МІНІСТЕРСТВО ОСВІТИ І НАУКИ УКРАЇНИ ДОНЕЦЬКИЙ ДЕРЖАВНИЙ УНІВЕРСИТЕТ ЕКОНОМІКИ І ТОРГІВЛІ ІМ. М. ТУГАН-БАРАНОВСЬКОГО

> Н. М. Войтюшенко А. І. Остапець

# ІНФОРМАТИКА І КОМП'ЮТЕРНА ТЕХНІКА

# 2-ге видання

Рекомендовано Міністерством освіти і науки України як навчальний посібник для студентів вищих навчальних закладів

> Київ "Центр учбової літератури" 2009

УДК 004(075.8) ББК 32.97я73 В 65

#### Гриф надано Міністерством освіти і науки України (Лист № 14/18.2–710 від 20.03.2006)

Рецензенти:

*Гузь М. Г.* – доктор економічних наук, професор; *Чилікін О. І.* – доктор економічних наук, професор; *Сукманов В. О.* – доктор технічних наук, професор.

Войтюшенко Н. М., Інформатика і комп'ютерна техніка: *навч. пос. [для студ. вищ.* В 65 *навч. закл.]/* Н. М. Войтюшенко, А. І. Остапець. – [2-ге вид.]. – К.: Центр учбової літератури, 2009. – 564 с. – ISBN 978-966-364-825-5

Навчальний посібник містить матеріал за базовим курсом інформатики і комп'ютерної техніки для користувачів персональних комп'ютерів, що відповідає нормативній програмі Міністерства науки і освіти України. У нього входять інформаційні, технічні і програмні основи ПК, основні зведення і матеріал по одержанню навичок роботи з операційною системою Windows, сервісними й офісними програмами, мережними ресурсами, основи алгоритмізації базових обчислювальних процесів, основні зведення і матеріал по одержанню навичок роботи з об'єктно-орієнтованою мовою Visual Basic, приклади використання Visual Basic у додатках Microsoft Office.

Навчальний посібник призначений для студентів економічних і технічних спеціальностей усіх форм навчання, що освоюють базовий курс комп'ютерної підготовки.

УДК 004(075.8) ББК 32.97я73

© Войтюшенко Н.М., Остапець А.І., 2009. © Центр учбової літератури, 2009.

ISBN 978-966-364-825-5

### Зміст

| Вступ                                                      |
|------------------------------------------------------------|
| Розділ 1. Загальні основи обробки даних на комп'ютерах     |
| 1.1 Інформаційні основи комп'ютерної техніки               |
| 1.1.1 Інформація й форми її уявлення                       |
| 1.1.2 Інформаційні процеси й технології                    |
| 1.2 Технічні засоби обробки інформації                     |
| 1.2.1 Персональний комп'ютер і склад його системного блоку |
| 1.2.2 Зовнішні пристрої ПК                                 |
| 1.3 Програмне забезпечення ПК                              |
| Розділ 2 Операційні системи і сервісні програми            |
| 2.1 Операційна система Windows.                            |
| 2.1.1 Історична довідка і загальна характеристика Windows  |
| 2.1.2 Робочий стіл Windows                                 |
| 2.1.3 Прийоми роботи з маніпулятором «миша»                |
| 2.1.4 Biкна Windows.                                       |
| 2.1.5 Папки й файли. Програми Мой компьютер і Проводник    |
| 2.1.6 Файлові операції в Windows                           |
| 2.1.7 Вбудовані додатки Windows                            |
| 2.2 Сервісні програми                                      |
| 2.2.1 Віруси й боротьба з ними                             |
| 2.2.2 Обслуговування дисків                                |
| 2.2.3 Програми архівації                                   |
| 2.2.4 Запис даних на компакт-диски                         |
| Розділ 3. Системи обробки текстів.                         |
| 3.1 Текстовий редактор Word                                |
| 3.1.1 Уведення, редагування і ручне форматування тексту    |
| в Microsoft Word                                           |
| 3.1.2 Графічні об'єкти в текстах                           |
| 3.1.3 Оформлювальні засоби                                 |
| 3.1.4 Засоби автоматизації уводу й заповнення документів   |
| 3.2 Системи оптичного розпізнавання текстів                |
| 3.3 Системи електронного перекладу                         |
| 3.3.1 Загальна характеристика програм машинного переклалу. |
| 3.3.2 Основні прийоми робот з долатком                     |
| Пролінг Офіс Станларт (програми РУТА і ПЛАЙ)               |
| 3.3.3. Програма Pragma 4.х                                 |
| Розліп 4. Табличний процесор Excel                         |
| 4.1. Основи роботи з листом.                               |
| 4.1.1 Загальна характеристика й область застосувания       |
| програм обробки електронних таблиць. Програма Excel        |
| 412 Вікно ЕХСЕЦ і його елементи                            |
| 4 1 3 Заповнення таблиці робочого листа FXCFI              |
| 1.1.5 Sunobiennia raomati pood for o miera LACED           |

| 4.1.4 Створення діаграм                                                 | 199 |
|-------------------------------------------------------------------------|-----|
| 4.1.5 Друк робочого листа                                               | 201 |
| 4.2 Використання формул                                                 | 217 |
| 4.2.1 Типи посилань у формулах                                          | 217 |
| 4.2.2 Загальна характеристика умонтованих функцій Excel                 | 219 |
| 4.2.3 Формули з масивами                                                | 225 |
| 4.2.4 Присвоєння імен чарункам і діапазонам                             | 228 |
| 4.2.5 Робота з групою листів. Об'ємні формули                           | 230 |
| 4.3 Консолідація листів                                                 | 233 |
| 4.3.1 Консолідація по розташуванню                                      | 234 |
| 4.3.2 Консолідація по категорії                                         | 236 |
| 4.3.3 Створення зв'язків із вхідними листами                            | 237 |
| 4.4 Використання зведених таблиць                                       | 238 |
| Розділ 5. Підготовка прилюдних виступів і презентацій                   | 255 |
| 5.1 Загальна характеристика пакета PowerPoint                           | 255 |
| 5.2 Створення примітивної презентації                                   | 256 |
| 5.3 Представлення презентації                                           | 261 |
| 5.4 Створення витонченої презентації                                    | 266 |
| 5.5 Переміщення і демонстрація презентації на інших ПК                  | 274 |
| Розділ 6. Комп'ютерні мережі та мережні технології                      | 277 |
| 6.1 Локальні комп'ютерні мережі                                         | 278 |
| 6.1.1 Локальні комп'ютерні мережі та їх можливості                      | 278 |
| 6.1.2 Топологія ЛКМ і методи доступу до каналів зв'язку                 | 280 |
| 6.1.3 Програмні засоби ЛКМ                                              | 285 |
| 6.1.4 Захист даних у мережі                                             | 289 |
| 6.2 Глобальні мережі. INTERNET                                          | 290 |
| 6.2.1 Загальні принципи побудови глобальних мереж                       | 290 |
| 6.2.2 Підключення до INTERNET                                           | 299 |
| 6.2.3 Інформаційні послуги Internet                                     | 302 |
| 6.2.4 Організація комплексної роботи користувача                        | 210 |
| B Internet                                                              | 318 |
| 6.2.5 Інформаціино-пошукові системи INTERNET,                           | 201 |
| технологія пошуку                                                       | 321 |
| Розділ /. Основи алгоритмізації і програмування (Інструментальні засоби | 207 |
| програмування)                                                          | 327 |
| 7.1 Загальна характеристика етапів рішення задач на ОМ                  | 328 |
| /.2 Поняття алгоритму. Основні властивості і методи запису              | 220 |
| алгоритмів                                                              | 224 |
| 7.3 Алгоритми основних видів оочислювальних процесів                    | 224 |
| 7.3.2 Розголии не розгалужении обчислювальнии процес                    | 225 |
| 7.3.2 ГОЗГАЛУЖЕНІ ООЧИСЛЮВАЛЬНІ ПРОЦЕСИ                                 | 226 |
|                                                                         | 376 |
| / туп оритмичні мови. поняття і класифікація                            | 540 |

| Розділ 8. Загальні відомості й основні поняття мови           |              |
|---------------------------------------------------------------|--------------|
| програмування Visual Basic                                    | 353          |
| 8.1 Користувальницька оболонка пакета                         | 353          |
| 8.2 Основні принципи розробки програм (проектів) у            |              |
| середовищі Visual Basic                                       | 355          |
| 8.3 Реалізація першого етапу проектування                     | 361          |
| 8.4 Реалізація другого етапу проектування                     | 365          |
| 8.4.1 Елементи мови                                           | 365          |
| 8.4.2 Увелення – вивіл ланих                                  | 368          |
| 8.4.3 Налання привабливості формі й                           |              |
| створення виконавчого файлу                                   | 371          |
| 8.4.4 Використання линійок прокручування                      | 374          |
| 8.5 Реалізація розгалужених алгоритмів                        | 377          |
| 8.6 Селекторні кнопки (перемикачі), прапорці, рамки           | 388          |
| 8.7 Проектування шиклічних процесів                           | 398          |
| 871 Арифметичні шикли використання лекількох форм у проекті   | 399          |
| 872 Ітераційні цикли                                          | 405          |
| 8.7.3 Склалні шикли використання меню                         | 407          |
| 8 8 Робота з файлами                                          | 421          |
| Розліп 9 Створення баз даних засобами MS Access               | 431          |
| 9 1 Призначения і загальні принципи побулови СУБЛ             | 431          |
| 9.2 Створення бази даних                                      | 435          |
| 9.2.1 Таблиці                                                 | 440          |
| 9.2.1 Гиозиці<br>9.2.2 Бкранні форми                          | 449          |
| 9.2.2 Екрапні форми<br>0.2.3 Запити                           | 456          |
| 9.2.5 Запити.<br>9.2.4 Зріти                                  | 471          |
| 9.2.7 SBIM                                                    | 478          |
| 0.3 Condicui divuvuii navota                                  | 485          |
| 9.5 Сервісні функції накога                                   | 405          |
| Microsoft Office                                              | 100          |
|                                                               | ч <i>)</i> 0 |
| v Microsoft Word 22 HOHONOFOLO VBA                            | /01          |
| 10.2 Approversion positi is restruction v DA                  | 491          |
|                                                               | 503          |
| 10.2.1 CTROPOULIG I DUCOPHOTOLUG KOPHOTUPOLI HUHU KUV AVULUIŬ | 505          |
| 10.2.2. Використания наблонів й користувальницьких функцій    | 505          |
| 10.2.2 Бикористання шаолонів и керуючих кнопок                | 510          |
| 10.2.2 Форми да расоб размонії користирана                    | 510          |
| і таблициора произоста                                        | 517          |
| Гаоличного процесора                                          | 521          |
| Словник термінів                                              | 551          |
| Додаток А                                                     | 555          |
| Додаток В                                                     | 555          |
| додаток в                                                     | 200          |

# Вступ

Важко назвати область людської діяльності, у якій не знайшли застосування засоби комп'ютерної техніки. У той же час розвиток самої комп'ютерної техніки й інформаційних технологій у цілому характеризується стрімкістю, швидкою зміною концептуальних представлень, технічних засобів, методів і сфер застосування. Тому сучасний висококваліфікований фахівець повинний мати високий рівень знань в області інформаційних технологій і вільно адаптуватися до складу технічних і програмних засобів, що постійно змінюється.

Навчальний посібник підготовлений за курсом «Інформатика і комп'ютерна техніка» відповідно до типової програми базового рівня підготовки фахівців вищої кваліфікації економічних і технічних спеціальностей з урахуванням сучасних досягнень в області технічного й програмного забезпечення. Матеріали посібника засновані на досвіді викладання ряду дисциплін, таких як «Інформатика і комп'ютеризація», «Комп'ютерна техніка і програмування», «Комп'ютерні технології», «Інформаційні системи», «АРМ фахівця» на денному й заочному відділеннях.

З огляду на сучасні тенденції по активізації самостійної роботи студентів у посібнику особлива увага була приділена питанням освоєння практичних навичок роботи на ПК із сучасними програмними засобами. Матеріал у посібнику даний з врахуванням різної початкової підготовки студентів.

Навчальний посібник складається з десяти розділів.

У розділі 1 «Загальні основи підготовки даних на комп'ютерах» визначені базові поняття інформатики й інформаційних технологій, коротко розглянуті питання архітектури сучасних ПК; склад, структура і характеристика програмного забезпечення в цілому.

У розділі 2 «Операційні системи і сервісні програми» приведені загальна характеристика, основні прийоми і конкретні приклади роботи з операційною системою Windows і основними сервісними програмами, необхідними для роботи користувача.

У розділі 3 «Системи обробки тексту» охарактеризовані основні сучасні програмні засоби для роботи з текстом: текстові редактори, засоби оптичного розпізнавання, перекладачі. Для кожного виду програм описана і показана на прикладах технологія роботи з формування документів різної складності.

У розділі 4 «Табличний процесор Excel» наведені характеристика табличного процесора і приклади його використання по формуванню таблиць і діаграм. Розділ також містить матеріал, що передує професійному використанню Excel: надані додаткові зведення по адресації даних, по роботі з формулами, аркушами і книгами, по консолідації і зведених таблицях.

У розділі 5 «Підготовка публічних виступів і презентацій» розглянута робота пакета Power Point по створенню презентацій і виступів із демонстрацією на ПК.

У розділі 6 «Комп'ютерні мережі і мережні технології» дана коротка характеристика локальних і глобальних мереж, можливостей Internet, зведення про підключення і використання основних інформаційних сервісів глобальної комп'ютерної мережі.

У розділі 7 «Основи алгоритмізації і програмування (Інструментальні способи програмування)» дана коротка характеристика етапів розв'язання задач на комп'ютерах; визначення алгоритму, основні властивості і методи запису алгоритмів; розглянута алгоритмізація основних видів обчислювальних процесів; поняття і характеристика алгоритмічних мов.

У розділі 8 «Загальні зведення й основні поняття мови програмування Visual Basic» описана користувальницька оболонка пакета; основні принципи розробки програм (проектів) у середовищі Visual Basic: елементи мови, приклади реалізації першого і другого етапів проектування лінійних, розгалужених, циклічних алгоритмів, технологія роботи зі створення і використання файлів прямого доступу.

У розділі 9 «Створення баз даних засобами MS Access» розглянуті призначення і загальні принципи побудови баз даних на ПК, створення і використання основних об'єктів бази даних на прикладі СУБД Access.

У розділі 10 «Використання Visual Basic для автоматизації робіт у Microsoft Office» звернена увага на використання мови Visual Basic для автоматизації робіт у раніше вивчених додатках – Word i Excel; приведені приклади прийомів програмування у зазначених додатках.

У кожнім розділі посібника спочатку розглядаються загальні теоретичні питання, а потім опис технології розв'язання задач супроводжується конкретними прикладами. Наприкінці кожного розділу приводяться контрольні питання, завдання для самоперевірки і література.

| Що позначається         | Як позначається<br>(приклал)                 | Особливості<br>написання |  |
|-------------------------|----------------------------------------------|--------------------------|--|
| Клавіші, що натиска-    | У квадратних дужках                          | Напівжирним шрифтом      |  |
| ються                   | [F4]                                         |                          |  |
| Спільне натискання      | У квадратних дужках і                        | Напівжирним шрифтом      |  |
| клавіш                  | з'єднуються знаком                           |                          |  |
|                         | плюс [Alt+F4]                                |                          |  |
| Пункт меню              | меню або м. Формат                           | Напівжирним шрифтом      |  |
| Команда меню або на-    | команда або к. Стол-                         | Напівжирним шрифтом.     |  |
| звання інструментальної | бец                                          |                          |  |
| кнопки                  |                                              |                          |  |
| Пункт меню              | п. Автоподбор                                | Напівжирним шрифтом      |  |
|                         | ширини                                       |                          |  |
| Назва елементів діало-  | вкладка <b>Выравнивание</b>                  | Напівжирним шрифтом      |  |
| гового вікна            |                                              |                          |  |
| Повний шлях виконання   | меню Формат — команда Столбец — п. Автопо-   |                          |  |
| операції                | дбор ширини або м.Формат → к.Ячейки → вкла-  |                          |  |
|                         | дка Вирівнювання → виставити прапорець Пере- |                          |  |
|                         | носити за словами                            |                          |  |
| Ім'я файлу              | Мій малюнок                                  | Курсив                   |  |
| Терміни, що уперше зу-  | Колонтитул                                   | Жирний курсив            |  |
| стрічаються             | -                                            |                          |  |

При оформленні матеріалів використовувалися наступні угоди:

# Розділ 1. Загальні основи обробки даних на комп'ютерах

## 1.1 Інформаційні основи комп'ютерної техніки

По сучасних уявленнях інформація є однією з вхідних категорій світобудови поряд із матерією й енергією. Будь-яка діяльність людини являє собою процес збору й переробки інформації, прийняття на її підставі рішень і їхнє виконання.

У рамках науки інформація є первинним і невизначуваним поняттям. Воно припускає наявність:

- матеріального носія інформації,
- джерела інформації,
- передавача інформації,
- приймача і
- каналу зв'язку між джерелом і приймачем.

Вивчає інформацію інформатика.

Інформатика – фундаментальна природнича наука, що вивчає загальні властивості інформації, процеси, методи й засоби її обробки (збір, збереження, перетворення, переміщення, видача) [5, с. 13], а також принципи функціонування цих засобів і методи керування ними.

Як наука інформатика з'явилася порівняно недавно – у 50-і роки двадцятого століття, незважаючи на те, що з інформацією і її обробкою людина мала справу завжди. Це обумовлено можливостями людини й суспільства по нагромадженню, збереженню й обробці інформації. Можна виділити наступні три етапи в розвитку інформаційних можливостей людського суспільства: поява писемності, винахід друкарства й створення електронної обчислювальної техніки.

Так, поява писемності в п'ятому тисячоріччі до нашої ери, дозволила перейти від збереження й передачі інформації безпосередньо людиною до фіксації даних на носіях (табличках, папірусах і т.д., паперові) і передачі їх через значні часові й просторові проміжки.

Винахід друкарства, а потім телеграфу, телефону, радіо, телебачення забезпечив тиражування й доступ до інформації величезної кількості людей, що у свою чергу з'явилося передумовою до лавинообразного зростання потоків інформації. Людині потрібна була допомога в обробці постійно зростаючих обсягів інформації. Створення електронних обчислювальних машин, обгрунтування принципів виміру, кодування й передачі інформації викликали до життя науку інформатику і забезпечили людині інтелектуальну допомогу по обробці інформації.

Особливості інформатики як наукової й навчальної дисципліни полягають у тому, що прикладна її частина затребувана сьогодні у всіх сферах людського суспільства, людьми різних віків і професій.

#### 1.1.1 Інформація й форми її уявлення

Термін «інформація» походить від латинського informatio – роз'яснення, виклад, поінформованість.

Більш вузьке визначення дається в техніці, де це поняття містить у собі всі відомості, що є об'єктом збереження, передачі й перетворення.

3 поняттям інформації зв'язані такі поняття, як повідомлення, дані й сигнал.

Сигнал – будь-який процес, що несе інформацію.

#### передачі

*Дані* – це інформація, представлена у формалізованому виді і призначена для обробки її технічними засобами, наприклад, ЕОМ.

Усе різноманіття інформації навколо нас можна класифікувати по видах. Наприклад, у залежності від області виникнення, інформацію, що відображає процеси і явища неживої природи, називають елементарною, процеси тваринного й рослинного світу – біологічною, людського суспільства – соціальною.

По способах передачі і сприйняття розрізняють наступні види інформації: візуальну – передається видимими образами й символами, аудиальну – звуками, тактильну – відчуттями, органолептичну – запахами й смаком, машинну – видається й сприймається засобами ОТ, і т.п.

Розрізняють дві форми уявлення інформації – *безперервну й дискретну*. Безперервна інформація виникає в результаті протікання безперервних фізичних процесів різної природи і може приймати будь-які проміжні значення. Наприклад, процес протікання електричного струму в ланцюгу, процес механічного переміщення тіла, процес поширення світла. У дискретній формі уявлення інформація в заданих межах може приймати тільки окремі фіксовані значення. Наприклад, інформація в економічних документах завжди носить дискретний характер.

Величину інформації необхідно вимірювати. Кількістю інформації називають числову характеристику, що відображає той ступінь невизначеності (неповноту знань), що зникає після одержання інформації. Цю міру невизначеності в теорії інформації називають ентропією. Якщо в результаті одержання повідомлення досягається повна ясність у якомусь питанні, говорять, що була отримана повна або вичерпна інформація. Якщо після одержання повідомлення невизначеність залишилася колишньою, виходить, інформації отримано не було (нульова інформація).

Наведені міркування показують, що між поняттями інформація, невизначеність і можливість вибору існує тісний зв'язок. Так, будь-яка невизначеність припускає можливість вибору, а будь-яка інформація, зменшуючи невизначеність, зменшує і можливість вибору. При повній інформації вибору немає. Часткова інформація зменшує число варіантів вибору, скорочуючи тим самим невизначеність.

Кількість інформації, яку можна одержати при відповіді на питання типу «так – ні», називається бітом.

*Біт* – мінімальна одиниця кількості інформації, тому що одержати інформацію меншу, чим 1 біт, неможливо. При одержанні інформації в 1 біт невизначеність зменшується в 2 рази.

Група з 8 бітів інформації називається байтом. Якщо біт – мінімальна одиниця інформації, то байт – основна. Існують похідні одиниці інформації: кілобайт (Кбайт, Кб), мегабайт (Мбайт, Мб) і гигабайт (Гбайт, Гб). 1 Кб = 1024 байта, 1 Мбайт = 1024 Кбайта, 1 Гб = 1024 Мбайта = (1024 \* 1024 \* 1024) байтів. Ці одиниці найчастіше використовують для вказівки обсягу пам'яті ЕОМ. У той же час запис або зчитування даних із пам'яті здійснюється з декількох байтів (чарунка, до якої звертаються). Наприклад, у комп'ютерах ІВМ чарунка пам'яті поєднує 2 байти. Комбінація зв'язаних сусідніх чарунок, що обробляються спільно, називається *машинним словом*.

У сучасних комп'ютерах обробляється мультимедійна інформація, що складається не тільки із символів, але і зі звуків, зображень. Як усі ці різні за формою й сприйняттям людиною види інформації представляються в комп'ютері?

Уся інформація усередині комп'ютера зображується в цифровому виді за допомогою двійкової системи числення, незважаючи на те, що

вимагає приблизно в 3.3 раза більше числа розрядів, чим десяткова. Це зв'язано з тим, що для уявлення розряду двійкового числа може бути використаний будь-який запам'ятовуючий елемент, який має два стійких стани («так – ні», є напруга – немає напруги). Двійкове зображення чисел записується в комп'ютерні чарунки, що мають обмежений розмір (кінцева кількість двійкових розрядів). Це приводить до того, що нескінченна безліч дійсних чисел заміняється кінцевою безліччю кодів цих чисел і операціями над ними.

У комп'ютері використовуються наступні форми уявлення даних:

- цілі числа;
- числа з фіксованою крапкою (комою);
- числа з плаваючою крапкою (комою);
- десяткові числа;
- символьні дані.

Цілі числа займають 2 байти й охоплюють діапазон від –32768 до +32768. Якщо число перевищує зазначений діапазон, то в залежності від програми, користувачеві може виводитися повідомлення про помилку або число автоматично переводиться в дійсну форму (програми Excel, Calc, MathCAD).

При представленні числа у формі з фіксованою крапкою вказується знак числа й модуль числа. Іноді таку форму представлення чисел називають природною формою. Місце крапки (коми) постійно для всіх чисел і в процесі рішення задач не міняється.

Форма представлення чисел із фіксованою крапкою спрощує апаратну реалізацію ЕОМ, зменшує час виконання машинних операцій, однак при рішенні задач на машині необхідно постійно стежити за тим, щоб усі вхідні дані, проміжні й остаточні результати знаходилися в припустимому діапазоні представлення. Якщо цього не дотримуватись, то можливе переповнення розрядної сітки, і результат обчислень буде невірним. Від цих недоліків у значній мірі вільні ЕОМ, що використовують форму представлення чисел із плаваючою крапкою, або нормалізовану форму.

У формі з плаваючою комою число представляється у виді добутку: = = m qp ,

де m – мантиса (q<sup>-1</sup> <=  $|m| < q^0$ , тобто мантиса завжди менше нуля, але перша значуща цифра повинна стояти після десяткової крапки);

q – основа системи числення;

р – порядок (ступінь).

Наприклад, 0,1; 0,589·10<sup>3</sup>; 0,97·10<sup>-2</sup>; 0,34Е6; 0,86Е-5 (Е – еквівалентно 10).

Час обробки чисел у формі з плаваючою комою набагато більше, ніж із цілими або фіксованою комою.

При представленні інформації у виді десяткових багато розрядних чисел кожна цифра заміняється двоїчно-десятковим кодом.

Для представлення текстової або алфавітно-цифрової інформації використовують спеціальні числові коди – ДКОИ, КОИ-7, ASCII. Для представлення одного символу приділяється один байт. У багатьох ПК використовується код ASCII.

Кожній формі представлення чисел властиві свої правила обробки, що приводить до необхідності точного опису типів перемінних перед їхнім використанням у програмах. Крім того, числа різних типів вимагають для збереження різних ресурсів пам'яті, що особливо важливо при великих обсягах оброблюваної інформації.

Усе вище сказане явно відноситься до алфавітно-цифрової інформації. А мультимедійна інформація – звук, деякі види зображень (телевізійний сигнал та т.п.) мають аналогову природу. Представлення такої інформації у комп'ютері розглянемо на прикладі звуку.

Звук – це хвильові коливання щільності повітря, що уловлює мікрофон і перетворює у коливання напруги електричного струму. Одержуємо аналоговий сигнал, із яким комп'ютер не вміє працювати. Перетворення аналогового сигналу в цифрову форму здійснюється за допомогою аналого-цифрового перетворювача (АЦП), що через визначені проміжки часу вимірює амплітуду хвилі і зберігає в пам'яті комп'ютера. Безперервному аналоговому сигналові ставиться у відповідність числовий ряд даних про зміну амплітуди звукової хвилі в часі. При відтворенні звуку аналоговий сигнал відновлюється по наявних числових значеннях. Чим більше вимірів в одиницю часу (частота дискретизації), тим вище якість перетворення звуку.

Значення частотної дискретизації повинне бути більше частоти звуку, інакше звуковий сигнал перетвориться в неінформативний шум. Людина сприймає звукові хвилі в діапазоні 20....20000 Гц, значить частота дискретизації повинна бути більше 20000 Гц, тобто більше 20 тисяч вимірів у секунду (20 кгц). Для якісного звучання звичайно використовується частота дискретизації 44,1 – 48 кГц, найкращі аудіо формати використовують частоту 96 кГц.

Під кожен результат вимірів відводиться визначена кількість розрядів пам'яті – розрядність дискретизації, що характеризує точність вимірів. Звичайно використовується розрядність 16 біт, що дозволяють закодувати  $2^{16} = 65536$  значень амплітуди. (аналогічно палітрі з 65536 звуків).

При стандартних частоті (44,1 кГц) і розрядності (16 біт=2 байт) дискретизації одна хвилина звуку в пам'яті займає:

при монозапису 44100\*2\*60 = 5292000 байт; при стереозапису 44100\*2\*60 \*2 = 10584000 байт.

Одержуємо, що одна хвилина звучання в незжатому стані займає близько 10 Мбайт. В даний час розроблені формати, що дозволяють зберігати звук у стиснутому стані без утрати якості, наприклад, MP3 (1 хвилина займає 1 Мбайт).

#### 1.1.2 Інформаційні процеси й технології

Інформація витягається із загального потоку повідомлень і використовується за допомогою інформаційних технологічних процесів. Інформаційні процеси (збір, обробка й передача інформації) завжди відігравали важливу роль у науці, техніці й житті суспільства. У ході еволюції людства проглядається стійка тенденція до автоматизації цих процесів, хоча їхній внутрішній зміст, власне кажучи, залишився незмінним.

Збір інформації – це діяльність суб'єкта, у ході якої він одержує відомості про цікавлячий його об'єкт. Збір інформації може виконуватися або людиною, або за допомогою технічних засобів і систем – апаратно. (Наприклад, користувач може одержати інформацію про рух потягів або літаків сам, вивчивши розклад, або ж від іншої людини безпосередньо, або через якісь документи, складені цією людиною, або за допомогою телефону, мережі і т.д.). Задача збору інформації не може бути вирішена у відриві від інших задач, зокрема, задачі обміну інформацією (передачі).

*Обмін інформацією* – це процес, у ході якого джерело інформації її передає, а одержувач – приймає. Якщо в переданих повідомленнях виявлені помилки, то організується повторна передача цієї інформації.

Прийняту інформацію одержувач може використовувати неодноразово. З цією метою він повинен зафіксувати її на матеріальному носії (магнітному, фото, кіно й ін.). Процес формування вхідного, несистематизованого масиву інформації називається *нагромадженням* інформації.

*Збереження інформації* – це процес підтримки вхідної інформації у виді, що забезпечує видачу даних по запитах кінцевих користувачів у встановлений термін.

*Обробка інформації* – це упорядкований процес її перетворення відповідно до алгоритму рішення задачі.

Після рішення задачі обробки інформації результат повинен бути виданий кінцевому користувачеві в необхідному виді за допомогою зовнішніх пристроїв ЕОМ у вигляді текстів, таблиць, графіків і ін.

Усі інформаційні процеси тісно зв'язані з поняттями об'єкта, характеристик (властивостей) об'єкта, бази даних, бази знань, інформаційних технологій, інформаційної інфраструктури.

Під *об'єктом* буде розумітися будь-який предмет, явище, процес або стан, що сприймається як деяке ціле, має відмітні ознаки й ім'я. Об'єкти в програмному забезпеченні – операційні системи, драйвери, програми, файли; інші об'єкти – таблиці, малюнки, поля, чарунки і т.д.

Під *характеристикою* (властивістю) об'єкта розуміють сукупність конкретних ознак об'єкта в числовому або якісному вираженні. Наприклад, файл має такі характеристики як розмір, час і дату створення, автора, місце запису.

База даних – це автоматизоване сховище даних. У ній за допомогою програмних комплексів – СУБД (система управління базами даних) накопичуються, зберігаються, обробляються і представляються в потрібному для користувача вигляді величезні обсяги інформації.

*База знань* – автоматизоване сховище всіх необхідних відомостей про специфіку й закони даної проблемної області, про способи розв'язання задач, які у ній виникають.

*Інформаційна (комп'ютерна) технологія* (ІТ) – це сукупність методів, виробничих процесів і програмно-технічних засобів, об'єднаних у технологічний ланцюжок, що забезпечує збір, обробку, збереження, поширення й відображення інформації з метою зниження трудомісткості процесів одержання й використання інформаційного ресурсу, а також підвищення їхньої надійності й оперативності.

*Інформаційний ресурс* – це особливий вид ресурсу, що ґрунтується на ідеях і знаннях, накопичених у результаті науково-виробничої дія-

льності людей у визначеній предметній області, і представлений у вигляді зручному для накопичення й використання (документи й масиви документів у бібліотеках, архівах, фондах, банках даних, депозитаріях, музейних сховищах і ін.). На відміну від інших видів ресурсів (енергетичних, матеріальних, трудових, фінансових) названий ресурс невичерпний, як невичерпні людські знання.

Таким чином, метою IT є одержання інформації, а критеріями її якості є своєчасність доставки інформації користувачеві, її надійність, вірогідність, повнота.

Найважливіші процедури інформаційної технології умовно поділяються на функціонально часові стадії (рисунок 1.1). Послідовність виконання зазначених процедур і сам їхній перелік для конкретних об'єктів може бути різний. Їхній склад і особливості виконання багато в чому залежать від об'єкта, що веде обробку інформації і тих процесів, що протікають у середовищі його знаходження.

З усіх видів технологій інформаційна технологія сфери управління найвимогливіша до «людського фактора», що оказує принциповий вплив на кваліфікацію працівника, зміст його праці, фізичне й розумове навантаження, професійні перспективи й рівень соціальних відносин.

Очевидно, що реалізацію частини зазначених процедур можна покласти на комп'ютерну техніку. В останні роки ІТ пройшли шлях від автоматизації окремих процесів до створення систем, що оказують безпосередній вплив на бізнес, науку, у цілому на життя людського суспільства. Такі успіхи стали можливі лише при створенні і постійному розвитку інформаційної інфраструктури.

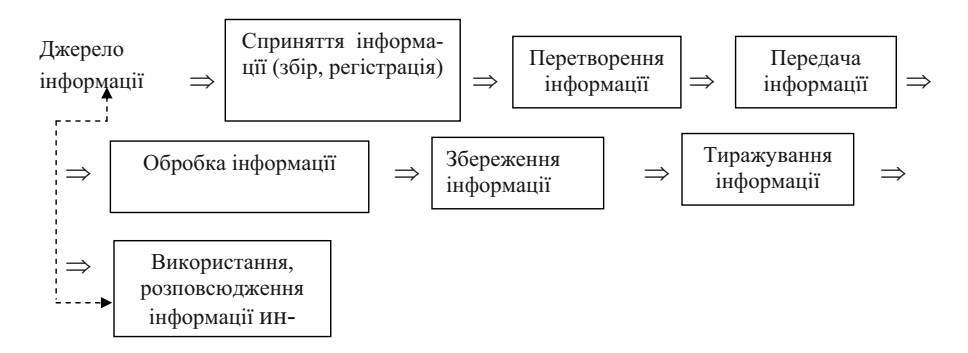

Рисунок 1.1 – Узагальнена структура інформаційного технологічного процесу

*Інформаційно-комунікаційна інфраструктура* [Information and communication infrastructure] – сукупність територіально розподілених державних і корпоративних інформаційних систем, ліній зв'язку, мереж і каналів передачі даних, засобів комутації й управління інформаційними потоками, а також організаційних структур, правових і нормативних механізмів, що забезпечують їхнє ефективне функціонування.

Відповідно до рівня розвитку комп'ютерної техніки і систем зв'язку можна виділити наступні організаційні форми їх використання, що тісно зв'язані з визначеними типами ІТ: централізована, децентралізована і розподілена.

**Централізована форма обробки інформації** зв'язана з появою великих могутніх ЕОМ у другій половині 60-х років XX століття й зосередженням процедур машинної обробки інформації в обчислювальних центрах (ОЦ). При цьому фахівець спілкувався з ЕОМ через посередника – працівника ОЦ, що мало свої негативні сторони (тривалість обробки, неоперативність у прийнятті рішень і т.п.).

Промисловий випуск персональних комп'ютерів обумовив появу *децентралізованої обробки інформації* у другій половині 70-х років XX сторіччя. Децентралізована обробка інформації припускає наявність ПК на робочому місці фахівця й активну його взаємодію з машиною в ході виконання своїх службових обов'язків. Процедури IT тепер виконуються безпосередньо на підприємствах і в організаціях. Відповідно до потреб окремих фахівців були створені діалогові людино-машинні комплекси – АРМ фахівців – для реалізації конкретних виробничих обов'язків. Були розроблені АРМ бухгалтера, економіста, менеджера, інженера і т.д.

У високо розвинених країнах із середини 80-х років XX століття стала розвиватися розподілена форма обробки інформації. Це зв'язано з визначними недоліками автономного використання ПК:

- дублювання частини інформації на різних комп'ютерах підприємства,
- труднощами перенесення значних обсягів інформації з одного ПК на іншій,
- використанням надлишкового числа периферійних пристроїв і т.п.

*Розподілена обробка інформації* базується на використанні можливостей комп'ютерних мереж і сполучає переваги як централізованої, так і децентралізованої обробки даних. Мережні ІТ забезпечують вико-

ристання єдиної інформаційної бази, спільне розв'язання задач різними фахівцями, оперативність у пошуку й одержанні інформації і т.д.

В Україні у теперішній час також активно розвивається розподілена форма обробки інформації.

Інформація й, забезпечуючи її одержання й обробку технологічні процеси, є складовою частиною інформаційної системи підприємства, компанії, галузі і т.п.

**Інформаційні системи** (**IC**) – це сукупність даних, необхідних для ефективного управління економічними об'єктами, а також використовуваної інформаційної технології в сукупності зі стосовними до них трудовими й фінансовими ресурсами організації (рисунок 1.2).

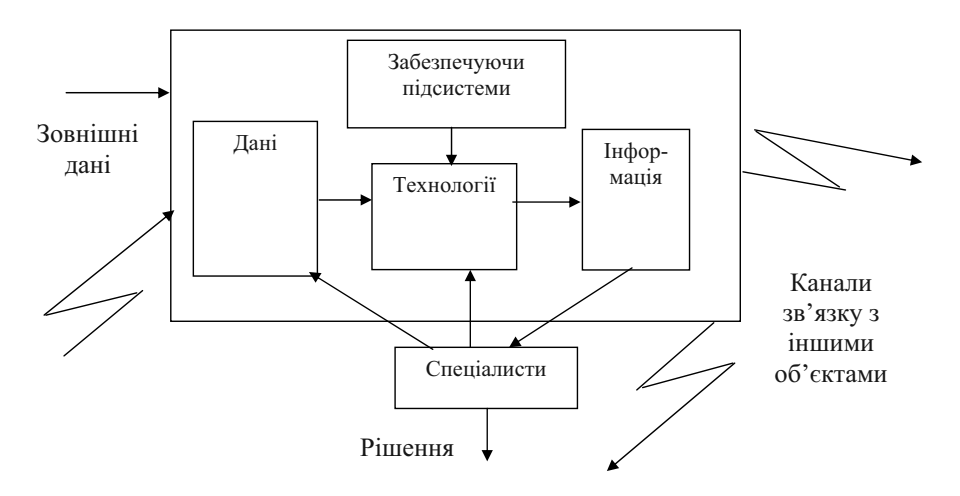

Рисунок 1.2 – Взаємозв'язок IC, IT та інформаційної інфраструктури

Інформаційні системи мають складну ієрархічну структуру і складаються з окремих підсистем (складових частин), що забезпечують функціонування об'єкта в цілому. Будь-яка працююча складна ІС є результатом спільної роботи більш простих підсистем (функціональних – робоче середовище різних фахівців, і забезпечуючих – допоміжних для організації роботи IC і її частин). Збій у роботі одного з елементів IC може привести до збою роботи всієї інформаційної системи.

## 1.2 Технічні засоби обробки інформації

Обчислювальна техніка являє собою матеріальну основу інформаційних технологій, із її допомогою здійснюється збір, збереження, передача й обробка інформації. Сукупність пристроїв, призначених для автоматичної або автоматизованої обробки даних, називають обчислювальною технікою. Центральним ядром такої сукупності є ЕОМ.

**EOM** – це електронний прилад, призначений для автоматизації створення, уведення, збереження, обробки й видачі даних у формі, необхідної для подальшої роботи . У залежності від задач, що розв'язуються, обсягів і потоків інформації, яка обробляється, можуть використовуватися різні типи EOM – від наймогутніших суперEOM (десятки мільярдів операцій у секунду й ціна десятки мільйонів доларів) до мікроEOM, вмонтованих у годинники, записні книжки, платіжні картки.

Класифікація ЕОМ звичайно здійснюється по таких основних параметрах як:

- кількість операцій, що виконуються у секунду,
- габарити комп'ютерів [1].

Границі класифікаційних угруповань досить умовні, тому що стрімкий науково-технічний прогрес в області електроніки й розвиток високих технологій постійно поліпшують зазначені параметри і мінімізують розміри комп'ютерів.

#### 1.2.1. Персональний комп'ютер і склад його системного блоку

Особливе місце в поширенні й використанні сучасних інформаційних технологій займає сімейство персональних комп'ютерів (ПК).

ПК забезпечують рішення освітніх, професійних, розважальних задач масового користувача – непрофесіонала в області комп'ютерних наук. У підприємствах, установах, фірмах персональними комп'ютерами або їхніми периферійними пристроями оснащуються робочі місця, із їхньою допомогою організується взаємодія персоналу, клієнтів, контрагентів. Тому кожен фахівець повинен орієнтуватися в можливостях ПК, його необхідному мінімальному обслуговуванні й використанні для професійних цілей. Можливості ПК обумовлені його технічними характеристиками й складом, наявним програмним забезпеченням. В даний час найбільшу популярність і найширше визнання одержали IBM – сумісні комп'ютери; їхній випуск на кілька порядків перевищує випуск комп'ютерів інших сімейств і досягає десятків мільйонів екземплярів у рік. Серед виробників цих комп'ютерів можна зустріти як гігантів світового бізнесу (IBM, Compag, Hewllet Packard), так і невеликі спеціалізовані фірми, у тому числі й українські.

Однією з основних причин успіху названих комп'ютерів є так називаний принцип відкритої архітектури, застосований у конструкції цих машин. Цей принцип передбачає можливість підключення нових компонентів або заміни старих без переробки самого комп'ютера. Наприклад, можна нарощувати оперативну пам'ять, заміняти або додавати жорсткі диски, підключати модем, сканер і т.ін.

У цілому всі типи професійних персональних комп'ютерів універсальні, однак, має місце їхня орієнтація на ті або інші сфери застосування, наприклад, комп'ютери Macintosh займають видне місце у сфері видавництва. Ця орієнтація забезпечується як архітектурою комп'ютера, так і складом його програмного забезпечення.

Персональний комп'ютер типу IBM складається з окремих пристроїв, що поєднуються кабелями (зовнішніми або внутрішніми). Пристрої персонального комп'ютера поділяються на:

- системні й зовнішні,

- обов'язкові і необов'язкові.

Системні пристрої необхідні для функціонування комп'ютера і сховані від користувача: системна (материнська) плата, мікропроцесор, BIOS (апаратна частина базової системи введення-виведення), оперативна пам'ять, контролери, адаптери і т.п.

Зовнішні пристрої – це такі пристрої комп'ютера, із якими безпосередньо працює користувач. Вони поділяються на обов'язкові (клавіатура, монітор (дисплей), дисковод) і додаткові (миша, маніпулятор, модем, сканер, плотер).

Інакше можна сказати, що ПК включає базовий комплект, периферійні пристрої та інші технічні засоби, що орієнтують машину на універсальне й конкретне застосування. Структурна схема типового ПК представлена на рисунку 1.3.

Базовий комплект персонального комп'ютера складається з трьох основних частин:

- системного блоку,
- монітора (дисплея) і

• клавіатури.

При відсутності будь-якої з цих частин ПК непрацездатний. У стандартне постачання, яке формується продавцем, зараз обов'язково включається миша, без якої масовий користувач звичайно не працює.

Системний блок є основою комп'ютера. У певній мірі можна сказати, що він і є ПК. У ньому здійснюються всі обчислювальні операції. Він керує введенням-виведенням інформації, здійснює її обробку й збереження, а також керує всіма периферійними пристроями. Якщо розкрити корпус ПК, то ми побачимо, що там мається наступний мінімум пристроїв:

- материнська плата (Motherboard);
- оперативний запам'ятовуючий пристрій (ОЗП);
- адаптери (контролери) зовнішніх пристроїв;
- НМД (накопичувачі на магнітних дисках);
- блок живлення;
- генератор тактової частоти;
- чипсет комплект мікросхем логіки, що підтримують роботу плати центрального процесора.

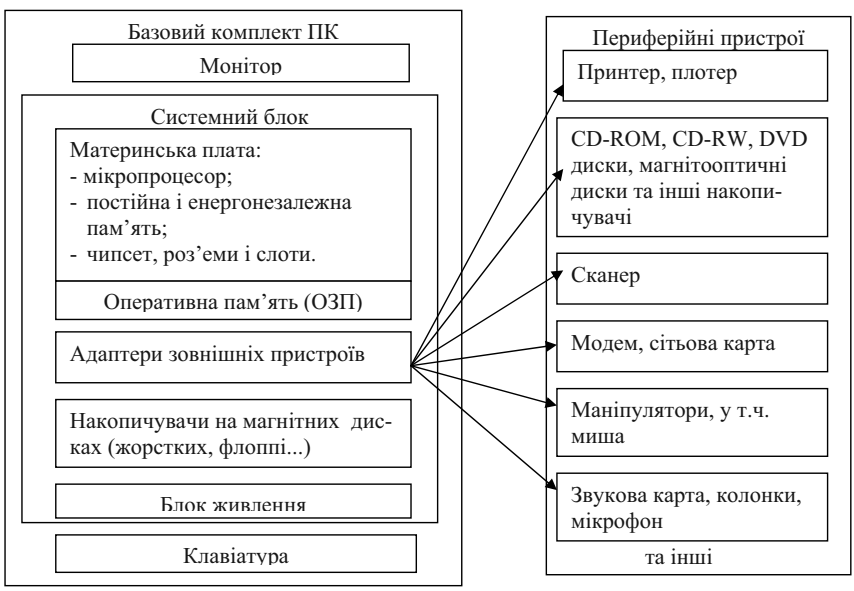

Рисунок 1.3 – Структурна схема ПК

*Материнська плата* (рисунок 1.4) – складний електронний пристрій.

На ній знаходиться мікропроцесор, постійна й енергонезалежна пам'ять, апаратна частина системи введення-виведення (BIOS), системна шина пам'яті, мікропроцесорний комплект (чипсет) – набір мікросхем, які керують роботою внутрішніх пристроїв комп'ютера й визначають основні функціональні можливості материнської плати; рознімання для підключення мікросхем (чипів) оперативної пам'яті, спеціальні рознімання (слоти) для підключення адаптерів зовнішніх пристроїв.

Персональні комп'ютери в цілому характеризуються рівнем, про який дають уявлення визначені параметри їхніх пристроїв: тип мікропроцесора, обсяг оперативної пам'яті, обсяг жорсткого диска (вінчестера), склад і параметри функціонування системних і зовнішніх пристроїв.

*Мікропроцесор* у комплекті з радіатором (металевим кожухом) і кулером (невеликим вентилятором) для охолодження мікросхеми здійснює всі обчислювальні і керуючі операції, тобто включає арифметико-логічний і керуючий пристрої. Швидкодія (тактова частота) і архітектура процесора (розрядність, наявність і ємність кеш – пам'яті, принцип виконання команд) визначають тип комп'ютера.

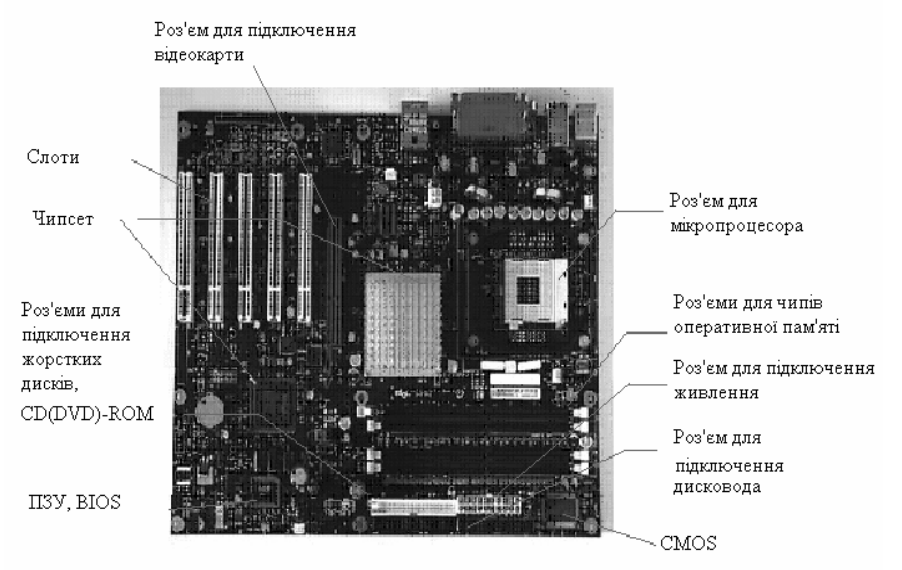

Рисунок 1.4 – Основні компоненти материнської плати

В даний час існують 32-, 64- і 128-бітові мікропроцесори, що обробляють «порції» даних відповідної довжини.

Мікропроцесор характеризується тактовою частотою, що виступає суфіксом у назві мікропроцесора. Типовими тактовими частотами мікропроцесорів є 600, 800, 1000, 1800, 2400 і більш Мгц (мегагерц), наприклад, Рептіим IV. Для орієнтації Рептіим II (тактова частота від 266 до 450 Мгц) має швидкість 263 млн. операцій у секунду.

Важливою характеристикою сучасних процесорів є ємність і швидкодія вмонтованої кеш-пам'яті. Внутрішня кеш- пам'ять являє собою набір регістрів – найшвидкіших пристроїв для короткострокового збереження й передачі на обробку найбільш часто використовуваних даних. Внутрішня кеш-пам'ять необхідна для підвищення продуктивності роботи процесора й узгодження роботи з більш повільно діючою оперативною пам'яттю. Ємність внутрішньої кеш-пам'яті 32 – 64 Кбайт.

На материнській платі комп'ютера маються пристрої, у яких зберігається інформація про склад і параметри устаткування. Вони ведуть облік часу й календар. Вони ж дають команду на завантаження інформації в оперативну пам'ять. Уміст цих пристроїв не губиться і при виключеному живленні. Апаратно вони виконані у вигляді спеціальних інтегральних схем: ПЗП (постійний запам'ятовуючий пристрій) і СМОЅ (енергонезалежна пам'ять).

У ПЗП міститься спеціальний комплекс програм і функцій, що називається **BIOS** (*базова система введення-виведення*). BIOS починає працювати відразу при включенні живлення комп'ютера, робить тестування всього устаткування ПК і дає команду на завантаження операційної системи.

Описуючи пристрої комп'ютера, не можна не згадати про **CMOS**. Справа в тім, що комп'ютер – дуже складний пристрій, у якого є десятки параметрів, що для правильного й оптимального функціонування комп'ютера повинні бути встановлені безпомилково (наприклад, параметри вінчестера й дисководу для гнучких дисків, системна дата, системний час). На більш ранніх комп'ютерах ці параметри виставлялися перемикачами на материнській платі й картах розширення або були фіксованими, що створювало незручності для тих користувачів, які часто (або принаймні часом) змінювали пристрої. Оперативна пам'ять комп'ютера для збереження цих параметрів не придатна: вона енергозалежна і після вимикання живлення вся інформація в ній руйнується. Тому комп'ютер комплектується спеціальною енергонезалежною пам'яттю (CMOS), у якій і міститься інформація про все устаткування, установлене на комп'ютері, зберігаються всі установки, поточна дата й час. Ця інформація не зникає тому, що CMOS отримує живлення від окремого акумулятора. Якщо живлення CMOS зникне, то вся інформація буде загублена, і CMOS потрібно буде настроювати вручну, але це зможе зробити тільки кваліфікований користувач.

Системна шина – сукупність пристроїв і сигнальних ліній, що служать для зв'язку мікропроцесора з різними компонентами комп'ютера. Її тип значною мірою визначає архітектуру системної плати і ПК і прямо зв'язаний зі швидкодією комп'ютера. У сучасних ПК системна шина поєднує процесор, оперативну пам'ять і кеш-пам'ять другого рівня, що розташовується на материнській платі, але поза процесором і має місткість від 1 до 8 Мбайт. Для збільшення швидкодії ПК використовуються локальні шини, що зв'язують мікропроцесор із контролерами периферійних пристроїв. Є наступні шини: ISA (16-бітна, найповільніша), EISA, VESA, PCI (32-бітна). Кожна із шин останніх трьох типів дозволяє підключати пристрої для ISA, але кількість таких пристроїв обмежена – для PCI – до 10 пристроїв.

У сучасному програмному забезпеченні переважає графічний інтерфейс, що вимагає великих ресурсів комп'ютера. Тому в ПК використовують спеціальну шину AGP різної пропускної здатності для підключення відеоадаптера. Сучасні моделі материнських плат підтримують AGP 8X, яка забезпечує швидкість до 2,1 Гб/с.

Широко використовується у сучасних комп'ютерах шина USB для підключення різних зовнішніх повільно діючих пристроїв (клавіатури, миші, принтерів, багатофункціональних пристроїв).

В даний час на ринку з'явилися шини PCI Express, що покликані замінити шину PCI і призначені для підключення найрізноманітнішої периферії (включаючи графічні прискорювачі). Шина PCI Express має дуже високу швидкість передачі даних у розрахунку на один сигнальний контакт – близько 100 Мбайт/с, що в 63 рази більше, ніж швидкість PCI, і в 5 разів більше, ніж швидкість AGP.

Прямий вплив на продуктивність комп'ютера має обсяг оперативного запам'ятовуючого пристрою або інакше оперативна пам'ять із довільною вибіркою RAM (Random Access Memory). Оперативний запам'ятовуючий пристрій (RAM) призначено для збереження даних і програм, що безпосередньо беруть участь у рішенні задач. В ОЗП розміщаються службові й робочі програми, вхідні дані, константи, проміжні результати обчислень. ОЗП має велику швидкодію і забезпечує роботу арифметико-логічного пристрою, що є складовою частиною мікропроцесора. Ця пам'ять називається оперативною тому, що інформація в ній зберігається тільки при включеному живленні. Чим більше обсяг ОЗП, тим більше інформації в одиницю часу може обробити ПК. Апаратно ОЗП виконано у виді невеликих електронних плат - чипів (SIMM або DIMM), поміщених у спеціальних розніманнях на материнській платі. Їх розрізняють по числу контактів, виділяючи 32- і 72-контактні чипи. На сьогодні більш сучасний тип роз'ємних з'єднань – DIMM, що забезпечує час доступу не більше 7-15 нс (1 нс=  $10^{-9}$  с). Обсяг оперативної пам'яті комп'ютера може змінюватися в широких межах: від 1 МБ до 2 і більш Гб і забезпечувати швидкість до 12 Гбайт/с і більше для модулів SD-RAM, DDR, RD-RAM або RIMM, DDR SDRAM, XDR DRAM. В даний час використовуються чипи обсягом 128, 256, 512 Мб, 1 Гб, із яких можна скомпонувати різні об'єми оперативної пам'яті комп'ютера.

На материнській платі знаходяться спеціальні рознімання (слоти). У ці рознімання вставляються адаптери зовнішніх пристроїв. Слоти служать для з'єднання адаптерів із системною шиною комп'ютера.

*Адаптери (контролери) зовнішніх пристроїв (карти розширення)* – це апаратно – програмні пристрої для приєднання периферійних пристроїв.

Типовими картами розширення, що вставляються в рознімання материнської плати, є адаптер (відеокарта) дисплея, сітьова карта, внутрішній модем, карта портів, карта контролера дисків.

З переходом від чорно-білих моніторів до кольорового і зі збільшенням вирішення екрана відбулося виділення всіх операцій, зв'язаних із керуванням екраном, в окремий блок, що одержав назву відеоадаптер. Фізично відеоадаптер виконано у вигляді окремої дочірньої плати, що вставляється у один із слотів материнської плати і називається відеокартою. Відеоадаптер узяв на себе функції відеоконтролера, відеопроцесора й відеопам'яті. Адаптер дисплея трансформує цифровий опис зображення екрана в сигнали розгорнення монітора, тому його характеристики тісно зв'язані з типом монітора. Тип відеоадаптера робить прямій вплив на комфортність роботи з комп'ютером. Адаптери розрізняють по наступних характеристиках: 1. Вирішення (роздільність) екрана – кількість крапок, що світяться на екрані, наприклад, 1280 х 768, 1280х1024 крапок і далі. Вирішення екрана є одним із найважливіших параметрів відеопідсистеми. Чим воно вище, тим більше інформації можна відобразити на екрані, але тем менше розмір кожної окремої крапки й тем менше видимий розмір елементів зображення. Використання завищеного вирішення на моніторі малого розміру приводить до того, що елементи зображення стають нерозбірливими і робота з документами й програмами викликає стомлення органів зору. Використання заниженого вирішення приводить до того, що елементи зображення стають нерозбірливими і робота з документами й програмами викликає стомлення органів зору. Використання заниженого вирішення приводить до того, що елементи зображення стають великими, але на екрані їх розташовується дуже мало. Якщо програма має складну систему керування і велике число екранних елементів, вони не цілком містяться на екрані. Це приводить до зниження продуктивності праці і неефективній роботі.

Таким чином, для кожного розміру монітора існує своє оптимальне вирішення екрана, що повинен забезпечувати відеоадаптер

2. Кількість відображуваних кольорів (від 16 до 16 мільйонів). Максимально можливе колірне вирішення залежить від властивостей відеоадаптера і, у першу чергу, від кількості встановленої на ньому відеопам'яті. Крім того, воно залежить і від установленого вирішення екрана. При високому вирішенні екрана на кожну точку зображення доводиться відводити менше місця у відеопам'яті, тому інформація про кольори вимушено виявляється більш обмеженою.

У залежності від заданого екранного вирішення й глибини кольору необхідний об'єм відеопам'яті можна визначити по наступній формулі:

$$P = \frac{(m \cdot n) \cdot b}{8}$$

де:

Р – необхідний об'єм пам'яті відеоадаптера;

m – горизонтальне вирішення екрана (кількість крапок);

п – вертикальне вирішення екрана (кількість крапок);

b – розрядність кодування кольору (біт).

Мінімальна вимога по глибині кольору на сьогоднішній день – 256 кольорів, хоча більшість програм вимагають не менш 65 тис. кольорів (режим High Color). Найбільш комфортна робота досягається при глибині кольору 16,7 млн. кольорів (режим True Color).

Робота в повно кольоровому режимі True Color із високим екранним вирішенням вимагає значних розмірів відеопам'яті.

3. Можливість завантаження різних шрифтів у текстовому режимі.

4. Об'єм відеопам'яті (до 64 Мб) і її тип (DDR SDRAM або DDR RDRAM).

Розрізняють такі основні типи адаптерів дисплея й моніторів: CGA, EGA, Hercules, VGA, SuperVGA. Але це перерахування має лише історичне значення, тому що вже на початок 1992 року монітори й адаптери VGA (а на початок 1995 року – SuperVGA) практично витиснули всі інші типи.

Відеоприскорення – одна з властивостей відеоадаптера, що полягає в тім, що частина операцій по побудові зображень може відбуватися без виконання математичних обчислень в основному процесорі комп'ютера, а чисто апаратним шляхом – перетворенням даних у мікросхемах відеоприскорювача. Відеоприскорювачі можуть входити до складу відеоадаптера (у таких випадках говорять про те, що відеокарта має функції апаратного прискорення), але можуть поставлятися у вигляді окремої плати, що установлюється на материнській платі і підключається до відеоадаптера.

Розрізняють два типи відеоприскорювачів – прискорювачі плоскої (2D) і тривимірної (3D) графіки. Перші найбільш ефективні для роботи з прикладними програмами (звичайно офісного застосування) і оптимізовані для операційної системи Windows, а другі орієнтовані на роботу мультимедійних розважальних програм, у першу чергу комп'ютерних ігор і професійних програм обробки тривимірної графіки. Звичайно в цих випадках використовують різні математичні принципи автоматизації графічних операцій, але існують прискорювачі, що володіють функціями і двовимірного, і тривимірного прискорення.

Звукова карта виявилася одним із найбільш пізніх удосконалень персонального комп'ютера. Вона підключається до одного зі слотів материнської плати у вигляді дочірньої карти і виконує обчислювальні операції, зв'язані з обробкою звуку, мови, музики. Звук відтворюється через зовнішні звукові колонки, що підключаються до виходу звукової карти. Спеціальне рознімання дозволяє відправити звуковий сигнал на зовнішній підсилювач. Є також рознімання для підключення мікрофона, що дозволяє записувати мову або музику і зберігати їх на жорсткому диску для наступної обробки й використання. Основним параметром звукової карти є розрядність, що визначає кількість бітів, використовуваних при перетворенні сигналів з аналогової у цифрову форму і навпаки. Чим вище розрядність, тим менше погрішність, зв'язана з оцифровкою, тим вище якість звучання. Мінімальною вимогою сьогоднішнього дня є 16 розрядів, а найбільше розповсюдження мають 32-розрядні і 64 – розрядні пристрої.

В області відтворення звуку найскладніше обстоїть справа зі стандартизацією. Відсутність єдиних централізованих стандартів привело до того, що ряд фірм, що займаються випуском звукового устаткування, де-факто ввели в широке використання свої внутріфірмові стандарти. Так, наприклад, у багатьох випадках стандартними вважають пристрої, сумісні з пристроєм Sound Blaster, права на який належать компанії Creative Labs.

### 1.2.2 Зовнішні пристрої ПК

Дисплей (монітор) призначений для виводу інформації. Його основними

споживчими параметрами є: розмір і крок маски екрана, максимальна частота регенерації зображення, клас захисту.

Розмір монітора виміряється між протилежними кутами трубки кінескопа по діагоналі. Одиниця виміру – дюйми. Стандартні розміри: 14"; 15"; 17"; 19"; 20"; 21". В даний час найбільш універсальними є монітори розміром 15 і 17 дюймів, а для операцій із графікою бажані монітори розміром 19-21 дюйм.

| Розмір         | Оптимальне вирішення |
|----------------|----------------------|
| 14 дюймів дюй- | 640x480              |
| 15 дюймів      | 800x600              |
| 17 дюймів      | 1024x768             |
| 19 дюймів      | 1280x1024            |

Зображення на екрані монітора виходить у результаті опромінення люмінофорного покриття гостроспрямованим пучком електронів, розігнаних у вакуумній колбі. Для одержання кольорового зображення люмінофорне покриття має крапки або смужки трьох типів, що світяться червоним, зеленим і синім кольором. Щоб на екрані всі три промені сходилися строго в одну крапку й зображення було чітким, перед люмінофором ставлять маску – панель із регулярно розташованими отворами або щілинами. Частина моніторів оснащена маскою з вертикальних дротиків, що підсилює яскравість і насиченість зображення. Чим менше крок між отворами або щілинами (крок маски), тим чіткіше й точніше отримане зображення. Крок маски вимірюють у частках міліметра. В даний час найбільш поширені монітори з кроком маски 0,25-0,27 мм. Застарілі монітори можуть мати крок до 0,43 мм, що негативно позначається на органах зору при роботі з комп'ютером. Моделі підвищеної вартості можуть мати значення менш 0,25 мм.

Частота регенерації (відновлення) зображення показує, скільки разів протягом секунди монітор може цілком змінити зображення (тому її також називають частотою кадрів). Цей параметр залежить не тільки від монітора, але і від властивостей і настроювань відеоадаптера, хоча граничні можливості визначає все-таки монітор.

Частоту регенерації зображення вимірюють у герцах (Гц). Чим вона вище, тим чіткіше й стійкіше зображення, тим менше стомлення очей, тим більше часу можна працювати з комп'ютером безупинно. При частоті регенерації порядку 60 Гц дрібне мерехтіння зображення помітно неозброєним оком. Сьогодні таке значення вважається неприпустимим. Мінімальним вважають значення 75 Гц, нормативним – 85 Гц і комфортним – 100 Гц і більш.

Клас захисту монітора визначається стандартом, якому відповідає монітор із погляду вимог техніки безпеки. В даний час загальновизнаними вважаються наступні міжнародні стандарти: MPR-II, TCO-92, TCO-95, TCO-99, TCO-03 (приведені в хронологічному порядку). Стандарт TCO-03 установив найжорсткіші норми по параметрах, що обумовлює якість зображення (яскравість, контрастність, мерехтіння, антиблікові властивості покриття) і обмеження на рівні електромагнітного випромінювання.

В даний час звичайні монітори усе активніше витісняються LCD моніторами (із жидкокристалічним екраном), у яких абсолютно плоский екран забезпечує відсутність геометричних перекручувань.

IBM – сумісний комп'ютер звичайно має одне рознімання рівнобіжного порту (LPT1), два рознімання послідовних портів (COM1 і COM2), 2 або 4 послідовних порти USB, що виводяться назовні (рисунок 1.5). До рівнобіжного порту звичайно приєднується принтер, а до одного з послідовних – миша. До послідовного порту також може приєднуватися зовнішній модем. До USB портів можуть підключатися миша, клавіатура, багатофункціональні пристрої, відеокамера і т.д. – усі залежить від наявних рознімань і сполучних проводів.

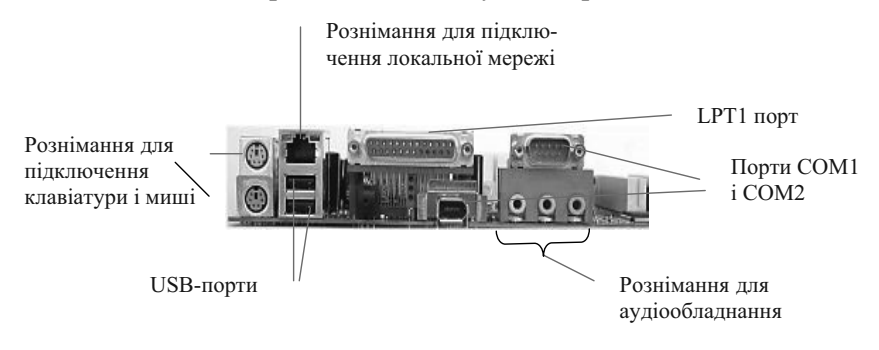

Рисунок 1.5 – Рознімання портів персонального комп'ютера

Обов'язковим пристроєм комп'ютера є клавіатура. Її основні функції – уведення алфавітно-цифрових даних, а також команд управління – не мають потреби в підтримці спеціальними системними програмами (драйверами). Необхідне програмне забезпечення для початку роботи з комп'ютером уже є в мікросхемі ПЗП (постійний запам'ятовуючий пристрій) у складі базової системи уведеннявиведення (BIOS), і тому комп'ютер реагує на натискання клавіш відразу після включення. Проте для роботи з різними розкладками (алфавітами) необхідні відповідні драйвери.

Принцип дії клавіатури полягає в наступному.

1. При натисканні на клавішу (або комбінацію клавіш) спеціальна мікросхема, убудована в клавіатуру, видає так називаний скан-код.

2. Скан-код надходить у мікросхему, що виконує функції порту клавіатури. (Порти – спеціальні апаратно-логічні пристрої, що відповідають за зв'язок процесора з іншими пристроями.) Дана мікросхема знаходиться на основній платі комп'ютера усередині системного блоку.

3.Порт клавіатури видає процесорові переривання з фіксованим номером. Для клавіатури номер переривання – 9 (Interrupt 9, Int9).

4. Одержавши переривання, процесор відкладає поточну роботу і по номеру переривання звертається в спеціальну область оперативної пам'яті, у якій знаходиться так називаний вектор переривань. Вектор переривань – це список адресних даних із фіксованою довжиною запису.

Кожен запис містить адресу програми, що повинна обслужити переривання з номером, що збігається з номером запису.

5. Визначивши адресу початку програми, що обробляє виникле переривання, процесор переходить до її виконання. Найпростіша програма обробки клавіатурного переривання «зашита» у мікросхему ПЗП, але програмісти можуть «підставити» замість неї свою програму, якщо змінять дані у векторі переривань.

6.Програма-оброблювач переривання направляє процесор до порту клавіатури, де він знаходить скан-код, завантажує його у свої регістри, потім під управлінням оброблювача обумовлює, який код символу від-повідає даному скан-коду.

7. Далі оброблювач переривань відправляє отриманий код символу в невелику область пам'яті, відому як буфер клавіатури, і припиняє свою роботу, сповістивши про це процесор.

8. Процесор припиняє обробку переривання і повертається до відкладеної задачі.

9. Уведений символ зберігається в буфері клавіатури доти, поки його не забере відтіля та програма, для якої він і призначався, наприклад, текстовий редактор. Якщо символи надходять у буфер частіше, ніж забираються відтіля, настає ефект переповнення буфера. У цьому випадку введення нових символів на якийсь час припиняється. На практиці в цей момент при натисканні на клавішу ми чуємо попереджуючий звуковий сигнал і не спостерігаємо введення даних.

Клавіатура (пульт управління й індексації) ПК складається з таких груп клавіш:

функціональні клавіші (F1-F12) знаходяться у верхній частині клавіатури у виді трьох тетрад;

алфавітно-цифрові клавіші – основне поле клавіш білого кольору в лівій частині клавіатури;

цифрові (калькуляторна клавіатура) – група з 17 клавіш у правій частині клавіатури;

службові і клавіші управління переміщенням курсору – група клавіш сірого кольору, розташованих біля алфавітно-цифрових.

Крім цього на клавіатурі в правому верхньому куті розташовані індикатори включення режимів: "Num Lock", "Caps Lock" і "Scroll Lock".

Функціональні клавіші можуть бути запрограмовані, виконуючи в різних програмах різні функції (наприклад, **[F1]** у багатьох програмах викликає довідкову інформацію).

Алфавітно-цифрові клавіші використовують для введення текстової інформації. Великі букви і спеціальні символи вводяться при одночасному натисканні [Shift] і потрібної клавіші. [Caps Lock] працює як кнопковий перемикач і дозволяє вводити тільки великі букви, але ніяк не впливає на клавіші зі спеціальними символами. Індикатор "Caps Lock" горить, якщо клавіатура знаходиться в стані "Caps Lock". [Tab] – табуляція служить для швидкого переміщення курсору по позиціях табуляції (стандартно на 8 позицій). [Esc] часто служить для виходу з режимів у різних програмах або для скасування чого-небудь. [Ctrl] і [Alt] самостійно не діють, а працюють тільки разом із натиснутою іншою клавішею. [Backspace] – стрілка вліво в правій верхній частині алфавітно-цифрової клавіатури – переміщує курсор на одну позицію назад (уліво) і витирає символ, що стоїть перед курсором.

Калькуляторна клавіатура використовується при уведенні великих масивів цифрової інформації. Для переключення в режим цифр натискають [Num Lock] (загоряється відповідний індикатор). Повторне натискання [Num Lock] переводить цифрову клавіатуру в режим керування курсором.

Службові клавіші [**Print Screen**], [**Scroll Lock**] і [**Pause**] використовуються в основному в комбінації з [**Shift**], [**Ctrl**] і [**Alt**]. Серед таких комбінацій є:

[Shift + Print Screen] – друкувати зображення екрана в одному екземплярі;

[Ctrl + Print Screen] – синхронний вивід даних на дисплей і принтер;

[Ctrl + Pause] ([Ctrl +Break]) – припиняє дії команди.

 $[\leftarrow], [\uparrow], [\rightarrow], [\downarrow]$  символи для переміщення курсору на екрані. [Home] переміщує курсор у "початок" (лівий верхній кут екрана або початок рядка). [End] – у "кінець" рядка. [PgUp] або [PgDn] – на одну сторінку догори або униз відповідно. [Insert] служить для переключення режимів вставки і заміни при введенні даних. Натискання [Delete] приводить до вилучення символу в позиції курсору й переміщення залишеної частини рядка вліво.

Найбільше часто застосовуються такі комбінації клавіш:

[Ctrl + Scroll Lock] – переводить ПК у режим паузи, тобто ПК припиняє виконання програми до натискання будь-якої клавіші.

[Ctrl + Alt + Delete] – виконує скидання системи і її перезавантаження;

[Ctrl + End] ([Home], [←], [→]) – переміщає курсор у кінець (початок) тексту або вліво (вправо) на одне слово.

**Миша** – пристрій керування манипуляторного типу. Являє собою плоску коробочку з двома-трьома кнопками. Переміщення миші по плоскій поверхні синхронізовано з переміщенням графічного об'єкта (покажчика миші) на екрані монітора.

Принцип дії. На відміну від розглянутої раніше клавіатури, миша не є стандартним органом керування, і персональний комп'ютер не має для неї виділеного порту. Для миші немає і постійного виділеного переривання, а базові засоби введення й виводу, що розміщені в постійному запам'ятовуючому пристрої, (ПЗП) BIOS комп'ютера, не містять програмних засобів для обробки переривань миші.

У зв'язку з цим у перший момент після включення комп'ютера миша не працює. Вона потребує підтримки спеціальної системної програми – драйвера миші. Драйвер установлюється або при першому підключенні миші, або при установці операційної системи комп'ютера. Хоча миша і не має виділеного порту на материнській платі, для роботи з нею використовують один із стандартних портів, засоби для роботи, із якими є в складі BIOS. Драйвер миші призначений для інтерпретації сигналів, що надходять через порт. Крім того, він забезпечує механізм передачі інформації про положення й стан миші операційній системі і працюючим програмам.

Користувач керує переміщенням миші по площині і короткочасним натисканням правої й лівої кнопок. (Ці натискання називаються клацаннями.) Переміщення миші й клацання її кнопок є подіями з погляду її програми-драйвера. Аналізуючи ці події, драйвер установлює, коли відбулася подія, і в якому місці екрана в цей момент знаходився покажчик. Ці дані передаються в прикладну програму, із яким працює користувач у даний момент. По них програма може визначити команду, що мав на увазі користувач, і приступити до виконання.

Комбінація монітора й миші забезпечує найбільш сучасний тип інтерфейсу користувача, що називається графічним. Користувач спостерігає на екрані графічні об'єкти й елементи управління. За допомогою миші він змінює властивості об'єктів і пускає в хід елементи управління комп'ютерною системою, а за допомогою монітора одержує від неї відгук у графічному виді.

Вся інформація, з якою працює користувач, звичайно, зберігається на *жорсткому диску (вінчестері*), що розміщується в середині системного блоку й кабелями приєднується до контролера дисків (розміщеному на материнській платі або на карті розширення). Вінчестер характеризується обсягом і швидкістю пошуку інформації. Обсяги вінчестерів коливаються від 2 МБ до 200 і більш Гб.

Вінчестер зовні представляє собою герметично запаяну коробку. Усередині неї розміщені пакети дисків, магнітні голівки, що записують і зчитують інформацію, і електродвигуни, що розкручують диск і переміщають голівки. Диски вінчестера обертаються увесь час поки комп'ютер включений. Поверхня диска розділена на сектори й доріжки. Над кожною поверхнею розташовується голівка, призначена для читання, запису даних. При високих швидкостях обертання дисків (90 об/с) у зазорі між голівкою і поверхнею утворюється аеродинамічна подушка, і голівка парить над магнітною поверхнею на висоті, що складає трохи тисячних часток міліметра. При зміні сили струму, що протікає через голівку, відбувається зміна напруженості динамічного магнітного поля в зазорі, що викликає зміни в стаціонарному магнітному полі феромагнітних часток, що утворюють покриття диска. Так здійснюється запис даних на магнітний диск.

Операція зчитування відбувається у зворотному порядку. Намагнічені частки покриття, що проносяться на високій швидкості поблизу голівки, наводять у ній ЕДС самоіндукції. Електромагнітні сигнали, що виникають при цьому, підсилюються й передаються на обробку.

Управління роботою жорсткого диска виконує спеціальний апаратно-логічний пристрій – контролер жорсткого диска. У минулому він уявляв собою окрему дочірню плату, що підключали до одного з вільних слотів материнської плати. В даний час функції контролерів дисків виконують мікросхеми, що входять у мікропроцесорний комплект (чипсет), хоча деякі види високопродуктивних контролерів жорстких дисків як і раніше поставляються на окремій платі.

До основних параметрів жорстких дисків відносяться місткість і продуктивність. Місткість дисків залежить від технології їхнього виготовлення. В даний час більшість виробників жорстких дисків використовують винайдену компанією IBM технологію з використанням гігантського магніторезистивного ефекту (GMR – Giant Maynetic Resistance). Теоретична межа місткості однієї пластини, виконаної за цією технологією, складає порядку 20 Гбайт. В даний час досягнутий технологічний рівень 6,4 Гбайт на пластину, але розвиток продовжується.

З іншого боку, продуктивність жорстких дисків менше залежить від технології їхнього виготовлення. Сьогодні всі жорсткі диски мають дуже високий показник швидкості внутрішньої передачі даних (до 30-60 Мбайт/с), і тому їхня продуктивність у першу чергу залежить від характеристик інтерфейсу, за допомогою якого вони зв'язані з материнською платою. У залежності від типу інтерфейсу розкид значень може бути дуже великим: від декількох Мбайт/с до 133 Мбайт/с для інтерфейсів типу IDE; до 300 Мбайт/с для інтерфейсів типу SATA; до 320 Мбайт/с для інтерфейсів типу SCSI; від 50 Мбайт/с і більш для сучасних інтерфейсів типу IEEE 1394.

Крім швидкості передачі даних із продуктивністю диска прямо зв'язаний параметр середнього часу доступу. Він визначає інтервал часу, необхідний для пошуку потрібних даних, і залежить від швидкості обертання диска. Для дисків із частотою оберту 5400 об/хв, середній час доступу складає 9-10 мкс, для дисків із частотою 7200 об/хв – 7-8 мкс. Вироби більш високого рівня забезпечують середній час доступу до даних 5-6 мкс.

Працюючи з ПК, користувачеві не потрібно здійснювати елементарні операції з диском і клавіатурою. Для цього служить спеціальна програма.

Для збереження великих обсягів інформації використовуються зовнішні запам'ятовуючі пристрої (ВЗП), які мають меншу швидкість у порівнянні з ОЗП. У накопичувачах гнучких магнітних дисків (НГМД) носієм інформації є *дискета*. Це гнучкий пластик у формі диска, покритий магнітним шаром і поміщений у твердий пластмасовий конверт для захисту від фізичних ушкоджень. У персональному комп'ютері ІВМ використовуються 3,5-дюймові дискети обсягом 1,44 Мб – 2 Мб. Завдяки тому що дискета може існувати окремо від дисководу, можна використовувати в роботі кілька дискет, кожна з яких містить різноманітну інформацію і зчитується на тому самому дисководі. Дискета вставляється в щілину отвору дисководу (до складу системного пристрою ІВМ-сумісного комп'ютера входять два дисководи), механізм приводу захоплює гнучкий пластиковий диск за центральний отвір і обертає його в середині конверта. Доступ до інформації здійснюється через прорізи в захисному конверті.

Щоб використовувати дискету для збереження інформації, необхідно її відформатувати або, іншими словами, відповідним чином розмітити – розбити на доріжки й сектори. Для цієї мети служать спеціальні програми. Дискети 3,5 дюйми можуть форматуватися на 1,44 Мб. Крім того, можна відформатувати дискети на нестандартні формати – 1,7; 2 Мб.

**Периферійні пристрої** персонального комп'ютера підключаються до його інтерфейсів і призначені для виконання допоміжних операцій. Завдяки їм комп'ютерна система здобуває гнучкість і універсальність.

По призначенню периферійні пристрої можна підрозділити на:

- пристрої введення даних;
- пристрої виводу даних;
- пристрої збереження й захисту даних;
- пристрої обміну даними.

#### Пристрої введення знакових даних

Спеціальні клавіатури. Клавіатура є основним пристроєм уведення даних. Спеціальні клавіатури призначені для підвищення ефективності процесу введення даних. Це досягається шляхом зміни форми клавіатури, розкладки її клавіш або методу підключення до системного блоку.

Клавіатури, що мають спеціальну форму, розраховану з урахуванням вимог ергономіки, називають ергономічними клавіатурами. Їх доцільно застосовувати на робочих місцях, призначених для уведення великої кількості знакової інформації. Ергономічні клавіатури не тільки підвищують продуктивність користувача і знижують загальне стомлення протягом робочого дня, але і знижують імовірність і ступінь розвитку ряду захворювань, наприклад, тунельного синдрому кистей рук і остеохондроза верхніх відділів хребта. Розкладка клавіш стандартних клавіатур далека від оптимальної. Вона збереглася з часів ранніх зразків механічних пишучих машин. В даний час існує технічна можливість виготовлення клавіатур з оптимізованою розкладкою, і існують зразки таких пристроїв (зокрема, до них відноситься клавіатура Дворака). Однак практичне впровадження клавіатур із нестандартною розкладкою знаходиться під сумнівом у зв'язку з тим, що роботі з ними треба учити-
ся спеціально. На практиці подібними клавіатурами оснащують тільки спеціалізовані робочі місця.

По методу підключення до системного блоку розрізняють провідні й безпровідні клавіатури. Передача інформації у безпровідних системах здійснюється інфрачервоним променем. Звичайний радіус дії таких клавіатур складає кілька метрів. Джерелом сигналу є клавіатура.

## Пристрої командного управління

*Спеціальні маніпулятори*. Крім звичайної миші існують і інші типи маніпуляторів, наприклад, трекболи, пенмауси, інфрачервоні миші.

Трекбол на відміну від миші встановлюється стаціонарно, і його кулька приводиться в рух долонею руки. Перевага трекбола полягає в тому, що він не має потреби в гладкій робочій поверхні, тому трекболи знайшли широке застосування в портативних персональних комп'ютерах.

Пенмаус являє собою аналог кулькової авторучки, на кінці якої замість пишучого вузла установлений вузол, що реєструє величину переміщення.

Інфрачервона миша відрізняється від звичайної наявністю пристрою безпровідного зв'язку із системним блоком.

Для комп'ютерних ігор і в деяких спеціалізованих імітаторах застосовують також маніпулятори важільно-натискного типу (джойстики) і аналогічні їм джойпади, геймпади і штурвально-педальні пристрої. Пристрої цього типу підключаються до спеціального порту, що мається на звуковій карті, або до порту USB.

### Пристрої введення графічних даних

Для введення графічної інформації використовують сканери, графічні планшети (дигітайзери) і цифрові фотокамери. Цікаво відзначити, що за допомогою сканерів можна вводити і знакову інформацію. У цьому випадку вхідний матеріал уводиться в графічному вигляді, після чого обробляється спеціальними програмними засобами (програмами розпізнавання образів).

Розрізняють планшетні, ручні і барабанні сканери, кольорові і чорно-білі.

**Планшетні сканери**. Планшетні сканери призначені для введення графічної інформації з прозорого або непрозорого листового матеріалу.

Принцип дії цих пристроїв полягає в тому, що промінь світла, відбитий від поверхні матеріалу (або який пройшов крізь прозорий матеріал), фіксується спеціальними елементами, називаними приладами із зарядовим зв'язком (ПЗЗ). Звичайно елементи ПЗЗ конструктивно оформлюють у вигляді лінійки, розташовуваної по ширині вхідного матеріалу. Переміщення лінійки щодо листа папера виконується механічним протяганням лінійки при нерухомій установці листа або протяганням листа при нерухомій установці лінійки.

Основними споживчими параметрами планшетних сканерів є:

- роздільна здібність;
- продуктивність;
- динамічний діапазон;
- максимальний розмір матеріалу, що сканується.

Роздільна здібність залежить від щільності розміщення приладів ПЗЗ на лінійці, а також від точності механічного позиціонування лінійки при скануванні. Типовий показник для офісного застосування: 600-4200 dpi (dpi – dots per inch – кількість крапок на дюйм). Для професійного застосування характерні показники 1200-3000 dpi.

Продуктивність сканера визначається тривалістю сканування листа папера стандартного формату і залежить як від досконалості механічної частини пристрою, так і від типу інтерфейсу, використаного для сполучення з комп'ютером.

Динамічний діапазон визначається логарифмом відносини яскравості найбільш світлих ділянок зображення до яскравості найбільш темних ділянок. Типовий показник для сканерів офісного застосування складає 1,8-2,0, а для сканерів професійного застосування – від 2,5 (для непрозорих матеріалів) до 3,5 (для прозорих матеріалів).

**Ручні сканери**. Принцип дії ручних сканерів в основному відповідає планшетним. Різниця полягає в тім, що протягання лінійки ПЗЗ у даному випадку виконується вручну. Рівномірність і точність сканування при цьому забезпечуються незадовільно, і роздільна здатність ручного сканера складає 150-300 dpi.

Барабанні сканери. У сканерах цього типу вхідний матеріал закріплюється на циліндричній поверхні барабана, що обертається з високою швидкістю. Пристрої цього типу забезпечують найвищу роздільну здатність (2400-5000 dpi) завдяки застосуванню не ПЗЗ, а фото-електронних множників. Їх використовують для сканування вхідних зображень, що мають високу якість, але недостатні лінійні розміри (фотонегативів, слайдів і т.п.)

*Сканери форм.* Призначені для введення даних із стандартних форм, заповнених механічно або «від руки». Необхідність у цьому виникає при проведенні переписів населення, обробці результатів виборів і аналізі анкетних даних.

Від сканерів форм не потрібно високої точності сканування, але швидкодія відіграє підвищену роль і є основним споживчим параметром.

Штрих – сканери. Цей різновид ручних сканерів призначений для введення даних, закодованих у вигляді штрих – коду. Такі пристрої мають застосування в роздрібній торговельній мережі.

*Графічні планшети (дигітайзери)*. Ці пристрої призначені для введення художньої графічної інформації. Існує декілька різних принципів дії графічних планшетів, але в основі всіх них лежить фіксація переміщення спеціального пера щодо планшета. Такі пристрої зручні для художників і ілюстраторів, оскільки дозволяють їм створювати екранні зображення звичними прийомами, напрацьованими для традиційних інструментів (олівець, перо, кисть).

**Цифрові фотокамери, Web-камери.** Як і сканери, ці пристрої сприймають графічні дані за допомогою приборів із зарядовим зв'язком (ПЗЗ), об'єднаних у прямокутну матрицю. Основним параметром цифрових фотоапаратів є роздільна здатність, що прямо зв'язана з кількістю чарунок (пікселів) ПЗЗ у матриці. Найкращі споживчі моделі в даний час мають до 8 мегапікселів у ПЗЗ і, відповідно, забезпечують вирішення зображення до 2448 х 3264 крапок. У професійних моделей ці параметри вище.

*Пристрої введення звукової і відео інформації* – мікрофони, тюнери (для введення даних із телевізора).

### Пристрої виводу даних

Як пристрої виводу даних, додаткових до монітора, використовують друкувальні пристрої (принтери), що дозволяють одержувати копії документів на папері або прозорому носії. За принципом дії розрізняють матричні, лазерні, світодіодні і струминні принтери.

*Матричні принтери*. Це найпростіші друкувальні пристрої. Дані виводяться на папір у виді відбитка, що утвориться при ударі циліндричних стрижнів ("голок") через барвну стрічку. Якість друку матричних принтерів прямо залежить від кількості голок у друкуючій голівці. Найбільше поширення мають 9-голчасті і 24-голчасті матричні принтери. Останні дозволяють одержувати відбитки документів, що не уступають по якості документам, виконаним на друкарській машинці.

Продуктивність роботи матричних принтерів оцінюють по кількості знаків, що друкуються у секунду (cps – characters per second). Звичайними режимами роботи матричних принтерів  $\epsilon$ : draft – режим чорнового друку, normal – режим звичайного друку й режим NLQ (Near Letter Quality), що забезпечує якість друку, близьку до якості друкарської машинки. Матричні принтери найдешевші, дозволяють за один раз друкувати під копірку кілька копій документів, але повільні, шумні і самі ненадійні в роботі. Вони можуть мати широку й вузьку каретку для роботи з папером різного розміру.

*Лазерні принтери*. Лазерні принтери забезпечують високу якість друку, що не поступається, а в багатьох випадках і переважує поліграфічну. Вони відрізняються також високою швидкістю друку, що виміряється в сторінках у хвилину (ррт – page perminute). Як і в матричних принтерах, підсумкове зображення формується з окремих крапок.

Принцип дії лазерних принтерів наступний:

відповідно до даних, що надходять, лазерна голівка випускає світлові імпульси, що відбиваються від дзеркала і попадають на поверхню світлочутливого барабана;

горизонтальне розгорнення зображення виконується обертанням дзеркала;

ділянки поверхні світлочутливого барабана, що одержали світловий імпульс, здобувають статичний заряд;

барабан при обертанні проходить через контейнер, наповнений барвним складом (тонером), і тонер закріплюється на ділянках, що мають статичний заряд;

при подальшому обертанні барабана відбувається контакт його поверхні з паперовим листом, у результаті чого відбувається перенос тонера на папір;

лист паперу з нанесеним на нього тонером протягається через нагрівальний елемент, у результаті чого частки тонера спікаються й закріплюються на папері. До основних параметрів лазерних принтерів відносяться: роздільна здатність (вирішення); продуктивність (сторінок у хвилину); формат використовуваного папера; обсяг власної оперативної пам'яті.

При виборі лазерного принтера необхідно також враховувати параметр вартості відбитка, тобто вартість видаткових матеріалів для одержання одного друкованого аркуша стандартного формату А4. До видаткових матеріалів відноситься тонер і барабан, що після друку визначеної кількості відбитків утрачає свої властивості. Як одиницю виміру використовують вартість друку однієї сторінки.

Основна перевага лазерних принтерів полягає в можливості одержання високоякісних відбитків. Моделі середнього класу забезпечують вирішення друку до 600 dpi, а професійні моделі – до 1200 dpi.

*Світодіодні принтери*. Принцип дії світодіодних принтерів схожий на принцип дії лазерних принтерів. Різниця полягає в тім, що джерелом світла є не лазерна голівка, а лінійка світодіодів. Оскільки ця лінійка розташована по всій ширині сторінки, що друкується, відпадає необхідність у механізмі формування горизонтального розгорнення і вся конструкція виходить простіше, надійніше й дешевше. Типова величина вирішення друку для світодіодних принтерів складає порядку 600 dpi.

Струминні принтери. У струминних друкувальних пристроях зображення на папері формується з плям, що утворюються при влученні крапель барвника на папір. Викид мікрокрапель барвника відбувається під тиском, що розвивається в друкуючій голівці за рахунок паротворення. У деяких моделях крапля викидається клацанням у результаті п'єзоелектричного ефекту – цей метод дозволяє забезпечити більш стабільну форму краплі, близьку до сферичного.

Якість друку зображення багато в чому залежить від форми краплі і її розміру, а також від характеру усмоктування рідкого барвника поверхнею папера. У цих умовах особливу роль грають в'язкістні властивості барвника й властивості папера.

До позитивних властивостей струминних друкувальних пристроїв варто віднести відносно невелику кількість механічних частин, що рухаються, і, відповідно, простоту й надійність механічної частини пристрою і його відносно низьку вартість. Основним недоліком, у порівнянні з лазерними принтерами, є нестабільність одержуваного вирішення, що обмежує можливість їхнього застосування в чорно-білому напівтоновому друці.

У той же час, сьогодні струминні принтери знайшли дуже широке застосування в кольоровому друці. Завдяки простоті конструкції вони

набагато перевершують кольорові лазерні принтери по показнику якість/ціна. При вирішенні вище 600 dpi вони дозволяють одержувати кольорові відбитки, що перевершують по якості кольорові відбитки, одержувані фотохімічними методами.

При виборі струминного принтера варто обов'язково мати у виду параметр вартості друку одного відбитка. При тім, що ціна струминних друкувальних пристроїв помітно нижче, ніж лазерних, вартість друку одного відбитка на них може бути в кілька разів вище.

**Плотери** *і* **графобудівники**, призначені для виготовлення креслень, діаграм і малюнків на папері різного формату. Плотери характеризуються числом кольорів, якими може бути виконане креслення, і форматом папера (A1, A2, A3, A4, A5 і ін.). Плотери бувають планшетного й барабанного типу.

### Пристрої збереження й захисту даних

Необхідність у зовнішніх пристроях збереження даних виникає у двох випадках

- коли на обчислювальній системі обробляється більше даних, чим можна розмістити на базовому жорсткому диску;
- коли дані мають підвищену цінність і необхідно виконувати регулярне резервне копіювання на зовнішній пристрій (копіювання даних на жорсткому диску не є резервним і тільки створює ілюзію безпеки).

В даний час для зовнішнього збереження даних виробляють кілька типів пристроїв, що використовують магнітні або магнітооптичні носії.

*Стримери* – це накопичувачі на магнітній стрічці. Їх відрізняє порівняно низька ціна. До недоліків стримерів відносять малу продуктивність (вона зв'язана, насамперед, із тим, що магнітна стрічка – це пристрій послідовного доступу) і недостатню надійність (крім електромагнітних наведень, стрічки стримерів спитують підвищені механічні навантаження і можуть фізично виходити з ладу).

Місткість магнітних касет (картриджів) для стримерів складає до кількох сотень Мбайт. Подальше підвищення місткості за рахунок підвищення щільності запису знижує надійність збереження, а підвищення місткості за рахунок збільшення довжини стрічки стримується низьким часом доступу до даних. Пристрій зчитування з компакт-дисків (*CDROM*). Серед компактдисків виділяють наступні види:

•**CD-ROM** – Compact Disk-Read Only Memory (Компакт-диск – тільки для читання). Компакт-диск, що виробляється на спеціальному заводському устаткуванні методом штампування;

•*CD-R* – Compact Disk-Recordable (Записуваний компактдиск). Записувані CD відносяться до носіїв Write Once, Read Multiple – однократного запису, багаторазового читання. Для запису використовуються спеціальні пристрої і спеціальне програмне забезпечення, а відтворюються вони звичайними пристроями читання компакт-дисків;

•*CD-RW*- Compact Disk-Re Writable (Перезаписуваний компакт-диск). Диск, на який можна не тільки записувати, але і перезаписувати дані.

Компакт-диски мають малі розміри і велику місткість (до 700 Мбайт), надійні й довговічні. Інформація на них записується й зчитується за допомогою лазерного променя.

Існує ще одна технологія збереження даних, називана **DVD**. Раніше абревіатура DVD означала *Digital Video Disc*, оскільки такі диски призначалися, у першу чергу, для збереження фільмів високої якості. В даний час ця абревіатура розшифровується як *Digital Versatile Disc* – цифровий універсальний диск. DVD-диски по розмірі і зовнішньому вигляді практично не відрізняються від звичайних компакт-дисків, однак, завдяки удосконаленій технології двостороннього запису, ємність їх збільшилась до 17 Гб інформації.

Для роботи з компакт-дисками перерахованих вище типів існують спеціальні приводи:

*CD Drive* – привод для читання компакт-дисків CD-ROM, записуваних дисків CD-R і перезаписуваних дисків CD-RW;

*CD-Recordable Drive* – привод для читання компакт-дисків, CD-R і CD-RW, і запису CD-R і CD-RW. Ці пристрої не можуть стирати дані з перезаписуваних дисків;

*CD-ReWriteable Drive* – приводи, що можуть записувати і перезаписувати диски CD-RW.

Приводи CD-ROM усе активніше витісняються з ринку приводами CD-R і CD-RW, що дозволяють у домашніх умовах відповідно записувати компакт-диски і (CD-RW) створювати перезаписувані диски, з якими можна працювати, як із звичайними дискетами, тільки набагато більшої ємності. Також із компакт-дисками можуть працювати і сучасні приводи DVD, оскільки фізичні розміри дисків збігаються й у приводах DVD використовується той же принцип зчитування інформації.

Пристрій зчитування з компакт-дисків звичайно компонується як внутрішній пристрій, що підключається або до спеціальної карти розширення, або до контролера вінчестера. Розрізняють CDROMи по швидкодії: 8-, 12-, 24-, 32-, 40-, 48-, 52- швидкісні.

Основним параметром дисководів CD-ROM є швидкість читання даних. Вона виміряється в кратних частках. За одиницю виміру прийнята швидкість читання в перших серійних зразках, що складала 150 Кбайт/с. Таким чином, дисковод із подвоєною швидкістю читання забезпечує продуктивність 300 Кбайт/с, з учетверенною швидкістю – 600 Кбайт/с і т. д. У даний час найбільше поширення мають пристрої читання CD-ROM із продуктивністю 32х-48х. Швидкість запису може бути вище, ніж швидкість читання. Залежності швидкості запису і швидкості читання не існує: швидкість запису визначається технологією виготовлення диска, швидкість читання – форматом запису й характеристиками пристрою читання.

**ZIP-накопичувачі**. ZIP-накопичувачі випускаються компанією Іотеда, що спеціалізується на створенні зовнішніх пристроїв для збереження даних. Пристрій працює з дисковими носіями, які по розміру незначно перевищують стандартні гнучкі диски і мають місткість 100/250 Мбайт. ZIP-накопичувачі випускаються у внутрішнім і зовнішнім виконанні. У першому випадку їх підключають до контролера жорстких дисків материнської плати, а в другому – до стандартного рівнобіжного порту, що негативно позначається на швидкості обміну даними.

*Накопичувачі НіFD*. Основним недоліком ZIP-накопичувачів є відсутність їхньої сумісності зі стандартними гнучкими дисками 3,5 дюйми. Такою сумісністю володіють пристрої HiFD компанії Sony. Вони дозволяють використовувати як спеціальні носії місткістю 200 Мбайт, так і звичайні гнучкі диски. В даний час поширення цих пристроїв стримується підвищеною ціною.

*Накопичувачі JAZ*. Цей тип накопичувачів, як і ZIP-накопичувачі, випускається компанією Іотеда. По своїх характеристиках JAZ-носій наближається до жорстких дисків, але на відміну від них є змінним. У залежності від моделі накопичувача на одному диску можна розмістити 1 або 2 Гбайт даних. *Магнітооптичні пристрої*. Ці пристрої одержали широке поширення в комп'ютерних системах високого рівня завдяки своїй універсальності. З їхньою допомогою вирішуються задачі резервного копіювання, обміну даними і їхнього накопичення. Однак досить висока вартість приводів і носіїв не дозволяє віднести їх до пристроїв масового попиту.

У цьому секторі паралельно розвиваються 5,25- і 3,5-дюймові накопичувачі, носії для яких відрізняються в основному формоюфактором і місткістю. Останнє покоління носіїв формату 5,25" досягає місткості 5,2 Гбайт. Стандартна місткість для носіїв 3,5" – 640 Мбайт.

У форматі 3,5" недавно була розроблена нова технологія GIGAMO, що забезпечує місткість носіїв у 1,3 Гбайт, цілком сумісна зверху вниз із попередніми стандартами. У перспективі очікується поява накопичувачів і дисків форми-фактора 5,25", що підтримують технологію NFR (NearField Recording), що забезпечить місткість дисків до 20 Гбайт, а пізніше і до 40 Гбайт.

**Флеш- пам'ять (флеш-карта)** – різновид твердотільної напівпровідникової енергонезалежної пам'яті, що перезаписується.

Флеш-пам'ять може бути прочитана скільки завгодно раз, але писати в таку пам'ять можна лише обмежене число раз (звичайно близько 10 000). Причина в тім, що для запису в пам'ять необхідно спочатку стерти ділянку пам'яті, а ділянка може витримати лише обмежене число стирань.

Перевагою флеш-пам'яті над жорсткими дисками, CD-ROM-ами, DVD є відсутність частин, що рухаються. Тому флеш-пам'ять більш компактна, дешева (з урахуванням вартості пристроїв читання-запису) і забезпечує більш швидкий доступ. Недоліком, у порівнянні з жорсткими дисками, є відносно малий обсяг: обсяг найбільших флеш-карт складає близько 4 Гб.

Завдяки своїй компактності, дешевині і відсутності потреби в енергії, флеш-пам'ять широко використовується в портативних пристроях, що працюють на батарейках і акумуляторах, – цифрових фотокамерах і відеокамерах, цифрових диктофонах, МРЗ-плеєрах, КПК, а останнім часом ще й в програмувальних калькуляторах. Крім того, вона використовується для збереження важливої інформації з комп'ютера, а також для збереження убудованого програмного забезпечення в різних периферійних пристроях (маршрутизаторах, комунікаторах, принтерах, сканерах і т.ін.).

*Джерела безперебійного живлення (UPS*) – призначені для захисту ПК від перебоїв в енергозабезпеченні. До складу UPS входить акумулятор, на забезпечення якого переходить комп'ютер при збої електроживлення. У залежності від пристрою акумулятор забезпечує час від декількох хвилин до декількох годин для завершення коректної роботи комп'ютера.

## Пристрої обміну даними

**Мережна карта** дозволяє приєднати комп'ютер до локальної комп'ютерної мережі. Мережна карта характеризується типом інтерфейсу; найбільш розповсюдженими зараз є інтерфейси "Тонкий Ethernet", "Token Ring", "Товстий Ethernet".

*Модем*. Пристрій, призначений для обміну інформацією між віддаленими комп'ютерами по каналах зв'язку, прийнято називати модемом (МОдулятор + ДЕМодулятор). При цьому під каналом зв'язку розуміють фізичні лінії (провідні, оптоволоконні, кабельні, радіочастотні), спосіб їхнього використання (комутируємі і виділені) і спосіб передачі даних (цифрові або аналогові сигнали). Розрізняють внутрішні й зовнішні модеми, факс-модеми і голосові модеми, радіомодеми, кабельні модеми та інші.

*Внутрішній модем* компонується як звичайна карта розширення і вставляється в рознімання материнської плати, а *зовнішній модем* – підключається до виведеного назовні рознімання послідовного порту.

**Факс-модем** дозволяє відправляти й приймати факсимільні повідомлення (зв'язуючи безпосередньо з факсами-апаратами), а *голосові модеми* – приймати або передавати голосові повідомлення (наприклад, виконуючи типові функції автовідповідача).

Цифрові дані, що надходять у модем із комп'ютера, перетворюються в ньому шляхом модуляції (по амплітуді, частоті, фазі) відповідно до обраного стандарту (протоколом) і направляються у відповідну лінію зв'язку. Модем-приймач, що розуміє даний протокол, здійснює зворотне перетворення (демодуляцію) і пересилає відновлені цифрові дані у свій комп'ютер. У такий спосіб забезпечується віддалений зв'язок між комп'ютерами й обмін даними між ними.

Від продуктивності модему залежить обсяг даних, переданих в одиницю часу. Від підтримуваних протоколів залежить ефективність взаємодії даного модему із суміжними модемами (імовірність того, що вони вступлять у взаємодію один з одним при оптимальних настроюваннях). Від шинного інтерфейсу в даний час поки залежить тільки простота установки й настроювання модему (надалі при загальному удосконалюванні каналів зв'язку шинний інтерфейс почне впливати і на продуктивність).

Спеціалізовані пристрої. У якості периферійні до комп'ютера можуть приєднуватися цілий ряд спеціальних пристроїв, що забезпечують професійні робочі місця. Прикладами таких пристроїв можуть бути касові термінали, електронні ваги, банкомати, верстаки й апарати з убудованими засобами автоматики і програмувальними пристроями, музичні пристрої. Кількість таких пристроїв постійно росте й змінюється.

*Багатофункціональні пристрої*. В даний час з'явився цілий ряд комбінованих периферійних пристроїв, що сполучають кілька функцій: принтер і ксерокс; принтер, сканер, ксерокс; фото й відеокамера...

Вибір конфігурації ПК залежить від задач, що передбачається вирішувати на комп'ютері. Найбільш вимогливі до потужностей комп'ютера графічні задачі, задачі з відео матеріалами. Відповідно підбирається і перелік периферійних пристроїв. Користувач повинен чітко уявляти собі можливості модифікації комп'ютера й швидкість удосконалювання електронних пристроїв.

## 1.3 Програмне забезпечення ПК

Наявність тільки апаратної частини ще не забезпечує працездатності комп'ютера. Необхідний певний набір програм, що дозволяє «оживити» машину і зробити її корисною користувачеві.

Сукупність програм для комп'ютера утворює *програмне забезпе*чення (ПО).

Більш строго, *програмне забезпечення ЕОМ* – це комплекс програм, документації й інструкцій з їхньої експлуатації, призначених для ефективного управління обчислювальним процесом, зменшення трудомісткості експлуатації комп'ютера, автоматизації процесу підготовки, створення і виконання програм при різних режимах роботи машини, спрощення зв'язку користувача з ЕОМ. Склад програмного забезпечення комп'ютера можна узагальнити за допомогою рисунка 1.6.

По функціональній ознаці розрізняють наступні види ПЗ:

• системне;

## прикладне.

Під *системним* (базовим) розуміється програмне забезпечення, що забезпечує роботоспроможність комп'ютера (операційні системи, мережне ПЗ, сервісні програми, програми технічного обслуговування), а також засоби розробки нових програм (транслятори, редактори зв'язків, відладчики й ін.).

Основні функції *операційних систем (ОС)* полягають в управлінні апаратними й інформаційними ресурсами і процесами обчислювальних систем. Під процесом розуміється деяка послідовність дій, запропонована відповідною програмою і даними, що нею використовуються. ОС дозволяє відокремити інші класи задач від безпосередньої взаємодії з апаратурою. (Особливості окремих моделей комп'ютерів можна не враховувати).

#### Без операційної системи комп'ютер працювати не може!

В даний час існує велика кількість OC, розроблених для EOM різних типів. Наприклад, використовуються такі операційні системи, як DOS 6.22, Windows 95, 98, Windows 2000, Windows NT, Unix, OS/2, Linux та ін.

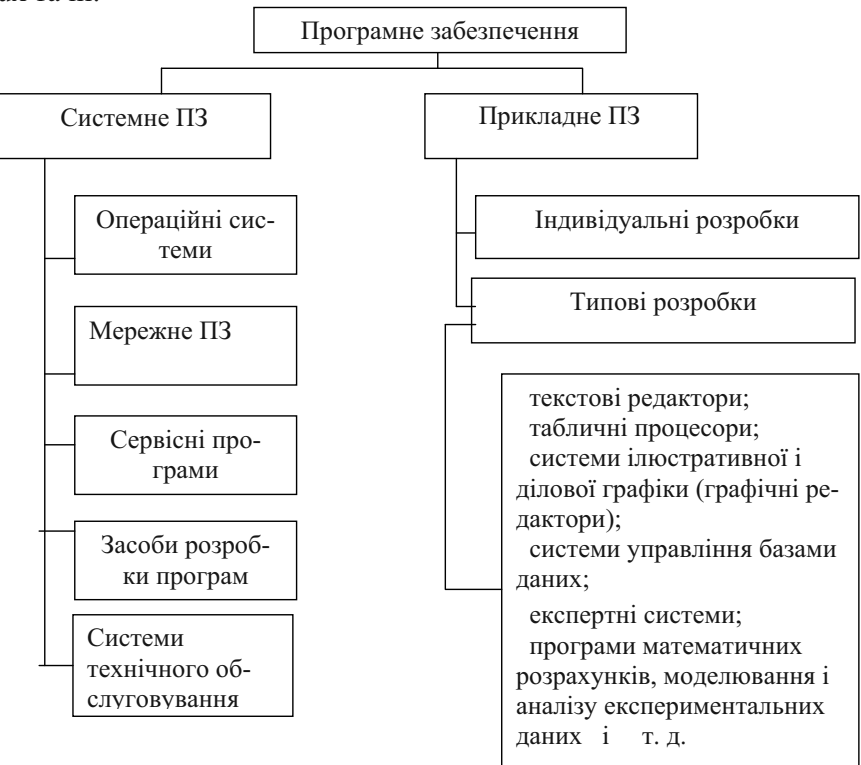

Рисунок 1.6 – Склад програмного забезпечення комп'ютера

**Мережне ПЗ** призначено для управління загальними ресурсами в розподілених обчислювальних системах: мережними накопичувачами на магнітних дисках, принтерами, сканерами, переданими повідомленнями і т.д. До мережного ПЗ відносять ОС, що підтримують роботу ЕОМ у мережних конфігураціях (так називані мережні ОС), а також окремі мережні програми (пакети), використовувані разом із звичайними, не мережними ОС. Наприклад, велике поширення одержали наступні мережні ОС: NetWare 4.1 (фірма Novell), Windows NT Server 3.5 (фірма Microsoft) і LAN Server 4.0 Advanced (фірма IBM).

Для розширення можливостей операційних систем і надання набору додаткових послуг використовуються *сервісні програми*. Їх можна розділити на наступні групи:

- інтерфейсні системи;
- оболонки операційних систем;
- утиліти.

*Інтерфейсні системи* є надбудовами над операційною системою і модифікують як користувальницький, так і програмний інтерфейси, а також реалізують додаткові можливості по управлінню ресурсами ЕОМ. До них відносяться Windows 3.11, Windows 3.11 for Work Groups.

**Оболонки операційних систем**, на відміну від інтерфейсних систем, модифікують тільки користувальницький інтерфейс, надаючи користувачеві якісно новий інтерфейс у порівнянні з реалізованим операційною системою. Такі системи спрощують виконання часто запитуваних функцій, наприклад, таких, як операції з файлами, як копіювання, перейменування й знищення, а також пропонують користувачеві ряд додаткових послуг. У цілому, програми-оболонки помітно підвищують рівень користувальницького інтерфейсу, найбільш повно задовольняючи потребам користувача. На ПК найбільш часто використовуються Norton Commander (NC), Dos Navigator, FAR.

*Утиліти* надають користувачам засоби обслуговування комп'ютера і його ПЗ.

Вони забезпечують реалізацію наступних дій:

- обслуговування магнітних дисків;
- обслуговування файлів і каталогів;
- надання інформації про ресурси комп'ютера;
- шифрування інформації;
- захист від комп'ютерних вірусів;
- архівація файлів і ін.

Існують окремі утиліти, використовувані для рішення однієї з перерахованих дій, і багатофункціональні комплекти утиліт. В даний час для ПК серед багатофункціональних утиліт одним із найбільш досконалих є комплект утиліт Norton Utilities. Існують його версії для використання в середовищі DOS і Windows.

**Програми (системи) технічного** обслуговування включають різноманітні контролюючі, діагностичні, настроюючи тести й програми для перевірки роботи ПК і окремих його пристроїв.

Засоби розробки програм використовуються для розробки нового програмного забезпечення як системного, так і прикладного.

**Прикладним** називається **ПЗ**, що використовується для розв'язання визначеної цільової задачі з проблемної області. Часто такі програми називають додатками.

Спектр проблемних областей у даний час досить широкий і містить у собі принаймні наступні: промислове виробництво, інженерну практику, наукові дослідження, медицину, управління (менеджмент), діловодство, видавничу діяльність, освіту і т.д.

З усієї різноманітності прикладного ПЗ виділяють групу найбільш розповсюджених програм (типові пакети й програми), які можна використовувати в багатьох областях людської діяльності.

До *типового прикладного ПЗ* відносять наступні програми:

- текстові редактори;
- табличні процесори;
- системи ілюстративної й ділової графіки (графічні процесори);
- системи управління базами даних;
- експертні системи;
- програми математичних розрахунків, моделювання й аналізу експериментальних даних;
- програми професійної спрямованості (бухгалтерські, для розрахунку бізнес-планів і ін.).

Пропоновані на ринку ПЗ додатки, у загальному випадку, можуть бути виконані як окремі програми або як інтегровані системи.

Інтегрованими системами звичайно є експертні системи, програми математичних розрахунків, моделювання й аналізу експериментальних даних, а також офісні системи. Прикладом могутньої і широко розповсюдженої інтегрованої системи є офісна система Microcoft Office, що включає наступні прикладні програми – текстовий редактор Word, табличний процесор Excel, система управління базою даних Access, систе-

ма для підготовки презентацій Power Point, система планування колективної роботи користувачів Outlook.

Одним із головних достоїнств пакета Microsoft Office є послідовне використання графічного інтерфейсу користувача фірми Microsoft.

Узагалі, інтерфейс – це набір правил, що визначають взаємодію кількох пристроїв. Фізично взаємодія здійснюється впливом робочого органу одного пристрою на органи управління іншого пристрою. У даному випадку маються на увазі два пристрої: користувач (людина) і Microsoft Office (програми). Робочими органами людини при роботі з Microsoft Office є очі й руки. З цих же позицій необхідно описати органи управління другого пристрою – програми. Насамперед, додатки Microsoft Office мають уніфікований інтерфейс. Додатки Microsoft Office надлишкові, тобто частково перекриваються по своїх функціональних можливостях, і тому в різних додатках є подібні функції. Ортогональність (ненадмірність) дозволяє заощаджувати ресурси комп'ютера, надмірність дозволяє заощаджувати ресурси користувача. Розібравшись із тим, що розуміється під уніфікацією інтерфейсу різних додатків, можна відразу ж помітити, що інтерфейси всіх додатків уніфіковані, але в різному ступені. Більше всього уніфікація інтерфейсів позначається в Word, Excel і PowerPoint, тобто в тих додатках, що постійно й безумовно входили й входять до складу Microsoft Office.

Таким чином, познайомивши з роботою одного з компонентів Microsoft Office, користувач уже зможе орієнтуватися в типових командах меню і відповідних їм кнопках панелей інструментів (зберегти, відкрити, друкувати, попередній перегляд, параметри сторінки, копіювати, вирізувати, вставити і т.д.). Причому, якщо користувач забув призначення кнопок, то досить затримати покажчик мишки над інструментальною кнопкою, щоб з'явилася спливаюча підказка з її назвою.

Крім того, у додатках Microsoft Office використовуються однакові прийоми роботи. Наприклад, усі первинні вікна містять пункт меню Справка, за допомогою якого можна витягти будь-яку інформацію, що цікавить користувача.

Контекстні меню. У Microsoft Office широко використовується інтерфейсний прийом, позитивний вплив якого на ефективність роботи важко переоцінити. Це контекстні меню. Щоб викликати контекстне меню, потрібно підвести покажчик миші до об'єкта, з яким користувач збирається працювати (це може бути виділений текст, елемент у списку, малюнок, чарунка таблиці і взагалі що завгодно), і один раз клацнути <u>правою</u> кнопкою миші. Поруч із покажчиком миші з'явиться меню з командами, що застосовні до даного об'єкта в даному контексті. Використання контекстних меню скорочує кількість маніпуляцій, необхідних для вибору команди, і зменшує кількість помилок. Якщо в контекстному меню немає команди, що користувач хоче застосувати, то це значить, що команда застосовується в невідповідному контексті: не той об'єкт виділений, не той режим відображення встановлений, не ті значення мають параметри і т.д.

Множинне виділення й групування. Дуже багато операцій (наприклад, всі операції форматування) вимагають, щоб попередньо був зазначений об'єкт, до якого застосовується операція. Така вказівка об'єкта як аргумент майбутньої операції називається виділенням. Виділено може бути що завгодно: окремий символ, фрагмент тексту, малюнок, чарунка таблиці... Виділений об'єкт відображається особливим образом, щоб було видно, що він виділений. Наприклад, зображення виділеного тексту інвертується, навколо виділеного малюнка з'являються характерні маркери виділення і т.д. Існує безліч різних методів виділення об'єктів, специфічних для різних додатків. Але деякі прийоми виділення с загальними. Так, графічні об'єкти, (наприклад, малюнки) як правило, виділяються одним клацанням лівої кнопки миші, а текст або діапазон чарунок виділяється протаскуванням покажчика миші. На практиці часто зустрічається ситуація, коли ту саму операцію потрібно застосувати відразу до кількох об'єктів. Замість того щоб послідовно кілька разів виділяти черговий об'єкт і виконувати операцію, можна виділити відразу кілька об'єктів і застосувати операцію один раз. Таке виділення називається множинним виділенням (для малюнків – синонім групування). Звичайно множинне виділення можна виконати, послідовно виділяючи кілька об'єктів при натиснутій клавіші [Ctrl]. Далі для кожного додатка будуть зазначені специфічні методи виділення об'єктів.

звичаино множинне виділення можна виконати, послідовно виділяючи кілька об'єктів при натиснутій клавіші **[Ctrl]**. Далі для кожного додатка будуть зазначені специфічні методи виділення об'єктів. При роботі всі додатки Windows можуть використовувати буфер обміну для копіювання або переміщення будь-яких об'єктів. У Office 97 у ньому можна зберігати тільки один об'єкт, а в Office 2000 – 12 об'єктів. Крім того, можна виконувати копіювання й переміщення об'єктів, минаючи буфер обміну – шляхом перетаскування об'єктів з одного вікна (папки) в інше (технологія OLE).

## Питання й завдання для самоперевірки

- 1. Що таке інформація, дані, знання?
- 2. Чим відрізняються бази даних і бази знань?
- 3. Що означають поняття «інформаційні технології», «інформаційна інфраструктура»?
- 4. Які тенденції у розвитку інформаційних технологій?
- 5. Поняття й склад інформаційної системи?
- 6. Що таке принцип відкритої архітектури?
- 7. Склад базового комплекту ПК?
- 8. Що входить у поняття периферійних пристроїв?
- 9. Які принтери використовуються при роботі ПК?
- 10. Як Ви розумієте запис у прайсі: P-III-1000/ASUS CUSL2/128Mb SDRAM/30,2Gb/1.44/SVGA 32Mb/CD-ROM Samsung 52x/17" SONY E220
- 11. Що означає термін «програмне забезпечення ПК»?
- 12. Структура програмного забезпечення?
- 13. Яке програмне забезпечення називається системним?
- 14. Призначення й функції операційних систем?
- 15. Що Вам відомо про прикладне програмне забезпечення?
- 16. Склад пакета Microsoft Office?

## Література

- Войтюшенко Н.М., Остапець А.І. Комп'ютерна техніка і програмування. Частина 1. Основи підготовки користувача ПК: Навчальний посібник по базовій підготовці для студентів денної і заочної форм навчання. Донецьк, ДонДУ-ЕТ, 2001 – 150 с.
- 2. Глушаков С.В. Создание и запись CD/ С.В. Глушаков, В.Г.Мачула, Т.С. Хачиров. – Харьков: Фолио, 2005. – 391 с.
- Інформатика: Комп'ютерна техніка. Комп'ютерні технології: Підручник для студентів вищих навчальних закладів/ За ред. О.І. Пушкаря. – К.: Видавничий центр "Академія", 2003. – 704 с.
- 4. Компьютеры, сети, Интернет. Энциклопедия./Новиков Ю и др. СПб.: Питер, 2002. 928 с.
- 5. Основы современных компьютерных технологий: Учебное пособие/ под ред. проф. Хомоненко А.Д. СПб.: КОРОНА принт, 1998 448с.
- 6. Резник Ю.А. Графика, звук, видео на ПК. Популярный самоучитель. СПб.:Наука и Техника, 2003. 336 с.
- 7. Стариченко Б.Е. Теоретические основы информатики: Учебное пособие для вузов. – 2-е изд. перераб. И доп. – М.: Горячая линия – Телеком, 2003. – 312 с.
- 8. Шафран Ю. Информационные технологии: В 2ч. Ч. 2: Офисная технология и информационные системы. М.: Лаборатория базовых знаний, 2000 336с.

# Розділ 2. Операційні системи і сервісні програми

Найбільш розповсюдженими операційними системами для ПК на сьогодні є *Windows 2000, Windows XP, Linux.* Між *Windows –* продуктом корпорації Microsoft, і *Linux –* результатом багаторічної роботи співтовариства програмістів усього світу, йде досить жорстка боротьба на ринку операційних систем.

З одного боку, *Windows* пропонує найбільш легкий і інтуїтивно зрозумілий інтерфейс для користувачів, з іншого боку, *Linux* дає відкритий код, низьку вартість (вільне розповсюдження) у сполученні з високою стійкістю й функціональністю. Під ці операційні системи створена безліч прикладних програм і кожна з них завоювала величезну кількість прихильників.

Проте, у нашій країні більше поширені продукти фірми Microsoft, тому основна увага буде приділена роботі в операційній системі *Windows*.

### 2.1 Операційна система Windows

### 2.1.1 Історична довідка і загальна характеристика Windows

У 1981р. на ринку з'являється перший комп'ютер IBM PC на базі процесора Intel 8086/88. У цьому ж році невелика фірма «Microsoft», заснована в 1975р., випускає операційну систему *MS-DOS* 1.0. Дана система виявилася на рідкість вдалою й невередливою стосовно потужностей ПК. Безупинно удосконалюючись, *MS-DOS* стала практично поза конкуренцією в класі IBM PC. У 1991 році з'явилася надбудова (інтерфейсна система) для *MS-DOS* – *Windows 3.1*, що стала надзвичайно популярною за рахунок використання графічного інтерфейсу й маніпулятора «миша».

Саме графічне представлення інформації додає велику наочність і забезпечує простоту спілкування користувача із системою, а маніпулятор «миша» є вказівним пальцем користувача на екрані.

Однак Windows 3.1 була ще тільки операційним середовищем, що працювало на базі операційної системи MS-DOS. Злиття MS-DOS і Windows відбулося в 1995 році, коли і з'явилася Windows-95. Спадкоємицею Windows-95 стала операційна система Windows-98, потім Windows – 2000, Windows XP. Останні операційні системи створені на базі технології NT, вони поєднують достоїнства операційних систем попередніх поколінь: зручність, простоту в інсталяції й експлуатації, багатофункціональність і мають багато загальних рис.

*Windows-2000 (XP)* дозволяє:

- цілком використовувати повну потужність процесора;
- автоматично розпізнавати й набудовувати конфігурацію комп'ютера і нових периферійних пристроїв;
- забезпечувати повноцінний режим багатозадачності;
- використовувати довгі імена файлів (до 256 символів, включаючи пробіли), а також українську, російську або інші мови в іменах каталогів і файлів;
- використовувати технологію OLE, що дозволяє перетаскувати мишею об'єкти з одного додатка в інший, минаючи буфер обміну;
- надавати користувачеві зручну довідкову систему, більш ефективні драйвери екрана, широкий набір засобів для роботи в глобальній мережі, зокрема, Internet Explorer, оглядач телепередач, стандартну програму по плануванню задач, пакет нових службових програм, що забезпечують безпеку і надійну роботу ПК;
- показувати коротке меню з найбільш часто використовуваними пунктами (програмами, документами).

У *Windows* користувачеві доступний активний робочий стіл, який можна оживити динамічним змістом, наприклад, картою погоди, автоматично обновлюваною через Internet.

При одночасній роботі з великим числом програм у *Windows XP* використовується алгоритм угруповання задач, відповідно до якого однотипні програми поєднуються в логічну візуальну групу, що дозволяє розвантажити панель задач.

## 2.1.2 Робочий стіл Windows

При завантаженні операційної системи на екрані монітора з'являється **Робочий стіл**, на якому розташовані в першу чергу стандартні об'єкти (папки) *Windows*, а потім об'єкти, додані користувачем. (рисунок 2.1).

До стандартних об'єктів відносяться:

• *Мой компьютер* – містить у собі всі об'єкти ПК: диски, периферійні пристрої, панель управління.

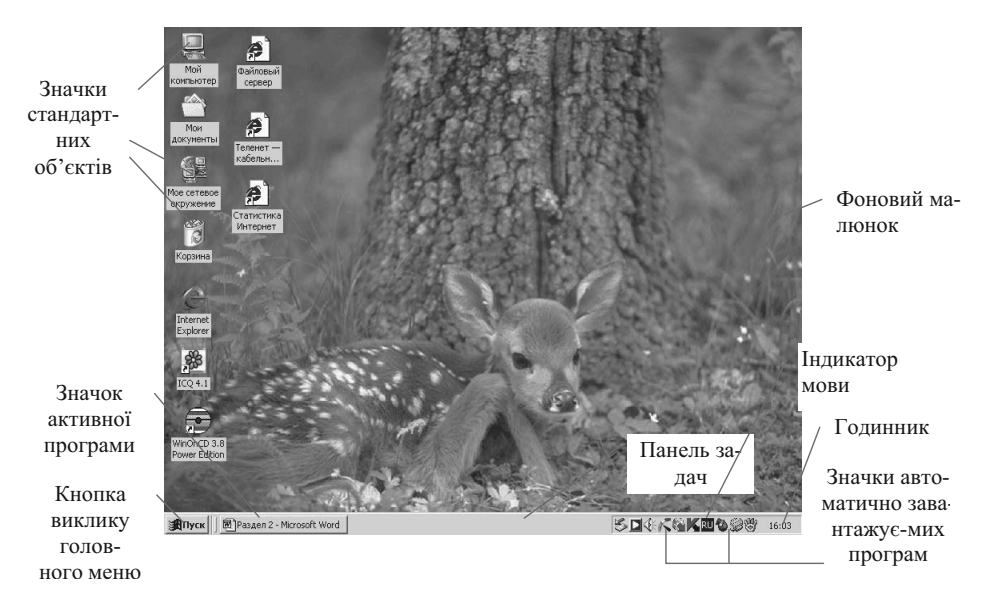

Рисунок 2.1 – Робочий стіл Windows 2000

- *Корзина* місце на жорсткому диску, куди переміщаються всі об'єкти, що видаляються. Поки корзина не вичищена, можна відновити вилучені файли або папки.
- *Сетевое окружение*. Якщо ПК працює в локальній мережі, то через цей значок можна побачити всі об'єкти, доступні в мережі.

Унизу **Робочого столу** знаходиться **Панель задач** із кнопками відкритих додатків.

Ліворуч на **Панелі задач** знаходиться кнопка **Пуск**, із якої можна починати будь-яку роботу. Клацання на ній видає на екран меню **Пуск** (головне меню), у якому ви знайдете усе, що може знадобитися для подальшої роботи (рисунок 2.2).

У *Windows* **Робочий стіл** можна представити також у вигляді Web-сторінки (сторінки служби World Wide Web, що містять графічну інформацію в Інтернеті).

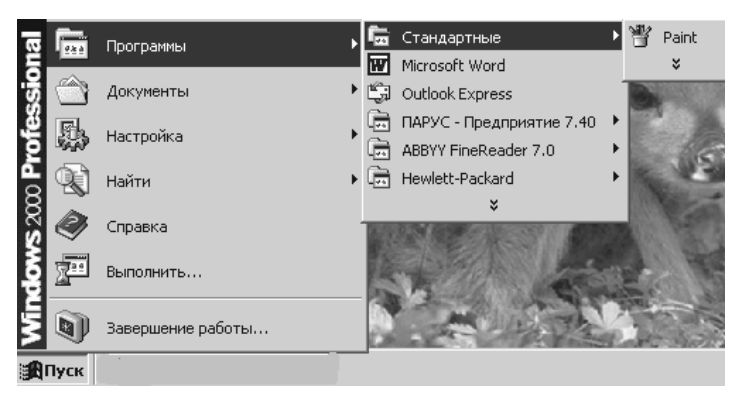

Рисунок 2.2 – Меню кнопки Пуск (короткий варіант)

## 2.1.3 Прийоми роботи з маніпулятором «миша»

Оскільки при роботі з Windows широко використовується «мишка», а деякі операції недоступні без неї, розберемо прийоми роботи з нею.

Маніпулятор миша має 2 - 3 кнопки і відображається на екрані у вигляді стрілки. «Мишка» може настроюватися (через панель управління) на роботу лівою або правою рукою. При роботі правою рукою основною буде ліва кнопка, а використання правої кнопки буде спеціально пояснюватися. Переміщення миші варто здійснювати по рівній поверхні столу або по спеціальній поверхні, при цьому на екрані монітора рухається покажчик миші (стрілка).

Натискання на кнопку миші називається клацанням. Одне натискання – *одинарне клацання*, швидке подвійне натискання – *подвійне* клацання.

Одинарне клацання лівою кнопкою використовується для:

- указівки на об'єкт;
- розкриття меню або списку й вибору їхніх пунктів;
- натискання на екранні кнопки.

Наприклад, клацнувши мишею по пункті Справка в меню, одержите довідкову інформацію по системі або конкретному діалоговому вікну.

Подвійне клацанням лівою кнопкою використовується для:

- розкриття об'єкта;
- запуску програми або документа.

Установивши покажчик на якому-небудь елементі (малюнку, лінії), ви можете перемістити цей елемент в інше місце. Для цього натискають кнопку миші і, не відпускаючи її, переміщають цей елемент у потрібне місце екрана. Потім кнопку відпускають. Така операція називається *перетаскуванням*.

Перетаскування застосовується для:

- переміщення об'єктів по екрану;
- виділення прямокутних областей;
- виділення фрагментів тексту й малюнків.

*Клацання правою кнопкою* найчастіше приводить до появи контекстного меню, у якому показуються команди, які можна застосовувати до даного об'єкта.

У деяких моделях мишок між кнопками мається коліща для зручності скролінга (просування за рамки вікна).

## 2.1.4 Вікна Windows

Усе, що є в комп'ютері, у *Windows* представлене у вигляді вікон, звідси і назва *Windows*. Усього можна виділити 4 типи вікон:

1). Вікна об'єктів і додатків (первинні вікна). З'являються, коли відкривають об'єкт (значок папки або диска) або запускають програму.

Типова структура такого вікна приведена на рисунку 2.3

- 1. *Кнопка системного меню* відкриває системне меню, за допомогою якого можна змінити розмір вікна, згортати його в значок, розгортати на повний екран, переключитися в іншу або закрити поточну програму. Якщо користувач працює з мишею, то всі операції виконуються клацаннями миші.
- 2. *Рядок заголовка* містить ім'я прикладної програми або документа. Якщо одночасно відкрито кілька вікон, то заголовок відкритого вік-

на виділений іншим кольором. Заголовок вікна залежить від типу вікна, яке відкривається. Це може бути ім'я прикладної програми, ім'я документа, ім'я групи, каталогу файлів. Крім того, при необхідності вікно можна переміщати по екрані за рядок заголовка.

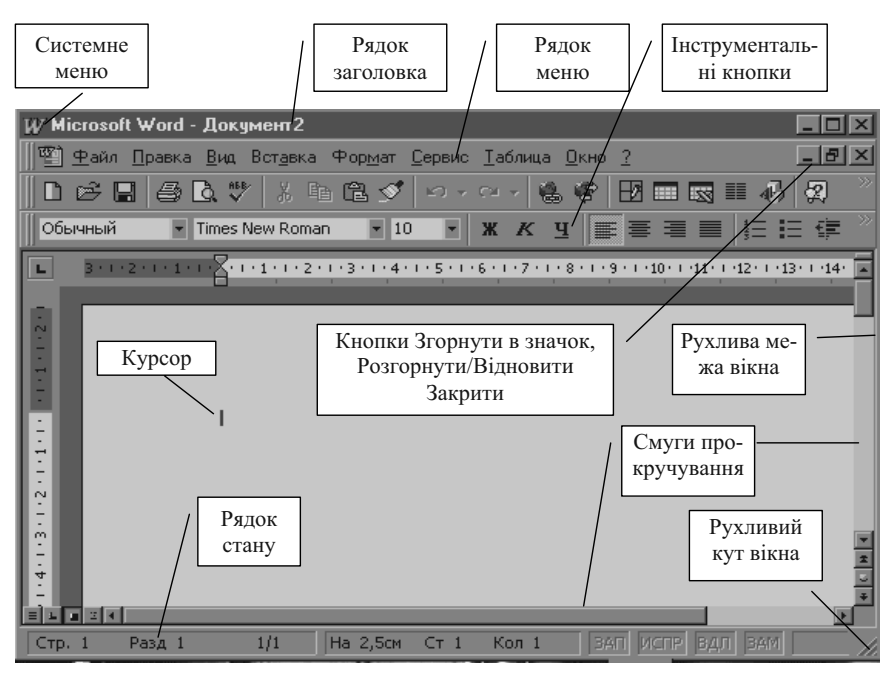

Рисунок 2.3 – Структура первинного вікна

- 3. У рядку меню відображений повний список доступних для роботи команд або дій. Даний елемент властивий тільки первинному вікну. Інструментальні кнопки відповідають окремим командам меню. Всі інструментальні кнопки, згруповані по функціональному призначенню у панелі інструментів. Виставити необхідні панелі, видалити зайві або створити свої можна через меню Вид, команду Панелі інструментів.
- 4. Кнопка Згорнути в значок звертає вікно в значок і розміщає його на Панелі задач. При цьому програма залишається в оперативній пам'яті. Знову розгорнути вікно можна клацанням по значку. Кнопка Розгорнути/Відновити – розвертає вікно на весь екран і перетворюється в кнопку Відновити. Остання відновлює первісні розміри вікна.

Кнопка *Закрити* вікно – завершує роботу програми і видаляє її з оперативної пам'яті.

- 5. *Межа вікна* рухливі межі вікна. При влученні на них покажчик миші приймає вигляд двуспрямованої стрілки ↔. Натиснувши на межі ліву кнопку миші, її можна переміщати в потрібному напрямку, зменшуючи або збільшуючи вікно.
- 6. *Кут вікна* рухливий, використовується аналогічно межі вікна і змінює вікно одночасно у двох напрямках. Усі чотири кути первинного вікна рухомі.
- 7. Смуги прокручування з'являються у випадку, коли інформація не уміщується у вікно. Довжина смуги прокручування відповідає всьому обсягові інформації. Клацання по кнопках із стрілками відповідають переміщенню в зазначеному стрілкою напрямку на один рядок по вертикалі (одну позицію по горизонталі). Ці ж операції можна виконувати на клавіатурі за допомогою клавіш із стрілками (курсорні клавіші). Листання екранами (вікнами) можна виконувати клацанням між кнопкою зі стрілкою й бігунком (порожня кнопка на смузі прокручування), що відповідає діям клавіш [Page Up] і [Page Down]. Крім того, можна виконувати операцію, що не має аналога на клавіатурі, перетаскувати бігунок по смузі прокручування в потрібне місце.
- 8. *Рядок стану* відображає готовність програми до роботи і поточний стан оброблюваного документа.

**2). Вторинні вікна або вікна документів**. Вікна документів завжди з'являються у вікнах програм, у яких вони обробляються. Подвійне клацання по значку документа змушує Windows визначити по розширенню імені файлу, яка програма створила даний документ, завантажити цю програму, а потім сам документ. У випадку, коли система не може сама визначити програму – джерело, вона задає користувачеві питання про це. У вікнах документів відсутній рядок меню й панелі інструментів.

**3).** Діалогові вікна – призначені для з'ясування побажань і установок користувача. Ці вікна не містять меню, кнопок зміни розмірів вікна, не мають рухливих меж. У діалогових вікнах використовується ряд стандартних елементів: списки, випадаючи списки, прапорці, індикатори вибору, кнопки.

Приклад діалогового вікна приведений на рисунку 2.4

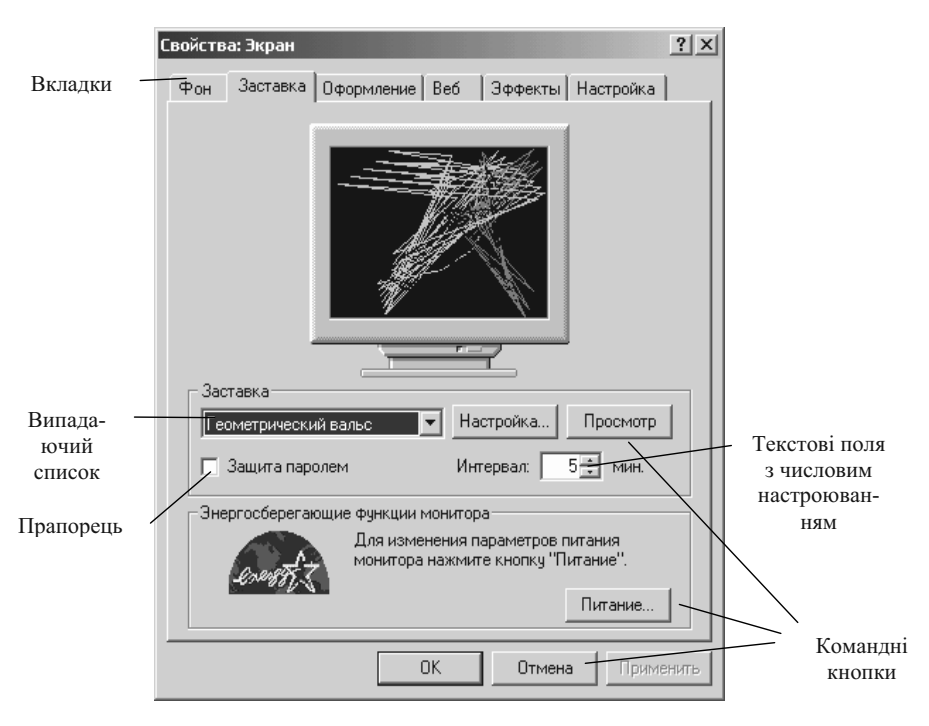

Рисунок 2.4 – Приклад діалогового вікна з вкладинками

Діалогове вікно може мати вкладки, на яких розташовуються настроювання визначених властивостей і параметрів. Клацання по назві вкладки викликає листок даної вкладки на передній план. У діалогових вікнах використовуються такі елементи, як: командні кнопки (Настройка, Просмотр, ОК, Отмена ...) – для виконання зазначених дій; *текстові поля* – для введення запитуваної інформації; списки і випадаючи списки, (із кнопкою праворуч від текстового поля) – для вибору даних або файлів із наявного списку; прапорці (прямокутні поля) – для установки (після клацання з'являється галочка) або відключення зазначених у підписі параметрів; селекторні кнопки вибору (кілька круглих полів) для вибору альтернативного параметра, у обраному після клацання з'явиться крапка; текстові поля з числовим настроюванням (із двома кнопками – нагору і вниз – праворуч від тексту) – для настроювання числових параметрів.

**4). Інформаційні вікна** – призначені для інформування користувача і мають тільки одну керуючу кнопку – **ОК**.

Для освоєння основних операцій роботи з вікнами рекомендується виконати конкретний приклад.

<u>Приклад 2.1.</u>

1. Запустіть Windows.

Після включення комп'ютер завжди автоматично запускає *Windows*. 2. Запустіть програму **Проводник** за допомогою одного з варіантів:

- клацніть на кнопці **Пуск** → укажіть мишкою м. **Програми** → папка **Стандартные** → клацнути по назві *Проводник*;

клацнути правою кнопкою миші по кнопці **Пуск** → клацнути по назві *Проводник*.

- 3. Розгорніть вікно програми Проводник на весь екран.
  - Цю операцію можна виконати одним із способів:
  - виконати подвійне клацання лівою кнопкою мишки в зоні заголовка вікна (там, де написаний *Проводник*)
  - клацнути лівою кнопкою мишки на кнопці Розгорнути -
- 4. Відновіть розміри вікна (із повноекранного у віконний). Цю операцію можна виконати одним із способів:
  - подвійним клацанням мишки в зоні заголовка вікна
  - клацанням лівої кнопки мишки на кнопці Відновити –
- Згорніть вікно в значок. Клацніть на кнопці Мінімізації – Програма згорнеться в значок, що розміститься на Панелі задач.
- Розгорніть значок програми у вікно.
   Відшукайте значок програми *Проводник* на Панелі задач і клацніть на ньому. Програма у вигляді вікна знову з'явиться на Робочому столі.
- 7. Змініть розмір вікна програми. Укажіть мишкою на межу або кут рамки вікна. Після того як покажчик прийме форму двуспрямованої стрілки, натисніть ліву кнопку мишки і, не відпускаючи її, перемістіть межу. Потім кнопку відпустіть.
- 8. Перетягніть вікно по **Робочому столу** на нове місце. Помістіть покажчик мишки в рядок заголовка вікна, натисніть ліву кнопку і, не відпускаючи її, переміщайте мишку разом із вікном по **Робочому столу**. Потім кнопку відпустіть.
- 9. Запустіть програми *Мой компьютер, Paint, Word Pad.* Запуск програми *Мой компьютер* можна виконати одним із способів:
  - виконати подвійне клацання мишкою на значку програми *Мой* компьютер на **Робочому столі;**

- виконати клацання правою кнопкою мишки на значку програми *Мой компьютер* і у контекстному меню, що з'явиться вибрати команду **Розгорнути**.

Запуск програм *Paint* i *Word Pad* здійснюється послідовно через головне меню: кнопка **Пуск**  $\rightarrow$  к. **Программы** $\rightarrow$  п. **Стандартные**  $\rightarrow$  клацнути по назві потрібної програми.

10. Зробити активною по черзі кожну з програм: Проводник, Мой компьютер, Paint, Word Pad.

Вікно активної програми відрізняється більш темним кольором рядка заголовка.

Роботу можна виконати одним із способів:

- якщо видно хоча б частину необхідного вікна на **Робочому столі**, клацніть на ній;
- якщо видно значок вікна на Панелі задач, клацніть на ньому;
- 11. Натисніть одночасно клавіші **[Alt + Tab]** і побачите список усіх запущених у даний момент програм. Послідовно натискайте **[Tab]**, поки не побачите свою програму в рамці, тоді відпустіть **[Alt]**.
- 12. Розташуйте усі відкриті вікна програм на Робочому столі в межах видимості.

Розташувати вікна на **Робочому столі** так, щоб вони всі були видні, можна:

- змінюючи вручну їхні розміри і перетягуючи по столу;
- використовувавши команди: Каскадом, Сверху вниз або Слева направо з контекстного меню, викликаного клацанням правої кнопки мишки на Панелі задач.
- 13. Закрийте усі вікна.

По черзі в кожнім вікні клацніть лівою кнопкою миші на кнопці Закрити – 🔀

14. Завершіть роботу з Windows.

### <u>Ніколи не завершуйте роботу з Windows простим вимиканням</u> комп'ютера!

Виходьте з Windows у такий спосіб:

- клацніть на кнопці Пуск;
- клацніть по пункті меню Завершення роботи;
- у діалоговому вікні, що з'явилося, установіть перемикач команди **Виключить компьютер;**
- клацніть на кнопці Да.

<u>Примітка</u> – У випадку зависання комп'ютера (відсутня реакція на дії користувача) потрібно спробувати вийти із завислої програми, а у випадку невдачі – перезавантажити машину однією з наступних дій:

1. Спільно натиснути клавіші [Alt]+[Ctrl]+[Del] – буде викликане вікно Безопасность системы  $\rightarrow$  кнопка Диспетчер задач  $\rightarrow$  на вкладці Приложения будуть показані всі додатки, що завантажені і їхній стан. Якщо стан «не відповідає», то виділити рядок із таким додатком і клацнути по кнопці Снять задачу. Зависла програма буде закрита, при повторному відкритті в ній можна продовжити роботу.

2. Спільно натиснути клавіші [Alt]+[Ctrl]+[Del] – буде викликане вікно Безопасность системы → кнопка Завершение работы.

- 3. Натиснути кнопку **RESET** на системному блоці.
- 4. Виключити комп'ютер, а потім уключити його повторно.

### Питання й вправи для самостійного виконання

- 1. Що таке багатозадачна операційна система?
- 2. Типи вікон використовувані в Windows?
- 3. Що таке Панель задач? Де вона може знаходитися на екрані і що може розташовуватися на ній?
- 4. Способи перезавантаження ПК при зависанні?
- 5. Назвіть основні можливості операційної системи Windows.
- 6. Уключіть комп'ютер і знайдіть меню Пуск.
- 7. Запустіть програми Блокнот і Калькулятор.
- 8. За допомогою Панелі задач розташуйте програми на екрані каскадом і поруч.
- 9. Згорніть вікно програми *Блокнот*, розгорніть його на весь екран і поверніть програму у вікно за допомогою відповідних кнопок.
- 10.3мініть розміри вікна, перетаскуючи його за межі.
- 11.3мініть положення вікна, перетаскуючи його за рядок заголовка.
- 12.Закрийте усі вікна.
- 13.Завершіть роботу з Windows.

### 2.1.5 Папки й файли. Програми Мой компьютер і Проводник

Сучасний комп'ютер здатний зберігати в собі величезні масиви інформації. Цю інформацію необхідно упорядковувати з метою швидкого пошуку, читання, переміщення й додавання нової. Будь-яка зв'язана інформація оформляється у файл.

**Файл** – упорядкований набір даних, що має унікальне ім'я і зберігається на одному з пристроїв.

У файлі можуть зберігатися текст, малюнок, таблиця, програма, відеосюжет або музика. І таких файлів згодом стає дуже багато. Один *Windows* розміщає на вінчестері більш 600 файлів. Щоб мати можливість швидко розібратися з потрібними файлами, усі файли групуються в папки.

*Папка* – особливий файл, умістом якого є вкладені папки й файли.

Уся сукупність файлів і папок на комп'ютері утворює файлову систему. Файлова система – схема запису інформації, що розміщується на фізичному диску. Файлова система забезпечує можливість доступу до конкретного файлу незалежно від того, у якому місці диска він реально записаний, і дозволяє знайти вільне місце при створенні нового файлу. Системи *MS-DOS* і *Windows 95* використовують файлову систему FAT 16. Операційна система *Windows 98* використовує системи FAT 16 і FAT32, *Windows 2000, XP* – NTFS.

Кожен файл або папка знаходиться на одному з пристроїв і в одній з папок. Структура розміщення папок (каталогів) і файлів на фізичному пристрої називається **файловою структурою**. Вона створюється й обслуговується засобами керування файловою системою.

Сам пристрій – дисковод, вінчестер або CD-ROM – є своєрідною папкою. Кожен файл або папка має ім'я, що формується довільним образом із будь-яких букв, цифр, розділових знаків (до 256 символів), крім символів /, \, «, >, <, :, \*, ?, |. Ім'я файлу, але не папки, містить ще і розширення, що складається не більш ніж із трьох символів, що відокремлюються від імені крапкою. Наприклад: *Babytype.exe*.

Розширення дозволяє виконувати визначені дії над файлами. Так, файли з розширеннями ехе, com, bat є здійсненними, тобто подвійне клацання по файлу запускає відповідну програму. Багато програм дають створеним у них документам власні розширення. Наприклад, тестовий редактор *Word* розширення .doc, табличний процесор *Excel* – .xls, система управління базою даних *Access* – .mbd і т.д., що дає можливість системі автоматично визначати, за допомогою якої програми створений документ, і при подвійному клацанні по файлу документа відкривати його в потрібній програмі.

## <u>Правило присвоєння імен: в одній папці не можуть знаходи-</u> тися файли з однаковими іменами.

Каталог (папка) найвищого рівня на поточному диску називається кореневим каталогом. Усі інші папки вважаються вкладеними в нього у вигляді багаторівневої ієрархічної структури. Місце для кореневого каталогу звичайно, приділяється в строго визначеній області диска, тому число файлів і папок у кореневому каталозі, як правило, обмежене. Вкладені каталоги таких обмежень не мають.

У різних папках можуть зберігатися файли з однаковими іменами. Це зв'язано з тим, що кожний записаний файл одержує адресу (повне ім'я файлу), що вказує на його місце розташування. Адреса починається з імені пристрою – буква з двокрапкою. Наприклад:

А: – гнучкий диск,

**С:, D:, Е:** – вінчестер(и),

F: – CD-ROM.

Потім послідовно вказуються папки і підпапки, і, нарешті, ім'я файлу.

Наприклад:

*C:\Windows\Mou документы\Звіт за перший квартал* – файл «Звіт за перший квартал» знаходиться в папці *Mou документы*, що у свою чергу поміщена в папку **Windows**, розташовану на диску **C:** 

Подвійне клацання мишкою по папці розкриває папку, по значку файлу з документом – при розпізнанні розкриває документ, по значку файлу з програмою – запускає програму на виконання.

Необхідний для роботи файл може бути глибоко захований у папки, що створює значні незручності. Для прискорення процесу завантаження можна використовувати ярлик.

*Ярлик* – це покажчик адреси необхідного файлу. Значок ярлика відрізняється від значка реального файлу маленькою стрілкою в лівому нижньому куті.

Характеристики папки або файлу можна подивитися, виділивши його клацанням миші, а потім вибравши пункт меню **Файл – Свойства**.

У Windows для роботи з файлами й папками призначені програми Мой компьютер і Проводник.

Обидві програми видають на екран файли, папки, дисководи у виді значків, але в різних форматах.

Програма *Мой компьютер* для дисків і папок, що переглядаються, відкриває самостійні вікна (рисунок 2.5).

Вікно програми *Проводник* розділено на дві половини. Ліва половина вікна призначена для перегляду й відкриття папок, розміщених у вигляді дерева. У правій половині виводиться вміст папок, що відкриваються. Поруч із значком папки на дереві може знаходитися "+" або "-". Плюс означає, що в цій папці є ще папки, не показані у виді гілок. Мінус говорить про те, що усі вкладені папки показані у виді гілок (рисунок 2.6).

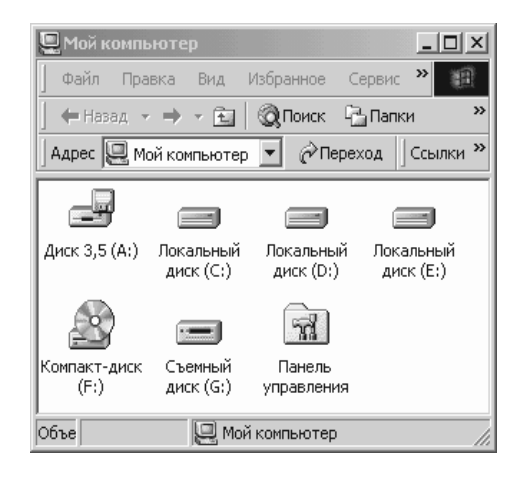

Рисунок 2.5 – Вікно програми Мой компьютер

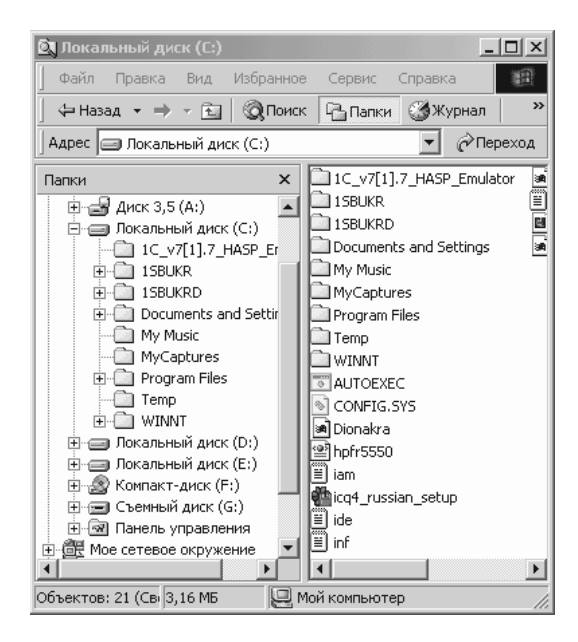

Рисунок 2.6 – Вікно програми Проводник

## 2.1.6 Файлові операції в Windows

К файловим операціям відносяться наступні:

- створення нової папки;
- копіювання;
- переміщення;
- перейменування;
- видалення.

Усе різноманіття маніпуляцій з файловою системою комп'ютера зводиться до цих п'яти операцій. Файлові операції можуть бути виконані декількома способами.

### Створення папок, ярликів

Папку можна створювати на **Робочому столі**, будь-якому диску або в іншій папці. Для цього в необхідному місці викличте клацанням правої кнопки миші контекстне меню і виберіть у ньому послідовно команди: **Создать** і **Папка**. Папці, що з'явилася, дайте ім'я і завершіть роботу натисканням [Enter].

Ярлик можна створити як в одній з папок, так і на **Робочому столі** одним із способів:

- Необхідно схопити й перетягнути правою кнопкою мишки значок файлу або папки, для яких створюється ярлик, на місце його створення, вибравши у контекстному меню, що з'явиться, команду Создать ярлык. Вхідні значки файлів і папок можуть знаходитися в будь-якому вікні програм Мой компьютер, Проводник, функції Поиск і т.д.
- Викликати клацанням правої кнопки мишки контекстне меню в місці створення ярлика (Робочий стіл, вікно), вибрати в меню команди Создать, Ярлык. Використовуючи в діалоговому вікні, що з'явилося, кнопку Обзор, відшукати вхідний об'єкт (файл, папку) для створення ярлика.

Ярлики можна копіювати, видаляти, перейменовувати і т.д. Виконання цих операцій не відображається на самих програмах.

### Копіювання й переміщення файлів (папок)

Для переміщення й копіювання файлів з однієї папки в іншу використовується той самий прийом: перетаскування лівою або правою кнопками миші. Відмінність копіювання від переміщення в тім, що при копіюванні файл залишається на своєму місці, а в іншу папку переміщається його копія. При переміщенні файл на «старому» місці видаляється.

Попередньо ви повинні розкрити потрібні папки на **Робочому столі** так, щоб в одному з вікон ви бачили той файл (папку), яку ви збираєтеся копіювати, а в іншому – папку, у котру буде скопійований або переміщений файл.

Якщо ви перед своїми очима бачите, що і куди ви збираєтеся копіювати, схопіть цікавлячий вас файл або папку і перетягніть його мишкою. Якщо при перетаскуванні буде натиснута клавіша [Ctrl] (її треба натиснути раніш, а відпустити пізніше кнопки миші), то відбудеться копіювання, про що свідчить «плюсік» на значку, що переноситься. У протилежному випадку відбудеться переміщення.

Є невелике виключення. Якщо джерело й приймач файлу (папки), що копіюється, знаходяться на різних пристроях, то клавішу [Ctrl] можна не натискати. За замовчуванням відбудеться копіювання. Правда, при переміщенні мишею значків програм (файлів із типом .exe) відбувається не копіювання файлів, а створення ярлика.

### Щоб змусити Windows видати на екран меню операцій, що допоможе вам уникнути помилкових дій, завжди перетаскуйте об'єкти правою кнопкою мишки.

Копіювання і переміщення супроводжується діалоговим вікном із листочками, що перелітають з однієї папки в іншу.

Копію об'єкта можна відправити на флоппі-диск, на робочий стіл, по електронній пошті:

контекстне меню об'єкта  $\rightarrow$  к. Отправить  $\rightarrow$  указати куди.

## Перейменування файлів (папок)

Часто виникає необхідність дати файлові або папці інше ім'я. Для цього досить клацнути по об'єкту правою кнопкою миші, у контекстному меню, що з'явилося, вибрати команду **Переименовать** і ввести нове ім'я.

### Видалення файлів (папок). Відновлення з Корзини

Рано або пізно файли й папки приходиться видаляти, тому що місткість дисків вашого комп'ютера обмежена. Для видалення потрібно

лише виділити файл клацанням миші і натиснути клавішу **Delete** на клавіатурі. Файл буде видалений.

Усі файли, що видаляються, не «знищуються», а переміщаються до *Корзини*. Це та ж сама папка, яку, щоправда, не можна ні перемістити, ні перейменувати.

Переміщення в *Корзину*, зрозуміло, робиться про усякий випадок, щоб, раптом спохватившись, ви могли знайти й відновити видалений файл або папку.

Подвійним клацанням *Корзину* можна відкрити й заглянути в неї. Зсередини вона виглядає так само, як звичайна папка. Ви можете скопіювати або перемістити з неї будь-який видалений файл. Але якщо вам треба просто відновити видалений файл, то клацніть по ньому правою кнопкою й у контекстному меню виберіть команду **Восстановить**. Файл буде відновлений у тій же папці, із якої він був видалений.

Варто розуміти, що розміри **Корзини** не безмежні. І якщо вона заповнена, то файли, що найбільше запилилися, будуть дійсно вилучені, а на їхнє місце прийде свіже сміття. Клацнувши правою кнопкою по значку **Корзини** і вибравши з контекстного меню пункт **Свойства**, її можна настроїти. А саме: задати розмір **Корзини** (у відсотках від загальної ємності вінчестера, де вона зберігається), указати, що файли варто знищувати, не поміщаючи в **Корзину**, установити або скасувати запит підтвердження на видалення (переміщення) у **Корзину**.

### Пошук файлів

Якщо ви забули, куди «поклали» той або інший файл, то можна скористатися функцією пошуку файлів і папок. Натисніть кнопку Пуск і виберіть пункт Найти/Файлы и папки... У лівій частині діалогового вікна, що з'явилося (рисунок 2.7), варто вказати, що і де шукати.

Якщо ви не знаєте, як точно називався файл або потрібно знайти відразу кілька файлів із схожими іменами, то можна використовувати шаблон — ім'я файлу з використанням « \* », що як би заміняє будь-яку кількість букв.

Наприклад:

| Совре* | <ul> <li>– усі файли, ім'я яких починається на Совре ;</li> </ul> |
|--------|-------------------------------------------------------------------|
| *.txt  | <ul> <li>– усі файли з розширенням .txt ;</li> </ul>              |
| * *    | – усі файли.                                                      |

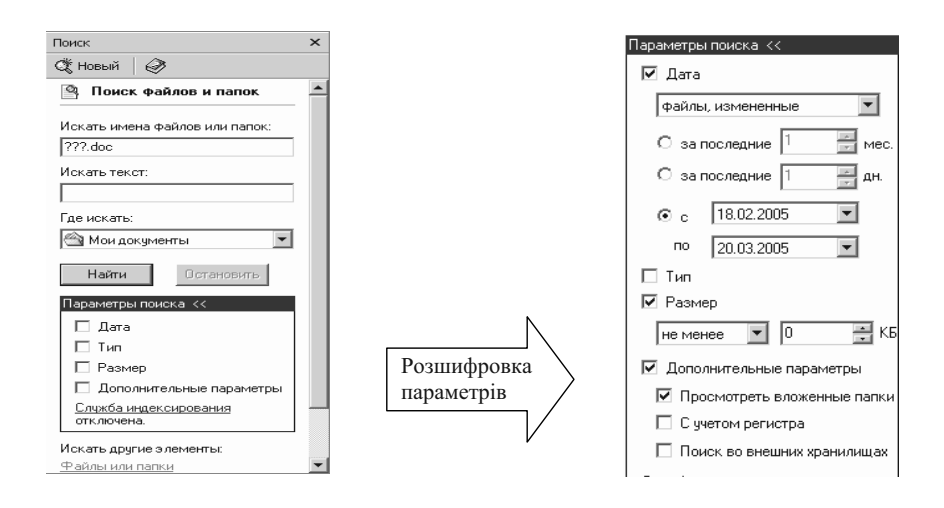

Рисунок 2.7 – Завдання параметрів пошуку

У випадку пошуку імен об'єктів, що мають визначену кількість букв в імені, для завдання шаблону використовується знак ?, він заміняє тільки один символ в імені.

Наприклад:

?????.\* – файли з п'ятьма знаками в імені, розширення будь-яке;

Ал???.doc – файли з п'ятьма знаками в імені, із них два перших знаки Ал, а три невідомі, розширення **.doc**.

## Групові операції

Іноді треба скопіювати або видалити не один, а кілька файлів. Це робиться за допомогою групових операцій.

Для того щоб зробити групову операцію, попередньо виділяється група об'єктів (файлів, папок), а потім здійснюється стандартна операція.

Щоб виділити вибірково кілька об'єктів, просто натисніть [Ctrl] і, не відпускаючи її, клацаннями виберіть потрібні об'єкти.

Щоб виділити файли, що йдуть у списку підряд, можна клацнути на першому файлі зі списку, а потім із натиснутою клавішею [Shift] – наприкінці списку. Виділиться список файлів.

Виділену групу можна копіювати, переміщувати й видаляти.

<u>Приклад</u> 2.2.

- 1. На Робочому столі створити папку з ім'ям Праця.
  - клацніть на фоні Робочого столу правою кнопкою мишки і виберіть у меню, що з'явиться, послідовно команди Создать і Папка;
  - наберіть слово Праця в полі імені папки і натисніть [Enter].
- 2. Скопіювати в папку **Праця** три будь-яких файли з папки тренажера **Baby**.
  - подвійним клацанням мишки відкрийте папку **Праця**, якщо вона закрита;
  - відкрийте папку **Baby**, послідовно відкриваючи вікна **Мой компьютер**, диск **C**:, **Stud**;
  - у папці **Baby** виділіть три будь-яких файли, клацаючи на них лівою кнопкою мишки і тримаючи при цьому натиснутою клавішу [Ctrl];
  - правою кнопкою мишки схопіть будь-який з виділених файлів і перетаскуйте його в папку Праця. При цьому переміщатися будуть одночасно усі виділені файли. У меню, що з'явиться, виберіть команду Копировать.
- 3. Видалити один із файлів папки *Праця* в **Корзину**. Видалити файл можна одним із способів:
  - виділити його клацанням лівої кнопки мишки, а потім натиснути клавішу [Delete] на клавіатурі;
  - перетягнути файл правою або лівою кнопкою мишки в Корзину;
  - клацнути на значку файлу правою кнопкою мишки i, у меню, що з'явиться, вибрати команду **Удалить.**
- 4. Відновити вилучений файл із Корзини.

Відновити файл із Корзини можна одним із способів:

- подвійним клацанням мишки на значку відкрийте **Корзину** і перетягніть із неї мишкою файл на попереднє місце;
- клацніть на значку вилученого файлу в Корзині правою кнопкою мишки й у меню, що з'явиться, виберіть команду Восстановить.
   Файл буде віднов-лений у папці, із якої був вилучений;
- закрийте вікно **Корзини**.
- 5. Скопіювати в папку **Праця** з папки **Мої документи** усі файли з розширенням .**doc** і довжиною імені рівної трьом символам.

Для виконання завдання доцільно скористатися функцією **Найти** з меню кнопки **Пуск**.
- клацніть мишкою на кнопці Пуск і виберіть послідовно команди Найти і Файлы и папки;
- у діалоговому вікні, що відкрилося, виконати:

а) у полі **Файлы** наберіть шаблон для пошуку необхідних файлів: **???.doc** (рисунок 2.8)

| 🔕 Результаты поиска            |    |                  |                             |
|--------------------------------|----|------------------|-----------------------------|
| 📙 Файл Правка Вид Избранное    | Ce | рвис Справка     |                             |
| 📙 🖶 Назад 👻 🄿 👻 🛅 🗌 🥘 Поиск    | 6  | Папки 🏾 🏵 Журнал | R R X Ω ⊞•                  |
| Адрес 🔊 Результаты поиска      |    |                  | 💌 🔗 Переход 🛛 Ссылки »      |
| Поиск                          | ×  | Имя              | Папка 🔺                     |
| Ой Новый 🖓                     |    | en 🖻             | E:\Мои докумен <sup>-</sup> |
|                                |    | 🖻 K51            | Е:\Мои докумен              |
| 🔗 Поиск файлов и папок         | -  | <b>回</b> ]518    | Е:\Мои докумен-             |
|                                |    | <b>阿</b> ]528    | E:\Мои докумен <sup>-</sup> |
| Искать имена файлов или папок: |    | <b>吧</b> ]П29    | E:\Мои докумен <sup>-</sup> |
| ???.doc                        |    | <b>回</b> ]E28    | E:\Мои докумен⁻             |
|                                |    | 317              | E:\Мои докумен-             |
| Искать текст:                  |    | <b>10</b> 342    | E:\Мои докумен-             |
|                                |    | 🖾 кот            | E:\Мои докумен-             |
| -                              |    | <b>Ю</b> К22     | Е:\Мои докумен-             |
| І де искать:                   |    | 🕅 K30            | Е:\Мои докумен-             |
| 🗠 Мои документы 💌              |    | 🕅 K31            | E:\Мои докумен-             |
|                                |    | 🕅 K32            | Е:\Мои докумен-             |
| Найти Остановить               | -  |                  |                             |
| Объектов: 115                  |    |                  |                             |

Рисунок 2.8 – Діалогове вікно пошуку файлів

б) у полі Где искать наберіть ім'я папки: Мои документы або скористайтеся для заповнення цього поля списком, що розкривається;

- клацніть на кнопці **Найти**. Імена знайдених файлів будуть виведені у вікні пошуку;
- виберіть файли для копіювання одним із способів:

в) у вікні пошуку клацніть на значку першого файлу, натисніть клавішу [Shift] і, не відпускаючи її, клацніть на останньому файлі списку. Усі файли будуть виділені;

г) у пункті меню **Правка** діалогового вікна функції **Поиск** виберіть команду **Виделить все**.

- схопіть правою кнопкою мишки будь-який з виділених файлів і перетягніть його в папку Праця. Переміщатися будуть усі виділені файли;
- у меню, що з'явиться, виберіть команду Копировать.
- 6. Визначити наявність вільного місця на диску А:
  - уставте дискету в дисковод;

- відкрийте вікно програми *Мой компьютер* подвійним клацанням на її значку;
- клацніть правою кнопкою на значку диска А: ;
- у меню, що з'явиться, виберіть команду Свойства;

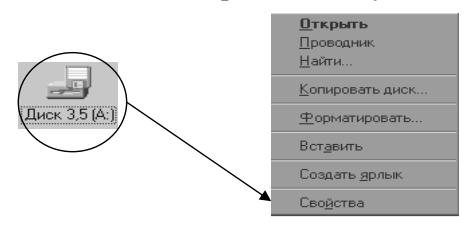

- дані про заповнювання диска будуть представлені в діалоговому вікні, що відкрилося (рисунок 2.9);

| C | войства:, | Диск 3,5 (А:)        |           |            |         | <u>?</u> × |
|---|-----------|----------------------|-----------|------------|---------|------------|
|   | Общие     | Сервис   Обор        | оудование | Доступ     |         |            |
|   | -9        | Метка тома:          |           |            |         |            |
|   |           | Тип:                 | Диск 3,5  |            |         |            |
|   |           | Файловая<br>система: | FAT       |            |         |            |
|   | 📕 Зан     | ято:                 | 1 03      | 0 144 байт | 0,98 ME |            |
|   | 🔳 Сво     | бодно:               | 42        | 7 520 байт | 417 KE  |            |
|   | Емк       | ость:                | 1 45      | 7 664 байт | 1,38 MB |            |
|   |           |                      |           |            |         |            |
|   |           |                      | Диск А    | 7          |         |            |
|   |           |                      |           |            |         |            |
|   |           |                      |           |            |         |            |
|   |           |                      | OK        | Отмена     | Прим    | енить      |

Рисунок 2.9 – Діалогове вікно властивостей об'єктів

- 7. Скопіювати на дискету папку Ваby.
  - уставте дискету в дисковод, якщо її там немає;
  - відкрийте вікно програми Мой компьютер;
  - у вікні *Мой компьютер* подвійним клацанням мишки на значку диска **А:** відкрийте його вікно;
  - відкрийте вікно диска C: і відшукайте в ньому папку Baby;
  - розташуєте вікна дисків А: і С: поруч на Робочому столі, закривши інші вікна;
  - правою кнопкою мишки перетягніть папку Ваby у вікно диска А:;

| 🚚 Диск 3,5 (А:)                          | 🛲 Vol_s               | sys (C:)                            |                     |
|------------------------------------------|-----------------------|-------------------------------------|---------------------|
| <u>Ф</u> айл <u>П</u> равка <u>Вид ?</u> | <u>Ф</u> айл <u> </u> | <u>П</u> равка <u>В</u> ид <u>?</u> |                     |
|                                          |                       | m_ 🗋 N                              | c5r 📃 Util          |
|                                          | 🚞 Antivir             | n 📄 Pa                              | ak 🗋 Vo             |
| · • · · · ·                              | Baby                  | Q                                   | emm 🗋 Wo            |
|                                          | Distr.9               | 15 📄 Sa                             | amsung 🛛 🖻 Apo      |
|                                          | 🚞 Dos62               | 22 📄 Se                             | ea12 🖻 Apo          |
|                                          | 🚞 Drv                 | 🚞 SI                                | trikepo.int 🛛 🖻 Apo |
|                                          | 🚞 Game                | s 📄 Te                              | est 💿 aut           |
|                                          | •                     |                                     | Þ                   |
| Объектов:0, скрытых:3 👘 273 Кба 🃈        | Выделен               | о объектов: 1                       | li.                 |

- у меню, що з'явиться, виберіть команду Копировать. Папка Ваby
   з усіма файлами, що утримувалися в ній, буде скопійована на дискету;
- закрийте усі вікна на Робочому столі.
- 8. На Робочому столі створити ярлик програми Paint.

Створювати ярлики можна різними способами. Розглянемо деякі з них.

- а). Використання контекстно залежного меню Робочого столу:
- клацніть на Робочому столі правою кнопкою мишки;
- у меню, що з'явиться, виберіть послідовно команди Создать, Ярлик (рисунок 2.10);

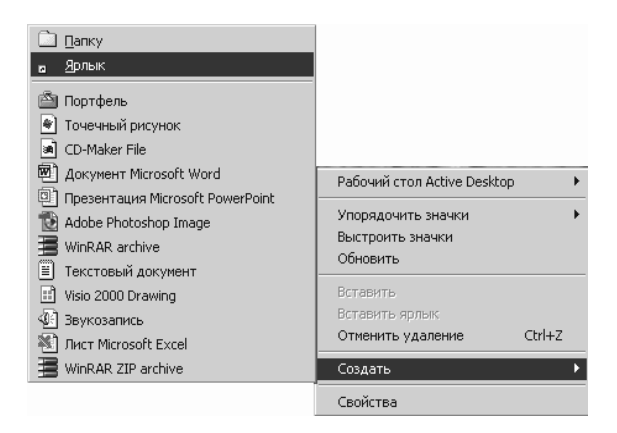

Рисунок 2.10 – Вибір команд для створення ярлика

- у діалоговому вікні "Создание ярлыка", що з'явиться, клацніть на кнопці Обзор;

 на диску С:\ відшукайте папку Windows і подвійним клацанням мишки відкрийте її. При необхідності, використовуйте полосу прокручування, щоб побачити весь уміст папки С:\. Для Windows 2000 необхідно ще відкрити папку System32.

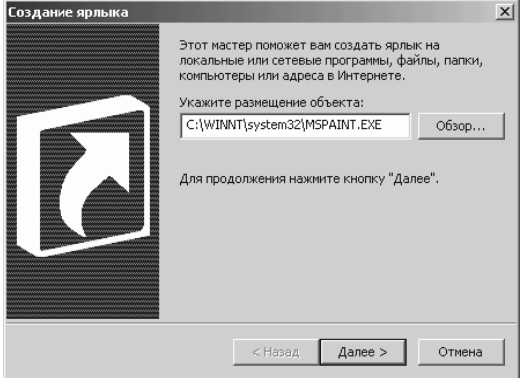

- двічі клацніть на значку файлу MSPAINT;
- у діалоговому вікні клацніть на кнопці Далее;
- наберіть назву ярлика у відведеному для нього полі;
- клацніть на кнопці Готово.

На Робочому столі з'явиться ярлик програми Paint.

- б). Використання програми Мой компьютер:
- відкрийте вікно програми *Мой компьютер* подвійним клацанням мишки на його значку;
- двічі клацніть на значку диска С:. З'явиться вікно, що відображає всі папки й файли диска С: ;
- подвійним клацанням мишки відкрийте папку Windows. З'явиться вікно з її вмістом;
- відшукайте в папці **Windows** папку **System32**, а в ній файл *MSPAINT*;
- клацніть правою кнопкою мишки на значку файлу MSPAINT і, не відпускаючи її, витягніть файл на Робочий стіл;
- відпустіть кнопку мишки, а потім лівою кнопкою, у меню, що з'явиться, виберіть команду Создать ярлык.

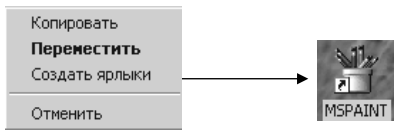

Ярлик з'явиться на Робочому столі.

- закрийте усі відкриті вікна на Робочому столі.
- в). Використання функції Найти:
- клацніть на кнопці Пуск ;
- у меню, що з'явиться, виберіть послідовно команди **Найти**, **Фай**лы и папки;
- а потім у полі імені наберіть ім'я шуканого файлу, тобто MSPAINT, а в полі Папка розкрийте список, що випадає, і виберіть останній пункт Обзор, послідовно розкриваючи папки, знайдіть потрібну і клацніть ОК;
- клацніть на кнопці Знайти;
- знайдений файл буде виведений у вікні пошуку;

| 🔕 Результаты поиска                                             |        |             |                                                   | _ 🗆 🗵       |
|-----------------------------------------------------------------|--------|-------------|---------------------------------------------------|-------------|
| Файл Правка Вид Избранное                                       | Сервис | Справка     |                                                   | 1           |
| 📙 🖶 Назад 🔻 🔿 👻 🔛 🗌 🥘 Поиск                                     | 🕒 Nanı | ки 🎯 Журнал | $  \stackrel{w}{=} \stackrel{w}{=} \times \infty$ |             |
| Поиск                                                           | ×      | Имя         | Папка                                             | 3           |
| 🕂 Новый 🥔                                                       |        | * MSPAINT   | C:\WI                                             | (NNT\syster |
| 🚇 Поиск файлов и папок                                          |        |             |                                                   |             |
| Искать имена Файлов или папок:<br> MSPAINT<br>Искать текст:<br> |        |             |                                                   |             |
| Где искать:                                                     | _      |             |                                                   |             |
| C:\WINNT\system32                                               |        |             |                                                   |             |
| Найти Остановить                                                | -      | •           |                                                   | Þ           |
| Объектов: 1                                                     |        |             |                                                   | //.         |

- витягніть правою кнопкою миші значок файлу на Робочий стіл;
- у меню, що з'явиться, виберіть команду Создать ярлык;
- закрийте вікно пошуку.
- 9. Перемістити в папку Праця ярлик програми MSPAINT.
  - подвійним клацанням мишки відкрийте папку Праця;
  - правою кнопкою мишки перетягніть ярлик **MSPAINT** у папку **Праця**. Відпустіть кнопку і, у меню, що з'явиться, виберіть команду **Переместить**.

Для переміщення можна використовувати і ліву кнопку мишки, але при цьому не буде виводитися меню операцій.

- 10. Перейменувати папку Праця в Робота.
  - клацніть правою кнопкою на значку папки Праця;

- у контекстному меню, що з'явиться, виберіть команду **Переиме**новать;
- у рядку, що містить назву папки, з'явиться миготливий курсор вставки. Натисніть клавішу [Пробіл] для видалення старої назви, а потім уведіть у поле, що звільнилося, нове ім'я папки (Робота) і натисніть [Enter].
- 11. Переглянути й записати властивості папки Робота.
  - клацніть правою кнопкою мишки на значку папки Робота;
  - у меню, що з'явиться, виберіть команду Свойства;
  - в діалоговому вікні, що з'явиться, перегляньте властивості папки: тип, розмір, дату створення і т.д. ;
  - закрийте вікно властивостей.
- 12. Видалити папку Робота в Корзину.
  - клацніть на значку папки будь-якою клавішею мишки і, тримаючи ії натиснутою, перетягніть папку в **Корзину**.

# Питання й вправи для самостійного виконання

- 1. Дайте тлумачення поняттям папка, файл, ярлик, повне ім'я файлу.
- 2. Назвіть, які операції з інформацією можна виконувати безпосередньо в операційній системі Windows?
- 3. Що таке шаблони імен папок і файлів і як вони будуються?
- 4. Завантажте програму Мой компьютер.
- 5. Уставте дискету в дисковод А: і перегляньте її вміст.
- 6. Створіть папку Приклад на диску А:
- 7. Перемістіть створену папку на диск С:
- 8. Скопіюйте в папку Приклад три будь-яких файли з будь-якої іншої папки.
- 9. Перегляньте властивості папки Приклад.
- 10.Закрийте програму Мой компьютер і всі, стосовні до неї вікна.
- 11.Відкрийте програму *Проводник* і переглянете вміст папки **Windows**, розташованої на диску **C**:
- 12.Використовуючи команду Упорядочить значки в меню Вид, відсортуйте файли в алфавітному порядку, потім відшукайте усі файли папки Windows, що починаються з букви С.
- 13. Скопіюйте п'ять поруч розташованих знайдених файлів у папку Приклад.
- 14.Видаліть папку Приклад.
- 15. Закрийте програму Проводник.
- 16. Створіть на Робочому столі ярлики до всіх дисків із вікна програми Мой компьютер.
- 17. Використовуючи функцію **Поиск**, відшукайте усі файли, що містять слова «інформація» і до двох із них створіть ярлики на **Робочому столі**.

- 18. Перегляньте один із файлів, використовуючи створений для нього ярлик. Закрийте програму, яка відкрилася для переглядання файлу.
- 19. Видаліть всі створені ярлики.

### 2.1.7 Вбудовані додатки Windows

Крім зазначених функцій по організації роботи з папками і файлами **Windows** містить папку **Стандартные** з додатками різного характеру – по обслуговуванню комп'ютера, ігри й розваги, засоби Internet, калькулятор, блокнот, графічний редактор. Як приклад коротко розглянемо роботу з графічним редактором *Paint* і калькулятором.

#### Калькулятор

Windows надає послугам користувача зручний і корисний додаток – калькулятор, що забезпечує як прості розрахунки, так і інженерні. Завантажити калькулятор можна:

кнопка Пуск — м. Программы — п. Стандартные — п.п. Калькулятор.

Калькулятор може бути представлений у звичайному виді (рисунок 2.11) або для інженерних розрахунків (рисунок 2.12).

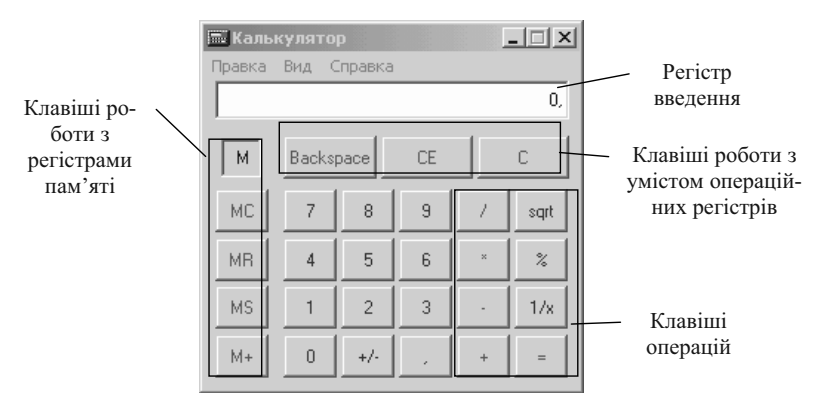

Рисунок 2.11 – Звичайний калькулятор

Виконання операцій за допомогою програми Калькулятор нічим не відрізняється від виконання аналогічних дій на звичайному калькуляторі. Крім того, у даної програми є відмінна підказка: клацання правою кнопкою миші по будь-якій кнопці або полю калькулятора викликає питання «Що це таке?». Якщо потім по ньому клацнути лівою кнопкою, то з'явитися конкретне роз'яснення про це.

|                        | ſ       | 🔜 Кальк | улятор | )      |       |     |      |      |        |        |      |       | >   | 4 |                     |
|------------------------|---------|---------|--------|--------|-------|-----|------|------|--------|--------|------|-------|-----|---|---------------------|
|                        |         | Правка  | Вид С  | правка |       |     |      |      |        |        |      |       |     |   |                     |
| Вибір сис-             | $ \neg$ |         |        |        |       |     |      |      |        |        |      |       | 0,  |   | Вибір               |
| теми                   |         | O Hex   | 🖲 De   | c (0 ( | Oct C | Bin | • Fj | раду | сы (   | О Ради | ианы | О Гра | ды  |   | одиниць             |
| Счислення              |         | 🗆 Inv   |        | Нур    |       | М   |      | E    | Backsp | ace    | CE   | 1     | С   |   | відобра-<br>ження   |
| для задан-             |         | Sta     | F-E    | (      |       | MC  | [;   | 7    | 8      | 9      | 1    | Mod   | And |   | Погінні             |
| ня функ-<br>цій обчис- |         | Ave     | dms    | Exp    | In    | MR  |      | 4    | 5      | 6      | ×    | Or    | Xor |   | функції             |
| лення                  |         | Sum     | sin    | х^у    | log   | MS  |      | 1    | 2      | 3      |      | Lsh   | Not |   |                     |
| Для ста-<br>тистичних  | 1       | S       | cos    | x^3    | n!    | M+  |      |      | +/-    |        | +    | =     | Int |   | Для уве-            |
| обчислень              |         | Dat     | tg     | x^2    | 1/x   | pi  |      |      | В      | С      | D    | E     | F   |   | дення 16-<br>річних |
|                        |         |         |        |        |       |     |      |      |        |        |      |       |     |   | чисел               |

Рисунок 2.12 – Калькулятор для інженерних розрахунків

Робота з пам'яттю

- Занесення відображуваного числа в пам'ять кнопка **MS**. Кожне нове число, занесене в пам'ять, заміняє попереднє.
- Виклик числа з пам'яті кнопка **MR**.
- Очищення пам'яті кнопка МС.
- Щоб скласти відображуване число з числом, що зберігається в пам'яті, натисніть кнопку М+.
- Виклик результату з пам'яті кнопка **MR**.

Виконання інженерних обчислень починається з наступних операцій:

м. Вид  $\rightarrow$  к. Инженерный  $\rightarrow$  вибрати систему числення  $\rightarrow$  вибрати одиниці відображення  $\rightarrow$  виконувати розрахунки.

Можливе виконання операцій над числами в наступних системах числення: десятковій, шістнадцятирічній, восьмирічній і двійковій. Для чисел у шістнадцятирічній, восьмирічній і двійковій системах числення доступні чотири розміри відображення: 8 байт (64-бітне представлення), 4 байти (32-бітне представлення), 2 байти (16-бітне представлення) і 1 байт (8-бітне представлення). Для чисел у десятковій системі числення доступні три розміри відображення: градуси, радіани і гради.

При виборі іншої системи числення відбувається перетворення числа в цю систему.

Примітка -

- При перетворенні нецілого десяткового числа в іншу систему числення його дробова частина відкидається.
- Шістнадцятирічні, восьмирічні і двійкові числа, перетворені в десяткові, відображаються як цілі.

При переключенні між звичайним і інженерним режимом регістр уведення калькулятора очищається. Щоб перевести число з одного режиму в іншій, варто зберегти його в пам'яті:

1. Натисніть кнопку MS, щоб занести число в пам'ять.

- 2. У меню Вид виберіть потрібний режим.
- 3. Натисніть кнопку MR, щоб викликати число з пам'яті.

## <u> Примітка -</u>

Числа в шістнадцятирічному, восьмирічному і двійковому форматах при переході від інженерного до звичайного режиму перетворяться в десятковий формат.

У режимі калькулятора **Инженерный** можна виконати **статисти-чні** обчислення:

- 1. Уведіть перше число і натисніть кнопку Sta, щоб відкрити вікно Статистика.
- 2. Натисніть кнопку **RET**, щоб повернутися у вікно калькулятора, а потім натисніть кнопку **Dat**, щоб зберегти це значення.
- 3. Уведіть інші числа, натискаючи кнопку **Dat** після введення кожного з них.
- 4. Натисніть кнопку Ave, Sum або s.
  - Ave обчислює середнє значення для чисел, збережених у вікні Статистика, кнопка Sum обчислює суму цих чисел, а кнопка s незміщене стандартне відхилення.
  - Після того як усі дані введені, їхній список можна переглянути, натиснувши кнопку **Sta**.
  - У нижній частині вікна Статистика показана кількість збережених значень. Можна видалити будь-яке значення зі списку, натиснувши кнопку CD, або видалити всі значення, натиснувши кнопку CAD. Натиснувши кнопку LOAD, можна

замінити число, відображуване на калькуляторі, числом, обраним у вікні Статистика.

# Графічний редактор Paint

Завантаження редактора:

кнопка Пуск → м.Программы → п.Стандартные → п.п. Paint.

Буде завантажене вікно графічного редактора (рисунок 2.13).

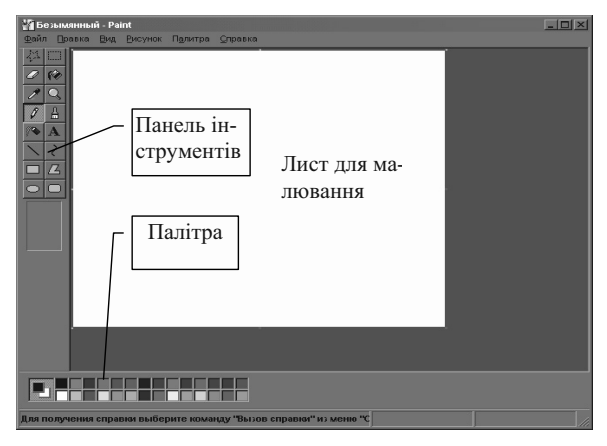

Рисунок 2.13 – Вікно графічного редактора Paint

У вікні редактора, крім стандартних елементів первинного вікна *Windows* розташований лист для малювання, панелі інструментів і палітра. Якщо останніх нема, то вони виставляються через меню **Вид**. (У всіх вікнах *Windows* і Microsoft Office у пункті меню **Вид** розташовані команди, що відповідають за зовнішній вигляд вікна.)

Розмір листа для малювання можна установити через меню **Рису**нок — команда **Атрибути** (рисунок 2.14).

Вибір кольору фону здійснюється клацанням правої кнопки миші по палітрі, а кольору малювання — клацанням лівої кнопки миші. Потім клацанням миші вибирається інструмент для малювання — геометричні фігури або олівець. Покажчик миші встановлюється в потрібному місці листа для малюнка, зажимається ліва кнопка й миша переміщається в потрібному напрямку (наприклад, вправо й униз). Одержите обрану фігуру або лінію.

| трибуты                                                                             | ?)                    |
|-------------------------------------------------------------------------------------|-----------------------|
| Файл сохранен: нет данных<br>Размер файла: нет данных<br>Ширина: 11.32 Высота: 9.63 | ОК<br>Отмена          |
| Единицы<br>О Дюймы О См О Точки                                                     | По умо <u>л</u> чанию |
| Палитра<br>О Церно-белая 💿 Цв <u>е</u> тная                                         |                       |
| Прозрачность<br>Использовать прозрачный цвет фона                                   |                       |

Рисунок 2.14 – Діалогове вікно по установці атрибутів рисунка

При невдалому нанесенні ліній або фігур можна користуватися ластиком (кнопки панелей інструментів при затримці на них покажчика мишки підписуються).

Малюнки можна розфарбовувати за допомогою інструмента **Залив**ка, підписувати – за допомогою інструмента **Надпись**. Більш детальний опис можливостей даного графічного редактора мається в довідці.

Намалюйте будь-який малюнок (наприклад, як на рисунку 2.15) із використанням геометричних фігур, олівця, розфарбуйте, підпишіть його і збережіть з ім'ям *Мій малюнок* у папці *Мої документи*. При наявності колірного друку малюнок буде виглядати більш веселим.

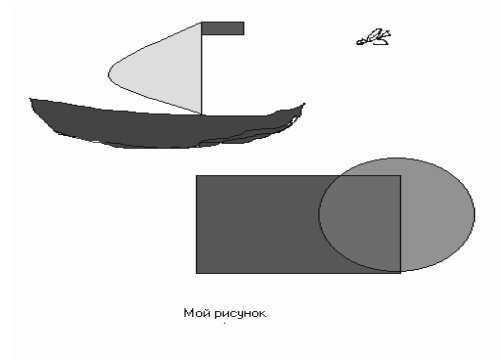

Рисунок 2.15 – Мій малюнок

Для збереження треба виконати:

м. **Файл**  $\rightarrow$  к. **Сохранить как**  $\rightarrow$  в діалоговому вікні (файлері) дати ім'я файлу і вказати, в якій папці його зберегти (рисунок 2.16) → кнопка Сохранить.

| Сохранить как                                          |                                         |
|--------------------------------------------------------|-----------------------------------------|
| Папка: 🕜 Мои документы                                 |                                         |
| Му Webs<br>Галя<br>Лена<br>Нирс<br>Пира                | Ім'я папки для<br>збереження<br>малюнка |
|                                                        | Ввести ім'я<br>файла                    |
| Имя файла: Безымянный Сохранить                        |                                         |
| _ип файла: 24-разрядный рисунок (*.bmp;*.dib) 💌 Отмена |                                         |

Рисунок 2.16 – Діалогове вікно збереження документа

Надалі він ще буде використовуватися в нашій роботі. Природно, що при завантаженні малюнка у графічний редактор (м. Файл — к. Открыть → у діалоговому вікні вказати ім'я потрібної папки і файлу в ній → кнопка Открыть) можна його змінювати й зберігати вже у відредагованому виді. При цьому можна уточнювати дрібні деталі малюнка шляхом вивелення сітки:

#### м. Вид $\rightarrow$ к. Масштаб $\rightarrow$ п. Крупный, а потім ще раз

м. Вид — к. Масштаб — п. Показать сетку.

Повернення до звичайного виду йде через те ж меню й команду, п. Обычный.

# Питання й завдання для самостійного виконання

- 1. Назвіть, які убудовані в Windows додатки Ви знаєте?
- 2. Призначення різних видів калькулятора?
- 3. Виконайте за допомогою калькулятора наступні обчислення:  $V = (X^2 + X^3 + 1/X) (\ln X + e^X)$ , де X=2; 7; 3,5
- 4. Які види робіт можна виконувати в додатку Paint?
- 5. Як виставити на екран панель інструментів, палітру, сітку для промальовування дрібних деталей малюнка?

- 6. Як змінити розміри листа малюнка?
- 7. Створіть малюнок довільного змісту, у якому необхідно обов'язково використовувати олівець або пензлик, геометричні фігури, заливання й написи. Збережіть малюнок у папці Мої малюнки.
- 8. Скопіюйте фрагмент малюнка і вставте його в той же малюнок, збережіть новий варіант малюнка з іншим ім'ям.
- 9. Завантажите в редактор будь-яку готову картинку (можна з папки ClipArt) і внесіть у неї довільні зміни. Збережіть новий варіант картинки в папці Мої малюнки.

# 2.2 Сервісні програми

#### 2.2.1 Віруси й боротьба з ними

В даний час комп'ютерні віруси одержали дуже широке поширення й антивірусна боротьба доставляє рядовому користувачеві великий «головний біль». Хоча вірусні атаки трапляються не дуже часто, загальне число вірусів занадто велике, а збиток від "хуліганських" дій вірусу в системі може виявитися значним. Існують віруси, що можуть привести до втрати програм, знищити дані, стерти необхідну для роботи комп'ютера інформацію, записану в системних областях пам'яті, привести до серйозних збоїв у роботі комп'ютера. У результаті цих дій Ви можете назавжди втратити дані, необхідні для роботи і понести істотний моральний і матеріальний збиток. "Епідемія" комп'ютерного вірусу у фірмі (неважливо – великій або маленькій) може цілком дестабілізувати її роботу. При цьому може відбутися збій у роботі, як окремих комп'ютерів, так і комп'ютерної мережі в цілому, що спричинить за собою втрату інформації, необхідної для нормальної роботи й утрату часу, що буде витрачено на відновлення даних і приведення комп'ютерів і/або мережі в робочий стан.

Тому важливо розуміти способи поширення й характер прояву вірусів, а головне, навчитися грамотно застосовувати антивірусні програми для ефективної боротьби з вірусами.

### Характеристика вірусів

*Вірус* являє собою програму, що самовідтворюється, що здатна упроваджувати свої копії (не обов'язково цілком співпадаючі з оригіналом) у файли, системні області, обчислювальні мережі і т.д. і приво-

дити до порушення нормального функціонування комп'ютера. Копії вірусної програми також зберігають здатність подальшого поширення. Віруси прийнято класифікувати по наступних ознаках:

- середовищу існування;
- способу зараження середовища існування;
- способу активації;
- деструктивним можливостям;
- особливостям алгоритму.

По середовищу існування віруси розділяють на файлові, завантажувальні мережні. Файлові віруси впроваджуються у файли, найчастіше виконувані, або файли документів текстових редакторів і робочих книг табличних процесорів. Завантажувальні віруси впроваджуються в завантажувальний сектор диска або в сектор системного завантажника жорсткого диска. Мережні віруси поширюються по комп'ютерній мережі. Існують також файлово-завантажувальні віруси, що заражають файли і завантажувальні сектори.

Спосіб зараження середовища існування залежить від самого середовища. Зокрема, тіло файлового вірусу може при зараженні розміщатися наприкінці, початку, середині або хвостовій (вільній) частині останнього кластера файлу. Найбільше просто реалізується упровадження вірусу в кінець файлу типу согп. Найбільш складна імплантація вірусу в середину файлу, оскільки для цього повинна бути відома структура файлу, що заражається, щоб можна було впровадитися, приміром, в область стека. При впровадженні завантажувального вірусу (через малі розміри середовища існування) використовується розміщення голови тіла замість завантажувального сектора диска або сектора системного завантажника, а хвіст вірусу і наступний за ним завантажувальний сектор розміщаються в інших кластерах або секторах.

По способу активації віруси підрозділяють на резидентні й нерезидентні. Резидентний вірус при зараженні залишає в оперативній пам'яті резидентну частину, що потім перехоплює звертання операційної системи до об'єктів зараження – файлам, завантажувальним секторам і т, п., і впроваджується в них. Резидентні віруси зберігають свою активність аж до вимикання або перезавантаження комп'ютера. Нерезидентні віруси є активними обмежений час і активізуються у визначені моменти, наприклад, при запуску заражених виконуваних програм або при обробці документів текстовим редактором. Деякі нерезидентні віруси залишають в оперативній пам'яті невеликі резидентні програми. По деструктивних можливостях віруси розділяють на нешкідливі, безпечні, небезпечні і дуже небезпечні. Нешкідливі віруси виявляються тільки в тім, що зменшують обсяг пам'яті на диску в результаті свого поширення. Безпечні віруси, крім відзначеного прояву, породжують графічні, звукові й інші ефекти. Небезпечні віруси можуть привести до порушень нормальної роботи комп'ютера, наприклад, до зависання або до неправильного друку документа. Дуже небезпечні віруси можуть привести до знищення програм і даних, стиранню інформації у системних областях пам'яті і навіть приводити до виходу з ладу частин жорсткого диска, що рухаються, при введенні в резонанс.

По особливостях алгоритмів розрізняють наступні віруси:

компаньйони-віруси (companion) – це віруси, що не змінюють файли. Алгоритм роботи цих вірусів полягає в тому, що вони створюють для ЕХЕ-файлів файли-супутники, що мають те ж саме ім'я, але з розширенням .COM, наприклад, для файлу XCOPY.EXE створюється файл XCOPY.COM. Вірус записується в COM-файл і ніяк не змінює EXE-файл. При запуску такого файлу DOS першим знайде й виконає COM-файл, тобто вірус, що потім запустить і EXE-файл;

*віруси - "хробаки*" (worm) – віруси, що поширюються в комп'ютерній мережі і, так само як і компаньйони-віруси, не змінюють файли або сектори на дисках. Вони проникають у пам'ять комп'ютера з комп'ютерної мережі, обчислюють мережні адреси інших комп'ютерів і розсилають по цих адресах свої копії. Такі віруси іноді створюють робочі файли на дисках системи, але можуть узагалі не звертатися до ресурсів комп'ютера (за винятком оперативної пам'яті);

"*паразитичні*" — усі віруси, що при поширенні своїх копій обов'язково змінюють уміст дискових секторів або файлів. У цю групу відносяться усі віруси, що не є "хробаками" або "компаньйони";

"*студентські*" – украй примітивні віруси, часто нерезидентні й мають велике число помилок;

"*стелс"-віруси* (віруси – невидимки, stealth), що представляють собою досить досконалі програми, які перехоплюють звертання операційної системи до уражених файлів або секторів дисків і "підставляють" замість себе незаражені ділянки інформації. Крім цього, такі віруси при звертанні до файлів використовують досить оригінальні алгоритми, що дозволяють "обманювати" резидентні антивірусні монітори;

"*поліморфік"-віруси* (що самостійно шифруються або вірусипримари, polymorphic) – віруси, які досить важко виявляються, тому, що не мають сигнатур, тобто не містять жодної постійної ділянки коду. У більшості випадків два зразки того самого поліморфік-вируса не будуть мати жодного збігу. Це досягається шифруванням основного тіла вірусу й модифікаціями програми-розшифровувача;

*"макро-віруси*" – віруси цього сімейства використовують можливості макро-мов, убудованих у системи обробки даних (текстові редактори, електронні таблиці і т.д.). В даний час найбільш поширені макровіруси, що заражають текстові документи редактора Microsoft Word.

Основні симптоми вірусної поразки наступні:

- Уповільнення роботи деяких програм.
- Збільшення розмірів файлів (особливо виконуваних).
- Поява не існуючих раніше "дивних" файлів.
- Зменшення обсягу доступної оперативної пам'яті (у порівнянні зі звичайним режимом роботи).
- Раптово виникаючі різноманітні відео і звукові ефекти.

При всіх перерахованих вище симптомах, а також при інших "дивних" проявах у роботі системи (хитлива робота, часті "самостійні" перезавантаження та інше) настійно рекомендується негайно зробити перевірку Вашої системи на наявність вірусів за допомогою антивірусної програми.

# Класифікація антивірусних програм

Антивірусними називаються програми, призначені для захисту даних від руйнування, для виявлення й видалення комп'ютерних вірусів. Розрізняють наступні різновиди антивірусних програм:

- фільтри, або сторожа;
- детектори;
- доктори, або фаги;
- ревізори;
- іммунізатори, або вакцини.

Фільтр являє собою резидентну програму, що контролює небезпечні дії, характерні для вірусних програм, і запитує підтвердження на їхнє виконання. До таких дій відносяться наступні:

- зміна файлів виконуваних програм;
- розміщення резидентної програми;
- прямий запис на диск по абсолютній адресі;
- запис у завантажувальні сектори диска;
- форматування диска.

Достоїнством програм-фільтрів є їхнє постійне відстеження небезпечних дій, що підвищує ймовірність виявлення вірусів на ранній стадії їхнього розвитку. З іншого боку, це ж є і недоліком, тому що приводить до відволікання користувача від основної роботи для підтвердження запитів на виконання підозрілих операцій.

Детектори забезпечують пошук і виявлення вірусів в оперативній пам'яті і на зовнішніх носіях. Розрізняють детектори універсальні й спеціалізовані. Універсальні детектори у своїй роботі використовують перевірку незмінності файлів шляхом підрахунку й порівняння з еталоном контрольної суми. Недолік універсальних детекторів зв'язаний з неможливістю визначення причин перекручування файлів. Спеціалізовані детектори виконують пошук відомих вірусів по їх сигнатурі (повторюваній ділянці коду). Недолік таких детекторів полягає в тому, що вони нездатні виявляти усі відомі віруси. Детектор, що дозволяє виявляти кілька вірусів, називають полідетектором.

Доктором називають антивірусну програму, що дозволяє виявляти й знешкоджувати віруси. При знешкодженні вірусів середовище знаходження може відновлюватися, або не відновлюватися. Програмидоктори, що дозволяють відшукувати й знешкоджувати велике число вірусів, називають поліфагами. До їхнього числа належать програми Aidstest, Doctor Web i Norton AntiVirus, AVP, які отримали широке розповсюдження.

Ревізор являє собою програму, що запам'ятовує вхідний стан програм, каталогів і системних областей і періодично порівнює поточний стан з вхідним. Порівняння може виконуватися по ряду параметрів, таких як довжина і контрольна сума файлу, дата й час зміни і т.п. Достоїнством ревізорів є їхня здатність виявляти стелс-віруси і зміни в програмах, що вносяться вірусами. До числа ревізорів відноситься добре відома програма *ADinf*.

Імунізатор являє собою резидентну програму, призначену для запобігання зараження ряду відомих вірусів шляхом їхньої вакцинації. Суть вакцинації полягає в модифікації програм або диска таким чином, щоб це не відображалося на нормальному виконанні програм і в той же час віруси сприймали їх як уже заражені і тому не намагалися впровадитися. Істотним недоліком таких програм є їх обмежені можливості по запобіганню зараження від великого числа різноманітних вірусів.

## Характеристика антивірусних програм

Серед широкої безлічі антивірусних програм у вітчизняного користувача найбільшу популярність придбали програми – поліфаги **Doctor Web** (рисунок 2.17) і **AVP** (рисунок 2.18). Обидві програми побудовані як програми оболонки, орієнтовані на роботу в конкретному середовищі, і ядро, що не залежить від середовища. Подібна організація антивірусних програм дозволила:

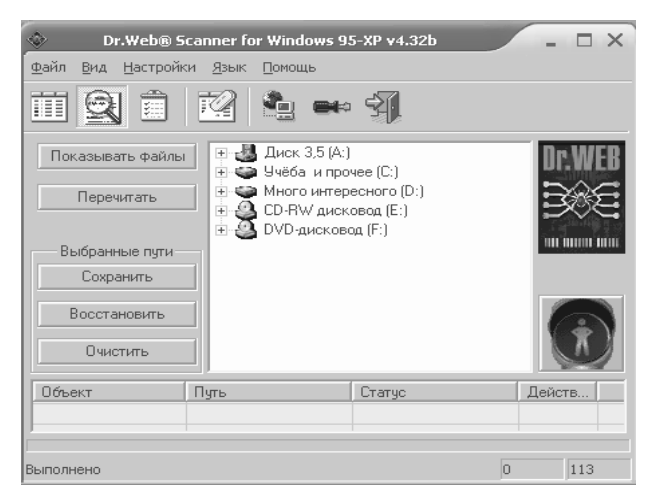

Рисунок 2.17 – Вікно програми Doctor Web

- використовувати єдині файли вірусних баз поза залежністю від типу використовуваної операційної системи: DOS, Windows 95-2000, OS/2, Novell Netware;
- підключати ядро до різних оболонок і додатків, що дає можливість простої інтеграції антивірусної перевірки з багатьма прикладними задачами;
- реалізувати механізм автоматичного поповнення вірусних баз і відновлення версій оболонки і ядра через мережу Інтернет.

Програма Doctor Web призначена для боротьби з поліморфними вірусами, здатна виявляти зміни у власному тілі. У комплект програм для Windows входить поліфаг *Dr. Web* і резидентний сторож *SpIDer Guard*, *SpIDer Mail*.

Програма – поліфаг виявляє й видаляє фіксований набір відомих вірусів у пам'яті, файлах і системних областях дисків комп'ютера.

Резидентный сторож (програма Monitor), знаходячись у пам'яті комп'ютера, постійно контролює вірусоподібні ситуації, зроблені різноманітними програмами з диском і пам'яттю. SpIDer Guard перехоплює звертання до файлів і системних областей дисків, здійснюючи перевірку на наявність у них комп'ютерних вірусів "на льоту". При виявленні вірусу SpIDer Guard починає дії по знешкодженню (лікуванню, видаленню, переміщенню в заздалегідь задану область) або блокуванню інфікованого файлу (заборона доступу до інфікованого файлу). Дії можуть починатися у автоматичному (без утручання користувача) або напівавтоматичному режимах. У напівавтоматичному режимі користувач самостійно визначає тип конкретної дії з інфікованим файлом. Таким чином, при активізованому сторожі, доступ до файлів і/або системним областям дозволяється тільки у випадку, якщо віруси не виявлені, або їх удалося знешкодити.

*SpIDer Mail* для робочих станцій Windows – поштовий антивірусний сторож. Програма перехоплює звертання будь-яких поштових клієнтів комп'ютера до поштових серверів по протоколах POP3/SMTP, виявляє й знешкоджує поштові віруси до одержання листів поштовим клієнтом із сервера або до відправлення листа на поштовий сервер.

Починаючи з версії 4.20 у комплект програм входить Планувальник *Dr.Web*, що дозволяє робити запуск антивірусних програм і перевірку пристроїв збереження інформації за графіком, що задається користувачем. Планувальник Dr.Web (програма *Drwebsch.exe*) дозволяє робити запуск програм за графіком. Кожному пунктові графіка, який називається завданням, можна сопоставити ім'я антивірусної програми, що запускається, (*Drweb32.exe*, *Drwebwcl.exe*, *Drweb386.exe* або *Drweb.exe*), передати їй необхідні параметри і задати час виконання. Завдання бувають виконувані однократно, представляючи із себе фактично відкладену перевірку, і періодичними. Період виконання завдання може бути заданий рівним 1 години, 1 дневі, 1 тижневі, 1 місяцеві і 1 року. Для запуску перевірки необхідно виділити у вікні програми потрібні диски і клацнути по зеленій кнопці з чоловічком. Після закінчення перевірки програма запросить наступний диск. По закінченні роботи буде виданий звіт про виявлені й вилучені віруси.

За допомогою меню **Options** можна уточнити параметри роботи програми – які файли перевіряти, лікувати їх чи ні, тестувати пам'ять і т.п.

Dr.Web Модуль автоматичного відновлення для Windows – дозволяє зареєстрованим користувачам одержувати відновлення вірусних баз і інших файлів комплексу, а також робить їхню автоматичну установку.

Велике поширення одержала також програма -поліфаг AVP, що може бути встановлена резидентно. По своїх можливостях виявлення вірусів вона порівнянна з програмою *Doctor Web*. Визначеними накладними витратами резидентной установки програми AVP є природне уповільнення в роботі комп'ютера. На рисунку 2.18 показане вікно програми AVP, в якому треба установити запитувані параметри (наприклад, виставити прапорець **Диск 3,5(А:)** і **ОК**).

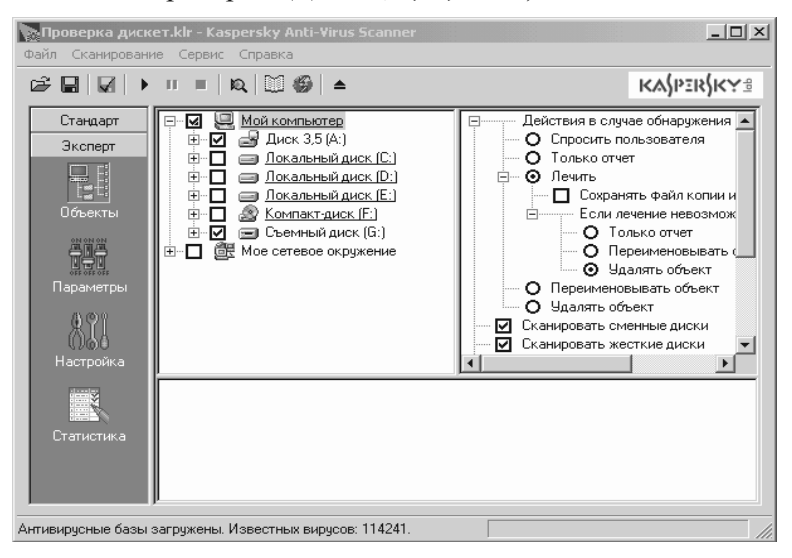

Рисунок 2.18 – Вікно антивірусної програми AVP

У ході роботи *AVP* сканує: оперативну пам'ять (DOS, XMS, EMS), файли, включаючи архівні й упаковані, системні сектори, що мі-

стять Master Boot Record, завантажувальний сектор (Boot-сектор) і таблицю розбивки диска (Partition Table).

Основні особливості AVP (набудовуються за допомогою режимів Объекты, Параметры, Настройка):

- Детектування й видалення величезного числа найрізноманітніших вірусів, у тому числі: поліморфних або вірусів, що самошифруються; стелс-вірусів або вірусів-невидимок; нових вірусів; макро вірусів, що заражають документи Word і таблиці Excel.
- Сканування усередині упакованих файлів.
- Сканування усередині архівних файлів.
- Сканування об'єктів на гнучких, локальних, мережних і CD-ROM дисках.
- Евристичний модуль *Code Analyzer*, необхідний для детектування невідомих вірусів.
- Пошук у режимі надлишкового сканування.
- Перевірка об'єктів на наявність у них змін.
- "AVP Monitor" резидентний модуль, що знаходиться постійно в оперативній пам'яті комп'ютера і відслідковує усі файлові операції у системі. Він дозволяє знайти й видалити вірус до моменту реального зараження системи в цілому.
- Зручний користувальницький інтерфейс.
- Створення, збереження й завантаження великої кількості різних настроювань.
- Механізм перевірки цілісності антивірусної системи.
- Могутня система допомоги.

Для підтримки якості роботи програми необхідно періодично обновляти бази даних:

## м. Сервис — к. Обновить антивирусные базы.

При роботі в глобальній мережі, відкіля активно намагаються проникнути в комп'ютер віруси, бажано виконувати перевірку декількома програмами. Можна використовувати програму *Ad-aware* (рисунок 2.19), що виявляє й видаляє складні, змінливі варіанти відомого Datamining, arpecuвних паразитів, Keyloggers, традиційних Trojans, і ін.

|             |                                               |                                                            | лення антиві-   |
|-------------|-----------------------------------------------|------------------------------------------------------------|-----------------|
| Chatua      | Ad-aware 6 Status                             |                                                            | у русних баз    |
| Status      | Initialization Status                         |                                                            | - Ous           |
| 🕅 Scan now  | Reference file 01R347 28                      | 6.10.2004 loaded                                           | Details         |
| A           | Usage Statistics                              |                                                            |                 |
| Ad-watch    | Ad-watch status<br>Last System scan           | Not loaded<br>10.02.2005 8:00:37                           | Reset<br>Brit 1 |
| 9 Pilg-Ilis | Total Ad-aware scans                          | 2                                                          | резул           |
| Help        | Objects in ignore-list<br>Objects quarantined | 0 <u>Open ignore-list</u><br>0 <u>Open quarantine-list</u> | тати ревір      |
|             | Status ok Ad-aware 6 init                     | ialized. <u>Check for update</u>                           | snow            |
|             | Ready.                                        | ¢ s                                                        | art 3amue       |

Рисунок 2.19 – Вікно антивірусної програми Ad-aware

### 2.2.2 Обслуговування дисків

Основними операціями по обслуговуванню магнітних дисків є наступні: усунення дефектів на дисках, оптимізація розміщення інформації на дисках із метою прискорення доступу до неї, чищення магнітних дисків від непотрібної інформації.

#### Усунення дефектів на дисках

Дефекти, що мають місце на магнітних дисках, розділяють на логічні й фізичні. Логічні дефекти полягають у порушенні файлової структури диска або вмісту системної області диска – завантажувального запису й таблиці розміщення файлів. Причинами появи логічних дефектів можуть бути збої у роботі комп'ютера, неправильні дії користувача або деструктивні дії комп'ютерних вірусів. При цьому можлива поява так званих загублених кластерів (недоступних із жодної папки) або сполучених файлів (що мають загальні кластери). У результаті логічних дефектів може виникати засмічення дискового простору, мати місце неможливість доступу до елементів файлової структури диска, неправильна обробка інформації через взаємовплив файлів. Фізичні дефекти виявляються в неможливості правильного читання і/або запису даних на окремих ділянках магнітного диска через механічні ушкодження, незадовільної якості або старіння магнітного покриття диска. Вчасно виявлені фізичні дефекти небезпеки не представляють, оскільки кластери з дефектними секторами позначаються як дефектні і надалі не використовуються. Нові, але не виявлені фізичні дефекти можуть привести до втрати значної частини даних. Особливо небезпечні фізичні дефекти в системній частині диска, тому що при цьому можуть виявитися недоступними цілі фрагменти файлової структури.

Для пошуку й усунення дефектів на магнітних дисках застосовуються спеціальні утиліти, що одержали назву *дискових сканерів-коректорів*. Серед таких утиліт широке поширення одержали *Microsoft ScanDisk*, що входить до складу Windows, i *Norton Disk Doctor* із комплекту Norton Utilities. Утиліти мають однакову схему роботи: спочатку виконується перевірка файлової структури диска для пошуку й усунення логічних дефектів, потім проводиться перевірка поверхні диска для пошуку й усунення фізичних дефектів.

Знайдені ланцюжки вільних кластерів відповідно до реакції користувача перетворяться у файли або об'являються вільними. Сполучені файли можуть бути перерозміщені для поділу. При виявленні фізичного дефекту розташовані на дефектній ділянці дані по можливості переміщюються в інше місце. Природно, при цьому частина даних може виявитися втраченою.

Для запуску сканера-коректора *Microsoft ScanDisk* необхідно:

викликати контекстне меню для об'єкта, що перевіряється  $\rightarrow$  к. Свойства  $\rightarrow$  вкладка Сервис  $\rightarrow$  кнопка Выполнить проверку (у результаті відкривається стартове вікно сканер-коректора)  $\rightarrow$  виставити необхідні прапорці (рисунок 2.20)  $\rightarrow$  кнопка Запуск.

Установка прапорця **Автоматически исправлять системные** ошибки означає автоматичне виправлення виявлених помилок сканеркоректором без видачі запитів користувачеві.

Після закінчення роботи сканера-коректора з'являється панель, що відображує звіт про результати.

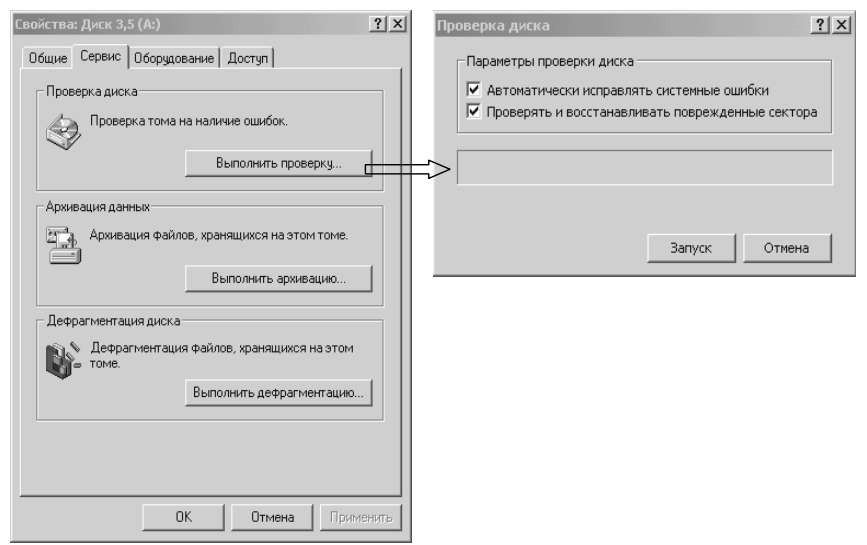

Рисунок 2.20 – Вікна запуску сканер-коректора для перевірки дисків

#### Прискорення доступу до даних на диску

Прискорення доступу до даних на диску досягається шляхом дефрагментації (усунення фрагментації) файлів, а також розміщення дескрипторів файлів таким чином, щоб забезпечити більш швидкий доступ до найчастіше використовуваних файлів.

Фрагментація файлів означає розміщення суміжних кластерів файлу на декількох несуміжних фрагментах ( екстентах ) дискового простору. Причиною, що викликає фрагментацію, є та обставина, що пам'ять під файли приділяється в міру потреби. Тому при виділенні додаткових кластерів файлові вони можуть бути розміщені на несуміжній ділянці диска. Суть дефрагментації складається в такому перерозміщенні файлів, щоб вони займали безперервні ділянки дискової пам'яті. Корисним додатковим ефектом проведення дефрагментації є підвищення безпеки збереження даних, оскільки нефрагментовані файли легше відновлювати.

Для прискорення доступу до деякого файлу його варто перемістити на початок папки. У цьому випадку операційній системі буде потрібно виконати меншу кількість операцій зчитування й аналізу дескрипторів. Звідси витікає, що файли в папках бажано розміщати в порядку убування частот їхнього використання.

Крім того, для прискорення доступу до магнітних дисків часто використовувані компоненти файлової системи розміщають на початку, а рідко використовувані — ближче до кінця дискового простору. Це зв'язано із застосовуваним напрямком переміщення блоку магнітних голівок від зовнішніх циліндрів до циліндрів біля осі обертання диска. До часто використовуваних компонентів файлової системи відносяться, насамперед, папки і потім часто використовувані файли.

Найбільший внесок у прискорення доступу до магнітних дисків із числа зазначених способів вносить усунення фрагментації файлів.

Для проведення дефрагментації дисків можна використовувати утиліту *Speed Disk* із комплекту Norton Utilities.

У складі Windows мається дефрагментатор *Disk Defragmenter*. Зазначена програма забезпечує дефрагментацію диска й перевірку наявності логічних дефектів.

Для запуску програми Disk Defragmenter досить виконати:

кнопка Пуск  $\rightarrow$  м. Программы  $\rightarrow$  к. Стандартные  $\rightarrow$  п. Служебные программы  $\rightarrow$  п.п. Дефрагментация диска (відкриється діалогове вікно – рисунок 2.21)  $\rightarrow$  вибрати магнітний диск і натиснути потрібну командну кнопку (Анализ або Дефрагментация).

Аналогічного результату можна досягти, виділивши об'єкт, а потім меню **Файл** — к. **Свойства** — вкладка **Сервис** — кнопка **Выполнить дефрагментацию**.

Результат аналізу, а потім дефрагментації виводиться в графічному вигляді. При невисокому ступені фрагментації проводити дефрагментацію диска недоцільно через малу ефективність.

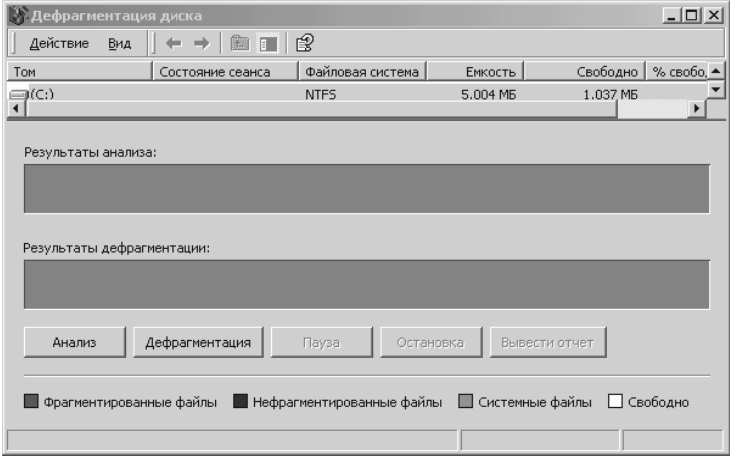

Рисунок 2.21 – Вікно програми Disk Defragmenter

#### Чищення магнітних дисків і форматування дискет

Чищення магнітних дисків являє собою процес видалення, наприклад, стандартним способом, різного роду непотрібних файлів для вивільнення дискового простору. До числа непотрібних файлів, що з'являються в процесі роботи на комп'ютері, можна віднести тимчасові, резервні, файли, що не використовуються, і файли-дублікати.

В операційній системі Windows до тимчасових файлів відносяться файли з розширенням .**tmp** і усі файли й папки, розміщені в підпапках ТЕМР, TMP, Temporary Internet Files папок WINNT, Local Settings.

До зайвих файлів відносяться файли, що залишаються після збійних ситуацій, звичайно їхні імена починаються з тільди «~» і повторюють частину імені файлів, що працювали під час збою. Ці файли можуть з'являтися й у звичайних папках, їх потрібно видаляти.

Рідко використовувані файли визначаються по даті останнього доступу до файлів. Тимчасові, наприклад, через:

кнопку Пуск  $\rightarrow$  м. Найти  $\rightarrow$  к. Файлы и папки  $\rightarrow$  виставити Параметры  $\rightarrow$  виставити прапорець Дата.

При роботі з дискетами іноді виникає необхідність цілком очистити дискету і заново підготувати її до роботи. Найбільш надійний спосіб для цього – форматування.

<u>У процесі форматування вся інформація з дискети цілком стирається</u> і виконується розбивка поверхні гнучкого диска на доріжки й сектори, перевірка якості поверхні, формування змісту дискети.

Виконати дану роботу можна, виділивши значок диска A:\ у вікні програми Мой компьютер або Проводник, а потім м. Файл  $\rightarrow$  к. Форматирование  $\rightarrow$  установити параметри у вікні Форматирование: Диск 3,5 [A:] (рисунок 2.22)  $\rightarrow$  кнопка Начать.

Ведення архіву програмного забезпечення і користувальницьких файлів припускає рішення двох задач: резервного копіювання й архівування.

Основне призначення програм резервного копіювання, наприклад, *MICROSOFT BACUP* – створення копій вхідної інформації на резервних носіях: стримерах, жорстких дисках або дискетах. Звичайно програми такого типу використовуються при періодичному збереженні на резервних носіях великих обсягів інформації і робота з ними спеціально регламентується керівництвом офісу.

| Формат А:\                       |
|----------------------------------|
| Емкость:                         |
| 3,5"; 1,44 МБ; 512 байт/сектор 💌 |
| Файловая система                 |
| FAT                              |
| Размер кластера                  |
| Стандартный размер кластера 💌    |
| Метка тома                       |
|                                  |
| Способы форматирования           |
| 🔲 Быстрое (очистка оглавления)   |
| 🗖 Использовать сжатие            |
|                                  |
|                                  |
| Начать Закрыть                   |

Рисунок 2.22 – Вікно програми форматування дискет

## 2.2.3 Програми архівації

Призначення програм – архіваторів – заощаджувати місце на диску за рахунок стиску одного або декількох вхідних файлів в архівний файл. Програми – архіватори використовуються у випадках: наявності на дисках комп'ютера великих обсягів інформації, що знадобиться тільки в майбутньому; переносу між комп'ютерами масивів інформації за допомогою дискет; створення резервних копій файлів у стиснутому виді. У результаті роботи програм – архіваторів створюються архівні файли (архіви).

В основі роботи програм-архіваторів лежить процедура пошуку й перекодування однакових фрагментів умісту файлів. Механізм використання даної процедури ілюструється наступним прикладом. Нехай мається файл, що містить безліч однотипних слів: "комп'ютер", "комп'ютера", "комп'ютерна", "комп'ютеризація" і т.п. Якщо сполучення 9 букв "комп'ютер" замінити простою буквеною комбінацією "шщ", то зазначена система слів перетвориться в систему: "шщ", "шща", "шщная", "шщизація" і т.п. Ефект від зменшення розміру вхідного тексту при такій заміні очевидний. У реальних програмах- архіваторах процедура пошуку й перекодування набагато складніше.

Відома безліч програм – архиваторів: ARJ, PKZIP/PKUNZIP, PAK, LHA, ICE, RAR під операційну систему DOS; WinARJ, WinZIP, WinRAR під операційну систему Windows. Ці програми відрізняються форматом архівних файлів, швидкістю роботи, ступенем стиску файлів в архіві, інтерфейсом користувача. Якщо розширення створюваного архівного файлу не зазначено явно, то мається на увазі розширення, що корелює з ім'ям програми архиватора. Наприклад, файли з розширенням ARJ утворюються програмою архівації *ARJ*.

Типові функції програм архівації файлів складаються в приміщенні вхідних файлів в архів, витягу файлів з архіву, видаленні файлів з архіву, перегляді змісту архіву, верифікації (перевірки) архіву і т.ін.

У посібнику описана реалізація типових функцій програм архівації на прикладі архіваторів *WinZIP* і *WinRAR*.

### Архіватор WinRAR. Розміщення файлів в архіві

Можливості *WinRAR*: повна підтримка архівів RAR і ZIP; оригінальний високоефективний алгоритм стиску даних; спеціальний алгоритм мультимедіа – стиску; оболонка з підтримкою технології перетягнути-і-залишити (drag & drop); керування архівами інших форматів (CAB, ARJ, LZH, TAR, GZ, ACE, UUE); підтримка безперервних (solid) архівів, у яких ступінь стиску може бути на 10 - 50% більше, чим при звичайних методах стиску, особливо при упакуванні значної кількості невеликих схожих файлів; підтримка багатотомних архівів; створення архівів, що саморозпаковуються (SFX) звичайних і багатотомних архівів; відновлення фізично ушкоджених архівів; інші додаткові функції, наприклад, шифрування, додавання архівних коментарів і ін.

Варто помітити, що формат архіву RAR значно краще оптимізований для складних задач із використанням великої кількості файлів і гигабайтних дискових просторів.

Насамперед, потрібно запустити WinRAR одним із способів:

1. Двічі клацнути мишею або натиснути [Enter] на значку WinRAR.

2. Кнопка Пуск  $\rightarrow$  м. Программы  $\rightarrow$  п.WinRAR  $\rightarrow$  і виберіть п.п WinRAR.

При запуску *WinRAR* показує у своєму вікні (рисунок 2.23) список файлів і папок у поточній папці, а користувачеві необхідно показати файли, призначені для архівації. У полі пристрою необхідно вказати диск, на якому розташовані папки й файли, що підлягають включенню в архів.

Для переходу в батьківську папку використовуються клавіші **BackSpace**, **[Ctrl+PgUp]**, маленька кнопка 🖾 під панеллю інструментів або варто двічі клацнути на папці "…"у списку файлів.

Для переходу в іншу папку потрібно натиснути [Enter], [Ctrl+PgDn] або двічі клацнути мишею на цій папці.

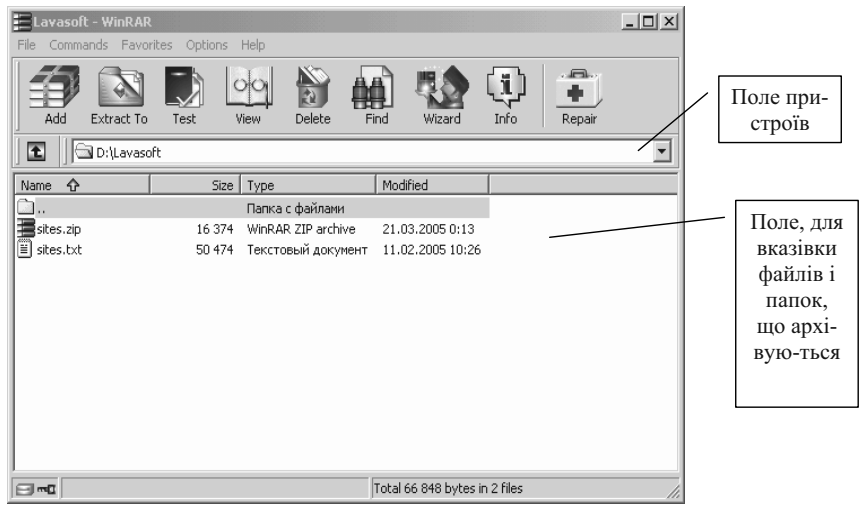

Рисунок 2.23 – Вікно архіватора *WinRAR* 

У полі папок і файлів, що архівуються, варто виділити об'єкти для архівації і потім клацнути по інструментальній кнопці Add або м. File  $\rightarrow$  к. Add. У діалоговому вікні (рисунок 2.24), що з'явилося, на вкладці General варто вказати ім'я й шлях до архіву. Для уточнення місця розташування архіву можна використовувати кнопку Browse. За допомогою кнопки Profiles можна уточнити тип файлу (для електронної пошти, резервний, ZIP-архів, том на дискеті). У полі Update mode задається операція над об'єктами, що поміщаються в архів. Селекторні кнопки вибору дозволяють уточнити формат створюваного архіву. У поле Compression method задається ступінь стиску архіву, а в поле Volume size bytes – розмір створюваного тому (наприклад, для дискети 1467434), у блоці Archiving options за допомогою прапорців указується тип і параметри створюваного архіву (звичайний – solid – з розширенням.rar, що саморозвертається - SFX - із розширенням.exe, архівувати мультимедійні файли і т.д.)

| Archive name and param                                           | neters          |                                                                                                    | ? ×     |
|------------------------------------------------------------------|-----------------|----------------------------------------------------------------------------------------------------|---------|
| General Advanced Files                                           | Backup Comn     | nent                                                                                                    |         |
| Archive name                                                     |                 |                                                                                                    | Browse  |
| sites.rar                                                        |                 |                                                                                                    | •       |
|                                                                  | Update mode     |                                                                                                    |         |
| Profiles                                                         | Add and replac  | e files                                                                                                    | •       |
| Archive format<br>C RAR<br>C ZIP<br>Compression method<br>Normal | Archiving optio | ons<br>safter archiving<br>Karchive<br>id archive<br>nticity verificatio<br>ery record<br>ved files<br>ive | n       |
|                                                                  | ОК              | Отмена                                                                                                    | Справка |

Рисунок 2.24 – Вікно, викликуване командою Add архиватора WinRAR

Під час архівації відображається вікно зі статистикою. Якщо потрібно перервати процес стиску, клацніть на кнопці **Отмена**. По закінченні архівації вікно статистики зникне, а створений архів стане поточним виділеним файлом.

Додавати файли в існуючий архів RAR можна також за допомогою перетаскування. Виділить архів у вікні **WinRAR** і натисніть клавішу **Enter** (або двічі клацніть мишею) на його імені – *RAR* прочитає архів і покаже його вміст. Тепер можна додати файли в архів, просто перетягнувши їх з іншої програми у вікно **WinRAR**.

<u>Приклад 2.3.</u> Створити простий і архів, що саморозгортається, для папки **Мої документи** на **Робочому столі**.

Виконання:

1. Запустити програму  $WinRAR \to y$  вікні програми зі списку поля пристроїв, що розкривається, вибрати диск C:  $\to$  виділити папку Мої документи  $\to$  клацнути по кнопці Add  $\to$  у діалоговому вікні (рисунок 2.23) клацнути по кнопці Browse  $\to$  у вікні Find archive, що з'явиться, у полі Папка вказати Робочий стіл, ім'я файлу залишити Мої документи.rar  $\to$  кнопка Открыть  $\to$  у вікні Archive name and parameters виставити прапорець Create solid archive  $\to$  OK  $\to$  закрити вікно архіватора.

2. Для створення архіву, що саморозвертається, запустити програму WinRAR  $\rightarrow$  у вікні програми зі списку поля пристроїв, що розкривається, вибрати **диск С**:  $\rightarrow$  виділити папку **Мої документи**  $\rightarrow$  <u>кла</u>- цнути по кнопці Add  $\rightarrow$  у діалоговому вікні (рисунок 2.24) клацнути по кнопці Browse  $\rightarrow$  у вікні Find archive, що з'явиться, у полі папка вказати Робочий стіл, ім'я файлу залишити *Мої документи*  $\rightarrow$  кнопка Открыть  $\rightarrow$  у вікні Archive name and parameters виставити прапорець Create SFX archive (розширення архіву стане .exe)  $\rightarrow$  OK.

Якщо обидва архіви створюються одночасно, то замість закриття вікна архіватора варто виконати підкреслену послідовність дій з п.2.

# Витяг файлів з apxiby WinRAR

Щоб витягти файли за допомогою програми *WinRAR*, спочатку потрібно відкрити архів у *WinRAR*. Це можна зробити декількома способами:

- двічі клацнути мишею або натиснути клавішу [Enter] на файлі архіву в середовищі Windows (у *Проводнике* або на Робочому столі). Якщо *WinRAR* був зв'язаний з типами файлів-архівів під час установки (що робиться за замовчуванням), то архів буде відкритий у *WinRAR*;
- двічі клацнути мишею або натиснути [Enter] на файлі архіву у вікні WinRAR;
- перетягнути архів на значок або вікно WinRAR. Перед тим як це зробити, переконайтеся, що у вікні WinRAR не відкритий інший архів, інакше архів, що перетягується, буде доданий у відкритий. При відкритті архіву у вікні WinRAR виводиться його вміст (ри-

сунок 2.25).

Варто виділити ті файли й папки, які необхідно витягти. Це можна зробити клавішами керування курсором або лівою кнопкою миші при натиснутій клавіші [Shift] (як у *Проводнике* й інших програмах *Windows*), клавішами [Пробіл] або [Ins]. Клавіші [+] і [–] на цифровій клавіатурі дозволяють виділяти й знімати виділення з групи файлів за допомогою шаблонів.

Виділивши один або кілька файлів, клацніть на кнопці **Extract to** угорі вікна **WinRAR**.

Якщо ви хочете витягти файли не в поточну папку, введіть у вікні, що з'явилося, потрібний шлях і натисніть **Ok**.

| 🔚 Пособие1-укр.rar - WinRAR                         |                        |                 |           |
|-----------------------------------------------------|------------------------|-----------------|-----------|
| File Commands Favorites Options Help                |                        |                 |           |
| Add Extract To Test View Delete                     | Find Wizard            | Info Comment F  | Protect   |
| 📔 🔝 Пособие1-укр.rar - RAR archive, unpacked size 2 | 27 642 880 bytes       |                 | •         |
| Name 🕂                                              | Size                   | Packed Type     |           |
| <u>_</u>                                            |                        | Папка           | 1         |
| 🖻 Титул-укр.doc                                     | 36 352                 | 15 422 Докум    | ент Micr  |
| 🖻 Розділ 7.doc                                      | 5 603 840              | 351 488 Докум   | иент Micr |
| 🖻 Розділ 6.doc                                      | 8 195 584              | 449 031 Докум   | иент Micr |
| 🖻 Розділ 4.doc                                      | 388 608                | 206 338 Докум   | иент Micr |
| 🖻 Розділ З.doc                                      | 7 169 536              | 1 370 644 Докум | иент Micr |
| 🖭 Розділ 2.doc                                      | 149 504                | 31 324 Докум    | ент Micr  |
| Peценз?я.doc                                        | 34 816                 | 6 259 Докум     | иент Micr |
| 🖭 Информ_Укр.doc                                    | 90 624                 | 19 357 Докум    | чент Micr |
| BisicT-Betyn.doc                                    | 70 144                 | 14 487 Докум    | чент Micr |
| 🖭 Word-Укр.doc                                      | 1 640 960              | 242 125 Докум   | иент Micr |
| PowerPoint(ykp).doc                                 | 4 262 912              | 1 454 406 Докум | иент Micr |
| <b> </b> ∢                                          |                        |                 | Þ         |
| 3m 🖂                                                | Total 27 642 880 byte: | s in 11 files   | 11.       |

Рисунок 2.25 – Вікно WinRAR для витягу файлів і папок з архіву

<u>Приклад 2.4.</u> Розгорнути архів *Мої документи.rar* на диску **D**:, а архів, що саморозвертається – на **Робочому столі**.

Виконання.

1. Подвійне клацання миші по значку *Мої документи.exe* розгорне архів прямо на **Робочому столі** (з'явиться папка **Мої документи**).

2. Двічі клацнути мишею по значку *Мої документи.rar*  $\rightarrow$  виділити папку **Мої документи**  $\rightarrow$  клацнути по кнопці **Extract to**  $\rightarrow$  у вікні праворуч вибрати папку диска **D**: (вона повинна з'явитися у полі **Destination path)**  $\rightarrow$  **OK**.

#### Робота з архіватором WinZIP

Архіватор *WinZIP* підтримує архіви ARJ, LZH, ARC і надає досить зручний і очевидний сервіс для користувача (рисунок 2.26).

Основне меню архіватора складається з пунктів меню File, Actions, Options, Help, що містять згруповані по функціональному призначенню команди архіватора.

Команди пункту меню File спрямовані на роботу з архівом, як файлом. Так, використання команди New Archive дозволяє створити на диску новий архів. Після вибору команди на екрані з'являється діалогове вікно, в якому необхідно вказати: диск і директорій, у якому буде створюватися архів і ім'я цього архіву (аналогом виклику даної команди є натискання кнопки NEW піктографічного меню).

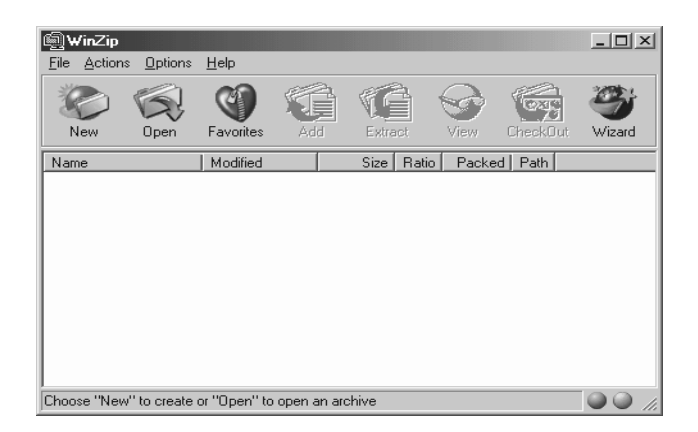

Рисунок 2.26 – Вікно архіватора *WinZIP* 

Команда **Open Archive** виконує перегляд архіву. З використанням полів діалогового вікна команди вибирається необхідний архів. Команду можна виконати натисканням кнопки **Open** піктографічного меню. У результаті у вікні архіватора *WinZIP*, буде приведений список усіх файлів, що знаходяться в архіві. У цьому списку зазначені імена файлів, що знаходяться в архіві (стовпчик Name), дата й час їхнього створення (стовпчика Date i Time), розмір вхідних файлів (стовпчик Size), ступінь стиску файлів програмою *WinZIP* (стовпчик Ratio), розмір файлів після стиску (стовпчик Packed) і місце перебування файлів в архіві (стовпчик Path)

**Close Archive** команда закриття архіву, відкритого у вікні архіватора *WinZIP*.

Вибір команди **Information** дозволяє одержати інформацію про архів (ім'я і місцезнаходження архіву; розмір і кількість файлів в архіві; коефіцієнт стиску архіву; дата й час останньої модифікації архіву).

Сукупність команд **Move..., Copy..., Rename..., Delete Archive** реалізують відповідні дії з архівним файлом (переміщення архіву, створення копії архіву, перейменування й видалення архіву).

Команда Mall Archive дозволяє здійснити пересилання архіву по електронній пошті.

Другий пункт Actions основного меню програми архіватора *WinZIP* містить команди обробки вмісту архіву.

Застосування команди Add – поміщає файли в архів. При виборі цієї команди на екрані з'являється діалогове вікно Add (рисунок 2.27).

| Add                                                                                                    | <u>?</u> ×                                                                                                    |
|----------------------------------------------------------------------------------------------------|----------------------------------------------------------------------------------------------------|
| Add 🔄 АИС                                                                                                    | • = = = =                                                                                                    |
| 쩐) concept.doc<br>편) demands1.doc<br>健) radio.htm<br>편) Адрес эл_учебника.doc<br>편) Адрес эл_учебника.doc<br>편) AUC.doc |                                                                                                    |
|                                                                                                    |                                                                                                    |
| тимя факла.                                                                                                    | 200                                                                                                    |
|                                                                                                    |                                                                                                    |
| Action:                                                                                                    | Password Add with wildcards                                                                                          |
| Add (and replace) files                                                                                                 | Folders                                                                                                    |
| Compression:                                                                                                    | Include subfolders                                                                                                   |
| Normal                                                                                                    | <u>Save ruli patn inro</u>                                                                                           |
| Multiple disk spanning (removable media only) Store filenames in 8.3 format                                             | Attributes<br>Include only if archive attribute is set<br>Reset archive attribute<br>Include system and hidden files |

Рисунок 2.27 – Вікно команди Add архіватора WinZIP

У полі **Add from directory/drive** цього вікна задається місцезнаходження файлів, що поміщаються в архів.

У полі Select files вибираються файли, що поміщаються в архів.

У полі Add Files задається шаблон для маркірування (виділення) групи файлів.

Поля Action і Compression відповідно задають спосіб приміщення файлів в архів (копіювання, пересилання, пересилання нових версій і ін.) і ступінь стиску файлів (максимальне, нормальне, швидке і дуже швидке).

Прапорець **Recurse subdirectories** встановлює опцію збереження структури директоріїв разом із піддиректоріями при приміщенні в архів інформації.

Команда **Delete** дозволяє коректувати вміст архіву за рахунок видалення файлів, що знаходяться в ньому. Перед використанням команди рекомендується попередньо виділити файли, що видаляються.

Команда Extract забезпечує витяг файлів з архіву. При виборі команди на екрані з'являється діалогове вікно. У його полі Extract to задається ім'я папки, куди потрібно помістити файли, що витягаються з архіву. З використанням поля Files визначаються імена файлів, що витягаються.

Команда View виконує перегляд умісту файлу, що знаходиться в архіві.

При виборі команди, користувач має можливість скористатися стандартним додатком, у якому був створений вхідний файл. Перегляд файлу здійснюється подвійним клацанням курсору миші по імені файлу або вибором кнопки **View** піктографічного меню.

Команди Select all i Deselect all встановлюють і знімають маркірування для усіх файлів, що знаходяться в архіві.

Команда **Test** здійснює верифікацію (перевірку цілісності) умісту архіву.

Команда Check Out дозволяє перенести обрані файли на Робочий стіл.

З використанням команд третього пункту меню **Options** користувач має можливість змінити розмір і стиль використовуваних у вікні програми *WinZIP* шрифтів (команда **Font**), захистити архів паролем (команда **Password**) або відсортувати (упорядкувати) збережену в архіві інформацію (команда **Sort**). Упорядкування можна зробити в лексикографічному порядку зростання імен або розширень файлів; розміру вхідних або стиснутих файлів; ступеня стиску; дати і часу переміщення до архіву.

Команди четвертого пункту основного меню **Help** описують можливості роботи архіватора *WinZIP*, пояснюють техніку роботи з ним і містять інформацію про фірму розроблювача й процедури придбання архіватора.

Приклад 2.5.

Створити за допомогою програми *WinZIP* на Робочому столі архів п'яти перших файлів папки Мої документи. Архівові дати ім'я *Мій архів*.

Виконання.

Запустити програму *WinZIP*  $\rightarrow$  клацнути по кнопці **New**  $\rightarrow$  у полі **Create** указати **Робочий стіл**  $\rightarrow$  у поле **Iм'я файлу** вказати *Miй архів*  $\rightarrow$  **OK**  $\rightarrow$  у вікні **Add** у полі **Add** вибрати потрібний диск **C**:  $\rightarrow$  нижче розкрити папку **Мої документи** і виділити 5 перших файлів у ній (їх імена з'являться у полі **Имя файла**)  $\rightarrow$  клацнути по кнопці **Add**  $\rightarrow$  закрити вікно архіватора.

<u>Приклад 2.6.</u> Розгорнути *Мій архів* на диску **D:** у папку **ааа.** 

### Виконання.

Подвійним клацанням миші по файлу *Мій архів* викликати вікно **WinZIP-apxiB.zip**  $\rightarrow$  виділити файли, що витягаються з архіву,  $\rightarrow$  клацнути по кнопці **Extract**  $\rightarrow$  у вікні **Extract** (рисунок 2.28) клацанням по кнопці зі стрілкою праворуч від поля **Extract to** відкрити перелік пристроїв і папок  $\rightarrow$  виділити диск **D**:  $\rightarrow$  клацнути по кнопці **New folder**  $\rightarrow$  задати ім'я **aaa**  $\rightarrow$  **OK**  $\rightarrow$  клацнути по кнопці **Extract**  $\rightarrow$  закрити вікно архіватора. На диску **D**: буде створена папка **ааа** й у неї розгорнутий архів.

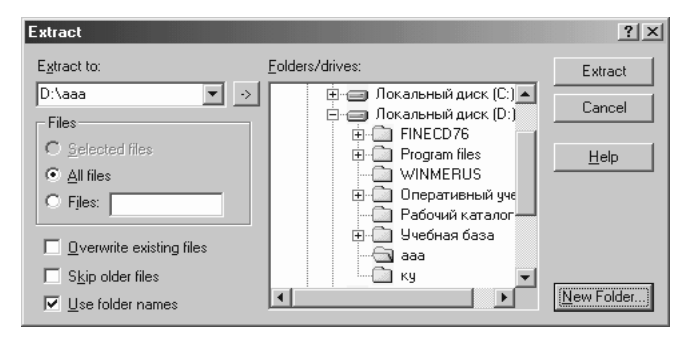

Рисунок 2.28 – Вікно Extract архіватора WinZIP

## 2.2.4 Запис даних на компакт-диски

Сьогоднішні програмні засоби здебільшого представляють об'ємні програмні комплекси, крім того, аудио і відео інформація має також значні обсяги. Тому сучасним засобом переміщення таких даних є компакт-диски й користувач повинен уміти користуватися ними.

Розглянемо дві популярні програми для виконання зазначених робіт – **WinOnCD** і **Nero**. Дані програми допомагають користувачеві виконувати цілий ряд робіт, починаючи від простого копіювання диска на диск, кінчаючи створенням своїх аудіо й відео альбомів. Але в цьому розділі будуть розглянуті стандартні роботи з копіювання даних на диски. Запис на диск здійснюється у два етапи – програми створюють у пам'яті образ диска, а потім записують його на CD. Пам'ятаємо, що диски CD-R, DVD-R – диски однократного запису, диски CD-DW, DVD-RW дозволяють виконувати багаторазовий запис на диск. Крім того, при роботі можливий запис декількома порціями – сесіями, диски з декількома сесіями називають мультисесійними.
# Програма WinOnCD

Після завантаження програми відкривається вікно вибору типу проекту (рисунок 2.29), на вкладках якого позначені всі можливі типи робіт.

|                              | New Project                                                                                                    | ×                                                                                                    | Інстру-                  |
|------------------------------|----------------------------------------------------------------------------------------------------|----------------------------------------------------------------------------------------------------|--------------------------|
| Вкладки<br>з типами<br>робіт | Favorites<br>Pavorites<br>Pavorites | а № Ш Особо / Joliet<br>CD-ROM ISO9660 / Joliet<br>Croses a CD-ROM file system according<br>to ISO9660 and Joliet enactionations<br>Розшифров-<br>ка роботи<br>позначеної<br>виділеним<br>значком | мен-<br>тальні<br>кнопки |
|                              | ✓ Show this box at startup                                                                                                    | OK Cancel                                                                                                    |                          |

Рисунок 2.29 – Первинне вікно програми WinOnCD

## Перезапис із диска на диск

Уставити компакт-диск у дисковод  $\rightarrow$  викликати вкладку **Сору**  $\rightarrow$  виділити значок **СD Сору**  $\rightarrow$  кнопка **ОК**  $\rightarrow$  у вікні редактора проекту, що з'явилося, (рисунок 2.30) клацнути по кнопці **Record.** Програма

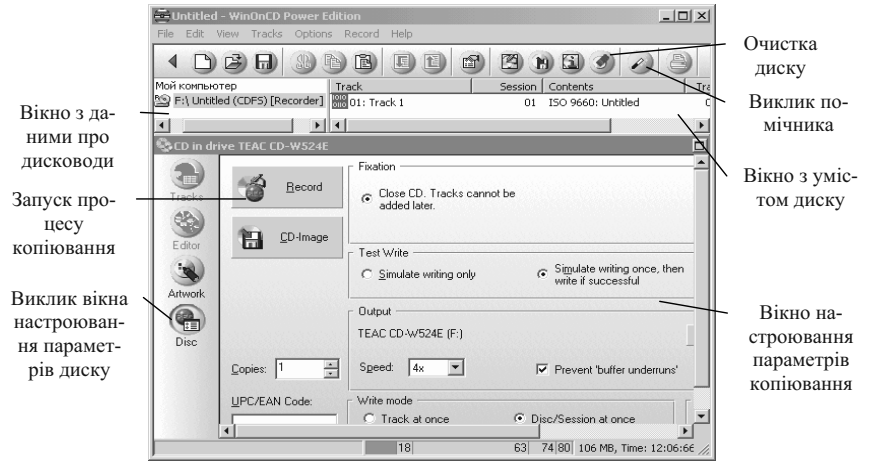

Рисунок 2.30 – Вікно редактора проекту програми WinOnCD

просканує диск, про що дасть повідомлення в інформаційному вікні, і при благополучному результаті видасть вікно **Маке CD** (рисунок 2.31 А). Варто клацнути по кнопці **OK**  $\rightarrow$  з'явитися наступне вікно **Маке CD** із графічним зображенням процесу створення образа диска (рисунок 2.31 Б).

Після створення образу диска програма автоматично вивантажує диск і запитує чистий CD. Після завантаження чистого диска автоматично починається перезапис образа диска на CD (рисунок 2.31 В).

| 🖉 Make CD                                                                                                    | ×                      | Make CD         |                              | Г | ×    |
|----------------------------------------------------------------------------------------------------|------------------------|-----------------|------------------------------|---|------|
| Track Images                                                                                                    |                        | Creating image  | of track 1 in session 1      | D |      |
| Keep track images after writing                                                                                     | A                      |                 |                              |   |      |
| Image Folder:                                                                                                    |                        | Creating CD-im  | age on harddisk              |   |      |
| C:\DOCUME~1\9335~1\LOCALS~1\Temp                                                                                    | Browse                 |                 |                              |   |      |
| -                                                                                                    | Ronomo                 |                 | 10 % complete                |   |      |
| Image Files:                                                                                                    | mename                 |                 | Estimated time left: unknown |   |      |
| Image File<br>C:\DOCUME~1\9335~1\LOCALS~1\Temp\C212.tmp                                                             | Track<br>01            | Empty           | Write Buffer Status          |   | Full |
|                                                                                                    |                        | 1               | Cancel                       |   |      |
| Quick Write Project File                                                                                            |                        |                 |                              |   |      |
|                                                                                                    |                        | Make CD         |                              | D | ×    |
| A project rile will be generated automatically. I his allow<br>make a CD using these images at a later date without | vs you to<br>t further | Invoking Disc I | Builder                      | D |      |
| editing or data preparation.                                                                                        |                        |                 |                              |   |      |
| Project File:                                                                                                    |                        | Preparing Data  | 3                            |   |      |
|                                                                                                    | Browse                 | 1               | 0% Complete                  |   |      |
|                                                                                                    | 5151155                |                 | Estimated time left: unknown |   |      |
| OK Cancel                                                                                                    |                        |                 |                              |   |      |
|                                                                                                    |                        | Empty           | Write Buffer Status          |   | Full |
|                                                                                                    |                        |                 |                              |   |      |
|                                                                                                    |                        |                 | Cancel                       |   |      |

Рисунок 2.31 – Вікна створення образу диска

#### Очищення диска

Диски багаторазового використання CD-RW можна очищати й використовувати для запису нових даних. Для цього у вікні редактора проекту (рисунок 2.30) клацнути по кнопці **Очистка.** Буде видане вікно для уточнення й підтвердження операції (рисунок 2.32)  $\rightarrow$  клацнути по кнопці **Blank**  $\rightarrow$  **OK**  $\rightarrow$  очікувати закінчення процесу.

| CD Information                                                                                                    |
|----------------------------------------------------------------------------------------------------|
| Disc Info Details Tracks Close Disc/Session Blank                                                                                                    |
| With this option you can blank (erase) certain parts<br>of a CD-ReWritable (CD-RW) in order to re-write<br>them. Choose one of the following options and click<br>"Blank" |
| Quick blank (TOC only)                                                                                                    |
| WARNINGI<br>Once the blanking process has started, the data<br>cannot be recovered anymore.                                                                               |
| Blank                                                                                                    |
|                                                                                                    |
| Status: disc loaded                                                                                                    |
|                                                                                                    |
| Eject OK Cancel                                                                                                    |

Рисунок 2.32 – Вікно підготовки до очищення диска

## Запис даних з жорсткого диска на СD

Для копіювання файлів із жорсткого диска вибрати вкладку **Data** (рисунок 2.29)  $\rightarrow$  значок **CD-ROM ISO9660/Joliet**  $\rightarrow$  **OK**. У вікні редактора проекту, що відкриється, (рисунок 2.33) верхнє вікно являє собою вікно програми *Проводник*, де користувач вибирає потрібні файли й папки для копіювання. Нижнє вікно представляє аналог вікна провідника, але для диска, що формується. У верхнім вікні необхідно виділити потрібні папки й файли (груповою операцією або послідовно) і перетягнути них у нижнє вікно. Кнопка **Make CD**  $\rightarrow$  кнопка **Record**  $\rightarrow$  у вікні **Make CD** кнопка **OK**  $\rightarrow$  в інформаційному вікні буде графічно показаний процес запису на диск.

<u>Примітка 1</u>. Майте на увазі, що об'єкти, які перетаскуються, потраплять у ту папку, що виділена у вікні CD. Тому, щоб не плутатися при переносі декількох папок, не забувайте робити активним кореневий каталог – це там, де значок диска й номер. До речі, саме цю мітку диска Ви побачите в *Проводнике* Windows, коли диск буде вставлений у CD-ROM. Змінити її можна прямо тут або у властивостях проекту – це рядок Volume ID на закладках Joliet або ISO 9660 Volume Descriptor.

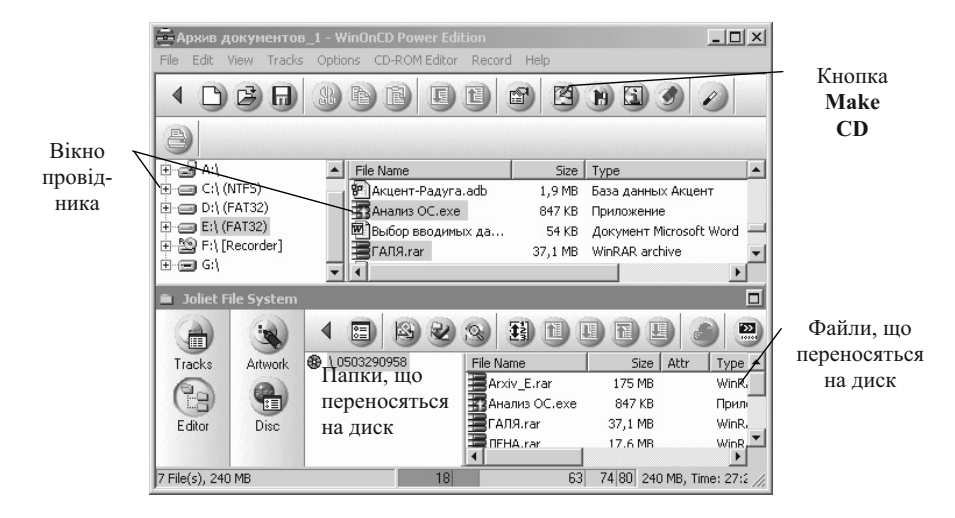

Рисунок 2.33 – Вікно редактора проекту для запису даних на диск

<u>Примітка 2</u>. При записі на диск є обмеження на довжину імені файлу або папки (8 символів) і символи, що застосовуються в імені. При занадто довгому імені програма запропонує обрізати його.

Якщо даних не вистачає для заповнення цілого диска (650-700 Мб) – залишіть перемикачі (рисунок 2.34) як є, потім запишете наступну сесію, тобто мультисесійний диск. Якщо набирається більш 500 Мб – диск краще закрити.

| 😨 Disc Pro                  | perties and Recording | Gettings / CD-ROM disc                                                                                                    |
|-----------------------------|-----------------------|----------------------------------------------------------------------------------------------------|
| Tracks<br>Editor<br>Artwork | <u>Becord</u>         | Fixation<br>Create Multisestion CD,<br>Courterit session is closed and<br>additional sessions possible. Close disc. Sessions cannot be<br>added later.           |
|                             |                       | Test Write C Simulate writing oncy C Simulate writing once, then C Write immediately write if successful Upput Upput Yamaha Bwkx CD-ReWritable Drive [I:) Select |
|                             | <u>C</u> opies: 1 ×   | Speed (bx )                                                                                                    |
|                             | UPC/EAN Code:         | Wite mode         Caching           © Irack at once         C Djsc/Session at once                                                                               |
| Artwork                     |                       | 18 63 74 80 329 MB, Time: 37:30:05                                                                                                    |

Рисунок 2.34 – Вкладка Свойства диска, викликається кнопкою Disc

## Запис декількох сесій (мультисесія / Append Session (ISO9660 / Joliet))

Якщо у Вас є диск із даними, а перша сесія на ньому вже закрита, але не закритий сам диск — можете дописати його, тобто створити мультисесійний CD. Це проект типу Append Session (ISO9660 / Joliet).

Якщо попередня записана сесія була у форматі ISO9660 / Joliet, то імпорт даних відбувається автоматично – усе, що вже було на диску, Ви побачите у вікні редактора проекту. Для дозапису даних необхідно у верхнім вікні виділити потрібні об'єкти і перетягнути у відповідну папку диска нижнього вікна, потім клацнути по кнопці **Record**, далі процес запису виконується аналогічно попередній роботі.

Єдина відмінність: у властивостях проекту на закладці Multisession потрібно вказати, що робити, якщо й у тієї й в іншій сесії існують файли або каталоги зі співпадаючими іменами.

| SO 9660 / Jol                                                                                    | iet Properties                          |                  |                  |                          | x            |
|--------------------------------------------------------------------------------------------------|-----------------------------------------|------------------|------------------|--------------------------|--------------|
| General Checking                                                                                 | Joliet Volume Descri<br>Multisession    | ptor ISC         | ) 9660 Vol<br>un | ume Descrip<br>HFS-Hybri | otor  <br>id |
| Replace file:<br>Select wha<br>recorded or                                                       | s<br>t to do if files are adde<br>n CD: | d to the project | ot that are      | already                  |              |
| Always replace files with same name     Only replace files that have been modified (recommended) |                                         |                  |                  |                          |              |
| C Never replace old files (use incremented version numbers)                                      |                                         |                  |                  |                          |              |
| C Ask me                                                                                         | nte new versions of hi                  | es aiready on    | cD               |                          |              |

Розмір доріжки закриття сесії, у залежності від розміру останньої, складає від 13 до 20 Мб. Усього сесій на диску може бути 20 – так, що економія від запису мультисесійного CD досить відносна – в остаточному підсумку загальний розмір записаних даних може скласти менш 500 Мб. Великий мінус цього виду запису в тім, що TOC (таблиця розміщення даних) пишеться не цілком, як на звичайному диску ISO9660 / Joliet, а частинами – у кожній сесії. Не всі приводи підтримують цю специфікацію, а ті що підтримують – із кожною записаною сесією читають диск усе гірше. Мало того, якщо Ви щось зробили не так, то попередні сесії можуть бути на диску не видні зовсім.

# Програма Nero

Завантаження програми: кнопка Пуск  $\rightarrow$  к. Программы  $\rightarrow$  п. Nero  $\rightarrow$  п.п. Nero StartSmart  $\rightarrow$  завантажиться стартове вікно програми для версії 6 (рисунок 2.35). Для більш ранніх версій можна відразу завантажити Nero Express: кнопка Пуск  $\rightarrow$  к. Программы  $\rightarrow$  п. Ahead Nero  $\rightarrow$  п.п. Nero Express (рисунок 2.36).

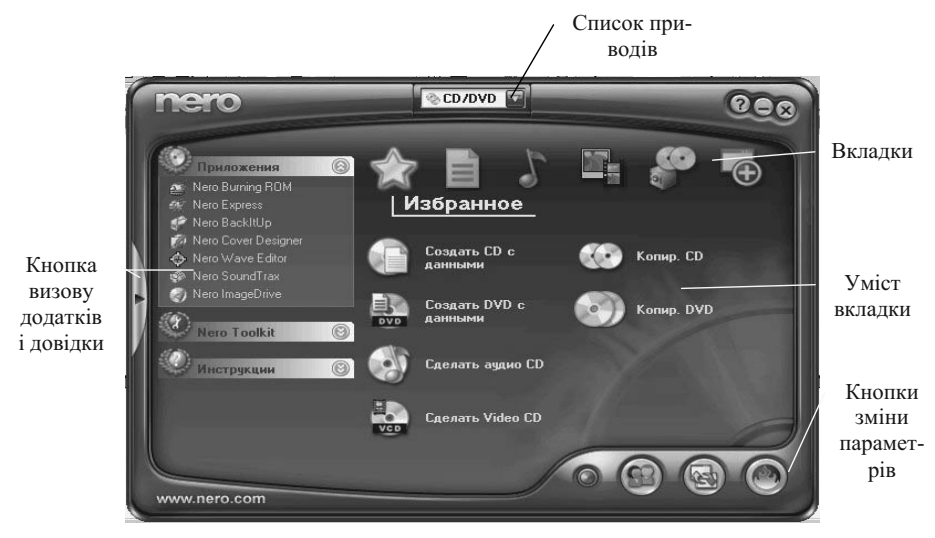

Рисунок 2.35 - Стартове вікно програми Nero версії 6

Нижче буде описана робота з програмою *Nero Express* версії 5. Для копіювання даних з диска на диск необхідно вставити диск, що копіюється, в дисковод  $\rightarrow$  вибрати п. **Копирование всего диска**  $\rightarrow$  у вікні, що відкриється (рисунок 2.37) перевірити виставлені параметри і клацнути по кнопці **Запись**.

Клацання по кнопці **Ещё** відкриває діалогове вікно з розширеними установками, через яке можна запустити очистку диска, уточнити настроювання програми, одержати інформацію про диск, що копіюється, або зберегти інформацію окремими порціями – доріжками.

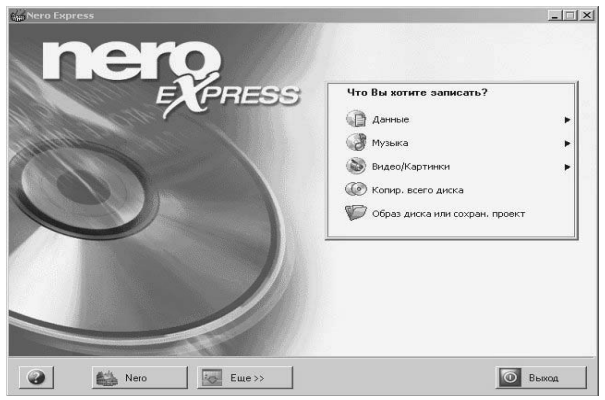

Рисунок 2.36 – Завантажувальне вікно Nero Express

| Nero Express                                                                                                    |              |        |
|----------------------------------------------------------------------------------------------------|--------------|--------|
| Выберите иточник и приемник                                                                                                    |              |        |
| Выберите привод-источных и привод-приемных и вставьте носитель-источных.                                                                                                    |              |        |
| Russon wrrowaar                                                                                                    |              |        |
| Dueson muerce F: TEAC CD-W524E (CD-B/BW)                                                                                                    |              |        |
| Внимание Некоторые диски не могуд быть скопированы. Они могут быть<br>защищены или содержать сициби.<br>Для проверки нопозвуйте запись в режиме иммитации. (Наклыте "Еще >>' и |              |        |
| / Створення копії при наявності                                                                                                    |              |        |
| двох дисководів і без запису об-                                                                                                    |              |        |
| Быстрая копия реклемата от у опцию для конкультения напрямаю с источника на<br>приемник. Не будет использоваться место на жестком диске.                                       |              |        |
| Скорость записи: 24х (3 600 Кб/с) 💌                                                                                                    |              |        |
| Число копий: 1                                                                                                    |              |        |
|                                                                                                    |              |        |
|                                                                                                    |              |        |
| Nero Eure>> G Hasaa 6 3anu                                                                                                    | Сь           |        |
|                                                                                                    |              |        |
| Расширенные установки                                                                                                    | Для пе-      |        |
| Адреса запису Определить ная с скорость                                                                                                    | ревірки дис- |        |
| Файлобраза образа диска                                                                                                    | ку           |        |
| Гсминч/11.1мг                                                                                                    | Виклик ред   | актора |
|                                                                                                    | обкладинок   | диску  |
| Конфигур. Сохранить дорожки Стереть диск Инф. о диске Cover Designer                                                                                                    |              |        |

Рисунок 2.37 – Вікна установок і запуску копіювання диска на диск

Процес створення образа диска, а потім запису на новий диск показується графічно у відповідних вікнах. Для запису даних на диск необхідно вставити диск у дисковод  $\rightarrow$  вибрати п. Данные  $\rightarrow$  у діалоговому вікні (рисунок 2.38) клацнути по кнопці Добавить  $\rightarrow$  у вікні, що імітує Проводник виділити необхідні файли і папки  $\rightarrow$  клацнути по кнопці Добавить  $\rightarrow$  підкреслене повторювати поки не будуть обрані всі потрібні об'єкти для копіювання  $\rightarrow$  кнопка Завершить  $\rightarrow$  кнопка Далее  $\rightarrow$  перевірити фінальні установки запису в наступному вікні (при необхідності установити прапорці Разрешить добавление записей на диск и Проверить данные после записи на диск)  $\rightarrow$  кнопка Запись  $\rightarrow$  почекати виконання запису і перевірки даних (рисунок 2.39)  $\rightarrow$  після повідомлення програми, що процес виконаний, кнопка Далее  $\rightarrow$  буде видане вікно з питаннями по продовженню роботи (рисунок 2.40).

У цілому в даній версії програми російський інтерфейс відмінно допомагає в роботі.

|                                                                                  |                                                                                 |                                            |                                                                                                    | (-@                                                                             |
|----------------------------------------------------------------------------------|---------------------------------------------------------------------------------|--------------------------------------------|----------------------------------------------------------------------------------------------------|---------------------------------------------------------------------------------|
| № Мойдиск<br>1ния<br>1 цабУВ<br>1 аятись с экрана в АМ<br>1 Рус<br>9 Фото экрана | Тип<br>Папка с файлани<br>Папка с файлани<br>Папка с файлани<br>Папка с файлани | Размер<br>14 МБ<br>789 кБ<br>47 МБ<br>3 МБ | Узненено<br>29.03.2002, 19.28.08<br>11.02.2005, 2.07.14<br>10.03.2005, 16.04.36<br>23.10.2004, 19.29.34 | <ul> <li>Добавить</li> <li>Далить</li> <li>Далить</li> <li>Проиграть</li> </ul> |
| <br>мб 200мб                                                                     | + + + + + + + + + + + + + + + + + + +                                           |                                            | ▲ ↓<br>                                                                                                 | Использовано:<br>67,0 МЕ                                                        |

Рисунок 2.38 – Вікно підготовки записуваних даних на диск

| я записи                             |                                                                                                    |                                                                                                    | _                                                                                                    |
|--------------------------------------|----------------------------------------------------------------------------------------------------|----------------------------------------------------------------------------------------------------|----------------------------------------------------------------------------------------------------|
|                                      |                                                                                                    |                                                                                                    | MA                                                                                                    |
|                                      |                                                                                                    |                                                                                                    |                                                                                                    |
| Анализ CD<br>CD защищен авторскими г | правами                                                                                                    |                                                                                                    | -                                                                                                    |
| Создание образа для запи             | ю                                                                                                    |                                                                                                    |                                                                                                    |
| записи                               |                                                                                                    |                                                                                                    | <u>×</u>                                                                                                    |
|                                      |                                                                                                    |                                                                                                    |                                                                                                    |
|                                      | 1%                                                                                                    |                                                                                                    |                                                                                                    |
|                                      |                                                                                                    | Копия:                                                                                                    | 171                                                                                                    |
| ж                                    |                                                                                                    | Общее                                                                                                    | 0:00:08                                                                                                    |
|                                      |                                                                                                    | — Уровень/статус б                                                                                                    | уфера рекорд                                                                                                    |
| TEAC CD-W524                         | Е: ожидание                                                                                                    |                                                                                                    |                                                                                                    |
| ro Eщe>>                             | Е Сохранять                                                                                                    | 🕝 Назад 🕻                                                                                                    | Стоп                                                                                                    |
|                                      | процесу                                                                                                    |                                                                                                    |                                                                                                    |
|                                      |                                                                                                    |                                                                                                    |                                                                                                    |
| В Запис                              | ать проект еще ра                                                                                                    | 3                                                                                                    |                                                                                                    |
| Новый                                | й проект                                                                                                    |                                                                                                    |                                                                                                    |
| 🗹 Дизай                              | інер этикеток                                                                                                    |                                                                                                    |                                                                                                    |
|                                      |                                                                                                    |                                                                                                    |                                                                                                    |
|                                      | а залиси<br>Аналиси<br>Со зашишен атгорожини<br>Создание образа для зали<br>калиси<br>и<br>тЕАС СО-МУБ24<br>Ко<br>Создание образа для зали<br>ТЕАС СО-МУБ24<br>Ко<br>Создание образа для зали<br>Создание образа для зали<br>Создание образа создание обра | <ul> <li>Элиниси</li> <li>Анализ ED<br/>CD зашишен веторокини праважи<br/>Созданке образа для записи</li> <li>записи</li> <li>1%</li> <li>вамкси</li> <li>тЕАС CD-W524E: окидание</li> <li>тЕАС CD-W524E: окидание</li> <li>техс соранить</li> <li>троцесу</li> <li>Что Вы хотите делать<br/><ul> <li>Троцесу</li> <li>Что Вы хотите делать<br/><ul> <li>Записать проект еще ра<br/><ul> <li>Процесу</li> </ul> </li> </ul> </li> <li>Новый проект                     <ul> <li>Дизайнер этикеток</li> </ul> </li> </ul></li></ul> | <ul> <li>Эзаликси</li> <li>Аналия СD<br/>СD зашищен авторскини правани<br/>Созданке образа для записи</li> <li>талиси</li> <li>1% Копия:<br/>Общее</li> <li>тро</li> <li>тро</li> <li>тро</li> <li>троцесу</li> <li>Копия:<br/>Общее</li> <li>троцесу</li> <li>Что Вы хотите делать<br/>Эзаписать проект еще раз<br/>Эзаписать проект</li> <li>Новый проект</li> <li>Дизайнер этикеток</li> </ul> |

Рисунок 2.40 – Фрагмент вікна з питаннями про продовження роботи

# Питання й завдання для самостійного виконання

- 1. Що таке комп'ютерний вірус і способи його поширення?
- 2. Які різновиди вірусів Ви знаєте?
- 3. Охарактеризуйте різновиди антивірусних програм і приведіть

приклади.

- 4. Виконайте перевірку двох дискет за допомогою антивірусної програми.
- 5. Виконайте антивірусну перевірку диска D:.
- 6. Які сервісні програми по обслуговуванню дисків Ви знаєте?
- 7. Відформатуйте дискету.
- 8. Виконайте перевірку диска D:.
- 9. Виконайте дефрагментацію заповненої робочої дискети.
- 10. Які файли необхідно періодично видаляти при чищенні дисків?
- 11. Призначення архівів і основні принципи їхнього створення?
- 12. Дайте характеристику відомих Вам програм архіваторів.

- 13. Створіть на диску **D:** папку **Архіви** і помістіть в неї архіви усіх файлів з розширенням .doc із папки **Мої документи,** створені за допомогою архіватора *WinRAR* і *WinZIP*. Порівняєте розміри отриманих архівів і вхідних файлів.
- 14. Створіть у папці Мої документи архів, що саморозвертається, самого *архіватора WinRAR*.
- 15. Чим відрізняються архіви, що саморозвертаються і звичайні архіви?
- 16. Розгорніть rar-архів із папки Архіви на диску **D**: у папці Навчальна, а zipархів на диску **C**: у папці **Тренажер**.
- 17. Для чого використовуються накопичувачі на оптичних дисках? З якими видами дисків Ви знайомі?
- 18. Створіть архів усіх документів, що Ви створили за останній рік і запишіть його на компакт-диск.

# Література

- 1. Андердал Б. Самоучитель Windows 98 Спб: Питер, 1998 368с.
- Войтюшенко Н.М., Остапець А.І. Комп'ютерна техніка і програмування. Частина 1. Основи підготовки користувача ПК: Навчальний посібник по базовій підготовці для студентів денної і заочної форм навчання. Донецьк, ДонДует, 2001 150 с.
- 3. Глушаков С.В. Создание и запись CD/ С.В. Глушаков, В.Г.Мачула, Т.С. Хачиров. Харьков: Фолио, 2005. 391 с.
- Інформатика: Комп'ютерна техніка. Комп'ютерні технології: Підручник для студентів вищих навчальних закладів/ За ред. О.І. Пушкаря. – К.: Видавничий центр "Академія", 2003. – 704 с.
- 5. Компьютерная документация по программам Dr. Web, AVP, WinRAR, WinZIP, Windows.
- 6. Компьютеры, сети, Интернет. Энциклопедия./Новиков Ю и др. СПб.: Питер, 2002. 928 с.
- 7. Основы современных компьютерных технологий: Учебное пособие/ под ред. проф. Хомоненко А.Д. СПб.: КОРОНА принт, 1998 448с.
- 8. Шафран Ю. Информационные технологии: В 2ч. Ч. 2: Офисная технология и информационные системы. М.: Лаборатория базовых знаний, 2000 336с.

# Розділ 3. Системи обробки текстів

Кожна людина у повсякденному житті зіштовхується з документами і різною текстовою інформацією. Тому навчання прикладним програмам природно почати з програм обробки текстів – текстових редакторів, систем розпізнання текстів і перекладачів.

# 3.1 Текстовий редактор WORD

Ефективність застосування комп'ютерів для підготовки текстів привели до створення безлічі прикладних програм для обробки документів. Такі програми називаються редакторами текстів. Усі редактори текстів можна розділити на наступні групи:

- Редактори текстів програм розраховані на редагування програм на тій чи іншій мові програмування, вони убудовані в систему програмування на деякій мові. Прикладом служать редактори, убудовані в систему програмування *Turbo C*, *Turbo Pascal* і т.д
- Текстові редактори для документів простої структури програмний засіб для введення й модифікації текстових файлів або текстових документів простої структури, що не мають поділу на параграфи, глави і т.п. Приклади програм – Блокнот, WordPad, MultiEdit.
- Текстові редактори для документів складної структури орієнтовані на роботу з текстами, що складаються з розділів, глав, параграфів із складним оформленням. Серед найбільш розповсюджених у світі редакторів виділяються *Microsoft Word, Word Perfect, WordStar*.
- Видавничі системи використовуються для підготовки рекламних буклетів, оформлення журналів і книг. Вони дозволяють створювати складні документи найвищої якості. Прикладами таких систем є Aldus PageMaker, Venture Publisher.
- Редактори наукових документів спеціальні редактори для документів з інтенсивним використанням складних математичних, хімічних формул, спеціальних символів, матриць, складних діаграм. Представниками таких редакторів є *ChiWriter, MathOr, MathWord, TEX.*

Текстовий редактор *Microsoft Word* призначений для створення й обробки документів складної структури. Крім тексту документи можуть включати малюнки, формули, таблиці, діаграми. Частина з них може включатися в текст безпосередньо, частина – тільки через зв'язки з динамічною реакцією на зміни.

Завантаження Microsoft Word:

кнопка Пуск  $\rightarrow$  меню Программы  $\rightarrow$  підміню Microsoft Word.

На екрані з'явиться вікно Microsoft Word з усіма стандартними елементами первинного Під рядком меню з'являються вікна. інструментальні кнопки панелей інструментів, шо вілповілають операціям, які використовуються найчастіше. Інструментальні кнопки згруповані в панелі інструментів по функціональній ознаці. Виставити потрібні панелі і прибрати непотрібні можна через меню Вид, команда (зняти позначку) инструментов позначити Панели вілповілні прапорці. Аналогічного результату можна досягти, клацнувши правою кнопкою миші в області панелей інструментів і позначити (зняти позначку) відповідні прапорці.

Крім того, у меню **Ви**д зосереджені всі команди, що визначають зовнішній вигляд екрана текстового редактора й тексту, що на ньому розташовується. Перед початком роботи рекомендується виконати такі підготовчі операції:

- перейти в режим Разметка страницы (меню Вид → команда Разметка страницы);
- установити масштаб 75% або 100% (меню Вид → команда Масштаб або кнопка <sup>75%</sup> на панелі інструментів Форматирование);
- вибрати шрифт і розмір для набору тексту (меню Формат → команда Шрифт → у полі списку Шрифт вибрати шрифт Times New Roman → у полі списку Размер вибрати 14 пунків → ОК або кнопки Times New Roman i 14 на панелі інструментів Форматирование ); виставити лінійку (меню Вид → команда Линейка).

*Лінійка Word* – це не пасивна прикраса екрана над і ліворуч від документа, а багатофункціональний інструмент, що дозволяє ефективно виконувати різноманітні операції форматування абзаців.

Для контролю тексту на випадкові помилки можна установити перевірку правопису: м. Сервис  $\rightarrow \kappa$ . Параметры  $\rightarrow$  вкладка Правописание  $\rightarrow$  в розділі Орфография виставити прапорець Автоматически проверять орфографию  $\rightarrow$  у розділі Грамматика  $\rightarrow$  виставити прапорці Автоматически проверять грамматику, Также проверять орфографию  $\rightarrow$  ОК.

## 3.1.1 Уведення, редагування і ручне форматування тексту в Microsoft Word

Текст у Word являє собою послідовність абзаців, кожний абзац являє собою послідовність слів, кожне слово являє собою послідовність букв (символів). Якщо є необхідність почати текст усередині абзацу з нового рядка або зсунути його в новому рядку щодо початку вправо, варто використовувати комбінацію клавіш [Shift+Enter] (недрукований символ ...).

Для редагування тексту використовуються клавіші [Insert] – перемикач режимів вставки/заміни, [Delete] – стирає символ після курсору, [Backspace] – стирає символ перед курсором.

Щоб розірвати рядки, необхідно поставити курсор (клацнути мишкою) на місце розірвання і натиснути клавішу [Enter]. Щоб об'єднати рядки – варто поставити курсор після першого для об'єднання рядка і натиснути клавішу [Delete].

Приклад 3.1. Наберіть наступний текст:

Як почати роботу, не читаючи посібників. Якщо ви віддаєте перевагу вивченню нових програм, працюючи з ними, запустіть Word і озирніться. Більшість необхідних команд і інструментів легко знайти на панелях інструментів Стандартная й Форматирование або в меню *Word*. Якщо під час роботи буде потрібна допомога, викликайте помічника, уведіть питання і натисніть кнопку Знайти.

Зберегти набраний текст можна такими засобами:

 Меню Файл → команда Сохранить как → у діалоговому вікні, що відкрилося, зазначити потрібну папку (Мої документи) і ім'я файла (*Навчальний текст*) → кнопка Сохранить. Команда Сохранить как завжди запитує ім'я файлу.

- 2. Меню **Файл** → команда **Сохранить.** Для тексту, набраного вперше, результат буде аналогічний першому пункту. Для відкритого файлу зберігання піде без питань по старому маршруту.
- 3. Кнопка Сохранить панелі інструментів Стандартная, що відповідає команді Сохранить.

<u>Відкрити</u> файл із текстом для подальшої роботи можна за допомогою:

- 1. Меню **Файл** → команда **Открыть** → зазначити в діалоговому вікні, що відкриється, папку й ім'я файлу → кнопка **Открыть**.
- 2. Кнопка Открыть панелі інструментів Стандартная, що відповідає команді Открыть.
- 3. Меню **Файл** → дивитися в списку останніх оброблюваних текстів під списком команд.

Текстовий редактор Microsoft Word дозволяє друкувати документ в остаточному вигляді. Ця можливість забезпечується наявністю режиму *попереднього перегляду*, у якому відображується, як буде виглядати документ після друку. У випадку незадовільного результату користувач може продовжити форматування документа.

Перехід у режим попереднього перегляду: меню **Файл** команда **Предварительный просмотр** або відповідна кнопка на панелі інструментів **Стандартная**. Вихід із режиму: клацнути по кнопці **Закрыть** на панелі інструментів.

Друк документів:

- 1. Інструментальна кнопка **Печать** у вікні попереднього перегляду.
- 2. Інструментальна кнопка Печать на панелі інструментів Стандартная.
- 3 Меню **Файл** → команда **Печать** → відзначити потрібний індикатор вибору і настроїти прапорці → **ОК**.

Останній варіант універсальний і припускає можливість друкування як усього тексту, так і окремих сторінок або виділених фрагментів тексту в потрібній кількості примірників.

Звичайно після набору тексту виникає потреба у форматуванні (зміні) тексту або його зовнішнього вигляду. Щоб *Word* знав, до якого фрагмента тексту відносяться дії користувача, необхідно виділити таку ділянку. Методи виділення тексту зведемо в таблицю 3.1. При виділенні будемо використовувати поняття поля виділення. *Поле виділення* розташовано лівіше тексту, покажчик миші в ньому змінює напрямок і показує на текст **7**.

| Таблиця 3.1 – Виділення елементів тексту. |  |
|-------------------------------------------|--|
|                                           |  |

| Що виділяти      | Як виділяти                                              |
|------------------|----------------------------------------------------------|
| Рядок            | Поставити покажчик миші в поле виділення навпроти        |
|                  | потрібного рядка і клацнути лівою кнопкою. Рядок буде    |
|                  | виділено чорним кольором.                                |
| Декілька рядків  | Поставити покажчик миші в поле виділення навпроти        |
|                  | першого (останнього) рядка, при клацанні затиснути ліву  |
|                  | кнопку і тягти до кінця діапазону, потім відпустити      |
|                  | кнопку. Рядки будуть виділені чорним кольором.           |
| Абзац            | Поставити покажчик миші в поле виділення навпроти        |
|                  | потрібного абзацу і виконати подвійне клацання лівою     |
|                  | кнопкою. Абзац буде виділений чорним кольором.           |
| Декілька абзаців | Поставити покажчик миші в поле виділення навпроти        |
|                  | першого (останнього) абзацу, при подвійному клацанні     |
|                  | затиснути ліву кнопку і тягти уздовж потрібної кількості |
|                  | абзаців. Абзаци будуть виділені чорним кольором.         |
| Весь документ    | Клацнути в поле виділення при натиснутій клавіші [Ctrl]. |
| Слово            | Подвійне клацання по слову.                              |
| Словосполу-      | Покажчик миші поставити на початок словосполучення,      |
| чення            | затиснути ліву кнопку і тягти до кінця словосполучення.  |

Зняти виділення – клацнути в будь-якому місці тексту.

<u>Приклад 3.2</u>. Відформатуйте введений у Прикладі 3.1 текст наступним чином:

1) перший рядок відокремити від тексту, змінити тип шрифту на Arial, розмір 18, вид шрифту – напвіжирний, отриману назву тексту центрувати й відокремити від іншого тексту порожнім рядком;

Виконання: клацнути мишкою після першого речення; натиснути клавішу [Enter] два рази; виділити перше речення – покажчик мишки поставити в поле виділення навпроти речення і клацнути лівою кнопкою; за допомогою інструментальної кнопки, установимо тип шрифту Arial (рисунок 3.1),

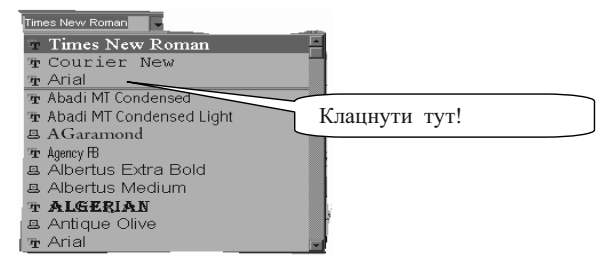

Рисунок 3.1 – Список кнопки установки типу шрифту, що випадає, панелі інструментів **Стандартная** 

2) відформатувати абзац тексту: установити ліве поле 1 см, праве поле 1 см, новий рядок – 1.25 см, установити полуторний міжрядковий інтервал, текст вирівняти по ширині;

<u>Виконання</u>: виділити текст, що залишився, як один абзац – покажчик миші поставити в поле виділення навпроти будь-якого рядка абзацу і виконати подвійне клацання. Потім меню **Формат**  $\rightarrow$  команда **Абзац**  $\rightarrow$  установити параметри, як зазначено на рисунку 3.2.

| Абзац                                                                  |                                                                        |                                                          |         |            | ? × |
|------------------------------------------------------------------------|------------------------------------------------------------------------|----------------------------------------------------------|---------|------------|-----|
| Отступы и <u>и</u> нтервалы                                            | Поло <u>ж</u> ение на                                                  | странице                                                 |         |            |     |
|                                                                        |                                                                        |                                                          |         |            | _   |
| Выравнивание:                                                          | ирине                                                                  | Уровень:                                                 | Уровен  | нь 1       | 7   |
| Отступ                                                                 |                                                                        |                                                          |         |            |     |
| с <u>л</u> ева: 1 см                                                   | 1 A                                                                    | перва <u>я</u> строк                                     |         | <u>ta:</u> | -   |
| справа: 1 см                                                           |                                                                        | Отступ                                                   |         | 1,25 CM    |     |
|                                                                        |                                                                        |                                                          |         |            |     |
| Интервал                                                               |                                                                        |                                                          |         |            | _   |
| перед: Опт                                                             |                                                                        | междустрочн                                              | ый: з   | начение:   |     |
| после: 0 пт                                                            |                                                                        | Полуторный                                               | •       |            |     |
|                                                                        |                                                                        |                                                          |         |            |     |
| Образец                                                                |                                                                        |                                                          |         |            |     |
| The company of states The company<br>The company of states The company | nal stano Aperangenal stano Apera<br>nal stano Aperangenal stano Apera | land data Reparate d                                     |         |            |     |
| Воли зы през<br>семотритесь. Больны                                    | политисте шулить шаше прогрем<br>став исоблариятия уконцар и шетр      | иц работы с нанц жлустите<br>учентва естор общеруваль на | Word u  |            |     |
| nangeliy                                                               | ртина и Форматиреанные начи з                                          | NEWS Word BEAU 3D 30634                                  | peñonu: |            |     |
| stanij Dre ovar u stanij Dre<br>Dre ovar u stanij Dre ovar             |                                                                        |                                                          |         |            |     |
|                                                                        |                                                                        |                                                          |         |            |     |
| <u>Т</u> абуляция                                                      |                                                                        |                                                          | ОК      | Отм        | ена |

Рисунок 3.2 – Діалогове вікно команди Абзац

3) перший рядок тексту зробити курсивом, другий – підкресленим, третій – жирним підкресленим курсивом;

Виконання: виділити перший рядок і клацнути по кнопці *к*, виділити другий рядок і клацнути по кнопці *ч*, виділити третій рядок і послідовно клацнути по кнопках *кч*.

4) зняти з третього рядка жирність;

Виконання: виділити третій рядок абзацу і віджати кнопку 🗮 ;

5) слова тексту, що відповідають назвам, виділити напівжирным шрифтом;

Виконання: виділити слово Word подвійним клацанням і клацнути по кнопці , аналогічні дії виконати зі словами Стандартна, Форматування і Знайти.

У результаті повинен утворитися текст наступного виду:

# Як почати роботу, не читаючи посібників.

Якщо ви віддаєте перевагу вивченню нових програм, працюючи з <u>ними, запустіть Word і озирніться. Більшість</u> <u>необхідних команд і *інструментів легко знайти на панелях інструментів Стандартная й* **Форматирование** або в меню **Word**. Якщо під час роботи буде потрібна допомога, викликайте помічника, уведіть питання і натисніть кнопку **Найти**.</u>

6) текст зберегти – м. Файл  $\rightarrow$  к. Сохранить або кнопка Сохранить.

## 3.1.2 Графічні об'єкти в текстах

Текстовий документ виглядає більш наочним і привабливішим, якщо в ньому присутні відповідні ілюстрації. Мова йде насамперед про розміщення на сторінці й настроюванні параметрів відображення різноманітних графічних об'єктів. У Microsoft Office застосовуються графічні об'єкти різноманітних типів, що мають багато загального, але є і деякі розходження. Це наступні об'єкти:

*Малюнок*. Цей термін застосовується для позначення графічних об'єктів двох типів: по-перше, зображень (переважно растрових), що імпортовані з файлів у графічному форматі, і, по-друге, зображень, створених засобами малювання в самому *Word*.

*Картинка*. Звичайно так називають графічний об'єкт, що входить до складу колекції готових графічних об'єктів, що поставляються разом із Microsoft Office – **Microsoft Clip Gallery**.

Фігурний текст. Графічний об'єкт, створений додатком WordArt.

*Діаграма*. Графічний об'єкт, що будується по числовим даним таблиць. До складу Microsoft Office входить декілька різноманітних засобів побудови діаграм.

*Напис*. Спеціальний засіб, що дозволяє маніпулювати з будь-яким об'єктом, як із графічним.

Зазначені графічні об'єкти можуть створюватися в самому редакторі *Word* або розміщатися в тексті за допомогою допоміжних додатків, що викликаються через меню Вставка — команда Объект.

Варто мати на увазі, що *Word* орієнтується на роботу в режимі WYSIWYG (What You See Is What You Get), тобто: те, що ви бачите на екрані в процесі роботи, відповідає тому, що ви одержите у виді твердої копії на папері в якості остаточного результату. При роботі з *Word* це дійсно так, але з однією обмовкою: відповідність підтримується в межах можливостей апаратури (наприклад, кольоровий або монохромний принтер).

Одним із найпоширеніших прийомів побудови складних зображень, наприклад, рекламних матеріалів, є накладення декількох шарів зображення один на одний. Кожна сторінка документа *Word* уже складається з трьох шарів: основний шар, або шар тексту, шар під текстом і шар над текстом. У шар під текстом природно помістити те, що звичайно називають фоном, у шар тексту поміщається основний текст, а в шар над текстом звичайно поміщають ті елементи, що потрібно винести на передній план. Крім того, у кожному шарі об'єкти можуть перекривати один одного і можна управляти відносним порядком відображення об'єктів на екрані. Таким чином, у *Word* є всі необхідні засоби для побудови багатошарових зображень.

Вставка готових картинок. Найбільше простий засіб проілюструвати текст – уставити готову картинку з колекції. Необхідно поставити курсор на місце вставки малюнка, потім:

меню Вставка  $\rightarrow$  команда Рисунок  $\rightarrow$  пункт Картинки  $\rightarrow$  вибрати потрібну категорію малюнків, а в ній малюнок  $\rightarrow$  кнопка Вставить.

Малюнок у тексті можна переміщати, змінювати його розміри. Для цього малюнок треба виділити (клацнути по ньому лівою кнопкою миші). Для переміщення покажчик миші треба помістити усередину малюнка і тягти останній у потрібне місце. Для зміни розміру варто помістити покажчик миші на один із маркерів рамки виділення (одержати ↔) і тягти в потрібний бік.

Можна використовувати власні малюнки для вставки в текст. Малювання виконується в графічних редакторах, наприклад, у *Paint, Corel Draw, 3D Studio* і ін. Наприклад, створений у графічному редакторі *Paint* малюнок зберігається у файлі *Мій малюнок* у папці **Мої** документи. Щоб уставити цей малюнок у текст, необхідно зазначити курсором місце вставки, а потім виконати наступне:

меню Вставка — команда Рисунок — пункт Из файла — зазначити у діалоговому вікні, що відкрилося, папку Мої документи й ім'я файла *Мій малюнок* із малюнком — ОК.

<u>Приклад 3.3</u>. Уставити в текст Приклада 3.2 готову картинку з колекції, малюнок із файлу з ім'ям *Мій малюнок* і фрагмент із цього файлу.

<u>Виконання</u>: 1) клацнути мишкою по порожньому рядку між заголовком і текстом, меню **Вставка**  $\rightarrow$  команда **Рисунок**  $\rightarrow$  пункт **Картинки**  $\rightarrow$  вибрати потрібну категорію коміксів, а в ній клацнути по малюнку з комп'ютером  $\rightarrow$  кнопка **Вставить.** Малюнок помістити по центру.

<u>Зауваження</u> – Якщо не вдається переміщати малюнок, то варто клацнути по малюнку правою кнопкою миші, у контекстному меню вибрати команду **Формат рисунка**  $\rightarrow$  у діалоговому вікні вкладка **Положение**  $\rightarrow$  клацнути по малюнку з написом **сверху и снизу** (у Office 2000 спочатку кнопка **Дополнительно**)  $\rightarrow$  **ОК.** Після цього малюнок буде переміщатися.

2) Клацнути наприкінці тексту, натиснути декілька разів клавішу [Enter], (щоб мати можливість уводити надалі текст після малюнка) клацнути мишкою по першому рядку після тексту, а потім меню Вставка → команда Рисунок → пункт Из файла (зазначити папку й ім'я файлу у діалоговому вікні, що відкрилося) → кнопка Вставка.

3) Завантажити графічний редактор *Paint*, відкрити в ньому файл *Мій малюнок*, клацнути по інструменту , поставити покажчик миші у верхній лівий кут прямокутника, який можна описати навколо шлюпочки, затиснути ліву кнопку миші і намалювати такий прямокутник, потім меню **Правка** → команда **Копировать**. Закрити графічний редактор. Перейти в текст і клацнути наприкінці тексту. Далі клацнути по кнопці **Вставить** Панелі інструментів **Стандартная**. Малюнок і фрагмент із нього поставити поруч.

Повинен утворитися текст наступного виду:

# Як почати роботу, не читаючи посібників.

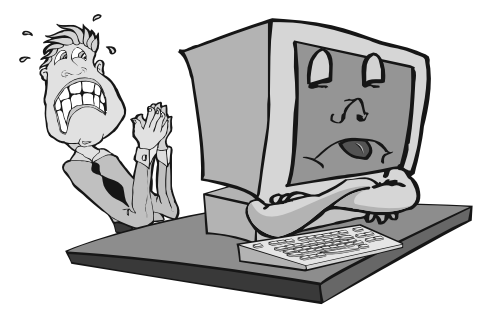

Якщо ви віддаєте перевагу вивченню нових програм, працюючи з ними, запустіть Word і озирніться. Більшість необхідних команд і інструментів легко знайти на панелях інструментів Стандартная й Форматирование або в меню Word. Якщо під час роботи буде потрібна допомога, викликайте помічника, уведіть питання і натисніть кнопку Найти.

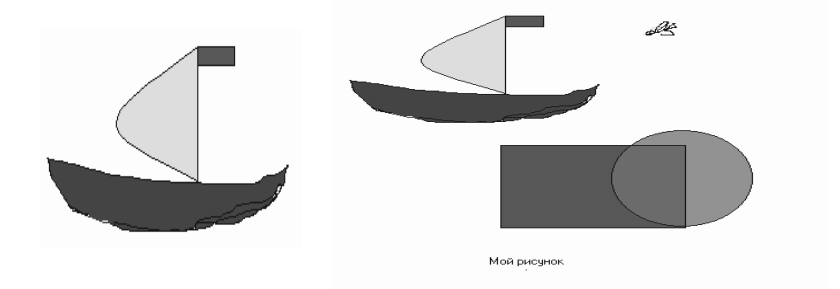

**Об'єкт WordArt.** Якщо користувач хоче представити текст у якомусь нестандартному (фігурному) вигляді (вигнутому, з різними розмірами і т.п.), то варто використовувати додаток *WordArt*. Щоб активізувати *WordArt*, необхідно уставити відповідний об'єкт:

м. Вставка  $\rightarrow$  к. Объект  $\rightarrow$  вибрати зі списка Microsoft WordArt  $\rightarrow$  OK або клацнути по кнопці **4** панели Рисование  $\rightarrow$  клацанням миші вибрати форму представлення (рисунок 3.3) текстового фрагмента  $\rightarrow$  OK  $\rightarrow$  у наступне вікно внести сам текст, до якого слід застосувати стиль напису  $\rightarrow$  OK.

<u>Примітка</u> – Якщо текст набраний заздалегідь, то достатньо виділити потрібний фрагмент, щоб він з'явився у вікні

|                          | Коллекция WordArt                      | <u>?×</u>  | Изменение текста WordArt                                                                                                    | <u>?</u> × |
|--------------------------|----------------------------------------|------------|----------------------------------------------------------------------------------------------------|------------|
| Вибраний -<br>в прикладі | Выберите нужный стиль надписи WordArt: |            | Шрифт: Размер:                                                                                                    |            |
|                          | WordArd WordArt wordAre WordArt Word   | IArt V     | 1/1         Times New Roman         36         36         36         36         36         36         36         36         36         36         36         36         36         36         36         36         36         36         36         36         36         36         36         36         36         36         36         36         36         36         36         36         36         36         36         36         36         36         36         36         36         36         36         36         36         36         36         36         36         36         36         36         36         36         36         36         36         36         36         36         36         36         36         36         36         36         36         36         36         36         36         36         36         36         36         36         36         36         36         36         36         36         36         36         36         36         36         36         36         36         36         36         36         36         36         36         36         36         36 | <u>K</u>   |
| 3.4                      | WordArt WordArt WordArt WordArt Word   | lärt 🕴 🖊   | Текст надписи                                                                                                    |            |
|                          | WordArt WordArt WordArt Word           | Art        |                                                                                                    |            |
|                          | Wordart WordArt Wardat Windia          | BN W       |                                                                                                    |            |
|                          | WardAnt Wallet Marine Witten           | Biri 3 Mar |                                                                                                    |            |
|                          | ОК                                     | Отнена     |                                                                                                    | ОК Отмена  |
|                          |                                        |            |                                                                                                    |            |
|                          | ▼ WordArt                              |            | ×                                                                                                    |            |
|                          | - 4 Изменить текст 🗔 狗 А               | 6ª 🙆 😿 🗛   | äÅ₽ ≣ AY                                                                                                    |            |

Рисунок 3.3 – Вікна програми та панель інструментів WordArt

Після появи фігурного тексту, на дисплеї з'явиться панель інструментів **WordArt**, що є основним засобом при роботі з даним графічним об'єктом (для Office 2000 – малюнок 3.3). З її допомогою можна змінювати форму, розташування, вирівнювання, колір, відстань між буквами у фігурному тексті. Для того щоб повернутися до звичних інструментів *Word*, досить клацнути мишкою в будь-якому іншому місці документа. Панель знову з'явитися при виділенні фігурного тексту.

# Як почати роботу, не читаючи посібників.

<u>Приклад 3.4.</u> Заголовок тексту продублювати в об'ємному, що йде в перспективу, вигляді.

<u>Виконання</u>: Виділити заголовок тексту. Курсор залишити перед текстом. Меню Вставка  $\rightarrow \kappa$ . Объект  $\rightarrow$  вибрати Microsoft WordArt  $\rightarrow OK \rightarrow y$  вікні Коллекция WordArt вибрати потрібний зразок (рисунок 3.3)  $\rightarrow OK \rightarrow y$  вікні Изменение текста WordArt при необхідності відформатувати тип, вид, розмір шрифту  $\rightarrow OK$ . Отриманий графічний об'єкт можна переміщати та змінювати як звичайний малюнок. Крім того, можна продовжити форматування фігурного тексту, використовуючи інструменти панелі Рисование, наприклад, кнопки Тень  $\square$  и Объём  $\square$ .

**Малювання власними засобами Word.** Панель інструментів **Рисование** містить у собі звичайні засоби, що є в будь-якому графічному редакторі. Якщо потрібно намалювати вручну дійсно складну картинку, краще це зробити в спеціалізованому графічному редакторі, наприклад, *Paint* або *CorelDRAW!* уставити, а потім уставити отриманий малюнок як об'єкт у документ *Word*. Але в простих випадках засобів малювання *Word* достатньо. При цьому засоби малювання *Word* добре узгоджені з "текстовою" частиною пакета, що не завжди вірно для графічних редакторів. Можна показати це на прикладі *винесень* (квадратики з пояснюючими написами на багатьох малюнках посібника).

Для початку потрібно створити самі винесення.

1. Клацніть на панелі інструментів **Рисование** по кнопці **Автофигури** → пункт **Выноски** → клацнути по потрібній формі виноски.

2. Потім перемістіть покажчик миші (який тепер має форму маленького хрестика) у ту точку, куди повинна вказувати стрілка винесення, і, утримуючи натиснутою ліву кнопку миші, протягніть рамку майбутнього винесення приблизно в те місце, де вона повинна бути. Тепер потрібно помістити курсор уводу в рамку винесення, увести текст, призначивши бажаний шрифт і розмір – усе як при звичайній роботі з текстом. Розмір і положення рамки й стрілки винесення можна змінювати: для цього треба виділити рамку винесення клацанням і маніпулювати відповідними маркерами за допомогою миші.

3. Установити формат винесень. Щоб зробити це відразу для усіх винесень, варто виділити їх по черзі клацанням миші при натиснутій клавіші [Shift].

Меню **Формат** → команда **Автофигуры**...→ вкладка **Цвета и** линии → установити колір заливки, товщину ліній, стрілки; → вкладка **Положение** → клацнути по малюнку **перед текстом** → **ОК** 

Установити параметри можна і для кожного винесення окремо, але, звичайно, зручніше встановити загальні параметри відразу для всіх графічних об'єктів. Винесення є окремим випадком написів. *Напис* – це графічний об'єкт, що є прямокутним контейнером для будь-яких інших графічних і текстових об'єктів. У зв'язаних написах текст автоматично перетікає з одного напису в другий для його оптимального заповнення (див. довідку Windows).

Використання *математичних формул* у (друкарських) документах є скоріше правилом, ніж винятком. Тому розроблювачі *Word* приділили цьому питанню відповідну увагу і включили до складу пакета окремий додаток для набору математичних формул.

Наприклад, рівняння:  $(2 \cdot x^2 + 3) \cdot (1 - \sin(x)) = \ln(x)$ цілком можна переписати і звичайними буквами:

 $(2x^2+3)(1-\sin(x)) = \ln(x)$ 

Зауважимо, до речі, що показник ступеня тут піднятий за допомогою меню **Формат** — команда Шрифт — вкладка Шрифт — установити прапорець верхний индекс — ОК. Аналогічно можна записувати підрядкові (нижні) індекси

Більш складні формули в *Word* – це особливі об'єкти, що вводяться, редагуються і форматуються за допомогою додатка *Редактор формул (Microsoft Equation)*. Це робиться таким чином:

Меню Вставка — команда Объект — вибрати Microsoft Equation 3.0 — ОК

У результаті у вікні *Word* запускається додаток *Microsoft Equation* із своїм вікном для введення формули і своєю панеллю інструментів (рисунок 3.4).

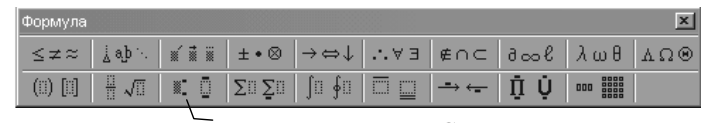

Выпадаючий список Степени и индексы

| $M = \Pi$     | $\Pi_1$ | $\Pi_2$   | $+\dots+$ $\Pi_{T}$ | C (inim                     | $\rho_2$ , $r^*n$          |
|---------------|---------|-----------|---------------------|-----------------------------|----------------------------|
| $II = II_{0}$ | 1+K     | $(1+K)^2$ | $(1+K)^{T}$         | $G = \int_{1}^{1} (\sin x)$ | $p + \frac{1}{\sqrt{r+n}}$ |

Рисунок 3.4 – Панель інструментів *Microsoft Equation 3.0* і формули, створені за її допомогою

можна набирати Звичайні символи на клавіатурі, інші вибираються за допомогою кнопок - списків, що випадають, панелі інструментів вікна Формула. Будь-яке клацання поза панеллю й формули вікном уведення закриває Equation. При наборі вищенаведеного рівняння використовувалася тільки кнопка індекси і ступені, за допомогою котрої перед набором ступеня 2 вказується, в якому виді повинен утворитися результат.

Подвійне клацання мишею по формулі в тексті викликає режим редагування й панель інструментів *Microsoft Equation* на екран, якщо формула спочатку була створена за допомогою даного об'єкта.

## 3.1.3. Оформлювальні засоби

<u>Межі й заливка</u>. Окремі фрагменти тексту можна виділяти *рамками* і змінювати їхній *колірний фон*. Для цього використовується меню **Формат** — команда **Границы и заливка** або відповідна кнопка панелі інструментів **Форматирование** для створення меж

<u>Приклад 3.5.</u> Назву панелей інструментів у тексті нашого прикладу взяти в подвійну рамку і залити сірим кольором 35%.

Виконання: Виділити в тексті назву панелей інструментів потім:

меню **Формат** — команда **Границы и заливка** — вставка **Граница** — вибрати в списку **Тип** подвійну лінію — вставка **Заливка** — вибрати сірий 35% — **ОК**.

Текст набуде вигляд, приведений нижче.

Якщо ви віддаєте перевагу вивченню нових програм, працюючи з ними, запустіть Word і озирніться. Більшість необхідних команд і *інструментів легко знайти на панелях інструментів* Стандартная й Форматирование або в меню Word. Якщо під час роботи буде потрібна допомога, викликайте помічника, уведіть питання і натисніть кнопку Найти.

#### Символи. Буквиця

<u>Символи</u>. У тексті, що набирається, можуть використовуватися *символи, котрих немає на клавіатурі*. Наприклад, символ № може бути вставлений за допомогою комбінації клавіш [Shift+3].

Інші ж символи можуть бути відсутніми й у шрифті, який використовується. Їх можна вставити через меню Вставка  $\rightarrow$  команда Символ  $\rightarrow$  вкладка Символнаприклад,ти тип шрифту, наприклад Symbol  $\rightarrow$  кнопка Вставить  $\rightarrow$  кнопка Закрыть. Саме так уставлявся символ  $\rightarrow$ , потім його можна зберегти в буфері обміну або виділити й перетаскувати при натиснутій клавіші [Ctrl].

**Буквиця.** Першу букву абзацу в тексті можна оформляти специфічним засобом. Для цього треба виділити цю букву, потім меню **Формат**  $\rightarrow$  команда **Буквиця**  $\rightarrow$  виділити один із варіантів параметра **Положение**  $\rightarrow$  **ОК**.

## Колонки та таблиці

Дуже часто у документах, що створюються, використовуються *колонки*, табличний матеріал. Для такого розташування тексту можна скористатися:

1) табуляцією;

- 2) таблицями;
- 3) багато колонковим набором.

Табуляція дозволяє переміщати курсор у певну позицію екрана при натисканні на клавішу **Таb**. При відсутності будь-яких вказівок із боку користувача це буде пересування на задану по умовчанню кількість сантиметрів вправо (м. **Формат**  $\rightarrow$  к. **Табуляция**  $\rightarrow$  поле **По умолчанию**). Для вказівки певного місця на аркуші можна скористатися лінійкою й кнопкою виду табуляції **п** на лівому краї горизонтальної лінійки. Клацаннями по кнопці можна встановити потрібний вид табуляції, а клацання по лінійці вкажуть, де повинні починатися колонки.

Більш точний результат можна одержати при використанні меню Формат — команда Табуляция — зазначити потрібні параметри кнопка Установить — кнопка ОК

<u>Приклад 3.6</u>. Створити новий документ, у якому зробити шапку для ділового листа з назвами й адресами відправника й одержувача (користувач і його навчальний заклад). Текст відправника повинен розташовуватися до 8 см, а одержувача – після 8 см.

Виконання:

- 1. Для створення нового документа клацнути по кнопці □ або меню Файл → команда Создать → вкладка Общие → вибрати Обычный або Новый документ, повинна бути включена селекторна кнопка Документ → ОК. З'явиться чистий лист. Для листа можна встановити параметри сторінки як у прикладі 3.1.
- 2. Клацнути мишкою по лінійці на діленні 8 см (повинен з'явитися табулятор).
- 3. Установити курсор на початок рядка і набрати частину тексту відправника (Студент 3 курсу ОФФ), потім натиснути клавішу **[Таb]** і набрати частину тексту одержувача. Аналогічно повторити для другого рядка. У результаті текст повинен бути поданий у такий спосіб:

| Студент 3 курсу ОФФ      |
|--------------------------|
| ДонДУЕТ Іванов А.П.      |
| 83129 р. Донецьк,        |
| вул.Шведова, д.34, кв.67 |

Донецький державні університет економіки і торгівлі 83050, м.Донецьк, вул.Щорса, 31

Для створення таблиці використовується меню **Таблиця**, команда **Нарисовать таблицу** и або кнопка **Добавить** таблицю и на панелі інструментів **Стандартная**. При заповненні чарунок таблиці виконується автоматичний контроль ширини тексту й регулювання висоти чарунки. У таблицю можна добавляти нові рядки і стовпчики, видаляти непотрібні, об'єднувати й розділяти чарунки (меню **Таблица**), очищати чарунку (клавіша [Delete]). Видалити частини таблиці або усю таблицю можна командою Вырезать або м. **Таблица** → к. Удалить.

<u>Приклад 3.7</u>. Нижче створеного тексту за прикладом 5.6 додати таблицю такої форми:

Інформація про студентів.

| П.І.Б. | Факультет | Курс | Домашня адреса |
|--------|-----------|------|----------------|
|        |           |      |                |
|        |           |      |                |
|        |           |      |                |

Назву граф зробити напівжирним шрифтом, відцентрувати, залити сірим кольором (35%). Заповнити три рядки таблиці

Після графи «Курс» уставити графу «Телефон», призвести ширину граф у відповідність із шириною сторінки. Після назви граф уставити порожній рядок, об'єднати в ній чарунки і написати текст «Заочне відділення», тест відцентрувати.

Відсортувати рядки таблиці за алфавітом по графі П.І.Б.

Весь отриманий текст помістити в кінець документа, створеного в прикладах 3.1 – 3.5.

Виконання:

1) Клацнути нижче тексту, уведеного за прикладом 3.6 і ввести заголовок таблиці. Виконати центрівку назви – клацнути по кнопці . перейти на наступний рядок – клавіша [Enter].

2) Клацнути по кнопці , виділити потрібну кількість рядків і стовпчиків, протягуючи над ними лівою кнопкою миші, і знов

клацнути. В отриману таблицю внести заголовки граф. Виділити рядок, в якому розміщений заголовок таблиці, центрувати в ньому текст , зробити його напівжирним , потім меню **Формат**  $\rightarrow$  команда **Границы и заливка**  $\rightarrow$  вкладка **Заливка**  $\rightarrow$  вибрати колір  $\rightarrow$  **ОК**.

Заповнити три рядки довільними даними.

3) Для вставки стовпчика варто підвести покажчик миші зверху до верхньої лінії графи «Домашня адреса» так, щоб утворилася стрілка ↓, і клацнути лівою кнопкою миші (графа буде виділена чорним кольором).

Кнопка Добавить таблицу змінить зовнішній вигляд на функцію на Добавить столбцы. Варто клацнути по цій кнопці й у таблиці з'явиться нова графа. Увести назву «Телефон». У Office 2000 програма контролює загальну ширину таблиці стосовно ширини сторінки тексту. У Office 97 таблиця може вийти за межі сторінки, і її необхідно відформатувати. У будь-якому випадку при клацанні по таблиці на лінійках з'являються межі граф і рядків, які можна пересувати мишкою в потрібну сторону. Або можна виділити потрібні стовпчики й у меню Таблица вибрати команди Вировнять ширину столбцов або Ширина и высота ячейки (для Office 97) і Автодобор або Свойства таблицы в Office 2000).

Виділити як звичайний текст перший рядок таблиці з прізвищем, при цьому кнопка **Добавить таблицу** змінить зовнішній вигляд на **з**і функцію на **Добавить строки.** При клацанні по кнопці в таблицю добавляється новий рядок такої ж структури як і виділений. Не знімаючи з нього виділення зробити:

# меню **Таблица** — команда **Объединить ячейки**.

Зняти виділення й усередині об'єднаної чарунки написати «Заочне відділення», потім центрувати текст.

Виділити чарунки предметної частини таблиці  $\rightarrow$  м. **Таблица**  $\rightarrow$  к. **Сортировка**  $\rightarrow$  уточнити параметри сортування (рисунок 3.5)  $\rightarrow$  **ОК**.

|                                | Сортировка                                                               | <u>? ×</u>                                        |
|--------------------------------|--------------------------------------------------------------------------|---------------------------------------------------|
| Ф.І                            | Сортировать<br>Столбец 2 Тип: Текст С по возр<br>С по убы                | растанию<br>ванию <b>пний адрес</b>               |
| Иванов Е                       | Затем<br>тип: Текст С по возя<br>С по убы                                | растанию<br>ванию ОВКА, УЛ.                       |
| Анатоль:<br>Петрова<br>Юрьевна | Затем С по возр<br>Тип: Текст У С по убы                                 | ия, 34<br>растанию<br>ванию<br>ранию<br>рго, д.5, |
| Мироное                        | Список<br>С со строкой за <u>г</u> оловка  без стро <u>к</u> и заголовка | UK,                                               |
| Ивановн:                       | ОК Отмена Па                                                             | раметры 157, кв 5                                 |

Рисунок 3.5 – Вікно параметрів сортування

У результаті всіх дій повинна вийти наступна таблиця (рисунок 3.6):

| тнформація про студентів. |           |      |         |                      |  |
|---------------------------|-----------|------|---------|----------------------|--|
| П.І.Б.                    | Факультет | Курс | Телефон | Домашня адреса       |  |
| Заочне відділення         |           |      |         |                      |  |
| Іванов Валерій            | ΟΦΦ       | 1    | -       | м.Горлівка, вул.     |  |
| Анатолійович              |           |      |         | Зеленая, 34          |  |
| Миронова Юлія             | ΟΦΦ       | 1    | -       | м.Донецьк,           |  |
| Іванівна                  |           |      |         | вул.Університетська, |  |
|                           |           |      |         | д.157, кв 5          |  |
| Петрова Світлана          | ΟΦΦ       | 1    | 3-16-29 | м.Краматорськ, вул.  |  |
| Юріївна                   |           |      |         | Горького, д.5, кв.12 |  |

Інформація про студентів.

Рисунок 3.6 – Результат виконання приклада 3.7

<u>Примітка</u> – При необхідності перенесення частини таблиці на наступні сторінки для повторення заголовної частини варто виділити заголовок таблиці (бо він може бути значно складнішим в інших таблицях) — вибрати м. **Таблица** — к. **Заголовок**. Словосполучення <u>Продовження таблиці</u> можна внести у верхній колонтитул, попередньо поставивши розриви на потрібних сторінках (див. далі).

Таблиця *Word* багато в чому нагадує електронні таблиці. Кожна чарунка такої таблиці має свою адресу, що складається з імені стовпця (англійські букви A, B, C, D, E, F і ін.) і номера рядка, на перетинанні

яких вона знаходиться (наприклад, A3, F10 i iн.). І також, як електронна, звичайна таблиця дозволяє виконувати різні математичні розрахунки над даними, що знаходяться в її чарунках. Для цього необхідно установити курсор у чарунку для розміщення результату, а потім:

П.м. **Таблица** — к. **Формула** — у поле **Формула** увести формулу, по якій повинен виконуватися розрахунок. Це може бути самостійно створена формула або функція, обрана зі списку поля **Вставить функцию** (рисунок 3.7)

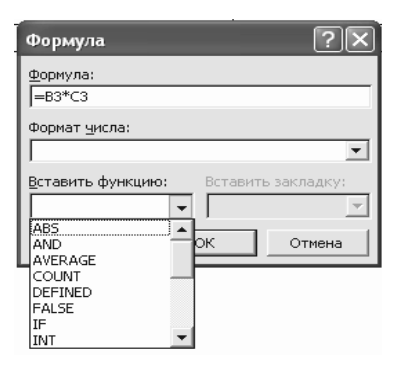

Рисунок 3.7 – Діалогове вікно для створення формул у таблицях Word

При самостійному створенні формул у них необхідно вказувати адреси чарунок з вхідними даними й знаки математичних операцій (+, -, \*, /). Усі формули повинні починатися зі знака « = ».

Найчастіше використовувані функції: SUM – сума, AVERAGE – середнє арифметичне, COUNT – кількість значень, MIN – мінімум, MAX – максимум і ін. Для вказівки послідовності чарунок із вхідними даними у функціях можна використовувати терміни: ABOVE (Вище), BELOV (Нижче), LEFT (Ліворуч), RIGHT (Праворуч). Наприклад: =SUM(ABOVE) – розрахунок суми значень всіх чарунок, розташованих вище чарунки для результату; =SUM(LEFT) – розрахунок суми значень всіх чарунок суми значень всіх чарунок, розташованих ліворуч від чарунки для результату; =AVERAGE(A5:A10) – розрахунок середнього арифметичного чисел, що знаходяться в чарунках з A5 по A10.

*Word* уставляє результати розрахунків у чарунки як **поле**. Це означає, що після внесення змін у чарунки з даними таблиці повторний розрахунок автоматично не виконується. Для відновлення результатів розрахунків необхідно виділити чарунку з результатом або усю таблицю і натиснути клавішу **[F9].** Для одночасного виведення на екран усіх створених формул необхідно виділити таблицю і натиснути одночасно клавіші **[Alt + F9].** Повторне натискання цих клавіш скасовує режим виведення формул.

Для створення багато колонкового тексту необхідно виділити текст, який варто розбити на стовпчики, потім кнопка Колонки III на панелі інструментів Стандартная або: меню Формат  $\rightarrow$  команда Колонки  $\rightarrow$  указати кількість і ширину колонок  $\rightarrow$  OK.

<u>Приклад 3.8</u>. Текст «Як почати роботу, не читаючи посібників» представити у вигляді двох колонок з роздільником.

<u>Виконання</u>: Для розбивки на колонки варто виділити текст  $\rightarrow$  м. Формат  $\rightarrow$  к. Колонки  $\rightarrow$  у полі Число колонок указати 2  $\rightarrow$  виставити прапорець Разделитель  $\rightarrow$  ОК. Отриманий результат представлений на рисунку 3.8.

| Якщо ви віддаєте перевагу                   |
|---------------------------------------------|
| вивченню нових програм, <u>працюючи</u>     |
| <u>з ними, запустіть Word і озірніться.</u> |
| <u>Більшість необхідних команд і</u>        |
| <u>інструментів легко знайти на</u>         |
| <u>панелях</u> інструментів Стандартная     |

і Форматирование або в меню Word. Якщо під час роботи буде потрібна поміч, викличте помічника, уведіть запитання і натисніть кнопку Найти

Рисунок 3.8 – Приклад двох колонкового тексту

Якщо роздільник не потрібний, то можна скористатися інструментальною кнопкою Столбцы III і виділити мишкою потрібну кількість стовпчиків.

<u>Примітка</u>. Якщо текст невеличкий і не вдається коректно розділити його на колонки, то попередньо варто клацнути на порожньому рядку до тексту, меню **Вставка**  $\rightarrow$  команда **Разрыв**  $\rightarrow$  установити селекторну кнопку **на текущей странице**  $\rightarrow$  **ОК**. Аналогічні дії необхідно проробити і після тексту. Потім повторити операції по розбивці на колонки.

## Розділи

При оформленні документів, особливо складної структури, може виникнути потреба у використанні розділів. Розділи створюються, якщо змінюються:

- розміри друкованої сторінки;
- орієнтація друкованої сторінки;
- розміри полів або відступи колонтитулів;
- кількість стовпчиків тексту на сторінці;
- зміст колонтитулів друкованих сторінок;
- нумерація сторінок.

Новий розділ документа створюється:

## м. Вставка $\rightarrow$ к. Разрыв $\rightarrow$ указати місце розриву $\rightarrow$ ОК.

<u>Приклад 3.9</u>. Перетворити отриманий у попередніх прикладах текст у такий спосіб (зовнішній вигляд на рисунку 3.9):

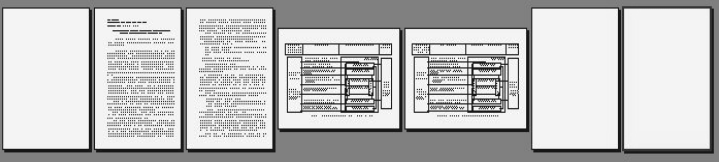

Рисунок 3.9 – Розташування розділів і тексту після виконання приклада 3.9

1) текстовий матеріал із малюнками залишити на листах книжкової орієнтації, перед ними вставити порожній лист;

2) усі таблиці розмістити в цьому ж тексті на листах альбомної орієнтації;

3) після листів альбомної орієнтації вставити два листи книжкової орієнтації.

Виконання:

1) Поставити курсор після текстового матеріалу  $\rightarrow$  м. Вставка  $\rightarrow$  к. Разрыв  $\rightarrow$  указати селекторну кнопку Со следующей страницы  $\rightarrow$  ОК  $\rightarrow$  для нової сторінки установити параметри сторінки м. Файл  $\rightarrow$  к. Параметры страницы  $\rightarrow$  вкладка Размер бумаги  $\rightarrow$  селекторна кнопка Альбомная  $\rightarrow$  у полі Применить виставити К текущему разделу  $\rightarrow$  ОК.

Порожній лист на початку тексту вставити самостійно.

2) Перемістити на альбомний лист усі необхідні таблиці.

3) Курсор поставити нижче таблиць і повторити операцію по вставці нового розділу з наступної сторінки (див. п. 1) приклада), змінити орієнтацію останнього листа на книжкову.

## 3.1.4 Засоби автоматизації уводу й заповнення документів

Текстовий редактор дозволяє робити ряд змін у тексті автоматично. Ці зміни діляться на три класи:

- Зміни, що робляться цілком автоматично, і не вимагають ніяких дій користувача. Такими є поява прописної букви на початку речення й виправлення орфографічної помилки.
- Зміни, що робляться по неявному «натяку» користувача. Такими є зміни стилю абзацу при повторному натисканні клавіші [Enter] і поява горизонтальної лінії замість трьох уведених дефісів.
- Зміни, що виконуються по явній указівці користувача. Таким є заміна букв «МО» на словосполучення «Microsoft Office» при натисненні клавіші [F3].

Засоби Word, що виконують зміни цих трьох класів, називаються, відповідно, Автозамена, Автоформат (при уводі) і Автотекст. Конкретний набір змін, виконуваних цими засобами, визначається параметрами діалогового вікна Автозамена, яке відчиняється командою

меню Сервіс  $\rightarrow$  команда Автозамена...

*Автозамена* використовується для виконання трьох основних функцій:

Автоматичне виправлення помилок при уводі тексту. Виправлення проводиться шляхом заміни слова в лівому стовпчику списку словом у правому стовпчику списку. У початковому стані список містить приблизно 250 елементів із російськими словами (і набагато більше елементів з англійськими словами). Для ефективного застосування цієї функції Автозаміни потрібно настроїти список, включивши в нього помилки, характерні для конкретного користувача.

Автоматична заміна при уводі визначених сполучень звичайних символів спеціальними символами. Наприклад, сполучення символів (r)

автоматично заміняється символом ®. У вхіднім списку утримується ледве більш дюжини таких замін.

Автоматична заміна визначених скорочень або позначень розгорнутими визначеннями, графікою і взагалі чим завгодно. Ця функція Автозаміни перетинається з основною функцією Автотексту.

Щоб поповнити список Автозаміни, потрібно ввести замінне буквосполучення в поле Заменить, слово або словосполучення, на яке воно заміняється, ввести в поле На і натиснути кнопку Добавить. Якщо перед відкриттям діалогового вікна Автозаміна виділити текст або інший об'єкт, то він відразу опиниться в полі На. Саме таким засобом у список Автозаміни включаються графічні об'єкти.

Добратися до цього опису можна за допомогою такої послідовності дій:

меню Справка  $\rightarrow$  команда Справка по Microsoft Word  $\rightarrow$  Содержание  $\rightarrow$  папка Форматирование  $\rightarrow$  папка Использование автоформата  $\rightarrow$  вибрати Автоматическое форматирование документа  $\rightarrow$  кнопка Вывести  $\rightarrow$  читати текст у правому вікні.

У суті *Автотекст* виконує ту ж функцію, що й Автозаміна. Є список пар «ім'я – значення» і обидва засоби дозволяють замість імені підставляти його значення. Проте між цими засобами є деякі відмінності.

Автозаміна виконує підстановку автоматично, а Автотекст – при натисненні клавіші **[F3]** або **[Enter]**. Тому елементам Автотексту можна давати цілком довільні імена, у тому числі звичайні слова, без ризику небажаної підміни слів.

Автозаміна виконує підстановку під час уводу тексту, а Автотекст – ні. З цього слідує, що вставлений елемент Автотексту не піддається Автозаміні. Зокрема, якщо значення елемента Автотексту починається з малої літери й уставляється в початок речення, то автоматичне перетворення першої букви в прописну не відбудеться (що не зовсім зручно).

Елементи Автозаміни глобальні, а елементи Автотексту зберігаються у визначеному шаблоні, що дозволяє уникнути колізій між декількома користувачами одного примірника *Word*.

Вибір засобу залежить від конкретної задачі й смаків користувача.

У *Word* з'явився ще один корисний засіб прискорення уводу, тісно пов'язаний з Автотекстом, що називається Автозавершение (або

Автозаполнение). Суть складається в тому, що якщо цей засіб включений:

меню **Сервис** → команда **Автозамена** → вкладка **Автотекст** → виставити прапорець **Автозаполнение** для автотекста и дат, – то після уводу перших чотирьох символів назви елемента Автотексту з'являється спливаюче підказування зі значенням елемента Автотексту, що дозволяє завершити увод простим натисненням клавіші [Enter]. Крім того, Автозавершення пропонується ще і для назв місяців і днів тижня.

Ще один часто використовуваний засіб *Word* – **списки**. Списки *Word* бувають *маркіровані, нумеровані* і *багаторівневі*.

Фактично, **список** – це послідовність абзаців, відформатованих особливим способом, причому в початок кожного абзацу *Word* автоматично добавляє маркер для маркірованих списків або послідовний номер для нумерованих списків. Абзаци, що входять у список, називаються елементами списку. Як правило, елементи списку мають деякий відступ і виступ першого рядка.

Як завжди в Microsoft Office для простих і типових операцій передбачені найпростіші методи використання. Щоб створити нумерований або маркірований список, потрібно просто виділити абзаци списку і натиснути відповідну кнопку на панелі інструментів **Форматирование** . Крім того, можна скористатися командою меню для створення маркірованого списку:

# Меню **Формат** → команда Список → вкладка Маркированый список → вибрати Образец маркеров → ОК

<u>Приклад 3.10</u>. Відкрити документ *Навчальний текст* і додати в третій розділ (листи книжкової орієнтації після альбомної орієнтації) наступне:

1) На початку даного параграфа надрукований текст із трьома абзацами у вигляді маркірованого списку, повторіть цей текст.

2) Увесь текст параграфа буяє повторюваними назвами Автозаміна, Автотекст. Введіть у список функції Автозаміни відповідну пару: **заміняти** автоза **на** Автозаміна й уведіть фрагмент тексту.

3) Збережіть текст із старим ім'ям.

## Стилі абзаців і символів

Було б украй незручно вручну задавати форматування кожного символу і кожного абзацу у великому документі. По-перше, це досить утомливо, по-друге, чревате помилками. При ручному форматуванні легко пропустити якийсь фрагмент або випадково задати різні параметри для однорідного тексту. Якість форматування визначається тим, наскільки послідовно й одноманітно використовується форматування в документі.

При правильній роботі, ручне форматування тексту в документі *Word* є рідкісним винятком. Як правило, форматування виконується за допомогою стилів.

*Стиль* – це сукупність параметрів форматування з унікальним ім'ям, призначених для багаторазового використання. Застосування стилю до деякого тексту означає, що для цього тексту установлюються відразу всі параметри форматування, що входять у стиль. У *Word* розрізняються *стилі символів* і *стилі абзаців*.

*Стиль символів* може визначати параметри форматування, характерні для форматування символів: шрифт, його розмір і накреслення, ефекти (наприклад, підкреслення), інтервал між символами і т.д.

*Стиль абзацу* може визначати додатково до зазначених такі параметри форматування, як вирівнювання, відступи, позиції табуляції, інтервали між рядками і т.д.

Стиль абзацу може застосовуватися тільки до абзацу цілком, а стиль символів може застосовуватися до різних частин абзацу аж до окремих символів.

До будь-якого абзацу документа *Word* застосований деякий стиль. Ім'я цього стилю відображається в списку **Стиль,** що розкривається, на панелі інструментів **Форматирование** . За замовчуванням застосовується стиль "Обычный".

Щоб застосувати стиль до нового фрагмента тексту або до виділеної ділянки тексту, необхідно виконати наступні дії:

- 1. Меню **Формат** → команда **Стиль** → вибрати потрібний зі списку стилів → кнопка **Применить** (у цьому випадку доступний більш широкий список стилів).
- 2. Список стилів, що розкривається, на панелі інструментів **Форматирование** → вибрати потрібний зі списку стилів.
До того самого тексту може бути застосований стиль абзацу, стиль символів і ручне форматування, що задають різні значення для одного параметра форматування. У цьому випадку ручне форматування має перевагу перед стилем символів, а стиль символів має перевагу перед стилем абзацу.

Щоб довідатися, які параметри форматування і яким чином вони встановлені у визначеному місці документа, натисніть клавіші [Shift + F1] (при цьому покажчик миші прийме форму стрілки зі знаком питання) і клацніть лівою кнопкою миші в місці документа, що Вас цікавить. Щоб вийти з цього режиму, натисніть клавішу [Esc].

<u>Приклад 3.11.</u> У навчальному тексті, отриманому при виконанні попередніх прикладів, у кожнім розділі внести заголовки глав і не менш двох параграфів. Усі заголовки відформатувати з використанням стилів **Заголовок** 1 і 2 для наступного автоматичного формування змісту документа.

Кожному малюнкові в тексті дати назву з використанням автоматичної нумерації.

Виконання.

- 1. Внести для першого розділу наступні заголовки Глава 1. Як почати роботу, не читаючи посібників; 1.1. Уведення та редагування тексту; 1.2. Картинки. Внести для другого розділу заголовки – Глава 2. Колонки та таблиці; 2.1. Колонки; 2.2. Таблиці. У третьому розділі дати заголовки – Глава 3. Автоматизація уведення та редагування тексту; 3.1. Автозаміна та автотекст; 3.2. Зміст та покажчики.
- Виділити назву глави Глава 1. Як почати роботу, не читаючи посібників → у списку стилів, що випадає, панелі інструментів Форматирование вибрати Заголовок 1. Аналогічним образом відформатувати заголовки інших глав.
- Виділити назву параграфа 1.1. Уведення та редагування тексту ту → у списку стилів, що розкривається, панелі інструментів Форматирование вибрати Заголовок 2. Аналогічним образом відформатувати заголовки інших параграфів.
- 4. Щоб вставити назву під уже створеним об'єктом або фрагментом тексту, треба його виділити (виділити малюнок із комп'ютером),

а потім м. Вставка → к. Название (рисунок 3.10) → указати постійну частину назви – Рисунок (або кнопка Создать для нестандартної назви) → указати місце положення назви (под объектом) → ОК → додати текст назви малюнка.

Можна виконувати автоматичну нумерацію об'єктів, що вставляються, – рисунків, таблиць, формул:

м. Вставка  $\rightarrow$  к. Название  $\rightarrow$  кнопка Автоназвание  $\rightarrow$  виставити прапорці напроти джерел створюваних рисунків, наприклад, Microsoft Clip Gallery  $\rightarrow$  OK.

При уставці відповідних об'єктів автоматично буде з'являтися стандартна назва з поточним номером. Для приклада уставте в текст готовий рисунок.

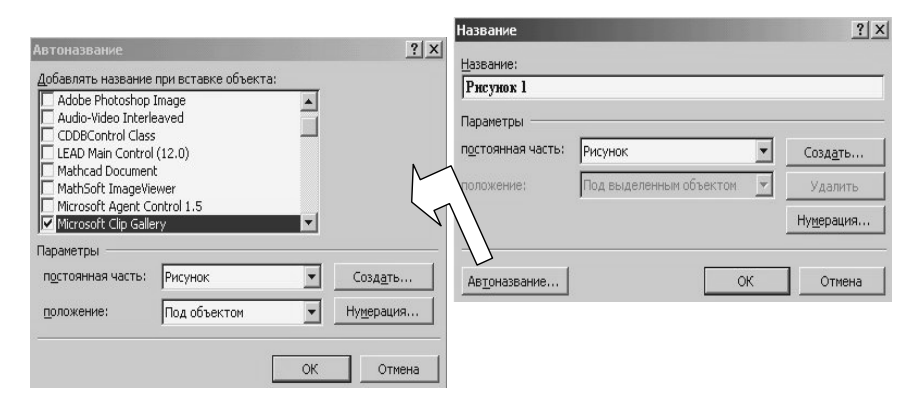

Рисунок 3.10 – Вікна для створення нумерованих назв до об'єктів

#### Номера сторінок, колонтитули, виноски й примітки

При підготовці документів користувач достатньо часто зштовхується з багато сторінковим текстом. Проставити *номера сторінок* можна, використовуючи меню Вставка  $\rightarrow$  команда Номера страниц  $\rightarrow$  уточнити параметри діалогового вікна  $\rightarrow$  OK.

Проставте в документі Навчальний текст номера сторінок угорі справа.

У верхнє й нижнє поля документа можна заносити текст, що повторюється, наприклад, про автора, назву документа і т.д. У цілому

колонтитул – це текст і/або малюнок (номер сторінки, дата друку документа, емблема організації, назва документа, ім'я файлу, прізвище автора і т.п.), що друкується насподі або вгорі кожної сторінки документа. У залежності від місця розташування (на верхньому або на нижньому полі сторінки) колонтитули бувають верхніми й нижніми. Для виконання цієї роботи виконується:

меню **Вид**  $\rightarrow$  команда **Колонтитулы**  $\rightarrow$  з'являється панель інструментів **Колонтитулы** (рисунок 3.10) і курсор встановлюється у верхній колонтитул  $\rightarrow$  уводяться дані з клавіатури або за допомогою панелі інструментів  $\rightarrow$  кнопка **Закрить** на панелі інструментів **Колонтитулы**.

<u>Приклад 3.12.</u> Відкрити файл *Навчальний текст* і вставити у верхній колонтитул найменування глави по центру на парних сторінках, своє прізвище, ім'я, по батькові на непарних сторінках, у нижній колонтитул – дату й час виконання приклада.

Виконання:

- 1. Меню **Фай**л → під командами меню у списку файлів, що оброблялися останніми, вибрати клацанням миші «Навчальний текст».
- 2. Меню Вид → команда Колонтитулы → клацнути по кнопці Параметры страницы (рисунок 3.11) → виставити прапорець Различать колонтитулы четных и нечетных страниц → у полі Начать раздел виставити С нечетной страницы → ОК.

• у верхньому колонтитулі на непарній сторінці набрати прізвище, ім'я і по батькові;

• у верхньому колонтитулі на парній сторінці м. Вставка  $\rightarrow \kappa$ . Перекрестная ссылка (рисунок 3.12)  $\rightarrow$  у списку Тип ссылки вибрати Заголовок  $\rightarrow$  у списку Для какого заголовка вибрати Як почати роботу, не читаючи посібників  $\rightarrow$  кнопка Вставить  $\rightarrow$ кнопка Отмена.

переключитися у нижній колонтитул (кнопка □) → клацанням по кнопці
 уставити поточну дату → увести 3 пробіли → увести час за допомогою кнопки
 → кнопка Закрыть панелі Колонтитулы.

| 👻 Колонт       | итулы                                         |
|----------------|-----------------------------------------------|
| Вст <u>а</u> в | ить автотекст 🔹 📓 🗟 😭 😰 🔗 🛄 🗣 👯 🛃 🖓 🤱 закрыть |
| Вистарити      | Параметры страницы                            |
|                | Пола Вазмар бумати Истоники бумати Макет      |
| парну (не-     |                                               |
| парну) сторі-  |                                               |
| нки            |                                               |
|                | Различать колонтитулы                         |
| Виставити      |                                               |
| прапорець      |                                               |
|                | Вертикальное выравнивание:                    |
|                | По верхнему краю                              |
|                | П Запретить концевые сноски                   |
|                | Нумерация строк                               |
|                | [раницы                                       |
|                | По умолцанию ОК Отмена                        |

Рисунок 3.11 – Панель інструментів і вікно настройки виду колонтитулів

| Перекрестные ссылки                                                                                                    | ? ×                                                                                                    |
|----------------------------------------------------------------------------------------------------|----------------------------------------------------------------------------------------------------|
| <u>Т</u> ип ссылки:<br>Ваголовок                                                                                                    | Вставить ссылку на:<br>Текст заголовка                                                                                                  |
| 🔽 Вставить как <u>г</u> иперссылку                                                                                                    | 📕 Добавить слово «выше» или «ниже»                                                                                                    |
| <u>Д</u> ля какого заголовка:                                                                                                    |                                                                                                    |
| Раздел 3. Системы обработки<br>3.1 Текстовый редактор WOR<br>3.2.1 Ввод, редактирование<br>Как выделять<br>Как начать работу, не читая р<br>3.2.2 Графические объекты<br>Как начать работу, не читая р<br>3.2.3. Офоринтельские сред<br>Выделить ячейки предм | текстов<br>D<br>и ручное форматирование текста в<br>уководств.<br>в текстах<br>уководств.<br>ства<br>иетной части таблицы без графы с н |

Рисунок 3.12 – Вікно настроювання автоматичного занесення заголовків у колонтитули

<u>Примітка 1</u>. При зміні назви або номера розділу в документі колонтитул буде автоматично обновлений при роздрукуванні документа. Для відновлення колонтитулу вручну треба його виділити і натиснути клавішу **F9**. <u>Примітка 2</u>. Якщо в колонтитулі нового розділу повторюється назва попередньої глави, то при введенні нового колонтитулу варто простежити, щоб на панелі інструментів **Колонтитулы** кнопка **Как в предыдущем** була віджата!

3. Текст зберегти з колишнім ім'ям.

У тексті, який уводиться, іноді необхідно робити пояснення й уточнення. Для цього використовуються *примітки* й *виноски*.

**Примітку** можна написати просто текстом із словом примітка у певнім стилі (див. наступний параграф) або зробити її спливаючою при влученні покажчика миші на визначене слово. У цьому випадку увід примітки виконується в такий спосіб:

- 1. Виділіть текст або елемент, із яким потрібно зв'язати примітку, або перейдіть у кінець цього тексту.
- 2. Меню Вставка → команда Примечание → Уведіть текст примітки в область приміток насподі екрана → кнопка Закрить в області приміток.

Виділений елемент буде пофарбований.

Щоб видалити примітку, варто клацнути по виділеному слову правою кнопкою й у контекстному меню вибрати команду Удалить примечание.

У Office 2000 є можливість уставляти звукові примітки.

Для вставки звукових приміток на комп'ютері повинні бути встановлені звукова плата й мікрофон. Потім:

меню Вставка  $\rightarrow$  команда Примечание  $\rightarrow$  увести текст  $\rightarrow$  кнопка Добавить звуковой объект в області приміток  $\rightarrow$  записати звукову примітку через мікрофон  $\rightarrow$  кнопка Да у вікні пропозиції Обновить звуковой объект.

<u>Приклад 3.13</u>. Наприкінці документа Навчальний *текст уставити* сховану примітку – аксіома Кана: якщо ніщо інше не допомагає, прочитайте, нарешті, інструкцію!

<u>Виконання</u>: Клацнути наприкінці тексту, потім меню Вставка  $\rightarrow$  команда Примечание  $\rightarrow$  у вікні, що з'явиться насподі екрана, набрати текст  $\rightarrow$  кнопка Закрить у вікні примітки. Зберегти відредагований текст.

Пояснюючі *виноски* можуть бути звичайними й кінцевими. Звичайні виноски проставляються наприкінці сторінки, а кінцеві наприкінці тексту. Виноски проставляються в такий спосіб: курсор повинен стояти після слова, що потребує пояснення; меню Вставка  $\rightarrow$  команда Сноска  $\rightarrow$  у діалоговому вікні (рисунок 3.13) вибрати потрібні селекторні кнопки  $\rightarrow$  OK  $\rightarrow$  набрати в рядку, який відкривається насподі сторінки (документа), текст виноски.

<u>Приклад 3.14</u>. У документі *Навчальний текст* проставити звичайну виноску до слова *Word* («текстовий редактор») і кінцеву виноску до слова Форматирование («Панелі інструментів виставляються через меню Вид»).

| Сноски           | ?×                |
|------------------|-------------------|
| Вставить сноску  |                   |
|                  | В конце документа |
| Нумерация        |                   |
| • автоматическая | 1, 2, 3,          |
| 🔘 другая:        |                   |
|                  | С <u>и</u> мвол   |
|                  |                   |
| ОК Отмен         | на Параметры      |

Рисунок 3.13 – Діалогове вікно Сноска

#### Поле «Дата»

У багатьох документах для автоматизації введення даних можна використовувати поля (більш 60). Поле – це зарезервоване місце для даних, які *Word* автоматично вставляє в документ. Наприклад, можна вставляти дату і час створення документа, дату й час останнього зберігання документа, число сторінок у документі, число слів у документі і т.д. У документі – бланку можна вставляти дату, що буде автоматично обновлятися відповідно до поточної. Для цього дату потрібно вставити як поле:

Меню Вставка → команда Дата и время → вибрати потрібний формат дати → виставити прапорець Обновлять автоматически → ОК.

<u>Приклад 3.15.</u> У документі *Навчальний текст* біля часу створення документа (нижній колонтитул) уставте поле з датою, яка буде обновлятися автоматично.

Виконання:

1) відкрити файл *Навчальний текст* – меню **Файл** → команда **Открыть** → зазначити папку **Мої документи** → клацнути по імені файлу *Навчальний текст* → кнопка **Открыть**;

2) меню **Вид**  $\rightarrow$  команда **Колонтитул**  $\rightarrow$  перейти в нижній колонтитул ( $\square$ )  $\rightarrow$  зробити 5 пробілів після зазначеного часу  $\rightarrow$  потім меню **Вставка**  $\rightarrow$  команда **Дата и время**  $\rightarrow$  вибрати потрібний формат дати  $\rightarrow$  виставити прапорець **Обновлять автоматически**  $\rightarrow$  **ОК**;

3) зберегти текст із попереднім ім'ям.

## Автоматичне формування змісту, списків об'єктів тексту

При створенні великих документів останні необхідно забезпечувати змістом, можлива вказівка списків ілюстрацій, таблиць, формул і інших об'єктів, використовуваних у тексті. Зазначені роботи можна виконати автоматично за умови використання відповідних стилів: заголовки документа повинні бути відформатовані стилями заголовків *Word*, назви малюнків, таблиць, формул і ін. необхідних об'єктів – стилями назв (див. пункт **Стилі абзаців і символів**).

Формування змісту і різних списків іде через:

м. Вставка — к. Оглавление и указатели (рисунок 3.14).

| Оглавление и                  | и указатели              |            |                  |                                      |            | ? ×      |
|-------------------------------|--------------------------|------------|------------------|--------------------------------------|------------|----------|
| <u>У</u> казатель             | О <u>г</u> лавление      | Список илл | <u>ю</u> страций | Таблица со                           | ылок       |          |
| <u>О</u> бразец печ           | атного докумен           | та         | 06               | разец <u>W</u> eb-д                  | окумента   |          |
| Заголовок<br>Заголов<br>Загол | 1<br>ок 2<br>овок 3      |            | <u>3</u>         | головок 1<br>Заголовок 2<br>Заголово | <u>x 3</u> | 1        |
| 🔽 Показат                     | гь но <u>м</u> ера стран | иц         | <b>_</b>         |                                      |            | <b></b>  |
| 🔽 <u>Н</u> омера              | страниц по пра           | зому краю  |                  |                                      |            |          |
| <u>З</u> аполните.            | пь:                      | -          |                  |                                      |            |          |
| Общие —                       |                          |            |                  |                                      |            |          |
| <u>Ф</u> орматы:              | Из шаблона               | 👻 Урс      | вни: 3           | <br>▼                                |            |          |
|                               |                          |            |                  | Парамет                              | гры        | Изменить |
|                               |                          |            |                  |                                      | ОК         | Отмена   |

Рисунок 3.14 – Вікно для формування змісту і різних списків об'єктів, що використовуються у тексті.

<u>Приклад 3.16.</u> На першому чистому листі *Навчального тексту* автоматично створити зміст, а на останньому листі – список ілюстрацій.

Виконання.

- 1. Відкрити файл *Навчальний текст* і поставити курсор на перший лист тексту (за прикладом 3.11 лист повинен бути порожнім).
- 2. М. Вставка → к. Оглавление и указатели → вкладка Оглавление → вибрати формат змісту зі списку форматів → установити число рівнів заголовків (для нашого приклада – 2) → виставити прапорці Показать номера страниц и Номера страниц по правому краю → вибрати заповнювач → ОК.
- 3. Перейти на останній лист тексту.
- 4. М. Вставка → к. Оглавление и указатели → вкладка Список иллюстраций → із списку Название, що випадає, вибрати Рисунок → виставити прапорець Полное название → вибрати формат списку зі списку поля Форматы → виставити прапорці Показать номера страниц и Номера страниц по правому краю → вибрати заповнювач → ОК.

Аналогічно можна формувати списки таблиць, формул.

<u>Примітка</u> – Якщо зміст або списки включають не відповідні фрагменти тексту, значить вони відформатовані неправильним стилем. Клацання по такому фрагменту перенесе курсор у текст, де цей фрагмент розташований,  $\rightarrow$  виділіть його  $\rightarrow$  змініть стиль фрагменту тексту на **Обычный**.

Обновити зміст або список після внесених змін — виділити й натиснути клавішу **F9** або контекстне меню  $\rightarrow$  к. **Обновить**  $\rightarrow$  указати, що обновити — весь зміст або тільки номера сторінок.

Видаляється зміст або список об'єктів після виділення стандартними способами.

## Злиття

У роботі підприємств досить часто приходиться створювати документи з повторюваною й перемінною частинами. За допомогою злиття можна створювати документи на бланках (запрошення, рекламні листки і т.п.), поштові наклейки, конверти й каталоги.

Постійна частина тексту називається основним документом, перемінна частина – джерело даних. Як джерело даних можна використовувати наступні документи:

- таблицю Word рекомендується використовувати при наявності невеликого списку даних – 63 або менше полів даних. Якщо джерело даних Word містить більш 63 полів даних, варто перетворити його в текстовий файл із роздільниками;
- адресна книга *Microsoft Outlook*;
- таблиця або запит Microsoft Access;
- таблиця *Microsoft Excel*;
- інша база даних.

Робота зі злиття виконується через М. Сервис → к. Слияние...

# Приклад 3.17.

1) Створити бланк запрошення на виставку наступної форми і зберегти його з ім'ям *Запрошення*:

## Шановн

# Запрошуємо Вас відвідати виставку промислового устаткування, що відбудеться 12-15 березня у виставочному центрі «Експодонбас».

3 повагою Оргкомітет виставки.

| Прізвище           | Закінчення при | Фірма        | Адреса                     |
|--------------------|----------------|--------------|----------------------------|
|                    | звертанні      |              |                            |
| Іванов Іван Івано- | ий             | ТОВ «Пасто-  | 83050 р. Донецьк, вул.     |
| ВИЧ                |                | раль»        | Щорса, д.31                |
| Гачків Анатолій    | ий             | НКМЗ         | 86115 р. Краматорськ, вул. |
| Олексійович        |                |              | Бєляєва, д.36              |
| Реутова Антонина   | а              | МЧП «Реуто-  | 83114 р. Донецьк, ін. По-  |
| Михайлівна         |                | ва»          | леглих комунарів, 17       |
| Ковальов Сергій    | ий             | AT3T         | 84075 р. Доброполля, вул.  |
| Олександрович      |                | «Спектр»     | Зелена, 18                 |
| Лескиевский Ігор   | ий             | ТОВ «Стильні | 83004 р. Донецьк, вул. Ар- |
| Олегович           |                | вікна»       | тема, д.118, офіс 30       |
| Тарасов Дмитро     | ий             | АТЗТ «Арте-  | 81001 р. Артемовськ, вул.  |
| Вікторович         |                | мСіль»       | Санаторна, 22              |
| Корзиков Максим    | ий             | МП «Наші     | 86017 р. Краматорськ, вул. |
| Миколайович        |                | меблі»       | Донецька, 7                |

2) Створити список клієнтів фірми у вигляді наступної таблиці

та зберегти його з ім'ям Список.

<u>Примітка</u> – Таблиця в Word для злиття створюється без назви.

3) За допомогою інструмента Слияние, підставте в текст поле із закінченням у перший рядок і поле з прізвищем, ім'ям, по батькові в порожній рядок. П.І.Б. повинно бути виділене напівжирним, курсивом.

<u>Виконання</u>: 1) Виконати перший і другий пункт завдання — відкрити документ *Запрошення*.

2) М. Сервис — к. Слияние — кнопка Создать (рисунок 3.15) — вибрати

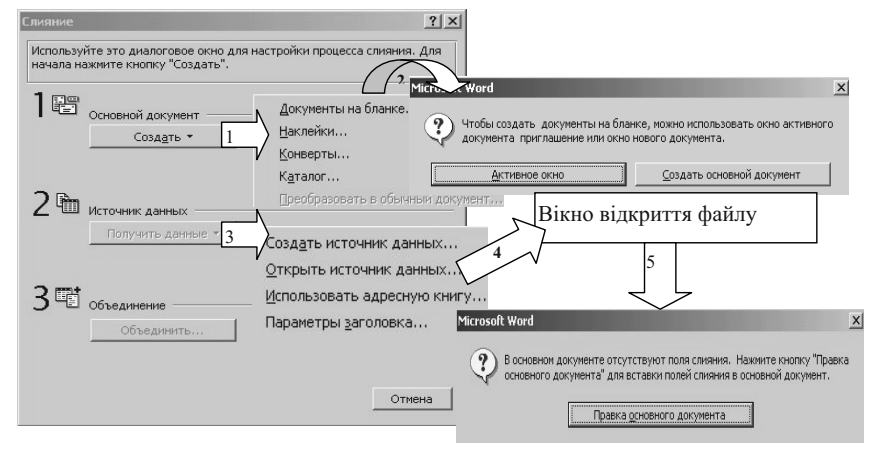

Рисунок 3.15 – Схема роботи користувача при визначенні основного документу та джерела даних

Документ на бланке  $\rightarrow$  кнопка Активное окно  $\rightarrow$  кнопка Получить данные  $\rightarrow$  вибрати Открыть источник данных  $\rightarrow$  у вікні відкриття документу указати файл *Список*  $\rightarrow$  кнопка Открыть  $\rightarrow$  кнопка Правка основного документа.

3) В вікно документа Запрошення буде добавлена панель інструментів Слияние (рисунок 3.16) → курсор поставити на місце вставки першого поля (закінчення слова Шановн) → відкрити список Добавить поле слияния →

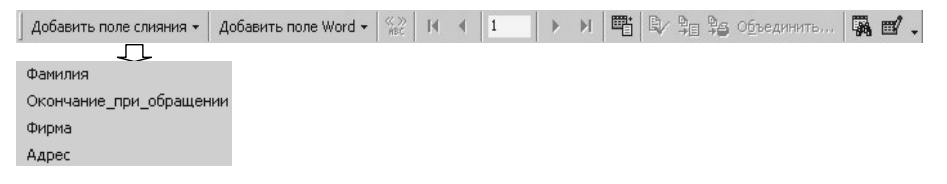

Рисунок 3.16 – Панель інструментів Слияние

вибрати **Окончание\_при\_обращении** → перейти на місце вставки наступного поля (пустий рядок для П.І.Б) → відкрити список **Добавить поле** → вибрати **Прізвище** (перші два рядки запрошення набудуть наступний вигляд:

# Шановн«Закінчення\_при\_звертанні» «Прізвище»

4) Виділити рядок «Прізвище» та установити напівжирний курсив звичайним способом.

5) Кнопка Объединить на панелі інструментів Слияние — у вікні Слияние (рисунок 3.17) у полі Назначение вказати Новый документ — кнопка Объединить.

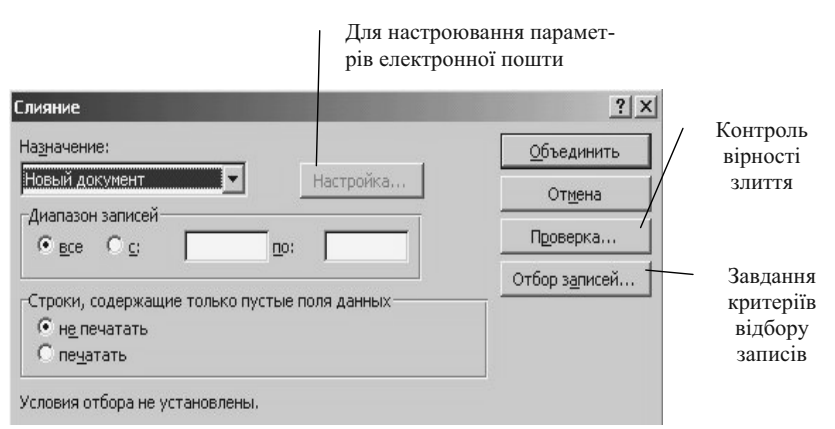

Рисунок 3.17 – Вікно завдання параметрів злиття

У результаті виконаних дій буде сформований файл із готовими запрошеннями для всіх клієнтів фірми (рисунок 3.18).

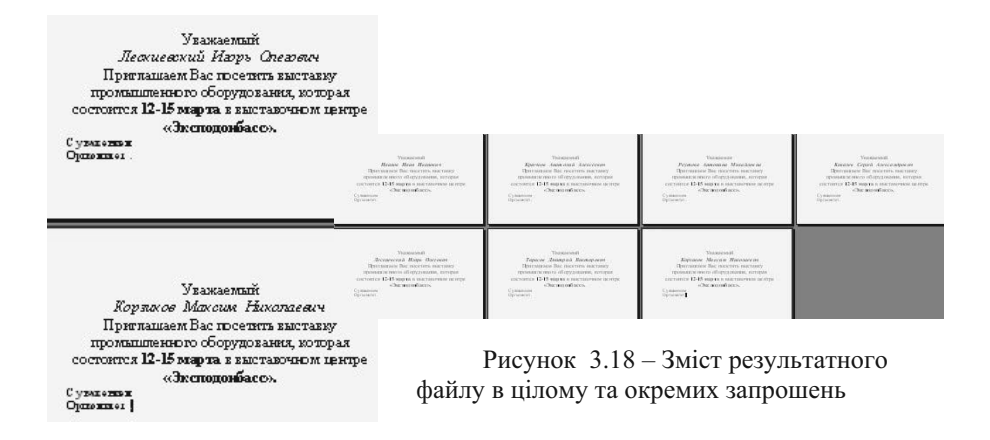

<u>Приклад 3.18</u>. Використовуючи інструмент Слияние, надрукувати адреси клієнтів фірми на конвертах для розсилання запрошення.

<u>Виконання:</u> М. Сервис  $\rightarrow \kappa$ . Слияние  $\rightarrow \kappa$ нопка Создать (рисунок 3.15)  $\rightarrow$  вибрати Конверты  $\rightarrow \kappa$ нопка Активное окно  $\rightarrow \kappa$ нопка Получить данные  $\rightarrow$  вибрати Открыть источник данных  $\rightarrow y$  вікні відкриття документу указати файл *Список*  $\rightarrow \kappa$ нопка Открыть  $\rightarrow \kappa$ нопка Правка основного документа  $\rightarrow y$  вікні Параметры конверта (рисунок 3.19) установити розміри конверта, відступи адрес від краю, напрямок конверта при друкуванні  $\rightarrow OK \rightarrow Y$  вікні Адрес на

| раметры конг                   | зерта                      |                    |            | ? |
|--------------------------------|----------------------------|--------------------|------------|---|
| Тараметры <u>к</u> онв         | ерта Параме                | тры <u>п</u> ечати |            |   |
| Размер конверт<br>Размер 10    | a:<br>(4 1/8 × 9 1         | /2")               | -          |   |
| -Адрес получат                 | еля                        | lans A             | - Сбразец- |   |
| Шрифт                          | с <u>л</u> ева:<br>сверху: | Авто               |            |   |
| —Обратный ад<br>Шри <u>ф</u> т | црес<br>сл <u>е</u> ва:    | 2,3 см 🛓           |            |   |
|                                |                            |                    |            |   |
|                                | свер <u>х</u> у:           | 1,9 см 🚊           | 1          |   |

Рисунок 3.19 – Вікно установки параметрів конвертів

конверте (рисунок 3.20) за допомогою кнопки Вставить поле слияния вставити поля Фірма та Адреса  $\rightarrow$  OK  $\rightarrow$  кнопка Правка основного документа  $\rightarrow$  на формі конверта набрати адресу відправника  $\rightarrow$  кнопка Объединить  $\rightarrow$  у вікні Слияние у полі Назначение (рисунок 3.17) вибрати потрібний параметр Новый документ, Принтер або Электронная почта  $\rightarrow$  кнопка Объединить.

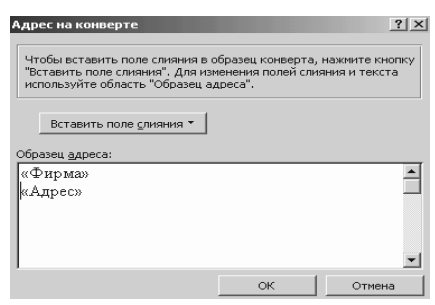

Рисунок 3.20 – Вікно формування адреси отримувача

<u>Примітка</u> – Підкреслений текст необов'язковий. Зворотна адреса може формуватися різними способами, прийнятими у фірмі – фірмові конверти, за допомогою штампа.

У результаті будуть надруковані (представлені у вигляді файлу) конверти з назвами конкретних фірм і їхніх адрес.

## Шаблони

Шаблоном називають зразок документів. Вибираючи шаблон для нового документа користувач указує редактору Word, яка інформація – текст, форматування, графіка – повинна з'явитися в документі. Чим більше інформації буде внесено в документ автоматично, тим менше залишається ручної роботи. При завантаженні Word автоматично завантажується шаблон Обычный – файл з ім'ям Normal.dot. У той же час мається можливість використовувати інші готові шаблони і створювати свої. Для використання готових шаблонів необхідно вибрати меню Сервис  $\rightarrow$  команда Шаблоны и надстройки  $\rightarrow$  у діалоговому вікні Шаблоны и надстройки, що відкриється (рисунок 3.21) кнопка Добавить  $\rightarrow$  вибрати потрібний шаблон із папки Шаблоны (для перегляду за допомогою кнопки  $\blacksquare$  Представления виберіть пункт Просмотр)  $\rightarrow OK \rightarrow OK$ .

| Шаблоны и надстройки                 | ?×                    |
|--------------------------------------|-----------------------|
| Шаблон документа                     |                       |
| Normal                               | Присоеди <u>н</u> ить |
| 🔲 Автоматически обновлять стили      |                       |
| Общие шабдоны и надстройки ————      |                       |
| Отмеченные элементы уже загружены.   |                       |
| EEFONTS.DOT                          | До <u>б</u> авить     |
|                                      | Удалить               |
| RT32_W6.WLL                          | эдолито               |
|                                      |                       |
|                                      |                       |
|                                      |                       |
| DVTN: E:\PROGRAM EILES\OFFICE\STARTI | IP/FEFONTS.DOT        |
|                                      |                       |
| Организатор ОК                       | Отмена                |

Рисунок 3.21 – Діалогове вікно Шаблоны и настройки

При бажанні користувач може створити свій шаблон. Найпростіший шлях – створити документ, який можна використовувати у якості шаблона: меню **Файл**  $\rightarrow$  к. **Сохранить как**  $\rightarrow$  у нижньому полі **Тип файла** розкрити список, що випадає, та вказати **Шаблон** документа  $\rightarrow$  у полі **Имя файла** уведіть ім'я нового шаблону  $\rightarrow$  **ОК**.

## Закладки й гіперпосилання

Розглянуті можливості *Word* передбачали формування визначеного документа, що містив би всі необхідні відомості. Однак додатки Місгоsoft Office дозволяють створювати електронні варіанти документів, які можна збирати із зовсім різнорідних компонентів (документів *Word*, таблиць *Excel*, фрагментів презентацій, малюнків, посилань на сторінки Internet ...). Ці компоненти можуть відкриватися як самостійно, так і з такого електронного документа. Зв'язувати різнорідні компоненти в єдиний документ можна за допомогою гіперзв'язків, засобу, який широко використовується в Internet. Прості способи створення гіперзв'язків розглянемо на прикладі *Word*.

*Гіперзв'язки* – це блоки підкресленого тексту (звичайно виділені блакитним кольором), клацаючи по яких, можна переходити: в інші частини файлу Word, в інші Word-файли на ПК або в локальній комп'ютерній мережі, в інші додатки Microsoft Office і Windows, на сторінки в зовнішній мережі або Internet.

Наприклад, в електронному варіанті даного посібника кожен розділ являє собою окремий файл, який можна викликати зі змісту, а можна відкривати й окремо. Крім того, для безпосереднього навчання на ПК у процесі читання посібника, можна викликати новий документ для набору тексту, лист графічного редактора для створення малюнка, тест для контролю і т.д. Як це можна зробити?

Щоб створити гіперзв'язок з іншим файлом, необхідно:

- 1. Виділити текст, який треба переформатувати як гіперзв'язок.
- 2. М. Вставка → к. Гиперссылка → у вікні Добавление гиперссылки (рисунок 3.22) → кнопка Файл → указати диск, папку та ім'я файла, який

| Добавление г                           | иперссылки                    |                                                                                          | <u>? ×</u>                   |
|----------------------------------------|-------------------------------|------------------------------------------------------------------------------------------|------------------------------|
| Связать с:                             | <u>Т</u> екст:                |                                                                                          | Подсказка                    |
|                                        | <u>В</u> ведите имя файла и   | ли Web-страницы:                                                                         |                              |
| <u>1</u> имеющимся<br>файлом, Web-     | Выберите из списка:           |                                                                                          | Найдите:                     |
| страницей                              | Б последние<br>файлы          | Локальный диск (E:)<br>Локальный диск (D:)<br>Локальный диск (F:)<br>Локальный диск (F:) | <u>Ф</u> айл<br>Web-страница |
| <u>2</u> местом в<br>этом<br>документе | 6 просмотрен-<br>ные страницы | http://www.bik.donetsk.ua/<br>Панель управления<br>http://www.hotbox.ru                  |                              |
| *<br><u>3</u> новым                    | <u>7</u> вставленные ссылки   | www.hotbox<br>Диск 3,5 (A:)<br>http://www.microsoft.com/isapi/redir.dll?prd=ie&c         | <u>З</u> акладка             |
| документом                             |                               |                                                                                          |                              |
| электронной<br>почтой                  |                               | OK                                                                                       | Отмена                       |

Рисунок 3.22 – Вікно Добавление гиперссылки

Щоб створити зв'язок з конкретним місцем якогось файлу, необхідно встановлювати зв'язки із закладками. Закладки – пойменоване місце в документі або виділений фрагмент тексту, на який передбачається посилатися. Імена закладок повинні починатися з букви і замість пробілів використовувати символ підкреслення \_. Для створення закладки:

- 1. Виділити текст, що повинен асоціюватися із закладкою.
- 2. М. Вставка → к. Закладка → увести ім'я закладки → кнопка Добавить.

Для створення гіперзв'язку з конкретною закладкою виконують наступне:

1. Виділити текст, якій треба переформатувати як гіперзв'язок.

2. М. Вставка  $\rightarrow$  к. Гиперссылка  $\rightarrow$  у вікні Добавление гиперссылки  $\rightarrow$  кнопка Файл  $\rightarrow$  указати диск, папку та ім'я файлу, що зв'язується з текстом,  $\rightarrow$  OK  $\rightarrow$  кнопка Подсказка  $\rightarrow$  набрати текст підказки для користувача  $\rightarrow$  кнопка Закладка в Office 2000 або кнопка Обзор праворуч від поля Поименованное место файла в Office 98  $\rightarrow$  виділити потрібну закладку  $\rightarrow$  OK  $\rightarrow$  OK.

<u>Приклад 3.19</u>. Створити новий файл з ім'ям *Текст із зв'язками* наступного змісту:

#### Гіперпосилання

Створення тексту з посиланнями на інші документи з можливістю виклику їхнього змісту зв'язано з поняттями гіперпосилань і закладок. Щоб продемонструвати роботу *Word* у цьому напрямку, скористаємося текстом і малюнком, створеними в попередніх прикладах.

Щоб побачити текст, клацніть тут.

Але якщо потрібен не весь текст, а тільки таблиця цього тексту, клацніть по слову «<u>таблиця</u>».

Викликати і доробити файл із малюнком можна клацанням по слову «<u>рисунок</u>».

#### Виконання:

1. Набрати наведений текст та зберегти його в папці **Мої документи** з ім'ям *Текст із зв'язками*.

2. Виділити у тексті словосполучення клацніть тут → м. Вставка → к. Гиперссылка → кнопка Файл → указати папку Мої документи та ім'я файлу *Навчальний текст* → OK → OK.

3. Виділити у тексті слово рисунок — м. Вставка — к. Гиперссылка — кнопка Файл — указати папку Мої документи та ім'я файлу *Мій рисунок* — OK — OK.

4. Згорнути вікно **Текст со связями** в значок та відкрити документ *Навчальний текст*  $\rightarrow$  виділити таблицю  $\rightarrow$  м. **Вставка**  $\rightarrow$  к. **Закладка**  $\rightarrow$  увести ім'я закладки **Таблиця**  $\rightarrow$  **ОК**  $\rightarrow$  зберегти зміни в файлі *Навчальний текст* та закрити його  $\rightarrow$  розгорнути вікно **Текст із зв'язками**  $\rightarrow$  виділити слово **таблиця**  $\rightarrow$  м. **Вставка**  $\rightarrow$  к. **Гиперссылка**  $\rightarrow$  кнопка **Файл**  → указати папку **Мої документи** та ім'я файлу *Навчальний текст* → **ОК** → кнопка **Закладка** → виділити закладку **Таблиця** → **ОК**.

У результаті виділені в кожнім пункті слова будуть пофарбовані в блакитний колір і підкреслені. Покажчик миші на цих словах перетворюється в руку з пальцем, що вказує. Подвійне клацання по них буде викликати відповідну інформацію. Повернутися у вхідний текст – закрити викликане вікно.

Для редагування гіперпосилання клацніть правою кнопкою миші по ньому  $\rightarrow$  к. Гиперссылка  $\rightarrow$  п. Изменить гиперссылку  $\rightarrow$  відредагувати параметри  $\rightarrow$  OK.

Для видалення гіперпосилання клацніть правою кнопкою миші по ньому  $\rightarrow$  к. Гиперссылка  $\rightarrow$  п. Удалить гиперссылку.

Показані в цьому параграфі прийоми роботи з закладками й гіперпосиланнями можна використовувати й в інших додатках Microsoft Office.

# Завдання для самостійного виконання

- 1. Запустити Microsoft Word.
- 2. Переглянути вміст рядка меню й склад команд кожного з пунктів.
- 3. Переглянути склад панелей інструментів для роботи в *Word*. Лишити на екрані панелі Стандартная, Форматирование й Рисование.
- 4. Прибрати й відновити елементи екрана:
  - а) масштабну лінійку
  - б) смуги прокручування
  - в) рядок стану
- 5. Установити режим перегляду документа Разметка страницы, масштаб По ширине страницы.
- 6. Установити такі параметри сторінки: відступи 2,5 см, розмір листа А4, орієнтація **Книжная**.
- 7. У вікні редагування ввести три абзаци довільного тексту із заголовком, у шрифті **Times New Roman (Cyr)**, розмір **14**, використовуючи Автотекст. Розміри абзацу:

лівий відступ – 2 см перший рядок – 1,2 см правий відступ – 1 см

- 8. Скопіювати текст у вікні редагування двічі.
- 9. Виділити заголовок і ключові слова тексту і замінити в них шрифт на Полужирный, Курсив або Подчеркивание, розмір 16. Для повторного

форматування використовувати функцію піктографічного меню Формат по образцу.

- 10. Установити міжрядкові інтервали: у першому абзаці 1 інтервал, у другому абзаці 1,5 інтервали й у третьому абзаці 2 інтервали.
- 11. Установити відстань між абзацами в 6 пунктів до і після.
- 12.Вирівняти абзаци: перший По левому краю; другий По центру; третій По правому краю; четвертий – По ширине. Порівняти й відзначити відмінності.
- 13.Виділити першу букву першого абзацу у вигляді буквиці.
- 14. Скасувати команди, що не задовольняють користувача (по власному вибору). Відновити команди (скасувати скасування).
- 15. Другий абзац узяти в рамку і виконати заливання.
- 16.Перетворити п'ятий абзац у дві колонки з роздільником.
- 17. Створити два довільних списки. Перший список пронумерувати засобами *Word*, у другому встановити маркери.
- 18. Увести схему створення багаторядкового тексту в чарунці:

меню **Формат** ⇒ команда **Ячейки** ⇒ вкладка Выравнивание ⇒ установити прапорець Переносить по словам ⇒ ОК

19.Виконати малюнок засобами Word.

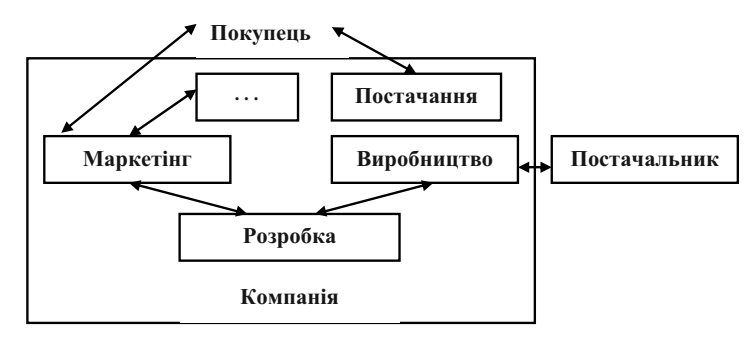

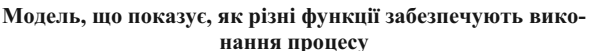

20. Створити таблицю:

| Можливі<br>значення<br>кон'юнктури | ]                          | Інвестиційний про          | рект А                             |
|------------------------------------|----------------------------|----------------------------|------------------------------------|
| інвестиційного<br>ринку            | Обчислюва-<br>ний дохід, ε | Значення<br>можливості, Рі | Сума очікуваних<br>прибутків (2*3) |
| Висока                             | 600                        | 0,25                       | 150                                |
| Середня                            | 500                        | 0,50                       | 250                                |
| Низька                             | 200                        | 0,25                       | 50                                 |
| У цілому                           | -                          | 1,00                       | $\epsilon_{R}=450$                 |

21. Створити колонтитули: у верхній колонтитул помістити дату й час створення документа; у нижній колонтитул помістити своє прізвище.

22. Перетворити заголовок у фігурний текст (об'єкт WordArt)22

23. Створити формулу:

$$y = \frac{\sum_{i=1}^{n} \frac{k_{i}}{(1+k)^{i}}}{\sqrt{\frac{\sum_{i=1}^{n} k_{i} * p}{c_{i}}}}$$

- 24. Помістити в документ малюнок із стандартної бібліотеки.
- 25. Помістити в документ малюнок попередньо створений за допомогою графічного редактора Paint.
- 26. Створити одну примітку, одну виноску звичайну й одну кінцеву.
- 27. Пронумерувати сторінки.
- 28. Зберегти документ.
- 29. Виконати попередній перегляд документа перед друком.
- 30. Надрукувати документ.

# Література

- 1. Бородкіна І.Л., Матвієнко О.В. Практичний курс з комп'ютерних технологій підготовки даних: Навчальний посібник. К.: Центр навчальної літератури, 2004. 448с.
- Войтюшенко Н.М., Остапець А.І. Комп'ютерна техніка і програмування. Частина 1. Основи підготовки користувача ПК: Навчальний посібник по базовій підготовці для студентів денної і заочної форм навчання. Донецьк, ДонДует, 2001 150 с.
- 3. Інформатика: Комп'ютерна техніка. Комп'ютерні технології: Підручник для студентів вищих навчальних закладів/ За ред. О.І. Пушкаря. – К.: Видавничий центр "Академія", 2003. – 704 с.
- 4. Камарда Б. Использование Microsoft Word 97: Пер. с англ. К.; М.; СПб: Издательский дом "Вильямс", 1998 – 800с.
- 5. Компьютеры, сети, Интернет. Энциклопедия./Новиков Ю и др. СПб.: Питер, 2002. 928 с.
- 6. Хэлворсон М., Янг М. Эффективная работа с Microsoft Office 2000 СПб: Издательство «Питер», 2000. 1232 с.

# 3.2 Системи оптичного розпізнавання текстів

Досить часто в практичній діяльності виникає необхідність мати електронний варіант документа, фрагмента друкованого тексту. Можна, звичайно, його набрати на клавіатурі, але є більш швидкий і зручний спосіб одержати той же результат – виконати розпізнання тексту за допомогою сканера і відповідного програмного забезпечення.

Разом зі сканером звичайно, поставляється програмне забезпечення по обробці зображень і документів, за допомогою якого формується електронний образ (фотографія в пам'яті комп'ютера) останніх. Отриманий електронний образ можна зберігати, виводити на друк, передавати в деякі прикладні програми.

Але якщо скануються документи, із якими потрібно продовжувати роботу, коректувати, вилучати фрагменти і т.п., то зображення необхідно перетворити в текстовий файл. Для цього можна використовувати цілий ряд програм. Найбільш розповсюдженою програмою цього класу в нашій країні є *FineReader*. Основні прийоми розпізнання й збереження документів розглянемо на прикладі версії 7.0.

*ABBYY FineReader* – це система оптичного розпізнавання текстів (Optical Character Recognition, OCR). Вона призначена для того, щоб швидко перевести відскановані паперові документи, а також PDF-файли в зручний для подальшого використання електронний формат – файли *Word* або *Excel*, HTML-сторінку, презентацію *PowerPoint*, при цьому цілком зберігається оформлення документа.

FineReader дозволяє розпізнавати тексти, набрані практично будьякими шрифтами. Особливістю програми *FineReader* є висока точність розпізнавання і мала чутливість до дефектів друку.

Для того щоб почати сканування, необхідно включити сканер відповідно до інструкції по користуванню конкретним апаратом і завантажити FineReader:

м. Программы  $\rightarrow \kappa$ . ABBYY FineReader 7.0  $\rightarrow \pi$ . ABBYY FineReader 7.0 Professional Edition.

Буде завантажено первинне вікно програми (рисунок 3.23).

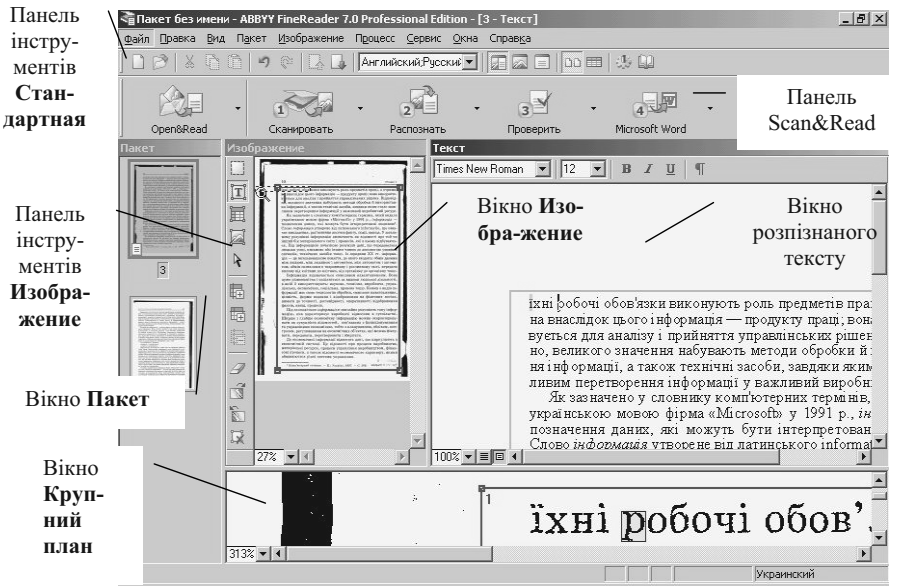

Рисунок 3.23 – Первинне вікно *ABBYY FineReader 7.0 Professional Edition* з результатом сканування й розпізнання

*FineReader*, як більшість серйозних типових програм загального призначення надає користувачеві можливість працювати під керівництвом майстра – спеціальної програми (*Scan&Read*), що за допомогою підказок керує роботою користувача. Однак майстри реалізують звичайно типовий процес автоматично з мінімальним утручанням користувача. Якщо ж користувач хоче контролювати процес розпізнання і, при необхідності, по ходу роботи вносити коректування, то варто одержати деякі навички усвідомленої роботи з даною програмою.

Інтерфейс програми простий і зручний, вона постачена гарною довідковою системою, тому буде розглянута мінімально необхідна послідовність дій для одержання з паперового документа відповідного текстового файлу в пам'яті ПК.

Після завантаження вікно програми може містити тільки меню, панелі інструментів і порожнє вікно **Пакет**. Інші вікна з'являються в процесі сканування. Настроювання усіх вікон здійснюється через меню **Ви**д.

Перед початком сканування варто перевірити або установити необхідні параметри роботи програми: м. Сервис  $\rightarrow$  к. Опции (рисунок 3.24)  $\rightarrow$  вкладка Сканирование/Открытие  $\rightarrow$  перевірити установку потрібного драйвера сканера  $\rightarrow$  установити селекторну кнопку Использовать интерфейс TWAIN-драйвера сканера для забезпечення попереднього перегляду кожної сторінки, що сканується  $\rightarrow$  при скануванні книг, журналів виставити прапорець Делить разворот книги  $\rightarrow$ вкладка Распознание  $\rightarrow$  список, що випадає, Язык распознания  $\rightarrow$ установити мови для розпізнання тексту  $\rightarrow$  кнопка Закрыть.

| Общие                                               | Вид Ска                                | нирование/Открытие               |
|-----------------------------------------------------|----------------------------------------|----------------------------------|
| Сканер                                              |                                        |                                  |
| TWAIN-драйвер о                                     | сканера:                               | -                                |
| hp psc                                              | Выбрать драйвер                        |                                  |
| С Использовать                                      | ь интерфейс FineRe                     | ader                             |
| 🗖 Запрашив<br>началом с                             | ать опции перед<br>жанирования         | Настройки сканера                |
| • Использовать                                      | ь интерфейс TWAIN                      | -драйвера сканера                |
| Эбработка изображ                                   | ений                                   |                                  |
| 🔲 Инвертироват                                      | гь                                     |                                  |
| 🔲 Очистить от м                                     | чусора                                 |                                  |
| 🔽 Делить разво                                      | рот книги                              |                                  |
| 🔽 Определять о                                      | риентацию страниц                      | ы (при распознавании)            |
| Приводить цв                                        | етное/серое изобра                     | ажение к черно-белому            |
|                                                     |                                        |                                  |
| Новая страница —                                    |                                        |                                  |
| Новая страница —<br>П Запрашивать                   | номер перед добав                      | лением в пакет                   |
| Новая страница —<br>П Запрашивать<br>Г Открывать из | номер перед добав<br>юбражения по мере | лением в пакет<br>: сканирования |

Рисунок 3.24 – Вікно для установки параметрів роботи програми

<u>Примітка –</u> 1. Установити мови розпізнання можна також через список, що випадає, панелі інструментів **Стандартная**.

2. При установці декількох мов треба клацнути по першій позиції списку (Выбор нескольких языков), установити прапорці потрібних мов і клацнути по кнопці ОК.

Далі необхідно покласти документ текстом униз у відповідності зі стрілкою на самому сканері.

Процес уведення документа в комп'ютер і перетворення його в текстовий файл складається з наступних етапів:

1. Сканування – сканер зчитує зображення і передає його в графічному вигляді комп'ютерові. При цьому отримане зображення неможливо відредагувати в жодному текстовому редакторі.

*FineReader* працює зі сканерами через TWAIN–інтерфейс. Це єдиний міжнародний стандарт, введений у 1992 році для уніфікації взаємо-

дії пристроїв для введення зображень у комп'ютер (наприклад, сканера) із зовнішніми додатками. У режимі **Использовать интерфейс TWAIN–драйвера сканера**, як уже відзначалося, доступна функція попереднього перегляду зображення (preview), що дозволяє точно задати розміри області, що сканується, підібрати яскравість, відразу контролювати результати цих змін. Вікно й діалог TWAIN-драйвера сканера в кожного сканера виглядає по-своєму. Вигляд цього вікна й зміст опцій описаний у документації, прикладеної до сканера. Для приклада було використано багатофункціональний пристрій hp psc 2175 (принтер, сканер, копір).

Виконання сканування: у програмі *FineReader* на панелі інструментів **Scan&Read** розкрити список другої від лівого краю великої кнопки  $\rightarrow$  к. **Сканировать изображение**  $\rightarrow$  буде викликано діалогове вікно сканера (рисунок 3.25)  $\rightarrow$  при необхідності скорегувати настройки сканера  $\rightarrow$  клацнути по кнопці

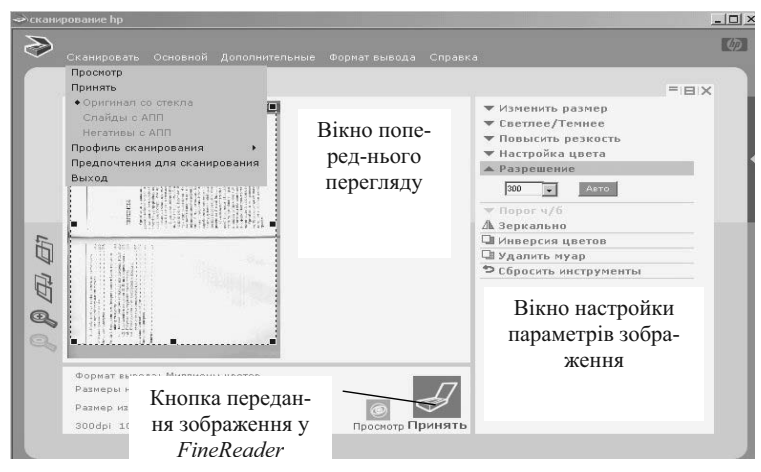

Рисунок 3.25 – Вікно сканера

**Принять** → у вікні *FineReader* з'явиться зображення сторінок(и) пакета у вікні **Пакет** і у вікні **Изображение**.

<u>Примітка</u> – При скануванні текстів рекомендується використовувати вирішення 300 dpi (розмір шрифту 10 і більш пунктів) і 400–600 dpi для текстів, набраних дрібним шрифтом (9 і менш пунктів).

2. Сегментування – виділення блоків тексту. Блоки – це ув'язнені в рамку ділянки зображення. Блоки виділяють для того, щоб указати системі, які ділянки відсканованої сторінки треба розпізнавати й у якому порядку. Також по них відтворюється вихідне оформлення сторінки. Блоки різних типів (текст, картинка, таблиця, штрих-код) мають різні кольори рамок.

Сегментування може виконуватися автоматично при клацанні по кнопці **Распознать** або вручну при частковому розпізнанні документа. Для ручного виділення блоків використовуються кнопки панелі інструментів **Изображение** (рисунок 3.23).

<u>Примітка 1</u>. Панелі інструментів можна поповнювати відсутніми кнопками стандартним для офісних програм способом: м. **Ви**д  $\rightarrow$  к. **Панели инструментов**  $\rightarrow$  п. **Настройка** (рисунок 3.26)  $\rightarrow$  установити панель інструментів  $\rightarrow$  установити потрібну категорію  $\rightarrow$  вибрати команду, наприклад, **Удалить блок**, і за допомогою клавіші  $\gg$  перенести в перелік кнопок панелі  $\rightarrow$  кнопка **Закрыть**.

<u>Примітка 2</u>. Для правильного розпізнання ліній у таблиці викликати контекстне меню  $\rightarrow$  п. **Анализ структуры таблицы**  $\rightarrow$  при необхідності використовувати інструменти по роботі з таблицею панелі інструментів **Изображение** для редагування отриманого результату.

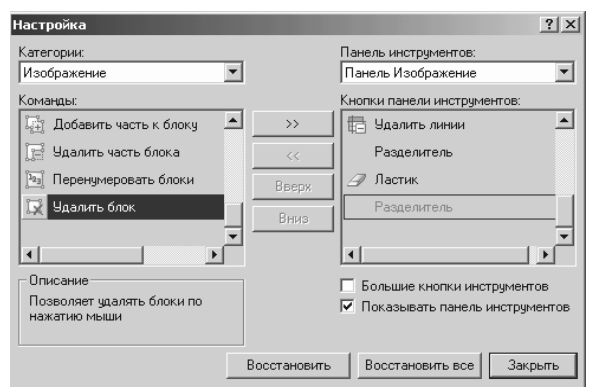

Рисунок 3.26 - Вікно настройки панелей інструментів

3. Розпізнавання – аналіз і розпізнавання кожного символу, виконується клацанням по кнопці Распознать. У результаті роботи у вікні *FineReader* з'явиться розпізнаний текст, який можна відредагувати і зберегти в найбільш зручному для користувача форматі.

4. **Збереження** – а) збереження пакета в обраному форматі (28 форматів) із метою подальшої роботи з ним;

б) збереження розпізнаних документів у вигляді тексту з зазначеним користувачем форматом (вибір з 20 форматів) для подальшого продовження роботи з текстом уже в обраній прикладній програмі.

5. Передача сторінок тексту безпосередньо в прикладну програму – список, що випадає, останньої кнопки праворуч панелі інструментів Scan&Read (рисунок 3.27)  $\rightarrow$  к. Передать все страницы в  $\rightarrow$  вибрати потрібну програму  $\rightarrow$  *FineReader* сам відкриє вказану програму та завантажить у неї текст. Далі користувач може продовжувати працювати у обраній прикладній програмі.

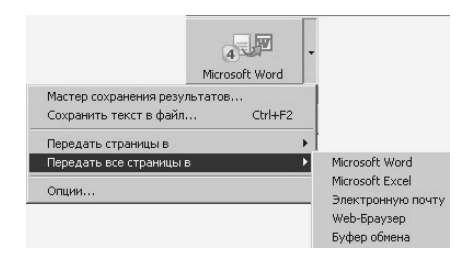

Рисунок 3.27 – Список, що випадає, кнопки Сохранить

6. Друк зображення – можна надрукувати одне зображення, відкрите у вікні Изображение, декілька зображень, виділених у вікні Пакет, або усе зображення. Для цього виконати: м. Файл  $\rightarrow$  п. Печать изображения  $\rightarrow$  у діалозі Печать, що відкриється, установити параметри друку (принтер, кількість сторінок, що друкується, кількість копій і т.д.).

Поглиблене знайомство з можливостями програми *FineReader* можна здійснити, використовуючи керівництво користувача: м. Справка  $\rightarrow$  к. Справка (к. Обучение на примерах, к. Техническая поддержка).

# Контрольні питання

- 1. Які апаратні і програмні засоби необхідні для автоматизованого перетворення паперового документа в текстовий файл на ПК?
- 2. Етапи автоматизованого перетворення паперового документа в текстовий файл на ПК?
- 3. Що таке TWaiN-інтерфейс і для чого він потрібний?

- 4. Через який пункт меню набудовується вигляд вікон програми *FineReader*; параметри роботи?
- 5. Можливості FineReader по розпізнанню і подальшій обробці тексту?

# Література

- 1. Інформатика: Комп'ютерна техніка. Комп'ютерні технології: Підручник для студентів вищих навчальних закладів / за ред. О.І.Пушкаря. К.: Видавничий центр "Академія", 2003 704 с.
- 2. Справочная система пакета FineReader.

## 3.3 Системи електронного перекладу

Сучасний світ характеризується стрімким розвитком інформаційних зв'язків між підприємствами, країнами, окремими людьми, незважаючи на границі і просторове положення. У багатьох випадках це зв'язано зі спілкуванням на різних мовах, що вимагає в найкращому варіанті гарного знання іноземної мови або наявність перекладача. Сьогодні комп'ютер надає нам можливість використання електронних перекладачів. Але користувач повинен правильно оцінювати можливості останніх і необхідність установки тієї або іншої програми електронного перекладу.

Перекладом називається процес і результат створення на основі вхідного тексту на одній мові рівноцінного йому в комунікативному відношенні тексту на іншій мові. При цьому під комунікативною рівноцінністю розуміється як така якість тексту перекладу, що дозволяє йому виступати у якості повноправної заміни вхідного тексту (оригіналу) у сфері дії мови перекладу [1].

Рівноцінність нового тексту стосовно оригіналу забезпечується виконанням трьох основних вимог:

- текст перекладу повинен у можливо більш повному обсязі передавати зміст оригіналу, що насамперед означає неприпустимість довільного опущення або додавання інформації;
- текст перекладу повинен відповідати нормам мови перекладу, тому що їхнє порушення, щонайменше, створює перешкоди для сприйняття інформації, а іноді веде і до її перекручування;

• текст перекладу повинен бути приблизно порівнянний з оригіналом по своєму обсязі, чим забезпечується подібність стилістичного ефекту з погляду лаконічності або розгорнення вираження.

Узагалі, перші програми МП з'явилися в 50-х роках, усього кілька років потім після народження комп'ютера, але до широкого поширення ПК МП був скоріше цікавим об'єктом наукових досліджень, чим важливою сферою використання обчислювальної техніки, по двох причинах: дорожнеча часу роботи комп'ютера і колективне користування його ресурсами. Остання обставина часто не дозволяла негайно звернутися до електронного помічника, зводячи нанівець найважливішу перевагу МП перед звичайним – його оперативність.

## 3.3.1 Загальна характеристика програм машинного перекладу

Датою народження машинного перекладу прийнято вважати 1947 р., коли директор відділення природничих наук Рокфеллерівського фонду Уоррен Уивера написав лист до родоначальника кібернетики Норберта Вінера, у якому задачу перекладу порівнював із задачею дешифрування текстів.

Фірма IBM разом із Джорджтаунским університетом у США в 1954 р. показала першу систему, що базується на словнику з 250 слів і 6 синтаксичних правил, яка забезпечувала переклад 49 заздалегідь відібраних пропозицій. Цей експеримент поклав початок дослідницькому бумові: у наступні 10 років уряд і військові відомства США витратили на дослідження в області машинного перекладу близько 40 млн. доларів. Але жоден із дорогих проектів не привів до створення працюючої системи, і в 1967 році спеціально створена комісія Національної Академії наук США оголосила машинний переклад безперспективним і не заслуговуючим фінансуванням.

Тільки на початку 80-х років, коли ПК упевнено почали завойовувати світ, час їхньої роботи значно подешевів і доступ до них можна було одержати в будь-яку хвилину, відновилися дослідження в області машинного перекладу.

Поява сканерів і програм оптичного розпізнавання текстів, поширення Інтернет/інтранет обумовили реальний попит на програми машинного перекладу.

На початку 90-х з'явилися перші вітчизняні продукти, здатні виконувати прямий і зворотний переклад з російської на англійську, а також із російської на українські мови. А з популяризацією Internet одержали поширення програми для перекладу вмісту Web-сайтів, а також комп'ютерні перекладачі з Web-доступом.

В даний час використовуються дві основних технології перекладу за допомогою комп'ютерів.

Перша, часто називана Transfer, будується як комплекс трьох процесів. На першій стадії вхідний текст аналізується з розбивкою на групи іменників, прикметників, дієслів і прислівників, а також визначенням основи й закінчення кожного зі слів. Далі виробляється перетворення цієї структури в аналогічну структуру вхідної мови, після чого іде синтез кінцевої пропозиції за отриманою структурою.

Інша, рідше використовувана технологія Interlingua (проміжної мови), припускає створення якоїсь мови, що описує всі структури вхідної й вихідної мов. Тому процес перекладу тут проходить усього в два етапи: аналіз вхідної пропозиції у термінах проміжної мови і потім генерація відповідної пропозиції вихідною мовою. Найбільшу складність представляє розробка саме проміжної мови з описом у відповідних термінах природної мови. У зв'язку з цим технологія Interlingua застосовується менш часто, чим Transfer.

Для перекладу об'ємних текстів із великою кількістю повторів застосовується також інша технологія, що використовує концепцію Translation Memory. Робота подібної системи заснована на використанні баз відповідностей значеннєвих одиниць. Таким чином, перед початком роботи з такою системою потрібно створити цю базу відповідностей або скористатися готовою. При цьому не можна створити універсальну базу для усіх видів текстів, як правило, для кожної задачі створюється своя власна база відповідностей. У результаті, пропозиції або їхні частини, відсутні в базі, не будуть оброблятися взагалі, але зате ті, що є, будуть переводитися завжди правильно.

Саме з цієї причини застосування технології баз відповідностей виправдано лише для об'ємних текстів із численними повторами, наприклад, технічної документації, довідників і т.п.

Кращі на сьогодні програми машинного перекладу використовують комплекс різноманітних лінгвістичних, кібернетичних методів і підходів і їхня розробка являє собою складну, наукомістку задачу.

Сказавши про складності створення самих систем машинного перекладу, перейдемо до більш цікавого для користувача питання – якості перекладу. Тестування [5,6] і досвід користувачів показує, що якість машинного перекладу ще далеко від ідеалу. З художнім текстом задовільно не справляється жодна з існуючих програм – перекладачів. Що стосується творчої частини, то в доступному для огляду майбутньому в змаганні комп'ютер – людина завжди переможе "живий" перекладач. Однак для рішення проблем, обумовлених трудомісткістю процесу перекладу, комп'ютерні системи можуть виявитися гарною підмогою.

# Достоїнства програм-перекладачів:

- наявність словників по спеціальностях, миттєвий пошук, розташування в кілька вікон, можливість одночасного огляду декількох варіантів перекладу;
- можливість створення власного словника користувача;
- підключення до текстового редактора Microsoft Office, що дозволяє, не відриваючись від оригіналу і його перекладу, вибирати підходящі відповідності для перекладу;
- можливість перекладу з різних мов;
- компактність, наявність практично необмеженого обсягу інформації у комп'ютері;
- швидкість пошуку переклад багато сторінкового тексту може здійснюватися усього за кілька секунд. Це дозволяє швидко зрозуміти зміст тексту, крім того, якщо система правильно настроєна на тематику тексту, згодом буде потрібно мінімальне редакторське виправлення;
- надійний доступ до послуги з меншими витратами. Комп'ютерний перекладач завжди під рукою, у той час як використання послуг бюро перекладів або просто людини-перекладача вимагає витрат часу й грошей. За даними користувачів компанії ПРОМТ при перекладі від 50 сторінок тексту на місяць програма-перекладач РROMT 98 окупається приблизно за місяць [4];
- конфіденційність. Електронні перекладачі часто використовуються в особистому листуванні, для перекладу різної закритої (наприклад, ділової) кореспонденції. Однак інформація подібного роду вимагає високої точності перекладу, що програмні засоби не зав-

жди можуть забезпечити, а точніше можливість цього залежить від складності структури вихідного тексту.

 переклад інформації в Інтернеті. В он лайні найбільше яскраво виявляються всі переваги систем машинного перекладу. Більш того, у більшості випадків переводити інформацію в Інтернеті, якщо Ви, звичайно, самі не знаєте декількох мов, можна тільки за допомогою програм-перекладачів. Саме ця потреба обумовила величезний ріст інтересу до систем машинного перекладу в усім світі. Тільки завдяки онлайновим системам перекладу з'явилася можливість переглядати іноземні сайти, не утрудняючись із їхнім перекладом. Крім того, тут діють усі перераховані вище достоїнства систем машинного перекладу: переклад текстів по будь-якій тематиці виробляється швидко й конфіденційно.

## Недоліки програм-перекладачів:

- обмеженість огляду, обумовлена розмірами екрана, розкритий великий словник дозволяє побачити відразу набагато більшу кількість значень слова, особливо якщо воно має багато значень;
- словники-перекладачі не дотримують у повному обсязі правил граматики, стилістики й лексики, не враховують гру слів, художні прийоми;
- найчастіше текстові перекладачі вибирають одне зі значень багатозначного слова, що може не відповідати контекстові;
- при відсутності слова в словнику не переводять його;
- електронні словники-перекладачі часто видають кілька варіантів перекладу слова на іншу мову, не пояснюючи різниці в тих або інших словникових відповідностях, що утрудняє правильний вибір тієї або іншої відповідності в даному контексті.

Таким чином, хотілося б підкреслити, що програма-перекладач – це, насамперед, інструмент, що дозволяє вирішити проблеми перекладу або підвищити ефективність праці перекладача тільки в тому випадку, якщо він використовується грамотно.

До засобів автоматизації перекладу відносяться наступні типи програм – електронні словники й програми – перекладачі.

*Електронні словники* – засіб перекладу окремих слів і виражень. Використання їх дуже схоже на звичайні паперові словники, але непорівнянну швидкість пошуку, можливі обсяги й варіанти перекладу.

Найвідомішим і популярним електронним словником є **ABBYY** Lingvo. Багатомовна версія Lingvo 10 – це 79 загальних, тематичних і країнознавчих словників; 5 мов (з англійської, німецької, французької, італійського, іспанського на російську); 10 мільйонів перекладів із докладними коментарями й прикладами використання; більш 100 безкоштовних додаткових словників й можливість створення власних словників; навчальний додаток для тих, хто вивчає мови, – Lingvo Tutor.

Приклади інших електронних словників.

Контекст версія 6.0. У Базовий комплект увійшли 4 англоросійсько-англійських словники: Загальної лексики – 460 000 термінів; Комп'ютерний – 110 000 термінів; Комерційний – 60 000 термінів; Труднощі англійської мови – 1 000 термінів.. Комплект містить основну лексику з численними прикладами вживання. Загальний обсяг складає більш 600 000 словникових статей. Мається тлумачний словник російської мови з показом наголосів. Інформація про шукане слово в словниках представлена детально: за бажанням користувача виводяться синоніми, помітки, приклади або тлумачення.

**Polyglossum II** включає медичні, банківські, технічний словники на 3 млн. слів; основні мови – російська, англійська, німецька.

**МультиЛекс 4.0** Англійський для професіоналів. Містить у собі англо-російський словник і російсько-англійський словник і 15 спеціалізованих словників із широким охопленням тематик. Обсяг лексики всіх сімнадцяти словників складає 3 000 000 англійських і 3 500 000 російських слів. Спеціалізовані словники охоплюють наступні теми: економіка, банківська справа, фінанси, юриспруденція, обчислювальна техніка, Інтернет, програмування, політехніка, фізика, будівництво, поліграфія, видавнича справа, нафта й газ, сонячна енергетика, медицина, соціологія. Мається убудована програма синтезу мови.

Програми-перекладачі – повно функціональні програми, що обробляють документ від його введення в комп'ютер до перекладу, редагування й збереження на іншій мові.

Приклади електронних програм текстових перекладачів:

Сімейство перекладачів компаній ПРОектМТ і Арсенал – **PROMT** (нащадки колись популярного електронного перекладача **Stylus**). Продукт поставляється в декількох варіантах комплектації: від «легковагого» Express, що містить тільки програму *Promt X*, до *Promt XT Professional*, що комплектується максимальним числом різних модулів. У стандартний комплект постачання входять 17 спеціалізованих словників, також можна підключати свої власні. Можливі одноязичні й багатомовні версії, наприклад, *X-Translator* – переклад російськоанглійський і навпаки.

*Promt XT* підтримує прямий і зворотний переклад з англійської, французької, німецької на російську, а також виконує однобічний переклад з іспанської й італійської на російську. Програма має базовий (загальний/генеральний) словник і спеціалізовані словники, що підключаються додатково.

Генеральний словник містить загальновживане значення слова. Додаткові словники – спеціалізоване значення для визначеної тематики. При перекладі *PROMT* спочатку шукає слово в спеціалізованому словнику, причому саме в тім порядку, у якому вони підключені (зверху вниз). Якщо не знаходить слово в першому спеціалізованому словнику, то переходить до другого, якщо не знаходить у жодному з підключених спеціалізованих словників, то бере значення слова з генерального (загального) словника.

*Promt XT* має багато корисних функцій, таких як озвучування тексту при наявності встановлених на комп'ютері засобів синтезу мови, сумісних із стандартом Text-To-Speech, і синхронний переклад, коли текст обробляється програмою відразу після введення чергового фрагмента пропозиції.

У процесі перекладу програма відбирає незнайомі слова і показує їх в окремому вікні. Далі їх можна перевести самостійно і занести в користувальницький словник. При необхідності, деякі слова можна позначити як зарезервовані (наприклад, торговельні марки компаній і т.д.).

До складу програми може входити модуль Promt E для перекладу Web-сторінок у MS Internet Explorer.

Продукт *Promt XT Office* у даний час є однозначним лідером по числу напрямків перекладу і функціональності. Тому його корисно й зручно використовувати для потреб керування, у науковій діяльності і т.д. – скрізь, де є необхідність працювати з інформацією на декількох іноземних мовах.

**Magic Gooddy** – програма компанії ПРОектМТ із функцією підключення голосу й озвучування перекладу, зручний і до того ж забавний інтерфейс. Її можна визнати самим універсальним сімейним перекладачем. Вона цілком годиться для перекладу навчальних текстів, листів, посібників до програм, інтерактивної довідки, і багато чого іншого, аж до кулінарних рецептів.

Ті, кому вже приходилося зіштовхуватися з «Чарівником Гудді», наполегливо рекомендують цю програму дітям. *Magic Gooddy*  $\varepsilon$  коштовним доповненням до навчальних програм, головним чином, завдяки можливості читати вголос довільні тексти.

Якість перекладу залежить від того, наскільки точно оригінал відповідає однієї з наявних тематик. Тексти "на стику" областей, а також розмовні переводяться гірше.

Програма машинного перекладу **Pragma 4.x** (розроблювач Trident Software ) прийшла на зміну більш ранній і досить популярній системі **L-Master 98**.

У цій версії програми автоматично визначається мова вхідного документа і переклад здійснюється у всіх напрямках між російською, українською, англійською, німецькою й латиською мовами.

Програмне забезпечення *Pragma* включає два незалежних додатки – Монітор і Коректор. Вони дозволяють переводити текстові документи з однієї мови на іншу у зазначених напрямках, а також створювати й коректувати користувальницькі словники.

Після інсталяції *Pragma Moнітор* постійно запущений в операційній системі і його іконка [#] видна на панелі задач біля годинника.

Система машинного перекладу Pragma може бути поставлена з різними функціональними можливостями в залежності від обраного типу пакета.

У базовому пакеті переклад підтримується в MS *WordPad*, MS *Блокнот*, системний буфер обміну (Clipboard).

В Офісному пакеті переклад підтримується в MS Office версій 97 і більш пізніх, StarOffice, OpenOffice.

В Інтернет – пакеті переклад підтримується в Internet Explorer, Netscape Navigator, Outlook Express, MS Outlook, Eudora.

У пакеті *Експерт* переклад підтримується у всіх перерахованих вище додатках, коректор функціонує в повному обсязі (перегляд і коректування словників, альтернатив і непереведених слів).

Мережний пакет – переклад підтримується у всіх перерахованих вище додатках, коректор функціонує в повному обсязі; підтримка багатокористувальницького режиму з можливістю відновлення по мережі.

Система цікава наявністю української мови і можливістю перекладу з різних мов на різні (20 напрямків перекладу)!.

Система автоматичного перекладу Сократ Персональний 4.1 здійснює переклад усього в двох напрямках — із російської на англійську і назад. Це гранично проста система для ознайомлювального перекладу невеликих фрагментів тексту. Її козирі — компактність і наявність убудованого електронного словника, вона невимоглива до кваліфікації користувача і максимально автоматизована.

Сократ Персональний 4.1 – безсумнівний лідер у швидкості перекладу. Текст обсягом у кілька тисяч знаків оброблявся усього за кілька секунд. Якість перекладу цієї системи не завжди висока, але зате мало залежить від тематики тексту. Відповідно, ця програма знайде застосування при інтенсивній роботі з різноманітними іноземними текстами на ознайомлювальному рівні.

Найкраще піддаються перекладові з її допомогою тексти інтерактивної довідки. Їхній зміст удається зрозуміти у всіх випадках, а більшість пропозицій побудовані грамотно. Також гарні результати можна одержати при роботі з діловими листами – тут позначаються гарна збалансованість словника, великий запас економічної лексики, а також строгість і шаблонність ділового стилю мови, під яким, зокрема, і набудовувався програмний алгоритм "Сократа". Задовільними можна вважати результати роботи з документацією до програм і посібниками до побутових приладів, однак, зрозуміти їхній зміст, як правило, можна.

Слабким місцем програми є наукові тексти, особисте листування, розмовні теми й особливо керівництва до комп'ютерних ігор. У першому випадку позначається відсутність у складі "Сократа" словників спеціальних термінів. Інші ж являють собою природне утруднення для всіх систем машинного перекладу, викликане неформалізованою лексикою, складністю оборотів і стилістичною розмаїтістю зазначених текстів. По кількості різних функцій дана програма досить бідна – із додаткових засобів у її склад входить лише електронний словник. У настроюваннях програми не можна вказати спеціалізований словник під час перекладу, а також визначити зарезервовані слова. Хоча, за інформацією розроблювача, Сократ Персональний 4.1 автоматично враховує тематику і стилістичні особливості тексту. З іншого боку, інтерфейс продукту надзвичайно простий і дозволяє приступити до роботи через лічені хвилини після установки програми.

У **Пролінг Офіс Стандарт** об'єднані такі широко відомі програми фірми ПроЛинг, як:

система перевірки правопису українських і російських текстів – **РУТА**,

програма перекладу текстів із російської мови на українську і навпаки – ПЛАЙ

і російсько-українсько-російський електронний словник УЛИС.

За допомогою програми РУТА можна:

- перевірити правопис, тобто автоматично знайти й виправити помилки в словах;
- здійснити граматичний, пунктуаційний і стилістичний контроль у пропозиціях;
- розставити переноси в словах при форматуванні тексту;
- скористатися словником синонімів і близьких за значенням слів (тезаурусом);
- завантажити в Windows тексти, що набрані в будь-якій українській кодовій таблиці DOS;
- зберегти український текст, що набраний у Windows, у кодуванні DOS,
  затвердженому державним стандартом, або в будь-якому іншому;
- виправити помилки нестандартного кодування букв української мови, у тому числі при перенесенні текстів із DOS у Windows і навпаки.

Програма *ПЛАЙ* призначена для перекладу текстів із російської мови на українську і з української на російську.

Майстер установки ProLing Office вбудовує *РУТУ* і *ПЛАЙ* у додатки, із якими працює користувач. Функції *РУТА* і *ПЛАЙ* можуть бути задіяні при роботі в наступних додатках:

*PVTA 5.0* працює з продуктами Microsoft – Word 2000,2002 i 2003; Excel 2000,2002 i 2003; Outlook 2000,2002 i 2003; Access 2000,2002 i 2003; PowerPoint 2000,2002 i 2003; Publisher 2000,2002 i 2003; FrontPage 2000,2002 i 2003;

3 продуктами Adobe – *PageMaker* 6.0,6.5 i 7.0.

ПЛАЙ 5.0 працює з продуктами Microsoft -Word 2000,2002 і 2003.

У середовищі WINDOWS 95/98/NT і зараз активно працюють із системами *РУТА* і *ПЛАЙ* версії 4, основний словник якої містить більш 160000 основ і дозволяє розпізнавати більш 4,5 млн. словоформ української мови.

Надзвичайно корисною є можливість використання словника синонімів українських слів і постійних словосполучень. Словник містить понад 5 тисяч синонімічних рядів, приблизно 30 тисяч слів. Використовуючи словник можна швидко і коректно заміняти слова і вираження в тексті синонімами (словами й вираженнями, близькими за значенням), що дозволяє уникнути повторів і монотонності, зробити текст більш виразним. Якщо вхідне слово багатозначне, то користувачеві пред'являється кілька синонімічних груп, при цьому слова, що входять у кожну з груп, цілком можуть бути замінені одне на одне в контексті. Список синонімів з'являється перед користувачем у тій же граматичній формі, у якій знаходиться вхідне слово, що дозволяє уникнути помилок при заміні слів у конкретному контексті.

З програмою *PVTA* поставляються додаткові утиліти:

– редактор користувальницький словників (*Ruta User Dictionary Editor*);

– програма "підказування" у режимі on-line (*Ruta On-Line Tools*), що дозволяє при роботі з будь-яким застосуванням Windows для слів, що вводяться з клавіатури, перевірити правильність написання, розміщення переносів, або підібрати синоніми для такого слова;

- редактор розкладки клавіатури KeyCaps;

– простий перекладач буфера обміну ClipBoard;

Використовуючи програму *Ruta User Dictionary Editor* можна переглянути й відредагувати створений користувачем словник. Після запуску на екрані з'явиться діалогове вікно, у якому можна побачити список словників користувача, які можна редагувати. Можна дода-
ти існуючий словник до цього списку або не використовувати кожної з підключених словників при подальшій роботі. Можна також створити новий словник і переглянути й відредагувати зміст будьякого обраного зі списку в діалоговому вікні словника.

За допомогою програми *Ruta On-Line Tools* можна здійснювати спрощену перевірку правопису безпосередньо в процесі введення українського тексту в будь-якому додатку Windows.

Після запуску цієї програми на екрані з'явиться її діалогове вікно, що розташовується над усіма іншими вікнами. У ньому можна бачити слова, що вводяться з клавіатури.

У випадку помилкового набору тексту, у полі "Suggested word" з'являться запропоновані *РУТА* варіанти правильного написання помилкового слова. Обравши курсором один із запропонованих варіантів і, натиснувши кнопку "Сору", можна обраний варіант копіювати в Clipboard (Буфер Обміну) і його можна додати до тексту, що вводиться, властивим для поточного застосування методом (як правило, за допомогою натискання комбінації клавіш CTRL+V).

Таким чином, якщо користувач працює тільки з російською й українською мовами, йому безумовно, підходить перекладач відповідної версії фірми ПроЛинг.

#### 3.3.2 Основні прийоми роботи з додатком Пролінг Офіс Стандарт (програми РУТА і ПЛАЙ)

Установка програми виконується Майстром установки (програма *Setup Proling Office*), у результаті роботи якої програми *РУТА* і ПЛАЙ убудовуються в *Word*.

Змінене меню *Word* показано на рисунку 3.28.

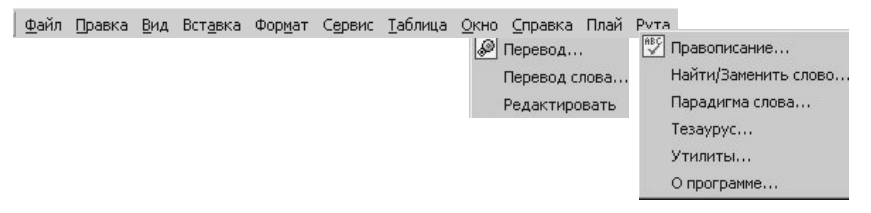

Рисунок 3.28 – Меню Word с підменю програм ПЛАЙ і РУТА

Настроювання всіх компонентів програми *Пролінг Офіс Стандарт* здійснюється через спеціальну програму:

м. Программы  $\rightarrow$  к. Proling Office  $\rightarrow$  п. Proling Office Haстройка (рисунок 3.29)  $\rightarrow$  настроїти параметри  $\rightarrow$  OK.

| 📅 ProLing Office Настройка 🔀                                                                                                    |                                                                                                    |
|----------------------------------------------------------------------------------------------------|----------------------------------------------------------------------------------------------------|
| Общие РУТА ПЛАЙ УЛИС О Программе                                                                                                    | Информация о словарях                                                                                                    |
| ProLing Office 5.0<br>Выпуск: 50.12<br>Выпуски обновлений:<br>•• 1955-2004 ПроЛинг Лтд. Все права защищены.<br>•• 1955-2004 ПроЛинг Лтд. Все права защищены.<br>•• 1957-2004 Проверка украинского и русского правописания<br>ПЛАЙ: Переводчик с русского языка на украинский и сураинского на русский<br>УЛИС: Русско-украинский и усраинско-русский эмптронный словарь<br>Правон исполования самоб колици произка образат: | Дата сборки 30.09.2004<br>Для украинского языка (от 30.09.2004)<br>Словарс Приложение Обеем<br>Общий ПЛАЙ, РУТА, УЛИС 189433 слов, 3,1 млн. словоформ<br>Переводной УЛИС 12004 слове рассостатей<br>Синоначический УЛИС 12707 групп, 35597 слове<br>Соверсиетания УЛИС                                                             |
| Имя: Войтошенко Н.Н.<br>Контания: Дон/УЭТ<br>Серийный номер: 1111-11111                                                                                                    | Для русского языка (от 30.09.2004)<br>Словарь Приложение Объем                                                                                                    |
| ВНИМАНИЕ! Данный программный продукт защищен<br>законами Чкраины об авторских правах. Незаконное<br>воспроизведение или распространение данкий программы<br>подвержка                                                                                                    | Общий         ПЛАЙ, РУТА, УЛИС         135615 слове, 24 монь словеоформ           Переводной         ПЛАЙ         108121 слове           Переводной         УЛИС         100728 словеарных статей           Переводной         ЛЛИА, РУТА, УЛИС         8084 грати, 19833 слове           Словеоснитания         УЛИС         4647 |
| ответственность.                                                                                                    | ОК                                                                                                    |

Рисунок 3.29 – Вікна настройки компонентів програми Пролинг Офис Стандарт

Далі робота виконується гранично просто. Якщо необхідно перевести тільки одне слово, то слід його виділити, потім:

м. **Плай** → к. **Перевод слова...** → у вікні **Плай: Варианты перевода и синонимы** (рисунок 3.30) клацанням миші вибрати потрібний варіант → кнопка **Заменить**.

| Для слова:             | Заменить на: |
|------------------------|--------------|
| держава                | держава      |
| Зарианты:              | Синонимы:    |
| держава<br>государство |              |
|                        |              |

Рисунок 3.30 – Вікно ПЛАЙ для вибору варіантів перекладу

Якщо необхідно виконати переклад усього документа, то:

м. **Плай** — к. **Перевод...** — у вікні **Плай: Опции перевода** (рисунок 3.31 )

| аправление перевода:                  | Перевести:                           |
|---------------------------------------|--------------------------------------|
| 🛪 — рез Украинско-Русский 🔄           | Весь документ 🗾                      |
|                                       | Весь документ<br>Выделенний фрагмент |
| Приоритетный подъязык:                |                                      |
| 💿 Общая лексика                       | С Математика                         |
| 🔿 Коммерция (Право, Экономика)        | О Биология                           |
| © Техника                             | С Медицина                           |
| Филология (Лингвистика, Литература)   | 🔘 Химия, Физика                      |
| О Искусство (Музыка, Театр, Живопись) | С Сельское хозяйство                 |
| С История                             | С Железнодорожный                    |
|                                       |                                      |

Рисунок 3.31 – Вікно настройки опцій перекладу

 $\rightarrow$  вкладка **Перевод**  $\rightarrow$  перевірити напрямок перекладу, указати пріоритетну підмову; у списку **Перевести**, що випадає, вибрати **Весь документ**  $\rightarrow$  вкладка **Настройки**  $\rightarrow$  виставити прапорець **Включить режим редактирования ПЛАЙ после перевода**  $\rightarrow$  кнопка **Перевести**  $\rightarrow$ у вікні **Плай: Редактирование перевода** (рисунок 3.32) користувач бачить результати аналізу перекладу і може внести в нього свої поправки  $\rightarrow$  перекладений текст з'явитися у новому вікні.

<u>Примітка</u> – У результаті аналізу користувач може побачити у вікні редагування наступне:

- Відсутність слова в словнику (слово виділяється **червоним** кольором, натисканням на праву клавішу миші Ви можете додати його до словника користувача).

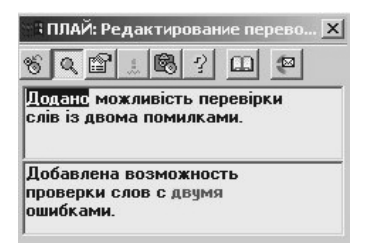

Рисунок 3.32 – Вікно редагування перекладу

- Наявність варіантів перекладу багатозначних слів (слово виділяється **зеленим** кольором, натисканням на праву клавішу миші Ви можете обрати відповідний варіант із запропонованого списку).

- Омонімічна форма слова, що припускає приналежність до декількох частин мови (слово виділяється синім кольором, натисканням на праву клавішу миші Ви можете уточнити її, обравши із запропонованого списку).

- Слово містить у собі латинські символи або символи, що не належать до обраної мови вхідного тексту (слово виділяється блакитним кольором).

- Зарезервоване слово (слово виділяється бузковим кольором).

Переклад фрагмента тексту виконується аналогічним образом. Фрагмент тексту для перекладу попередньо виділяється, а при завданні опцій на вкладці **Перевод** у полі **Перевести** слід указати **Выделенный фрагмент**.

У версії 4 програми *ПЛАЙ* мається можливість переводити фрагмент тексту із заміною на місці, що для невеликих фрагментів було достатньо зручно.

Робота з текстом може бути продовжена засобами програми *РУ-ТА*.

У випадку, якщо користувача не влаштовує перевірка правопису засобами *Microsoft Word*, стає корисною перевірка правопису (орфографії й граматики) за допомогою програми *РУТА*.

М. Рута  $\rightarrow \kappa$ . Правописание  $\rightarrow$  програма починає перевірку правопису в поточному документі. При виявленні орфографічної помилки система видає діалогове вікно (рисунок 3.33), де на вкладці Орфография можна вибрати запропонований варіант заміни або виправити слово вручну (кнопка Заменить), замінити слово в усім документі (кнопка Заменить все), внести слово в словник користувача (кнопка Добавить), проігнорувати помилку, натиснувши кнопку Продолжить, проігнорувати такі ж помилки в усім документі (кнопка Пропустить все).

Якщо програма зустрічає граматичну помилку в реченні, то вікно перевірки правопису відкривається на закладці **Грамматика** (рисунок 3.32) із короткою рекомендацією щодо виправлення знайденої помил-

ки. Натиснувши кнопку **Объяснения**, можна переглянути граматичне правило щодо виявленої помилкової ситуації. Функції інших кнопок такі ж, як і на попередній закладці.

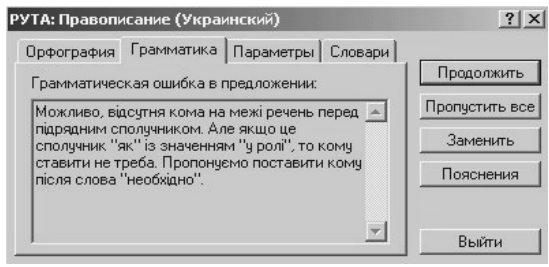

Рисунок 3.33 – Вікно перевірки правопису при наявності помилок

<u>Примітка</u> – Речення з граматичними помилками в тексті не виділяються хвилястою зеленою лінією, як це робиться при автоматичній перевірці граматики в англійському або російському текстах. Пошук і виправлення граматичних помилок здійснюється лише по команді перевірки правопису.

На закладці Словари можна оперативно відкрити та відредагувати усі словники, які використовуються користувачем під час перевірки.

Користувач може одержати допомогу програми по напису слів у різних відмінках, часах за допомогою:

виділити слово → м. **Рута** → к. **Парадигма слова…** (рисунок 3.34).

| користувальних - А                                                                    | Ад'єктив                                                      |                                                                                                    | - Верн                                                                                                 | лься                                   |
|---------------------------------------------------------------------------------------|---------------------------------------------------------------|----------------------------------------------------------------------------------------------------|----------------------------------------------------------------------------------------------------|----------------------------------------|
|                                                                                       |                                                               |                                                                                                    | Единств.ч.                                                                                             |                                        |
| Падеж                                                                                 |                                                               | Мужской р.                                                                                                    | Женский р.                                                                                             | Ср                                     |
| Именительный<br>Родительный<br>Дательный<br>Винительный<br>Творительный<br>Предложный | какой?<br>какого?<br>какому?<br>какой?<br>каким?<br>на каком? | користувальний<br>користувального<br>користувальному<br>користувальний<br>користувальним<br>користувальному<br>користувальнім | користувальна<br>користувальної<br>користувальній<br>користувальну<br>користувальною<br>користувальній | кор<br>кор<br>кор<br>кор<br>кор<br>кор |

Рисунок 3.34 – Інформація про словоформи виділеного слова

За допомогою *PVTA Експрес* можна реалізовувати базові функції перевірки правопису безпосередньо в процесі введення українського тексту в будь-якій прикладній програмі *Windows* (крім *MS Word*). Крім того, для слів, що набираються, можна переглянути варіанти переносу і підібрати синоніми.

Запуск програми РУТА Экспресс:

м. Пуск  $\rightarrow$  к. Программы  $\rightarrow$  п. ProLing Office  $\rightarrow$  папка Утилиты  $\rightarrow$  програма РУТА Экспресс  $\rightarrow$  у вікні програми будуть відображені слова, що набираються (рисунок 3.35).

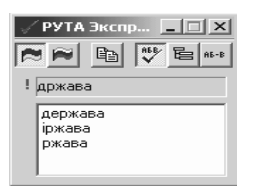

| Экспресс |          |
|----------|----------|
|          | 8        |
|          | -        |
|          | _        |
|          |          |
|          |          |
|          | -1       |
|          | Okcnpecc |

Рисунок 3.35 – Вікна програми фонової перевірки правопису *РУТА Экспресс* та експрес-перекладача *ПЛАЙ Экспресс*.

ПЛАЙ Експрес – це полегшений варіант україно-російського й російсько-українського перекладача, що поставляється у виді самостійного програмного модуля. Його можна запустити:

м. Пуск  $\rightarrow$  к. Программы  $\rightarrow$  п. ProLing Office  $\rightarrow$  папка Утилиты  $\rightarrow$  програма ПЛАЙ Экспресс. На екрані з'явиться вікно, яке зображено на рисунку 3.35.

Ця утиліта використовується для швидкого перекладу невеликих текстів із метою ознайомлення з їхнім змістом. Текст можна перевести, перетягнувши виділений фрагмент із текстового редактора в поле перекладача за допомогою миші або скопіювавши й уставивши потрібний текст через буфер обміну. Текст миттєво переводиться і через буфер обміну його можна перенести в потрібний документ.

#### 3.3.3. Програма Pragma 4.x

При необхідності багатомовного перекладу (англійська, німецька, українська, російська, латиська) із включенням української мови можна рекомендувати програму – перекладач *Pragma 4.x*. Програму можна придбати прямо через Інтернет або скачати демонстраційну версію, що працює тільки в On-Line (усі словники знаходяться на сервері). Монітор постійно висить у пам'яті і готовий до роботи. Через панель інструментів Pragma –монітора (рисунок 3.36) викликається будь-який додаток, із яким може працювати перекладач.

🛊 Pragma Bar 📑 🖉 🖬 😂 🛱 🖸

Рисунок 3.36 – Панель інструментів Pragma – монітора

Функція швидкого перекладу використовується для перекладу текста в текстових вікнах різних додатків. Переведений текст відображується у невеличкому вікні (рисунок 3.37).

Є кілька варіантів запуску вікна **Быстрый перево**д через кнопку *Pragma-Mohimopa* в статус-рядку:

1. Викликати спливаючого меню *Монітора*, клацнувши правою клавішею миші, а потім вибрати к. **Быстрый перевод** з меню.

2. Виділити текстовий блок у будь-якому вікні і клацнути по кнопці Монітора лівою кнопкою миші.

Другий варіант не тільки запустить вікно **Быстрый перево**д, але і виконає переклад виділеного тексту.

Якщо вікно **Быстрый перевод** відкрите, будь-яке копіювання тексту в буфер через меню додатка або шляхом натискання комбінації клавіш **Ctrl-C** буде приводити до активізації швидкого перекладу.

Програма-перекладач автоматично намагається визначити мову вхідного тексту, а напрямок перекладу необхідно вказувати за допомогою кнопки **Параметры** (рисунок 3.37). У відповідному вікні (рисунок 3.38) уточнюється напрямок перекладу і тематика.

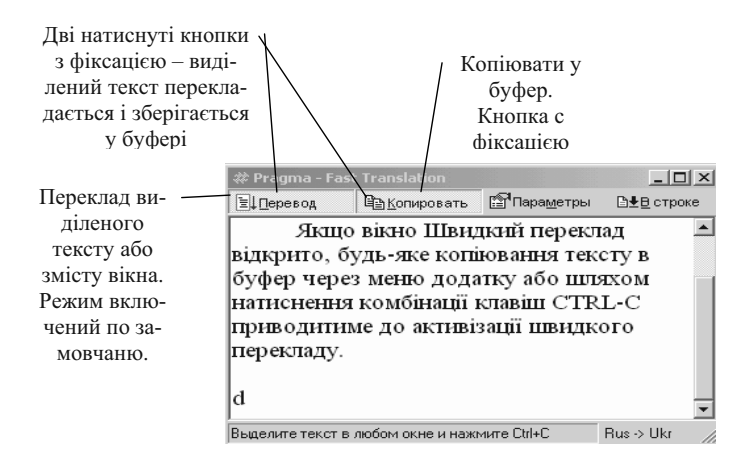

Рисунок 3.37 – Вікно Быстрый перевод

Для відключення функції **Быстрый перевод** досить мінімізувати або закрити вікно.

*Pragma 4.x* вбудовується в деякі офісні й Інтернет додатки. При цьому в правій частині меню додатка відображається додаткове меню **Pragma**.

| Pragma                         |                          |
|--------------------------------|--------------------------|
| Diptions                       |                          |
| About <u>P</u> ragma           |                          |
| Pragma - Translation Direction | <u>?</u> ×               |
| Язык исходного текста опре     | аделяется автоматически. |
|                                | становлен по умолчанию.  |
| — С/На — Темат                 |                          |
|                                |                          |
|                                |                          |
| Украинский                     | Автоопределение 🗖        |
|                                |                          |
| 40                             | Отказ                    |
|                                |                          |

Рисунок 3.38 – Вікно установки параметрів перекладу

Процес перекладу динамічно відображається в допоміжному вікні внизу додатка. Переклад може бути перерваний натисканням клавіші **Esc**. По закінченні перекладу видається діалогова панель вибору варіанта збереження результуючого документа (рисунок 3.39).

При роботі системи *Pragma 4.x* у програмі *MS Word* мається режим розмітки переведеного тексту. Зеленим кольором відзначаються слова, що мають кілька варіантів перекладаємих значень. Червоним – слова, не знайдені в перекладному словнику. Розмітка тексту зручна при наступному редагуванні переведеного документа. При цьому документ може бути збережений без утрати розмітки. Для швидкого видалення розмітки документа необхідно натиснути клавішу **Esc**.

| Pragma - Translation Outcome                                            | ? 🗙                                                                     |
|-------------------------------------------------------------------------|-------------------------------------------------------------------------|
| Перевод зави                                                            | ершен. Вы имеете несколько вариантов<br>сохранения переведенного текста |
| Результат перевода<br><u>В отдельном окне</u><br><u>В</u> том же окне С | Вид расположения –<br>С Добавить к документу<br>С Даменить документ     |
| 🖵 Больше <u>н</u> е показывать                                          | ОК Отказ                                                                |

Рисунок 3.39 – Вікно вибору варіанта збереження результуючого документа

Режим розмітки включений за замовчуванням і може бути відключений у панелі **Параметры**.

Виклик довідки системи здійснюється при клацанні правою кнопкою миші по значку **Pragma – монітора** на **Панели задач** (рисунок 3.40).

| <b>Быстрый перевод</b><br>Корректор словаря |
|---------------------------------------------|
| Регистрация                                 |
| Параметры                                   |
| Обновление                                  |
| Справка                                     |
| О программе                                 |
| Выход 🌧                                     |

Рисунок 3.40 – Контекстне меню значка Pragma – монітора на Панелі задач

### Література

- 1. Алешков М.А. Программы-переводчики. Осваиваем сами. СПб.: Наука и Техника, 2005. 144 с.
- Войтюшенко Н.М., Остапець А.І. Комп'ютерна техніка і програмування. Частина 1. Основи підготовки користувача ПК: Навчальний посібник по базовій підготовці для студентів денної і заочної форм навчання. – Донецьк, ДонДУ-ЕТ, 2001 – 150 с.
- 3. Інформатика: Комп'ютерна техніка. Комп'ютерні технології: Підручник для студентів вищих навчальних закладів / за ред. О.І.Пушкаря. К.: Видавничий центр "Академія", 2003 704 с.
- 4. Компьютеры, сети, Интернет. Энциклопедия./Новиков Ю и др. СПб.: Питер, 2002. 928 с.
- 5. Перепичка И.И. Курсовая работа на тему «Машинный перевод». Донецк. http://www/meo/ru/catalog/312/62518/html
- 6. Рябинин Д. Софт-обзор: программы-переводчики для Pocket PC http://www.hpc.ru/lib/arts/1890/
- 7. Хэлворсон М., Янг М. Эффективная работа с Microsoft Office 2000. СПб: Издательство «Питер», 2000. 1232с.

## Розділ 4. Табличний процесор Excel

#### 4.1 Основи роботи з листом

# 4.1.1 Загальна характеристика й область застосування програм обробки електронних таблиць. Програма Excel

Програми, призначені для обробки даних, поданих у табличному виді, називаються табличними процесорами. Усі програми даного типу при завантаженні видають на екран порожню стандартну таблицю, яку користувач може заповнювати даними, виконувати над ними різноманітні операції, змінювати форму таблиці, подавати результати обчислень у графічному виді.

Історія розвитку табличних процесорів нараховує трохи більш десяти років, але в наявності величезний прогрес у цій області розробки програмного забезпечення. Прикладами широко поширених програм даного типу є: LOTUS 1-2-3, SUPERCALC 4,5, QVADRO, IMPROV, EXCEL. Остання виконана під операційну систему WINDOWS і претендує на звання самої потужної і продуктивної програми обробки електронних таблиць на сьогодні. Саме з цією програмою ми і познайомимося.

*EXCEL* можна використовувати як для рішення простих задач обліку, так і для упорядкування різноманітних бланків, ділової графіки, і навіть повного балансу фірми. Наприклад, на підприємстві за допомогою *EXCEL* можна полегшити рішення таких задач, як обробка замовлень і планування виробництва, розрахунок податків і зарплати, облік кадрів і витрат, керування збутом і майном, а також багатьох інших.

Проте застосування програми не обмежується тільки сферою ділового життя. Завдяки потужним математичним і інженерним функціям за допомогою *EXCEL* можна вирішити безліч задач у галузі природних і технічних наук.

Основою програми є обчислювальний модуль, за допомогою якого відбувається обробка даних (текстових або числових) у таблицях. Для створення презентаційної графіки використовується модуль діаграм, що дозволяє на основі результатів обчислень одержати діаграми різноманітних типів. За допомогою модуля бази даних реалізований доступ до зовнішніх баз даних. Можливості обробки й упорядкування даних значно розширені завдяки використанню Майстра зведених таблиць. Модуль програмування дозволяє користувачу не тільки автоматизувати рішення складних задач, але і створити власну оболонку програми.

Завантаження програми EXCEL:

кнопка Пуск на панелі задач → пункт Програмы → підпункт Microsoft *EXCEL*.

Завершити роботу з програмою можна за допомогою одного з таких варіантів:

- 1. варіант клацнути лівою кнопкою миші по кнопці системного меню вікна пункт **Закрыть**;
- варіант меню Файл робочого вікна EXCEL → команда Выход.

#### 4.1.2 Вікно ЕХСЕЬ і його елементи

Після завантаження табличного процесора на екрані відображається головне вікно програми з чистою робочою книгою.

**Робоча книга** містить від 3 до 16 робочих листів у залежності від початкових установок, але є можливість уставляти додаткові листи (до 256).

**Робочий лист** (таблиця) складається з 256 стовпчиків і 16384 рядків. Для різних форм представлення інформації використовуються різноманітні листи.

*Діаграми* опрацьовуються й зберігаються в листах діаграм, хоча можна розташовувати їх і на робочому листі.

Крім робочої книги вікно програми (рисунок 4.1) містить велику кількість різноманітних елементів. Стандартні елементи вікна Windows були розглянуті раніше.

| Значок<br>меню<br>вікна       | Рядок за-<br>головка         | - Рядок<br>меню            | Кнопка<br>Свернуть    | Кнопка Вос-<br>становить  | Кнопка<br>Закрыть / |
|-------------------------------|------------------------------|----------------------------|-----------------------|---------------------------|---------------------|
| Microsoft Excel -             | Книга1                       |                            |                       |                           |                     |
| 🎦 <u>Ф</u> айл <u>П</u> равка | <u>В</u> ид Вст <u>а</u> вка | Фор <u>м</u> ат <u>С</u> е | рвис Данные           | <u>О</u> кно <u>?</u>     | 그리즈                 |
|                               | à♥ X 🖻 (                     | <u>n</u>                   | $\simeq \Sigma f_{x}$ |                           |                     |
| Arial Cyr                     | • 10 •                       | ж <u>к</u> <u>ч</u>        |                       | <b>B %</b> 100 <b>;</b> % | ※ 파· �-             |
| A1 🔽                          |                              |                            | 1                     |                           |                     |
| A                             | B C                          | D                          | E                     | F G                       | Н І                 |
| 2                             | — Адреса                     |                            | Рядок                 | Панель                    | Панель              |
| 3 Поле                        | чарунки                      |                            | — формул —            | інструментів              | інструментів        |
| <b>4</b> імені —              |                              |                            |                       | Стандартная               | Форматиро-          |
| 6 Кнопка                      | чарунка                      |                            |                       | -                         | вание               |
| 7 виділити                    | iupyinu                      |                            | - Заголовки           |                           |                     |
| 8 лист                        |                              |                            | - стовбчиків          |                           |                     |
| 9                             |                              |                            |                       |                           |                     |
| 11 Заголови                   | ки                           |                            |                       | Смуги                     |                     |
| 12 рядків                     |                              |                            |                       | Смуги                     | ання —              |
| 13                            |                              |                            |                       | B                         |                     |
| 14<br>И • • • • Лист1 /       | Лист2 / Лист3 /              | Лист4 / Лист               | 5 х Лист6 , 🔳         |                           |                     |
| Готово                        | Υ                            | Сүмма=0                    |                       | NUM                       |                     |
| 4 кнопки вання                | н прокручу-<br>ярличків      | Рядок ста                  | на                    | - Ярлички<br>листів       |                     |

Рисунок 4.1 – Головне вікно програми *EXCEL* 

Під рядком меню розташовані два рядки панелей інструментів, які призначені для швидкої активізації виконання визначених команд меню й функцій програми. Настроювання панелей інструментів здійснюється через меню **Вид** — команда **Панели инструментов**.

Під рядками панелей розташований *рядок формул*, у якому відбиваються дані, що вводяться в активну чарунку, а також виконується редагування вмісту поточної чарунки (клацнути мишкою по тексту і виконувати редагування).

У нижній частині вікна знаходиться *рядок стана*, у якому відбиваються різноманітні текстові повідомлення, графічний процес завантаження робочої книги або компонентів програми і та ін.

#### 4.1.3 Заповнення таблиці робочого листа ЕХСЕL

Після запуску програми покажчик чарунки (курсор) знаходиться в чарунці А1, А1 є *активною*.

Усі чарунки таблиці мають посилання або адреси (латинські букви – адреси стовпчиків, цифри – адреси рядків).

*Активна чарунка* обрамлена рамкою. В активну чарунку вводяться дані – текст або цифри. Причому, якщо довжина текстової інформації перевищує довжину чарунки, то вона вводиться цілком, але видно лише частину до першої зайнятої справа чарунки.

Пересуватися по таблиці можна за допомогою клавіш із стрілками, смуг прокручування або клацанням миші активізувати потрібну чарунку.

Занесені дані можна копіювати, переміщати в інше місце таблиці, видаляти як по одній чарунці, так і діапазоном чарунок.

*Діапазон чарунок* указується початковою чарункою і кінцевою чарункою, розділеними двокрапкою (:). Як виконувати названі операції показано в таблиці 4.1

| Що робити           | Як робити                                          |
|---------------------|----------------------------------------------------|
| 1                   | 2                                                  |
| Виділення чарунок   | Клацнути лівою кнопкою миші по першій чарунці      |
|                     | діапазону (товстий світлий плюс), натиснути ліву   |
|                     | кнопку і тягти до останньої чарунки діапазону.     |
|                     | Виділення показане чорним кольором                 |
| Виділення           | Клацнути по заголовку крайнього стовпчика (рядка)  |
| стовпчиків (рядків) | лівою кнопкою, затиснути кнопку і тягти до кінця   |
|                     | діапазону                                          |
| Виділення всього    | Клацнути по кнопці <b>Выделить лист</b>            |
| листа               |                                                    |
| Зняти виділення     | Клацнути в будь-якому місці таблиці                |
| Копіювання          | Виділити діапазон чарунок, що копіюється. Покаж-   |
| значень чарунок у   | чик миші поставити на чорний квадратик (маркер     |
| суміжну область     | заповнення) у правом нижньому куту рамки           |
|                     | виділення (повинен утворитися «+»), натиснути ліву |
|                     | кнопку миші і тягти в потрібні чарунки (праворуч,  |
|                     | ліворуч, нагору, униз). Зняти виділення            |

Таблиця 4.1. – Виконання операцій з діапазоном чарунок

Продовження табл. 4.1

| 1 , ,              |                                                               |
|--------------------|---------------------------------------------------------------|
| 1                  | 2                                                             |
| Копіювання         | Виділити діапазон чарунок, що копіюється.                     |
| значень чарунок у  | Установити покажчик миші на нижній межі                       |
| несуміжну область  | виділеного інтервалу чарунок. Покажчик набуває вид            |
|                    | стрілки. Утримуючи натиснутими клавішу [Ctrl] і               |
|                    | ліву клавішу миші, перемістити покажчик у потрібне            |
|                    | місце таблиці. Зняти виділення. Перевірте                     |
|                    | формули, чи те ви хотіли одержати.                            |
|                    | АБО                                                           |
|                    | Виділити діапазон чарунок, що копіюється, — меню              |
|                    | <b>Правка</b> → команда <b>Копировать</b> ; виділити діапазон |
|                    | чарунок для копії й меню <b>Правка</b> → команда              |
|                    | Вставить.                                                     |
| Переміщення        | Виділити діапазон чарунок, що переміщується.                  |
| значень чарунок    | Установити покажчик миші на нижній межі                       |
|                    | виділеного інтервалу чарунок. Покажчик набуває вид            |
|                    | стрілки. Нажати ліву клавішу миші і перемістити               |
|                    | покажчик у потрібне місце таблиці. Зняти виділення.           |
| Видалення значень  | Виділити діапазон чарунок, що очищується, і                   |
| чарунки (очищення  | натиснути клавішу [Delete]. Зняти виділення.                  |
| чарунок)           |                                                               |
| Видалення стовпчи- | Виділити стовпчики (рядки) — меню Правка —                    |
| ків (рядків)       | команда Удалить.                                              |
| Вставка стовпчиків | Виділити стовпчики (рядки), куди необхідно                    |
| (рядків)           | помістити нові — меню Вставка — команда                       |
|                    | Столбец (Строка) або клацнути по кнопці Вставить              |
|                    | таблицу панелі інструментів Стандартная.                      |

У чарунки, в яких повинні утримуватися результати обчислень, вводяться відповідні формули.

**Формули** являють собою числа, посилання на чарунки, функції, пов'язані між собою знаками операцій (+, -, \*, /). Усі формули завжди починаються зі знака (=) і набираються в латинському алфавіті.

<u>При правильному внесенні формул у чарунці з'являться нулі або</u> #ДЕЛ/0 (при відсутності даних) або результат. Поява символів #ЗНАЧ або #ИМЯ говорить про нечислові значення у використовуваних чарунках або про помилки в наборі формул. При занесенні розрахункових формул рекомендується посилання на чарунки вказувати клацанням миші по цих чарунках. Це дозволить уникнути переключень з одного алфавіту в інший і забезпечить правильний запис посилань.

Якщо формули по своїй схемі однакові, то можна не повторювати їхнє введення, а виконати копіювання з автоматичним настроюванням на нові чарунки. Для цього необхідно активізувати потрібну чарунку або виділити інтервал чарунок, а потім виконати копіювання, як зазначено в таблиці 4.1.

При підрахунку підсумкових сум можна використовувати кнопку *Автосумма* <sup>Σ</sup> на панелі інструментів **Стандартная**. ПК записує функцію, у якій користувач повинен уточнити діапазон (при необхідності зазначити його виділенням або ввести з клавіатури), потім натиснути клавішу [Enter].

*EXCEL* дозволяє вводити в суміжні чарунки готові списки (назви місяців, днів тижня й ін.), переглянути які можна виконавши:

Меню Сервис — команда Параметры — вкладка Списки

Для введення списку необхідно активізувати чарунку для розміщення першого (не обов'язково за списком) елемента списку й увести в неї його назву, а потім установити покажчик миші на маркер заповнення й перетягнути його на необхідну для списку кількість чарунок у необхідному напрямку.

Для створення нового списку необхідно виконати:

Меню Сервис  $\rightarrow$  команда Параметры  $\rightarrow$  вкладка Списки  $\rightarrow$  у вікно Элементы списка ввести новий список  $\rightarrow$  кнопка Добавить  $\rightarrow$  Ok (рисунок 4.2)

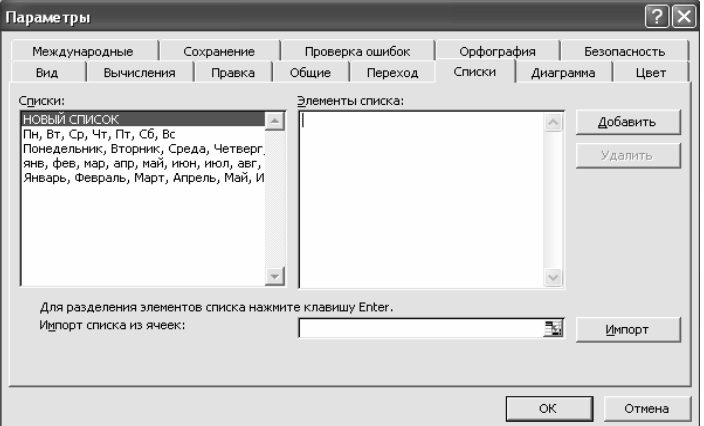

Рисунок 4.2 – Діалогове вікно створення списків

Таблиця *EXCEL* має однакові стандартні чарунки, що частіше усього не відповідає потребам користувача. При необхідності її можна відформатувати.

Форматування таблиці можна виконувати як до заповнення останньої, так і після заповнення. Останній варіант краще, тому що більш наочний. Для цього можна:

- використовувати в меню Формат пункт Автоформат, у якому вибирається зі списку потрібний формат. Наприклад, Стандарт 1, у якому автоматично розпізнаються й виділяються клітини з результатами, змінюється ширина стовпчиків із текстовими даними;
- виконувати форматування самостійно.

Засоби вибору ширини стовпчиків показані в таблиці 4.2

| Що зробити?           | Як зробити?                                      |
|-----------------------|--------------------------------------------------|
| Автоматичний добір    | Виділити потрібні стовпчики — меню Формат        |
| ширини по максималь-  | → пункт <b>Столбцы</b> → команда Автоподбор      |
| но заповненій чарунці | ширини                                           |
| Завдання ширини по    | Виділити потрібні стовпчики → меню <b>Формат</b> |
| відомому розміру в см | → пункт Столбцы → команда Ширина, задати         |
|                       | розмір у см                                      |
| Зміна ширини          | Покажчик миші поставити на розділювальну         |
| безпосередньо в       | лінію між стовпчиками в рядку заголовків         |
| робочому листі        | стовпчиків (утвориться чорний хрест), затиснути  |
|                       | ліву кнопку миші і тягти в потрібну сторону,     |
|                       | відпустити кнопку                                |

Таблиця 4.2 – Засоби зміни ширини стовпчиків

Засоби зміни ширини рядків аналогічні, проте цього мало, щоб в чарунці утворювався багаторядковий текст, що часто зустрічається в заголовній частині документів. Для одержання багаторядкового тексту в чарунці необхідно:

1) текст повинний не поміщатися по ширині в чарунку;

2) меню **Формат** → команда **Ячейки**→ вкладка **Выравнивание**.

3) виставити прапорець **Переносить по словам**, тут же можна зазначити засіб вирівнювання тексту в чарунці *по горизонталі й вертикалі*  $\rightarrow$  **ОК**.

Використовуючи на панелях інструментів відповідні кнопки, можна змінювати шрифти і їхнє написання, присвоювати чарункам із числовими даними грошовий стиль.

Для надання завершеного виду документу необхідно виділити заголовочну і підсумкову частину, в предметній частині виділити рядки й стовпчики, тобто зробити рамки. У *EXCEL* це виконується за допомогою панелі інструментів рамки (межі), виставленої через меню **Вид** або:

меню **Формат** — команда **Ячейки** — вкладка **Граница**. Попередньо варто виділити частину таблиці (усю таблицю), а потім клацнути по відповідній кнопці або йти через меню.

При бажанні, можна виділити заголовні рядки й стовпчики за допомогою кольору. Для цього виділяють потрібну частину таблиці та:

меню **Формат**  $\rightarrow$  команда **Ячейки**  $\rightarrow$  вкладка **Ви**д  $\rightarrow$  вибрати колір і (або) узор  $\rightarrow$  **ОК**.

На закінчення оформлювальної роботи можна прибрати сітку з екрана і з друкарського документа:

меню **Сервіс** → команда **Параметри** → вкладка **Ви**д → прибрати прапорець **Сетка** → **ОК**.

Для зберігання робочої книги в меню **Фай**л треба вибрати команду **Сохранить** або натиснути кнопку **Сохранить** і задати ім'я файлу.

Звичайно при роботі з табличним процесором спочатку створюють форму документа з формулами і зберігають її для багатократного використання. А потім відкривають її, заповнюють і при необхідності зберігають <u>з іншим ім'ям:</u>

меню **Файл** — команда **Сохранить как**.

Після заповнення форми частина таблиці, що обчислювалася, може бути заповнена символами ###. Це пов'язано з недостатньою шириною чарунки. Як збільшити ширину чарунки зазначено в таблиці 4.2

У випадку сумнівів у правильності обчислень, тобто правильності занесених формул, можна скористатися режимом виводу формул:

меню **Сервис**  $\rightarrow$  команда **Параметры**  $\rightarrow$  вкладка **Ви**д  $\rightarrow$  установити прапорець **Формулы**  $\rightarrow$  ОК. На екрані з'явиться ваша таблиця з усіма внесеними формулами.

<u>Примітка</u> — У режимі формул таблиці видаються на екран у розтягнутому виді, їх можна форматувати для видачі на друк.

*EXCEL* дає можливість візуально простежити зв'язки у формулах. Для цього варто скористатися:

меню **Сервис** — команда **Зависимости** і вибираються необхідні підпункти.

#### 4.1.4 Створення діаграм

Для створення діаграм у табличному процесорі *EXCEL* використовується *Мастер диаграмм*, який можна викликати одним із таких засобів:

1) меню **Вставка** → команда **Диаграмма**;

2) клацнути по кнопці Мастера диаграмм.

**Майстер** діаграм послідовно видає 4 вікна, відповідаючи на питання яких, користувач може швидко підібрати й побудувати наочну графічну інтерпретацію своїх даних. Перехід до наступного (попереднього) вікна Майстра діаграм – кнопки Далее (Назад).

<u>В першому вікні</u> клацанням вибирається *тип* діаграми з запропонованого набору й *вид* із зазначеного типу (рисунок 4.3).

Майстру діаграм необхідно зазначити *діапазони даних*, по яких варто виконати побудову діаграм. Для цього потрібно виділити відповідні інтервали чарунок. Якщо необхідні декілька не суміжних інтервалів, то при виділенні варто утримувати натиснутою клавішу [Ctrl].

Зазначену операцію можна виконати до виклику Майстра діаграм або при роботі <u>в другому вікні</u> Майстра. Діапазони даних можна також набрати вручну (рисунок 4.4).

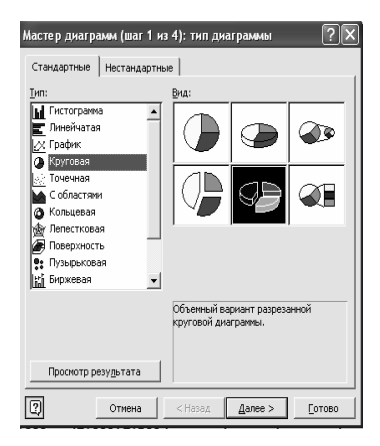

Рисунок 4.3 – Вікно Мастера диаграмм (крок 1)

| Мастер диаг  | рамм (шаг 2 из 4): источник данных диа ? 🗙 |
|--------------|--------------------------------------------|
| Диапазон дан | ных Ряд                                    |
|              |                                            |
| Диапазон:    | =Лист11\$А\$6;\$А\$9;Лист11\$D\$6;\$D\$9   |
| Ряды в:      | С строках<br>Г столбцах                    |
|              |                                            |
| 2            | Отмена <Назад Далее > [отово               |

Рисунок 4.4 – Вікно Мастера диаграмм (крок 2)

<u>У третьому вікні</u> користувач одержує зразок діаграми і може змінити її вигляд за рахунок рядків і стовпчиків, що виділяються на легенду (на позначення). Якщо діаграма Вас не влаштовує, то ви можете повернутися в будь-яке попереднє вікно Майстра і змінити свій вибір. Тут же вносяться підписи – назва діаграми, осей (рисунок 4.5).

| Мастер диаграмм (шаг 3 из 4                                            | ): параметры днаграммы 🛛 ? 🗙                                                                                                    |
|------------------------------------------------------------------------|----------------------------------------------------------------------------------------------------|
| Заголовки Легенда Подписи                                              | данных                                                                                                    |
| Название диаградмы:<br>Анализ фактического товар<br>Ось X (категорий): | Анализ фактического товарооборота<br>розничных предприятий за отчетный<br>год                                                       |
| Ось Y (значений):<br>Вторая ось X (категорий):                         | 20600<br>27000<br>27000 Солинт<br>магаон "Алам"<br>2000 Солинт<br>магаон "Алам"<br>магаон "Улам"<br>Смагаон "Улам"<br>магаон "Улам" |
| Вторая ось Y (значений):                                               |                                                                                                    |
| OTT                                                                    | иена < <u>Н</u> азад Далее > <u>Г</u> отово                                                                                         |

Рисунок 4.5 – Вікно Мастера диаграмм (крок 3)

<u>Четверте вікно</u> – вибір місця розташування діаграми – робочий лист або лист діаграм (рисунок 4.6).

| Мастер диаграмм (шаг 4 из 4): размещение диаграммы 📪 🔀 |                      |                 |         |                |  |  |
|--------------------------------------------------------|----------------------|-----------------|---------|----------------|--|--|
| Поместить ди                                           | аграмму на листе: —  |                 |         |                |  |  |
|                                                        | О <u>о</u> тдельном: | Диаграмма1      |         |                |  |  |
|                                                        | • имеющемся:         | Лист1           |         | <b>•</b>       |  |  |
| 2                                                      | Отмена               | < <u>Н</u> азад | Далее > | <u>Г</u> отово |  |  |

Рисунок 4.6 – Вікно Мастера диаграмм (крок 4)

При виборі розміщення на *наявному* листі діаграма з'являється в центрі екрана й її можна рухати й змінювати розміри. Для цього варто виділити діаграму, клацнувши в області діаграми, після чого навколо неї з'явиться чотирикутник із восьма чорними квадратиками по периметру. При розміщенні покажчика миші на такий квадратик він набуває форми двуспрямованої стрілки, далі слідує, утримуючи натиснутою ліву кнопку миші, переміщати її в потрібному напрямку, збільшуючи або зменшуючи діаграму. Якщо ж покажчик миші просто помістити усередину великого квадрата, то біля покажчика з'явиться великий хрест із стрілочок. У цьому випадку переміщення миші при натиснутій лівій кнопці змінює місце положення діаграми на листі.

Зняти виділення діаграми – клацнути за межами контуру діаграми, що обрамовує, і останній зникне.

Редагування діаграми виконується шляхом виклику контекстного меню при клацанні по частини малюнка, редагується.

#### 4.1.5 Друк робочого листа

Для підготовки до друку робочого листа варто включити принтер і виконати попередній перегляд друку за допомогою відповідної кнопки або через:

меню **Файл** — команда **Предварительный просмотр** 

При цьому можна змінити розміри документа при його розміщенні на друкованому аркуші (збільшити або зменшити), виконати вирівнювання відносно полів, вибрати орієнтацію паперу, створити колонтитули й ін. – кнопки **Поля** й **Страница...** у вікні перегляду.

Якщо таблиця готова до друку, то:

меню **Файл**  $\rightarrow$  команда **Печать**, або кнопка **Печать** у вікні **Про**смотр печати. На принтері буде роздрукована таблиця на одному або декількох аркушах.

<u>Приклад 4.1.</u> – Створення, формування й заповнення документа. 1. На **Листі 1** створити форму документа «Виконання плану товарообігу роздрібними підприємствами» (рисунок 4.7).

|    | A                                                      | В                          | С     | D       | E               | F            | G                    | Н                           |
|----|--------------------------------------------------------|----------------------------|-------|---------|-----------------|--------------|----------------------|-----------------------------|
| 1  | Виконання плану товарообігу роздрібними підприємствами |                            |       |         |                 |              |                      |                             |
| 2  |                                                        |                            |       |         |                 |              |                      |                             |
| 3  |                                                        |                            |       | Звітний | й рік           | Від          | хилення              | V04 = 4                     |
| 4  | Найменування<br>підприємств                            | Фактично за<br>минулий рік | план  | факт    | %<br>відхилення | від<br>плану | від минулого<br>року | у 76 до<br>минулого<br>року |
| 5  | 1                                                      | 2                          | 3     | 4       | 5               | 6            | 7                    | 8                           |
| 6  | Магазин "Олимп"                                        | 25000                      | 26000 | 27000   | *               | *            | *                    | *                           |
| 7  | Магазин "Динамо"                                       | 24000                      | 24500 | 25000   | *               | *            | *                    | *                           |
| 8  | Магазин "Рута"                                         | 27000                      | 27000 | 27300   | *               | *            | *                    | *                           |
| 9  | Магазин "Маг"                                          | 17000                      | 20000 | 20600   | *               | *            | *                    | *                           |
| 10 | Усього:                                                | *                          | *     | *       | *               | *            | *                    | *                           |

Рисунок 4.7 – Форма документа «Виконання плану товарообігу роздрібними підприємствами»

В чарунках із символом "\*" необхідно розмістити розрахункові формули:

rp.5 = (rp.4 \* 100) / rp.3 rp.6 = rp.4 - rp.3 rp.7 = rp.4 - rp.2 rp.8 = (rp.4 \* 100) / rp.2

- 2. Віформатувати створену таблицю аналогічно наведеної у завданні таблиці.
- 3. Зберегти порожню форму документа під ім'ям Форма 1.
- 4. Створити список, що містить найменування підприємств.
- 5. Виконати автозаповнення елементами створеного списку чарунок графи "Найменування підприємств".
- 6. Заповнити документ конкретними вихідними даними.
- 7. Підготувати документ до друку в режимі попереднього перегляду:

a). змінити орієнтацію паперу, масштаб для розміщення, виконати центрування на сторінці;

б). створити нижній колонтитул, помістивши в ньому дату створення документа й своє прізвище.

- 8. Роздрукувати документ.
- 9. Скопіювати документ на **Лист 2**. Перейменувати **Лист 2**: привласнити йому ім'я **Режим формул**.
- 10. Установити режим виводу формул.
- 11. Зменшити ширину стовпців. Роздрукувати документ із формулами. Повернутися на **Лист 1**.
- 12. Створити <u>на поточному</u> листі кругову діаграму порівняння фактичного товарообігу за звітний рік.
- 13. Створити <u>на окремому</u> листі гистограму порівняння даних фактичного товарообігу за минулий і звітний роки.
- 14. Віформатувати створені діаграми за своїм розсудом (цвіт, шрифт, фон й т.д.)

Алгоритм формування документа представлений у Таблиці 4.3, а створення діаграм – у Таблиці 4.4.

| N⁰  | Актив- |                |                                           |
|-----|--------|----------------|-------------------------------------------|
| п/п | на ча- | Операція       | Спосіб виконання                          |
|     | рунка  |                |                                           |
| 1   | 2      | 3              | 4                                         |
| 1.  | Весь   | Установити     | 1). Виділити весь лист, клацнувши на      |
|     | лист   | шрифт для всіх | кнопці <b>Виділити лист</b> .             |
|     |        | чарунок табли- | 2). Виконати:                             |
|     |        | цi             | п. м. <b>Формат</b> — к. Ячейки — вкладка |
|     |        |                | Шрифт. Вибрати шрифт Times New            |
|     |        |                | Roman Cyr, розмір шрифту 12 пунктів       |
| 2.  | A1     | Увести назву   | Набрати на клавіатурі текст:              |
|     |        | документа      | Виконання плану товарообігу роздрібни-    |
|     |        |                | ми підприємствами і нажати клавішу        |
|     |        |                | [Enter] (Надалі – Ц)                      |
| 3.  | A3     | Увести текст   | Найменування підприємств 🗸                |
| 4.  | B3     | Увести текст   | Фактично за минулий рік ↓                 |
| 5.  | 33     | Увести текст   | Звітний рік 🗸                             |
| 6.  | F3     | Увести текст   | Відхилення ↓                              |

Таблиця 4.3. – Алгоритм формування документа

| 1   | 2     | 3                                                                                                    | 4                                                                                                    |
|-----|-------|----------------------------------------------------------------------------------------------------|----------------------------------------------------------------------------------------------------|
| 7.  | H3    | Увести текст                                                                                                    | В % до минулого року ↓                                                                                                    |
| 8.  | 34    | Увести текст                                                                                                    | план 🗸                                                                                                    |
| 9.  | D4    | Увести текст                                                                                                    | факт 🗸                                                                                                    |
| 10. | E4    | Увести текст                                                                                                    | % виконання ↓                                                                                                    |
| 11. | F4    | Увести текст                                                                                                    | від плану ↓                                                                                                    |
| 12. | G4    | Увести текст                                                                                                    | від минулого року ↓                                                                                                    |
| 13. | A5    | Увести текст                                                                                                    | 1.                                                                                                    |
| 14. | B5    | Увести текст                                                                                                    | 2 ,                                                                                                    |
| 15. | 35    | Увести текст                                                                                                    | 3 ,1                                                                                                    |
| 16. | D5    | Увести текст                                                                                                    | 4.                                                                                                    |
| 17. | E5    | Увести текст                                                                                                    | 5 ,1                                                                                                    |
| 18. | F5    | Увести текст                                                                                                    | 6 , 1                                                                                                    |
| 19. | G5    | Увести текст                                                                                                    | 7 ,                                                                                                    |
| 20. | H5    | Увести текст                                                                                                    | 8 ,                                                                                                    |
| 21. | A10   | Увести текст                                                                                                    | Разом:                                                                                                    |
| 22. | A3:A4 | <ol> <li>Виділити<br/>чарунки з АЗ<br/>по А4</li> <li>Віформату-<br/>вати уміст ча-<br/>рунок: об'єдна-<br/>ти чарунки й<br/>розмістити<br/>текст назви<br/>графи докуме-<br/>нта по центру<br/>чарунок і в де-<br/>кілька рядків.</li> </ol> | <ol> <li>Клацнути лівою кнопкою миші в чарунці АЗ і, утримуючи її натиснутою, поширити виділення на комірку А4.</li> <li>Виконати:</li> <li>п.м. Формат → к. Ячейки → вкладка Выравнивание.</li> <li>Вибрати:</li> <li>а). у полі Выравнивание по горизонтали – по центру</li> <li>у полі Выравнивание по вертикали – по центру</li> <li>установити прапорець – переносить по словам</li> <li>г). установити прапорець – объединение</li> </ol> |

Продовження таблиці 4.3.

#### Продовження таблиці 4.3.

| 1   | 2     | 3                                                                                                    | 4                                                                                                    |
|-----|-------|----------------------------------------------------------------------------------------------------|----------------------------------------------------------------------------------------------------|
|     |       |                                                                                                    | Формал ячеек         У х           Число         Выравнирание         Шрифт         Граница           Выравнирание         Отступ:         Отступ:         Отступ:           по центру         О э         Надлись ф         С           Отображение         эносолобо ширинен         О э         Радисе           Отображение янеек         О э         градусе           Объединение янеек         О э         градусе           ОК         Отиена |
| 23. | B3:B4 | Аналогічно<br>пункту 22                                                                                                    | Аналогічно пункту 22                                                                                                    |
| 24. | C3:E3 | <ol> <li>Виділити<br/>чарунки з СЗ<br/>по ЕЗ</li> <li>Об'єднати<br/>чарунки й ви-<br/>рівняти назву<br/>підзаголовка<br/>граф 3, 4 і 5<br/>документа по<br/>центру.</li> </ol>                                | <ol> <li>Спосіб виділення див. у пункті 22.</li> <li>В панелі інструментів Формати-<br/>рование клацнути по кнопці: - объ-<br/>единить и поместить в центре.</li> </ol>                                                                                                    |
| 25. | F3:G3 | Аналогічно<br>пункту 24.                                                                                                    | Аналогічно пункту 24.                                                                                                    |
| 26. | H3:H4 | Аналогічно<br>пункту 22.                                                                                                    | Аналогічно пункту 22.                                                                                                    |
| 27. | C4:G4 | <ol> <li>Виділити<br/>чарунки з С4<br/>по G4</li> <li>Віформату-<br/>вати уміст ча-<br/>рунок: розміс-<br/>тити текст назв<br/>граф докумен-<br/>та по центру<br/>чарунок і в кі-<br/>лька рядків.</li> </ol> | <ol> <li>Способ выделения см. в пункте 22.</li> <li>Виконати:         <ol> <li>виконати:                  <ol></ol></li></ol></li></ol>                                                                                                    |

Продовження таблиці 4.3.

| 1   | 2     | 3                                                                                                    | 4                                                                                                    |
|-----|-------|----------------------------------------------------------------------------------------------------|----------------------------------------------------------------------------------------------------|
| 28. | A5:H5 | <ol> <li>Виділити<br/>чарунки з А5<br/>по H5</li> </ol>                                                                                           | 1). Способ выделения см. в пункте 22.                                                                                                    |
|     |       | 2). Вирівняти<br>номери граф                                                                                                    | 2). В панелі інструментів <b>Формати-</b><br>рование клацнути по кнопці: <i>— По</i>                                                                                                    |
|     |       | центру чару-<br>нок.                                                                                                    | центру.                                                                                                    |
| 29. |       | Змінити ши-<br>рину стовпців і<br>висоту рядків<br>для додання<br>необхідного<br>вигляду шапці<br>документа.                                      | Установити покажчик миші на границю<br>між маркерами стовпців (у рядку заголов-<br>ків стовпців). Покажчик повинен прийня-<br>ти форму хрестика зі стрілками. Нажати<br>ліву кнопку миші й, не відпускаючи її,<br>змінити ширину стовпців. Аналогічним<br>образом змінити висоту рядків. |
| 30. | A1:H1 | <ol> <li>Виділити<br/>чарунки з А1<br/>по Н1</li> <li>Вирівняти<br/>назву документа<br/>по центру</li> <li>Збільшити<br/>розмір шрифту</li> </ol> | <ol> <li>Способ выделения см. в пункте 22.</li> <li>В панелі інструментів Форматирование клацнути по кнопці: - объе-<br/>динить и поместить в центре.</li> <li>Виконати:<br/>п.м. Формат → к. Ячейки – вкладка</li> </ol>                                                                |
| 31. | E6    | Ввести формулу<br>для розрахунку<br>по першому під-<br>приємству від-<br>сотка виконання<br>плану товароо-<br>бігу                                | =D6*100/C6.J                                                                                                    |
| 32. | E6    | Скопіювати<br>формулу з ча-<br>рунки Еб в ча-<br>рунки з Е7 по<br>Е10                                                                             | Установити покажчик миші на маркер за-<br>повнення в чарунці Еб (маленький квад-<br>ратик у нижньому правому куті чарунки).<br>Покажчик прийме форму хрестика.<br>Утримуючи натиснутою кнопку миші,<br>виділити чарунки з Еб по Е10, перетас-<br>куючи маркер.                           |
| 33. | F6    | Ввести формулу<br>для розрахунку                                                                                                    | =D6-C6₊J                                                                                                    |

Продовження таблиці 4.3.

| троде | binterinini ruc | лиці 1.51                                                                                                    | -                                                                                                    |
|-------|-----------------|----------------------------------------------------------------------------------------------------|----------------------------------------------------------------------------------------------------|
| 1     | 2               | 3                                                                                                    | 4                                                                                                    |
|       |                 | по першому<br>підприємству<br>відхилення то-<br>варообігу від<br>плану.                                                                           |                                                                                                    |
| 34.   | F6              | Скопіювати<br>формулу з ча-<br>рунки F6 в ча-<br>рунки з F7 по<br>F10                                                                             | Спосіб виконання дивися в пункті 32.                                                                                                    |
| 35.   | G6              | Ввести формулу<br>для розрахунку<br>по першому пі-<br>дприємству від-<br>хилення това-<br>рообігу від ми-<br>нулого року.                         | =D6-B6₊J                                                                                                    |
| 36.   | G6              | Скопіювати<br>формулу з ча-<br>рунки G6 в<br>чарунки з G7<br>по G10                                                                               | Спосіб виконання дивися в пункті 32.                                                                                                    |
| 37.   | H6              | Ввести форму-<br>лу для розра-<br>хунку по пер-<br>шому підпри-<br>ємству вико-<br>нання плану<br>товарообігу у<br>відсотках до<br>минулого року. | =D6*100/B6₊J                                                                                                    |
| 38.   | H6              | Скопіювати<br>формулу з ча-<br>рунки Н6 в<br>чарунки з Н7<br>по Н10                                                                               | Спосіб виконання дивися в пункті 32.                                                                                                    |
| 39.   | B10             | Увести форму-<br>лу для автома-<br>тичного підсу-<br>мовування да-<br>них по графі                                                                | В панелі інструментів Стандартная кла-<br>цнути по кнопці – <i>Автосумма</i> . Кла-<br>цнути в чарунці В6 і поширити пунктир-<br>ну рамку, що бігає навколо неї, |

Продовження таблиці 4.3.

| Ірод | овження та | олиці 4.3.                                                                                                    |                                                                                                    |
|------|------------|----------------------------------------------------------------------------------------------------|----------------------------------------------------------------------------------------------------|
| 1    | 2          | 3                                                                                                    | 4                                                                                                    |
|      |            | Фактично за<br>минулий рік,<br>використовую-<br>чи математич-<br>ну функцію<br>"Автосумма"                                                                                              | на чарунки з В6 по В9.<br>В чарунці В10 повинна з'явитися формула<br>=СУММ(В6:В9). Для завершення її вве-<br>дення нажати клавішу ↓                                                                                                    |
| 40.  | B10        | Скопіювати<br>формулу з ча-<br>рунки В10 в<br>чарунки С10 і<br>D10                                                                                                    | Установити покажчик миші на маркер за-<br>повнення в чарунці В10 і втримуючи на-<br>тиснутою кнопку миші, виділити чарунки<br>з В10 по D10 перетаскуючи маркер.                                                                                                    |
| 41.  | A3:H10     | <ol> <li>Виділити<br/>табличну час-<br/>тину докумен-<br/>та.</li> <li>Створити<br/>рамку навколо<br/>таблиці (лінії<br/>товще) і сітку<br/>усередині неї<br/>(лінії тонше).</li> </ol> | <ul> <li>1). Клацнути лівою кнопкою миші в чарунці А3, потім натиснути клавішу [Shift] <ul> <li>і, не відпускаючи її, клацнути в чарунці</li> <li>H10.</li> <li>2). Виконати:</li> <li>п.м. Формат → к. Ячейки → вкладка</li> </ul> </li> <li><i>Граница</i> <ul> <li>а). клацанням миші в полі <i>Тип линии</i> вибрати товщину лінії для рамки, а потім клацнути по кнопці <i>Внешние</i></li> <li>б). клацанням миші в полі <i>Тип линии</i> вибрати товщину лінії для сітки, а потім клацнути по кнопці <i>Внутренние</i>.</li> </ul> </li> <li> <b>Рормат нись нались перени виду совина и какой части выравника и потім клацнути по кнопці видите видоричение согощино видори виду каките, к какой части выберите тип линии с поющью выши укаките, к какой части выберите тип линии с поющью выши укаките, к какой части выберите тип линии с поющью выщи укаките, к какой части выберите тип линии с поющью выщи укаките, к какой части выберите тип линии с поющью выщи укаките, к какой части выберите тип линии с поющью выщи укаките, к какой части выберите тип линии с поющью выши укаките, к какой части выберите тип линии с поющью выши укаките, к какой части выберите тип линии с поющью выши укаките, к какой части выберите тип линии с поющью выши укаките, к какой части выберите тип линии с поющью выши укаките, к какой части выберите тип линии с поющью выши укаките, к какой части выберите тип линии с поющью выши укаките, к какой части выберите тип линии с поющью выши укаките, к какой части выберите тип линии с поющью выши укаките, к какой части выберите тип линии с поющью высе сого докаки в сесе внутренние сесео в тип отальной вчейке.</b></li> <li>в). Клацнути по кнопці ОК.</li> </ul> |
| 42.  | A3:H5      | 1). Виділити<br>чарунки з АЗ                                                                                                    | <ol> <li>Спосіб виділення див. У пункті 41.</li> <li>Виконати:</li> </ol>                                                                                                    |
|      | 1          |                                                                                                    |                                                                                                    |

Продовження таблиці 4.3.

| 1   | 2       | 3                    | 4                                                  |
|-----|---------|----------------------|----------------------------------------------------|
|     |         | ках таблиці, від-    | Формат ячеек                                       |
|     |         | ведених під ша-      | Число Выравнивание Шрифт Граница Вид Защита        |
|     |         | пку документа.       | Заливка ячеек —<br>Цвет:                           |
|     |         |                      | Нет цвета                                          |
|     |         |                      |                                                    |
|     |         |                      |                                                    |
|     |         |                      |                                                    |
|     |         |                      |                                                    |
|     |         |                      |                                                    |
|     |         |                      | Zaob:                                              |
|     |         |                      |                                                    |
|     |         |                      | ОК Отмена                                          |
|     |         |                      | 3). Кланнути по кнопці Ок                          |
| 43. | A10:H10 | 1).Вилілити ча-      | 1). Спосіб вилілення лив. У пункті 41.             |
|     |         | рунки з А10 по       |                                                    |
|     |         | H10                  |                                                    |
|     |         | 2). Змінити колір    | 2). Виконати:                                      |
|     |         | в чарунках таб-      | п. М. <b>Формат</b> — к. <b>Ячейки</b> — вкладка   |
|     |         | лиці, відведених     | <b>Вид</b> → клацанням миші вибрати колір за-      |
|     |         | під підсумкові       | ливки.                                             |
|     |         | дані                 | 3). Клацнути по кнопці <b>Оk</b> .                 |
| 44. |         | Зберегти робочу      | Виконати:                                          |
|     |         | книгу з порож-       | п. М. <b>Файл</b> — к. Сохранить — ввести          |
|     |         | ньою формою          | ім'я файла <i>Форма 1</i> → клацнути по кно-       |
|     |         | документа під        | пці Сохранить                                      |
|     |         | ім'ям <b>Форма 1</b> |                                                    |
| 45. | A6      | Створити спи-        | Виконати:                                          |
|     |         | сок, що містить      | п.м. <b>Сервис</b> → к. <b>Параметры</b> → вкладка |
|     |         | найменування         | Списки → у вікно Элементы списка                   |
|     |         | підприємств.         | ввести список, що містить найменування             |
|     |         |                      | підприємств → кнопка Добавить → Ok                 |
| 46. | A6      | Виконати авто-       | 1). Ввести в чарунку А6 найменування               |
|     |         | заповнення           | одного з підприємств створеного списку.            |
|     |         | елементами           | 2). Установити покажчик миші на маркер             |
|     |         | створеного           | заповнення в чарунці А6 і перетягнути              |
|     |         | списку чару-         | його на чарунки з А6 по А9.                        |
|     |         | нок з Аб по А9       |                                                    |
| 47. |         | Заповнити до-        | Заповнити всі чарунки документа конк-              |
|     |         | кумент конкре-       | ретними даними з використанням при на-             |
|     |         | тними даними         | борі дробових чисел десяткової коми на             |
|     |         |                      | цифровій клавіатурі.                               |

Продовження таблиці 4.3.

| 1   | 2 | 3              | 4                                                                   |
|-----|---|----------------|---------------------------------------------------------------------|
| 48. |   | Підготувати    | Виконати:                                                           |
|     |   | документ до    | п. м. <b>Файл — к.Предварительный про-</b>                          |
|     |   | друку в режимі | аната обо нистик 💁 Продрови                                         |
|     |   | попереднього   | смогр або кнопка — предвари-                                        |
|     |   | перегляду:     | тір Стандортная                                                     |
|     |   | змінити орієн- | Пв Стандартная.                                                     |
|     |   | тацію паперу,  | для установки неоохідних параметрів                                 |
|     |   | масштаб для    | скористатися у вікні попереднього перег-                            |
|     |   | розміщення,    | ляду кнопкою Страница, а потім вклад-                               |
|     |   | виконати       |                                                                     |
|     |   | центрування на | а). Стриници<br>Параметры страницы                                  |
|     |   | сторінці;      | Страница Поля Колонтитулы Лист                                      |
|     |   | створити ниж-  | Ориентация                                                          |
|     |   | ній колонти-   | Масштаб Свойства                                                    |
|     |   | тул, помістив- | установить: 100 🗮 % от натуральной величины                         |
|     |   | ши в ньому да- | С разместить не более чем на: 1 🚔 стр. в ширину и 1 🚔 стр. в высоту |
|     |   | ту створення   | Размер бумаги: А4 210 × 297 юн                                      |
|     |   | документа и    | Качество печати: 120 × 144 точек на дюйм ▼                          |
|     |   | своє прізвище. | Номер первой страницы: Авто                                         |
|     |   |                | ОК Отнена                                                           |
|     |   |                | б). Поля                                                            |
|     |   |                | Параметры страницы 22 🗶                                             |
|     |   |                | верхнее: верхнего колонтитула:                                      |
|     |   |                |                                                                     |
|     |   |                | девое: правое:                                                      |
|     |   |                |                                                                     |
|     |   |                |                                                                     |
|     |   |                |                                                                     |
|     |   |                | центрировать на странице —                                          |
|     |   |                | ОК Отмена                                                           |
|     |   |                | в). Колонтитулы                                                     |
|     |   |                | Параметры страницы                                                  |
|     |   |                | Страница Поля Колонтитулы Лист                                      |
|     |   |                |                                                                     |
|     |   |                | Создать верхний колонтитул Сво <u>й</u> ства                        |
|     |   |                | Вердний колонтитул:                                                 |
|     |   |                | Создать нижний колонтитул                                           |
|     |   |                | Нидений колонтитул:                                                 |
|     |   |                |                                                                     |
|     |   |                |                                                                     |
|     |   |                | ОК Отмена                                                           |

Продовження таблиці 4.3.

| 1   | 2              | 3               | 4                                                                                |  |  |  |  |  |
|-----|----------------|-----------------|----------------------------------------------------------------------------------|--|--|--|--|--|
|     |                |                 | Клацнути по кнопці Ок, а потім по кнопці                                         |  |  |  |  |  |
|     |                |                 | Закрыть для виходу з режиму поперед-                                             |  |  |  |  |  |
|     |                |                 | нього перегляду.                                                                 |  |  |  |  |  |
| 49. |                | Роздрукувати    | Виконати:                                                                        |  |  |  |  |  |
|     |                | документ, по-   | п.м. <b>Файл</b> — к. <b>Печать</b> — перемикач                                  |  |  |  |  |  |
|     |                | передньо        | Все $\rightarrow$ кнопка Ok.                                                     |  |  |  |  |  |
|     |                | включивши       | Печать ? X<br>Принтер<br>Иня: ØHP LoserJet 1200 Series PCL Ceoğcres↓             |  |  |  |  |  |
|     |                | принтер і вста- |                                                                                  |  |  |  |  |  |
|     |                | вивши в нього   | Состояние: Свободен Цайти принтер<br>Тип: НР LaserJet 1200 Series PCL            |  |  |  |  |  |
|     |                | папір.          | Порт: LPT1:<br>Заметки: ГПечать в файл                                           |  |  |  |  |  |
|     |                |                 | Печатать Колин                                                                   |  |  |  |  |  |
|     |                |                 |                                                                                  |  |  |  |  |  |
|     |                |                 | С выделенный диапазон                                                            |  |  |  |  |  |
|     |                |                 |                                                                                  |  |  |  |  |  |
|     |                |                 | Розлрукований документ повинен бути                                              |  |  |  |  |  |
|     |                |                 | аналогічний документу представленому                                             |  |  |  |  |  |
|     |                |                 | на рисунку 4.8                                                                   |  |  |  |  |  |
| 50. |                | Скопіювати      | 1). Клацнути лівою кнопкою миші в ча-                                            |  |  |  |  |  |
|     |                | документ на     | рунці А1, потім натиснути клавішу [Shift]                                        |  |  |  |  |  |
|     |                | Лист 2          | і, не відпускаючи її, клацнути в чарунці                                         |  |  |  |  |  |
|     |                |                 | H10.                                                                             |  |  |  |  |  |
|     |                |                 | 2). Виконати:                                                                    |  |  |  |  |  |
|     |                |                 | п.м. <b>Правка</b> — к. <b>Копировать</b> — клац-                                |  |  |  |  |  |
|     |                |                 | нути мишкою по ярлику Лист 2 → на                                                |  |  |  |  |  |
|     |                |                 | Листе 2 клацнути мишкою в чарунці А1                                             |  |  |  |  |  |
|     |                |                 | $\rightarrow$ п.м. Правка $\rightarrow$ к. Вставить $\rightarrow$ Enter          |  |  |  |  |  |
| 51. |                | Перейменувати   | Виконати:                                                                        |  |  |  |  |  |
|     |                | Лист 2: прис-   | п.м. Формат → к. Лист → к. Переиме-                                              |  |  |  |  |  |
|     |                | воїти йому ім'я | <b>новать</b> → ввести нове ім'я листа <b>Режим</b>                              |  |  |  |  |  |
|     |                | Режим фор-      | формул (старе буде видалено)                                                     |  |  |  |  |  |
|     |                | мул.            | ~                                                                                |  |  |  |  |  |
| 52. |                | Установити      | Виконати:                                                                        |  |  |  |  |  |
|     |                | режим виводу    | п. м. Сервис → к. Параметры → вкл.<br>Вид → установити прапорець Формулы<br>→ Ok |  |  |  |  |  |
|     |                | формул в ча-    |                                                                                  |  |  |  |  |  |
|     |                | рунках доку-    |                                                                                  |  |  |  |  |  |
| 52  |                | мента           | <i>a</i> 20, 40, 40                                                              |  |  |  |  |  |
| 53. |                | Роздрукувати    | Як у пунктах 29, 48, 49.                                                         |  |  |  |  |  |
|     |                | документ 13     | Роздрукований документ повинен бути                                              |  |  |  |  |  |
|     |                | формулами.      | аналогичний документу представленому                                             |  |  |  |  |  |
|     | на рисунку 4.9 |                 |                                                                                  |  |  |  |  |  |

Таблиця 4.4. – Побудова діаграм

| №<br>п/п | Операція                                                      | Спосіб виконання                                            |  |  |  |  |  |  |
|----------|---------------------------------------------------------------|-------------------------------------------------------------|--|--|--|--|--|--|
| 1        | 2                                                             | 3                                                           |  |  |  |  |  |  |
|          | Побудова діаграми «Аналіз фактичного товарообігу роздрібних з |                                                             |  |  |  |  |  |  |
|          | дприємств за звітний рік»                                     |                                                             |  |  |  |  |  |  |
| 1.       | Виділити діапазон даних, не-                                  | 1). Виділити чарунки з Аб по А9                             |  |  |  |  |  |  |
|          | обхідних <b>Майстрові діаграм</b>                             | 2). Нажати клавішу [Ctrl] і, утриму-                        |  |  |  |  |  |  |
|          | для побудови діагра-ми (графи                                 | ючи її натиснутою, виділити чарунки                         |  |  |  |  |  |  |
|          | <i>Найменування підприємств</i> і                             | з D6 по D9.                                                 |  |  |  |  |  |  |
|          | <i>Факт</i> ). Брати тільки заповнені                         |                                                             |  |  |  |  |  |  |
| -        | рядки.                                                        |                                                             |  |  |  |  |  |  |
| 2.       | Визвати Майстер діаграм.                                      | Клашнути по інструменту 🛄 –                                 |  |  |  |  |  |  |
|          |                                                               | Мастер диаграмм в панелі інстру-                            |  |  |  |  |  |  |
|          |                                                               | ментів Стандартная або виконати                             |  |  |  |  |  |  |
|          |                                                               | команду: п.м. Вставка — к. Диаг-                            |  |  |  |  |  |  |
|          |                                                               | рамма.                                                      |  |  |  |  |  |  |
| 3.       | У вікні: Мастер диаграмм                                      | Вкладка <b>Стандартные</b> → <i>Тип</i> – Кру-              |  |  |  |  |  |  |
|          | (шаг1 из 4): тип диаграммы                                    | говая → <i>Вид</i> – объемный вариант ра-                   |  |  |  |  |  |  |
|          | вибрати:                                                      | зрезанной круговой диаграммы (се-                           |  |  |  |  |  |  |
|          | 1). Тип діаграми                                              | редня в нижньому ряді) $\rightarrow$ клацнути               |  |  |  |  |  |  |
|          | 2). Вид діаграми                                              | по кнопці Далее (див. рисунок 4.3)                          |  |  |  |  |  |  |
| 4.       | У вікні: Мастер лиаграмм                                      |                                                             |  |  |  |  |  |  |
|          | (шаг2 из 4): источник дан-                                    | Клацнути по кнопці Далее                                    |  |  |  |  |  |  |
|          | ных диаграммы необхідно                                       | (див. рисунок 4.4)                                          |  |  |  |  |  |  |
|          | виділити діапазон даних для                                   |                                                             |  |  |  |  |  |  |
|          | діаграми.                                                     |                                                             |  |  |  |  |  |  |
|          | Тому що це було зроблено в                                    |                                                             |  |  |  |  |  |  |
|          | пункті 1, перейти до наступно-                                |                                                             |  |  |  |  |  |  |
| -        | го кроку.                                                     | D                                                           |  |  |  |  |  |  |
| э.       | у вікні: <b>Мастер диаграмм</b>                               | Виконати:                                                   |  |  |  |  |  |  |
|          | (шагэ из 4): параметры диа-                                   | 1). БКЛАДКА <b>Заголовки</b> $\rightarrow$ поле <b>па</b> - |  |  |  |  |  |  |
|          | 1) Vвести назву діаграми                                      | назву ліаграми: Аналіз фактичного                           |  |  |  |  |  |  |
|          | i). 9 Deetii husby diarpasini                                 | товарообігу роздрібних підпри-                              |  |  |  |  |  |  |
|          |                                                               | смств за звітний рік                                        |  |  |  |  |  |  |
|          | 2). Вибрати місце для розмі-                                  | <ol> <li>Вкладка Легенда → установити</li> </ol>            |  |  |  |  |  |  |
|          | щення легенди                                                 | перемикач Справа                                            |  |  |  |  |  |  |
|          | 3). Установити режим виводу                                   | 3). Вкладка <b>Подписи данных</b> →                         |  |  |  |  |  |  |
|          | на діаграму числових значень                                  | установити перемикач Значение →                             |  |  |  |  |  |  |
|          | вихідних даних                                                | клацнути по кнопці Далее                                    |  |  |  |  |  |  |
|          |                                                               | (див. рисунок 4.5)                                          |  |  |  |  |  |  |

Продовження таблиці 4.4.

| 1   | 2                             | 3                                                                                                    |  |  |  |  |  |
|-----|-------------------------------|----------------------------------------------------------------------------------------------------|--|--|--|--|--|
| 6   | Z<br>V pirmi: Maatan Haspann  | Устанорити перемикан на надриому                                                                       |  |  |  |  |  |
| 0.  |                               | установити перемикач на наявному                                                                       |  |  |  |  |  |
|     | (шагэ из 4): размещение диа-  | листі $\rightarrow$ клацнути по кнопці і отово                                                         |  |  |  |  |  |
|     | граммы виорати спосто роз-    |                                                                                                    |  |  |  |  |  |
|     | міщення діаграми на одному    |                                                                                                    |  |  |  |  |  |
|     | листі з документом            |                                                                                                    |  |  |  |  |  |
| 7.  | На робочому листі визначити:  | 1). Клацанням лівої кнопки миші ви-                                                                    |  |  |  |  |  |
|     | 1). Місце розташування діаг-  | ділити діаграму (навколо неї повинна                                                                   |  |  |  |  |  |
|     | рами.                         | з'явитися рамка з 8-ю чорни-ми квад-                                                                   |  |  |  |  |  |
|     |                               | ратиками) і перемістити на листі так,                                                                  |  |  |  |  |  |
|     |                               | щоб її верхній лівий кут розмістився                                                                   |  |  |  |  |  |
|     |                               | в чарунці А12.                                                                                         |  |  |  |  |  |
|     | 2). Розмір діаграми.          | 2). Змінити розмір діаграми, перетас-                                                                  |  |  |  |  |  |
|     |                               | куючи за допомогою миші за чорні                                                                       |  |  |  |  |  |
|     |                               | квалратики її границі.                                                                                 |  |  |  |  |  |
|     |                               | Створена діаграма представлена на                                                                      |  |  |  |  |  |
|     |                               | рисунку 4 10                                                                                           |  |  |  |  |  |
| По  | булова гистограми «Порівняни  |                                                                                                    |  |  |  |  |  |
| 110 | оудова гистограми «порвнин    | ня дання факти пото товаробон у за<br>вітний поки »                                                    |  |  |  |  |  |
| 8   | Минулии 13                    | Лив пункт ?                                                                                            |  |  |  |  |  |
| 0.  | Шар 1 мастора диаграми:       |                                                                                                    |  |  |  |  |  |
| 9.  | шаг т мастера диаграмм.       | Бъладка Стандартныс $\rightarrow I un - I uc$ -                                                        |  |  |  |  |  |
|     | виорати тип т вид длаграми    | Тограма $\rightarrow Buo - Объемный вариант$                                                           |  |  |  |  |  |
|     |                               | ооычной гистограммы → кнопка Да-                                                                       |  |  |  |  |  |
| 10  | III of 2 Maatana Harnawki     |                                                                                                    |  |  |  |  |  |
| 10. | шаг 2 мастера диаграмм:       | 1). Чарунки можна виділяти до ви-                                                                      |  |  |  |  |  |
|     | 1). Указати діапазони чарунок | клику маистра длаграм, як у п.т при                                                                    |  |  |  |  |  |
|     | для пооудови гистограми.      | пооудові попередньої діаграми або                                                                      |  |  |  |  |  |
|     |                               | На 2-МУ КРОЦІ РОООТИ Майстра:                                                                          |  |  |  |  |  |
|     |                               | Мастер диаграмм (шаг 2 из 4): источник данных диа 🭸 🗶                                                  |  |  |  |  |  |
|     |                               | Диапазон данных Ряд                                                                                    |  |  |  |  |  |
|     |                               |                                                                                                    |  |  |  |  |  |
|     |                               | Для создания диаграммы щелкните кнопку в поле<br>"Липраров" Эртен и колите на писте диайн, со ворхание |  |  |  |  |  |
|     |                               | необходимые для построения диаграммы данные и подписи.                                                 |  |  |  |  |  |
|     |                               |                                                                                                    |  |  |  |  |  |
|     |                               |                                                                                                    |  |  |  |  |  |
|     |                               |                                                                                                    |  |  |  |  |  |
|     |                               |                                                                                                    |  |  |  |  |  |
|     |                               | Столбцах Кланиути                                                                                      |  |  |  |  |  |
|     |                               | поцій                                                                                                  |  |  |  |  |  |
|     |                               | кнопці                                                                                                 |  |  |  |  |  |
|     |                               |                                                                                                    |  |  |  |  |  |
|     |                               | Отмена < Назад Далее >отово                                                                            |  |  |  |  |  |
|     |                               |                                                                                                    |  |  |  |  |  |

| прод |                           |                                                                                                    |
|------|---------------------------|----------------------------------------------------------------------------------------------------|
| 1    | 2                         | 3                                                                                                    |
|      |                           | Клацнути по зазначеній у винесенні<br>кнопці перетворення вікна. Вікно<br>майстра трансформується в один ря-<br>док:                                                             |
|      |                           | Мастер диаграмм (шаг 2 из 4): источник данных диаграмм (¥) 🗙                                                                                                    |
|      |                           | <ul> <li>а). виділити чарунки А6:А9</li> <li>б). натиснути клавішу [Ctrl] і, утри-<br/>муючи її натиснутою, виділити чару-<br/>нки В6:В9 і D6:D9</li> </ul>                      |
|      |                           | Клацнути по кнопці перетворення ві-<br>кна в трансформованому вікні майс-<br>тра діаграм і відновити його розміри.<br>2). Клацнути по вкладці <b>Ря</b> д — у по-                |
|      | 2). Увести текст легенди. | лі Ряд клацнути (виділити) по тексту<br><i>Ряд1</i> — клацнути в порожньому полі<br><b>Имя</b> і написати в ньому <b>Факт за ми</b> -<br>нулий рік — у полі <b>Ря</b> д клацнути |
|      |                           | (виділити) по тексту <i>Ряд2</i> → Клац-<br>нути в порожньому полі <b>Имя</b> і напи-<br>сати в ньому <b>Факт за звітний рік</b> ;                                               |
|      |                           | Мастер диаграмм (шаг 2 из 4): источник данных диа ? 🗙<br>Диапазон данных Ряд                                                                                                    |
|      |                           |                                                                                                    |
|      |                           | Рад<br>Факт за иннулий рік <u>И</u> мя: Факт за звітний рік <u>З</u>                                                                                                    |
|      |                           |                                                                                                    |
|      |                           | Отмена         < Назад                                                                                                    |
|      |                           | 4). Клацнути по кнопці Далее.                                                                                                    |

Продовження таблиці 4.4.

| 1   | 2                                                                                   | 3                                                                                                    |
|-----|-------------------------------------------------------------------------------------|----------------------------------------------------------------------------------------------------|
| 11. | Шаг 3 мастера диаграмм:<br>Увести назву діаграми                                    | Вкладка Заголовки → поле Назва-<br>ние диаграммы → надрукувати на-<br>зву діаграми Порів-няння даних<br>фактичного товаро-обігу за мину-<br>лий і звітний роки |
| 12. | Шаг 4 мастера диаграмм:<br>Вибрати спосіб розміщення<br>діаграми на окремому листі. | Мастер диаграмм (шаг 4 из 4): размещение диаграмми ? Х<br>Понестить диаграмм на листе:                                                                         |

|                             | Фактично<br>за минулий<br>рік | Звітний рік |       |                 | Відхилення   |                         | 37.0/                      |
|-----------------------------|-------------------------------|-------------|-------|-----------------|--------------|-------------------------|----------------------------|
| Найменування<br>підприємств |                               | план        | факт  | %<br>відхилення | від<br>плану | від<br>минулого<br>року | у % до<br>минулого<br>року |
| 1                           | 2                             | 3           | 4     | 5               | 6            | 7                       | 8                          |
| Магазин "Олімп"             | 25000                         | 26000       | 27000 | 103,8461538     | 1000         | 2000                    | 108                        |
| Магазин "Динамо"            | 24000                         | 24500       | 25000 | 102,0408163     | 500          | 1000                    | 104,166666                 |
| Магазин "Рута"              | 27000                         | 27000       | 27300 | 101,1111111     | 300          | 300                     | 101,111111                 |
| Магазин "Маг"               | 17000                         | 20000       | 20600 | 103             | 600          | 3600                    | 121,176470                 |
| Усього:                     | 93000                         | 97500       | 99900 | 102,4615385     | 2400         | 6900                    | 107,419354                 |

Рисунок 4.8 – Документ «Виконання плану товарообігу роздрібними підприємствами» (підготовлений до друку)

| Виконання плану товарообігу роздрібними підприємєтвами |                            |              |              |              |              |                      |  |
|--------------------------------------------------------|----------------------------|--------------|--------------|--------------|--------------|----------------------|--|
|                                                        | Фактично за<br>минулий рік |              | Звітний рік  | Відхилення   |              |                      |  |
| Найменування<br>підприємств                            |                            | план         | факт         | % відхилення | від плану    | від минулого<br>року |  |
| 1                                                      | 2                          | 3            | 4            | 5            | 6            | 7                    |  |
| Магазин "Олімп"                                        | 25000                      | 26000        | 27000        | =D6*100/C6   | =D6-C6       | =D6-B6               |  |
| Магазин "Динамо"                                       | 24000                      | 24500        | 25000        | =D7*100/C7   | =D7-C7       | =D7-B7               |  |
| Магазин "Рута"                                         | 27000                      | 27000        | 27300        | =D8*100/C8   | =D8-C8       | =D8-B8               |  |
| Marasun "Mar"                                          | 17000                      | 20000        | 20600        | =D9*100/C9   | =D9-C9       | =D9-B9               |  |
| Усього:                                                | =CYMM(B6:B9)               | =CYMM(C6:C9) | =СУММ(D6:D9) | =D10*100/C10 | =CYMM(F6:F9) | =CYMM(G6:G9)         |  |

Рисунок 4.9 – Документ «Виконання плану товарообігу роздрібними підприємствами» (у режимі виводу формул)

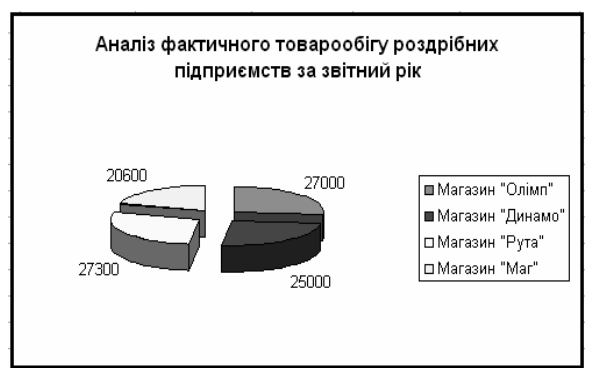

Рисунок 4.10 – Діаграма «Аналіз фактичного товарообігу роздрібних підприємств за звітний рік»

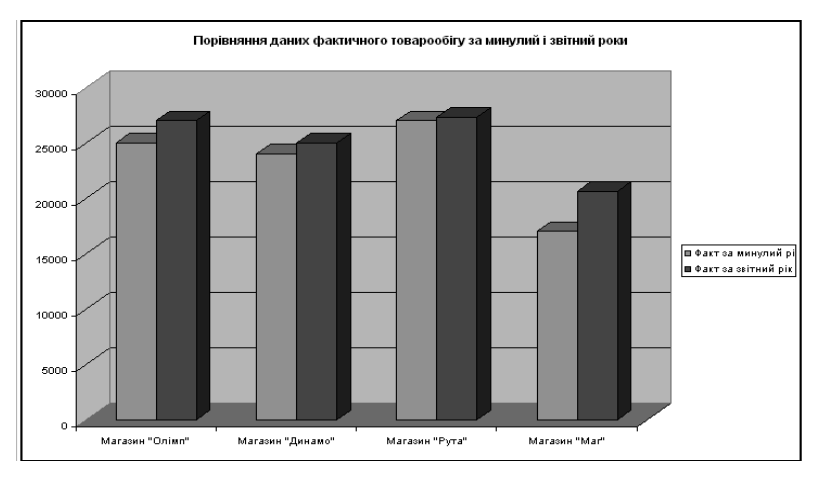

Рисунок 4.11 – Діаграма «Порівняння даних фактичного товарообігу за минулий і звітний роки»

Розглянуті прийоми побудови таблиць і діаграм є основою для знайомства з багатими можливостями *Excel* по обробці даних, деякі з них, які не потребують підготовкм в області фахових дисциплін будуть розглянуті в параграфах 4.2 – 4.4.
Формули – це душа і серце робочого листа табличного процесора, їхнє використання є відмінною рисою електронних таблиць від таблиць, утворюваних іншими додатками.

Загальні правила по створенню найпростіших формул були зазначені в параграфі 4.1. У даному параграфі будуть розглянуті більш серьйозні питання їхньої побудови, без котрих неможливо вирішити практичні задачі.

## 4.2.1 Типи посилань у формулах

Посилання (адреса) є ідентифікатором чарунки або групи чарунок у книзі. Значення формули залежить від умісту чарунок, на які вказують посилання, і воно змінюється при зміні вмісту цих чарунок.

У попередньому прикладі були використані відносні посилання – наприклад, A1 або D2:E8. Цей тип посилань ґрунтується на положенні чарунки щодо чарунки, у яку вводиться формула, – «на два рядки вище» і «на три стовпчики правіше». Такий тип посилань широко використовується в *Excel* при звертанні до чарунок на тому ж листі, на інші листи в тій же або інших книгах. Щоб посилатися на чарунки іншого листа тієї ж книги, необхідно при наборі формули (введення формули починається зі знака рівності) клацнути по ярлику потрібного листа і виділити чарунку, потім ставити потрібний знак операції і таким само образом посилатися на будь-яку чарунку потрібного листа книги. Приклад такої формули: =Лист2!С9 + Лист3!Е9.

Аналогічним образом можна посилатися і на чарунки розташовані в іншій книзі. Такі посилання називаються зовнішніми. Наприклад, щоб у чарунку **A1** листа **Лист2** книги *Книга1* увести посилання на чарунку **A2** листа **Лист3** книги *Книга2* варто виконати такі дії:

1. Відчинити Книга1 – відкривається при завантаженні Excel.

2. Створити нову книгу *Книга2* – кнопка **Создать** на панелі інструментів **Стандартная**.

3. Виділити чарунку А1 листа Лист1 книги Книга1:

Для Microsoft Office 97 – м. **Окно** → у нижній частині меню клацнути по назві *Книга1* → клацнути по ярличку **Лист2** → клацнути по чарунці **A1**.

Для Microsoft Office 2000 – клацнути по значку *Книга1* на панелі задач  $\rightarrow$  клацнути по ярличку **Лист2**  $\rightarrow$  клацнути по чарунці **A1**  $\rightarrow$  [Enter].

4. Увести знак рівності, а потім викликати книгу *Книга2* аналогічно діям п.  $3 \rightarrow$  клацнути по ярличку **Лист3**  $\rightarrow$  клацнути по чарунці **A2** $\rightarrow$  [Enter].

У рядку формул перед натисканням [Enter] буде таке: =[Книга2]Лист3\$А\$2

Як видно з запису, частина посилання, що вказує книгу, замкнута у квадратні скобки, а саме посилання на чарунку записане в абсолютному виді. *Абсолютне посилання* використовується для указівки фіксованого положення чарунки в таблиці. У нашому прикладі чарунка знаходиться в стовпчику А рядка 2. При копіюванні абсолютного посилання її зміст не змінюється, тобто залишиться \$А\$2.

При необхідності можна використовувати змішані посилання – комбінацію абсолютного й відносного посилань. Наприклад, =\$A2 – фіксований стовпчик A і відносний номер рядка, тобто при копіюванні він буде змінюватися. =A\$2 – координата стовпчика відносна, а рядка – абсолютна.

Абсолютні й змішані посилання особливо корисні при копіюванні формули з одного місця листа в інше.

За допомогою натискання на клавішу [F4] можна швидко змінити тип посилання. Однократне натискання відносне посилання перетворить в абсолютне, а два наступні натискання дають можливість одержати змішані посилання.

<u>Приклад 4.2</u>. Скласти таблицю розрахунку щомісячних відсотків на вкладені суми в банк на декілька місяців, якщо відомі суми вкладення і річні банківські ставки.

|   | А              | В                               | С             |  |  |  |  |
|---|----------------|---------------------------------|---------------|--|--|--|--|
| 1 | Розрахунс      | Розрахунок щомісячних відсотків |               |  |  |  |  |
| 2 | Сума внеску    | 1000                            | 2000          |  |  |  |  |
| 3 |                |                                 |               |  |  |  |  |
| 4 | Річн. % ставка | сума %                          | сума %        |  |  |  |  |
| 5 | 0,07           | =\$B\$2*A5/12                   | =\$C\$2*A5/12 |  |  |  |  |
| 6 | 0,075          | =\$B\$2*A6/12                   | =\$C\$2*A6/12 |  |  |  |  |
| 7 | 0,08           | =\$B\$2*A7/12                   | =\$C\$2*A7/12 |  |  |  |  |

Рішення подане на рисунку 4.12.

Рисунок 4.12 – Абсолютні й відносні посилання у формулах

## 4.2.2 Загальна характеристика умонтованих функцій Excel

Функція – це заздалегідь визначена формула, що оперує з одним або декількома значеннями і повертає значення. Одна з функцій уже використовувалася в прикладі 6.1 по створенню приймального акта – СУММ. Її запис виконувався за допомогою кнопки **Автосуммирование** на панелі інструментів **Стандартная**. Але це далеко не все.

Пакет Microsoft *Excel* має потужні можливості по використанню умонтованих функцій. *Excel* має більш 300 умонтованих функцій, що виконують широкий спектр різноманітних обчислень. Всі функції, об'єднані в такі категорії:

- 1) фінансові функції, що виконують фінансові обчислення;
- дата і час функції, що дозволяють представляти дату й виді чисел і виконувати операції над ними;
- 3) математичні й тригонометричні включає математичні, логарифмічні і тригонометричні функції;
- інженерні функції для роботи з комплексними числами, для перетворення між 10-; 16-; 8-; і 2-вою системами числення, різноманітні форми функції Бесселя;
- 5) статистичні функції для аналізу статистичних даних;
- 6) перегляду й посилання функції дозволяють "переглядати" інформацію, що зберігається в списку або таблиці, а також обробляти посилання;
- текстові перетворюють текстові значення в числа, числові значення в рядки символів, дозволяють виконувати різноманітні операції над рядками символів;
- 8) логічні більшість функцій використовують логічні вирази для визначення істинності заданої умови;
- 9) визначені користувачем.

Для одержання більш детальної інформації варто клацнути по кнопці **Справка**. Для *Excel* 7.0 додаткову інформацію про функції можна одержати, виконавши дії:

1) у меню Справка вибрати команду Вызов справки;

2) клацнути по вкладці Содержание, а потім по значку книги Справочник;

3) клацнути по значку книги **Функции листа**, потім по значку книги для категорії функцій, які ви хочете подивитися;

4) двічі клацнути по значку ? для функції, що вас цікавить.

Для Office 2000 у змісті довідки варто вибрати пункт Создание и проверка формул у книгах.

Функції складаються з 2-х частин: імені функції й одного або декількох аргументів. Функція завжди починається зі знака « = », а аргументи містяться у круглих скобках. У якості аргументів можуть використовуватися константи, посилання на чарунки, діапазони чарунок, функції, імена діапазонів, арифметичні вирази, розділені «;».

Перелік функцій значно поповнюється при підключенні надбудови **Пакет анализа**, що доступний при кожному запуску *Excel*, якщо виконана повна установка пакета меню **Сервис**, команда **Анализ** данных. Якщо такої команди немає, необхідно:

1. Вибрати меню Сервис, команду Надстройки;

2. Вибрати Пакет анализа -VBA у списку надбудов і ОК.

Якщо пакет аналізу відсутній у списку надбудов, то його можна встановити двічі клацнути по значку Установка Microsoft *Excel*.

Для виклику категорій і самих функцій можна користуватися Мастером функций – кнопка зі значком fx на панелі інструментів або пункт меню Вставка команда Функции, або набір із клавіатури. При виборі мишею функції у вікні майстра функцій дається опис її призначення (рисунок 4.13)

Вибір категорій виконується клацанням у лівій частині вікна, а праворуч при цьому показуються упорядковані за алфавітом функції цієї категорії. Виділення будь-якої функції викликає появу в нижній частині вікна її стислої характеристики. При клацанні по кнопці **ОК** викликається друге вікно **Мастера функций** (рисунок 4.14), яке допомагає користувачу заповнити аргументи.

| Мастер функций - шаг 1 из 2                                                                                                    | <u>?</u> ×                                                                                             |
|----------------------------------------------------------------------------------------------------|----------------------------------------------------------------------------------------------------|
| Категория:<br>10 недаено использоевашихся<br>Полный алфавитный поречены<br>Физиковые<br>Дата и время<br>Математические<br>Ссылог и массивы<br>Работа с базой данных<br>Текстовые<br>Полческоге<br>Полческоге | Функция:<br>СУИМ<br>СРЭНАЧ<br>ЕСЛИ<br>ГИТЕРССЫЛКА<br>СЧЕТ<br>МАКС<br>СУММЕСТИ<br>ПТГЛАТ<br>СТАНДОТКЛОН |
| СУММ(число1;число2;)<br>Суммирует аргументы.                                                                                                    |                                                                                                    |
| 2                                                                                                    | ОК Отмена                                                                                              |

Рисунок 4.13 – Вікно Мастера функций – крок 1

Після знака дорівнює праворуч нижче аргументів можна побачити результат обчислень, не покидаючи вікна.

| СУММПРОИЗВ         |                                           |                                                                           |                                                      |
|--------------------|-------------------------------------------|---------------------------------------------------------------------------|------------------------------------------------------|
|                    | Массив1                                   |                                                                           | 🔤 = массив                                           |
|                    | Массив2                                   |                                                                           | 💽 = массив                                           |
|                    | Массив3                                   |                                                                           | 🔤 = массив                                           |
| Возвращает сумму п | роизведений соответств                    | ующих элементов массивов.                                                 | =                                                    |
|                    | Массив1: массив1;<br>перемно:<br>туже раз | чассив2; от 2 до 30 массиво<br>кить а затем сложить. Все мас<br>мерность. | в, чьи компоненты нужно<br>ссивы должны иметь одну и |
| 2                  | Значение:                                 |                                                                           | ОК Отмена                                            |

Рисунок 4.14 – Вікно Мастера функций – крок 2

Якщо формула містить декілька функцій, то другу і наступні функції можна викликати після знака операції, використовуючи лівий список, що випадає, у рядку формул (рисунок 4.15).

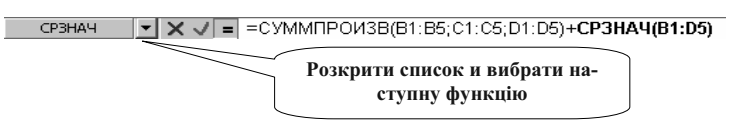

Рисунок 4.15 – Список для включення додаткових функцій у формулу

<u>Приклад 4.3.</u> Створити форму документа «Акт інвентаризації» ( рисунок 4.16).

<u>Примітка</u> – При обчисленні відхилення використовувати логічну функцію **ЯКЩО**:

ЯКЩО (логічне\_вираження;значення\_якщо\_істина;значення\_если\_неправда) При записі логічних виражень використовуються операції відносин – A5-У7>C5, D11<=20, B7=D7 і т.д. Якщо логічне вираження приймає значення «істина» (виконується), те в чарунку з формулою заноситься значення, що стоїть відразу після нього, у противному випадку (не виконується – значення «неправда») записується «значення якщо неправда».

|    | A                                    | В                        | С             | D      | E       | F       | G               | Н       |                | J      | K     |
|----|--------------------------------------|--------------------------|---------------|--------|---------|---------|-----------------|---------|----------------|--------|-------|
| 1  |                                      |                          |               |        | Акт інн | ентари  | <b>з</b> ації   |         |                |        |       |
| 2  | від                                  |                          |               |        |         |         |                 |         |                |        |       |
| 3  | по коморі фірми "Здорове харчування" |                          |               | ання'' |         |         |                 |         |                |        |       |
| 4  |                                      |                          |               |        |         | Kij     | іькість         | Сумма   |                | Відхи. | пення |
|    | Код<br>продукту                      | Найменування<br>продукту | Один.<br>вим. | Сорт   | Ціна    | фактич. | по<br>обліковим | фактич. | по<br>облікови | +      | -     |
| 5  |                                      |                          |               |        |         | -       | даним           | -       | м даним        |        |       |
| 6  | 1                                    | A                        |               |        | 5       | 10      | 10              | 50      | 50             |        |       |
| 7  | 2                                    | В                        |               |        | 5       | 10      | 9               | 50      | 45             |        | 5     |
| 8  | 3                                    | С                        |               |        | 5       | 9       | 10              | 45      | 50             | 5      |       |
| 9  |                                      |                          |               |        |         |         |                 | 0       | 0              |        |       |
| 10 |                                      |                          |               |        |         |         |                 | 0       | 0              |        |       |
| 11 |                                      | Разом:                   |               |        |         |         |                 | 145     | 145            | 5      | 5     |

Рисунок 4.16 – Форма документа «Акт інвентаризації»

Алгоритм формування документа представлень у Таблиці 4.5.

| N⁰  | Актив- |              |                                           |  |  |  |  |
|-----|--------|--------------|-------------------------------------------|--|--|--|--|
| п/п | на ча- | Операція     | Спосіб виконання                          |  |  |  |  |
|     | рунка  |              |                                           |  |  |  |  |
| 1   | 2      | 3            | 4                                         |  |  |  |  |
| 1.  | A1     | Увести назву | Набрати на клавіатурі текст: Акт інвента- |  |  |  |  |
|     |        | документа    | ризації і натиснути клавішу []            |  |  |  |  |
| 3.  | A2     | Увести текст | від 🚽                                     |  |  |  |  |
| 4.  | A3     | Увести текст | по коморі фірми "Здорове харчування", ↓   |  |  |  |  |
| 5.  | A4     | Увести текст | Код продукту 🞝                            |  |  |  |  |
| 6.  | У4     | Увести текст | Найменування продукту 🗸                   |  |  |  |  |
| 7.  | 34     | Увести текст | Один. вим. 🗸                              |  |  |  |  |
| 8.  | D4     | Увести текст | Сорт 🚽                                    |  |  |  |  |
| 9.  | E4     | Увести текст | Ціна 🗸                                    |  |  |  |  |
| 10. | F4     | Увести текст | Кількість 🗸                               |  |  |  |  |
| 11. | F5     | Увести текст | Фактич.                                   |  |  |  |  |
| 12. | G5     | Увести текст | По обліковим даним 🗸                      |  |  |  |  |
| 13. | H4     | Увести текст | Сума 🗸                                    |  |  |  |  |

Таблиця 4.5. – Алгоритм формування акта інвентаризації

Продовження таблиці 4.5.

| 1   | 2              | 3              | 4                                                                |  |
|-----|----------------|----------------|------------------------------------------------------------------|--|
| 14. | H5             | Увести текст   | Фактич.↓                                                         |  |
| 15. | 15             | Увести текст   | По обліковим даним 🗸                                             |  |
| 16. | J4             | Увести текст   | Відхилення 🗸                                                     |  |
| 17. | J5             | Увести текст   | + ₊ ا                                                            |  |
| 18. | K5             | Увести текст   | ا ـ ـ                                                            |  |
| 19. | A4:E5          | 1). Виділити   | Клацнути лівою кнопкою миші в чарунці                            |  |
|     |                | чарунки з А4   | А4 і, утримуючи її натиснутою, виділити                          |  |
|     |                | по Е5          | чарунки з А4 по Е5.                                              |  |
|     |                | 2) Відформату- | Виконати команду:                                                |  |
|     |                | ровати шапку   | м. <b>Формат</b> → к. <b>Ячейки</b> → вкладка <b>Вы-</b>         |  |
|     |                | документа в    | равнивание → виставити прапорець Пе                              |  |
|     |                | зазначених ча- | <b>реносить по словам</b> → у пол1 Выравни-                      |  |
|     |                | рунках (див.   | вание по горизонтали установити по                               |  |
|     |                | форму докуме-  | <i>центру</i> → у полі Выравнивание по вер-                      |  |
| 20  | E4 C4          | нта)           | тикали установити <i>по центру</i> $\rightarrow$ Ok              |  |
| 20. | F4:G4          | Об'єднати ча-  | Виділити діапазон F4:G4 $\rightarrow$ м. <b>Формат</b>           |  |
|     |                | рунки          | $\rightarrow$ к. <b>Ячеики</b> $\rightarrow$ виставити прапорець |  |
| 21  | 114.14 -       | 051            | Объединить яченки → ОК                                           |  |
| 21. | H4:14, a       | Оо'єднати ча-  | Виконати дії аналогічні п.20                                     |  |
|     |                | рунки          |                                                                  |  |
| 22  | J4.K4<br>F5·K5 | Вилілити из-   | Аналогіцно д 19                                                  |  |
| 22. | 13.K5          | рунки з Е5 по  | Analoi 14no 11.19                                                |  |
|     |                | К5 и виконати  |                                                                  |  |
|     |                | форматування   |                                                                  |  |
| 23. | A4:A5          | Об'єлнати ча-  | Вилілити ліапазон А4:А5 → м. <b>Формат</b>                       |  |
|     |                | рунки          | $\rightarrow$ к. <b>Ячейки</b> $\rightarrow$ виставити прапорець |  |
|     |                | F J            | Объединить ячейки → ОК                                           |  |
| 24. | B4:B5;         | Об'єднати ча-  | Для кожного діапазону виконати дії ана-                          |  |
|     | C4:C5;         | рунки в кож-   | логічні п. 23                                                    |  |
|     | D4:D5;         | нім діапазоні  |                                                                  |  |
|     | E4:E5          |                |                                                                  |  |
| 25. | A11            | Увести текст   | Разом: ↓ → кнопка выровнять по пра-                              |  |
|     |                |                | вому краю 🔳                                                      |  |
| 26. | A4:K11         | Намалювати     | Виділити A4:К11 → за допомогою списку                            |  |
|     |                | рамку          | кнопки границы вибрати рамку з пере-                             |  |
|     |                |                | тинанням усередині 🖽 •                                           |  |
| 27. | A4:K5          | Виділити жир-  | Аналогічно п. 26, рамка – 🗖 🕶                                    |  |
|     |                | ною рамкою     | _                                                                |  |
| 28. | A11:K11        | Виділити жир-  | Аналогічно п. 27                                                 |  |
|     |                | ною рамкою     |                                                                  |  |

Продовження таблиці 4.5.

| 1   | 2     | 3             | 4                                                                                                    |  |
|-----|-------|---------------|----------------------------------------------------------------------------------------------------|--|
| 29. | H6    | Занесення фо- | Виділити чарунку Н6 і внести формулу                                                                                                    |  |
|     |       | рмули         | =Е6*F6 → перейти в I6                                                                                                    |  |
| 30. | I6    | Занесення фо- | Виділити чарунку Іб і внести формулу                                                                                                    |  |
|     |       | рмули         | =E6*G6 ↓                                                                                                    |  |
| 31. | J6    | Занесення фо- | Виділити чарунку J6 — клацнути по                                                                                                    |  |
|     |       | рмули         | кнопці <b>f</b> ∗ → виділити категорію <b>Логиче-</b>                                                                                                    |  |
|     |       |               | <b>ские</b> → виділити функцію Если → ОК →                                                                                                    |  |
|     |       |               | у полі Логическое выражение внести І6-                                                                                                    |  |
|     |       |               | H6>=0 → клацнути по полю Значение _                                                                                                    |  |
|     |       |               | если_ложь → внести " " → клацнути по                                                                                                    |  |
|     |       |               | полю Значение_ если_истина — в рядку                                                                                                    |  |
|     |       |               | формул у лівому полі вибрати ще раз фу-                                                                                                    |  |
|     |       |               | нкцію ЕСЛИ → у новому вікні у полі                                                                                                    |  |
|     |       |               | Логическое выражение внести І6-Н6>0                                                                                                    |  |
|     |       |               | → клацнути по полю <b>Значение_ ес-</b>                                                                                                    |  |
|     |       |               | ли_истина $\rightarrow$ внести 16-Н6 $\rightarrow$ клацнути                                                                                                    |  |
|     |       |               | по полю <b>Значение_если_ложь</b> — внести                                                                                                    |  |
|     |       |               | $\stackrel{"}{\longrightarrow} \mathbf{OK} .$                                                                                                    |  |
|     |       |               | В чарунці јо повинна виити формула:                                                                                                    |  |
|     |       |               | =ECJI4(10-H0>=0;ECJ14(10-H0>0;10-                                                                                                    |  |
| 32  | K6    | Запесения фо  | $ \begin{array}{c} \mathbf{H}0; \\ \mathbf{H}0; \\ \mathbf{H}0; $ |  |
| 52. | KU    | рилии         | Биділити чарунку $KO \rightarrow Kлацнути по$                                                                                                    |  |
|     |       | pmysin        | $KHOIHI \longrightarrow BUILINITU KATELOPIO JOI U 4ec-$                                                                                                    |  |
|     |       |               | кие $\rightarrow$ виділити функцію Если $\rightarrow$ OK $\rightarrow$                                                                                                    |  |
|     |       |               | $H_{6<0} \rightarrow \kappa_{120}$ нути по полю Значение                                                                                                    |  |
|     |       |               | если истина $\rightarrow$ внести H6-I6 $\rightarrow$ клашну-                                                                                                    |  |
|     |       |               | ти по полю <b>Значение если ложь</b> —                                                                                                    |  |
|     |       |               | внести ""                                                                                                    |  |
|     |       |               | В чарунці К6 повинна вийти формула:                                                                                                    |  |
|     |       |               | =ЕСЛИ(I6-H6<0;H6-I6;" ")                                                                                                    |  |
| 33. | Н6:К6 | Копіювання    | Виділити діапазон H6:К6 → покажчик                                                                                                    |  |
|     |       | формул в інші | миші поставити на маркер заповнення                                                                                                    |  |
|     |       | рядки         | (приклад 4.1) — затиснути ліву кнопку                                                                                                    |  |
|     |       |               | миші і тягти до рядка «Разом:» — відпус-                                                                                                    |  |
|     |       |               | тити кнопку → зняти виділення.                                                                                                    |  |
| 34. | H11   | Занесення су- | Виділити чарунку H11 → клацнути по                                                                                                    |  |
|     |       | ми по стовпцю | кнопці <b>Автосуммирование ∑</b> → переві-                                                                                                    |  |
|     |       |               | рити діапазон → ↓                                                                                                    |  |
|     |       |               | В чарунці повинна вийти формула                                                                                                    |  |

Продовження таблиці 4.5.

| 1   | 2   | 3               | 4                                                |
|-----|-----|-----------------|--------------------------------------------------|
|     |     |                 | =СУММ(Н6:Н10)                                    |
| 35. | H11 | Копіювання      | Виділити чарунку H11→ покажчик миші              |
|     |     | формули в ча-   | поставити на маркер заповнення (приклад          |
|     |     | рунки I11 –     | 4.1) → затиснути ліву кнопку миші і тяг-         |
|     |     | K11.            | ти до К11 → кнопку відпустити → зняти            |
|     |     |                 | виділення.                                       |
| 36. |     | Зберегти фор-   | М. <b>Файл</b> → к. <b>Сохранить</b> → дати ім'я |
|     |     | му доку-мента   | <i>Акт інвентаризації</i> → указати потрібну     |
|     |     | з ім'ям Акт ін- | папку $\rightarrow$ <b>ОК</b>                    |
|     |     | вентаризації.   |                                                  |

#### 4.2.3 Формули з масивами

При створенні бланків документів у прикладах 4.1 (документ «Виконання плану товарообігу роздрібними підприємствами») і 4.3 («Акт інвентаризації») у стовпцях суми й відхилень використовувалися однотипні формули, що одержували шляхом копіювання з першої створеної. У випадках, коли потрібно маніпулювати деякою безліччю значень або одержувати безліч результатів по однотипних формулах, можна використовувати формулу масиву. Масив у даному випадку – дані розташовані або одержувані у визначеному діапазоні чарунок. Наприклад, у прийомному акті є діапазон цін, діапазон кількості й одержують діапазон сум.

Правила уведення формул масиву:

1. Перед уведенням формули масиву потрібно виділити чарунку або діапазон, що буде містити результати. Якщо повертається масив результатів, то діапазон їх повинен бути такого ж розміру й форми, як діапазони з вхідними даними.

2. Увести формулу, у якій аргументами є діапазони з вхідними даними. Діапазони вхідних даних повинні бути однієї розмірності. Якщо в якості одного з аргументів використовується константа, то *Excel* може розширити цей аргумент, щоб він відповідав іншому по розміру й формі.

<u>Приклад</u>.

Уведена формула {=A1:B3\*10} буде еквівалентна формулі {=A1:B3\*{10;10;10;10;10;10}}.

3. Натиснути клавіші [Ctrl]+[Shift]+[Enter] для фіксації уведення формули масиву – вона міститься у фігурні дужки. <u>Не вводьте фігурні</u> дужки самі, інакше *Excel* розцінить уведення як текстове значення.

4. У діапазоні масиву формул не можна змінювати, очищати, переміщати, вставляти й видаляти окремі чарунки. Вони розглядаються як єдине ціле.

5. Для зміни або очищення масиву формул варто виділити весь масив і активізувати рядок формул. (Фігурні дужки навколо формули зникнуть.) Тепер можна змінити або очистити формулу, а потім знову натиснути [Ctrl]+[Shift]+[Enter].

6. Масив формул можна копіювати й переміщати аналогічно звичайному діапазонові чарунок. Можна копіювати окремі чарунки діапазону масиву і вставляти їх в інші області робочого листа. Можна призначати різні формати окремим чарункам у масиві.

<u>Приклад 4.4.</u> – Відкрити документ «Виконання плану товарообігу роздрібними підприємствами» (приклад 4.1), скопіювати форму документа на **Лист3**, очистити графи 5, 6, 7, 8 і заповнити їх за допомогою формули масиву.

Алгоритм рішення приклада представлений у Таблиці 4.6.

| N⁰  | Активна |               |                                                      |
|-----|---------|---------------|------------------------------------------------------|
| п/п | чарунка | Операція      | Спосіб виконання                                     |
| 1   | 2       | 3             | 4                                                    |
| 1.  | A1:H10  | Копіювання    | Виділити чарунки А1: Н10→ м. <b>Правка</b>           |
|     |         | форми докуме- | → к. <b>Копировать</b> → клацнути по ярлич-          |
|     |         | нта           | кові Лист3 → м. <b>Правка</b> → к. <b>Вставить</b> . |
|     |         |               | При необхідності відформатувати шири-                |
|     |         |               | ну граф.                                             |
| 2.  | E6:E9   | Очистити гра- | Виділити зазначений діапазон і натиснути             |
|     |         | фу від формул | клавішу Delete.                                      |
| 3.  | E6:E9   | Уведення ма-  | Виділення не знімати.                                |
|     |         | сиву формул   | Увести формулу: =D6:D9*100/C6:C9 →                   |
|     |         |               | натиснути [Ctrl]+[Shift]+[Enter]                     |
| 4.  | F6:F9   | Очистити гра- | Виділити зазначений діапазон і натиснути             |
|     |         | фу від формул | клавішу Delete.                                      |
| 5.  | F6:F9   | Ввод массива  | Виділення не знімати.                                |
|     |         | формул        | Увести формулу: =D6:D9-C6:C9 → нати-                 |
|     |         |               | снути [Ctrl]+[Shift]+[Enter]                         |

Таблиця 4.6. – Алгоритм рішення приклада 4.4

Продовження таблиці 4.6

| 1  | 2     | 3             | 4                                        |
|----|-------|---------------|------------------------------------------|
| 6. | G6:G9 | Очистити гра- | Виділити зазначений діапазон і натиснути |
|    |       | фу від формул | клавішу Delete.                          |
| 7. | G6:G9 | Ввод массива  | Виділення не знімати.                    |
|    |       | формул        | Увести формулу: =D6:D9-B6:B9 → нати-     |
|    |       |               | снути [Ctrl]+[Shift]+[Enter]             |
| 8. | H6:H9 | Очистити гра- | Виділити зазначений діапазон і натиснути |
|    |       | фу від формул | клавішу Delete.                          |
| 9. | H6:H9 | Ввод массива  | Виділення не знімати.                    |
|    |       | формул        | Увести формулу: =D6:D9*100/B6:B9 →       |
|    |       |               | натиснути [Ctrl]+[Shift]+[Enter]         |
|    |       |               | Результат у режимі формул показаний на   |
|    |       |               | рисунку 4.17.                            |

<u>Приклад 4.5</u> – Відкрити файл із документом «*Акт інвентаризації*» (приклад 4.3), скопіювати форму документа на **Лист2**, очистити графи **Відхилення** і заповнити них за допомогою формул масиву.

Алгоритм виконання аналогічний прикладові 4.4. Фрагмент форми акта інвентаризації у режимі формул показаний на рисунку 4.18.

У розглянутих прикладах були використані одномірні масиви формул, але можна створювати двовимірні масиви, що містять кілька рядків і стовпців.

|                             | Виконання плану товароодігу роздрідними підприємствами |              |              |                  |              |                     |                         |  |
|-----------------------------|--------------------------------------------------------|--------------|--------------|------------------|--------------|---------------------|-------------------------|--|
|                             |                                                        |              |              |                  |              |                     |                         |  |
|                             |                                                        |              | Звітний рік  |                  | Відхилення   |                     |                         |  |
| Найменурання<br>підприємств | Фактично за<br>мннулий рік                             | план         | факт         | % відхнлення     | від плану    | відминульто<br>року | У % до мннулого<br>року |  |
| 1                           | 2                                                      | 3            | 4            | 5                | 6            | 7                   | 8                       |  |
| Магазин "Олінп"             | 25000                                                  | 26000        | 27000        | =D6:D9*100/C6:C9 | =D6:D9-C6:C9 | =D6:D9-B6:B9        | =D6:D9*100/B6:B9        |  |
| Магазин "Динамо"            | 24000                                                  | 24500        | 25000        | =D6:D9*100/C6:C9 | =D6:D9-C6:C9 | =D6:D9-B6:B9        | =D6:D9*100/B6:B9        |  |
| Магазин "Рута"              | 27000                                                  | 27000        | 27300        | =D6:D9*100/C6:C9 | =D6:D9-C6:C9 | =D6:D9-B6:B9        | =D6:D9*100/B6:B9        |  |
| Maraзин "Mar"               | 17000                                                  | 20000        | 20600        | =D6:D9*100/C6:C9 | =D6:D9-C6:C9 | =D6:D9-B6:B9        | =D6:D9*100/B6:B9        |  |
| Усього:                     | =СУММ(В6:В9)                                           | =СУММ(С6:С9) | =СУММ(D6:D9) | =D10*100/C10     | =CYMM(F6:F9) | =CYMM(G6:G9)        | =D10*100/B10            |  |

Рисунок 4.17 – Форма документа «Виконання плану товарообігу роздрібними підприємствами» із використанням масиву формулу режимі формул.

| Відхилення                                                      |                                        |
|-----------------------------------------------------------------|----------------------------------------|
| +                                                               | -                                      |
| =ЕСЛИ(Н6:Н11>=I6:I11;ЕСЛИ(Н6:Н11=I6:I11;" ";Н6:Н11-I6:I11);" ") | =ЕСЛИ(Н6:Н11<І6:І11;І6:І11-Н6:Н11;" ") |
| =ЕСЛИ(Н6:Н11>=I6:I11;ЕСЛИ(Н6:Н11=I6:I11;" ";Н6:Н11-I6:I11);" ") | =ЕСЛИ(Н6:Н11<І6:І11;І6:І11-Н6:Н11;" ") |
| =ЕСЛИ(Н6:Н11>=I6:I11;ЕСЛИ(Н6:Н11=I6:I11;" ";Н6:Н11-I6:I11);" ") | =ЕСЛИ(Н6:Н11<І6:І11;І6:І11-Н6:Н11;" ") |
| =ЕСЛИ(Н6:Н11>=I6:I11;ЕСЛИ(Н6:Н11=I6:I11;" ";Н6:Н11-I6:I11);" ") | =ЕСЛИ(Н6:Н11<І6:І11;І6:І11-Н6:Н11;" ") |
| =ЕСЛИ(Н6:Н11>=I6:I11;ЕСЛИ(Н6:Н11=I6:I11;" ";Н6:Н11-I6:I11);" ") | =ЕСЛИ(Н6:Н11<І6:І11;І6:І11-Н6:Н11;" ") |
| =ЕСЛИ(Н6:Н11>=I6:I11;ЕСЛИ(Н6:Н11=I6:I11;" ";Н6:Н11-I6:I11);" ") | =ЕСЛИ(Н6:Н11<І6:І11;І6:І11-Н6:Н11;" ") |

Рисунок 4.18 – Форма акта інвентаризації із використанням масиву формул у режимі формул.

<u>Приклад 4.6.</u> Необхідно обчислити корінь квадратний 12 значень перемінних, розташованих у діапазоні А3:D5.

Виконання.

- 1. Виділити діапазон такого ж розміру і форми, як діапазон з вхідними даними – А7:D9.
- Викликати майстер функцій → категорія Математичні → функція КОРЕНЬ → ОК → указати діапазон А3:D5 → ОК → клацнути в рядку формул і натиснути [Ctrl]+[Shift]+[Enter]. Результат буде мати вигляд (рисунок 4.19):

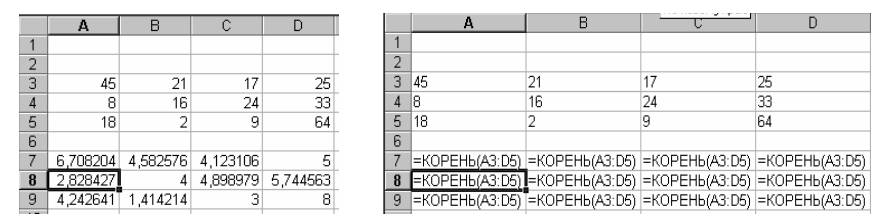

Рисунок 4.19 – Приклад реалізації двовимірного масиву формул

#### 4.2.4 Присвоєння імен чарункам і діапазонам

Не завжди зручно використовувати у формулах посилання на чарунки. При створенні великих таблиць або цілого ряду таблиць через досить короткий проміжок часу важко розібратися в структурі формул. Значно простіше це робити, якщо замість посилань використовуються імена. Чарункам і діапазонам чарунок можна призначати імена і потім використовувати їх у формулах. На імена діапазонів можна посилатися в будь-якому місці будь-якої книги.

Найпростіший спосіб визначення імені – використання поля імені в рядку формул (рисунок 4.20):

клацнути по потрібній чарунці  $\rightarrow$  клацнути по полю імені  $\rightarrow$  Увести ім'я **Внесок\_2**  $\rightarrow$  [Enter]. Замість посилання на чарунку тепер при її виділенні в полі імені буде виводитися **Внесок\_2**.

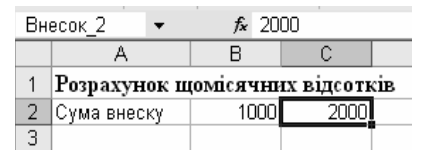

Рисунок 4.20 – Визначення імен за допомогою поля імені

Якщо ім'я визначене для діапазону осередків, то воно буде з'являтися в полі імені тільки при виділенні всього діапазону.

Правила присвоєння імен чарункам і діапазонам:

- 1. Ім'я повинне починатися з букви, або символів «/» або «\_».
- 2. В імені можуть використовуватися тільки букви, цифри й символи «/» і «\_».
- 3. Як імена можуть використовуватися одиночні букви за винятком **R** і **C**.

Як імена можна використовувати текст у сусідніх чарунках. Якщо цей текст знаходиться ліворуч або вище виділення, то *Excel* автоматично вставляє його в поле імені, в інших випадках користувач сам указує ім'я.

<u>Приклад 4.7.</u> Привласнити ім'я діапазонові чарунок із даними по річних процентних ставках.

<u>Виконання</u>. Виділити діапазон **А5:А7**  $\rightarrow$  м. Вставка  $\rightarrow$  к. Имя  $\rightarrow$  п. Присвоить  $\rightarrow$  у діалоговому вікні Присвоение имени з'явитися ім'я Річн\_ставка  $\rightarrow$  OK.

<u>Приклад 4.8.</u> – Привласнити імена діапазонам чарунок з обчисленими відсотками відповідно **Проц\_3\_1000** и **Проц\_3\_2000**.

<u>Виконання</u>. Виділити діапазон **В5:В7**  $\rightarrow$  м. Вставка  $\rightarrow$  к. Имя  $\rightarrow$  п. Присвоить  $\rightarrow$  у діалоговому вікні Присвоение имени стерти пропоноване ім'я Сума і написати Проц\_3\_1000  $\rightarrow$  кнопка Добавить  $\rightarrow$  клацнути у полі Формула унизу вікна Присвоение имени та виділити діапазон C5:C7  $\rightarrow$  у полі імені написати Проц\_3\_2000  $\rightarrow$  OK.

Змінити імена або діапазони чарунок, яким привласнені імена можна через теж вікно **Присвоение имени**. Імена, що виділені, можна видаляти за допомогою кнопки **Удалить**, заміняти (видалити старі і ввести нові), або змінювати для них чарунки або діапазони в полі **Форму**ла.

<u>Зауваження</u> – при видаленні імені діапазону формули, що посилалися на це ім'я будуть повертати помилкове значення **#ИМЯ**?.

Для заміни посилань на чарунки на імена у вже існуючих формулах варто виконати:

м. Вставка  $\rightarrow$  к. Имя  $\rightarrow$  п. Применить  $\rightarrow$  виділити при натиснутій клавіші [Shift] потрібні імена у списку імен  $\rightarrow$  OK.

При введенні нових формул на місці посилання на чарунки необхідно використовувати м. Вставка  $\rightarrow$  к. Имя  $\rightarrow$  п. Вставить  $\rightarrow$  виділити потрібне ім'я  $\rightarrow$  OK.

## 4.2.5 Робота з групою листів. Об'ємні формули

Досить часто в практиці доводиться узагальнювати дані однотипних документів. У цьому випадку форма документа та сама при різному змісті, наприклад, місячні звіти або бюджети відділень. Для створення таких документів *Excel* має засіб *групового редагування*. Можна згрупувати разом кілька листів у книзі і потім додати, відредагувати або відформатувати дані на всіх цих листах одночасно.

Виділення й угруповання аркушів можна виконати одним із перерахованих нижче методів.

- 1. Виділити ярличок першого листа в діапазоні суміжних листів, які потрібно згрупувати, і при натиснутій клавіші [Shift] клацнути по ярличку останнього листа в діапазоні.
- 2. Виділити ярличок першого листа і при натиснутій клавіші [Ctrl] послідовно клацнути по ярличках усіх листів, що потрібно включити в групу, незалежно від їхнього положення в книзі.
- 3. Команда Выбрать все листы в контекстному меню ярличків аркушів.

*Excel* позначає режим групового редагування, додаючи **[Группа]** у рядку заголовка книги.

Зауваження – Можна активізувати інші листі в групі, не виходячи з режиму групового редагування. Якщо клацнути по ярличку листа поза групою, *Excel* виходить з режиму групового редагування і видаляє **[Группа]** із рядка заголовка книги. Вихід із режиму групового редагування, якщо всі листі книги включені в групу – клацання по ярличку будь-якого неактивного листа.

Тепер, все, що буде вводитися на першому листі, як під копірку буде з'являтися на всіх листах групи. Будь-які зміни форматування, що зроблені на вкладках Число, Выравнивание, Шрифт, Рамка, Вид та Защита у вікні діалогу Формат ячеек, застосовуються одночасно до всіх членів групи. У режимі групового редагування команди Строка, Столбец, Автоформат та Стиль також застосуються до всіх листів у групі.

Усі команди з меню Правка, за винятком Найти та Заменить, застосовуються одночасно до всіх листів у групі.

Команди з меню Вставка – Ячейки, Строка, Столбец та Функция можна використовувати для одночасної вставки відповідних елементів в усі листи в групі.

У режимі групового редагування всі команди друку з меню **Файл** застосовуються до всіх листів групи.

<u>Приклад 4.9.</u> – Необхідно створити звіти для заповнення й обробки даних по безалкогольних напоях у розрізі матеріальновідповідальних осіб (5 чоловік) за тиждень за формою, представленою на рисунку 4.21:

|    | A                   | В            | С        | D      | E      | F      | G       | Н       | 1    | J  | K         | L    |
|----|---------------------|--------------|----------|--------|--------|--------|---------|---------|------|----|-----------|------|
| 1  |                     | Звіт і       | про реа. | пізаці | ї беза | лког   | ольн    | ах на   | поїв |    |           |      |
| 2  | 3a                  |              |          |        |        |        |         |         |      |    |           |      |
| 3  | матеріально-відпові | цальна особа |          |        |        |        |         |         |      |    |           |      |
| 4  |                     |              |          |        |        |        |         |         |      |    |           |      |
| 5  | Найменув ання       | Залишок на   | Turnia   |        |        | Реаліз | ація по | ) датаз | (    |    | Залишок   | Hinn |
| 6  | товару              | початок      | прихід   | 1      | 2      | 3      | 4       | 5       | 6    | 7  | на кінець | ціна |
| 7  | Фанта               | 2            | 40       | 5      | 3      | 7      | 1       | 10      | 5    | 6  | 5         | 2,4  |
| 8  | Кока-кола           | 2            | 40       | 5      | 5      | 6      | 5       | 10      | 5    | 6  | 0         | 3    |
| 9  | Миринда             | 2            | 40       | 5      | 2      | 5      | 3       | 10      | 5    | 6  | 6         | 3,2  |
| 10 | Байкал              | 2            | 40       | 5      | 3      | 4      | 7       | 10      | 5    | 6  | 2         | 2,5  |
| 11 |                     |              |          |        |        |        |         |         |      |    | 0         |      |
| 12 |                     |              |          |        |        |        |         |         |      |    | 0         |      |
| 13 |                     |              |          |        |        |        |         |         |      |    | 0         |      |
| 14 |                     |              |          |        |        |        |         |         |      |    | 0         |      |
| 15 | Итого:              | 8            | 160      | 20     | 13     | 22     | 16      | 40      | 20   | 24 | 13        |      |

Рисунок 4.21 – Форма документа «Звіт про реалізації безалкогольних напоїв»

#### Виконання:

1. Додати нові аркуші в книгу – клацнути правою кнопкою миші по ярличку останнього листа **— к. Добавить —** вкладка **Общие —** виділи-

ти значок **Лист**  $\rightarrow$  **ОК** (з'явиться новий лист). Повторювати потрібну кількість разів.

2. Упорядкувати листи: перетягнути мишкою ярличок листа, що стоїть не один по одному, на відведене для нього місце.

3. Клацнути по ярличку **Лист1**, натиснути клавішу **[Shift]** і одночасно клацнути по ярличку **Лист5**.

4. На першому виділеному листі створити зазначену форму с формулами.

5. Зняти виділення з листів, клацнувши по ярличку Лист6.

6. У кожному листі заповнити прізвище матеріально-відповідальної особи.

<u>Приклад 4.10. –</u> Додати у сформовану книгу (приклад 4.9) звітні форми по двом новим реалізаторам.

Послідовність дій:

1. Виділити групу листів з 5 по 7.

2. На листі 5 виділити усю форму звіту, м. Правка  $\rightarrow$  к. Заполнить  $\rightarrow$  п. По листам  $\rightarrow$  покажчик Все  $\rightarrow$  ОК.

3. Зняти виділення з групи листів і відкоригувати прізвища на листах 6 і 7.

<u>Примітка</u> – Якщо звіт, що копіюється, був заповнений,  $\rightarrow$  виділити групу нових листів (6 і 7)  $\rightarrow$  виділити предметну частину листа 6  $\rightarrow$  натиснути клавішу **[Delete]**.

При формуванні підсумкової таблиці по створених звітних формах можна використовувати *об'ємні формули*, що можуть підсумовувати дані відразу по декількох однойменних чарунках різних листів.

<u>Приклад 4.11.</u> – По звітах прикладів 4.9 – 4.10 створити підсумковий звіт за тиждень.

Виконання.

- 1. Додати в книгу ще один лист і перетягнути його в кінець книги.
- 2. Назвати новий лист **Тижневий звіт**: клацнути правою кнопкою миші по ярлику останнього листа → к. **Переименовать** → стерти назву **Лист8** и набрати **Тижневий звіт** → [Enter].
- Скопіювати форму звіту: виділити на Лист7 форму звіту (A1:L15) → інструментальна кнопка Копировать → перейти на Тижневий звіт → інструментальна кнопка Вставити. При необхідності відформатувати ширину граф.

- 4. На листі «Тижневий звіт» виділити чарунку В7 → клацнути по кнопці Автосуммирование → клацнути по ярличку Лист1 → при натиснутій клавіші [Shift] клацнути по ярличку Лист7 → на листі Лист1 виділити чарунку В7 → [Enter]. Одержимо формулу =СУММ(Лист1:Лист7!В7)
- 5. Скопіювати формулу з чарунки **В7** у чарунки **С7:К7** (див. приклад 4.1).
- 6. Виділити чарунки В7:К7 і скопіювати їх у чарунки В8:К14.

У результаті в кожну чарунку звітної форми буде занесена об'ємна формула, що буде підраховувати суму по відповідних днях тижня з усіх звітів реалізаторів.

<u>Зауваження</u> – Не можна створювати об'ємні масиви формул із використанням декількох листів книги.

При роботі з об'ємними формулами можна використовувати наступні функції: СУММ, СЧЁТЗ, СРЗНАЧ, МАКС, МИН, ПРОИЗВЕД, СЧЁТ, СТАНДОТКЛОН, СТАНДОТКЛОНП, ДИСП, ДИСПР.

# 4.3 Консолідація листів

При виконанні робіт із створення зведених звітів по однотипних детальних звітах, крім об'ємних формул, *Excel* дозволяє використовувати ще один досить простий і зручний прийом – консолідацію даних.

Команда Консолидация з меню Данные може об'єднати інформацію з вхідних листів (до 255 листів) в одному підсумковому листі. Вхідні листі можуть розташовуватися в тій же самій книзі, у якій знаходиться підсумковий лист, або в інших книгах.

Команду **Консолидация** можна використовувати декількома способами. Можна зв'язати консолідовані дані з вхідними даними, щоб наступні зміни у вхідних листах відображалися в підсумковому листі. Або можна просто консолідувати вхідні дані без створення зв'язків.

Консолідувати дані можна по розташуванню або по категорії.

- Якщо консолідують дані *по розташуванню*, Microsoft *Excel* збирає інформацію з однаково розташованих чарунок кожного вхідного листа.
- При консолідації даних *по категорії Excel* використовує як основу для об'єднання листів заголовки стовпців або рядків.

Консолідація по категорії надає велику свободу для організації даних у вхідних листах. Наприклад, якщо графа Січень знаходиться в стовпці **B** на одному листі й у стовпці **D** на іншому листі, то при консолідації по категорії дані за січень усе рівно можна об'єднати.

Можна консолідувати листи, за допомогою будь-якої функції, приведеної у полі Функция зі списком, що розкривається, діалогового вікна Консолидация. За замовчуванням використовується функція Сумма, що підсумовує дані з кожного вхідного листа і поміщає результат у підсумковий лист.

Також можна використовувати кожну з наступних функцій: Количество значений, Среднее, Максимум, Минимум, Произведение, Количество чисел, Несмещенное отклонение, Смещенное отклонение, Несмещенная дисперсия и Смещенная дисперсия.

Можна консолідувати листи з відкритих у даний момент книг, або з тих, що знаходяться на диску. Книга, що містить лист, у який поміщаються консолідовані дані, повинна бути відкрита. Вхідні книги для консолідації можуть бути закриті, звичайно, за умови, що ви надали *Excel* правильні відомості про їхнє місцезнаходження, інакше він не зможе знайти усі файли цих книг. Ви повинні зберегти усі вихідні книги, перш ніж почати консолідацію.

Нижче даються три приклади консолідації: по розташуванню, по категорії і по категорії з використанням зв'язків із вихідними даними. У прикладах розглянута консолідація листів однієї книги, але точно так само можна консолідувати листи, що знаходяться в різних книгах.

#### 4.3.1 Консолідація по розташуванню

При консолідації по розташуванню *Excel* застосовує підсумкову функцію (Сумма, Среднее або будь-яку іншу з перерахованих раніше) до чарунок з однаковими адресами в кожному вхідному листі. Це найпростіший спосіб консолідації, при якому консолідуємі дані у всіх вхідних листах повинні мати зовсім однакове розташування.

<u>Приклад 4.12.-</u> Виконати консолідацію звітів про реалізації безалкогольних напоїв за тиждень. Розташувати консолідовані звіти по розташуванню й категоріям на окремих листах.

## Виконання:

1. Додати в книгу зі звітами 2 нових листи і присвоїти їх ярличкам імена Консолід\_по\_розташ і Консолід\_по категор (див. приклад 4.11).

2. Скопіювати в лист **Консолід\_по\_розташ** форму звіту по реалізації товару, очистити *кінцеву область* (область призначення), тобто блок чарунок, у котрий будуть поміщені консолідовані дані – **В7:К14**. <u>Виді-</u> <u>лення не знімати!</u>

3. Дано: Виберіть команду **Консолидация** в меню **Данные** (рисунок 4.22).

| Консолидация                                 |          | <u>?</u> ×        |
|----------------------------------------------|----------|-------------------|
| <u>Ф</u> ункция:                             |          |                   |
| Сумма                                        | •        |                   |
| Сс <u>ы</u> лка:                             |          |                   |
|                                              |          | Об <u>з</u> ор    |
| Список диапазонов:                           |          |                   |
|                                              | <u> </u> | Доб <u>а</u> вить |
|                                              |          | Удалить           |
| P                                            | <u> </u> |                   |
| Использовать в качестве имен                 |          |                   |
| подписи верхней строки                       |          |                   |
| значения девого столбца                      |          |                   |
| Создавать связи с ис <u>х</u> одными данными | ОК       | Закрыть           |

Рисунок 4.22 – Діалогове вікно консолідації

4. Для підрахунку значень з кожного вхідного листа треба в полі із списком Функция, що розкривається, в діалоговому вікні Консолидация вибрати функцію Сумма. Залишіть прапорці в секції Использовать метки неустановленими. Оскільки ми не збираємося створювати зв'язки з вхідними листами, прапорець Создавать связи с исходными данными також залиште невстановленими.

5. Уведіть посилання для кожного вхідного діапазону у полі **Ссылка** або виділіть ці діапазони за допомогою миші:

клацнути по полю Ссылка  $\rightarrow$  клацнути по ярличку Лист1  $\rightarrow$  виділити чарунки В7:К14 (зменшити діалогове вікно можна клацанням по кнопці наприкінці поля Ссылка)  $\rightarrow$  клацнути по кнопці Добавить (розгорнути діалогове вікно можна клацанням по тій же кнопці у конці поля Ссылка) – зазначений діапазон чарунок повинен з'явитися у полі Список диапазонов  $\rightarrow$  клацнути по ярличку Лист2  $\rightarrow$  виділити чарунки В7:К14 (при створенні форм документів у групі діапазон чарунок буде установлений автоматично)  $\rightarrow$  клацнути по кнопці Добавить  $\rightarrow$  повторити зазначені дії для всіх звітів, що підсумовуються,  $\rightarrow$  OK.

Звичайно, використання миші є найбільш простим способом уведення посилань, але якщо необхідно послатися на вхідні листі закритих у даний момент книг, то вам доведеться ввести ці посилання з клавіатури. (Можна використовувати кнопку **Обзор**, щоб визначити місцезнаходження файлу, а потім вручну ввести посилання на чарунку.) Посилання, що вводиться, повинне мати наступну форму:

{Ім'я файлу}Ім'я листа! Посилання

Якщо вхідному діапазонові було призначене ім'я, можна використовувати це ім'я замість посилання.

<u>Зауваження</u>. Після виконання консолідації, посилання, введені у вікні діалогу **Консолидация**, запам'ятовуються при збереженні книги. Якщо при наступному відкритті книги необхідно обновити консолідовані значення, варто вибрати команду **Консолидация** і натиснути кнопку **ОК**.

<u>Примітка</u>. Консолідація виконується по блоку суміжних чарунок, тому графа «**Ціна**», як довідковий матеріал, винесена в кінець звіту, щоб не розривати діапазон, який консолідується.

### 4.3.2 Консолідація по категорії

Розглянутий приклад 4.12 припускав повну ідентичність звітів у частині розглянутих категорій, у даному випадку, реалізованих товарів, що в практичній діяльності зовсім не обов'язково. Список реалізованих товарів у кожної підзвітної особи може змінюватися. У цьому випадку необхідно використовувати консолідацію по категоріях.

<u>Приклад 4.13.</u> Внести у звіт про реалізації на **Лист1** дані по напої «Монастирський квас», на **Лист3** – дані по напоях «Монастирський квас» і «Содова», на **Лист5** – по напої «Буратіно». На листі **Консол\_по\_категор** створити консолідований звіт по всім реалізаторам за тиждень.

Виконання.

1. На лист **Консолід\_по\_категор** скопіювати заголовну частину таблиці звіту (**A1:L6**) із будь-якого листа.

2. Виділити чарунку **А7** як кінцеву область. При завданні однієї чарунки як кінцевої області команда **Консолидация** заповнює необхідну область нижче і праворуч від цієї чарунки. 3. М. Данные  $\rightarrow$  к. Консолидация  $\rightarrow$  заповнити вікно діалогу Консолида-ция  $\rightarrow$  вибрати Сумма у полі Функция зі списком, що розкривається,  $\rightarrow$  установити прапорець В левом столбце в секції Использовать метки.

4. Увести посилання для кожного вхідного діапазону у полі Ссылка або виділити ці діапазони за допомогою миші: клацнути по полю Ссылка  $\rightarrow$  клацнути по ярличку Лист1  $\rightarrow$  виділити чарунки А7:К11 (у діапазон повинні бути включені чарунки з категоріями)  $\rightarrow$  клацнути по кнопці Добавить  $\rightarrow$  клацнути по ярличку Лист2  $\rightarrow$  виділити чарунки А7:К12  $\rightarrow$  клацнути по кнопці Добавить  $\rightarrow$  повторити зазначені дії для всіх звітів, що підсумовуються, з виділенням даних про реалізовані товари  $\rightarrow$  OK.

5. Підсумковий лист тепер містить рядки, що відповідають унікальним елементам рядків вхідних листів (у даному випадку, для кожного товару). Якщо кілька листів мають однакові елементи рядків, підсумковий лист виконує обрану математичну операцію на відповідних значеннях у кожнім стовпці.

6. Консолідований звіт можна відформатувати, додати підсумкові рядки з формулами, довідкову інформацію (наприклад, ціну).

<u>Примітка</u> – Категорії можуть розташовуватися або в лівому стовпці, або у верхньому рядку виділюваного діапазону, на що повинен указувати прапорець у секції **Использовать метки**. <u>Тільки в одному стов-</u> <u>пці або в одному рядку.</u>

## 4.3.3 Створення зв'язків із вхідними листами

У попередніх прикладах виконувалася консолідація даних за допомогою функції Сумма. У результаті був отриманий ряд констант у підсумковому листі. Наступні зміни у вхідних листах не зроблять ніякого впливу на підсумковий лист, поки не повторити консолідацію (м. Данные  $\rightarrow \kappa$ . Консолидация  $\rightarrow OK$ ).

Команду Консолидация можна також використовувати для встановлення постійного зв'язку між підсумковим і вхідним листами. Щоб створити цей зв'язок, варто установити у вікні діалогу Консолидация прапорець Создавать связи с исходными данными і виконати консолідацію так само, як і без зв'язку. Коли виконується консолідація даних з установленим прапорцем Создавать связи с исходными данными, *Excel* створює структуру в підсумковому листі (рисунок 4.23).

Клацання по плюсі ліворуч від рядка звіту розкриває склад вхідних елементів, що формують підсумкові числа цього рядка (для рядка 11 це A7:M11). Можливо, прийдеться відформатувати деякі чарунки після виконання консолідації з установленням зв'язків, тому що в цьому випадку створюються додаткові рядки й стовпці.

## 4.4 Використання зведених таблиць

У *Excel* мається чудовий засіб обробки і представлення даних, що набагато перевершує по гнучкості, різноманітності і зручності використання традиційних списків із проміжними підсумками – цей засіб називається зведені таблиці Зведені таблиці не тільки дозволяють представити в набагато більш зручному й доступному для огляду виді інформацію з традиційних списків *Excel*, але також дають можливість використовувати для побудови зведених таблиць запити до зовнішніх баз даних.

| _    |     |    |                   |                               |            |                |      |      |       |      |       | _  |    |           |      | - |
|------|-----|----|-------------------|-------------------------------|------------|----------------|------|------|-------|------|-------|----|----|-----------|------|---|
| 1    | 2   |    | A                 | B                             | C          | D              | E    | F    | G     | H    |       | J  | K  | L         | M    | L |
|      |     | 1  |                   | Звіт пр                       | о реалізац | ії безалі      | кого | льн  | ихı   | нап  | оїв   |    |    |           |      |   |
|      |     | 2  | 3 a               |                               |            |                |      |      |       |      |       |    |    |           |      |   |
|      |     | 3  | матеріально-від   | повідальна особа              |            |                |      |      |       |      |       |    |    |           |      |   |
|      |     | 4  |                   |                               |            |                |      |      |       |      |       |    |    |           |      |   |
|      |     | 5  | Найменування      |                               | Залишок    | <del>н</del> . |      | Pea. | nisar | џя п | о дат | ax |    | Залишок   | TT'  | Ī |
|      |     | 6  | товару            |                               | на початок | Прихід         | 1    | 2    | 3     | 4    | 5     | 6  | 7  | на кінець | Ціна |   |
| ſ    | •   | 7  |                   | Звіт Про<br>Реалізацію Напоїв | 2          | 40             | 5    | 3    | 7     | 1    | 10    | 5  | 6  | 5         | 2,4  |   |
|      | •   | 8  |                   | Звіт Про<br>Реалізацію Напоїв | 2          | 40             | 5    | 3    | 7     | 1    | 10    | 5  | 6  | 5         | 2,4  |   |
|      | ·   | 9  |                   | Звіт Про<br>Реалізацію Напоїв | 2          | 40             | 5    | 3    | 7     | 1    | 10    | 5  | 6  | 5         | 2,4  |   |
|      | ·   | 10 |                   | Звіт Про<br>Реалізацію Напоїв | 2          | 40             | 5    | 3    | 7     | 1    | 10    | 5  | 6  | 5         | 2,4  |   |
|      | ·   | 11 |                   | Звіт Про<br>Реалізацію Напоїв | 2          | 40             | 5    | 3    | 7     | 1    | 10    | 5  | 6  | 5         | 2,4  |   |
| Ξ    |     | 12 | Фанта             |                               | 10         | 200            | 25   | 15   | 35    | 5    | 50    | 25 | 30 | 25        | 2,4  |   |
| +    |     | 18 | Кока-кола         |                               | 10         | 200            | 25   | 25   | 30    | 25   | 50    | 25 | 30 | 0         | 3    | Ī |
| +    | - I | 24 | Миринда           |                               | 10         | 200            | 25   | 10   | 25    | 15   | 50    | 25 | 30 | 30        | 3,2  | Ē |
| +    |     | 30 | Байкал            |                               | 10         | 200            | 25   | 15   | 20    | 35   | 50    | 25 | 30 | 10        | 2,5  | Ĺ |
| +    | 9   | 33 | Монастирський ква | c                             | 4          | 80             | 10   | 8    | 6     | 16   | 20    | 10 | 12 | 2         | 3,2  | L |
| +    |     | 35 | Содова            |                               | 2          | 40             | 5    | 6    | 3     | 5    | 10    | 5  | 6  | 2         | 2,8  | L |
| +    | 9   | 37 | Буратіно          |                               | 2          | 40             | 5    | 4    | 6     | 2    | 10    | 5  | 6  | 4         | 2,7  | L |
| 1.00 |     |    |                   |                               |            |                |      |      |       |      |       |    |    |           |      |   |

Рисунок 4.23 – Приклад консолідованого звіту зі зв'язками

Зведена таблиця – це плоска або об'ємна (що складається з декількох шарів, або сторінок) прямокутна таблиця, що дозволяє просумувати або іншим способом підсумувати великі обсяги даних із розташованого в іншому місці робочої книги вхідного списку даних або декількох списків даних. Замість звичайного списку робочого листа *Excel* у якості вхідних даних можуть використовуватися дані з іншої зведеної таблиці або запиту до зовнішньої бази даних. Для підведення підсумків можна вибрати підходящу функцію або інший метод обчислень. Ці обчислення робляться для одного або декількох полів вхідного списку, оголошених як поле даних. При цьому деякі інші поля вхідного списку використовуються для угруповання даних у рядках і стовпцях зведеної таблиці.

Якщо консолідація дозволяє одержувати підсумкові таблиці з ряду вхідних таблиць, то зведені таблиці можуть формуватися як на основі однієї об'ємної таблиці шляхом підрахунку підсумків по визначених стовпцях і рядкам, так і на основі ряду вхідних таблиць. Тобто консолідацію у визначеній мері можна розглядати окремим випадком такого могутнього засобу як зведені таблиці. У вхідних таблицях при формуванні зведених таблиць <u>заголовні рядки повинні мати просту (без підрозділів) структуру.</u>

Виклик *майстра зведених таблиць* виконується через:

меню Данные  $\rightarrow$  к. Сводная таблица  $\rightarrow$  відповідати на питання діалогових вікон майстра.

Приклад 4.14.

- 1. На Листе 1 створити Відомість реалізації овочів (рисунок 4.24)
- 2. Створити зведену таблицю підсумкових сум реалізації по найменуваннях товару.
- 3. Створити зведену таблицю підсумкових сум реалізації по матеріально-відповідальних особах і датам.
- 4. Створити зведену таблицю підсумкових сум реалізації і торгових знижок по найменуваннях товару й датам.

|    | A          | В                                      | С                      | D           | E                 | F                    | G     |
|----|------------|----------------------------------------|------------------------|-------------|-------------------|----------------------|-------|
| 1  |            | ]                                      | Відомість реаліз       | ації овочів | 3                 |                      |       |
| 2  |            |                                        |                        |             |                   |                      |       |
| 3  | Дата       | Матеріально-<br>відповідальна<br>особа | Найменування<br>товару | Сума        | Торгова<br>знижка | Знижка на<br>відходи | Разом |
| 4  | 02.02.2005 | Жук Н.И.                               | Помідори               | 1200        | 20                | 15                   | 1235  |
| 5  | 02.02.2005 | Орлова К.П.                            | Капуста                | 1500        | 15                | 12                   | 1527  |
| 6  | 02.02.2005 | Нилова В.В.                            | Морква                 | 500         | 10                | 18                   | 528   |
| 7  | 05.02.2005 | Орлова К.П.                            | Капуста                | 600         | 10                | 20                   | 630   |
| 8  | 05.02.2005 | Жук Н.И.                               | Огірки                 | 800         | 15                | 13                   | 828   |
| 9  | 05.02.2005 | Нилова В.В.                            | Капуста                | 1100        | 13                | 10                   | 1123  |
| 10 | 10.02.2005 | Орлова К.П.                            | Капуста                | 100         | 20                | 12                   | 132   |
| 11 | 10.02.2005 | Нилова В.В.                            | Капуста                | 600         | 15                | 15                   | 630   |
| 12 | 15.02.2005 | Жук Н.И.                               | Помідори               | 400         | 16                | 13                   | 429   |
| 13 | 15.02.2005 | Орлова К.П.                            | Капуста                | 700         | 15                | 17                   | 732   |
| 14 | 23.02.2005 | Нилова В.В.                            | Морква                 | 500         | 20                | 15                   | 535   |
| 15 | 23.02.2005 | Жук Н.И.                               | Огірки                 | 600         | 20                | 16                   | 636   |
| 16 | 23.02.2005 | Орлова К.П.                            | Морква                 | 900         | 14                | 12                   | 926   |
| 17 | Разом:     |                                        |                        | 9500        | 203               | 188                  | 9891  |

Рисунок 4.24 – Форма заповненої відомості реалізації овочів

#### Виконання:

- 1. В чарунках A1:G17 створити документ приведеної на рисунку 4.24 форми.
- 2. Створення зведеної таблиці підсумкових сум реалізації по найменуваннях товару:

п.м. Данные  $\rightarrow$  к. Сводная таблица  $\rightarrow$  у вікні Мастер сводных таблиц и диаграмм – шаг 1 из 3 уключити перемикач у списке или базе данных Microsoft *Excel*  $\rightarrow$  клацнути по кнопці Далее  $\rightarrow$  у вікні Мастер сводных таблиц и диаграмм – шаг 2 из 4 виділити діапазон із вхідними даними – обвести рухомою пунктирною рамкою чарунки A3:G16  $\rightarrow$  кнопка Далее  $\rightarrow$  у вікні Мастер сводных таблиц и диаграмм – шаг 3 из 3 клацнути по кнопці Макет (для *Excel* 97 вікно з макетом з'явиться автоматично на третьому кроці роботи Майстра) $\rightarrow$  у вікні Мастер сводных таблиц и диаграмм – макет перетягнути мишкою кнопку поля Наименование товара в область Строка, а кнопку Итого – в область Данные (рисунок 4.25)  $\rightarrow$  кнопка Ок  $\rightarrow$  у вікні Мастер сводных таблиц – шаг 3 из 3 уключити перемикач новый лист для розміщення зведеної таблиці на новому листі  $\rightarrow$  клацнути по кнопці Готово.

У результаті в книгу буде вставлений новий лист із зведеною таблицею сум реалізації по найменуваннях товару (рисунок 4.26).

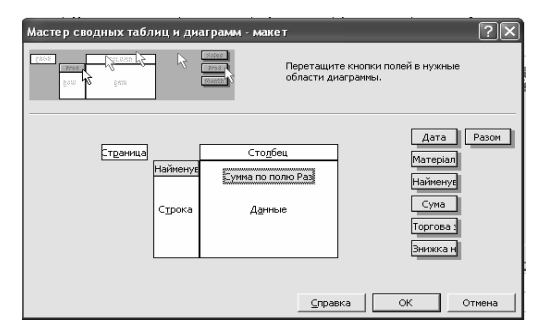

Рисунок 4.25 – Діалогове вікно для формування структури зведеної таблиці сум реалізації по найменуваннях товару

| - | A                     | В    |
|---|-----------------------|------|
| 1 |                       |      |
| 2 |                       |      |
| 3 | Сумма по полю Разом   |      |
| 4 | Найменування товару 🔻 | Итог |
| 5 | Капуста               | 4774 |
| 6 | Морква                | 1989 |
| 7 | Огірки                | 1464 |
| 8 | Помідори              | 1664 |
| 9 | Общий итог            | 9891 |

Рисунок 4.26 – Зведена таблиця сум реалізації по найменуваннях товару

3. Створення зведеної таблиці підсумкових сум реалізації по матеріально-відповідальних особах і датам:

п.м. Данные  $\rightarrow$  к. Сводная таблица  $\rightarrow$  у вікні Мастер сводных таблиц и диаграмм – шаг 1 из 3 уключити перемикач у списке или базе данных Microsoft *Excel*  $\rightarrow$  кнопка Далее  $\rightarrow$  у вікні Мастер сводных таблиц и диаграмм – шаг 2 из 3 виділити діапазон, із вхідними даними – обвести рухомою пунктирною рамкою чарунки A3:G16  $\rightarrow$  кнопка Далее  $\rightarrow$  у вікні, що з'явиться, Microsoft *Excel* клацнути по кнопці Нет для створення незалежної зведеної таблиці  $\rightarrow$  у вікні Мастер сводных таблиц и диаграмм – шаг 3 из 3 клацнути по кнопці Макет  $\rightarrow$  у вікні Мастер сводных таблиц и диаграмм – шаг 3 из 3 клацнути по кнопці Дата в область Строка, а кнопку Разом – в область Данные (рисунок 4.27)  $\rightarrow$  кнопка Ok  $\rightarrow$  у вікні Мастер сводных таблиц – шаг 3 из 3

уключити перемикач **новый лист** для розміщення зведеної таблиці на новому листі → клацнути по кнопці **Готово**.

У результаті в книгу буде вставлений новий лист із зведеною таблицею підсумкових сум реалізації по матеріально-відповідальних особах і датам (рисунок 4.28).

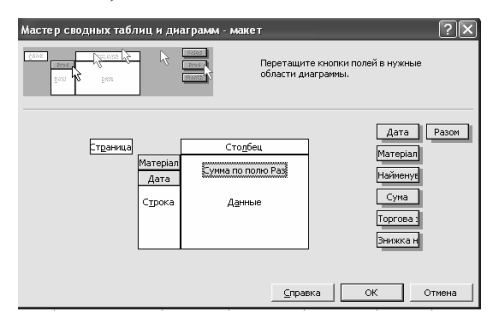

Рисунок 4.27 – Діалогове вікно для формування структури зведеної таблиці сум реалізації по матеріально-відповідальних особах і датам

|    | А                         | В          | C    |
|----|---------------------------|------------|------|
| 1  |                           |            |      |
| 2  |                           |            |      |
| з  | Сумма по полю Разом       |            |      |
|    | Матеріально-відповідальна |            |      |
| 4  | особа 🔻                   | Дата 🔫     | Итог |
| 5  | Жук Н.И.                  | 02.02.2005 | 1235 |
| 6  |                           | 05.02.2005 | 828  |
| 7  |                           | 15.02.2005 | 429  |
| 8  |                           | 23.02.2005 | 636  |
| 9  | Жук Н.И. Итог             |            | 3128 |
| 10 | Нилова В.В.               | 02.02.2005 | 528  |
| 11 |                           | 05.02.2005 | 1123 |
| 12 |                           | 10.02.2005 | 630  |
| 13 |                           | 23.02.2005 | 535  |
| 14 | Нилова В.В. Итог          |            | 2816 |
| 15 | Орлова К.П.               | 02.02.2005 | 1527 |
| 16 |                           | 05.02.2005 | 630  |
| 17 |                           | 10.02.2005 | 132  |
| 18 |                           | 15.02.2005 | 732  |
| 19 |                           | 23.02.2005 | 926  |
| 20 | Орлова К.П. Итог          |            | 3947 |
| 21 | Общий итог                |            | 9891 |

Рисунок 4.28 – Зведена таблиця сум реалізації по матеріально-відповідальних особах і датам.

4. Створення зведеної таблиці підсумкових сум реалізації і торгових знижок по найменуваннях товару й датам:

п.м. Данные  $\rightarrow$  к. Сводная таблица  $\rightarrow$  у вікні Мастер сводных таблиц и диаграмм – шаг 1 из 3 уключити перемикач у списке или базе данных Microsoft *Excel*  $\rightarrow$  кнопка Далее  $\rightarrow$  у вікні Мастер сводных таблиц и диаграмм – шаг 2 из 3 виділити діапазон, із вхідними даними – обвести рухомою пунктирною рамкою чарунки A3:G16  $\rightarrow$  кнопка Далее  $\rightarrow$  у вікні Microsoft *Excel* клацнути по кнопці Нет для створення незалежної зведеної таблиці  $\rightarrow$  у вікні Мастер сводных

таблиц и диаграмм – шаг 3 из 3 клацнути по кнопці Макет  $\rightarrow$  у вікні Мастер сводных таблиц и диаграмм – макет перетягнути мишкою кнопки полів Найменування товару и Дата в область Строка, а кнопки Разом и Торгова знижка – в область Данные (рисунок 4.29)  $\rightarrow$  кнопка Ok  $\rightarrow$  у вікні Мастер сводных таблиц – шаг 3 из 3 уключити перемикач новый лист для розміщення зведеної таблиці на новому листі  $\rightarrow$  клацнути по кнопці Готово.

У результаті в книгу буде вставлений новий лист із зведеною таблицею.

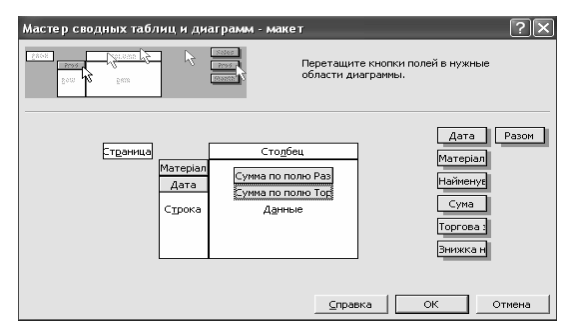

Рисунок 4.29 – Діалогове вікно для формування структури зведеної таблиці підсумкових сум реалізації і торгових знижок по найменуваннях товару й датам реалізації

<u>Примітка</u> – Коли числові дані у вікні макета попадають в область даних, то за замовчуванням Майстер пропонує обробити них за допомогою функції **Сумма**. Для зміни функції потрібно виконати подвійне клацання по необхідному полю, розміщеному в області даних і в діалоговому вікні **Вычисление поля сводной таблицы,** що з'явившомуся, (рисунок 4.30) вибрати операцію для обробки даних.

| Вычисление поля сводной таблицы     | ?×               |
|-------------------------------------|------------------|
| Исходное поле: Торгова знижка       | ок               |
| Имя: Сумма по полю Торгова знижка   | Отмена           |
| Операция:<br>Сумма                  | Удалить          |
| Количество<br>Среднее               | формат           |
| Максимум<br>Минимум<br>Произведение | Дополнительно >> |
| Количество чисел                    |                  |

Рисунок 4.30 – Діалогове вікно для вибору функції обробки даних

<u>Приклад 4.15. –</u> Створити щоденні звіти про реалізації безалкогольних напоїв по кожному з трьох реалізаторов – Сидоров, Петрова, Жукова за два дні (зразок із заповненням на рисунку 4.31) і, використовуючи модуль зведеної звітності, побудувати:

- 1. консолідований звіт по реалізації безалкогольних напоїв по датах;
- 2. посторінковий консолідований звіт по реалізації безалкогольних напоїв в асортименті, сторінки по МОЛ і датам;
- 3. зведений звіт про реалізації по матеріально-відповідальних особах у кількісному вираженні;
- 4. зведений звіт про реалізації по матеріально-відповідальних особах у сумовому вираженні;

|    | A                      | В                              | С        | D                               | E                             | F    | G                              | Н          |                            | J                         |  |  |
|----|------------------------|--------------------------------|----------|---------------------------------|-------------------------------|------|--------------------------------|------------|----------------------------|---------------------------|--|--|
| 1  |                        |                                | Звіт про | реалізації                      | безалко                       | голь | них напо                       | їв         |                            |                           |  |  |
| 2  | матеріально-від        | повідальна                     | а особа  | Сидоров                         |                               | Дата |                                | 01.01.2005 |                            |                           |  |  |
| 3  |                        |                                | упак     | овки                            |                               | грн. |                                |            |                            |                           |  |  |
| 4  | Найменування<br>товару | Заляшок<br>на<br>початок_<br>К | Прихід_К | Реалізо-<br>вано<br>(кількість) | Залншок<br>на<br>кінець_<br>К | Ціна | Залишок<br>на<br>початок_<br>С | Прихід_С   | Реалізо-<br>вано<br>(сума) | Залишок<br>на<br>кінець_С |  |  |
| 5  | Фанта                  | 2                              | 30       | 9                               | 23                            | 2,4  | 4,8                            | 72         | 21,6                       | 55,2                      |  |  |
| 6  | Кока-кола              | 5                              | 25       | 5                               | 25                            | 3    | 15                             | 75         | 15                         | 75                        |  |  |
| 7  | Миринда                | 4                              | 22       | 4                               | 22                            | 3,2  | 12,8                           | 70,4       | 12,8                       | 70,4                      |  |  |
| 8  | Байкал                 | 1                              | 17       | 7                               | 11                            | 2,5  | 2,5                            | 42,5       | 17,5                       | 27,5                      |  |  |
| 9  | Монастирський<br>квас  | 0                              | 50       | 5                               | 45                            | 3,2  | 0                              | 160        | 16                         | 144                       |  |  |
| 10 | Разом:                 | 12                             | 144      | 30                              | 126                           |      | 35,1                           | 419,9      | 82,9                       | 372,1                     |  |  |

5. побудувати зведену діаграму по реалізації в асортименті по датах.

Рисунок 4.31 – Форма заповненого звіту по реалізації безалкогольних напоїв

### Виконання.

Відкрити нову книгу, додати в неї необхідну кількість листів, об'єднати шість листів і створити форму звіту відповідно до рисунка 4.24 (див. Приклад 4.9); розгрупувати листи і заповнити їх вхідними даними. Матеріально- відповідальні особи – Сидоров, Петрова і Жукова, дати – 01.01.2001 і 02.01.2001; асортимент зазначений у таблиці рисунка 4.31. Перейменувати листи з вхідними даними, дати їм імена матеріально – відповідальних осіб із номером дати.

1). Додати новий лист, перемістити його в кінець книги, дати назву Консол\_дати. Активізувати чарунку АЗ. Тепер приступити до побудови звіту: м. Данные  $\rightarrow$  к. Сводная таблица  $\rightarrow$  вибрати селекторні кнопки в нескольких диапазонах консолидации і сводная таблица  $\rightarrow$  кнопка Далее  $\rightarrow$  селекторна кнопка Создать поля страницы  $\rightarrow$  кнопка Далее  $\rightarrow$  указати у полі Диапазон діапазон A4:J9 із листа Сидоров1:  $\rightarrow$  кнопка Добавить  $\rightarrow$  аналогічні дії виконати для інших листів вхідних звітів  $\rightarrow$  клацнути по селекторній кнопці з номером 1 (одне сторінкове поле по даті)  $\rightarrow$  виділіть у списку діапазонів рядок по Сидоров1  $\rightarrow$  у полі Первое поле укажіть відповідну дату 01.01.2005  $\rightarrow$  аналогічні дії проробити для кожного з інших рядків списку діапазону (рисунок 4.32)  $\rightarrow$ кнопка Далее  $\rightarrow$  вибрати селекторну кнопку существующий лист і проконтролювати посилання на чарунку (повинна бути A3)  $\rightarrow$  кнопка Готово.

У зведеній таблиці, що з'явилася, частина якої показана на малюнку 4.33, може виявитися далеко не те, що очікувалося: розтягнуті, упорядковані за алфавітом графи, неправдоподібні результати, загальні підсумки, що не потрібні. Це зв'язано з параметрами таблиці і її полів.

| Мастер сводных таблиц                                                                       | и диагра                  | мич - ша                                         | аг 26 из                                                                                | 3                                                           |            | ?×         |
|---------------------------------------------------------------------------------------------|---------------------------|--------------------------------------------------|-----------------------------------------------------------------------------------------|-------------------------------------------------------------|------------|------------|
| Укажите диапазон, содержащ                                                                  | ,ий                       | <u>Д</u> иапазо                                  | )н:                                                                                     |                                                             |            |            |
| данные, которые требуется<br>просуммировать, и нажмите кн                                   | юпку                      | Жукова                                           | 2!\$A\$4:\$                                                                             | 3\$9                                                        |            | 5          |
| "Добавить". Повторите эту оп<br>для каждого диапазона, кото                                 | ерацию<br>рый             | До <u>б</u> ав                                   | ить                                                                                     | <u>У</u> далить                                             | 06;        | aop        |
| следует включить.                                                                           |                           | Список и                                         | диапазоно                                                                               | DB:                                                         |            |            |
|                                                                                             |                           | 'Петров<br>'Петров<br>'Сидор<br>'Сидор<br>Жукова | ва1'!\$А\$4<br>ва2'!\$А\$4<br>ов1'!\$А\$4<br>ов2'!\$А\$4<br>ов2'!\$А\$4<br>а1!\$А\$4:\$ | :\$J\$9<br>:\$J\$9<br>:\$J\$9<br>:\$J\$9<br>:\$J\$9<br>J\$9 |            | <u> </u>   |
| Во-первых, укажите количест<br>страничных полей сводной та                                  | во<br>блицы.              | ) KVROBE                                         | 121\$A\$4:\$                                                                            | 1\$9                                                        |            | -          |
|                                                                                             |                           | Co                                               | • <u>1</u>                                                                              | C <u>2</u>                                                  | C <u>3</u> | C <u>4</u> |
| Затем выберите диапазон в сг<br>укажите метку элемента в каз<br>доступных окон полей. Повто | иске и<br>кдом из<br>рите | <u>П</u> ервое г<br>02.01.2                      | поле:<br>:005                                                                           | Втор                                                        | ое поле:   | Ŧ          |
| операцию для каждого диапа                                                                  | зона.                     | Третье г                                         | толе:                                                                                   | Чете                                                        | зертое по) | 18:        |
| 2                                                                                           | Отмена                    | <                                                | Назад                                                                                   | Дадее >                                                     | Cor        | тово       |

Рисунок 4.32 – Вікно Майстра зведених таблиць для введення діапазонів вхідних даних

|    | A             | В          | С          | D          | E          | F        | G        | Н           | I.          | J     | K      |
|----|---------------|------------|------------|------------|------------|----------|----------|-------------|-------------|-------|--------|
| 1  | Страница1     | (Bce) 🔻    |            |            |            |          |          |             |             |       |        |
| 2  |               |            |            |            |            |          |          |             |             |       |        |
| _  | Сумма по полю |            |            |            |            |          |          |             |             |       |        |
| 3  | Значение      | Столбец 🔻  |            |            |            |          |          |             |             |       |        |
|    |               | Залишок на | Залишок на | Залишок на | Залишок на | Deuvie V | Deuxin C | Реалізовано | Реалізовано | Lliuo | Общий  |
| 4  | Строка 🚽      | кінець_К   | кінець_С   | початок_К  | початок_С  | прихід_с | прихід_с | (кількість) | (сума)      | ціна  | итог   |
| 5  | Байкал        | 66         | 165        | 6          | 15         | 102      | 255      | 42          | 105         | 15    | 771    |
| 6  | Кока-кола     | 150        | 450        | 30         | 90         | 150      | 450      | 30          | 90          | 18    | 1458   |
| 7  | Миринда       | 132        | 422,4      | 24         | 76,8       | 132      | 422,4    | 24          | 76,8        | 19,2  | 1329,6 |
|    | Монастирський |            |            |            |            |          |          |             |             |       |        |
| 8  | квас          | 270        | 864        | 0          | 0          | 300      | 960      | 30          | 96          | 19,2  | 2539,2 |
| 9  | Фанта         | 138        | 331,2      | 12         | 28,8       | 180      | 432      | 54          | 129,6       | 14,4  | 1320   |
| 10 | Общий итог    | 756        | 2232,6     | 72         | 210,6      | 864      | 2519,4   | 180         | 497,4       | 85,8  | 7417,8 |

Рисунок 4.33 – Фрагмент первинного консолідованого звіту для Excel 2000

Щоб прибрати непотрібні елементи в стовпцях (рядках), необхідно в списку, що випадає, Столбец (Строка) прибрати відповідні прапорці. У нашому прикладі – це Ціна й ОК. Загальний підсумок по рядках для даного приклада не має змісту, тому його варто прибрати:

клацнути в будь-якому місці консолідованої таблиці правою кнопкою миші  $\rightarrow$  к. Мастер  $\rightarrow$  кнопка Параметры  $\rightarrow$  зняти прапорець Общая сумма по строкам  $\rightarrow$  OK.

У цілому загальні підсумки завжди підраховуються по тій же функції, що і поле даних, для якого вони обчислюються, і їхній вивід можна установлювати відразу при формуванні звітної таблиці, використовуючи кнопку **Параметры** на третьому кроці майстра зведених таблиць.

Неправдоподібні результати зв'язані з невірно заданою функцією обчислення. За замовчуванням до числових полів застосовується формула Сумма, а до будь-яких нечислових полів – функція Кількість значень. Т.к. у вхідних листах були виділені і числові й нечислові поля, то була застосована остання функція. На попередніх кроках виконання приклада нечислові поля були вилучені зі зведеної таблиці, тому необхідно змінити функцію. Змінити функцію для підрахунку можна в такий спосіб: клацнути по елементу в області даних зведеної таблиці  $\rightarrow$  к. Параметри поля  $\rightarrow$  у діалоговому вікні (рисунок 4.34) у полі Операция вибрати потрібну – Сумма  $\rightarrow$  ОК. Кнопка Дополнительно >> дозволяє розширити перелік доступних операцій, а кнопка Формат – відформатувати представлення результатів, що виводяться.

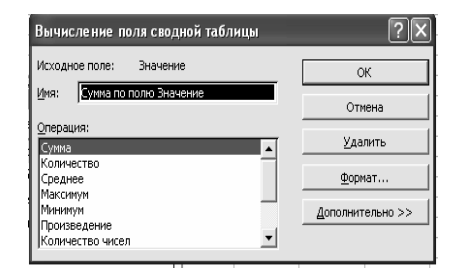

Рисунок 4.34 – Вікно для вибору підсумкових функцій

За замовчуванням поля зведеної таблиці сортуються за алфавітом. Для даного приклада це неприйнятно. Графу **Прихід\_С** варто перемістити на місце звичайним способом – виділити й перетягнути на місце після **Залишок на початок\_С**. У більш складному випадку змінити порядок сортування можна шляхом набору в заголовній частині графи потрібної назви. Це буде сприйнято майстром зведених таблиць як вимога до переміщення графи з набраною назвою в дане місце. Нестандартний порядок сортування зберігається при відновленні й реорганізації таблиці.

Далі можна відформатувати таблицю – зменшити ширину граф і створити багаторядковий текст у заголовній частині таблиці стандартним способом: виділити **B4:I4**  $\rightarrow$  м. **Формат**  $\rightarrow$  к. **Ячейки** $\rightarrow$  вкладка **Виравнивание**  $\rightarrow$  виставити прапорець **Переносить по словам** й установити вирівнювання **по центру**. Можна зробити рамки звичайним способом. У результаті виконаної роботи консолідований звіт придбає вид (рисунок 4.35)

|    | A                      | В          | С        | D           | E          | F          | G        | Н           |            |
|----|------------------------|------------|----------|-------------|------------|------------|----------|-------------|------------|
| 1  | Страница1              | (Bce) 🔹 💌  |          |             |            |            |          |             |            |
| 2  |                        |            |          |             |            |            |          |             |            |
| 3  | Сумма по полю Значение | Столбец 👻  |          |             |            |            |          |             |            |
|    |                        | Залишок на | Dannia V | Реалізовано | Залишок на | Залишок на | Dannia C | Реалізовано | Залишок на |
| 4  | Строка 🗸 👻             | початок_К  | прихід_к | (кількість) | кінець_К   | початок_С  | прихід_С | (сума)      | кінець_С   |
| 5  | Байкал                 | 6          | 102      | 42          | 66         | 15         | 255      | 105         | 165        |
| 6  | Кока-кола              | 30         | 150      | 30          | 150        | 90         | 450      | 90          | 450        |
| 7  | Миринда                | 24         | 132      | 24          | 132        | 76,8       | 422,4    | 76,8        | 422,4      |
| 8  | Монастирський квас     | 0          | 300      | 30          | 270        | 0          | 960      | 96          | 864        |
| 9  | Фанта                  | 12         | 180      | 54          | 138        | 28,8       | 432      | 129,6       | 331,2      |
| 10 | Общий итог             | 72         | 864      | 180         | 756        | 210,6      | 2519,4   | 497,4       | 2232,6     |
|    |                        |            |          |             |            |            |          |             |            |

<u>Примітка</u> – Формати границь зведеної таблиці не зберігаються при реорганізації таблиці.

Рисунок 4.35 – Консолідований звіт по реалізації безалкогольних напоїв по датах

2). Побудова посторінкового консолідованого звіту по реалізації безалкогольних напоїв в асортименті:

м. Данные  $\rightarrow$  к. Сводная таблица  $\rightarrow$  вибрати селекторні кнопки в нескольких диапазонах консолидации и сводная таблица  $\rightarrow$  кнопка Далее  $\rightarrow$  селекторна кнопка Создать поля страницы  $\rightarrow$  кнопка Далее  $\rightarrow$  у діалоговому вікні указати й добавити діапазони вхідних даних A4:I9  $\rightarrow$  виділити кількість сторінкових полів –2 (MBO і дати)  $\rightarrow$  виділити в Списке диапазонов перший лист вхідних даних і заповнити Первое поле и Второе поле (рисунок 4.36)  $\rightarrow$  потім виділити другий діапазон і указати потрібні елементи (у полях можна скористатися списками, що випадають)  $\rightarrow$  кнопка Далее  $\rightarrow$  вибрати селекторну кнопку новый лист  $\rightarrow$  OK.

У результаті в книгу буде вставлений новий лист із зведеною таблицею, який необхідно відформатувати зазначеним вище способом (рисунок 4.37).

| ۱ | Мастер сводных таблиц и диагр                                                                            | амм - шаг 2б из 3 🛛 ? 🗙                                                    |  |  |  |  |  |
|---|----------------------------------------------------------------------------------------------------|----------------------------------------------------------------------------|--|--|--|--|--|
|   | Укажите диапазон, содержащий<br>данные, которые требуется<br>поссимировать и нахимите кнопку             | Диапазон:<br>ГСидоров1'!\$А\$4:\$3\$9                                      |  |  |  |  |  |
|   | "Добавить". Повторите эту операцию<br>для каждого диапазона, который<br>следует включить.                | Добавить <u>Удалить</u> Об <u>з</u> ор                                     |  |  |  |  |  |
|   |                                                                                                    | Сирова1!\$А\$4:\$3\$9<br>Петрова2!\$А\$4:\$3\$9<br>"Сидоров1!\$А\$4:\$3\$9 |  |  |  |  |  |
|   | Во-первых, укажите количество<br>странициных полей сео вной таблицы                                      | "Сидоров2"(\$4\$4:\$)\$9<br>Жукова1!\$А\$4:\$)\$9<br>Жукова2!\$А\$4:\$)\$9 |  |  |  |  |  |
|   | Затем выберите диапазон в списке и                                                                       | ⊡ ⊡   C 0 C 1 C 2 C 3 C 4   Densee none: Bronce none: Bronce none:         |  |  |  |  |  |
| 1 | укажите метку элемента в каждом из<br>доступных окон полей. Повторите<br>операцию для каждого диапазона. | Гретье поле: Четвертое поле:                                               |  |  |  |  |  |
| 1 | Отмен                                                                                                    |                                                                            |  |  |  |  |  |
| ł |                                                                                                    |                                                                            |  |  |  |  |  |

Рисунок 4.36 – Вікно Майстра зведених таблиць для вказівки діапазонів вхідних даних при посторінковій організації звіту.

|    | A                      | В          | С        | D           | E          | F          | G        | Н           | 1          |
|----|------------------------|------------|----------|-------------|------------|------------|----------|-------------|------------|
| 1  | Страница1              | (Bce) 💌    |          |             |            |            |          |             |            |
| 2  | Страница2              | (Bce) 💌    |          |             |            |            |          |             |            |
| 3  |                        |            |          |             |            |            |          |             |            |
| 4  | Сумма по полю Значение | Столбец 👻  |          |             |            |            |          |             |            |
|    |                        | Залишок на |          | Реалізовано | Залишок на | Залишок на | Douvin C | Реалізовано | Залишок на |
| 5  | Строка 🗸 🗸             | початок_К  | прихід_к | (кількість) | кінець_К   | початок_С  | прихід_с | (сума)      | кінець_С   |
| 6  | Байкал                 | 6          | 102      | 42          | 66         | 15         | 255      | 105         | 165        |
| 7  | Кока-кола              | 30         | 150      | 30          | 150        | 90         | 450      | 90          | 450        |
| 8  | Миринда                | 24         | 132      | 24          | 132        | 76,8       | 422,4    | 76,8        | 422,4      |
| 9  | Монастирський квас     | 0          | 300      | 30          | 270        | 0          | 960      | 96          | 864        |
| 10 | Фанта                  | 12         | 180      | 54          | 138        | 28,8       | 432      | 129,6       | 331,2      |
| 11 | Общий итог             | 72         | 864      | 180         | 756        | 210,6      | 2519,4   | 497,4       | 2232,6     |

Рисунок 4.37 – Посторінковий консолідований звіт про реалізації в асортименті по МОЛ і датам

У списках сторінок, що розкриваються, можна вибрати дані по окремим МВО, окремим датам і по тому й іншому разом.

3). Побудова Зведеного звіту про реалізації по матеріальновідповідальних особах у кількісному вираженні виконується аналогічно попереднім звітам. У списку Звіту **Столбец**, що випадає, залишити прапорці тільки у реквізитів у кількісному вираженні (рисунок 4.38).

| — (Показать все)        |   |  |  |  |  |  |
|-------------------------|---|--|--|--|--|--|
| Залишок на початок_К    |   |  |  |  |  |  |
| — ✓ Прихід_К            |   |  |  |  |  |  |
| Реалізовано (кількість) |   |  |  |  |  |  |
| Залишок на кінець_К     |   |  |  |  |  |  |
| Залишок на початок_С    |   |  |  |  |  |  |
| Прихід_С                |   |  |  |  |  |  |
| — Реалізовано (сума)    |   |  |  |  |  |  |
|                         |   |  |  |  |  |  |
| Ціна                    |   |  |  |  |  |  |
|                         |   |  |  |  |  |  |
| ОК Отмена               | 1 |  |  |  |  |  |
|                         | 8 |  |  |  |  |  |

Рисунок 4.38 – Склад списку Зведеного звіту Столбец, що випадає, в кількісному вираженні

4). Побудова Зведеного звіту про реалізації по матеріальновідповідальних особах у сумовому вираженні виконується аналогічно попередньому звітові.

Форми зведених звітів у кількісному й сумовому вираженнях показані на рисунку 4.39.

|    | A                            | B                                                         | C        |                      | D                          | E                      |  |  |
|----|------------------------------|-----------------------------------------------------------|----------|----------------------|----------------------------|------------------------|--|--|
| 1  | Звіт у кількісному вираженні |                                                           |          |                      |                            |                        |  |  |
| 2  | Страница1                    | (Bce)                                                     | <b>▼</b> |                      |                            |                        |  |  |
| 3  |                              |                                                           |          |                      |                            |                        |  |  |
| 4  | Сумма по полю Значение       | Столбец                                                   | <b>-</b> |                      |                            |                        |  |  |
| 5  | Строка 🗸                     | Залишок на<br>початок_К                                   | Прихід_  | ĸ                    | Реалізовано<br>(кількість) | Залишок на<br>кінець_К |  |  |
| 6  | Байкал                       |                                                           | 6        | 102                  | 42                         | . 66                   |  |  |
| 7  | Кока-кола                    | 3                                                         | 30       | 150 30               |                            | 150                    |  |  |
| 8  | Миринда                      | 1                                                         | 24       | 132                  | 24                         | 132                    |  |  |
| 9  | Монастирський квас           |                                                           | 0        | 300                  | 30                         | ) 270                  |  |  |
| 10 | Фанта                        |                                                           | 12       | 180                  | 54                         | 138                    |  |  |
| 11 | Общий итог                   | 7                                                         | 72       | 864                  | 180                        | 756                    |  |  |
|    |                              | ·                                                         |          |                      |                            |                        |  |  |
|    | A                            | В                                                         | С        |                      | D                          | E                      |  |  |
| 1  | 31                           | зіт у сумово                                              | му вира  | жеі                  | मां                        |                        |  |  |
| 2  | Страница1                    | (Bce) 🗸 🗸                                                 |          |                      |                            |                        |  |  |
| 3  |                              |                                                           |          |                      |                            |                        |  |  |
| 4  | Сумма по полю Значение       | Столбец 🖵                                                 |          |                      |                            |                        |  |  |
| 5  | Строка 🗸                     | Залишок на Прихід_С Реалізов<br>початок_С Прихід_С (сума) |          | еалізовано<br>(сума) | Залишок на<br>кінець_С     |                        |  |  |
| 6  | Байкал                       | 15                                                        | 255      |                      | 105                        | 165                    |  |  |
| 7  | Кока-кола                    | 90                                                        | 450      |                      | 90                         | 450                    |  |  |
| 8  | Миринда                      | 76,8                                                      | 422,4    |                      | 76,8                       | 422,4                  |  |  |
| 9  | Монастирський квас           | 0                                                         | 960      |                      | 96                         | 864                    |  |  |
| 10 | Фанта                        | 28,8                                                      | 432      |                      | 129,6                      | 331,2                  |  |  |
| 11 | Общий итог                   | 210,6                                                     | 2519,4   |                      | 497,4                      | 2232,6                 |  |  |

Рисунок 4.39 – Звіти про реалізації по МВО Сидорову

**Реорганізація** (зміна структури) зведених таблиць здійснюється за допомогою виклику майстра зведених таблиць: клацнути правою кноп-кою миші по таблиці  $\rightarrow$  к. **Мастер**  $\rightarrow$  далі працювати з майстром як у попередніх пунктах при побудові таблиць.

**Відновлення** зведених таблиць необхідно при зміні умісту вхідних таблиць – клацнути правою кнопкою миші по таблиці — к. Обновить данные. Програма виконає перерахування зведеної таблиці. Можна в параметрах таблиці виставити прапорець Обновлять при открытии.

5). Побудова зведеної діаграми по реалізації в асортименті по датах виконується по відповідному зведеному звіті – у контекстному меню к. Сводная диаграмма. Можна відразу в майстру зведених таблиць вибрати селекторну кнопку сводная диаграмма (со сводной таблицей), по якій одночасно будуть будуватися зведена таблиця й діаграма. Зведена діаграма автоматично з'являється на новому листі діаграм і користувач повинен привести її у потрібний для себе вид: клацнути правою кнопкою миші по діаграмі  $\rightarrow$  к. Тип диаграммы  $\rightarrow$  вкладка Нестандартные  $\rightarrow$  вибрати График/гистограмма  $\rightarrow$  ОК  $\rightarrow$  контекстне меню  $\rightarrow$  к. Параметры диаграммы  $\rightarrow$  вкладка Заголовки  $\rightarrow$  внести назву діаграми і осей У (Кількість і Сума)  $\rightarrow$  ОК. Повинна вийти діаграма аналогічна показаній на рисунку 4.40.

<u>Примітка</u> – при необхідності можна розмістити зведену діаграму на однім листі зі зведеною таблицею – контекстне меню  $\rightarrow$  к. **Размещение**  $\rightarrow$  вибрати селекторну кнопку **на имеющемся** й у списку, що випадає, указати назву потрібного листа  $\rightarrow$  **ОК**. Зведена діаграма буде перенесена на указаний лист.

На дані зведеної таблиці можна посилатися з інших таблиць. При цьому можна використовувати звичайні посилання. Але звичайні посилання при реорганізації таблиці повертають невірний результат. Тому варто використовувати у формулі функцію ПОЛУЧИТЬ. ДАННЫЕ. СВОДНОЙ. ТАБЛИЦЫ() з указівкою аргументів – перший указує зведену таблицю, другий – описує дані, що викликаються. Більш докладно див. у довідковій системі.

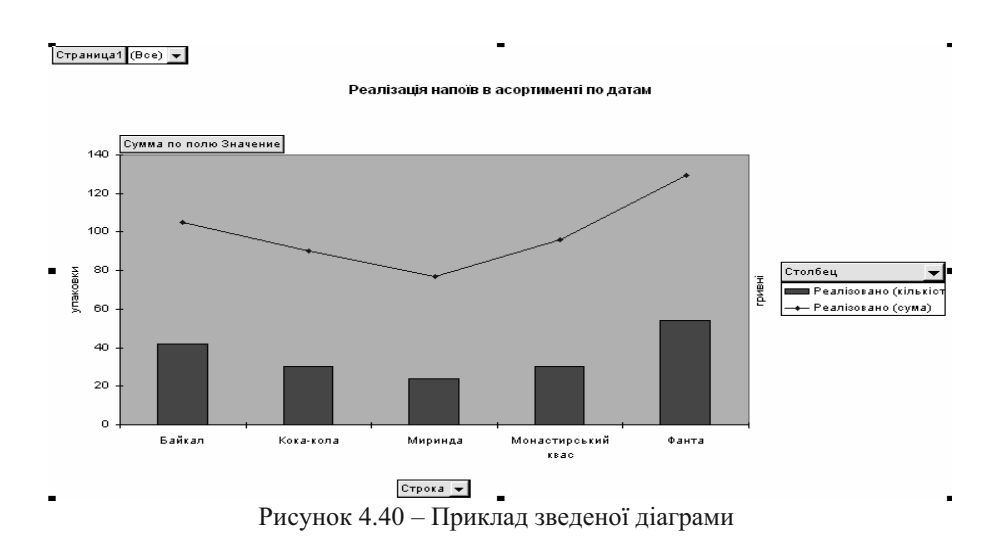

# Вправи для закріплення матеріалу

- 1. Увійти в оболонку Windows і запустити Microsoft Excel.
- 2. Переглянути вміст рядка меню й склад команд кожного з пунктів.
- 3. Переглянути склад панелей інструментів для роботи в *Excel*. Залишити на екрані панелі **Стандартная** й **Форматирование**.
- 4. Забрати й відновити елементи екрана:
  - а) рядок формул
  - б) смуги прокручування
  - в) ярлички листів
  - г) рядок стану
  - д) сітку
- 5. Установити режим перегляду робочої книги Обычный, масштаб 100%
- 6. Уставити в Книгу два нових листи і перемістити їх у кінець списку.
- 7. Перейменувати Лист1, привласнивши йому своє прізвище.
- 8. Видалити вставлені листі.
- 9. В чарунки А2, А3, А4 і С3 відповідно ввести текст: "Текст", "Числа", "Формули", "Вправа".
- 10. В чарунки С3, D3, Е3 увести довільні значення чисел.
- 11. В чарунки C4 і D4 увести формули:

#### =C3/(D3-E3) i =(C3+E3)\*5-D3

- 12. В чарунку Е4 увести формулу підсумовування чисел у діапазоні С3:Е3, використовуючи функцію Автосумма.
- 13. Установити режим виводу формул на екран, переглянути створені формули, скасувати режим виводу формул.
- 14. Виконати автозаповнення найменуваннями місяців у рядку 7. Якщо такий список відсутній, то створити його.

- 15. Виділити по черзі і зняти виділення:
  - а) чарунки С2, А2, А3, А4
  - б) блок чарунок А2:Е5
  - в) стовпці А, С, Е
  - г) рядка 2, 4, 7
- 16. Вивчити можливості форматування чисел (пункт меню Формат → команда Ячейки → вкладка Числа). Установити різний формат для чисел в чарунках C3, D3, E3.
- 17. Відформатувати за своїм розсудом чарунки А2, А3, А4 (пункт меню **Формат** → команда **Ячейки** → вкладки Шрифт, Вид, Выравнивание).
- 18. Скопіювати вміст чарунок А2:Е4 на Лист 2 робочої Книги.
- 19. Випробувати можливості зміни ширини стовпців (висоти рядків) вручну за допомогою мишки і з використанням команд пункту меню **Формат**.
- 20. Уставити порожні стовпці між стовпцями А і В; D і Е.
- 21. Уставити два порожні рядки між рядками 1 і 2.
- 22. Видалити вставлені стовпці й рядки.
- 23. Зберегти робочу Книгу під ім'ям «Вправа».
- 24. Вийти з Microsoft Excel.

## Питання для самоконтролю

- 1. У чому розходження абсолютних і відносних посилань на чарунки?
- 2. Правило запису формул у Excel?
- 3. Чим відрізняються функції від формул?
- 4. Як указати вкладені функції?
- 5. Сутність формули масиву?
- 6. Призначення імен чарунок і діапазонів?
- 7. Консолідація і зведені таблиці розходження?
- 8. Сутність консолідації по розміщенню і по категоріях?

## Завдання для самостійного виконання

#### Завдання 1

- 1. Увійти в оболонку Windows і запустити Microsoft Excel.
- 2. На Листі 1 створити документ наступної форми:

|              |         |      |           |             | Торгова знижка |                 |  |
|--------------|---------|------|-----------|-------------|----------------|-----------------|--|
| Найменування | Одиниці | Ціна | Кількість | Вартість    | Відсоток       | Сума            |  |
| товару       | виміру  |      |           | (гр.3*гр.4) |                | (гр.5*гр.6/100) |  |
|              |         |      |           | *           |                | *               |  |
|              |         |      |           | *           |                | *               |  |
|              |         |      |           | *           |                | *               |  |
|              |         |      |           | *           |                | *               |  |
| Разом:       |         |      |           | *           |                | *               |  |

#### Відомість реалізації товарів
В чарунках із символом "\*" необхідно розмістити розрахункові формули.

- 3. Відформатувати таблицю аналогічно приведеної у завданні.
- 4. Зберегти порожню форму документа під ім'ям Реалізація 1.
- 5. Створити список, що містить найменування товарів (елементи списку вибрати самостійно).
- 6. Виконати автозаповнення елементами створеного списку чарунок графи "Найменування товару". Заповнити довільними даними інші графи документа.
- 7. Заповнити документ довільними вхідними даними.
- 8. Підготувати документ до друку в режимі попереднього перегляду:
  - а) змінити орієнтацію папера, масштаб для розміщення, виконати центрування на сторінці;
  - b) створити нижній колонтитул, помістивши в ньому дату створення документа і своє прізвище.
- 9. Роздрукувати документ.
- 10.Скопіювати документ на Лист2.
- 11.Установити режим виводу формул.
- 12. Зменшити ширину стовпців. Роздрукувати документ із формулами. Повернутися на Лист1.
- 13. Створити кругову діаграму аналізу вартості товарів, розмістивши її на одному листі з документом.
- 14. Створити гістограму аналізу *суми торгової знижки* на реалізовані товари, розмістивши її на окремому листі робочої книги.
- 15.Відформатувати створені діаграми за своїм розсудом (колір, шрифт, фон і т.д.)
- 16.3берегти робочу Книгу під ім'ям Реалізація 2.
- 17..Завершити роботу з Microsoft Excel.

#### Завдання 2

Для таблиць із приклада 4.15, створити

а) зведений звіт MBO по видах операцій (залишки, прихід, витрата);

б) консолідований звіт по МВО;

в) побудувати зведену діаграму по реалізації товарів у сумовому вираженні по MBO.

#### Завдання 3

Створіть таблицю за приведеною формою.

Заповніть таблицю довільними даними (не менш 15 рядків) і створіть зведені звіти:

- а) одержання товарів у розрізі країн-постачальників;
- б) одержання товарів по роках і кварталам;
- в) одержання по кодах товарів у кількісному й сумовому вираженні.

| Рік  | Квартал | Код товару | Країна-      | Кількість | Сума   |
|------|---------|------------|--------------|-----------|--------|
|      |         |            | постачальник |           |        |
| 1999 | 1       | 124512     | Україна      | 149       | 349,11 |
| 1999 | 1       | 124512     | Польща       | 72        | 568,50 |
|      |         |            | і т.д.       |           |        |
|      |         |            |              |           |        |

#### Завдання 4

Для підбора емпіричної кривої за результатами 9 експериментів необхідно розрахувати величини, представлені в нижченаведеній таблиці. Використовуючи формули масивів заповнити приведену таблицю.

| N⁰ | Y | Е | $Y_i^2$ | $X_i = Ei - \overline{E}$ | Yi*Xi | Xi <sup>2</sup> | Xi <sup>2</sup> *Yi | Xi <sup>3</sup> | Xi <sup>4</sup> | Xi <sup>3</sup> *Yi | Xi <sup>5</sup> | Xi <sup>6</sup> |
|----|---|---|---------|---------------------------|-------|-----------------|---------------------|-----------------|-----------------|---------------------|-----------------|-----------------|
| 1  |   |   |         |                           |       |                 |                     |                 |                 |                     |                 |                 |
| 2  |   |   |         |                           |       |                 |                     |                 |                 |                     |                 |                 |
| 3  |   |   |         |                           |       |                 |                     |                 |                 |                     |                 |                 |
| 4  |   |   |         |                           |       |                 |                     |                 |                 |                     |                 |                 |
| 5  |   |   |         |                           |       |                 |                     |                 |                 |                     |                 |                 |
| 6  |   |   |         |                           |       |                 |                     |                 |                 |                     |                 |                 |
| 7  |   |   |         |                           |       |                 |                     |                 |                 |                     |                 |                 |
| Σ  |   |   |         |                           |       |                 |                     |                 |                 |                     |                 |                 |

## Література

- 1. Бородкіна І.Л., Матвієнко О.В. Практичний курс з комп'ютерних технологій підготовки даних: Навчальний посібник. К.: Центр навчальної літератури, 2004. 448с.
- Войтюшенко Н.М., Остапець А.І. Комп'ютерна техніка і програмування. Частина 1. Основи підготовки користувача ПК: Навчальний посібник по базовій підготовці для студентів денної і заочної форм навчання. – Донецьк, ДонДУЕТ, 2001 – 150 с.
- 3. Додж М., Кината К., Стинсон К., Эффективная работа с *Excel* 2000 СПб: Издательство «Питер», 2000. 1056 с.
- Інформатика: Комп'ютерна техніка. Комп'ютерні технології: Підручник для студентів вищих навчальних закладів / за ред. О.І.Пушкаря. – К.: Видавничий центр "Академія", 2003 – 704 с.
- 5. Компьютеры, сети, Интернет. Энциклопедия./Новиков Ю и др. СПб.: Питер, 2002. 928 с.
- 6. Хэлворсон М., Янг М. Эффективная работа с Microsoft Office 2000. СПб: Издательство «Питер», 2000. 1232с.

# Розділ 5. Підготовка прилюдних виступів і презентацій

### 5.1 Загальна характеристика пакета PowerPoint

Основна функція *PowerPoint* – це підготовка матеріалів для прилюдного виступу або рекламної інформації. В даний час тексти для показу можна готувати за допомогою текстового процесора, таблиці чи діаграми – за допомогою електронних таблиць, малюнки чи схеми – за допомогою графічних пакетів. Однак подібний підхід до справи приводить до деякого різнобою в стилі оформлення підготовлених матеріалів, і загальний результат виглядає не дуже вражаюче. Сучасний пакет підготовки презентацій не тільки допоможе досягти стильової єдності інформації, що представляється, істотно поліпшить зовнішній вигляд матеріалів і полегшить їхню підготовку за допомогою спеціальних графічних засобів, але також допоможе спланувати виступ. Можна продемонструвати необхідні графічні матеріали безпосередньо на комп'ютері за допомогою *PowerPoint* 

Перш, ніж починати працювати з пакетом, необхідно продумати зміст і структуру матеріалу, що буде оформлюватися. Презентація не може включати занадто багато слайдів, тому що це утомливо для слухача, з одного боку, а, з іншого боку, сам доповідач завжди обмежений у часі. Тому матеріал, що виноситься на слайди, повинний бути виразним і ємним.

Насамперед, це комплект підготовлених для показу слайдів, в яких відбиваються план та основні положення виступу, необхідні схеми, таблиці, діаграми й малюнки. Однак матеріали презентації мають ще й інші форми представлення: структура презентації, роздавальні матеріали й сторінки заміток.

Запуск PowerPoint: кнопка **Пуск**  $\rightarrow$  к. **Програми**  $\rightarrow$  п. **PowerPoint**  $\rightarrow$  у діалоговому вікні (рисунок 5.1) вибрати один із режимів роботи: створення нової презентації одним із трьох способів або відкриття існуючої презентації (для Office 97 – а) чи на вкладці **Общие** (для Office 2000 – б)  $\rightarrow$  **ОК**.

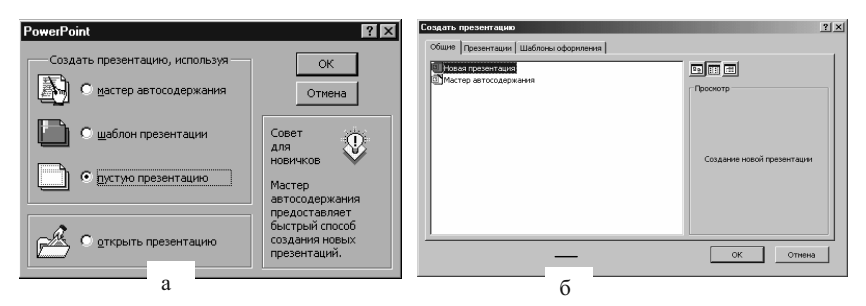

Рисунок 5.1 – Діалогове вікно, що з'являється при запуску PowerPoint

## 5.2 Створення примітивної презентації

За замовчуванням пропонується скористатися допомогою **Мастера автосодержания**. Це дуже зручний інструмент. З його допомогою можна дуже швидко створювати типові презентації, використовуючи як шаблон уже наявні варіанти презентацій, що складаються зі спеціальних макетів слайдів. Готовий шаблон потрібно заповнити власним текстом, потім доповнити, якщо це потрібно, допоміжними слайдами з графікою й діаграмами, відредагувати їхній зовнішній вигляд – і презентація готова. Однак, щоб краще познайомитися з основними можливостями програми, варто почати з порожньої презентації.

### Слайди: створення й збереження

Після завантаження програми з'являється діалогове вікно Создать слайд (рисунок 5.2), у якому необхідно вибрати одну з придатних розміток для нового слайда. Можна вибрати кожну з 24 наявних стандартних розміток слайда. Для відображення наявних розміток використовується смуга прокручування праворуч від їхніх схематичних зображень. Для першого слайда презентації найкраще підійде розмітка Титульный слайд. Назва розмітки з'являється в правій нижній частині діалогового вікна.

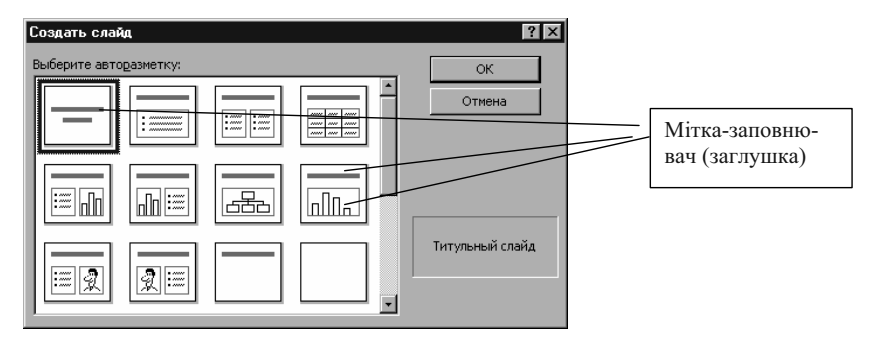

Рисунок 5.2 – Діалогове вікно Создать слайд

Кожен знову створений слайд містить мітки-заповнювачі, чи заглушки. В області заголовка слайда буде присутня заглушка для заголовка слайда, а в основній області слайда, у залежності від того, яка з розміток використана, будуть присутні різні мітки-заповнювачі для тексту чи об'єктів, що вставляються на слайд. Для введення тексту потрібно клацнути по мітці-заповнювачу (заглушці) і почати вводити текст. Вихідна кількість, розміри, розташування й форматування мітокзаповнювачів визначаються обраною розміткою слайда. Якщо потрібно, можна змінити накреслення чи розмір шрифту, який використовувався, а також за допомогою перетаскування мишею змінити розташування вставленого тексту на слайді. Узагалі можна довільним образом змінювати форматування об'єктів на слайді PowerPoint, подібно тому, як можна змінити форматування фрагмента тексту в документі Word. На рисунку 3 замість тексту уставлено 2 фігурних тексти звичайним для Word чином: кнопка Добавить объект WordArt на панелі Рисование або м. Вставка — к. Рисунок — п. Объект WordArt. При цьому заглушки були вилучені – виділити клацанням заглушку і натиснути [Delete].

Для надання привабливого виду слайдам варто підібрати шаблон презентації (дизайн чи оформлення презентації), що підходить, а потім можна внести необхідні зміни в її зовнішній вигляд. Меню **Формат** к. **Применить шаблон оформления** у діалоговому вікні вибрати шаблон (праворуч у вікні розташований зразок, для приклада обраний шаблон «румянец») кнопка **Применить**. Обраний шаблон буде розповсюджений на всі слайди презентації. Зауваження: Зміна оформлення презентації може трохи змінити взаємне положення об'єктів на готових слайдах.

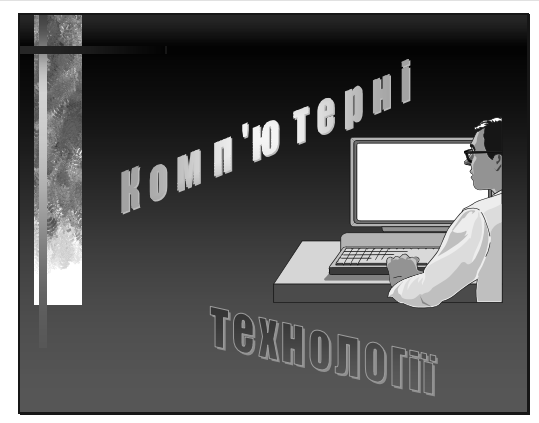

Рисунок 5.3 – Титульний слайд презентації Комп'ютерні технології

Крім того, титульний слайд ілюстрований картинкою, хоча в шаблоні вона не передбачена. Для вставки картинок у будь-який слайд можна використовувати м. Вставка  $\rightarrow$  к. Рисунок  $\rightarrow$  п. Картинки  $\rightarrow$  вибрати й уставити потрібну картинку  $\rightarrow$  розмістити її на слайді.

Корисно відразу ж зберегти новий файл презентації і визначити для нього придатне ім'я: м.**Файл**  $\rightarrow$  к. Сохранить как  $\rightarrow$  дати ім'я файлу *Ком-п'ютерні технології*  $\rightarrow$  кнопка Сохранить.

#### Маркірований список

Другим зручно поставити слайд із планом презентації, який можна представити як маркірований список. Меню Вставка  $\rightarrow$  к. Создать слайд (Новый слайд) $\rightarrow$  вибрати шаблон Маркирований список  $\rightarrow$ ОК. Для вставки нового слайда можна скористатися також кнопкою Создать слайд на панелі інструментів Стандартная чи клавішами [Ctrl]+[M].

Буде вставлений новий слайд, оформлений відповідно до обраного раніше шаблону презентації, вміст якого буде відповідати обраній розмітці слайда (рисунок 5.4).

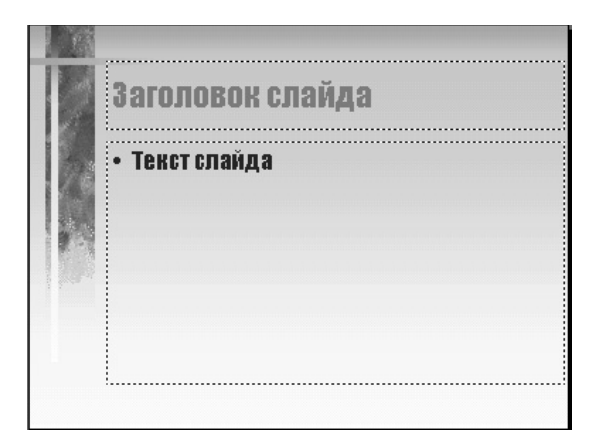

Рисунок 5.4 – Макет слайда з маркірованим списком

Увести текст заголовка – Комп'ютерні технології. Для заміни заглушки в основній області слайда на текст варто клацнути по ній мишею і ввести потрібний текст (рисунок 5.5). Після натискання клавіші [Enter], буде створений новий елемент маркірованого списку на цьому ж рівні. Можна користуватися клавішами [Tab] і [Shift]+[Tab] чи кнопками панелі інструментів Форматирование Понизить уровень і Повысить уровень Эля того, щоб оформити маркірований список потрібним чином.

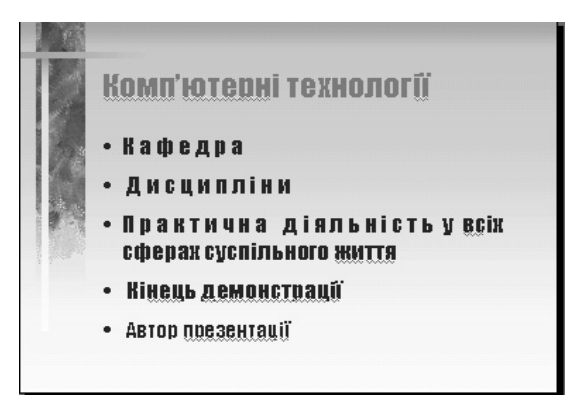

Рисунок 5.5 – Сформований текстовий слайд із маркірованим списком

#### Таблиці

У створювані слайди можна впроваджувати найрізноманітніші об'єкти, які підготовлені засобами Microsoft Office і інших додатків. Ось далеко не повний перелік: діаграми *Microsoft Graph*, фігурний текст *Microsoft WordArt*, організаційні діаграми (блок-схеми) *Microsoft Organization Chart*, робочі аркуші *Excel*, таблиці *Word*. Крім того, можна прикрасити слайд додатковими малюнками, створеними за допомогою панелі інструментів **Рисование** PowerPoint.

Щоб уставити слайд із таблицею необхідно:

м. Вставка — к. Создать слайд (Новый слайд) — вибрати шаблон Таблица — ОК.

Увести заголовок слайда – "Склад частин презентації" і клацнути мишею по рамці заглушки. З'являться маркери маніпулювання розмірами майбутнього (ще не створеного) об'єкта. Можна розтягти рамку заглушки так, щоб вона займала майже усе вільне місце на слайді, а потім зробити подвійне клацання по заглушці таблиці  $\rightarrow$  указати кількість рядків і стовпців  $\rightarrow$  **ОК**  $\rightarrow$  заповнити чарунки таблиці (рисунок 5.6). При заповнені варто використовувати більш великий розмір шрифту, чим у Word. У прикладі таблиці в заголовній частині використаний шрифт Times New Roman Суг розміру 28, а в предметній частині – розміру 24 (установлюється за допомогою кнопок панелі **Форматирование**).

Для вирівнювання тексту в чарунках необхідно виділити останні, а потім для Office 97:

м Формат  $\rightarrow$  к. Абзац  $\rightarrow$  вкладка Выравнивание  $\rightarrow$  вибрати По центру  $\rightarrow$  ОК чи відповідна кнопка на панелі інструментів Форматирование  $\rightarrow$  контекстне меню  $\rightarrow$  к. Выравнивание  $\rightarrow$ п. Центрировать по вертикали. Для Office 2000: м. Формат  $\rightarrow$  к. Таблица  $\rightarrow$  вкладка Надпись  $\rightarrow$  у полі Выравнивание текста вказати Посередине по центру  $\rightarrow$  ОК.

| 🗶 – Склад частин презентації |                                |                                                                |  |  |
|------------------------------|--------------------------------|----------------------------------------------------------------|--|--|
| Кафедра                      | Дистиплини                     | Практична дияљ<br>ність у всіх сфе-<br>рах суспяљного<br>життя |  |  |
| Історичний аспект            | Область народжения             | Навчання                                                       |  |  |
| Керівництво                  | Місце серед інших<br>дисплацін | Робота                                                         |  |  |
| Сучасний стан                | Можливості                     | Відпочинок                                                     |  |  |

Рисунок 5.6 – Слайд із таблицею

Клацання поза рамкою таблиці дозволить побачити дійсний вид слайда. Якщо таблиця чи її частини видно погано, то необхідно змінити колір шрифту, ліній, заливання. Виконати подвійне клацання по місцю розташування таблиці, щоб повернутися в режим її редагування. Виділити таблицю  $\rightarrow$  м. **Формат**  $\rightarrow$  к. **Шрифт**  $\rightarrow$  у полі **Цвет** вибрати потрібний колір букв  $\rightarrow$  **ОК**.

Для зміни кольору ліній і заливання в Office 97 вибрати м. **Формат**  $\rightarrow$  к. Границы и заливка  $\rightarrow$  вкладка Границы  $\rightarrow$  указати тип і колір ліній  $\rightarrow$  вкладка Заливка  $\rightarrow$  указати колір і спосіб заливання  $\rightarrow$ OK. У Office 2000 –

м. **Формат** → к. **Цвета и линии** → вкладка Границы → указати тип і колір ліній → вкладка Заливка → указати колір і спосіб заливання → ОК.

## 5.3 Представлення презентації

Презентація – це насамперед слайди з текстом, малюнками і впровадженими об'єктами. Однак, матеріали презентації мають ще й інші форми представлення: структура презентації, роздавальні матеріали, сторінки заміток, сортувальник слайдів і показ слайдів. Переключатися з одного режиму представлення презентації в іншій можна за допомогою команд меню **Вид** або відповідних кнопок (для режиму роздавальних матеріалів кнопки немає), які розташовані у лівому нижньому куті вікна презентації.

Уся текстова інформація, що є на слайдах презентації, може бути подана у вигляді *структури презентації* (рисунок 5.7). Працюючи зі

структурою, можна бачити і редагувати цю текстову інформацію – як текст заголовків, так і основний текст слайдів із відповідними відступами (але не написи на малюнках і впроваджених об'єктах). При цьому можна доповнювати текстовий уміст слайдів і змінювати рівень підпорядкованості маркірованих списків. Усі зроблені зміни тексту слайдів презентації відбиваються й у всіх інших її представленнях: безпосередньо в структурі, на самих слайдах, на відповідних роздавальних матеріалах і сторінках заміток.

Структуру презентації можна доповнити новими текстовими слайдами. Після натискання клавіші [Enter] у структуру презентації вводиться ще один рядок на тім же самому рівні структури, що і попередній. Можна змінити рівень чергового рядка в структурі: помістити крапку введення у відповідний рядок → змінити відступ цього рядка за допомогою кнопок Повысить уровень і Понизить уровень на панелі інструментів Форматирование або Структура. Натиснувши комбінацію клавіш [Ctrl]+[Enter], можна перейти до створення нового слайда з будь-якого рівня структури. У такий спосіб зручно створити всі заголовки слайдів і весь основний текст на них. Як і в режимі слайдів, у режимі структури можна модифікувати стиль тексту, змінюючи шрифт, що використовувався, його розмір чи накреслення. Наприклад, можна виділити ключове слово курсивом або використовувати напівжирний шрифт. Однак у режимі структури не можна змінити колір тексту чи задати використання тіні, такі зміни можна зробити тільки в режимі роботи зі слайлами.

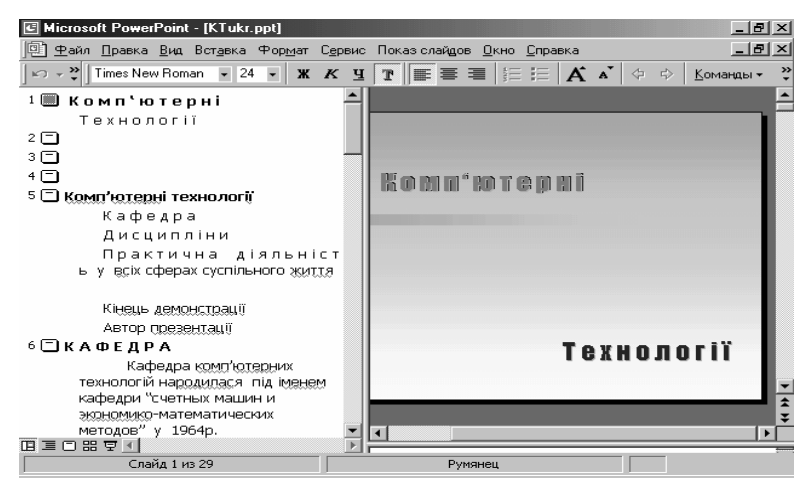

Рисунок 5.7 – Структура презентації

Пакет PowerPoint дозволяє представити презентацію у виді слайдів із замітками. Кожен слайд презентації розміщується у верхній частині *сторінки заміток*, а в нижній частині цього листа можуть розташовуватися досить докладні коментарі до цього слайда, які можна використовувати під час виступу (рисунок 5.8).

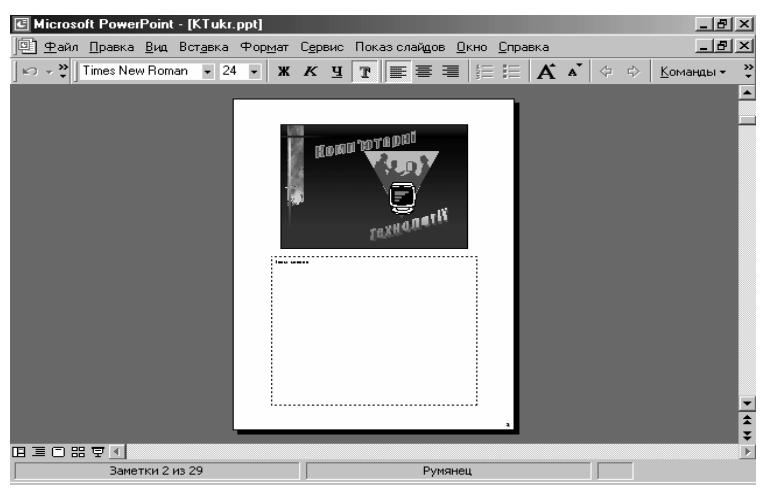

Рисунок 5.8 – Режим «Страницы заметок»

Перед тим як уводити текст заміток у цьому режимі, варто попередньо збільшити масштаб зображення для того, щоб користувач міг краще бачити текст, що вводиться. На стандартній панелі інструментів для цього є спеціальний список **Масштаб**, що розкривається. Текст буде нормально відображатися і видним для читання в масштабі 60% – 80%. Можна скористатися для цього і командами меню: м. **Вид**  $\rightarrow$  к. **Масштаб**  $\rightarrow$  66%  $\rightarrow$  **ОК**.

Текст, введений у сторінки заміток, ніяк не відбивається на змісті слайда. Змінити в цьому режимі самі слайди не можна. Можна, однак, змінити оформлення сторінок заміток за допомогою м. Вид  $\rightarrow$  к. Образец  $\rightarrow$  п. Образец заметок.

Зразок заміток дозволяє змінити відносні розміри відображення слайда й області заміток, використовувані шрифти, помістити на сторінки заміток додаткові елементи оформлення, наприклад, колонтитули.

Для відповідального виступу обов'язково акуратно приготуйте й роздрукуйте сторінки заміток за допомогою м. **Файл**  $\rightarrow$  к. **Печать**  $\rightarrow$  у

полі **Печать** вибрати **Заметки**  $\rightarrow$  **ОК**. Зовсім не обов'язково читати текст по папірцях, важливо, щоб ці папірці були.

**Режим сортировщика слайдов** (рисунок 5.9) призначений для роботи з презентацією в цілому, а не з окремими слайдами. У цьому режимі можна змінити порядок проходження слайдів презентації, задати відеоефекти, які використовуються при переході до наступного слайду або при заповненні слайда об'єктами.

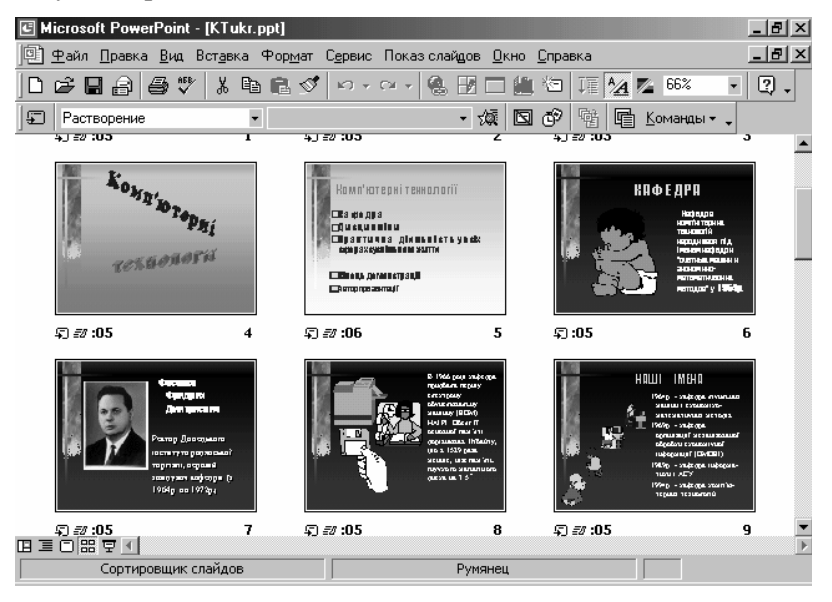

Рисунок 5.9 – Презентація в режимі "сортировщика слайдов"

У цьому ж режимі можна також визначити деякі слайди як сховані. На панелі інструментів **Сортировщик слайдов** є для цього спеціальна кнопка **Скрыть слайд** . Сховані слайди не виводяться на екран при звичайному перегляді презентації. Проте є можливість при необхідності вивести на екран і сховані слайди: клацнути правою кнопкою миші в будь-якому місці попереднього слайда  $\rightarrow$  к. **Переход**  $\rightarrow$  п. **Скрытый слайд**. Таким чином, можна підготувати деякі додаткові презентаційні матеріали, що можуть бути використані чи пропущені в залежності від зацікавленості й реакції аудиторії.

Крім того, кнопка **Режим сортировщика слайдов** може служити не тільки для переходу в сам режим сортувальника слайдів, але і для ви-

клику режиму *образца раздаточных материалов*. Його виклик здійснюється клацанням по цій кнопці при натиснутій клавіші [Shift], чи за допомогою:

м. Вид  $\rightarrow$  к. Образец  $\rightarrow$  п. Образец раздаточных материалов (Образец выдач для Office 2000).

Роздавальні матеріали являють собою аркуші стандартного формату, на яких розміщені одночасно від 2 до 9 слайдів презентації. У режимі оформлення роздавальних матеріалів можна помістити додаткові текстові або графічні елементи на аркуші роздавальних матеріалів. Для того щоб можна було правильно розрахувати місце, де варто розташовувати додаткову інформацію, на аркуші пунктиром відображаються прямокутники, у які можуть бути поміщені слайди презентації.

Нарешті, остання кнопка в лівому нижньому куті вікна презентації служить для *показа сладов*. У цьому режимі на екрані комп'ютера виводяться лише слайди підготовленої презентації.

Клацання лівою кнопкою миші забезпечує перехід до показу наступного слайда або наступного елемента слайда першого рівня, якщо в режимі сортувальника слайдів були визначені спеціальні відеоефекти побудови слайдів. Клацання правою кнопкою миші служить для виклику контекстного меню. Для переходу від слайда до слайда можна використовувати і клавіатуру – клавіша [Page Down] викликає перехід на наступний слайд, а клавіша [Page Up] – на попередній. Таку ж дію роблять клавіші зі стрілками. Клацання по наявній у лівому куті кнопці також розкриває контекстне меню, у якому можна вибрати потрібну команду.

Контекстне меню дозволяє виконати під час показу слайдів усякого роду допоміжні дії. Як уже згадувалося, воно використовується для показу схованих слайдів. Можна також перейти відразу до потрібного слайда за допомогою к. **Переход**  $\rightarrow$  п. **Вибор слайда по имени**, замінити зображення поточного слайда чорним екраном і зворотно, вивести на екран хронометр, щоб стежити за часом. Команда **Перо** переводить мишу в режим малювання – користувач може зробити на слайді деякі тимчасові позначки безпосередньо під час презентації – наприклад, підкреслити чи обвести ключове поняття або іншим способом виділити потрібний фрагмент слайда і навіть (якщо, звичайно, ви досить спритно володієте мишею) зробити додатковий напис. Нарешті, натискання клавіші **[Esc]** чи клацання мишею на останньому слайді завершують показ слайдів.

#### 5.4 Створення витонченої презентації

Нові інформаційні технології породили нову якість поширення інформації, віддавши всю міць інформаційних засобів телебачення у владу користувача. Тепер мандрівник по World Wide Web може, подібно читачу звичайної книги, перегорнути сторінку Web, подібно відвідувачу виставки, залишити свої зауваження в "книзі відгуків", нарешті, прокоментувати побачене, відправивши електронне повідомлення своєму приятелю.

У визначеній мірі ці можливості відбиваються в презентації, яку можна зробити за допомогою *PowerPoint*. Попередній матеріал по даному питанню дає засоби для створення примітивної презентації, що мало чим відрізняється від надрукованого на аркушах тексту. Але *PowerPoint* дозволяє створити презентацію, у якій використовуються можливості невимовні поліграфічними засобами, такі як рух, музичний супровід, озвучування, вставка кліпів.

#### Форматування слайдів

Як було показано раніше, обрана розмітка слайдів використовується для всіх слайдів презентації. Виділити частини презентації можна за допомогою використання нової колірної гами. Для цього: м. **Формат**  $\rightarrow$  к. **Цветовая схема слайда**  $\rightarrow$  вкладка **Специальная**  $\rightarrow$  виділити елемент колірної схеми (Фон, Текст і лінії і т.д.)  $\rightarrow$  кнопка **Изменить цвет**  $\rightarrow$  вибрати бажаний колір у палітрі кольорів  $\rightarrow$  при необхідності повторити теж саме для інших елементів схеми  $\rightarrow$  кнопка **Применить** (для одного слайда) чи **Применить ко всем**.

У деяких випадках чудового ефекту можна домогтися, помістивши на слайд як фон який-небудь графічний файл придатний за змістом (рисунок 5.10). Щоб графічне зображення не закривало текст, варто викликати контекстне меню  $\rightarrow \kappa$ . **Порядок**  $\rightarrow$  п. **На задний план**.

#### Анімація

Слово *анімація* буквально означає "оживлення". Насправді під цим терміном мається на увазі рух об'єктів на екрані. *PowerPoint* має кілька різних засобів анімації. Першим є анімаційний ефект при переході до наступного слайда. Цей ефект може бути заданий (чи не заданий) для кожного слайда окремо чи для всіх слайдів відразу (рисунок 5.11): м. Показ слайдов  $\rightarrow$  Переход слайда (Смена слайдов)  $\rightarrow$  у списку рамки Эффект, що випадає, вибрати, наприклад, Растворение й установити потрібну селекторну кнопку, наприклад, медленно  $\rightarrow$  у рамці Продвижение установити прапорці по щелчку й автоматически после 00:05 секунд  $\rightarrow$  у рамці Звук у списку, що випадає, вказати ім'я звукового файлу і при необхідності виставити прапорець непрерывно  $\rightarrow$  кнопка Применить (для одного слайда) чи Применить ко всем.

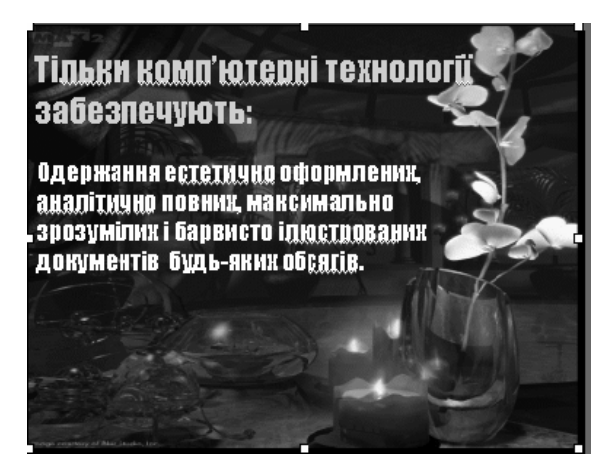

Рисунок 5.10 – Використання файлу фотографії як фон слайда

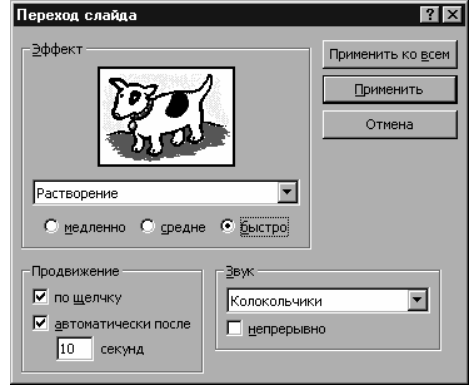

Рисунок 5.11 – Діалогове вікно установки параметрів анімації при зміні слайдів

Другий анімаційний ефект зв'язаний із процесом побудови слайдів зі складових його об'єктів. Для кожного об'єкта слайда ефект можна задати по окремості (рисунок 5.12): м. Показ слайдов  $\rightarrow$  к. Настройка анимации  $\rightarrow$  вкладка Порядок и время  $\rightarrow$  у списку Объекты для анимации виставити прапорець для першого об'єкта, що рухається, наприклад, для титульного слайда (рисунок 5.3) це WordArt: склон уверх1, при цьому він з'явиться в списку Порядок анимации  $\rightarrow$  виставити селекторну кнопку автоматически, через 01 секунд після попередньої події  $\rightarrow$  аналогічно зробити з іншими об'єктами слайда, для яких варто задати ефекти анімації.

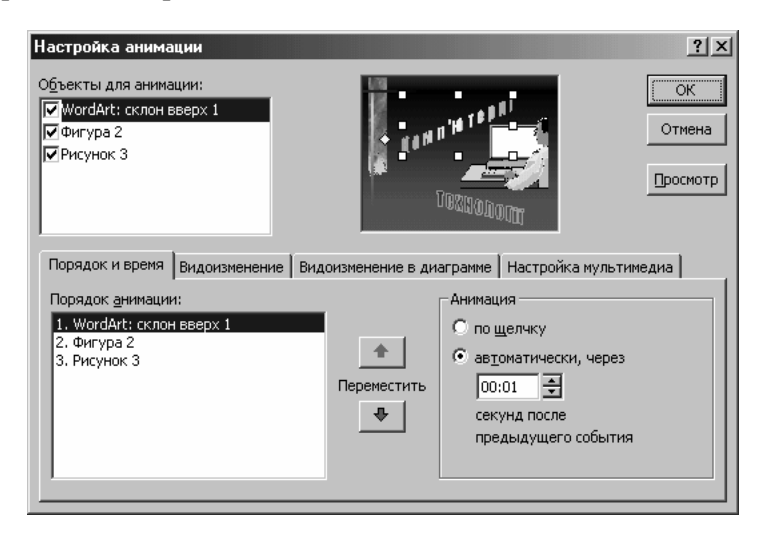

Рисунок 5.12 – Діалогове вікно для настроювання анімації Office 2000

Змінити порядок анімації об'єктів можна за допомогою кнопок із стрілками праворуч від списку **Порядок анимации**.

Визначення ефектів анімації для кожного об'єкта: вкладка Эффект (Видоизменение)  $\rightarrow$  вказати об'єкт у списку Объекты для анимации  $\rightarrow$  у рамці Выберите эффект и звук у списках, що випадають, вибрати ефект, спосіб його появи і звуковий файл супроводу, наприклад, для першого об'єкта титульного слайда це будуть Выползание, Снизу, Камера  $\rightarrow$  аналогічно зробити з іншими об'єктами слайда, для яких варто задати ефекти анімації  $\rightarrow$  OK. Якщо об'єктом є текст, то будуть доступні елементи рамки **Появ**ление текста, які також можна настроювати. При настроюванні анімаційних ефектів рекомендується активно користатися кнопкою **Про**смотр для візуального контролю дій, що задаються.

Третій прийом анімації полягає у вставці активного об'єкта, що може жити власним життям, наприклад, звукового чи відеокліпу. Вставка відеокліпу виконується аналогічно вставці будь-якого іншого об'єкта: м. Вставка → к. Кино и звук (Фильми и звук) → п. Фильм из файла → указати папку й ім'я файлу з фільмом → OK.

Основна відмінність об'єктів із власною анімацією, зокрема відеокліпів, від інших об'єктів полягає в тому, що для них має сенс поняття *відтворення*. Параметри відтворення визначаються на однойменній вкладці (Настройка мультимедіа) діалогового вікна Настройка анимации.

#### Звукове оформлення

Насамперед, варто усвідомлювати те, що для роботи зі звуком комп'ютер повинний бути обладнаний звуковою картою, звуковими колонками й мікрофоном (для запису розмови). Узагалі, *PowerPoint* дозволяє просто записати все повідомлення, яким доповідач хотів би супроводити показ слайдів. Така презентація може бути переглянута й прослухана користувачем у будь-який зручний для нього час.

У попередньому параграфі при настроюванні анімації вже були установлені звукові ефекти для об'єктів, що рухаються. Однак це не дає цільного звукового оформлення всієї презентації. РоwerPoint дозволяє накласти на слайди звукову доріжку, тобто забезпечити всі чи деякі слайди досить вигадливим музичним фоном. Для цього потрібно, поперше, установити надбудову *Microsoft PowerPoint* Custom Soundtrack: м. Сервис  $\rightarrow$  к. Надстройка  $\rightarrow$  кнопка Загрузить (Добавить)  $\rightarrow$  указати CD-диск і ppmusic  $\rightarrow$  Закрити (ОК).

Після цього виберіть м. Показ слайдов  $\rightarrow \kappa$ . Custom soundtrack...... З'явиться діалогове вікно (рисунок 5.13), за допомогою численних списків, що розкриваються, цього вікна потрібно підібрати придатний до даного слайда музичний супровід. Попередньо прослухати його можна за допомогою кнопок Sample i Sample music.

| Custom Soundtrack                                         |  |  |  |  |  |  |  |
|-----------------------------------------------------------|--|--|--|--|--|--|--|
| Custom Soundtrack options for this slide:                 |  |  |  |  |  |  |  |
| O <u>C</u> ontinue music if already playing               |  |  |  |  |  |  |  |
| C End music if already playing                            |  |  |  |  |  |  |  |
| • Begin new music, or change if already playing           |  |  |  |  |  |  |  |
| Style <u>Group</u><br>Blues<br>Barroom Blues              |  |  |  |  |  |  |  |
| Personality<br>Adventurous  Band<br>Guitars  Sample Music |  |  |  |  |  |  |  |
| Accompany animation with a motif:                         |  |  |  |  |  |  |  |
| Here tis 🔄 刘 Sample                                       |  |  |  |  |  |  |  |
| OK Cancel                                                 |  |  |  |  |  |  |  |

Рисунок 5.13 – Діалогове вікно Custom Soundtrack для вибору фонової музики

Якщо була задана фонова музика для одного слайда, то варто зробити це і для всіх інших, тому що раз почавшись, фонова музика буде продовжувати грати і при показі наступних слайдів. Якщо зміст слайда вимагає тиші, то виберіть перемикач **End music if already playing**.

В останній слайд приклада презентації включений власний звукозапис доповідача. Це робиться в такий спосіб:

підготувати текст → м. Вставка → к. Кино и звук (Фильми и звук) → п. Записать звук → у діалоговому вікні

Звукозапис (рисунок 5.14) кнопка Запись (з червоним кружком)  $\rightarrow$  проговорити текст у мікрофон  $\rightarrow$  кнопка Стіп (із чорним квадратиком)  $\rightarrow$ 

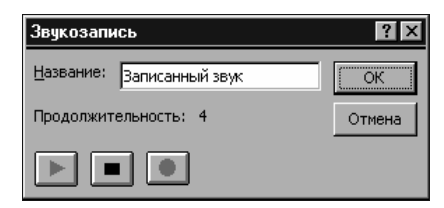

Рисунок 5.14 – Діалогове вікно Звукозапись

прослухати отриманий запис за допомогою кнопки **Воспроизведение** (із сірим трикутником) → якщо усе в порядку, то **ОК**.

Якщо якість запису не задовольняє, то можна виконати його настрою-вання: м. Показ слайдов  $\rightarrow$  к. Звукозапись  $\rightarrow$  у діалоговому вікні, що з'явилося, поміняйте параметри звукозапису.

При включенні звукозапису на слайді з'являється значок записаного кліпу у виді гучномовця. Щоб він не плутався з іншими об'єктами, перетягніть його в лівий нижній кут. При демонстрації слайдів можна відтворити кліп, клацнувши по цьому значку. Для того щоб домогтися автоматичного відтворення, потрібно вказати параметри анімації цього об'єкта, наприклад, так, як зазначено на рисунку 5.15.

| Настройка анимации<br>Объекты для анимации:<br>♥ Объект 5<br>♥ Объект 6<br>♥ Объект 7<br>□ Объект 7<br>□ Объект 8<br>♥ Управляющая кнопка: настраиваемая {<br>♥ Клип 10<br>♥                                       | З × Нарадискититирая тикаето (украдиная) и катора (украдиная) и катора (украдиная |
|----------------------------------------------------------------------------------------------------|----------------------------------------------------------------------------------------------------|
| Порядок и время Видоизменение Видоизмене<br>✓ Использовать порядок анимации<br>При этом: С остановить показ слайдов<br>© продолжить показ слайдов<br>Закончить: © после текущего слайда<br>С после текущего слайда | ние в диаграние Настройка мультимедиа<br>Дополнительно<br>Действие объекта:                                                                                                    |

Рисунок 5.15 – Діалогове вікно для настроювання автоматичного відтворення звукозапису в Office 2000

#### Дiï

Презентацію, створену в результаті вище описаних дій, користувач може переглядати за допомогою клацання миші. Для її автоматичного відтворення необхідно виконати:

м. Показ слайдов  $\rightarrow$  к. Настройка презентации  $\rightarrow$  у діалоговому вікні зробити настроювання відповідних параметрів – у рамці Показ слайдов установити селекторну кнопку автоматический  $\rightarrow$  у рамці Слайди – Усе  $\rightarrow$  у рамці Смена слайдов – по времени  $\rightarrow$  OK (рисунок 5.16). <u>Примітка</u> – Слайди, позначені як сховані, при автоматичному показі пропускаються. Зупинка автоматичної демонстрації – [Esc].

Якщо презентація – це просто послідовність слайдів, яку можна тільки пасивно переглянути, то це не цікаво. Потрібно надати можливість слухачу активно впливати на процес демонстрації презентації, і такі засоби є в *PowerPoint*.

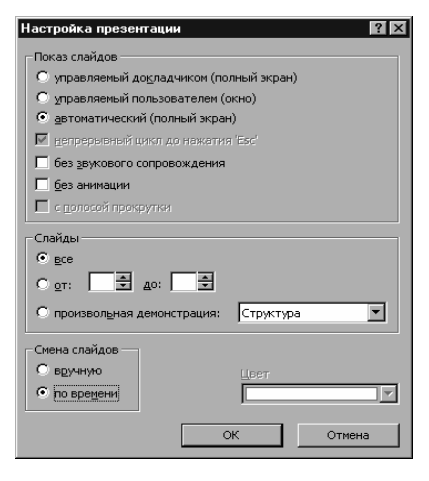

Рисунок 5.16 – Діалогове вікно для настроювання автоматичної демонстрації презентації

Перший засіб називається *разделы (показы) презентации*. Він дозволяє створювати іменовані послідовності слайдів презентації, до яких слухач чи доповідач може звертатися. Можна сказати, що розділ є презентацією в презентації. Розділи створюються й змінюються за допомогою: м. Показ слайдов  $\rightarrow$  к. Произвольная демонстрация (Произвольный показ)  $\rightarrow$  кнопка Создать  $\rightarrow$  у діалоговому вікні, що відкрилося, дати ім'я розділу (показу)  $\rightarrow$  у списку Слайды презентации послідовно виділяти потрібні слайди  $\rightarrow$  кнопка Добавить для перенесення в список Слайди демонстрации  $\rightarrow$  ОК.

Аналогічним образом можна змінити довільну демонстрацію.

<u>Примітка</u> – Розділи можуть перетинатися, тобто ті самі слайди можуть входити в кілька розділів. Слайди в розділі можуть йти в будьякому порядку, безвідносно до їх порядку у початковій презентації. Довільна презентація має очевидне застосування: під час показу основної презентації можна в будь-який момент перейти до показу довільної презентації (розділу): контекстне меню  $\rightarrow$  к. **Произвольная презентация (показ)**  $\rightarrow$  указати ім'я розділу (показу).

Можливість переходу до довільної демонстрації і створення схованих слайдів дозволяє доповідачу заздалегідь підготувати кілька сценаріїв показу і гнучко варіювати їх відповідно до ходу показу й реакції аудиторії.

Другий засіб називається элементы управления. PowerPoint дозволяє поміщати на слайди різноманітні елементи керування: кнопки, прапорці, списки, перемикачі і т.д.

Елементи керування можна помістити на слайд різними способами: часто використовувані елементи керування — готові кнопки — найпростіше вставити за допомогою палітри кнопок, що з'являється по м. **Показ слайдов** → к. **Управляющие кнопки**, а більш складні краще вставляти з допомогою панелі інструментів **Элементы управления**.

Перший елемент у стандартній палітрі кнопок найцікавіший – він дозволяє вставити кнопку, що настроюється. При виборі кнопки на палітрі покажчик миші приймає вид тонкого хрестика – інструмента малювання. Варто намалювати кнопку в потрібному місці слайда. Після цього з'явиться діалогове вікно (рисунок 5.17), у якому необхідно вибрати вкладку **По щелчку мыши**  $\rightarrow$  селекторну кнопку **Перейти по гиперс**сылке  $\rightarrow$  клацнути по назві довільної демонстрації (показу)  $\rightarrow$  указати у вікні, що відкрилося, ім'я розділу (показу)  $\rightarrow$  виставити **прапорець Показать и вернуться**  $\rightarrow$  **ОК**.

<u>Примітка</u> – Дія може бути зв'язана з будь-яким об'єктом на слайді. Щоб задати дію, потрібно виділити об'єкт, клацнути правою кнопкою миші і вибрати в контекстному меню команду **Настройка действия**.

Показ довільної презентації є тільки одним із видів дій. Набір можливих дій залежить від типу об'єкта. Можна зв'язати з елементом керування (чи іншим об'єктом) запуск додатка.

Наступний засіб, за допомогою якого користувач може вплинути на хід показу презентації, — гіперпосилання. Гіперпосилання можна зв'язати з будь-яким об'єктом на слайді, але найчастіше його зв'язують із деяким текстом. Текст, із яким зв'язане гіперпосилання, виділяється з навколишнього тексту (зокрема, підкресленням). При влученні покажчика миші на гіперпосилання він приймає форму вказівного пальця. Якщо клацнути по гіперпосиланню, то відбудеться перехід до того об'єкта, на який воно вказує. Процедура вставки гіперпосилання аналогічна такій же процедурі в *Word*: виділити об'єкт м. Вставка  $\rightarrow$  к. Гиперссылка  $\rightarrow$  указати об'єкт, що викликається (слайд поточної презентації, файл або документ додатку)  $\rightarrow$  OK.

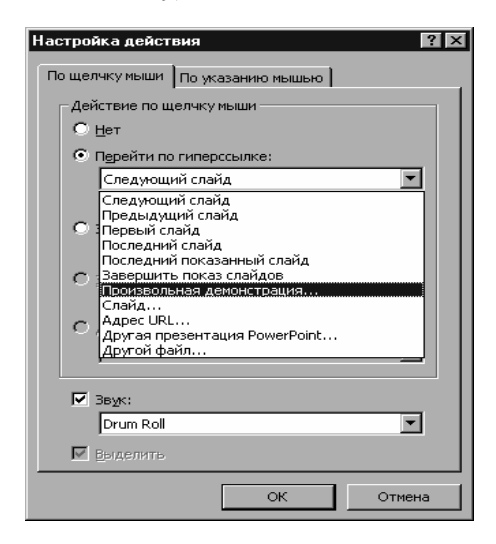

Рисунок 5.17 – Діалогове вікно Настройка действий.

Додані на слайди презентації елементи керування й гіперпосилання дозволять користувачу інтерактивно втрутитися в процес показу презентації, якщо він захоче.

## 5.5 Переміщення і демонстрація презентації на інших ПК

Звичайно презентації створюються для демонстрації, тому в остаточному підсумку виникне питання про їхній перенос на інші машини або демонстрацію відразу на декількох машинах. Якщо врахувати, що в презентацію впроваджені різні об'єкти, і що презентація складається не з одного файлу, то виникає досить багато технічних питань. Щоб не утрудняти себе щоразу їхнім рішенням, потрібно скористатися **Мастером упаковки**: м. **Файл**  $\rightarrow$  к. **Упаковать**  $\rightarrow$  кнопка **Далее**  $\rightarrow$  виставити прапорець Активную презентацию → кнопка Далее → виставити прапорці Включить связанные файли і Внедрить шрифты TrueType → кнопка Далее → виставити селекторну кнопку Включить PowerPoint Viever → кнопка Далее → кнопка Готово.

Якщо Мастер упаковки повідомить, що не може знайти файла *ppview32.exe*, то не звертайте на це уваги. Цього файлу дійсно може не бути на твердому диску комп'ютера, тому що він не встановлюється за замовчуванням. Його необхідно скопіювати з інсталяційного диска або працювати без нього.

Для розпакування презентації варто запустити з першої дискети архіву програму pngsetup.exe і вказати папку, у яку потрібно розпакувати презентацію. Після цього презентацію можна показувати.

Примітка -

1. Програма *PowerPoint Viewer* (файл ppview32.exe) використовується для демонстрації презентації без самої програми *PowerPoint*.

2. Зовнішні додатки, що викликаються за допомогою кнопок на слайдах PowerPoint, упаковані не будуть. Їх потрібно переписати й перенести окремо.

Розвиток комп'ютерних комунікацій, повсюдне розповсюдження мереж ПК дозволяє демонструвати презентацію з робочого місця доповідача. Для цього в PowerPoint є **Мастер конференции** (у Office 97), що дозволяє з комп'ютера доповідача синхронно провести показ слайдів на декількох комп'ютерах учасників конференції. У Office 2000 передбачені більш широкі можливості по роботі в мережах: м. **Сервис**  $\rightarrow$  к. **Совместная работа**.

## Питання й завдання для самостійного виконання

- 1. У яких галузях і з якою метою можна використовувати пакет PowerPoint?
- 2. У чому відмінність презентації від звичайної доповіді?
- 3. Призначення розміток слайда?
- 4. Анімація що це і для чого?

5. Якими оформлювальними засобами можна виділити різні частини презентації?

- 6. Як зробити користувача (слухача) активним учасником презентації?
- 7. Чи можна переносити презентацію з одного комп'ютера на інший і як?
- 8. Чи можлива демонстрація презентації відразу на декількох ПК?
- 9. Створити презентацію про свою майбутню спеціальність.
- 10. Створити презентацію, що рекламує Ваш факультет.

11. Створити презентацію з результатами освоєння матеріалів і пакетів, вивчених по даному посібнику.

## Література

- 1. Войтюшенко Н.М., Остапець А.І. Комп'ютерна техніка і програмування. Частина 1. Основи підготовки користувача ПК: Навчальний посібник по базовій підготовці для студентів денної і заочної форм навчання. Донецьк, Дон-ДУЕТ, 2001 – 150 с.
- 2. Компьютеры, сети, Интернет. Энциклопедия./Новиков Ю и др. СПб.: Питер, 2002. 928 с.
- 3. Новиков Ф., Яценко А. Office 97 в целом. Спб: ВНV Санкт-Петербург, 1998 624с.
- 4. Хэлворсон М., Янг М. Эффективная работа с Microsoft Office 2000 СПб: Издательство «Питер», 2000. 1232 с.

## Розділ 6. Комп'ютерні мережі і мережні технології

Сьогодні вже нікого не здивуєш словами «комп'ютерна мережа», багато хто в ній уже виконував якісь операції і переконався, що це досить просто. Але користувач, що ввійшов у мережу, бачить тільки «вершину айсберга». Для того щоб ефективно працювати з комп'ютерними комунікаціями, необхідно мати уявлення про те, що це, як воно працює, і що можна одержати за допомогою комп'ютерних мереж.

**Комп'ютерна мережа** являє собою сукупність комп'ютерів, об'єднаних засобами передачі даних.

Найважливішими характеристиками мережі є: швидкодія, пропускна здатність, вірогідність, надійність.

Наприклад, сучасні широкополосні канали забезпечують швидкість передачі даних 1 Гбіт/с і більше. Вірогідність переданої інформації повинна бути не більш  $10^{-6} - 10^{-7}$  помилок на один знак.

Сучасні мережі можна класифікувати по різних ознаках:

- по далекості комп'ютерів локальні, регіональні, глобальні;
- по топології статичні, у яких структура взаємозв'язків фіксована; динамічні, у яких конфігурація взаємозв'язків може бути оперативно змінена програмними засобами;
- призначенню мережі загального призначення і корпоративні;
- принципам керування централізовані й децентралізовані;
- \* видам середовища передачі і т.д.

Основою більш великих мережних формувань є локальні мережі, від особливостей побудови яких багато в чому залежать і способи подальшого підключення й функціонування в регіональних і глобальних мережах.

## 6.1 Локальні комп'ютерні мережі

## 6.1.1 Локальні комп'ютерні мережі і їхні можливості

Локальна комп'ютерна мережа (ЛКМ) – мережа передачі даних, що зв'язує ряд комп'ютерів, що знаходиться на обмеженій площі (максимум 10 км у кабельних мережах і до 20 км із радіозв'язком). Користувачі можуть працювати в автономному режимі, розділяти ресурси комп'ютера й інформацію, можуть спільно працювати над проектами і задачами, що вимагають тісної координації й взаємодії.

Можливості ЛКМ:

1. Поділ файлів. ЛКМ дозволяє багатьом користувачам одночасно працювати з одним файлом, що зберігається на центральному файлісервері. Якщо це авто-номна програма (наприклад, текстовий редактор), то користувачі одночасно не можуть працювати з тим самим документом.

2. Передача файлів. ЛКМ дозволяє швидко копіювати файли будьякого розміру з однієї машини на іншу без використання дискет.

3. Доступ до інформації й файлів. ЛКМ дозволяє запускати прикладні програми з будь-якої робочої станції, де б вона не була розташована.

4. Одночасне введення даних у прикладні програми. Мережні прикладні програми дозволяють декільком користувачам одночасно вводити дані, необхідних для роботи цих програм. Однак це повинні бути спеціальні мережні версії програм. Звичайні програми дозволяють працювати з набором файлів тільки одному користувачеві.

5. Поділ принтера й інших ресурсів ПК. Декілька користувачів на різних робочих станціях можуть спільно використовувати один лазерний принтер, стример, можна використовувати вільний дисковий простір іншого комп'ютера і т.д.

6. Електронна пошта. Можна використовувати ЛКМ як поштову службу і розсилати службові записки, доповіді, повідомлення іншим користувачам навіть у випадку відсутності абонента на місці, і для цього не потрібен папір.

З погляду структурних компонентів, ЛКМ – це сукупність комп'ютерів, кабелів, мережних адаптерів, апаратури для комутації, що працюють під керуванням мережної операційної системи і прикладного програмного забезпечення.

Комп'ютери, що входять у ЛКМ, поділяються на два типи: **робочі станції**, призначені для користувачів, і **файлові сервери**, що, як правило, не доступні для звичайних користувачів.

Файловий сервер – це комп'ютер, що обслуговує всі робочі станції. Він здійснює спільне використання файлів, розташовуваних на його дисках. Файлові сервери – це швидкодіючі комп'ютери, що оснащуються швидкодіючими високонадійними накопичувачами великої ємності, наприклад, знімними пакетами дисків. Сервери повинні бути високоякісними і високонадійними машинами, тому що при обслуговуванні комп'ютерної мережі вони багаторазово виконують роботу звичайної робочої станції.

Кожна робоча станція й файл-сервер містять карти мережних адаптерів, що за допомогою мережних кабелів з'єднуються між собою. Робоча станція відправляє запит через мережний адаптер до файлового сервера й одержує відповідь через мережний адаптер, коли файловий сервер готовий передати чергову порцію файлу. Незалежно від типу адаптери за підтримкою програмного забезпечення виконують 7 основних операцій при прийманні й передачі повідомлень:

- 1. Передача даних. Дані передаються з ОЗП ПК в адаптер або у зворотному порядку через програмувальний канал, канал прямого доступу до пам'яті або поділювану пам'ять.
- 2. Буферізація. Під час обробки, у мережному адаптері дані зберігаються в буфері. Буфер потрібний для узгодження швидкостей обробки даних

різними компонентами ЛКМ.

- 3. Формування пакета. Мережний адаптер повинен розділити дані на порції (або при прийманні з'єднати їх) і додати до пакета заголовок і закінчення. Після цього пакет готовий до передачі.
- 4. Доступ до кабелю при передачі пакета. Адаптер чекає сигналу звільнення мережі (захоплення маркера, приймання посланого раніше пакета...).

- 5. Перетворення даних. Дані передаються в кабель у послідовній формі, біт за бітом. Тому перед початком передачі вони повинні бути перетворені з рівнобіжної форми в послідовну. При прийманні повідомлень навпаки.
- 6. Кодування/декодування даних. На цьому етапі формуються електричні сигнали, використовувані для представлення даних.
- 7. Передача/приймання імпульсів. Електричні сигнали даних передаються в кабель.

Карта адаптера приймає всі повідомлення, що передаються по кабелю, і відбирає ті з них, що безпосередньо адресовані даній робочій станції. Отримане повідомлення затримується адаптером доти, поки робоча станція не буде готова прийняти це повідомлення. У випадку, коли робоча станція збирається надіслати запит на файловий сервер, адаптер чекає перерви в потоці даних (трафіку) мережі і виставляє своє повідомлення у вікно, що утворилося. Адаптер також автоматично проводить перевірку того, що повідомлення було передано без помилок і якщо це не так, то передача повторюється.

З'єднання комп'ютерів у мережі здійснюється за допомогою кабелів. Існує безліч модифікацій мережних кабелів (тонкі й товсті коаксіальні, екрановані і неекрановані виті пари, оптоволоконні). Тип кабелю в значній мірі залежить від обраної карти адаптера. Питання про прокладку кабелю в мережі й монтажі з'єднань досить серйозне, тому що від нього істотно залежить якість передачі даних і робота всієї мережі в цілому. Використовуються також безпровідні канали передачі даних між комп'ютерами, що використовують радіохвилі.

## 6.1.2. Топологія ЛКМ і методи доступу до каналів зв'язку

Комп'ютери, що працюють у мережі, можуть з'єднуватися між собою різним способом.

**Топологія мережі** – опис способів фізичного з'єднання робочих станцій і серверів. Топологія багато в чому визначає найважливіші характеристики мережі надійність, продуктивність, вартість, захищеність і т.д.

Способів з'єднання робочих станцій і сервера безліч. До статичних топологій відносяться такі, у яких між вузлами можливий тільки один прямий фіксований шлях. Прикладами статичної топології служать: лінійна шина, зірка, дерево, кільце.

Нижче розглянуті «базові» топології, що мають на практиці безліч модифікацій.

Лінійна топологія (рисунок 6.1) являє собою структуру, у якій кожна робоча станція з'єднується з іншими робочими станціями і з файловим сервером за допомогою загального кабелю.

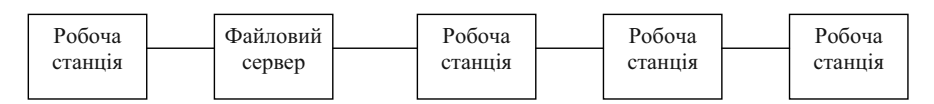

Рисунок 6.1- Лінійна топологія

Однією з переваг такої топології є можливість нарощування мережі без припинення її роботи, недоліком – відмовлення однієї робочої станції здатне привести до неможливості пересилання повідомлень. При роботі мережі такої топології найчастіше використовується метод доступу до каналів зв'язку «виявлення колізій» (зіткнень). Адаптери безупинно знаходяться в стані прослуховування мережі. При необхідності передачі даних робоча станція повинна дочекатися звільнення ЛКМ, і тільки після цього приступити до передачі. Але передача може початися двома або більш робочими станціями ЛКМ. Це і називається колізією. У результаті в мережу може потрапити тільки одне повідомлення, інші робочі станції повинні будуть повторити спробу відправити свої повідомлення, причому повтор здійснюється адаптерами самостійно без утручання робочої програми. Кожен адаптер працює зі своєю частотою, що дозволяє рознести звертання адаптерів до мережі за часом. У результаті всі робочі станції зможуть відправити свої повідомлення. Повідомлення, що йде по мережі, приймають усі робочі станції, і тільки та з них, якої адресоване повідомлення, посилає в ЛКМ підтвердження про приймання. Прикладом такої мережі є система Ethernet.

Якщо загальна шина, до якої приєднуються комп'ютери ЛКМ, замкнута, то одержуємо топологію кільця (рисунок 6.2). Прикладом такої топології є мережа Token Ring.

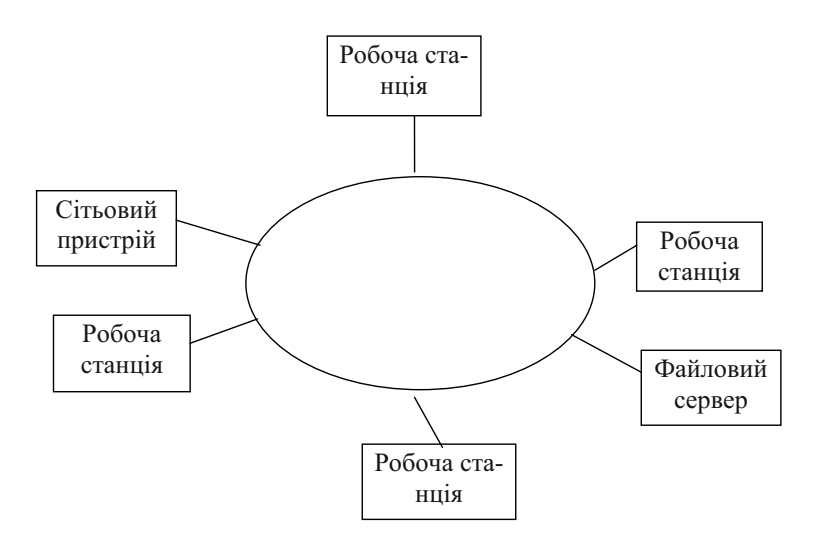

Рисунок 6.2 – Топологія кільця

У випадку, коли до кожної робочої станції або мережного пристрою підходить власний кабель з центрального вузла (звичайно, файлового сервера), конфігурація називається зіркою (рисунок 6.3). Указана топологія добре зарекомендувала себе випадках, коли у якості робочих станцій використовуються термінали.

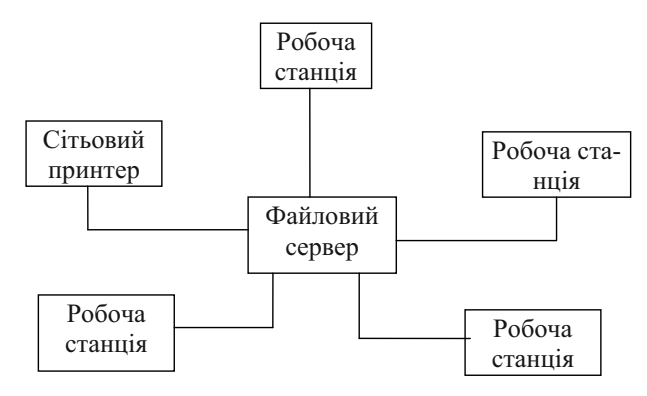

Рисунок 6.3 – Зіркоподібна топологія

Кабелі можуть періодично розгалужуватися у вузлових точках, утворюючи зіркоподібне дерево (рисунок 6.4).

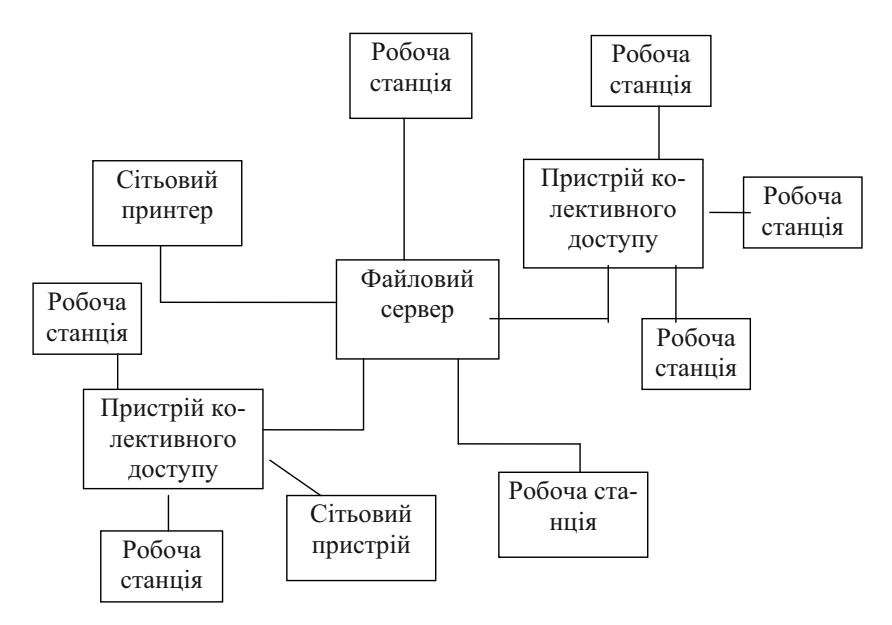

Рисунок 6.4 – Зіркоподібне дерево

У мережах трьох останніх видів, крім принципу дозволу колізій, може використовуватися метод доступу «передачі маркера». ЛКМ із передачею маркера

являє собою кільце. Навіть якщо мережа з'єднана кабелями у вигляді зірки, пакет у ній просувається від робочої станції до робочої станції (вузлу) доти, поки не повернеться в точку, де був породжений. Кожен вузол ЛКМ приймає пакет від верхнього за течією сусіда, відновлює рівні сигналів до номінальних і передає пакет сусідові нижче за течією. Переданий у такий спосіб пакет може містити дані або бути маркером. Маркер – 3 байтове повідомлення, що є ознакою вільної ЛКМ. Коли робочій станції треба передати пакет, її адаптер чекає надходження маркера, а потім перетворює його в пакет і передає результат далі в мережу. Пакет іде по мережі поки не знайде свого адресата, що встановлює ознаку підтвердження приймання пакета і відправляє його знову в мережу. Пакет продовжить рух у мережі, поки не повернеться у вузол, із якого був пущений. Після здійснення безпомилкового приймання, цей вузол звільняє ЛКМ і випускає новий маркер. Для швидкодіючих мереж (більш 16 Мбіт/с) робоча станція передає маркер відразу після передачі свого пакета.

У динамічних топологіях з'єднання вузлів забезпечується електронними ключами, варіюючи установки яких можна змінювати топологію мережі. На відміну від статичних топологій, де вузлами є робочі станції, у вузлах динамічних топологій розташовуються елементи, які забезпечують комутацію, а робочі станції підключаються до входів і виходів мережі. Звичайно ключі в динамічних мережах групуються в так називані ступіні комутації. Наявність більш однієї ступіні комутації дозволяє забезпечити множинність шляхів між будьякими парами робочих станцій.

Найбільш простий і дешевий вид динамічних мереж – мережа із шинною топологією (рисунок 6.5). При одношинній топології (рисунок 6.5 а) у кожен даний момент обмін повідомленнями може вести тільки одна пара станцій. Таку топологію часто використовують для об'єднання невеликої кількості робочих станцій у групу (кластер), а далі кластери поєднують у мережу на базі інших топологій. Багатошинна топологія (рисунок 6.5 б) припускає наявність п незалежних шин, до кожної з який приєднується кожна робоча станція. Пропускна здатність зростає пропорційно числу шин, але керування такою мережею ускладнюється.

Існує безліч більш складних динамічних топологій мереж, що не є метою розгляду даного посібника.

Усі вище розглянуті топології припускали наявність файлусервера, на який покладаються функції керування обміну даними. Це мережі з централізованим керуванням.

Перевагою централізованих мереж є висока захищеність мережних ресурсів від несанкціонованого доступу, зручність адміністрування мережі, можливість створення мереж із великим числом вузлів.

Основні недоліки – уразливість системи при порушенні працездатності файлу-сервера, високі вимоги до ресурсів сервера і відповідно його велика вартість.

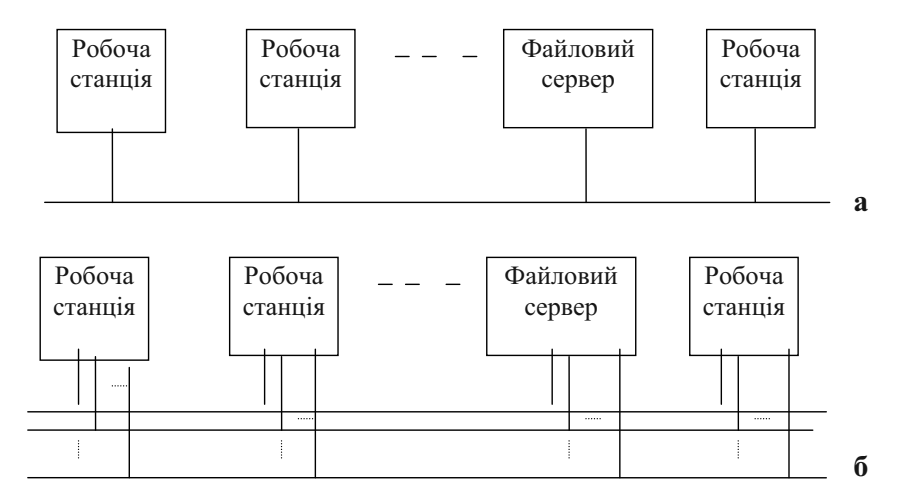

Рисунок 6.5 – Шинна топологія мережі: а – одношинна, б – багатошинна

Мережі з децентралізованим керуванням називаються одноранговими. **Однорангові мережі** – це мережі з рівноправних комп'ютерів, кожний з який є і робочою станцією й сервером. У цьому випадку дисковий простір і файли всіх комп'ютерів стають загальними, якщо не поставлений спеціальний захист. При цьому комп'ютер може працювати повільніше через поділ ресурсів з іншими ПК. Але проте, однорангові обчислювальні мережі надійні, значно дешевші й вигідні для малих колективів (до 25 ПК). Однак такі мережі слабкіше з погляду захисту інформації й адміністрування.

#### 6.1.3 Програмні засоби ЛКМ

Крім апаратних засобів ЛКМ необхідна мережна операційна система.

Для однорангових ЛКМ після включення комп'ютера завантажується автономна операційна система, а потім мережне програмне забезпечення у вигляді однієї або декількох резидентних програм.

Коли хтось з користувачів ЛКМ працює з прикладною програмою, що читає або записує файл на диску іншого ПК, мережна ОС активізується й бере керування цим комп'ютером на себе. Після задоволення запиту користувача вона повертає керування прикладній програмі. У зв'язку з більш простою організацією мережних ОС для однорангових мереж набагато більше, ніж ОС для мереж на базі файлових серверів.

Прикладами ОС однорангових ЛКМ є Windows for Workgroups Microsoft Corporation, LANtastic фірми Artisoft, WEB фірми WebCorp, NetWare Lite and Personal NetWare фірми Novell.

Для ЛКМ на базі файлів-серверів мережна операційна система встановлюється на персональному комп'ютері, що буде виконувати функції сервера, а на робочих ПК інсталюється додаткове програмне забезпечення, що дозволяє їм обмінюватися даними з файловим сервером.

Існує безліч мережних операційних систем, що розрізняються своїми можливостями й умовами експлуатації.

Основними характеристиками мережних ОС  $\epsilon$ : залежність продуктивності від кількості підключених комп'ютерів, надійність роботи, рівень сервісу (обсяг і якість наданих послуг, керування функціонуванням мережі, можливість розробки прикладних програм у мережі і т.п.), захист інформації від несанкціонованого доступу, споживання ресурсів мережними засобами (необхідний обсяг оперативної й дискової пам'яті, споживана частка продуктивності і т.д.), типи підтримуваних топологій, наявність виходу в Internet і т.д.

Найбільш розповсюдженими мережними операційними системами є NetWare фірми Novell, Windows NT фірми Microsoft, різні ОС сімейства UNIX (FreeBSD, версії Linux), Vines фірми Banyan.

Наприклад, ОС NetWare здатна підтримувати робочі станції керовані різними автономними ОС (DOS, DOS i Windows, OS/2, UNIX і ін.); працювати з більшою, ніж будь-яка інша ОС, кількістю різних типів адаптерів; розростатися до величезних розмірів.

Windows 2000 Professional не є спеціалізованою мережною ОС, але вона базується на ядрі NT, цілком забезпечує роботу з виділеним сервером і дозволяє працювати в складних багаторівневих мережах.

У найпростішому випадку мережна ОС надає поділюваний накопичувач на жорсткому магнітному диску сервера як додатковий диск (наприклад, F) на кожній з робочих станцій мережі. Аналогічно мережна ОС дозволяє будь-якій робочій станції працювати на поділюваному мережному принтері так само, як якби він був підключений безпосередньо до цієї робочої станції.

Таким чином, більшість робочих програм на робочій станції нічого не будуть знати про наявність ЛКМ, навіть якщо вони будуть використовувати файли на поділюваному диску або друкувати на мережному принтері.

У великих мережах можуть використовуватися декілька мережних OC. Наприклад, часто спільно використовують OC NetWare i Windows NT Server. Перша – для роботи з файлами і друку, друга – для обміну даними й роботи серверів додатків на різних платформах.

Компоненти мережної операційної системи на кожній робочій станції і файловому сервері взаємодіють один з одним за допомогою протоколів. Комп'ютерні протоколи – ієрархічна система правил взаємодії.

Міжнародною організацією по стандартизації визначено 7 рівнів протоколів для комунікаційних функцій:

- прикладний прикладні програми користувача;
- ☐ представницький ОС фіксує місце розташування переданих даних і забезпечує зв'язок із наступним рівнем;
- сеансів зв'язку перевірка прав користувача й передача даних на транспортний рівень;
- транспортний перетворення даних у пакети (форму для передачі даних по мережі);
- мережний визначає маршрут руху даних по мережі;
- ⊠ з'єднання моделювання сигналів каналу зв'язку (операція кодування/декодування мережного адаптера);
- фізичний реальна передача даних у виді імпульсів.

Протоколи верхніх рівнів реалізуються програмно, протокол з'єднань виконується мережною картою або модемом, фізичний рівень реалізується за межами комп'ютера в лініях зв'язку.

Найбільш розповсюджені протоколи – NetBIOS фірми IBM, IPX фірми Novell.

На найнижчому рівні комп'ютери в мережі обмінюються інформацією у вигляді пакетів повідомлень. Ці пакети складають фундамент, на якому базується робота ЛКМ. У різних системах комп'ютерних мереж пакети визначаються по-різному, але наступні елементи є загальними для усіх (рисунок 6.6):

- унікальна адреса відправника;
- унікальна адреса одержувача;
- ознака, що визначає вміст пакета;
- дані або повідомлення;
- контрольна сума (CRC) для виявлення помилок передачі.

| Адреса   | Адреса  | Тип паке- | Дані/    | CRC |
|----------|---------|-----------|----------|-----|
| відправ- | одержу- | ту        | повідом- |     |
| ника     | вача    |           | лення    |     |

Рисунок 6.6 – Базова схема пакета повідомлень

Протоколи різних рівнів нашаровуються один на іншій. Кожен протокол створює свою оболонку-конверт, починаючи із середнього і кінчаючи нижнім рівнем. Можна позначити кожну оболонку як заголовок і закінчення (приклад для мережі з трьома рівнями протоколів на рисунку 6.7). При прийомі повідомлень на кожнім рівні зовнішня оболонка видаляється програмним забезпеченням, після чого проводиться передача повідомлення на більш високий рівень.

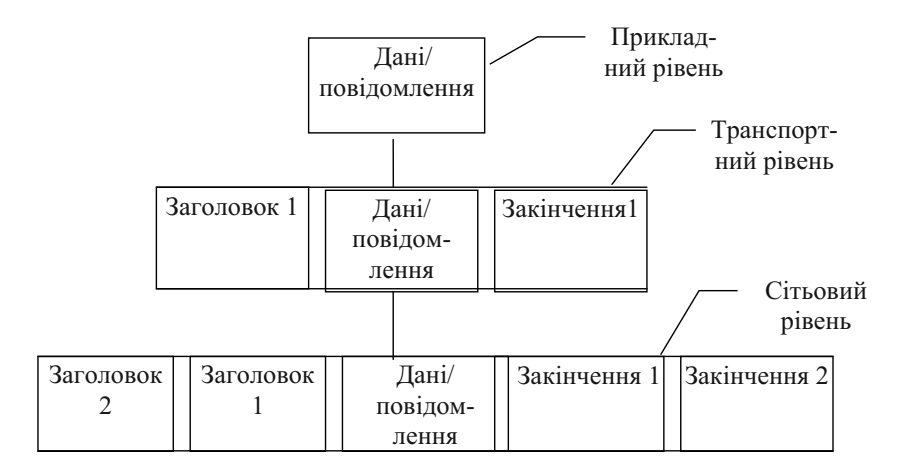

Рисунок 6.7 – Кілька рівнів пакетів повідомлень

Існує два типи міжкомп'ютерного обміну даними

#### • датаграми і

• сеанси.

Датаграми – це повідомлення, що не вимагають підтвердження про прийом від приймаючої сторони. Якщо таке підтвердження необхідне, то адресат повинен сам послати спеціальне повідомлення. Кожна датаграма є самостійним повідомленням, і при наявності декількох датаграм у ЛКМ порядок їхньої доставки не гарантується.
У деяких випадках максимальний розмір датаграм набагато менше, ніж довжина повідомлень у сеансах. Зате в більшості ЛКМ швидкостей передачі датаграм набагато вище, ніж повідомлень у сеансах.

На противагу датаграмам, у *ceanci* передбачається створення логічного зв'язку для обміну повідомленнями між робочими станціями і гарантується одержання повідомлень. У той час як датаграми можуть передаватися в довільні моменти часу, у ceanci для передачі повідомлень спочатку необхідно виконати деяку підготовчу роботу: ceanc повинен бути спочатку встановлений, після цього відбувається обмін повідомленнями і, нарешті, після закінчення обміну даними ceanc повинен бути закритий.

Фірма Novell у мережний ОС NetWare застосовує протокол IPX для обміну датаграмами і протокол SPX для обміну в сеансах.

Якщо користувач хоче використовувати ЛКМ із найбільшою ефективністю, то йому знадобляться мережні прикладні програми, що реалізують переваги, надані ЛКМ. Застосування багатокористувальницьких версій прикладних програм дозволить різко збільшить продуктивність.

## 6.1.4 Захист даних у мережі

При роботі ЛКМ файли всіх користувачів знаходяться в одному великому сховищі. Якщо не розпочати спеціальних мір безпеки, то хто завгодно зможе переглядати і модифікувати будь-які файли, що містять дані й документи будь-якого іншого користувача, включаючи президента компанії. Крім того, навіть мимовільна помилка одного з користувачів може привести до втрати інформації у мережі (команда del замість dir). Збій у мережі живлення або несправності дискового накопичувача можуть мати аналогічні наслідки. Тому питанням захисту інформації у мережі віддається особливе значення.

Розроблено цілий ряд методів рішення даної проблеми. Це:

- 1) використання паролів. Кожному користувачеві в ЛКМ привласнюється пароль, що періодично міняється й тримається в секреті;
- 2) обмеження доступу до визначених директорій або визначеним серверам. Наприклад, в ОС NetWare користувач може відкривати й читати директорії, але модифікувати їх він не може.

- резервне копіювання (на дискети, на стример, оптичні диски) випадковим, серйозним (за допомогою програм типу BACKUP) або професійним (схема "син-батько-дід") способами.
- 4) апаратурна надмірність у сполученні з резервним копіюванням. Краще мати 2 середніх розмірів сервера, чим один великий. На другому сервері повинні знаходитися резервні копії даних. Виробниками також пропонуються сервера з дисковими масивами – системами накопичувачів, у яких інформація дзеркально дубльована на різних дисководах. У випадку якщо один накопичувач вийде з ладу, його негайно замінить інший без збою системи.
- 5) використання джерел безперебійного живлення (UPS) або більш дешеву систему чергового живлення (SPS) для захисту файлівсерверів від збою живлення. Після провалля напруги в мережі батареї UPS забезпечать працездатність сервера в наступних 10 хвилин, що досить для автоматичного завершення роботи й збереження робочих файлів.

# 6.2 Глобальні мережі. INTERNET

# 6.2.1 Загальні принципи побудови глобальних мереж

Інтернаціоналізація наукових, ділових, культурних зв'язків і просто особистих контактів у сучасному світі багато в чому можлива без фізичного переміщення людини завдяки розвитку різних засобів комунікації.

Усе більші можливості в цьому плані надають глобальні мережі.

Глобальні мережі поєднують окремі локальні мережі. Уся робота в глобальних мережах будується на базі трьох основних компонентів:

1) технічній основі;

- 2) використанні протоколів;
- 3) використанні мережних додатків.

Технічною основою, що з'єднує всю розмаїтість комп'ютерів у єдину мережу, є лінії зв'язку, від яких залежить швидкість і якість передачі інформації у мережі, вартість підключення до мережі (через вартість установки (оренди) і експлуатації ліній зв'язку).

Робота по з'єднанню двох ЛКМ буде простіше, якщо вони мають однакові топології й однакові мережні операційні системи, задовольняють широко розповсюдженим стандартам і протоколам. Якщо це не так, то прийдеться шукати системи, що спеціалізуються на з'єднанні ЛКМ із потрібними топологіями або такими мережними ОС. Для з'єднання різних ЛКМ можуть знадобитися мости, шлюзи, звичайні й гібридні маршрутизатори.

Мости призначені для з'єднання мережних сегментів (окремих ЛКМ), що мають різні фізичні середовища, наприклад, для з'єднання сегмента з оптоволоконним кабелем і сегмента з коаксіальним кабелем. Мости також можуть використовуватися для зв'язку сегментів, що мають різні протоколи низького рівня, тобто можна з'єднувати окремі ЛМ, що працюють по принципах дозволу колізій і передачі маркера.

Мости аналізують, фільтрують, направляють повідомлення, прагнучи понизити трафік (потік даних) сегмента, до якого вони підключені. Цим пояснюється їхня важлива роль в об'єднанні мереж. При виявленні перевантаженості трафіку фізичного сегмента мережі, можна розділити його на 2 фізичних сегменти за допомогою моста, що обмежить трафік кожного з них, не завантажуючи сегмент даними адресованими іншому.

Мости часто виявляються повільними пристроями, тому що їм приходиться витрачати багато часу на визначення й аналіз адрес повідомлень, на перевірку пакетів і напрямку їх по заданих адресах. Але вони мають комунікаційні якості, що роблять їх дуже корисними в комп'ютерних мережах із змішаними протоколами.

Маршрутизатори не мають таку здатність до аналізу повідомлень, як мости, але зате можуть приймати рішення про вибір оптимального шляху для даних між двома мережними сегментами. Для роботи маршрутизаторів потрібен той самий протокол у всіх сегментах, із якими він зв'язаний.

Гібридні маршрутизатори – це гібрид моста і звичайного маршрутизатора. Вони здатні приймати рішення про те, чи можливо маршрутизувати пакет із даним протоколом. Після цього вони роблять маршрутизацію тих повідомлень, для яких це можливо, а для інших служать мостом.

Гібридні маршрутизатори – це складні, дорогі і важко установлювані прилади, але для складних неоднорідних мереж вони представляють найкраще рішення.

Шлюзи – найбільш розвитий метод приєднання мережних сегментів і комп'ютерних мереж до центральних ЕОМ. Необхідність у мережних шлюзах виникає при об'єднанні систем, що мають різну архітектуру. У цих випадках потрібно переводити увесь потік даних, що проходять між двома системами.

Прикладами глобальних мереж є: Internet, європейська мережа Eunet, частиною якої є мережа RelCom, інші глобальні мережі – CompuServe, BITNET, Uunet і т.д.

В подальшому викладенні основні особливості глобальних мереж будуть розглянуті на прикладі мережі Internet.

Мережа Internet є найбільшою всесвітньою комп'ютерною мережею. У 1969р. Управління перспективних досліджень ARPA (Advanced Research Project Agency), один з підрозділів Міністерства оборони США, почало роботу над проектом, що повинен був, з одного боку, привести до створення каналів зв'язку, що практично не піддаються руйнуванню, а, з іншого боку – полегшити співробітництво між розкиданими по всіх штатах дослідницькими організаціями оборонної промисловості. Так виникла мережа ARPANet.

Мережа ARPANET поступово росла від жменьки комп'ютерів у 1971 р. до 1000 у 1984 р. Паралельно з'явилися й інші комп'ютерні мережі. Стало ясно, що при спілкуванні користувачів цих мереж був би величезний виграш.

У сімдесятих роках за підтримкою ARPA були розроблені протоколи (правила) пересилання даних між різними комп'ютерними мережами, що уможливило розробку всесвітньої Мережі. І от у 1986 р. Національний науковий фонд США з метою з'єднання в мережу великого числа науково – дослідницьких установ і розвитку міжнародної кооперації заснував проект NSFNET, результатом якого і з'явилося створення Internet. Було створено 5 дуже дорогих суперкомп'ютерних центрів, доступних для використання в будь-яких наукових установах, потім кількість центрів збільшилася до 13. У кожній частині країни зацікавлені установи повинні були з'єднатися зі своїми найближчими сусідами. Ланцюжки, що вийшли, з'єднувалися до суперкомп'ютера в одній зі своїх точок. Суперкомп'ютерні центри через такі ланцюжки були з'єднані разом. У такій топології будь-який комп'ютер міг зв'язатися з будь-яким іншим, передаючи повідомлення через сусідів. У той же час розробили спосіб використання мережі для проведення електронних конференцій.

Світ одержав мережу з цілком добровільною участю, керовану чимось на зразок ради старійшин.

Вища влада в Internet визнається за суспільством із добровільним членством – ISOC (Internet Society). Воно призначає «раду старійшин», що відповідає за технічну політику, підтримку й керування Internet, і являє собою групу запрошених добровольців, називану IAB (Рада по архітектурі Internet). IAB відповідає за стандарти мережі, стежить за правильним їх дотриманням.

Наприклад, кожен комп'ютер у мережі повинен мати унікальний IP адрес (пояснення далі). Сам IAB не присвоює адрес, але саме він розробляє правила їхнього присвоєння.

Інша добровільна організація IETF (Оперативний інженерний загін Internet) збирається регулярно, щоб обговорити поточні експлуатаційні і назріваючі технічні проблеми. Робочі групи добровольців працюють у різних напрямках – розробка нових стандартів або доробка існуючих, стратегічні дослідження, вироблення стратегії при виникненні проблем, випуск документації. Результат їхньої роботи – доповідь.

Некомерційна Інтернет-організація ICANN координує політику реєстрації доменних імен, але особливо не втручається в те, як розпоряджаються своїми доменами окремі реєстратори і країни.

За Internet ніхто централізовано не платить. Представники мереж збираються разом і вирішують, як їм з'єднуватися й утримувати ці взаємозв'язки. Користувач платить за підключення до деякої мережі, яка у свою чергу платить власникові більш високого масштабу.

Приєднані до мережі комп'ютери одержали назву хостів мережі. Такий хост може бути частиною вашої власної ЛКМ або належати комерційному постачальнику послуг доступу до мережі (**провайдеру**). З'єднання ЛКМ із Internet здійснюється за допомогою мостів, маршрутизаторів або шлюзів через виділені волоконооптичні, супутникові або телефонні лінії. Швидкість передачі даних залежить від застосовуваних ліній зв'язку і коливається в діапазоні від 28,8 Кбіт/с (модем на звичайних телефонних лініях – ледве менш 2-х заповнених екранів) до 45 Мбіт/с (більш 2800 повних екранів) і більш. Швидкість передачі по оптоволоконих лініях опорних магістралей Інтернету досягає одного гигабіта в секунду.

#### Використання протоколів

Кожне повідомлення, що посилається в Internet, проходить крізь протоколи, щонайменше, 3-х рівнів. Це наступні протоколи: міжмережний (IP), на якому відслідковується доставка повідомлень від одного місця до іншого; транспортний, на якому відслідковується цілісність переданих повідомлень (TCP); і прикладний рівень, на якому комп'ютерні формати повідомлень перетворяться у повідомлення, які може читати людина, і навпаки. Задача перетворення повідомлень у формати протоколів і назад – важка і нудотна – виконується мережними хостами, що рятує користувача від роботи з адресації у мережі.

Співвідношення протоколів еталонної моделі (OSI), що рекомендуються Міжнародною організацією по стандартизації, і протоколів, що працюють у мережній архітектурі TCP/IP, показане в таблиці 6.1 [7].

Припустимо, потрібно передати інформацію з одного комп'ютера, підключеного до Інтернету, на інший комп'ютер. Протокол ТСР одержує інформацію з прикладної програми, розбиває її на пакети і нумерує всі пакети, щоб при одержанні можна було правильно зібрати інформацію.

Передані в мережі пакети досить малі — близько 1500 байтів і менш. Далі за допомогою протоколів IP усі пакети передаються одержувачеві, де за допомогою протоколу TCP перевіряється, чи всі частини отримані. Тому що окремі частини можуть подорожувати по Інтернету самими різними шляхами, то порядок приходу частин може бути порушений. Після одержання всіх частин TCP розташовує їх у потрібному порядку і збирає в єдине ціле.

| Модель OSI                           | TCP/IP              |
|--------------------------------------|---------------------|
| Рівень додатків                      |                     |
| Рівень представлення                 | Рівень додатків     |
| Рівень мережного інтерфейсу користу- |                     |
| вача                                 |                     |
| Транспортний рівень                  | Транспортний рівень |
| Мережний рівень                      | Internet            |
| Канальний рівень                     | Мережний інтерфейс  |
| Фізичний рівень                      | Фізичний рівень     |

Таблиця 6.1. – Рівні еталонної моделі й протоколи ТСР/ІР

При передачі датаграм використовується протокол датаграм користувача (UDP). Цей протокол особливо зручний при передачі малих повідомлень, що уміщаються в одному пакеті. Він також використовується при передачі аудіо й відео інформації, де втрата одного пакета не занадто позначається на якості даних. При необхідності використовують відразу декілька протоколів, для розв'язання різних задач в одному сеансі.

Протоколи TCP/IP широко використовуються не тільки в Internet, але й у локальних мережах.

Щоб міжмережні протоколи IP могли виконувати свою роботу, необхідна система ідентифікації вузлів або комп'ютерів, між якими відбувається обмін повідомленнями. Основними форматами адрес комп'ютерів у Internet є: IP-адреса, DNS- адреса, адреса E-mail, адреса телеконференції USENET.

<u>IP-адрес.</u> При розробці Internet однією з найбільш важливих задач було створення мережі, яку практично неможливо було б вивести з ладу. Тому передача даних між двома довільними точками не повинна була проходити через який-небудь центр. З цієї причини була створена гнучка система, завдяки якій Internet передає дані адресатам самостійно.

Основний формат Internet – адреси, як і вся інформація, оброблювана комп'ютером, є числовим і виражається у двійковій системі. Інформація, виражена у двійковій системі, – це число, що складається винятково з цифр 0 і 1. Internet-адреса має 32 біта. Двійкову адресу розділяють на чотири блоки по 8 біт, а потім число, що міститься в блоці, записують у десятковій системі. Отримані числа відокремлюють крапками. Кожен блок може містити число від 0 до 255. Праве крайнє число – адреса комп'ютера, інші – адреси мереж, у які входить цей комп'ютер.

Вкладеність адрес із правого краю на лівий.

Приклад синтаксису IP-адреси: 123.45.67.89 – комп'ютер 89 входить у мережу 67, що у свою чергу приєднана до мережі 45, що є частиною мережі 123.

IP-адрес, навіть записаний у десятковій системі, не так-те легко запам'ятати. Тому разом з ним була розроблена Система імен доменів, що включає службу каталогізації й набір угод по найменуванню комп'ютерів мережі (хостів).

Домен – це пойменована група хостів мережі. Повні імена доменів у такій системі складаються із серії простих імен, які розділяються крапками. Ім'я комп'ютера стоїть крайнім ліворуч, правим крайнім у DNSадресі стоїть домен найвищого (першого) рівня – географічний чи організаційний.

Принципи DNS-адресації можна пояснити на прикладах:

donduet.edu.ua – крайнє ліве поле (donduet) є ім'ям хосту, що призначене комп'ютеру його адміністратором. Після імені хосту йде ім'я домену, членом якого є цей хост. Комп'ютер з ім'ям donduet є членом домену edu (освітні установи), що знаходиться в Україні (ua).

gopher.th-darmstadt.de. Gopher – це ім'я комп'ютера в мережі thdamstadt домену de, що служить для позначення Німеччини. Зазначена адреса зчитується праворуч ліворуч. Насамперед, Internet установлює з'єднання з вищестоящим маршрутизатором, що керує всіма адресами домену de. Якщо адреса необхідної зони знайдена, то може бути встановлений зв'язок із відповідною мережею (у даному прикладі з ЛВМ Технічного інституту м. Дармштадт), де знаходиться каталог усіх локально приєднаних комп'ютерів. Таким чином, дані можуть бути передані потрібному комп'ютеру.

Приведені приклади ілюструють географічний принцип побудови доменних імен. Кожній країні, мережі якої підключилися до Internet, виділено і закріплено стандартом відповідне ім'я домену (таблиця 6.2).

| ruesnigh 0.2. Zenin Zemerni Bephilbere reer pupt mere piblin |                 |             |                 |
|--------------------------------------------------------------|-----------------|-------------|-----------------|
| Ім'я домену                                                  | Країна          | Ім'я домену | Країна          |
| au                                                           | Австралія       | is          | Ісландія        |
| at                                                           | Австрія         | it          | Італія          |
| ca                                                           | Канада          | јр          | Японія          |
| cl                                                           | Чилі            | kr          | Корея           |
| dk                                                           | Данія           | nz          | Нова Зеландія   |
| ec                                                           | Еквадор         | ru          | Росія           |
| es                                                           | Іспанія         | se          | Швеція          |
| fi                                                           | Фінляндія       | su          | Колишній СРСР   |
| fr                                                           | Франція         | tw          | Тайвань         |
| de                                                           | Німеччина       | uk          | Англія\Ірландія |
| us                                                           | Сполучені Штати | ua          | Україна         |
|                                                              | Америки         |             | -               |

Таблиця 6.2. – Деякі домени верхнього географічного рівня

Приклади доменних імен, сформованих по організаційній ознаці:

**accent6.com** – комп'ютер з ім'ям accent6 є членом домену використовуваного комерційними організаціями (com).

http://www.vu.org – віртуальний університет, що відноситься до групи некомерційних організацій;

http://www.fbi.gov – штаб-квартира ФБР (група урядових закладів США);

Міжнародний стандарт закріплює домени, побудовані по організаційному принципу (таблиця 6.3).

| Ім'я домену | Тип                                         |
|-------------|---------------------------------------------|
| com         | Комерційні організації                      |
| edu         | Освітні установи                            |
| gov         | Урядові заклади США                         |
| int         | Міжнародні організації                      |
| mil         | Організації збройних сил США                |
| net         | Системи опорних мереж і інформаційні центри |
| ogr         | Некомерційні організації                    |

Таблиця 6.3. – Домени верхнього "організаційного" рівня

Усі DNS – імена і IP – адреси зібрані в розподілену базу даних, розміщену по адміністративних вузлах Інтернету. DNS – система автоматично установлює відповідність символьних і цифрових адрес.

При роботі в Інтернеті найчастіше використовуються не просто доменні адреси, а універсальні покажчики ресурсів, називані URL -Universal Resource Locator.

URL – це адреса будь-якого ресурсу в Інтернеті разом з указівкою того, за допомогою якого протоколу слід до нього звертатися. У покажчику крім власне адреси є відомості про те, яким протоколом варто звертатися до даного ресурсу, яку програму для цього варто запустити на сервері і до якого конкретного файлу варто звернутися на сервері. Прикладом покажчика може бути http://www.microsoft.com/ie. Назва протоколу http на початку вказує, що далі йде адреса Web-сторінки, а назва *ie* наприкінці покажчика описує каталог з ім'ям ie на сервері www.microsoft.com.

Покажчик **ftp://www.mycompany.ru/business/index.html** описує, що до файлу index.html, розташованому в каталозі business на сервері www.mycompany.ru варто звернутися по протоколу передачі файлів FTP.

Зверніть увагу на те, що розширення файлу складається з чотирьох букв, що допускається правилами утворення імен і розширень файлів у мережних операційних системах.

Після доменної адреси може знаходитися номер порту, тобто номер програми, яку треба завантажити на сервері. Крім того, замість доменних імен у URL можна використовувати цифрові адреси. Таким, образом, користувач може побачити досить складну адресу, типу:

# ftp://123.45.6.78:9535/workarea<sup>/</sup>common/main/text.doc

Такі складні покажчики на практиці користувачу не прийдеться конструювати. У переважній більшості випадків можна обмежитися доменною адресою й іменами каталогів і файлів, що розташовуються за адресою і розділяються косими рисами. Порти в переважній більшості випадків описувати не треба, тому що вони визначаються за замовчуванням. Типи протоколів також самостійно визначаються й підставляються на адресу сучасними програмами. Тому, замість http://www.name.ru/users прийнято говорити www.name.ru/users Часто URL називають адресою ресурсу. Якщо далі буде говоритися про адресу, то мова йде саме про URL, а не про доменне ім'я або цифрову адресу.

Інші формати адрес будуть розглянуті далі при описі відповідних видів послуг мережі.

## Використання мережних додатків

Додатки, використовувані в Internet, відрізняються по своїй загальній структурі від автономних (немережевих) додатків. Мережні додатки побудовані відповідно до моделі "клієнт – сервер". Інструментальні засоби, засновані на цій архітектурі, розподіляють роботу одного додатка між двома програмами, так називаною програмою-клієнтом і програмою-сервером, що вступають у діалог один з одним по мережі.

Фактично всі додатки, застосовувані для доступу до вилучених ресурсів Internet, використовують модель "клієнт – сервер". Це дозволяє забезпечити доступ до всілякої інформації – від сільськогосподарської до астрофізичної будь-якому користуву, що має доступ до Internet.

Програма – клієнт, що запускається на комп'ютері користувача, уточнює, що саме йому потрібно, і з'єднується через мережу з програмою – сервером, що керує необхідною інформацією. Програма – сервер знаходить необхідний ресурс або інформацію і посилає відповідь назад клієнту (через відповідні протоколи).

Програма типу "клієнт" завжди виконується асинхронно. Користувач запускає її в міру необхідності, а програма – сервер звичайно, працює безупинно. Коли активних клієнтів нема, вона продовжує працювати, очікуючи надходження нових запитів.

Таким чином, ми коротко познайомилися з трьома "китами", на яких побудована мережа Internet.

Способи підключення до Internet постійно міняються з розвитком мережного технічного й програмного забезпечення. Основним параметром для порівняння різних способів підключення до Internet і зіставлення якості послуг, наданих провайдерами, є швидкість передачі повідомлень між комп'ютерами в мережі.

Для оцінки пропускної здатності мережі можна орієнтуватися на наступні дані [8]. Припустиме чекання появи на екрані комп'ютера текстової сторінки з невибагливою графікою 4 – 5 секунд. Обсяг такої сторінки з допоміжною мережною інформацією не перевищує 30 Кбайт (240 Кбіт). Для надходження такого обсягу інформації на комп'ютер за 5 секунд потрібна швидкість потоку цифрових сигналів порядку 50 Кбит/с. Для перегляду відеофільму в реальному режимі часу потрібна швидкість у 20 разів більша.

В даний час використовуються чотири різних варіанти підключення до Internet:

- постійне підключення, щодня, двадцять чотири години в добу;
- робота винятково за допомогою електронної пошти;
- з'єднання, що комутирується, за допомогою емуляції термінала;
- ІР-з'єднання, що комутирується.

Коротко розглянемо ці варіанти.

<u>Постійне підключення</u> дозволяє користувачу працювати з Інтернетом у будь-який час і часто використовується для підключення локальної мережі до Інтернету, після чого всі користувачі локальної мережі можуть одночасно працювати в Інтернеті.

Постійне підключення здійснюється за допомогою виділеної лінії зв'язку, що забезпечує високу швидкість передачі інформації. Тому що цей тип підключення досить дорогий, то його не використовують приватні особи і невеликі організації. В основному, він використовується середніми й великими фірмами. Крім того, при такім підключенні легко можна організувати доступ будь-якого користувача Інтернету до інформації, розташованої на комп'ютері фірми. Таким чином, і створюються численні вузли в Інтернеті, що може відвідувати користувач, який підключився до Інтернету.

Робота винятково за допомогою електронної пошти забезпечує користувачу можливість тільки посилати й приймати електронні листи за допомогою Інтернет. Цей спосіб називається підключенням по протоколу UUCP. Достоїнством даного способу є відносна дешевина і трохи більша надійність на поганих каналах зв'язку.

Як канали зв'язки використовуються звичайні телефонні лінії. Хоча користувач може одержати практично будь-яку інформацію за допомогою електронної пошти, але робота при безпосереднім з'єднанні з мережею значно зручніше.

Одним із найпоширеніших і дешевих способів Інтернет-з'єднань є з'єднання за допомогою телефонних ліній через відповідний модем. Для роботи з Internet по телефону існують 2 способи: термінальний доступ по каналу, що комутирується, і доступ, що комутирується, до інтернетовського протоколу.

<u>З'єднання, що комутирується, за допомогою емуляції терміна-</u> <u>па.</u> При термінальному доступі користувач установлює діалоговий сеанс зв'язку з комп'ютером-хостом Internet за допомогою свого комп'ютера, модему і комунікаційної програми. Установивши термінальне з'єднання з інтернетовським комп'ютером, у відповідь на його запит користувач повинен указати реєстраційне їм'я для входу в систему й пароль. Це дозволить вузлу упевнитися у тім, чи має користувач право працювати з системою й установити з'єднання.

Після того як модеми встановили з'єднання, спеціальне програмне забезпечення перетворює комп'ютер користувача у вилучений термінал комп'ютера постачальника. Звідси і йде назва «емуляція термінала». Тепер комп'ютер користувача не виконує власні обчислення, а просто, як і призначено терміналу, посилає усе, що набирає користувач на своїй клавіатурі, віддаленому комп'ютеру.

Віддалений комп'ютер розпізнає команди і виконує відповідні їм дії, результати яких передаються назад і виводяться на екран монітора користувача. Тобто практично користувач як би працює за комп'ютером постачальника послуг Інтернету, хоча сидить дома за своїм комп'ютером. Для такої роботи користувачу треба знати, яка система встановлена в постачальника, і як з нею працювати. Це не дуже зручно, тому останнім часом такий доступ практично не використовується, хоча кілька років назад значна більшість користувачів Інтернету в усьому світі користалися саме таким способом з'єднання. Сьогодні ж цей спосіб використовують в основному професіонали, щоб домогтися деяких нестандартних результатів.

<u>IP-з'єднання, що</u> комутирується – основний спосіб підключення до Інтернету. За допомогою цього з'єднання модем користувача через звичайну телефонну лінію зв'язується з модемом, встановленим

на комп'ютері постачальника мережних послуг. Після установки зв'язку комп'ютер користувача стає повноправним користувачем Інтернету, якому доступні всі послуги без винятку. При цьому комп'ютер користувача сам забезпечує роботу інтернетівських протоколів обміну даними. Обмін інформацією між комп'ютерами при такім з'єднанні йде за допомогою протоколів TCP/IP.

Протоколи TCP/IP споконвічно були розроблені для комп'ютерів, що знаходяться в постійному з'єднанні один з одним. Щоб ці протоколи працювали при з'єднанні, що комутирується, використовуються додаткові протоколи: SLIP або PPP.

SLIP (Serial Line Internet Protocol) – Інтернет-протокол для послідовного каналу.

PPP (Point-to-Point Protocol) – протокол крапка – крапка, також називаний протоколом взаємодії між вузлами. Даний протокол з'явився пізніше ніж SLIP, і в ньому враховані недоліки протоколу SLIP. Наприклад, він містить більше можливостей для корекції помилок.

Протокол РРР поступово витісняє SLIP.

Якщо постачальник послуг пропонує на вибір підключення по SLIP чи по PPP, то краще вибрати PPP як більш досконалий.

Для домашніх комп'ютерів, «домашніх» мереж, невеликих офісів і фірм, коли потрібна висока швидкість потоків даних, можуть використовуватися інші способи підключення.

<u>Підключення по виділеній телефонній лінії</u> – коли спеціально підготовлена і відтестована лінія використовується тільки для виходу в Інтернет. Підтримувана швидкість – від 64 до 256 Кбіт/с.

<u>Технологія підключення ADSL</u> – забезпечує високошвидкісну передачу даних по звичайних телефонних лініях зв'язку (швидкість до користувача 1,5 – 8 Мбіт/с, від користувача – від 640 Кбіт/с до 1,5 Мбіт/с). Для такого з'єднання необхідні спеціальний <u>ADSL-модем</u> і спеціальне устаткування на телефонній станції. У лініях зв'язку виділяють три діапазони по частоті – для голосових повідомлень (телефон), для комп'ютерних даних від комп'ютера користувача і до нього. У результаті можна говорити по телефону й обмінюватися даними по мережі одночасно.

Передача даних по мережах кабельного телебачення. При наявності мережі кабельного телебачення і відповідного модему можна підключитися до Інтернет і одержувати дані зі швидкістю до 10 Мбіт/с, а відправляти запити зі швидкістю до 2 Мбіт/с. Цей вид з'єднання активно розвивається, швидкість передачі підвищується, ціни за 1Мбайт інформації падають.

Безпровідний доступ по радіоканалу на надвисоких частотах. Радіоканалом зв'язують мережі, що знаходяться на великій відстані, але в межах видимості антен. Зв'язок з комп'ютером здійснюється через радіомодем. Швидкість передачі — від 64 Кбіт/с до 2 Мбіт/с.

Технологія доступу в Інтернет через мобільні телефони. Створено протоколи безпровідних систем зв'язку (WAP, GPRS), що дозволяють безпосередньо зв'язуватися з Інтернет через мобільні телефони. Безумовно, що одержувати великі обсяги даних на маленький екран незручно, але використовувати для зв'язку, одержання довідкової інформації і навіть виконувати певні економічні операції (оплата товарів, послуг...) цілком зручно.

Вибір того чи іншого способу підключення залежить від потреб і фінансових можливостей користувача.

# 6.2.3 Інформаційні послуги Internet

Інформаційні послуги (або сервіси) мережі Internet- це прикладні програми, розроблені з метою одержання доступу до інформації визначеного типу або з метою обміну даними. До основних послуг Internet відносяться – E-MAIL, USENET NEWS, WWW, FTP, ICQ.

#### Електронна пошта

Електронна пошта є найбільш популярним доповненням до локальних обчислювальних мереж і широко використовується в глобальних мережах.

Електронна пошта, або E-mail, є однієї з основних прикладних програм у Internet. У першу чергу, вона служить для передачі текстових повідомлень у межах глобального співтовариства Internet. У цій якості вона практично не відрізняється від звичайної пошти, хіба що функціонує значно швидше (можна сказати миттєво), а оплата за її використання здійснюється по місцевому тарифу, незалежно від того, у якім місці земної кулі знаходиться ваш кореспондент. Як і завжди при передачі даних у Internet, користувач оплачує тільки передачу інформації до вузла свого провайдера. Витрати по подальшому пересиланню, незалежно від географічної далекості кореспондента, на користувача не покладаються.

Повідомлення, що надходять по електронній пошті, зберігаються в спеціальному поштовому комп'ютері в особистій "поштовій скриньці" одержувача, відкіля він може їх у будь-який момент вивантажити й переглянути.

Електронна пошта – це багатозначний термін, використовуваний для визначення процесу передачі повідомлень між комп'ютерами.

Повідомлення можуть бути і простими записками, що пересилаються в сусідню кімнату, і мультимедійними відеопрезентаціями, переданими на інший континент.

З погляду користувача електронна пошта дуже схожа на звичайну пошту, однак вона не зводиться тільки до пересилання повідомлень по електронних каналах зв'язку. Електронна пошта – це зовсім нове комунікаційне середовище зі своїми особливостями, проблемами і навіть етикою.

З історії електронної пошти. Попередником електронної пошти вважається телекс. Це була друкарська машинка, з'єднана з телефоном. Бізнесмен із Каліфорнії диктував лист секретарю, що набирав текст для передачі по телексу. Через кілька митей повідомлення з'являлося на приймаючому телексі в Нью-Йорку. Телекс був дорогий, але надійний, простий у використанні і швидко передавав повідомлення по телефонних лініях.

Потім з'явився факс. Можна розглядати факс як пристрій передачі фотокопій. Робота з пристроєм дуже проста. Потрібно тільки набрати телефонний номер факсу одержувача і помістити у свій факс переданий документ. Однак, процеси, що відбуваються під час такої передачі, не такі вже і прості. Факс-машина розбиває текст документа на мільйони чорних і білих крапок, стискає інформацію і посилає її по телефонній лінії, де факс-машина, що приймає, відновлює вміст документа і друкує його.

Наступним нововведенням у сфері комунікацій стала електронна пошта. На початку 1960 років електронна пошта спочатку була названа CBMS – системою передачі повідомлень за допомогою комп'ютерів (Computer Bissed Messaging System). Фірма Western Union уперше зареєструвала торгову марку Electronic Mail (Електронна пошта) у 1974 році. Ця ідея була реалізована вченими й програмістами, що працювали за терміналами, саме вони і розробили прості програми обміну повідомленнями. У багатьох випадках передача повідомлень була зручніша, ніж розмови по телефону або особисті контакти. Спочатку це були повідомлення, що негайно з'являлися на екрані термінала, але згодом з'явилася можливість залишати повідомлення співробітникам, відсутнім за терміналом у момент передачі. Можна було написати й послати коротку записку одержувачу, поза залежністю чи зайнятий він у цей час іншими справами чи виїхав в інше місто.

Перші розроблювачі електронної пошти стали розвивати ідею обміну повідомленнями, намагаючись моделювати функції звичайної пошти. Користувач міг підключитися до термінала, перевірити наявність пошти на своє ім'я, а також прочитати або послати пошту. В міру росту числа терміналів і повідомлень, що пересилаються, стало незручно користатися однією загальною електронною поштовою скринькою. Було розроблено програмне забезпечення, що дозволяє користувачу мати власну поштову скриньку. Далі з'явилися поштові системи із засобами забезпечення конфіденційності. Тепер підключитися до поштової системи можна було, тільки набравши своє ім'я й пароль.

Для організації електронної пошти створений ряд пакетів програм (поштові клієнти): Pegasus Mail, cc:Mail, Microsoft Mail, Da Vinci eMail, Higgins Mail, Eudora, The Bat, Outlook Express, Outlook 2000.

Одним із безкоштовно розповсюджуваних пакетів електронної пошти є Pegasus Mail для локальних мереж NetWare. Цей пакет легко встановлюється, надійно працює і простий у звертанні. Пакет можна конфігурувати по своєму смаку, наприклад, можна складати персональні списки розсилання, перенаправляти пошту іншим співробітникам, архівувати стару кореспонденцію.

Недоліком цього пакета є відсутність засобів для обміну кореспонденцією із зовнішніми мережами. Існують версії пакета під DOS і Windows. Установка пакета Pegasus Mail полягає в копіюванні декількох файлів у загальну директорію ЛКМ. Після цього кожної з користувачів ЛКМ може запустити пакет Pegasus Mail.

Фірма Microsoft також активно займається розробкою програм електронної пошти, включаючи їх складовою частиною в пакет Microsoft office. Це програми Microsoft Mail i Schedule + для Windows – 95 (office-95), Outlook Express, Outlook для більш старших версій.

Електронна пошта дозволяє обмінюватися не тільки діловими документами, але і неформальною інформацією, для передачі якої раніш був потрібний телефон. Електронну пошту можна використовувати для:

•швидкої й зручної посилки факсів;

•обміну файлами (даними, електронними таблицями, документами, створеними за допомогою текстових процесорів, графікою, відео кліпами, музикою, мовними повідомленнями, а також будь-якою іншою інформацією, що може зберігатися в пам'яті комп'ютера);

•спілкування зі своїми родичами, друзями, що живуть у різних (навіть самих віддалених) регіонах світу;

•пересилання листів і т.д.

Компоненти електронної пошти.

По суті, системи електронної пошти, що використовують файлові сервери, мають просту структуру. Центральна база даних містить імена й адреси всіх користувачів пошти. Інша база даних зберігає індивідуальні поштові повідомлення і зв'язані з ними файли.

Усі програмні пакети, призначені для реалізації електронної пошти, складаються з двох елементів: власне поштової служби і користувальницького інтерфейсу.

Компонента поштової служби одержує повідомлення, декодує адреси і відправляє ці повідомлення по призначенню. У залежності від адреси повідомлення може бути передане по ЛКМ у межах офісу, через комп'ютерні системи офісу в іншу ЛКМ або ж через комп'ютерні шлюзи чи мости на інший кінець країни. Програми поштової служби повинні бути надійними й швидкими, мати простий користувальницький інтерфейс.

Якість користувальницького інтерфейсу є найважливішим чинником, що визначає, стане чи ні електронна пошта повсякденним засобом спілкування. Основною роботою при підготовці до пересилання повідомлення є підготовка останнього. Текстовий редактор, убудований у систему електронної пошти, з одного боку, повинен бути простим і зручним в застосуванні навіть для новачків, а, з іншого боку, досить могутнім і швидким для тих, хто використовує електронну пошту постійно. Крім того, наявність адресної книги; здатність кодувати й декодувати вкладені файли; можливість перевірки орфографії є важливими параметрами при виборі поштового клієнта. Відповідне програмне забезпечення повинен установлювати мережний адміністратор, який також заповнює списки користувачів і указує всі підключені міжмережні мости (якщо вони маються).

Поштова хост-система – це комп'ютер, зв'язаний з мережею Internet, що одержує поштові повідомлення і направляє їх у відповідні поштові скриньки. У більшості випадків це окремий комп'ютер, зв'язаний з тією ж локальною мережею, що і персональний комп'ютер користувача. В іншому випадку він розташовується в компанії, що надає послуги Internet і тоді зв'язок із хост-системою здійснюється за допомогою модему.

Для обміну листами використовується особлива система адресації. Адреси електронної пошти записуються за допомогою букв латинського алфавіту й цифр. Кожна поштова адреса в мережі Internet складається з двох частин: імені поштової скриньки і поштового хосту – ЕОМ, на якій розташована ваша поштова скринька. Вони розділяються знаком @, наприклад:

user15h@trade4.donbass.com,

де user15h – ім'я, на яке зареєстрована поштова скринька; trade4.donbass.com – ім'я поштового сервера.

Провайдер призначає адресу електронної пошти, що буде особистим ідентифікатором користувача в Internet. Кожна електронна поштова адреса унікальна.

Приклади e-mail адреси:

dieh@tcc-online.com

Education@imail.ru

frodo@bag\_end.morder,com

Існує три способи роботи з поштою: offline, online i disconnected. У першому випадку (offline) поштовий клієнт зчитує пошту із сервера, зберігаючи її на локальному комп'ютері. Далі можна дивитися пошту, видаляти або групувати листи локально, при цьому немає необхідності в зв'язку із сервером. У другому випадку (online) пошта зберігається на сервері, і всі операції з нею здійснюються безпосередньо на ньому ж. В останньому випадку (disconnected) пошта залишається на сервері, але при цьому на комп'ютері користувача створюється резервна копія, із якою і працює клієнт.

У Internet ряд провайдерів пропонує безкоштовні поштові системи (mail.ru, yandex.ru, rambler.ru, aport.ru і ін.), створення поштової скринь-

ки в яких супроводжується гарною підказкою і не представляє пробле-

| 🚰 Яндекс - Microsoft Internet Explorer                                                            |                                                                                                    | _ 5                          |
|---------------------------------------------------------------------------------------------------|----------------------------------------------------------------------------------------------------|------------------------------|
| 🛛 Файл Правка Вид Избранное Сервис                                                                | Справка                                                                                                    | 1                            |
| 📙 🖶 Назад 👻 🔿 🔹 🚱 🔛 🏟 🗌 🔕 Поиск 🛛                                                                 | 🔝 Избранное 🏾 🌀 Журнал 🛛 🖏 🅣 👿 👻 🖃 🍪                                                                                                    |                              |
| Appec 🖉 http://www.yandex.ru                                                                      |                                                                                                    | 💌 🔗 Перехо                   |
| ] Ссылки 🖉 Windows 🖉 Бесплатная почта Hotr                                                        | mail 🖉 Настройка ссылок                                                                                                    |                              |
| mywebsearch -                                                                                     | 🔎 Search 🔹 😇 📕 🕨 🛄                                                                                                    |                              |
| Сделать Яндекс стартовой страницей                                                                | 🔊 Заведите себе почту на Яндексе                                                                                                    | ∋ Войти в почту              |
| Вышла новая<br>версия<br>Спамообороны<br>Яндекс.Почта.<br>Чистота — залог<br>задоровья.<br>Яподех | Новости — 17:44 Киев<br>1. Минздрав отрицает <u>массовое отравление куриным мясом</u><br>2. Ехануров: <u>Итоги полугодия подведем 9 ноября</u><br>3. Янукович извинился <u>перед журналистами</u><br>4. Киев отпраздновал <u>годовщину освобождения от фашистов</u> ,<br>5. МИД Белоруссии не понял <u>высказываний украинского мини</u><br>Найт | <u>аракой</u><br><u>стра</u> |

Рисунок 6.8 – Вікно Яндекс із запрошенням створити поштову скриньку

Електронну пошту можна також використовувати для відправлення коротких повідомлень на мобільні телефони. Звичайно, так можна слати не більш 160 знаків (інше буде урізане) англійськими буквами простим текстом. Електронна адреса мобільного телефону виглядає так: 38067номер@sms.kyivstar.net (для абонентів Київстар), 38050номер@sms.umc.com.ua (для абонентів UMC) і т.п.

Аналогічно можна посилати повідомлення на ICQ (даний сервіс буде розглянутий нижче) через електронну пошту: UIN@pager.icq,com, де UIN – номер ICQ. Ще можна одержувати у свою скриньку файли (тільки не дуже великі): треба послати на адресу www4mail@web.bellanet.org лист-запит з порожньою темою, у тілі якого варто написати один рядок: TSOURCE URL, де URL – адреса сторінки чи файлу, що ви хочете одержати.

# Техніка безпеки при роботі з електронною поштою

Працюючи з електронною поштою варто пам'ятати, що легко можна заразити комп'ютер різними вірусами. Як правило, такий вірус розсилає себе без вашого відома усім вашим знайомим, електронні адреси яких зазначені в адресній книзі. Щоб уникнути цього, можна використовувати різні способи.

1. Мати постійно працюючу програму-монітор (сторож), що перевіряє усе, що надходить в комп'ютер. Комп'ютер може злегка пригальмовувати, зате безпечно.

2. Ніколи не відкривайте файли, прикладені до листів, якщо немає впевненості в їхньому походженні й призначенні. Такі віруси не страшні, поки користувач сам їх не запустить.

Щоб убезпечити себе від вірусів, можна відключити вікно попереднього перегляду листа в поштовій програмі. Для того щоб прочитати лист, потрібно буде двічі клацнути по ньому в списку.

Тепер, одержавши підозрілий лист, перш ніж відкрити його подвійним клацанням, варто ознайомитися з його вхідним текстом. Для з контекстного меню треба вибрати команду Свойства прого (Properties), відкрити закладку Подробности (Details) і натиснути внизу кнопку Message Source. Відкриється вікно з вхідним текстом повідомлення. Отож, якщо в цьому тексті зустрінеться слово IFRAME, відразу повідомлення, вилаліть пе тому шо майже напевно, в ньому "сидить" вірус, що запуститься, автоматично при відкритті цього листа. Ще варто шукати файли з розширенням EXE, СОМ, VBS, PIF – це теж майже напевно віруси. Щоб видалити заражене повідомлення, користайтеся сполученням клавіш Shift+Del – тоді воно не потрапить у папку "Удаленное", а буде вилучено без сліду.

З погляду безпеки категорично не рекомендується робити свій електронний адрес надбанням широкої громадськості. Він вам потрібний для переписування з визначеними людьми – от нехай тільки ці люди його і знають. Уникайте залишати свою адресу в Мережі, тому що це чревате не тільки вірусами, але і тим, що незабаром він потрапить у руки спамерів. Спам – це нав'язлива реклама. Щоб не витрачати дорогоцінний час на відсортовування потрібної інформації, краще пам'ятати: ваша електронна адреса – конфіденційна інформація і подумайте тричі, перш ніж де-небудь її залишити. Крім того, є смисл завести два адреси: один для вузького кола обраних, інший для тих випадків, коли вам усетаки необхідно повідомити адресу сторонньому, наприклад, при одержанні реєстраційного ключа до програми.

#### Списки розсилання

Під **списком розсилання** розуміють програмне забезпечення, що дозволяє розіслати поштове повідомлення деякій групі передплатників. Користувач передає своє повідомлення по спеціальній адресі, а програмне забезпечення списків розсилання потім пересилає його всім учасникам. Якщо при цьому повідомлення проглядається перед розсиланням уповноваженою особою (модератором), то список називається регульованим, у противному випадку – нерегульованим. Крім того, модератор виконує адміністративні функції – архівування списків розсилання, виключення зі списків застарілих адрес і ін.

Розсилання можуть бути публічними й закритими. Закриті розсилання – це інструмент загальної роботи, звичайно вони створюються й використовуються усередині якоїсь компанії. Для публічних розсилань, як правило, визначені правила підписки й відмовлення від неї (відписки), а також спілкування в них.

Існують сайти, що пропонують відповідний Web-сервіс – на таких сайтах хто-небудь може створити власне розсилання. Звичайно, розсилання на цих сайтах працює тільки в режимі віщання.

Списки розсилання припускають, що при кожній взаємодії із сервером буде завантажуватися уся електронна пошта, а користувач самостійно буде відсівати усі

вже отримані раніше повідомлення.

Проте, списки розсилання залишаються одним із способів входження в Інтернет для тих, хто може підключитися до мережі тільки через електронну пошту.

# Групи новин USENET NEWS

У Internet дуже популярна служба USENET NEWS (USENET aбo News), що іноді називають телеконференцією. Ця служба працює приблизно так само, як і електронна пошта, але листи, що одержуються, доступні для загального огляду. Функціонування USENET-системи забезпечується зв'язаними між собою News-серверами (серверами новин). Вони організують циркуляцію повідомлень, зібраних у визначені тематичні групи. News-сервери можуть підтримувати одночасно тисячі телеконференцій, причому набори дискусійних груп відрізняються. Провайдери можуть установити на своїй базі локальні копії популярних News-серверів і пропонувати своїм клієнтам дану послугу, для цього він надає адресу свого сервера новин. Маються також Newsсервера, підключитися до яких можна безкоштовно (msnews, microsoft.com...).

На сьогодня розповсюджується більше десяти тисяч груп новин, що охоплюють широкий спектр тем. Ім'я групи новин, як правило, складається з декількох частин, розділених крапками. При читанні імені зліва направо його частини поступово звужують коло розглянутих питань у цій групі – теми, підтеми, предметні розділи. У групах мережі UserNet крайня ліва частина імені позначає тему, до якої відноситься дана група. Приклади деяких основних категорій груп:

comp – обговорення питань комп'ютерної тематики;

misc – обговорення спеціальних тим;

news – обговорення проблем, зв'язаних із самими групами новин;

гес – кіно, спорт і інші захоплення;

sci – теми, зв'язані з наукою;

soc – соціальні й культурологічні питання;

talk – розмови на загальні теми;

biz – обговорення комерційних питань.

При звертанні до сервера новин фірми Microsoft (адреса msnews.microsoft.com) пропонується цілий набір груп, серед яких є наступні імена: microsoft.public.ru.russisn.outlookexpress; microsoft.public.ru.design.gallery.

Щоб одержати доступ до груп новин, необхідно мати спеціальну програму. **Програма читання груп новин** – це програма, за допомогою якої користувач підписується на необхідні групи новин, переглядає повідомлення, послані іншими учасниками телеконференції, відповідає їм або починає нову дискусію, відправивши своє питання або нове повідомлення. Зокрема, як таку програму зручно використовувати поштову програму Outlook Express:

завантажити програму — м. Сервис — к. Учетные записи — вкладка Новости — кнопка Добавить — пункт Новости — слідувати вказівкам майстра

підключення до Інтернету.

Підключитися до деяких серверів новин можна також через браузер (*броузер*) – спеціальну програму, про яку мова йтиме нижче. Після підключення до сервера новин, можна починати завантаження списку всіх доступних груп новин, використовуючи відповідну команду. Завантаження списку груп новин займе кілька хвилин, по закінченні завантаження програма читання покаже всі доступні групи новин. Знайшовши в списку необхідну групу новин, на неї варто підписати. Підписка означає внесення цікавих для вас груп новин у спеціальний список, завдяки чому доступ до потрібних конференцій значно полегшується. Користувач буде одержувати на свій комп'ютер постійно обновлюваний список заголовків статей і їхніх авторів, кожну статтю можна розкрити й прочитати.

# World Wide Web

<u>WWW (World Wide Web чи</u> просто<u>Web)</u> являє собою одну з найбільш могутніх комунікаційних середовищ нашого часу, через яку користувач можете одержати безкоштовний доступ до мультимедіа – документів, що зберігаються на WWW-серверах (Web-site) усього світу. Наприклад, можна відвідувати віртуальні художні виставки, читати міжнародні щоденні газети й журнали, дізнаватися результати спортивних змагань або за допомогою інтерактивних географічних карт подорожувати по світу, клацаючи "мишею" на тій точці земної кулі, у яку хочуть потрапити.

WWW цілком виправдує свою назву: по-англійському web – павутина. WWW можна представити у виді мережі (наприклад, рибацької), що охоплює усі Internet-комп'ютери земної кулі. У кожнім вузлі мережі знаходиться комп'ютер, а ділянки між вузлами відповідають лініям комунікацій, через які здійснюється передача даних.

У WWW відсутній центральний орган керування, який визначає, хто і з якою інформацією може виходити в мережу, тому можна сказати, що тут користувач знайде інформацію на будь-яку тему, що його цікавить.

Основна ідея WWW – серверів – використання гіпертексту.

У 70-х роках Тед Нельсон уперше запропонував використовувати гіпертекст. У березні 1989 р. Тім Бернерс-Ли, співробітник Європейської лабораторії фізики елементарних часток (CERN) у Швейцарії поширив пропозицію розробити «гіпертекстову систему» для можливості легкого обміну між різними групами фізиків.

У 90-х м.м. був розроблений новий інформаційний сервіс, що повинен був, по-перше, полегшити доступ до ресурсів Internet, а по-друге, здійснити революцію у відображенні інформації шляхом прямого зв'язування мультимедіа-файлів: зображень, аудіо файлів, відео файлів. У результаті цього проекту і виник World Wide Web. Завдяки засобам WWW у мережі Internet стало можливим вико-

Завдяки засобам WWW у мережі Internet стало можливим використання технології мультимедіа. Крім того, завдяки програмі WWW-Client, називаною програмою перегляду або "браузером" (від англ. browse -переглядати), можна користатися всіма можливостями Internet з однієї єдиної оболонки користувача.

Представлення інформації у World Wide Web засновано на можливостях так званих гіпертекстових посилань (hiperlinks). У гіпертексті деякі слова виділяються графічно, наприклад, офарблюються в інший колір і/або підкреслюються. Виділення слова свідчить про наявність зв'язку з іншими документом, у якому більш докладно розглядається тема, зв'язана з виділеним словом, що у свою чергу також може містити гіпертекстові посилання на інші джерела інформації. Перехід на зв'язані документи здійснюється простим клацанням по посиланню.

У WWW гіпертекстове посилання не є єдиною можливістю зв'язування різнорідної інформації. Оскільки поряд із текстовими файлами можна зв'язувати і бінарні файли, то на такі файли можуть існувати гіпертекстові посилання у вигляді мультимедіа-елементів.

Наприклад, на інтерактивній карті Німеччини кожен населений пункт може бути активізований клацанням на його назві. Після цього користувач одержує доступ до локальних ресурсів Internet даного населеного пункту. У такий же спосіб, виконавши клацання мишею, користувач може програвати аудіо- файли або переглядати відео-файли. Тому в цьому зв'язку вживають узагальнюючий термін "гіпермедіа".

Для реалізації можливостей гіпертексту була розроблена спеціальна мова програмування – HTML, за допомогою якого звичайний текст розмічається особливим образом, після чого документ стає гіпертекстовим. Конструкції цієї мови – тегі – дозволяють керувати шрифтом, кольором тексту і фону, визначати посилання, уставляти графіку, аудіо й відео і т.п. Самі тегі при прочитанні сторінки не видні, а видні тільки результати їхньої дії.

Одиницею гіпертекстових даних WWW є Web-сторінка – мінімальний фрагмент гіпертексту, який можна завантажити й прочитати за один раз.

Для ідентифікації гіпертекстової сторінки в мережі використовується так називаний URL (Universal Resource Locator) – Універсальний Локатор Ресурсів. У ньому міститься інформація про спосіб передачі даних між клієнтом і сервером (протоколі), імені сервера, на якому знаходиться сторінка, шляхи до неї у дереві каталогів сервера, імені сторінки. Адреса будь-якого web-сервера починається з абревіатури http, що позначає вид протоколу переданих даних (у даному випадку це НурегText Transmission Protokol – протокол передачі гіпертексту).

Приклад: http://www.donduet.edu.ua/uk/index.shtml – повна адреса головної сторінки нашого університету.

На сервері або вузлі WWW може міститися кілька сторінок гіпертексту. Існують наступні способи організації гіпертекстових сторінок – ієрархічний, лінійний і у виді павутини.

- Ієрархічна організація припускає наявність декількох рівнів сторінок – основна, потім посилання на сторінки другого рівня, із другого рівня посилання на сторінки третього рівня і т.д.
- Лінійна організація припускає наявність рівноправних сторінок одного рівня, зв'язаних між собою посиланнями.
- Організація у виді павутини припускає безліч сторінок, що зв'язані різноманітними гіперпосиланнями, що утворюють складну структуру.

Для прочитання гіпертекстових документів розроблені спеціальні програми – браузери.

Браузер (browser) – програми, використовувані для приєднання до вузлів Web, перегляду Web – сторінок і одержання доступу до інших ресурсів. Графічні зображення, текстова інформація, певним чином оформлена й розташована, виводяться на екран за допомогою браузера, що інтерпретує спеціальні знаки форматування, впроваджені в Web – сторінку.

Поряд зі своїми власними додатками, WWW пропонує просту у звертанні оболонку користувача для виходу в найбільший інформаційний потік світу – Internet.

# Програми Telnet, FTP, Gopher

Програма <u>Telnet</u> була розроблена для забезпечення дистанційного доступу до віддаленого комп'ютера в INTERNET. При цьому комп'ютер

користувача виступає як термінал, підключений до великого комп'ютера (mainframe).

На відміну від комп'ютерів, термінали не мають власних обчислювальних можливостей. Завдяки наявності монітора і клавіатури, вони тільки представляють можливість доступу до якого-небудь комп'ютера.

Системи mainframe/terminal використовуються, наприклад, у туристичних бюро, де з їхньою допомогою здійснюється запит наявності вільних місць на авіарейси й бронювання авіаквитків безпосередньо в аеропортах.

Telnet емулює цю ситуацію. Це означає, що при Telnet-зв'язку з Internet-комп'ютером усе відбувається таким чином, начебто користувач сидить в іншій кімнаті за терміналом, безпосередньо зв'язаним із Internet-комп'ютером. Telnet не надає власних команд для керування іншим комп'ютером, але забезпечує прямий доступ до нього.

Одним із найцікавіших сервісів Internet є програма FTP, що пересилає файли відповідно до протоколу **FTP.** FTP – це також спеціальний сервер, керуючий файловим FTP-архівом, назва методу доступу в покажчику URL.

(File Transfer Protocol – протокол передачі файлів).

FTP був розроблений для обміну файлами між комп'ютерами в Internet. Комп'ютери, на яких маються файли для загального користування, називають FTP-серверами.

За допомогою численних FTP – серверів, розкиданих по усьому світі, Ви можете одержати доступ більш ніж до 10000 Гб безкоштовного програмного забезпечення для всіх операційних систем. Особливість у тім, що розглянутий сервіс не має обмежень на розмір переданої інформації (файлу).

За допомогою однієї з таких програм можна встановити зв'язок із яким-небудь FTP-сервером у Internet і "поритися" у каталогах, відкритих для загального доступу, щоб знайти цікавлячі файли і скопіювати їх у свій комп'ютер, подібно тому, як копіюються дані з одного жорсткого диска на іншій у тому самому комп'ютері. При використанні типової FTP-програми користувачу надаються можливості керування двома ідентичними частинами: своїм персональним комп'ютером і обраним FTP-сервером.

Система <u>Gopher</u> була розроблена для роботи з численними інформаційними ресурсами INTERNET в університеті штату Міннесота в

1991 році. Робота з нею нагадує керування даними за допомогою утиліт Windows Explorer або File Manager.

Особливість системи Gopher полягає в тому, що за допомогою ієрархічної системи меню вибирається шлях пошуку інформації або файлу. Необхідні протоколи INTERNET вже інтегровані в систему Gopher, тому всі технічні процеси відбуваються на задньому плані. Це означає, що Ви вибираєте одну із записів у меню, а Gopher виконує все інше, незалежно від того, що потрібно зробити: установити Telnetзв'язок з іншим комп'ютером або провести FTP-сеанс. Переходячи до нового елемента меню, Ви встановлюєте зв'язок із віддаленим комп'ютером на підставі отриманої від попереднього комп'ютера інформації про Internet-адреси зазначених ресурсів.

Існує більш 750 Gopher-серверів. Цей інформаційний сервіс став уже настільки популярним, що ресурси Internet, керовані Gopherсервером, називають Gopher Space (простір Gopher).

# Безпосереднє спілкування в Internet

В Інтернеті маються цікаві технологічні рішення, що реалізують можливості спілкування в реальному часі.

**IRC** (Internet Relay Chat – бесіда через Internet) – служба (сленговий chat або чат), що схожа на UseNet, але обмін повідомленнями в ній ведеться без затримок.

Служба з'явилася у Фінляндії в 1988 р. И швидко поширилася по Інтернет. Спілкування в цьому середовищі підтримується IRC-серверами, зв'язаними в однойменні мережі. Сервери забезпечують взаємодію багатьох користувачів, що групуються по визначеним рубрикам (каналам) – по тематиці, проблемам, мові спілкування і т.п. Кожен канал обслуговується конкретною IRC- мережею, відповідні мережі не перетинаються між собою. Приклади популярних каналів: Dalnet, Undernet server, IRCnet. Великий список чатів представлений на сайті www.dir.ru [енцикл.].

Щоб з'єднатися з найближчим IRC-сервером і поспілкуватися на обраному каналі, необхідно установити програму – клієнта служби, наприклад, програму mIRC (www.mirc.co.uk) або Mirc.

Програми легко встановлюються і настроюються. Програми пропонують список IRC-серверів або можна увести відомий користувачу IPадрес сервера. При реєстрації користувач повинен вибрати псевдонім («ник»). Тому що «ник» зобов'язаний бути унікальним, користувачеві пропонується відразу зарезервувати альтернативний варіант (Alternative). Він буде використовуватися у випадку конфліктів з основним ником. Також, при вході, можна вказати Invisible mode, режим невидимості, що збереже появу користувача в чаті в таємниці і, як наслідок, убереже від наполегливої реклами

Мережа IRC некомерційна, і тому, більшість серверів існує на суспільних початках. Природно, це не може не позначитися на якості роботи.

У 1996 р. в Інтернет з'явилася служба, що швидко завоювала величезну популярність. Мова йде про ICQ, що у народі ласкаво називають Аськой.

**ICQ** (I seek you – я шукаю тебе) – служба, що дає можливість користувачам мережі обмінюватися повідомленнями в реальному часі, організовувати чат (chat – бесіда), пересилати файли і багато чого іншого. Підтримують ICQ-систему сервери Mirabilis, що забезпечують з'єднання по особливому ефективному протоколу. Про підключення до конкретного сервера не треба піклуватися, програма – клієнт (ICQ) сама усе зробить.

Програма – клієнт ICQ розповсюджується безкоштовно, легко встановлюється й настроюється. При установці програми користувач вибирає собі псевдонім, а ICQ привласнює йому унікальний реєстраційний номер (UIN).

Чим гарна ICQ. Вона істотно випереджає пошту по оперативності, і вона набагато зручніше IRC у спілкуванні хоча б тому, що не вимагає додаткових знань (куди і як підключатися).

При спілкуванні в ICQ не має значення, із якого комп'ютера користувач входить в Інтернет, головне, щоб на цьому комп'ютері була програма – клієнт ICQ, і він був зареєстрований.

На кожен реєстраційний номер (UIN) автоматично заводиться персональний web-caйт, потрапити на який можна з браузера за адресою http://www.icq.com/особистий\_UIN. Можна також відсилати повідомлення через поштову програму, див. вище.

Для безпечної роботи в ICQ при настроюванні програми рекомендується установити прапорець Do not allow other to see my IP address (не показувати іншим мою IP адресу). До речі, ICQ уже має аналоги – Instant Messenger від Netscape, Yahoo Messenger від Yahoo, Odigo (програма відрізняється зручним інтерфейсом і широкими можливостями, англомовна – http://www.odigo.com).

В Інтернеті свої правила спілкування. Бути знайомим з нетикетом потрібно кожному жителю віртуального світу. Тут існує безліч писаних, а ще більше не писаних правил поведінки. Загалом, більшість жителів не поважають спамерів (спам – нав'язлива реклама), грубіянів і хуліганів.

Так уже трапилося, що спілкування в чатах, форумах, через ICQ і пошту відбувається за допомогою набору тексту на клавіатурі. Не кожен це вміє робити швидко, а комусь хочеться висловити свої емоції не тільки словами. А ще бувають моменти, коли під час розмови хочеться дуже швидко відповісти. Напевно, у силу цих і ще інших причин, з'явився ряд загальноприйнятих скорочень, перелік основних із них показаний у додатку A [http://uaportal.com/Guide/Begin/Address/index1.html].

# Обмін інформацією «мобільний телефон-Internet»

Відкритий протокол і технічний стандарт Wireless Application Protocol (WAP) розроблений з ініціативи фірми Unwired Planet (Phone.com). Його широке застосування привело до того, що можна обмінюватися інформацією через Всесвітню мережу безпосередньо з мобільних телефонів, без посередництва комп'ютера. WAP збагачує набір таких послуг мобільного зв'язку, як телефонія і короткі текстові повідомлення (SMS) [6].

Треба відзначити, що по протоколу WAP на мобільний телефон зміст Web-ресурсів безпосередньо не передається. У Internet інформація представлена у вигляді HTML-сторінок, робота з якими припускає швидкі комунікації, могутні процесори, великі екрани й обсяги пам'яті комп'ютерів. Те, чим не володіють звичайні мобільні телефони. Тому для WAP використовується спеціалізована мова розмітки – Wireless Markup Language (WML), більш проста й строга, чим HTML.

Нині в Україні вже існують сотні WAP-сайтів. Найбільш популярними є wap.gala.net, wap.kyevstar.net, wap.prostir.com.00

Для перебування інформації у «мобільному» секторі Internet виникла потреба в пошукових системах. WAPJAG (www.wapjag.com) на сьогодні найбільший каталог по WAP-ресурсах і також найбільш популярна пошукова машина. Поки доступна лише англійська версія цього порталу, однак розроблювачі незабаром обіцяють русифікований варіант.

Кращим серед росіян «Wap-розвідувачем» тепер вважається *Яндекс* (wap.yandex.ru).

В українському секторі можна відзначити портал wap.uaport.net, розроблений компанією ElVisti. Один із самих насичених інформацією українських WAP-ресурсів уже сьогодні доступний російською й англійською мовами.

Найбільш корисні й зручні послуги WAP, зв'язані з доступом до електронної пошти. Завдяки їм користувач може в будь-який момент переглянути свіжу кореспонденцію на дисплеї мобільного телефону.

Останнім часом така послуга з'явилася в найбільших безкоштовних серверів (wap.mail.ru, wap.imail.ru, wap.newmail.ru).

# 6.2.4 Організація комплексної роботи користувача в Internet

З усього перерахованого, яке охоплює далеко не усі види послуг Internet, видно, що користувачеві варто освоїти досить велику кількість програм. Але й у цій області про користувача подбали.

Для організації комплексної роботи користувача у Internet найбільш популярні програми Netscape Navigator, Internet Explorer. Це інтегровані пакети, що забезпечують роботу браузера, електронну пошту, програми групової роботи в Internet і ін. функції.

Обидва пакети функціонально схожі, і між їхніми розроблювачами йде жорстка конкурентна боротьба.

Обидва пакети розповсюджуються безкоштовно.

Коротка характеристика програми Internet Explorer.

Існує кілька способів одержання дистрибутивного набору Internet Explorer. Його можна одержати з Internet або придбати на компактдиску.

Останній варіант вимагає менше часу, чим переписування файлів по мережі. Місгоsoft розповсюджує дистрибутивний набір Internet Explorer, що містить усі компоненти пакета Internet Explorer. Деякі провайдери послуг Internet (ISP, Internet Service Provider, – організація, що надає зв'язок із Internet) і продавці програмного забезпечення також розповсюджують комплекти Internet Explorer, якими можна скористатися.

Хоча установка з компакт-диску вимагає менше часу, мережний варіант також не позбавлений достоїнств. Головне з них полягає в тім, що, одержавши Internet Explorer із Web-cepвepa Microsoft, користувач стаєте власником самої свіжої версії. Правда, одержання усього Internet Explorer може зайняти кілька годин у залежності від можливостей модему, але ж це робиться лише один раз!

Компанія Microsoft передбачила прекрасний спосіб поповнення уже встановленого пакета Internet Explorer новими компонентами або відновлення тих із них, для яких з'явилися більш свіжі версії. Потрібно перейти за адресою

<u>http://www.microsoft.com/downloads/search.aspx?displaylang=ru</u> і вибрати необхідну програму для завантаження і відновлення.

Компоненти Internet Explorer.

• Основні компоненти Microsoft Internet Explorer. Сюди входять компоненти робочого столу, призначені для інтеграції з Web, компоненти підтримки Java і майстер підключення до Internet. Інтегрований з Web робочий стіл дозволяє використовувати Web-сторінки в якості "шпалери" робочого столу. Засоби підтримки Java містять у собі виконуючу систему Java Virtual Machine і компілятор Java Just-in-Time і призначені для виконання аплетів Java у середовищі Internet Explorer. Майстер підключення до Internet полегшує з'єднання з ISP.

• Засоби комунікації. Цю групу утворюють Microsoft NetMeeting, Outlook Express i Chat. NetMeeting – це засіб для інтерактивного обміну по Internet aydio- і відеоінформацією, а також додатками. Outlook Express є програмою обробки електронної пошти й новин. Chat дозволяє спілкуватися по мережі, вводячи й читаючи повідомлення.

• Засоби мультимедіа. Сюди входять програми NetShow, VRML Viewer, Multimedia Controls, DirectShow i Direct. NetShow дозволяє розповсюджувати по Internet відео – і аудіопередачи. VRML Viewer відкриє перед вами світи віртуальної реальності. До складу Multimedia Controls входять засобу створення динамічних мультимедійних ефектів. DirectShow являє собою програму підтримки цифрового відео. Direct – це набір інтерфейсів прикладного програмування для створення програм взаємодії зі спеціальним периферійним устаткуванням.

• Компоненти для розробки Web-сторінок. У цю групу входять FrontPage Express – графічний редактор Web-сторінок; Видавець Web – майстер, призначений для розміщення Web-сторінки на сервері; служба Windows для створення особистого Web-сервера, що дозволяє розповсюджувати Web-сторінки по Internet безпосередньо з вашого комп'ютера; допоміжне програмне забезпечення, що надає доступ до баз даних через Web-вузли.

• Додаткові компоненти. Це змішана група. У неї входять наступні сервісні програми. Місгоsoft Wallet дозволяє зберігати на комп'ютері в захищеній формі дані кредитної картки і свою адресу, що надає можливість швидко виконувати в Internet фінансові операції. Пакет Supplemental Web Fonts пропонує два додаткових сімейства шрифтів TrueType, розроблених для Web. IE Sound Pack – це набір використовуваних у IE звукових ефектів. Диспетчер для складання розкладу виконання задач Internet Explorer.

• Засоби мовної підтримки. У цю категорію входять компоненти, що підтримують додаткові мови: японський, корейський, китайський (традиційний і спрощений), а також мови паньєвропейської групи (центрально-європейські мови, кирилиця, грецька, турецька і мови прибалтійських народів).

При установці Internet Explorer користувач може вибрати мінімальний, звичайний або повний варіант конфігурації у залежності від своїх можливостей і потреб.

Вхід у програму – через ярлик на робочому столі або кнопка **Пуск**  $\rightarrow$  к. **Программы**  $\rightarrow$  **Internet Explorer** (рисунок 6.9).

Настроювання пакета здійснюється : м.Сервис → к. Окно Обозревателя.

Пакет Internet Explorer постачений прекрасною довідкою російською мовою, що дає досить докладні вказівки по використанню різних сервісів.

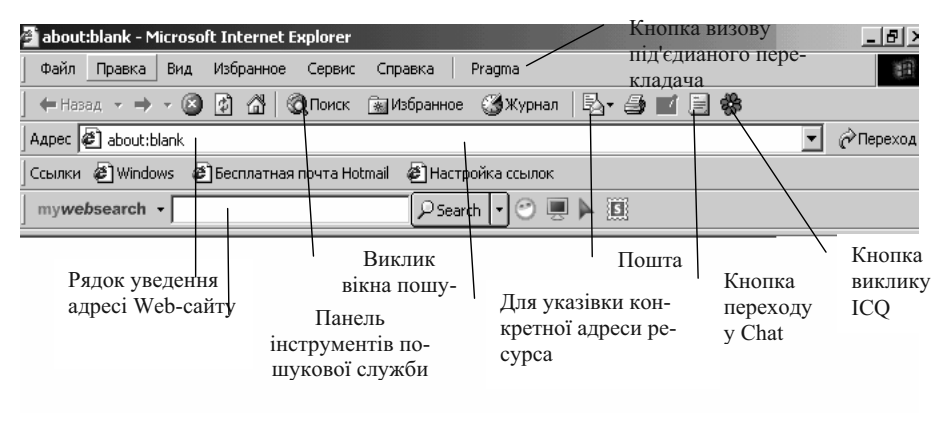

Рисунок 6.9 – Вікно Internet Explorer перекладач

# 6.2.5 Інформаційно-пошукові системи INTERNET, технологія пошуку

У Internet міститься інформація практично про усе і доступ до неї забезпечений цілодобово. Єдина проблема полягає в тім, як її витягти. І отут на допомогу приходять пошукові служби.

У WWW існують десятки пошукових систем (search engines), що можуть надати мільйони й мільйони потрібних вам посилань на сторінки WWW. Є глобальні, регіональні, орієнтовані на якусь мову або спеціалізовані по визначених типах об'єктів (музика, живопис, реферати і т.п.). Приклади найбільш відомих пошукових служб: AltaVista, Northern Light, HotBot, Excite, Infoseek, Lycos i Yahoo!, Google, Rambler, AПОРТ!, Яndex, Uaport, TopPing.

На серверах пошукових служб виконується спеціальна програма, називана роботом (robot). Іноді такі програми називають павуками (spider) або гусеницями (crawler). Робот збирає інформацію про вміст Web, повертаючи на свій сервер усі виявлені сторінки. По них складається докладний опис доступних ресурсів – індексна база даних. Індексування виконується таким чином, щоб усі слова (за винятком союзів) могли використовуватися при обробці запиту від потенційного користувача. При кожному новому обході мережі індексна база обновляється.

Накопичена роботами інформація проглядається редакторами, що відкидають свідомо недостовірні, маревні відомості і складають каталоги ресурсів – бази даних з адресами ресурсів. Наприклад, найбільший пошуковий каталог Yahoo! містить більш мільйона записів, і формують його біля півтори сотень редакторів. Каталоги мають ієрархічну структуру і дозволяють досить близько підійти до шуканого матеріалу.

Слід зазначити, що пошук у Internet досить творчий процес, що вимагає від користувача деякої гнучкості мислення. Справа в тім, що комп'ютери в мережі не вміють нічого, крім як одержувати й передавати інформацію. Задача користувача – чітко задати їм, що конкретно він хоче одержати.

Існують два основних методи пошуку:

- по ключових словах (key words) i
- логічному дереву (subject tree).

За допомогою ключових слів завжди легше знайти щось конкретне, і важче — щось загальне й невизначене. А за допомогою каталогів зручно шукати інформацію на загальні теми (природа, мистецтво, комп'ютери, медицина і т.д.). Любий каталог має рубрікатор. Таким чином, інформація деякою мірою відсортована. Кожна адреса поставляється анотацією представлених матеріалів. При рішенні досить стандартної пошукової задачі саме каталог, а не пошукова машина виявляються більш прийнятними для початку пошуку.

При звертанні до пошукової служби користувач попадає на початкову сторінку, що дозволяє формулювати критерій пошуку і задавати оператори, що визначають параметри пошуку.

Пошук ведеться шляхом находження відповідності між заданими користувачем ключовими словами й умістом Web-сторінок, повідомлень груп новин, файлів FTP-серверів і інших ресурсів Internet. Пошукова служба повертає список вузлів (звичайно порціями по 10 або 20 вузлів), причому першими будуть повернуті вузли з найвищою ймовірністю відповідності сформульованому критерію.

При індексації документів пошукові машини вираховують так називану «вага» слова на сторінці – співвідношення кількості повторів на сторінці заданого слова до загальної кількості слів на сторінці документа. Якщо заданий запит, що складається з декількох слів, то більш релевантними будуть документи, у яких сукупна вага слів буде максимальною. Однак, при підрахунку ваги не враховується, поруч або окремо стоять дані слова, і тому немає гарантій, що в перших документах міститься максимальна кількість повторень словосполучень. Цілком можливо, що такого словосполучення там узагалі не буде.

Звернутися до пошукових служб можна безпосередньо з вікна браузера Internet Explorer за допомогою убудованої панелі пошукової служби або через вікно пошуку (кнопка **Поиск**), прямо задавши адресу пошукової служби. На рисунку 6.9 показане вікно з убудованою панеллю інструментів пошукової служби MSN search, що набудована як мегапошукова система (рисунок 6.10).

| 🚰 Настройка параметров поиска                                                                         | X                                                         |
|----------------------------------------------------------------------------------------------------|-----------------------------------------------------------|
| <ul> <li>О Используйте помошника по пои</li> <li>О Используйте общую службу пои</li> </ul>            | иску для члучшения поиска<br>іска для всех заданий поиска |
| 🗹 Поиск веб-страницы                                                                                  | <u> </u>                                                  |
| MSN Search<br>Yandex<br>Rambler<br>Aport                                                              | IV MSN Search<br>IV Yandex<br>IV Rambler<br>IV Aport      |
| Предыдущий поиск     Последние 10 заданий поиска будут с     Полиск веб-страницы     Предыдущий поиск | охранены, так что их можно будет легко повторить          |
| Autosearch settings                                                                                   | ОК Отмена Восстановить                                    |

Рисунок 6.10 – Вікно настроювання параметрів пошуку

Якщо користувачу необхідна інша пошукова служба, то в таблиці 6.4 показані адреси найбільш популярних служб.

Практично всі пошукові служби використовують для створення запитів той самий підхід. За допомогою знаків "плюс" (+) і "мінус" (-) можна визначити наявність або відсутність визначеного слова на шуканій Web-сторінці або в статті. Наприклад, заданий запис у полі запиту +chocolate –cake означає, що буде знайдена інформація, у якій міститься слово chocolate і є відсутнім слово cake.

|                        | тионных от терестношуковых служо |                      |                              |  |
|------------------------|----------------------------------|----------------------|------------------------------|--|
| Назва                  | URL                              | Назва                | URL                          |  |
| Загальний пошук по WWW |                                  | Пошук програм на FTP |                              |  |
| Google                 | www.google.com                   | Rus-soft             | Ru-soft.unet.ru              |  |
| AltaVista              | www.altavista.com                | Freeware             | www.freeware.ru              |  |
| HotBot                 | www.hotbot.com                   | Download             | www.download.ru              |  |
| Lycos                  | www.lvcos.com                    | Archie               | http://www.ftpsearch.ntnu.no |  |
| Yahoo!                 | www.vahoo.com                    | FileSearch           | http://www.ftpsearch.com     |  |
| Excite                 | www.excite.com                   |                      | http://www.filez.com         |  |
| Яndex                  | www.vandex.ru                    | FileSearch.ru        | http://www.ftpsearch.city.ru |  |
| Апорт                  | www.aport.ru                     |                      | · · · ·                      |  |
| Rambler                | www.rambler.ru                   | Спец                 | алізований пошук             |  |
| ПОЗНАЧКА               | meta-ukraine.com                 | Пошук людей –        | www.dubna.ru/eros/           |  |
| Uaport                 | uaport.net                       | пошукова сис-        |                              |  |
| TonPing                | www.topping.com.ua               | тема Э-Росс          |                              |  |
| r opr mg               |                                  | Сервер Ні            | www.hi.ry/email/             |  |

Таблиця 6.4. – Адреси пошукових служб

Фраза в лапках («Фізичні явища») буде оброблена як єдине ціле. Більшість пошукових служб також підтримує логічні вираження, що визначають комбінацію слів при завданні критерію – це И, ИЛИ, НЕ (вони ж AND, OR, NOT або & (+),  $|, - \rangle$ . Наприклад, Jazz AND (Stockton OR Malone) означає, що в результатах пошуку повинне обов'язково згадуватися слово *Jazz* і бути присутнім слово *Stockton* або *Malgne*. Два останніх слова не можуть бути присутнім одночасно.

При пошуку зручно використовувати функції «розширений пошук», «пошук у знайденому», за допомогою яких можна деталізувати умови пошуку (рисунок 6.11).

Пошук безкоштовної програмної продукції можна виконувати на FTP – серверах. Легше це зробити за допомогою російських сховищ, що дають опис програм і коментарі до них. У таблиці 6.4 дані деякі адреси.
| 1 - ( )(                                                                         | ОСС" "Информационные системы" Пошук Напаштувания                                                                                                    | IVEC       |
|----------------------------------------------------------------------------------|----------------------------------------------------------------------------------------------------|------------|
| 000                                                                              | Пошук: • веб С сторінки з України                                                                                                    |            |
| Веб                                                                              | Результати 1 – 10 з близько 1 260 000 щодо "Информационные системы". (0,17                                                                                                    | секунд     |
| 200 C                                                                            |                                                                                                    |            |
| <u>Сомпьютер</u>                                                                 | оные информационные системы                                                                                                    |            |
| юджетирова<br>юджетного п                                                        | ние как инструмент управления. кис:bюджетирование — программа для<br>шанирования и контроля. Методические рекомендации, как составить                                                                                                    | a)         |
| www.cis2000.n                                                                    | u/ - 22k - 10 Лис 2005 - <u>Збережено на сервері</u> - <u>Подібні сторінки</u>                                                                                                    | aj         |
|                                                                                  |                                                                                                    |            |
|                                                                                  | allintitle: "Информационные сис                                                                                                    |            |
|                                                                                  |                                                                                                    |            |
|                                                                                  | Пошук серед знайденого   Мовні засоби   Поради щодо пошуку                                                                                                    |            |
|                                                                                  |                                                                                                    |            |
| $C \sim$                                                                         |                                                                                                    | -1e        |
| GUL                                                                              |                                                                                                    | <u>Erc</u> |
|                                                                                  | 0                                                                                                    |            |
|                                                                                  |                                                                                                    |            |
|                                                                                  | з усіма сповами 10 результати(ів) 🔻                                                                                                    |            |
| Знайтн<br>результатн                                                             | з усіма сповами 10 результати(ів) 💌                                                                                                    |            |
| Знайтн<br>результатн                                                             | з усіма сповами   10 результати(ів) -<br>з точною фразою  Информационные систем  Пошук у Google                                                                                                    |            |
| Знайтн<br>результатн                                                             | з усіма сповами   10 результати(ів) -<br>з точною фразою  Информационные систем   Пошук у Google<br>з будь-яким сповом                                                                                                    |            |
| Знайтн<br>результатн                                                             | з усіма сповами 10 результати(ів)<br>з точкою фразово Информационные систем Пошук у Google<br>з будь-яким сповом без спів                                                                                                    |            |
| Знайтн<br>результатн<br>Мова                                                     | з усіма сповами 10 результати(ів) ▼<br>з точною фразою Информационные систем Пошук у Google<br>з будь-якни сповом без спів<br>Видати сторінки, написані такою мовою: всі мови ▼                                                                                                    |            |
| Знайтн<br>результатн<br>Мова<br>Формат файл                                      | з усіма сповами 10 результати(ів)<br>з точною фразою Информационные систем Пошук у Google<br>з будь-якни сповом без спів<br>Видати сторінки, написані такою мовою: Всі мови<br>ійв Тільки у повертати файти таких форматіся У БУДЬ-ЯКОМУ форматіся у                                                                                                    |            |
| Знайтн<br>результатн<br>Мова<br>Формат файл<br>Лата                              | з усіма сповами 10 результати(ів)<br>з точною фразою Информационные систем Пошук у Google<br>з будь-яким сповом<br>без спів<br>Видати сторінки, написані такою мовою: Всі мови<br>тів Тільки товертати файли таких форматів: У будь-якому форматі т                                                                                                    | б)         |
| Знайтн<br>результатн<br>Мова<br>Формат файл<br>Дата<br>2аалагаанага              | з усіма сповами 10 результати(ів)<br>з точкою фразою Информационные систем Пошук у Google<br>з будь-яким сповом без спів<br>Видати сторінки, написані такою мовою: всі мови я<br>тільки повертати файли таких форматів: У бУдь-якому форматі я<br>Видавати сторінки, оновлені останній рік я                                                                                                    | б)         |
| Знайтн<br>результатн<br>Мова<br>Формат файл<br>Дата<br>Згадування                | з усіма сповами 10 результати(ів)<br>з точкою фразою Информационные систем Пошук у Google<br>з будь-яким сповом<br>без спів<br>Видати сторінки, написані такою мовою: всі мови<br>Тільки повертати файли таких форматів: У бУДЬ-якому форматі<br>Видавати сторінки, оновлені останній рік<br>Повернути результати з моїми умовами. В заголовки сторінки                                                                                                    | б)         |
| Знайтн<br>результатн<br>Мова<br>Формат файл<br>Дата<br>Згадування<br>Домен Тільн | з усіма сповами 10 результати (ів) •<br>з точкою фразою Информационные систем Пошук у Google<br>з будь-яким сповом<br>без спів<br>Видати сторінки, написані такою мовою: Всі мови •<br>Палани сторінки, написані такою мовою: Всі мови •<br>Видати сторінки, написані такою мовою: Всі мови •<br>Видати сторінки, оновлені останній рік •<br>Повернути результати з моїми умовами. В заголовки сторінки                                                                                                    | б)         |
| Знайтн<br>результатн<br>Мова<br>Формат файл<br>Дата<br>Згадування<br>Домен Тільн | з усіма сповами 10 результати(ів) ▼<br>пошук у Google<br>з будь-якняя сповом<br>без спів<br>Видати сторінки, написані такою мовою: ВСІ МОВИ ▼<br>поверняти сторінки, оновлені Останній рік ▼<br>Видавати сторінки, оновлені Останній рік ▼<br>повернути результати з моїми умовами. В заголовкц сторінки ×<br>ки ▼ видавати результати з сайту або домену и поверали сторінки сторінки сайту або домену Валова іматриклад, google.com, .org Додаткова іматриклад, google.com, .org Додаткова іматриклад, google.com, .org Додаткова іматриклад, google.com, .org Додаткова іматриклад, google.com, .org Додаткова іматриклад, google.com, .org Додаткова іматриклад. | б)<br>Фс   |
| Знайтн<br>результатн<br>Мова<br>Формат файл<br>Дата<br>Згадування<br>Домен Тільн | з усіма сповами 10 результати(ів) ▼<br>пошук у Google<br>з будь-якняя сповом<br>без спів<br>Видати сторінки, написані такою мовою: Всі мови ▼<br>повертати файли таких форматів: У будь-якому форматі ▼<br>Видавати сторінки, оновлені останній рік ▼<br>повернути результати з моїми умовами. В заголовку сторінки<br>ки ▼ видавати результати з сайту або домену матриклад, google.com, .org Додаткоеа ім                                                                                                    | б)<br>Фс   |
| Знайтн<br>результатн<br>Мова<br>Формат файл<br>Дата<br>Зтадування<br>Домен Тільн | з усіма сповами<br>з точною фразою Информационные систем Пошук у Google<br>з будь-яким сповом<br>без спів<br>Видати сторінки, написані такюю мовою: Всі мови ▼<br>повертати файли таких форматів: У будь-якому форматі ▼<br>Видавати сторінки, оновлені останній рік ▼<br>Повернути результати з моїми умовами. Веаголовки сторінки ▼<br>ки ▼ видавати результати з сайту або домену матриклад, google.com, .org Додаткова ім                                                                                                    | б)<br>Фс   |
| Знайтн<br>результатн<br>Мова<br>Формат файл<br>Дата<br>Згадування<br>Домен Тільн | з усіма сповами 10 результати(ів) ▼<br>з точною фразою Информационные систем Пошук у Google<br>з будь-яким сповом<br>без спів<br>Видати сторінки, написані такюю мовою: Всі мови ▼<br>повертати файли таких форматів: У будь-якому форматі ▼<br>Видавати сторінки, оновлені останній рік ▼<br>Повернути результати з моїми умовами. В заголовки сторінки ▼<br>ки ▼ видавати результати з сайту або домену матриклад, google.com, .org Додаткова ім<br>Веб Зображення Групи Каталог                                                                                                    | б)<br>ФС   |
| Знайтн<br>результатн<br>Мова<br>Формат файл<br>Дата<br>Згадування<br>Домен Тільн | з усіма словами 10 результати(ів)<br>з точною фразою Информационные систем Пошук у Google<br>з будь-якких словом<br>без слів<br>Видати сторінки, написані такою мовою: Всі мови<br>повертати файли таких форматів: У будь-якому форматі<br>Видавати сторінки, оновлені останній рік<br>Повернути результати з моїми умовами. В заголовки сторінки<br>ки видавати результати з сайту або домену<br>матриклад, google.com, .org Додаткова ім<br>Веб Зображення Групи Каталог<br>аllintitle: "Информационные системы" ауд останній рік                                                                                                    | б)<br>Фс   |

в)

Рисунок 6.11 – Вікна пошукової системи Google при звичайному, розширеному і «у знайденому»

## Питання і завдання для самостійного виконання

- 1. Що означає поняття «комп'ютерна мережа»?
- 2. Для чого необхідна мережна карта і її основні функції?

- 3. Яке програмне забезпечення необхідне для роботи локальної комп'ютерної мережі?
- 4. Що означає поняття «комунікаційний протокол» для комп'ютерних мереж?
- 5. Чим обумовлені проблеми мережної інформаційної безпеки і як вони вирішуютьсяся для локальних мереж?
- 6. Чим відрізняються локальні комп'ютерні мережі від глобальних?
- 7. Які технічні і програмні засоби необхідні для підключення локальних мереж до регіональних і глобальних?
- 8. Способи підключення комп'ютера користувача до Internet?
- 9. Що таке «сервіси Internet» і які сервіси Ви знаєте?
- 10. Засоби групового й індивідуального спілкування в Internet?
- 11. Типи адрес у Internet? Що таке URL у Internet?
- 12. Можливості електронної пошти?
- 13. Які засоби забезпечують користувачу можливість пошуку в Internet?
- 14. Способи пошуку інформації в комп'ютерній мережі?
- 15. Створіть свою поштову скриньку на одному з пошукових серверів, наприклад, на Яndex, Rambler або Mail. Перевірте працездатність скриньки, пославши повідомлення самому собі або кому-небудь із друзів.
- 16. Виконайте пошук інформації з теми «Нові засоби обміну інформацією в комп'ютерних мережах» за допомогою будь-яких двох пошукових систем і з використанням їхніх можливостей по раціональному пошуку.

## Література

- Войтюшенко Н.М., Остапець А.І. Комп'ютерна техніка і програмування. Частина 1. Основи підготовки користувача ПК: Навчальний посібник по базовій підготовці для студентів денної і заочної форм навчання. – Донецьк, ДонДует, 2001 – 150 с.
- 2. Внутренний мир World Wide Web/ Пер. с англ. К.: Издательство «Диа-Софт», 1997. – 544 с.
- Вульф К. Технологии Microsoft: проблемы и их решение. Универсальный справочник системного администратора/ Пер. с англ. – М.: Издательский дом «Вильямс», 2004. – 736 с.
- Інформатика: Комп'ютерна техніка. Комп'ютерні технології: Підручник для студентів вищих навчальних закладів/ За ред. О.І. Пушкаря. – К.: Видавничий центр "Академія", 2003. – 704 с.
- 5. Компьютеры, сети, Интернет. Энциклопедия./Новиков Ю и др. СПб.: Питер, 2002. 928 с.
- 6. Лозікова Г.М. Комп'ютерні мережі: Навчально-методичний посібник. К.: Центр навчальної літератри, 2004. 128 с.
- Основы современных компьютерных технологий: Учебное пособие/ под ред. проф. Хомоненко А.Д. – СПб.: КОРОНА принт, 1998 – 448с

# Розділ 7. Основи алгоритмізації й програмування (Інструментальні засоби програмування)

Сьогодні персональний комп'ютер стає звичайним засобом на робочому місці фахівця, значить і сам фахівець повинен володіти звичайним для комп'ютера наповненням. У це поняття входять не тільки користування пакетами прикладних програм, але й уміння поставити задачу, настроїти програму або змінити її деякі функції.

Багато професійних пакетів прикладних програм містять засоби програмування, що дозволяють актуалізувати додатки.

Наприклад, у пакеті автоматизації діловодства Microsoft Office, комплексне рішення практичних задач можна забезпечити при використанні мови програмування Visial Basic. Тобто грамотний користувач повинен бути знайомим з питаннями алгоритмізації й програмування.

Велика частина спеціалізованих пакетів має або свою, спеціально розроблену мову програмування для настроювання й актуалізації, або використовує стандартні мови програмування.

Наприклад, пакет для інженерів, будівельників, архітекторів Autocad, дозволяє розширювати й змінювати потрібні функції за допомогою мови програмування Lisp, більшість популярних бухгалтерських пакетів під Windows («1С: Бухгалтерия», «Паруспредприятие», «Акцент-бухгалтерия») дозво-ляють виконувати настроювання на нові форми документів, зміни в планах рахунків і ін. за допомогою убудованих мов програмування. Без цих засобів при сьогоднішній динаміці господарського життя придбані пакети працювали не більш би півроку.

Сьогодні широко використовуються об'єктно – орієнтовані мови програмування, які значно полегшують створення програм із зручним інтерфейсом. Крім того, практичне спостереження таке: якщо людина розібралася з однією з мов програмування, то освоєння інших мов іде значно простіше.

Тому в курсах базової підготовки фахівців вивчення мови необхідно й обов'язково. Тоді можна буде сказати, що наші фахівці не просто вміють працювати на ПК, а володіють інтелектуальним інструментом.

# 7.1 Загальна характеристика етапів рішення задач на ОМ

Електронна обчислювальна техніка покликана полегшити розв'язання різних задач для людини. Безпосередньому рішенню задачі на ЕОМ, у т.ч. і ПК, передує тривалий період підготовки цього рішення.

Рішення всякої задачі проходить наступні етапи:

1. *Постановка задачі* – установлюються цілі розв'язуваної задачі, умови й вимоги до рішення.

Описується результатна й вхідна інформація про досліджуваний об'єкт, явище, ситуації.

Візьмемо самий простий приклад: «У батька з матір'ю синів на 2 більше, ніж дочок, а всього чоловіків у будинку вдвічі більше, ніж жінок. Скільки в батька з матір'ю синів і скільки дочок?»

Звичайно, задачі, розв'язувані на робочих місцях різних фахівців, значно об'ємніше і складніше, для їхнього грамотного опису вимагаються відповідні знання. Тому постановку задачі звичайно виконує фахівець, що працює на даному робочому місці. Хто ж краще нього може знати весь обсяг і нюанси роботи?

#### 2. Математичне формулювання задачі.

На цьому етапі встановлюються в остаточному виді ті формули, математичні залежності чи рівняння (модель), що підлягають рішенню. Математична постановка задачі визначається фахівцем з даної проблеми разом із математиком.

Продовжимо наш жартівливий приклад. Позначимо число синів через Y, а число дочок – через Z. Різниця цих величин, за умовою, дорівнює 2.

$$Z - Z = 2$$

Виразимо далі співвідношення між числом чоловіків (Y + 1) і числом жінок (Z + 1) у родині:

$$Y + 1 = 2 * (Z + 1)$$

або:

Y - 2 \* Z = 1

Задача, таким чином, звелася до системи двох лінійних рівнянь. Не важко вивести, що в родині три сини й одна дочка.

При математичному формулюванні багатьох проблем виникають подібні, але більш складні системи, вирішити які не так просто, як нашу задачу.

## 3. Вибір чисельного методу.

Чисельні математичні методи дозволяють звести рішення самих різних задач до послідовного виконання елементарних операцій, для виконання яких пристосований той чи інший ПК.

У більшості випадків та сама задача може бути вирішена декількома чисельними методами. На даному етапі вибирається такий метод, що щонайкраще забезпечує виконання поставленої задачі (забезпечує необхідну точність, швидкість рішення ...).

4. *Алгоритмізація*. Це перший етап програмування, у процесі якого розробляється алгоритм рішення задачі. За допомогою алгоритму записується хід рішення задачі.

5. *Програмування*. Здійснюється переклад алгоритму на мову конкретної машини чи мову, зрозумілу машині (алгоритмічну).

6. *Налагодження програм*. Задача даного етапу полягає в тому, щоб шляхом апробування на машині розробленої програми, виявити помилки, допущені на всіх попередніх етапах. Налагодження програм виконується на контрольному прикладі, що повинен охоплювати всі можливі напрямки рішення задачі, – приклад з уже відомими результатами. Якщо розрахунок по програмі збігся з результатами контрольного приклада, то задача вирішена правильно.

Якщо синтаксичні помилки й помилки в написанні команд програми може допомогти знайти комп'ютер, то логічні помилки виявляються тільки за допомогою контрольного приклада

7. *Рішення задачі на ЕОМ*. Після налагодження програми складаються інструкції з роботи з програмою й підготовці вхідних даних. По цих інструкціях обчислення на комп'ютері може виконувати будьяк користувач, знайомий із правилами роботи на даній машині.

Частина із зазначених етапів, а саме 1 - 4, не вимагають наявності комп'ютера, 6 і 7 етапи виконуються безпосередньо на конкретній ЕОМ. 5 – й етап, у залежності від застосовуваного класу машин, може визначатися конкретним видом комп'ютера чи ні.

У процесі перерахування етапів рішення задачі зустрілися поняття (алгоритм, програма), що вимагають пояснення, а етапи 4 – 6 вимагають більш детального розгляду у виду їхньої важливості для роботи на комп'ютері.

## 7.2 Поняття алгоритму. Основні властивості й методи запису алгоритмів

Самі того не помічаючи, ми повсякденно зіштовхуємося з поняттям алгоритму.

Наприклад, розраховуючи за покупку, ми складаємо або множимо числа по цілком визначених правилах, у необхідній послідовності і, незалежно від касира, приходимо до результату.

Або, виходячи з будинку, ви думкою вже склали план дій – куди ви йдете, яким шляхом.

Знайомлячись з побутовими приборами, більш складною технікою, ми керуємося інструкцією, що цілком однозначно і детально визначає наші дії по експлуатації й збереженню прибору.

Ще один приклад: необхідно обчислити У по формулі:

$$\mathbf{Y} = (\mathbf{d} * \mathbf{b} + \mathbf{c}) / \mathbf{d}$$

Обчислення ми звичайно проводимо в наступній послідовності:

- 1. Множимо **d** на **b**, одержуємо проміжний результат обчислень, рівний **S**.
- 2. Складаємо отриманий результат S із C, одержуємо проміжний результат обчислень, рівний K.
- 3. Поділяємо отриманий результат К на d і одержуємо остаточний результат обчислень, рівний Y.

У наведеному вище прикладі ми приходимо до одержання результату в результаті виконання у визначеній послідовності ряду операцій над вхідними даними.

Ось цей строгий і однозначний опис послідовності операцій, необхідних для реалізації обраного методу рішення задачі і являє собою алгоритм.

Академік Марков визначає це поняття таким чином:

«Під алгоритмом варто розуміти точне приписання, що визначає обчислювальний процес, що веде від вхідних даних, що варіюються, до шуканого результату». У більш широкому значенні, під терміном «алгоритм», розуміють приписання, що дозволяє єдиним і формальним способом вирішувати будь яку задачу, незалежно від її характеру й походження.

Сам термін «алгоритм» утворився від імені узбецького математика Аль -Хорезмі, який ще в 13-м столітті дав алгоритми додавання, вирахування, множення й ділення чисел.

Розглянуті приклади алгоритмів дають можливість сформулювати деякі загальні властивості, притаманні будь-якому алгоритмові:

#### 1. Властивість детермінірованості (визначеності).

Алгоритм повинен забезпечувати однозначність результату рішення задачі при заданих вхідних даних. Правила і їхня послідовність повинні бути чіткі і строго визначені, що не допускають різночитань.

2. Властивість *дискретності* – розчленованість алгоритму на окремі елементарні кроки, можливість виконання яких людиною або машиною не викликає сумніву.

3. Властивість *масовості* – алгоритм повинен будуватися таким чином, щоб була можливість його використання для різних вихідних даних. Тобто, алгоритм повинен забезпечувати рішення будь-якої задачі з класу однотипних задач. Наприклад, у задачі обчислення Y, кожен може задати свої конкретні значення для d, b i c (d – не дорівнює нулеві) і задача буде вирішена.

Численність і трудомісткість перерахованих вище етапів підготовки й реалізації задачі, робить безглуздим однократне її рішення на комп'ютері. Тільки багаторазове рішення багатьма користувачами задачі робить корисним і вигідним створення для неї програми.

4. Властивість *результативності* – при будь-якій вхідній інформації і строгому дотриманні приписань, що визначають обчислювальний процес, алгоритм повинен приводити до одержання шуканого результату.

5. Властивість *ефективності* – досягнення результату найбільш раціональним шляхом (за мінімальне число кроків).

Розглянуті загальні властивості алгоритмів є емпіричними. Вони сформульовані на підставі досвіду, аналізу всіх існуючих алгоритмів.

Очевидно, що для процесу алгоритмізації досить важливо, щоб алгоритм можна було записати в компактній, наочній і легко зрозумілій формі. Існують різні **способи запису алгоритмів**. Це – *словесний*, *формульно-словесний*, *операторний*, *блок-схемний* (або графічний) способи запису і запис за допомогою алгоритмічних мов.

Приклад, розглянутий вище, являє собою словесний опис алгоритму.

Приклад *словесно-формульного* опису алгоритму для обчислення вираження:

$$S = \sum_{i=1}^{n} f(i)$$

M1. i = 1, S = 0

M2. Якщо i > n, перейти на M5

- M3. S = S + f(i)
- M4. i = i + 1
- М5. Вихід.

Розповсюдженим методом запису алгоритмів є *блок-схемний метод*.

Блок-схема є графічним зображенням структури алгоритму.

Кожен етап алгоритмічного процесу зображується у вигляді різних геометричних фігур: прямокутників, ромбів, кружків і т.д. Усередині цих фігур описується зміст даного етапу обчислень у довільній формі. Причому, якщо опис етапу обчислень виявляється громіздким, то усередині блоку ставиться номер етапу, а опис дається в додатку до блок-схеми.

Між окремими, графічно зображеними етапами алгоритмічного процесу, установлюються зв'язки у вигляді ліній потоку, що вказують для кожного етапу його можливих спадкоємців.

Нами будуть використовуватися графічні позначення, що відповідно до ГОСТом 19.003 – 80 зображуються в такий спосіб (таблиця 7.1).

*Лінії потоку* — ,  $\leftarrow$  ,  $\uparrow$  ,  $\mid$  – застосовують для вказівки напрямку алгоритму рішення (без стрілки, якщо лінія спрямована зліва направо і зверху вниз, із стрілкою – в інших випадках).

Усі блоки блок-схеми нумеруються вгорі ліворуч у розриві лінії (крім блоків "пуску – останова", з'єднувача й переходу на іншу сторінку).

| Найменування  | Позначення         | Функція                                |
|---------------|--------------------|----------------------------------------|
| 1             | 2                  | 3                                      |
| 1. Процес     |                    | Виконання операції або групи опера-    |
|               |                    | цій, у результаті яких змінюється зна- |
|               |                    | чення, форма представлення або роз-    |
|               |                    | ташування даних.                       |
| 2. Рішення    |                    | Вибір напрямку виконання алгоритму     |
|               | $ \langle \rangle$ | або програми, у залежності від деяких  |
|               |                    | умов.                                  |
| 3. Уведення – |                    | Перетворення даних у форму, придат-    |
| вивід         |                    | ну для обробки (уведення) або відо-    |
|               |                    | браження результатів обробки (вивід)   |
| 4. Пуск –     |                    | Початок, кінець, переривання обробки   |
| останов       |                    | даних або виконання програми.          |
| 5. З'єднувач  | _                  | Указівка зв'язку між перерваними лі-   |
|               |                    | ніями потоку блок-схеми ( у кружку     |
|               |                    | вказується номер блоку ).              |
| 6. Перехід на |                    | Посилання на іншу сторінку при пе-     |
| іншу сторінку |                    | реносі блок-схеми.                     |
|               | $\sim$             |                                        |

Таблиця 7.1. – Витримка з ГОСТ 19.003 – 80

Наприклад:

Як використовуються конкретні позначення операцій у блоксхемах, розглянемо на прикладах у наступному питанні.

Усі блоки, крім, мають по одному виходу, а – має <u>тільки</u> два виходи (спадкоємця).

Метод запису алгоритмів за допомогою *алгоритмічних мов* застосовується при рішенні простих задач, коли необхідна послідовність операцій очевидна. Якщо ж задача складна або громіздка, то спочатку складають блок-схему рішення, а потім програму для комп'ютера.

## 7.3 Алгоритми основних видів обчислювальних процесів

Аналіз задач, які розв'язуються людиною, показав, що алгоритм будь-якої задачі може бути представлений як комбінація базових алгоритмів (обчислювальних процесів). До таких процесів відносяться:

## 1. Прості (лінійні) обчислювальні процеси.

- 2. Розгалужені обчислювальні процеси.
- 3. Циклічні обчислювальні процеси.

#### 7.3.1 Простий не розгалужений обчислювальний процес

Алгоритми простих не розгалужених процесів не містять жодного етапу, що має більш одного спадкоємця, тобто алгоритми реалізуються простою послідовністю операцій.

<u>Приклад 7.1.\*-</u> Записати алгоритм обчислення значення Y по формулі:

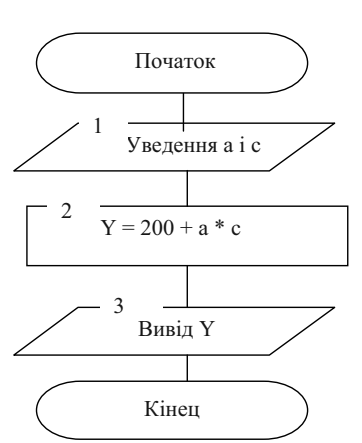

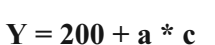

\* – Далі на цих же прикладах будуть показані прийоми програмування на Visual Basic.

#### 7.3.2 Розгалужені обчислювальні процеси

Алгоритми обчислювальних процесів, що розгалужуються, містять хоча б один етап, що має більш одного спадкоємця, який включається в обчислювальний процес у залежності від виконання деякої умови. Інакше можна сказати, що задача має кілька шляхів рішення, обираних у залежності від виконання тієї або іншої умови. Таким чином, алгоритм повинен не тільки описувати, але і вибирати потрібний хід рішення в залежності від вхідних даних або проміжних результатів. Напрямки, по яких може йти обчислювальний процес, називаються його гілками.

Прикладами такого процесу є: нарахування заробітної плати, якщо використовуються різні форми оплати праці, добір і розрахунок вузлів і механізмів із різних деталей і т.п.

<u>Приклад 7.2. –</u>Записати у вигляді блок – схеми алгоритм обчислення:

$$y = \begin{cases} a * x + b , якщо x >= 0 \\ a * x - b , якщо x < 0 \end{cases}$$

При записі алгоритмів обчислювальних процесів, що розгалужуються, необхідно дотримувати *наступні* вимоги:

- 1. У різних гілках можна використовувати ті самі позначення перемінних.
- 3. Складні умови обчислень розбиваються на ряд простих.

З урахуванням перерахованих вимог, рішення задачі буде виглядати наступним образом (рисунок 7.1):

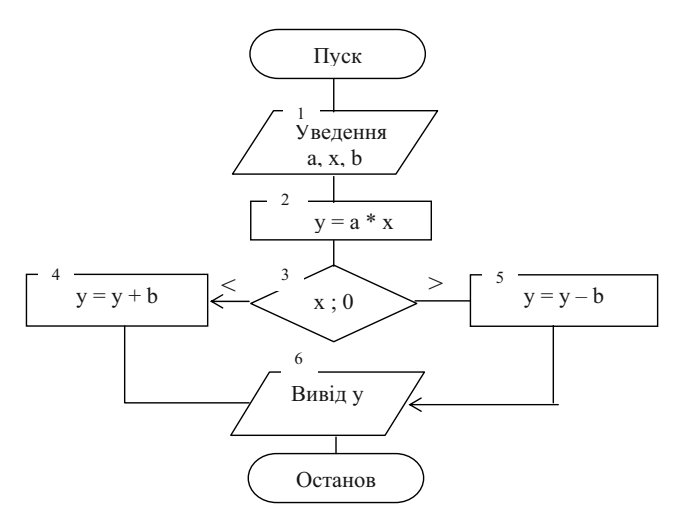

Рисунок 7.1 – Блок-схема простого розгалуженого процесу

Розглянута задача мала 2 гілки, але кількість гілок у задачі може бути 2, 3, 4 і більш.

<u>Приклад 7.3.</u> – Записати у вигляді блок-схеми алгоритм обчислення:

| C            | $a^3 + b * e^{2.5}$ | в інших випадках    |  |  |  |
|--------------|---------------------|---------------------|--|--|--|
| <b>y</b> = ] | (a + b) / x         | при a <= 5 i x = 6, |  |  |  |
| ſ            | x / a – x / b       | при a <= 5 i x > 6, |  |  |  |

У наведеному прикладі в кожній гілці мається складна умова, що повинна бути розбита на ряд простих. Крім того, у першій гілці додається ще 2 умови –  $a \neq 0$ ,  $b \neq 0$ .  $e^{2.5}$  – це експотенціальна функція. Блок-схема приклада представлена на рисунку 7.2.

#### 7.3.3 Циклічні обчислювальні процеси

Більшість практичних задач (економічних, технічних, наукових) вирішуються на ЕОМ за допомогою циклічних алгоритмів. В алгоритмах рішення таких задач зустрічаються ділянки обчислень, що представляють собою багаторазове повторення однієї і тієї ж послідовності операцій. Наприклад, при обчисленні  $y = a^x$ , операція множення повторюється x раз. При x = 5, операція множення повторюється 5 раз:  $y = 1^*$  a \* a \* a \* a \* a, а при x = 121 – множення повторюється 121 раз. Чому з'явилося множення на 1, буде видно при освоєнні методики пошуку робочих формул.

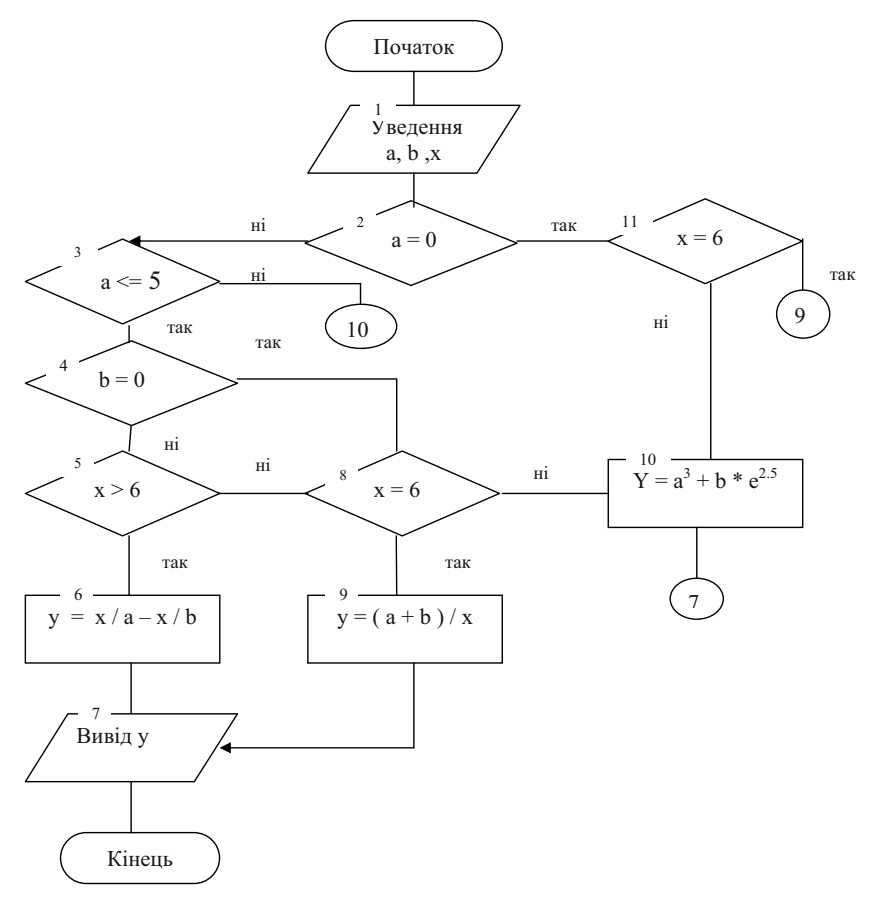

Рисунок 7.2 – Блок-схема до приклада 7.3

При обробці багато рядкових економічних документів процес обробки рядка документа повторюється стільки раз, скільки рядків у даному документі.

Таким чином, циклічний обчислювальний процес – це процес, що містить п раз повторювані етапи обробки інформації. Цикл повинен повторюватися доти, поки не виконається деяка умова виходу з циклу. Узагальнена блок – схема циклічного обчислювального процесу представлена на рисунку 7.3.

При уважному погляді на блок-схему видно, що основою її робочої частини є робочі формули. Робочі формули і дозволяють підраховувати результат при будь-якій заданій кількості циклів. Виходить, перш ніж малювати блок-схему, необхідно скласти робочі формули. Пошук робочих формул по всіх типах циклів виконується за єдиною методикою, що буде розглянута нижче на конкретному прикладі.

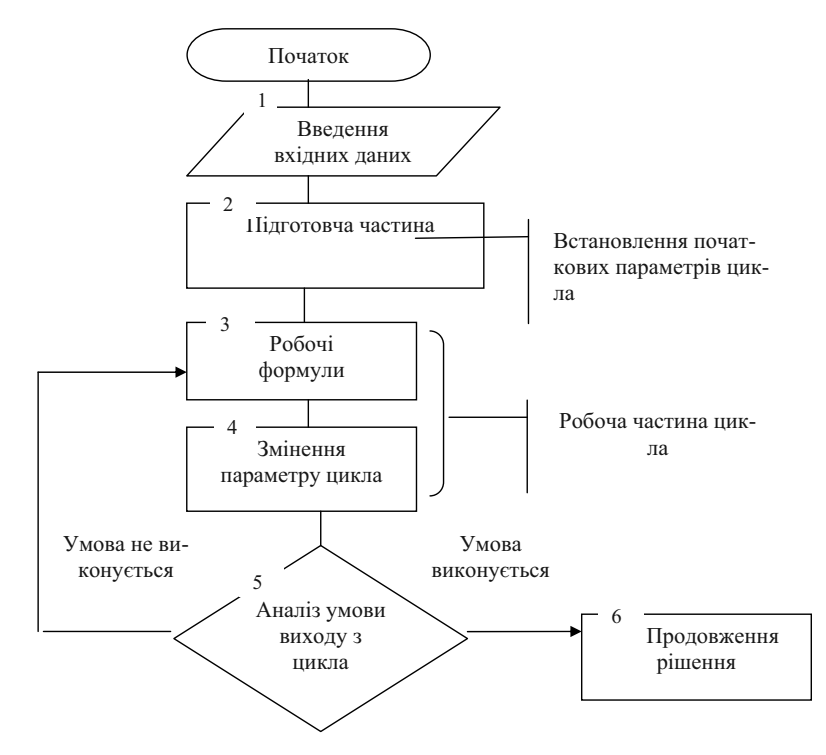

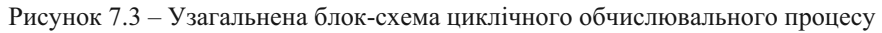

Зміст робочих формул дозволяє визначити, що встановлювати в підготовчій частині, як змінювати перемінну (параметр) циклу.

Крім того, варто звернути увагу, що в першому блоці вводяться поодинокі перемінні, а кілька однотипних операцій по уведенню або виводу даних уже повинні входити в цикл, як багаторазово повторювані. Циклічні процеси можна класифікувати в залежності від кількості й складності вхідних циклів на *прості (один цикл)* і *складні (цикл у циклі або розгалуження в циклі*). У свою чергу прості цикли підрозділяються в залежності від способу виходу з циклу на *арифметичні* й *ітераційні*.

#### Арифметичні цикли

Циклічний процес, у якому відомо заздалегідь кількість повторень циклу, називається арифметичним циклом.

Наприклад, обчислення величини  $y = a^x$ , при заданому значенні **x**, або y = n!, при заданому значенні **n** реалізується за допомогою арифметичних циклічних процесів. Кількість повторень циклу в них задають **x** і **n** відповідно.

Для підрахунку кількості повторень циклу в арифметичних циклах уводять спеціальні перемінні, які називають лічильником циклів. Лічильник являє собою цілу змінну величину. У підготовчій частині блок – схеми необхідно задати початкове значення для лічильника. Якщо лічильник працює на збільшення, тобто початкове значення його 0 чи 1, і після кожного виконання циклу лічильник збільшується на одиницю, то такий лічильник називається **прямим**. Якщо лічильникові у якості початкового значення привласнюється максимальне число повторень циклу, і після кожного виконання циклу він зменшується на одиницю, то такий лічильник називається зворотним.

<u>Приклад 7.4.</u> – Скласти блок-схему обчислення y = n!.

Розгорнуто формулу **y** = **n**! можна записати: **y** = **1** \* **2** \* **3** \* ...\* **n** Пошук робочої формули:

1 крок – записати й простежити, як росте формула при збільшенні кількості операцій. Позначимо кількість виконуваних операцій через і.

2 крок – позначити кожен наступний крок через попередній, тобто другий через перший, третій через другий і т.д.

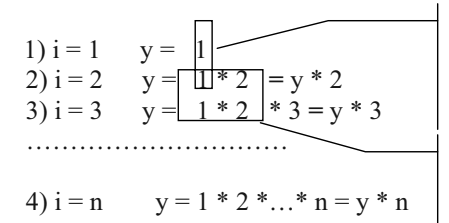

Елементи однакові і в першому кроці позначені через у, тому вводимо це позначеня на другому кроці

Аналогічно на 2) кроці 1\*2 позначено через у, що і відображуємо на 3) кроці і т.д.

**3 крок** – із усіх записаних формул вибрати однакові елементи, що стоять ліворуч від першого знака дорівнює (для розглянутого приклада – це y =), а потім усі однакові елементи праворуч від останнього знака дорівнює (це y \*). Останній співмножник – змінна величина і просто записати його ми не можемо. Варто подивитися на записи в кроках **1...п**і знайти перемінну, котра також змінювалася б, як і другий співмножник. У нашому прикладі це **і**. Тоді робоча формула може бути записана в такий спосіб:

$$y = y * i$$

Формула позначає, що попередній добуток буде братися з чарунки **y**, збільшуватися на наступний співмножник і міститися знову в ту ж саму чарунку з ім'ям **y**. Саме такий прийом і дозволяє нарощувати результат потрібну кількість разів.

З робочої формули видно, які перемінні необхідно установити в підготовчій частині (блок 2 рисунок 7.4).

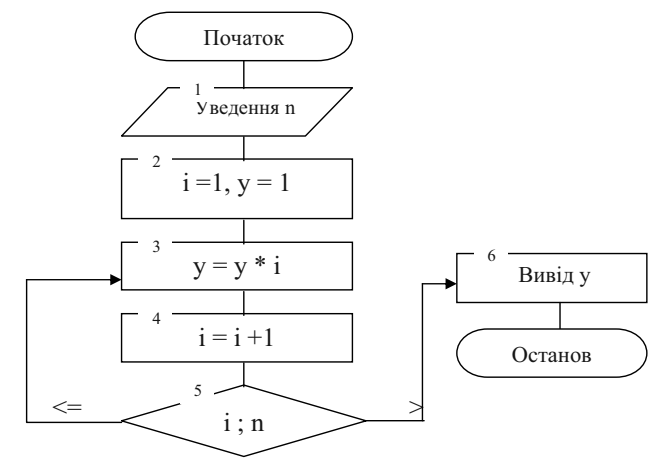

Рисунок 7.4 – Блок-схема обчислення y = n!

Щоб формула працювала, у правій частині повинні бути відомі значення перемінних **y** і і. Фактично і – це лічильник (або параметр циклу) і початкове значення його можна установити 1, яке йде з кроку 1. Значення **y** також треба підібрати таке, щоб уже на першому кроці (1) y = 1) результат вийшов правильний. Очевидно, що для множення це 1.

Умовою виходу з циклу буде перевищення значення лічильника і над необхідною кількістю повторень циклу **n**.

#### Ітераційні цикли

Не у всіх задачах заздалегідь відома кількість повторень циклу. Прикладами таких задач є задачі обчислення квадратного кореня з цілих позитивних чисел, обчислення тригонометричних функцій за допомогою рядів, інтегралів наближеними методами, уведення набору даних перемінної довжини. В економіці багато задач планування, проектування вирішуються ітераційними методами.

В ітераційних циклах задається точність шуканого результату, що дозволяє визначити момент виходу з циклу, або яка-небудь інша умова.

<u>Приклад 7.5.</u> Скласти блок-схему обчислення квадратного кореня для позитивного числа **х** (рисунок 7.5):

$$y_{k} = y_{k-1} + \left(\frac{x}{y_{k-1}} - y_{k-1}\right) / 2 = \left(\frac{y_{k-1}}{y_{k-1}} + \frac{x}{y_{k-1}}\right) / 2$$

Де:  $y_{k-1}$  – попереднє значення кореня  $y_k$  – наступне обчислене значення

У якості початкового наближеного значення можна задати будьяке число, але бажано ближче до **х**.

точність обчислення визначається по  $|y_k^2 - x| \le \xi$  формулі:

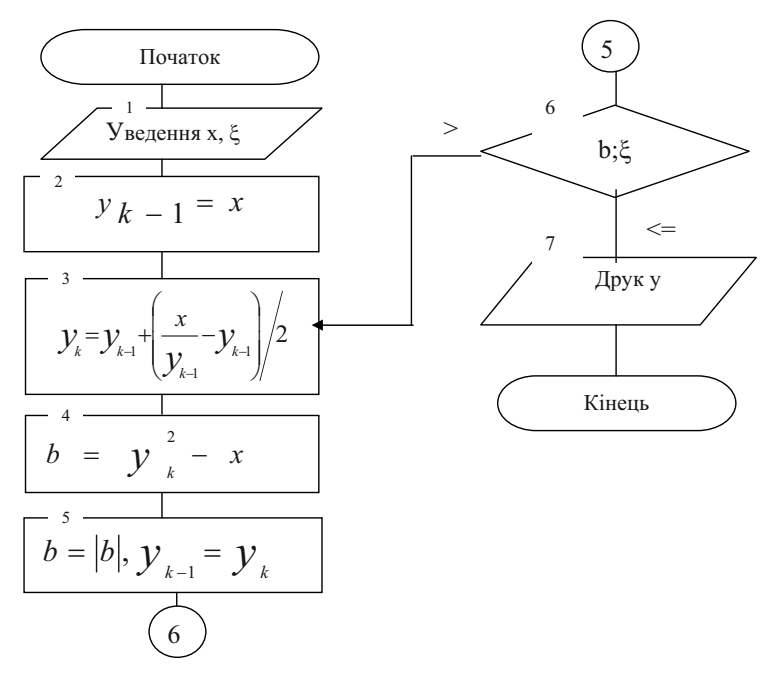

Рисунок 7.5 – Блок-схема до приклада 7.5

#### Циклічні алгоритми, що обробляють масиви

В усіх задачах, що розглядалися раніше, використовувалися перемінні, котрі мали різні імена і характеризували різні сторони об'єкта. Але в практичних задачах, особливо при обробці експериментальних і економічних даних, часто приходиться мати справа з даними, що характеризують ту саму властивість об'єкта, явища, даними, логічно взаємозалежними. Сукупність перемінних, як уже визначалося раніше, називається масивом, а окремі перемінні – елементами масиву. Звичайно для позначення елементів одного масиву використовуються букви з індексом (підрядковим номером).

Наприклад. Мається масив сум по найменуваннях сировини, що надійшли в комору підприємства суспільного харчування – **x** 

 $X = x_1, x_2, x_3, ..., x_i, ..., x_n,$   $i = 1 \div n$ де:  $x_i$  – сума приходу i – го найменування сировини в комору; i – номер, привласнений найменуванню сировини. При рішенні задач із масивами варто пам'ятати, що введення даних в ОЗП комп'ютера здійснюється по одному елементу масиву і фактично являє собою циклічний процес.

<u>Приклад 7.6.</u> Необхідно скласти блок-схему обчислення суми надходження сировини в комору підприємства суспільного харчування по формулі: *n* 

$$y = \sum_{i=1}^{n} x_i$$

Визначення робочої формули:

1. 
$$i = 1$$
  $y = x_1$   
2.  $i = 2$   $y = x_1 + x_2 = y + x_2$   
3.  $i = 3$   $y = x_1 + x_2 + x_3 = y + x_3$   
......  
n.  $i = n$   $y = x_1 + x_2 + x_3 + ... + x_n = y + x_n$   
Робоча формула:  $y = y + x_i$ 

Блок – схема задачі представлена на рисунку 7.6.

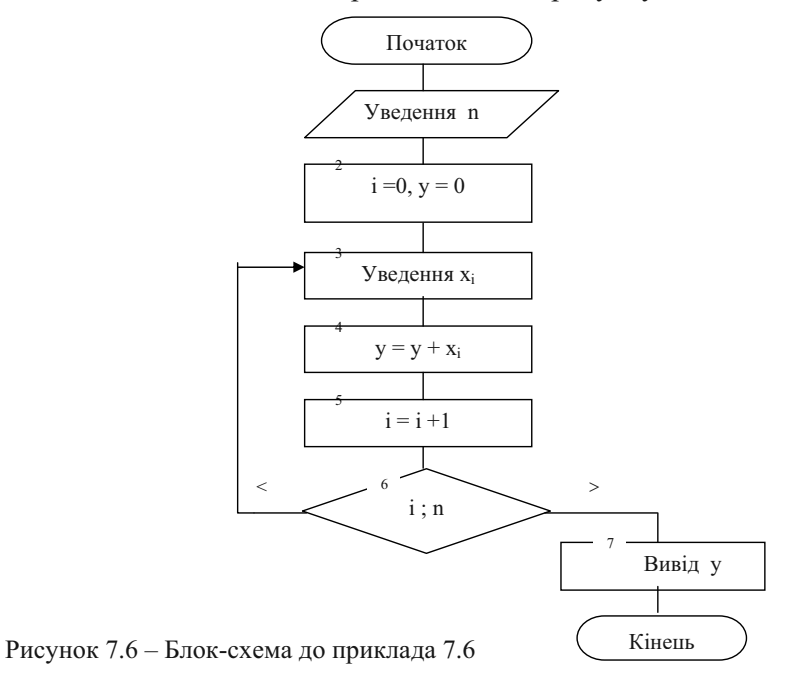

Цикли, що обробляють масиви, можуть бути арифметичними (з умови задачі відома кількість повторень) як у приведеному прикладі, і ітераційними.

<u>Приклад 7.7.</u> – Необхідно скласти алгоритм уведення масиву чисел невизначеної довжини, але відомо, що наприкінці масиву стоїть нуль (0). Це може бути той же масив про надходження сировини:

 $X = x_1, x_2, x_3, ..., x_i, ..., 0$ 

Блок – схема задачі представлена на рисунку 7.7

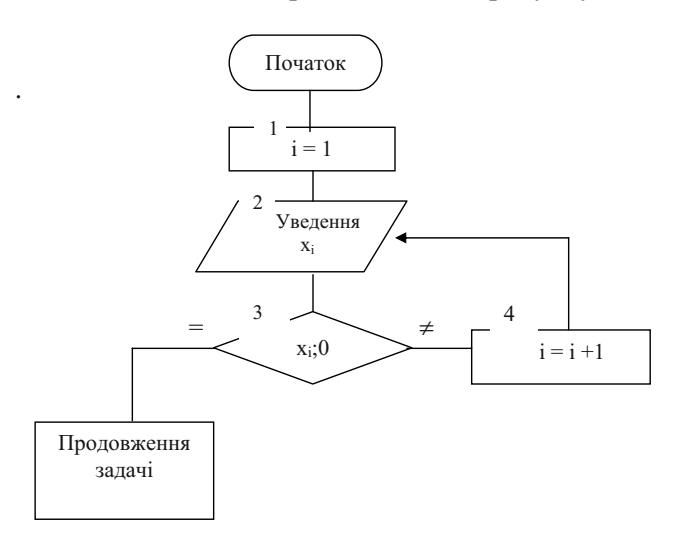

Рисунок 7.7 – Блок-схема до приклада 7.7.

#### Складні цикли

Складні цикли, це цикли, що складаються з двох і більш циклів, вкладених друг у друга або з циклів, що містять розгалуження. Приклади таких циклів – сума всіх елементів матриці, підрахунок товарообігу підприємства за місяць, якщо є дані продажі по окремих найменуваннях товарів щодня, обробка пачки однотипних документів і т.д. Розглянемо приклад циклу в циклі.

<u>Приклад 7.8.</u> – Скласти блок-схему алгоритму підрахунку товарообігу підприємства за місяць (S), якщо є дані продажі по окремих найменуваннях товарів щодня ( $x_{ij}$ ),  $\mathbf{j} = \mathbf{1} \div \mathbf{n}, \mathbf{n} - \mathbf{k}$ ількість найменувань товарів,

 $i = 1 \div m, m - кількість робочих днів у місяці.$ 

$$S = \sum_{i=1}^{m} \sum_{j=1}^{n} x_{ij}$$
 – вхідна формула.

Пошук робочої формули:

i = 11) i = 1 S =  $x_{11}$ 2) j = 2  $S = x_{11} + x_{12} = S + x_{12}$ 3) i = 3  $S = x_{11} + x_{12} + x_{13} = S + x_{13}$ n) j = n  $S = x_{11} + x_{12} + ... + = S + x_{1n}$ i = 21) j = 1 S =  $x_{21}$ 2) i = 2  $S = x_{21} + x_{22} = S + x_{22}$ 3) i = 3  $S = x_{21} + x_{22} + x_{23} = S + x_{23}$ n) j = n  $S = x_{21} + x_{22} + ... + x_{2n} = S + x_{2n}$ i = m1) j = 1 S =  $x_{m1}$ 2) i = 2  $S = x_{m1} + x_{m2} = S + x_{m2}$ 3) i = 3  $S = x_{m1} + x_{m2} + x_{m3} = S + x_{m3}$ n) j = n  $S = x_{m1} + x_{m2} + ... + x_{mn} = S + x_{mn}$ 

Робоча формула –  $\mathbf{S} = \mathbf{S} + \mathbf{x}_{ij}$ 

Початкове значення суми S = 0. Зовнішнім є цикл по днях, а внутрішнім – по найменуваннях товарів, тобто правий індекс змінюється швидше. Пройти у внутрішній цикл можна тільки через блок підготовки зовнішнього. Аналіз умови виходу з циклу варто перевіряти по кожнім індексі. Блок-схема задачі показана на рисунку 7.8.

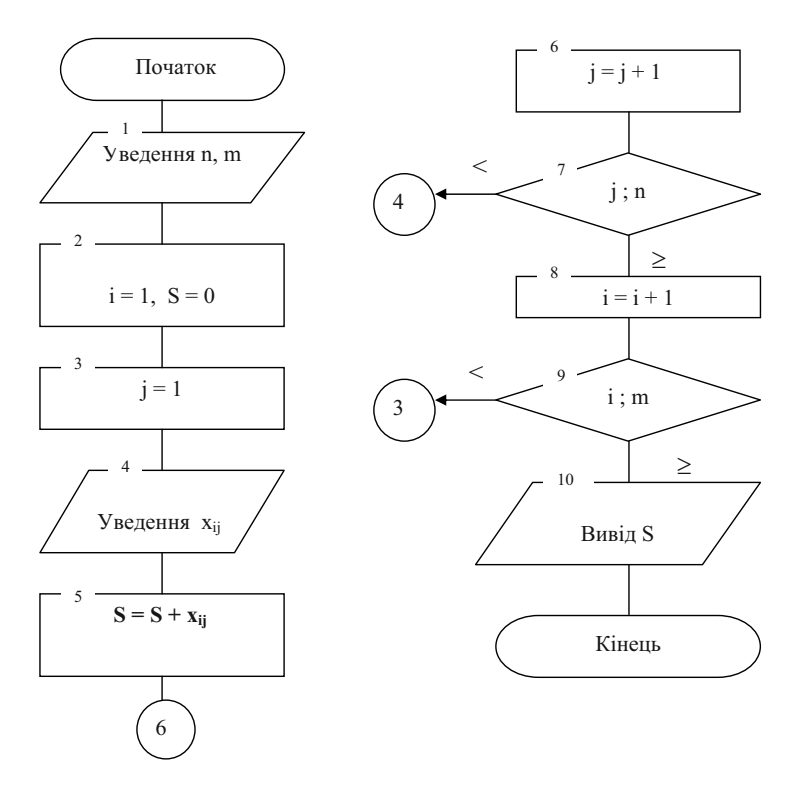

Рисунок 7.8 – Блок-схема до приклада 7.8.

## 7.4 Алгоритмічні мови: поняття і класифікація

Маючи алгоритм рішення задачі, людина повинна представити його мовою «зрозумілій» машині – записати у вигляді програми.

ПК безпосередньо виконує програми *машинною мовою* програмування даної ЕОМ. При цьому програма являє собою набір окремих команд комп'ютера у двійкових кодах. Ці команди є досить «простими», наприклад, додавання, множення, порівняння або пересилання окремих даних. Кожна команда містить у собі відомості про те, яка операція повинна бути виконана (код операції), із якими операндами (адреси даних або безпосередньо самі дані) виконуються обчислення і куди (адреса) повинен бути поміщений результат. Машинні мови були першими мовами програмування – <u>нульо</u>вий рівень алгоритмічної мови. Якщо згадати, як росте у двійковому коді зображення чисел із їхнім збільшенням, то можна представити наскільки об'ємними були у минулому перші програми (одній машинній команді відповідала 1 команда мовою програмування – співвідношення 1:1). Для програмування необхідно було знати особливості конкретної ЕОМ і велику кількість реалізованих нею операцій (команд), а пошук помилок серед моря нулів і одиниць виростав у велику проблему. Тому фахівці активно займалися розробкою нових, більш зручних і могутніх алгоритмічних мов.

У своєму розвитку алгоритмічні мови пройшли цілий ряд рівнів. Рівень мови програмування визначається семантичною (значеннєвою) ємністю його конструкцій і ступенем його орієнтації на програміста. Чим більше мова орієнтована на людину, тим більше співвідношення машинних команд і команд мови програмування, тим вище її рівень.

**Перший рівень** – мнемокоди, мови символічного кодування (*Асемблери*). Мова Асемблера дозволяє програмістові користатися мнемонічними кодами операцій, привласнювати замість двійкових кодів зручні імена чарункам і областям пам'яті, а також задавати найбільш зручні схеми адресації, хоча залишається співвідношення 1:1 або 1: до декількох.

Другий рівень – мова *Макроасемблера* є розширенням мови Асемблера шляхом включення в нього макрозасобів – засобів визначення й використання нових, більш могутніх команд як послідовності базових інструкцій, що трохи підвищує його рівень.

Мови Асемблера й Макроасемблера застосовуються системними програмістами професіоналами з метою використання всіх можливостей устаткування ЕОМ і одержання ефективної за часом виконання і по необхідному обсязі пам'яті програми. На цих мовах звичайно розробляються відносно невеликі програми, що входять до складу системного програмного забезпечення: драйвери, утиліти й інші.

Мови нульового – другого рівня машинно-орієнтовані, тому що вимагають знань архітектури конкретних моделей комп'ютерів. Це не зручно для масового користувача, тому наступним кроком було створення проблемно-орієнтованих мов, що не вимагають детального знання ЕОМ. **Третій рівень** – *проблемно-орієнтовані мови*, наприклад, Паскаль, Си, Бейсік, Фортран, PL/1. Мови АЛГОЛ, ФОРТРАН, ПАС-КАЛЬ орієнтовані на задачі інженерного, обчислювального характеру, у них добре був розвинений апарат перетворення складних формул, мова КОБОЛ, PL/1 – мали розвинену систему представлення складної структури даних і були орієнтовані на рішення економічних задач, мова Си – мова для системних програмістів і т.д. Співвідношення в таких мовах уже було 1: до багатьох.

Для перекладу програми, написаної мовою високого рівня, у відповідну машинну програму використовуються *мовні процесори (транслятори)*. Розрізняють два види трансляторів: інтерпретатори й компілятори.

*Інтерпретатор* – це програма, що одержує вхідну програму і в міру розпізнавання конструкцій вхідної мови реалізує дії, описувані цими конструкціями.

*Компілятор* – це програма, що приймає вхідну програму і породжує на своєму виході програму, записувану на об'єктній (проміжній) мові програмування (об'єктну програму). В окремому випадку об'єктною може служити машинна мова, і в цьому випадку отриману на виході транслятора програму можна відразу ж виконати на ЕОМ.

<u>Четвертий рівень</u> – *об'єктно – орієнтовані* алгоритмічні мови (Visual Basic, Delphi, Java, C++Builder i Visual C++ i т.д.).

В основі об'єктно орієнтованих мов програмування лежить поняття *об'єкта*, а суть його виражається формулою: «об'єкт = дані + процедури». Кожен об'єкт інтегрує в собі деяку структуру даних і доступні тільки йому процедури обробки цих даних, називані *методами*. Об'єднання даних і процедур в одному об'єкті називається інкапсуляцією.

Для опису об'єктів служать класи. *Клас* визначає властивості й методи об'єкта, що належить цьому класу. Відповідно, будь-який об'єкт можна визначити як екземпляр класу.

Програмування розглянутого стилю полягає у виборі наявних або створенні нових об'єктів і організації взаємодії між ними.

Алгоритмічні мови всіх зазначених рівнів відносяться до *процедурних мов* або *мов системного рівня* — усі вони в тім або іншому ступені складаються з послідовності операторів (інструкцій), що задають процедуру рішення задачі. До непроцедурних мов програмування можна віднести функціональні або аплікативні (ЛИСП) і логічні або реляційні (ПРОЛОГ) мови.

Роль основної конструкції у функціональних мовах грає вираження, дією є виклик функції, єдиним способом розчленовування програми на частині є введення імені для функції. Це характеризує аплікативні мови як мови програмування дуже високого рівня.

Мови логічного програмування, особливо Пролог, широко використовуються в системах штучного інтелекту.

Центральним поняттям у логічному програмуванні є *відношення*. Програма являє собою сукупність визначень відносин між об'єктами (у термінах умов або обмежень) і мети (запиту). У реляційному програмуванні потрібно тільки специфікувати факти, на яких алгоритм ґрунтується, а не визначати послідовність кроків, що потрібно виконати. Логічні програми, у принципі, мають невелику швидкодію, тому що обчислення здійснюються методом проб і помилок, пошуком із поверненнями до попередніх кроків.

Звичайно кожен додаток, створений за допомогою зазначених мов, являє собою монолітну сутність, розроблену із самого початку і до самого кінця, але ситуація в області ПЗ змінилася.

Інфраструктура сучасного бізнесу складається з незліченного числа додатків, пристроїв, протоколів, джерел даних і оболонок. Щоб організація могла працювати ефективно, усі ці ресурси необхідно координувати, а, крім того, повинен існувати спосіб, що дозволяє легко створювати нові додатки, здатні на новому рівні використовувати можливості існуючих ресурсів. Більш того, щоб компанія могла реалізувати нові технології, необхідно мати можливість інтегрувати їх з існуючими системами. Сьогодні усе більше й більше додатків створюються за рахунок інтеграції наявних ресурсів.

Для зв'язування окремих компонентів програмного забезпечення використовуються **мови сценаріїв**, що грають роль свого роду клею. Це дозволяє вивести програмування на більш високий рівень і прискорити процес розробки програм.

Мови опису сценаріїв, або **скриптові** мови програмування, використовуються практично скрізь. Звичайно, левина частка застосування цих технологій приходиться на веб-додатки. Але і на ізольованих від Інтернету і узагалі від якої-би, то не було мережі комп'ютерах теж активно використовуються скрипти. Навіть найпростіша операційна система вже на початку свого завантаження використовує спеціальні текстові файли для настроювання й оптимізації. А це ні що інше, як найпростіші сценарії.

Усе вище сказане надихнуло розроблювачів на створення скриптових мов. Коли власне "програма" створюється у вигляді звичайного текстового файлу спеціального формату (сценарію) і передається для обробки на заздалегідь встановлений у системі клієнта інтерпретатор. Так з'явилися HTML, PHP, Perl, JavaScript, JScript, VBScript, Python, Rexx, Tcl і ще багато різних чудових універсальних і вузькоспеціальних мов опису сценаріїв.

Завдяки сполученню роботи мов системного рівня і мов сценаріїв величезні поклади програмного забезпечення можна замінити на невеликі й прості програмні компоненти, що роблять тільки те, що нам необхідно і їх можна поєднувати один з одним.

## Питання й завдання для самостійного виконання

- 1. Назвіть етапи підготовки рішення задач на ПК, що виконуються без допомоги комп'ютера.
- 2. Виконати математичне формулювання наступної задачі:

Визначити кількість порцій відбивних котлет, якщо відомо, що в їдальню надійшла тушу яловичини першої категорії вагою 183 кг. Котлетне м'ясо складає 43% від усієї туші. Норма закладки брутто на готовий виріб вагою 56 г складає 97 г.

| Вага порції в грамах |  |  |
|----------------------|--|--|
| Кількість порцій     |  |  |

3. Дати визначення алгоритму.

4. Яка властивість алгоритму ілюструє наступний нижче приклад?

<u>Приклад.</u> – Один бізнесмен придбав комп'ютер і підключився до інформаційної мережі. У процесі роботи потрібна була довідка про клієнтів його фірми, що проживають у Донецькій і Дніпропетровській областях. З клавіатури в ПК був уведений запит «Клієнти проживаючі в Донецькій і Дніпропетровській областях?». Після хвилинного міркування машина видала відповідь «Не значаться», хоча бізнесмен точно знав, що в цих областях клієнти в нього є. У чому помилка?

5. Поясніть властивість алгоритму «масовість».

6. Дайте математичне формулювання задачі:

Необхідно розрахувати вартість реалізованих товарів покупцю, якщо відомі його покупна ціна, кількість і сума надбавки. Причому сума торгової надбавки

залежить від приналежності товару до визначеної товарної групи: для одягу це 20%, для взуття – 15%, для канцтоварів – 10%, для інших товарів – 8%.

7. Запишіть алгоритм рішення задач із п.2 і 6 у блок-схемному вигляді.

8. Знайдіть робочу формулу для рішення задачі:

Визначити суму витрат на електроенергію для виробничих потреб за рік, якщо відомі:

1) кількість енергоустановок на підприємстві – n;

1) масив потужностей кожної енергоустановки –  $M_i$  кВт/година;

2) масив часу роботи ti кожної енергоустановки (у годину);

3) тариф за 1 кВт/годину електроенергії – **R**<sub>i</sub>.

9. Представити графічно алгоритм рішення наступних задач:

a)  

$$y = \begin{cases} 0 & \text{при } x = 0, \\ e^{a} + 13,29 * x & \text{при } x > 0, \\ a * (x - 8,3)^{2} & \text{при } x < 0 \end{cases}$$
6)  

$$S = \begin{cases} a + b * x & \text{при } x < = 9,3 \\ a * x^{2} + b + a * b * x & \text{при } 9,3 < x < = 12 \\ k & \text{при } x > 12 \end{cases}$$
B)  

$$y = \begin{cases} 5 * a + 5 - 4 * x & \text{при } a = 1, \\ 0,5 * e^{x} - (x - 1)^{2} & \text{при } a = 2, \\ x^{4} - 7 * x^{2} + 12 & \text{в інших випадках.} \end{cases}$$

г) Визначити рентабельність **R** у цілому по фірмі, якщо відомий прибуток  $P_i$  і товарообіг  $T_i$  по кожній торговій точці (i = 1,2,3,...,n):

$$R = \frac{\sum_{i=1}^{n} P_{i}}{\sum_{i=1}^{n} T_{i}} * 100$$

10. Для чого використовуються алгоритмічні мови? Які мови Вам відомі? 11. До яких рівнів відносяться сучасні алгоритмічні мови? Приведіть приклади.

## Література

- Войтюшенко Н.Н., Остапец А.И. Компьютерная техника и программиро-вание. Часть 2. Основы Алгоритмизации и программирования на Visual Basic: Учебное пособие по базовой подготовке для студентов дневной и заочной форм обучения. – Донецк: ДонГУЭТ, 2002. – 150 с.
- Інформатика: Комп'ютерна техніка. Комп'ютерні технології. Посібник. – К.: Видавничий центр "Академія", 2001 – 696 с.
- Інформатика. Комп'ютерна техніка. Комп'ютерні технології: Підручник для студентів вищих навчальних закладів/За ред. О.І.Пушкаря.-К.: Видавничий центр "Академія", 2003. – 704 с.
- 4. Основы современных компьютерных технологий: Учебное пособие/Под ред. Проф.. Хомоненко А.Д. СПб.: КОРОНА принт, 1998 448 с.

# Розділ 8. Загальні відомості й основні поняття мови програмування Visual Basic

## 8.1 Користувальницька оболонка пакета

З появою операційної системи Windows знадобилася алгоритмічна мова, що враховує особливості цієї системи і досить проста й звична для освоєння. Такою мовою став Visual Basic, що базується на основних конструкціях і особливостях звичайного Бейсіка і враховує властивості й форми представлення в середовищі Windows. Visual Basic є основою для створення макросів і програмних зв'язків у програмах пакета Microsoft Office – мови Visual Basic for Application (VBA).

Завантаження Visual Basic (VB):

Кнопка Пуск — Программы — Microsoft Visual Basic — Visual Basic — у діалоговому вікні New Project вкладка New виділити Standard.exe — кнопка Открыть.

Після завантаження програми на екрані може бути присутнім ряд вікон інтегрованого середовища розробки (рисунок 8.1):

1) *вікно проектування* «Visual Basic [design]», що містить заголовний рядок вікна і звичайні для неї кнопки системного меню, кнопки згорнути в значок, розгорнути/відновити, закрити; рядок меню (перелік і призначення команд приведені в додатку А) і рядок інструментальних кнопок;

2) вікно конструктора форм «Form1»- екранна форма для створення власного прикладного вікна користувача. У ньому присутні обов'язкові для усіх вікон Windows назва вікна й кнопки системного меню.

3) *вікно інструментів пакета* VB, що складається з двох стовпчиків кнопок інструментів;

4) *вікно провідника проекту* із заголовком «**Project1**», у якому перелічуються усі компоненти створюваного додатка – екранні форми і програмні модулі;

5) *вікно властивостей об'єктів* «Properties», що будуть розглянуті далі.

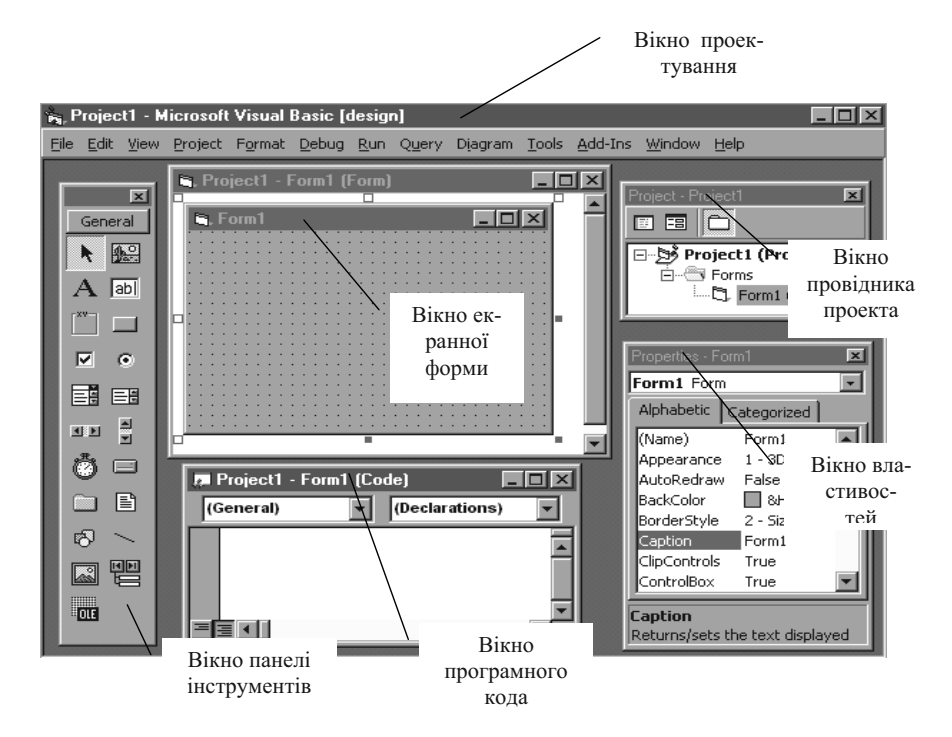

Рисунок 8.1 – Вікно проектування Visial Basic

6) *вікно програмного коду* «Code». Призначено для створення в ньому програмних модулів (тобто самих програм, що виконують розрахунки й інші перетворення й дії).

Усі вікна мають кнопку системного меню і можуть бути закриті. Якщо на екрані немає потрібного Вам вікна, його можна відкрити за допомогою команд пункту меню View:

- **Object** вікно екрана «Form1»;
- Toolbox вікно інструментів пакета VB;
- Properties Window вікно властивостей об'єктів «Properties»;
- Code вікно програмного коду «Code»;
- **Project Explorer** вікно провідника проекту.

У пакеті є гарна довідкова система мовою пакета. Виклик її йде через клавішу [**F1**] або пункт меню **Help**.

Крім зазначених, у вікні проектування можна викликати:

• вікно редактора меню (Menu Editor) – для створення й редагування рядка меню для форми,

- вікно макета форми ( Form Layout ) для перегляду форми на екрані (аналогічно режиму «Попередній перегляд» у Word),
- вікно перегляду об'єктів ( **Object Browser** ) для перегляду всіх елементів проекту,
- вікно Локальні (Locals) для перегляду значень локальних перемінних,
- вікно Спостереження (Watches),
- вікно Безпосереднє виконання (**Immediate**) для ручного введення й виконання команд.

**Вихід із пакета** можна виконати через системне меню вікна проектування (Microsoft Visual Basic [design]) або через:

пункт меню File  $\rightarrow$  команда Exit.

## 8.2 Основні принципи розробки програм (проектів) у середовищі Visual Basic

Алгоритмічна мова Visual Basic (**VB**) – мова об'єктно – орієнтованого проектування. Це значить, що в ньому можна маніпулювати готовими об'єктами й методами їхньої обробки на рівні операторів алгоритмічної мови.

В об'єктно – орієнтованій мові використовуються такі поняття як:

- об'єкти,
- властивості,
- ♦ події,
- методи.

<u>Об'єкти</u> – пристрої або загальні елементи Windows-додатків, використовувані більшістю створюваних програм. При об'єктно- орієнтованому програмуванні практично усі компоненти комп'ютерної системи є об'єктами. У Visial Basic виділяються такі групи об'єктів:

- *слобальні (global objects):* clipboard (буфер обміну), debug (відладник), printer (принтер), screen (екран), арр (додатки);
- *інтерфейсні або об'єкти взаємодії*: form (екранна форма), controls (керуючі елементи, наприклад ті, котрі присутні на панелі інструментів);
- об'єкти бази даних.

У першу чергу будуть використовуватися об'єкти вікна панелі інструментів (рисунок 8.2).

| Покажчик<br>Напис (мітка)<br>Рамка<br>Прапорець<br>Комбінований список<br>Горизонтальна лінійка про-<br>кручування<br>Таймер<br>Вікно папок<br>Фігури<br>Калр | General<br>A abi<br>V V<br>V V<br>SIN<br>SIN<br>SIN<br>C V<br>C V<br>C V<br>C V<br>C V<br>C V<br>C V<br>C V | Картинка<br>Текстове вікно<br>Командна кнопка<br>Селекторна кнопка<br>Список<br>Вертикальна лінійка<br>прокручування<br>Кнопка устрою<br>Вікно файлів<br>Лінія<br>Вікно даних |
|----------------------------------------------------------------------------------------------------|----------------------------------------------------------------------------------------------------|----------------------------------------------------------------------------------------------------|
| Фігури<br>Кадр<br>Об'єкт OLE                                                                                                    |                                                                                                    | Вікно фаилів<br>Лінія<br>Вікно даних                                                                                                    |

Рисунок 8.2 – Панель інструментів Visual Basic

Призначення деяких елементів панелі інструментів:

- етикетка або поле напису (Label). Призначена для створення підпису (напису) різних об'єктів, що дозволяє користувачеві визначити, що міститься або повинне міститися в полі, а також для виводу різних повідомлень.
- текстове вікно, використовуване для введення-виводу даних. (TextBox)
- командна кнопка. (CommandButton). Призначена для виклику необхідної процедури обробки.
- горизонтальна лінійка прокручування (HScroolBar)
- малюнок (**PictureBox**).Призначений для створення поля, у яке може бути поміщена ілюстрація (малюнок, картинка, формула і т.д.)
  - група (Frame)

ab.

- перемикач (OptionButton)
- Прапорець (CheckBox)
- Об'єкт OLE. Призначений для розміщення у формі формул, як ілюстрації, і інших об'єктів.

Щоб ідентифікувати будь-який значок елемента на панелі інструментів Visual Basic, можна установити на нього покажчик миші, при цьому з'явиться спливаюча підказка з назвою цього елемента.

При складанні своєї програми кожен користувач визначається, з якими конкретно об'єктами він буде працювати — із якими формами вікон, із якими пристроями (результат виводити на екран, на друк), які керуючі елементи повинні містити його вікна.

Усі вимоги до обраних об'єктів користувач фіксує у виді властивостей у вікні **Properties**. Кожному об'єктові відповідає свій заздалегідь заданий набір властивостей.

**Властивість об'єкта** – це якість або характеристика об'єкта, вона визначає, як об'єкт виглядає або як він поводиться. Наприклад, властивостями об'єктів є їхні імена, напис об'єкта, колір фону, символів. Список властивостей для кожного об'єкта визначений, а користувач може встановлювати конкретні значення потрібних властивостей: колір – блакитний, тип шрифту – Times New Roman, конкретний текст у напису і т.д.

Для установки значення властивості конкретного об'єкта необхідно клацнути по цьому об'єкту, тобто зробити його активним, і вивести клацанням на передній план вікно **Properties** (малюнок 8.3). У вікні відображається список властивостей активного в даний момент об'єкта й значення їх, привласнені за замовчуванням.

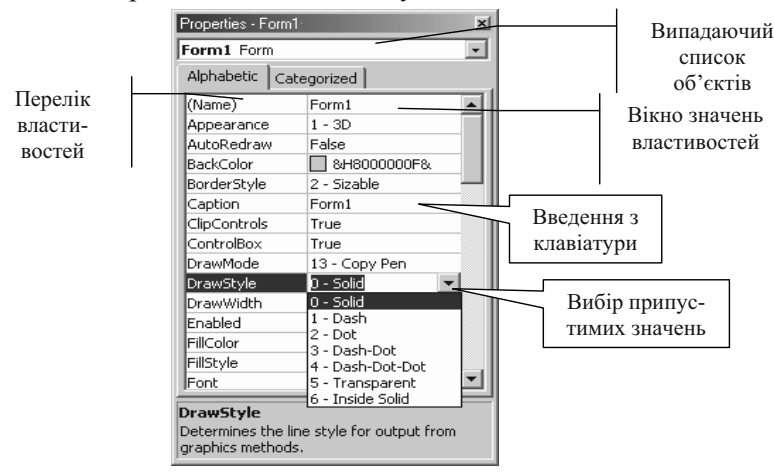

Рисунок 8.3 – Вікно властивостей Properties

Під рядком заголовка вікна розташований рядок (поле) з списком, що випадає, який утримує перелік усіх об'єктів створюваного проекту. У цьому рядку повинен бути зазначений (обраний) цікавлячий Вас об'єкт (його ім'я).

Виклик необхідної властивості для установки здійснюється по його назві *в першому стовпчику* вікна **Properties**. Щоб змінити значення властивості, потрібно клацнути *в другому стовпчику* вікна на кнопці праворуч наприкінці рядка властивості  $\rightarrow$  у списку з припустимими значеннями, що з'явиться, вибрати клацанням необхідне або активізувати рядок і ввести дані за допомогою клавіатури.

Приклади деяких властивостей:

- Name установлює ідентифікатор (ім'я) доступу до об'єкта (текстовому полю, полю написів, полю меню, що керують кнопкам і т.д.) з програми; властивість недоступна при виконанні програми. Наприклад, Name для форми встановлює ім'я форми, використовуване в програмі. Ім'я починається з букви, складається з букв, цифр і підкреслення, має не більш 40 символів. Спочатку задається ім'я елемента, а потім уводиться для нього код програми.
- Alignment вирівнювання тексту (0 уліво, 1 вправо, 2 центрування);
- Autosize автоматичне керування розміром поля напису або текстового поля (true – автоматична зміна відповідно до розміру вмісту, false – розміри незмінні й зайвий уміст відтинається);

**BackColor, ForeColor** – установка кольору фону і переднього плану об'єкта;

**BorderStyle** – задає тип рамки для об'єкта, причому для *form* і *textbox* тільки для читання під час виконання. Припустимі значення:

- 0 немає контуру,
- 1 фіксований одиночний верхній контур (рядка назви і меню),
- 2 за замовчуванням змінюваний контур,
- 3 фіксований подвійний.
- **Caption** текст, відображуваний у заголовку (для форми), усередині або поруч з елементом управління.
- FontName встановлює або повертає шрифт, використовуваний для відображення тексту в елементах управління, а також при виконанні операцій малювання й друку. Рекомендується використовувати шрифт Times New Roman Cyr.

Height, Width – зовнішня висота й ширина об'єкта. Задаються у твіпах (1 см = 567 твіпів).

Text – текст у текстовому або комбінованому полі, у полі списку. Для останнього – тільки для читання під час виконання.

Visual Basic є мовою, орієнтованою на обробку подій. Це означає, що окремі частини програми виконуються у відповідь на певні <u>події</u>. Кожен об'єкт повинен реагувати на певні події (дії), що відбуваються:

- на екрані (клацання миші по управляючих елементах),

- на клавіатурі (натискання різних клавіш),

- у програмі під впливом конкретних даних.

Тобто програма повинна мати архітектуру, керовану подіями.

Приклади подій:

**Change** – відбувається при зміні стану елемента управління при наявності цілого ряду можливих подій (масиву подій).

**Click** – відбувається при одноразовому клацанні миші над об'єктом.

**DblClick** – відбувається при подвійному клацанні миші на об'єкті.

**KeyPress** – відбувається при натисканні клавіші на клавіатурі.

**Load** – відбувається при виклику додатка за допомогою оператора *Load* у програмі або в результаті неявного завантаження.

**Unload** – відбувається при вивантаженні форми з оперативної пам'яті відповідно до дій користувача (за допомогою меню або кнопок) або оператором *Unload* із програми.

З кожною подією в Visual Basic зв'язана <u>процедура (підпрограма)</u>, що виконується при здійсненні події. У загальному виді синтаксис процедури наступний:

Для кожного об'єкта зафіксований перелік можливих процедур, задача користувача – вибрати потрібну і написати відповідний код програми. Виконується це у вікні коду (рисунок 8.4).

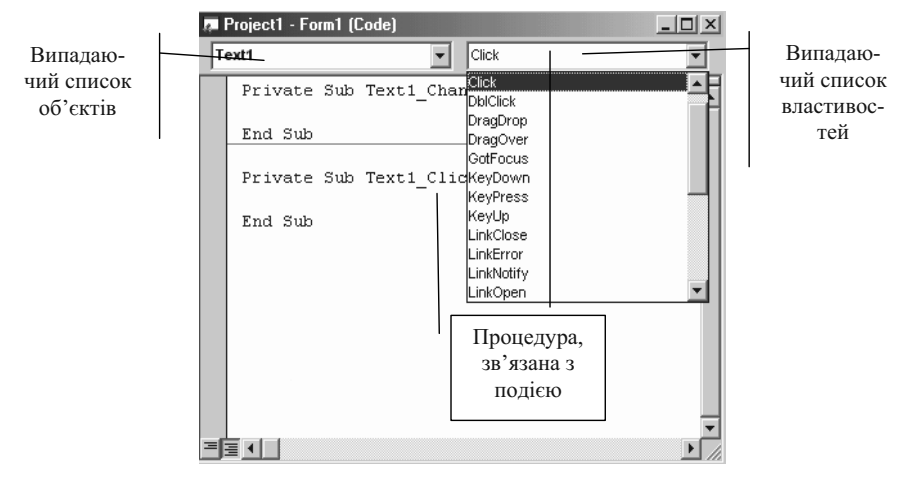

Рисунок 8.4 - Вікно програмного коду

При роботі з об'єктами виникає потреба в цілому ряді стандартних операцій, зв'язаних із відповідними вікнами, кнопками, полями. Visual Basic звільняє користувача від програмування таких операцій шляхом надання *набору методів*.

Наприклад, можна використовувати такі методи:

Clear – очищає вміст буфера обміну (Clipboard);

Cls – очищає форму або поле ілюстрацій;

**EndDoc** – припиняє посилку документа на принтер;

GetData – повертає зображення з Clipboard;

GetText – повертає текстовий рядок із буфера обміну;

Hide – ховає форму, але не вивантажує її з оперативної пам'яті;

Move - переміщає форму або об'єкт;

**Print** – друкує текстовий рядок на об'єкті;

SetData – поміщає ілюстрацію в заданому форматі в Clipboard;

SetText – поміщає текстовий рядок у буфер обміну;

Show – відображає форму на екрані.

Синтаксис запису методу:

## <ім'я об'єкта>.<ім'я методу> [параметри]
Приклади: 1) Form1.Hide; 2) Form1.Show; 3) Printer.Print "y= ";y.Text

Об'єкти, що мають загальні властивості і поведінку (події й методи), поєднуються в класи. Ім'я класу вказує на тип об'єктів, що він містить. Класи можна розглядати як основу для створення інших об'єктів цього ж типу. Тому всі об'єкти одного класу, наприклад **TextBox**, будуть діяти однаково. За замовчуванням екземпляри того самого класу мають ім'я, що складається з імені батьківського класу і порядкового номера – **Text1**, **Text2**, **Text3**. При необхідності користувач може створювати свої класи об'єктів.

У Visual Basic також широко використовується поняття колекції об'єктів. *Колекція* – це набір об'єктів, об'єднаних загальним ім'ям, причому не обов'язково це об'єкти одного класу. Прикладом колекцій можуть служити убудовані в Visual Basic 6 колекцій, у т.ч. Forms і Controls. Forms – це безліч завантажених форм додатка, Controls – це безліч усіх елементів управління у формі. Користувач може створювати свої власні колекції, поповнювати й актуалізувати їх.

Розробка нової програми або, по термінології VB, проекту складається з двох етапів:

- Етап візуального програмування розробка форми або набору форм, що будуть видаватися користувачеві під час роботи з програмою. Узгодження переліку й змісту форм із замовником може значно заощадити кошти на розробку проекту.
- 2) <u>Етап програмування у вхідному коді</u> розробка власне програми обробки інформації, що відповідає різним діям користувача.

# 8.3 Реалізація першого етапу проектування

На етапі візуального програмування необхідно визначити:

- 1. Скільки екранних форм буде в задачі, для чого вони будуть використовуватися, що на цих формах буде розташовано (текстові поля, кнопки, лінійки прокручування, прапорці і т.д.).
- 2. Створити розроблені форми.

 Визначити властивості об'єктів (самих форм і розташованих на них елементів управління) – зовнішній вигляд і особливості їхньої роботи в програмі.

Потрібні елементи вікна малюються на екранній формі за допомогою відповідних кнопок панелі інструментів. Для цього потрібно клацнути на кнопці з необхідним інструментом, далі при натиснутій лівій кнопці миші визначити розмір і місце розташування елемента у формі. Розміри самого вікна і розташованих на ньому елементів, коли вони активні (виділені), змінюються аналогічно всім мальованим об'єктам. Щоб зробити об'єкт активним (виділити), необхідно клацнути на ньому мишкою. При цьому довкола нього з'явиться рамка виділення, що містить вісім маленьких квадратиків. При розташуванні покажчика миші усередині рамки виділення можна переміщати об'єкт, а на одному з квадратиків рамки – змінювати його розміри.

Для видалення непотрібного об'єкта необхідно зробити його активним, а потім натиснути клавішу Delete

<u>Приклад 8.1.</u> Спроектувати форму для виконання розрахунків по формулі:

$$y = 200 + a * c$$

<u>Виконання</u>: На екранній формі повинні розташовуватися текстові вікна для сприйняття значень **a** і с, а також вікно для виводу результату с. Щоб знати, де яке вікно знаходиться, їх необхідно підписати, створивши до них поля написів (етикетки, мітки). Розрахунок повинен виконуватися при клацанні по кнопці **Розрахунок**, а по кнопці **Вихід** – здійснюється завершення роботи програми.

1. Намалюйте на папері або уявіть собі думкою вид такого вікна (рисунок 8.5), після цього можна приступити до створення екранної форми на комп'ютері.

2. Завантажте Visual Basic.

3. У відкритому вікні Visual Basic з'явиться порожня екранна форма **Form1**. Якщо її розміри не задовольняють користувача, то варто клацнути по ній (виділити) і змінити розмір, як у звичайному малюнку.

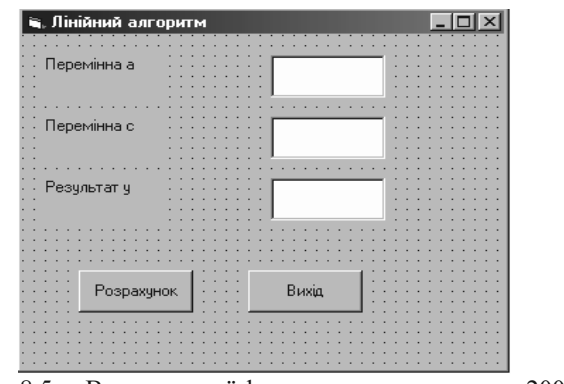

Рисунок 8.5 – Вид екранної форми для приклада: y = 200 + a \* c

Усі наступні дії по розробці форми програми представлені в таблиці 8.1.

Таблиця 8.1. — Послідовність дій по створенню форми для приклада y = 200 + a \* c

| №<br>п/п | Операція                                          | Виконання                                                                                                    |
|----------|---------------------------------------------------|----------------------------------------------------------------------------------------------------|
| 1        | 2                                                 | 3                                                                                                    |
| 1        | Дати ім'я елект-<br>ронній формі.                 | <ol> <li>Відкрити вікно Properties, якщо воно відсутнє на<br/>екрані: пункт меню View → Properties Windows;</li> <li>Вибрати властивість Caption, у правому стовпчику<br/>стерти Form1 і написати Лінійний алгоритм.</li> </ol>                                                                                                    |
| 2.       | Занести напису<br>вихідних даних і<br>результату. | <ol> <li>На панелі інструментів виконати подвійне клацання<br/>по кнопці A Label – напис), у центрі форми з'яв-<br/>иться прямокутник з написом Label1. Перетягніть йо-<br/>го на відведене для нього місце в створюваній формі<br/>(рисунок 8.5). Ще двічі повторіть цю послідовність<br/>дій, одержавши Label2, Label3.</li> <li>Активізувати клацанням миші вікно Properties; у<br/>ньому у верхньому списку, що випадає, вибрати<br/>Label1; у списку властивостей виділити Caption, у<br/>другому стовпчику стерти Label1 написати: Перемін-<br/>на а.</li> <li>У верхньому списку вікна Properties, що випадає,<br/>вибрати Label2 і у властивості Caption написати: Пе-<br/>ремінна с.</li> </ol> |

Продовження таблиці 8.1.

| 1  | 2                                                                   | 3                                                                                                    |
|----|---------------------------------------------------------------------|----------------------------------------------------------------------------------------------------|
|    |                                                                     | 4). У верхньому списку вікна <b>Properties</b> , що випадає,                                                                                                    |
|    |                                                                     | вибрати Label3 і у властивості Caption написати: Ре-                                                                                                    |
|    |                                                                     | зультат у.                                                                                                    |
| 3. | Створення текс-<br>тових вікон для<br>введення і виво-<br>ду даних. | <ol> <li>На панелі інструментів виконати подвійне клацання<br/>по кнопці (TextBox – текстове вікно) для створен-<br/>ня текстового вікна Text1. Перетягніть його на відве-<br/>дене для нього місце в створюваній формі (малюнок<br/>8.5). Ще двічі повторіть цю послідовність дій, одержа-<br/>вши Text2 і Text3.</li> <li>Активізувати клацанням миші вікно Properties; у<br/>ньому у верхньому списку, що випадає, вибрати<br/>Text1; у списку властивостей виділити Name, стерти<br/>Text1 і написати а (англійською мовою).</li> <li>Потім у списку властивостей вибрати властивість<br/>Text і стерти в іншому стовпчику Text1.(У полі по-</li> </ol>                                               |
|    |                                                                     | винно бути порожньо).<br>Аналогічним образом дати елементу <b>Text2</b> ім'я з, а<br><b>Text3</b> – у ( <u>англійською мовою</u> )* і у властивості <b>Text</b><br>стерти <b>Text2</b> і <b>Text3</b> .                                                                                                    |
| 4. | Створення ек-<br>ранних кнопок                                      | <ol> <li>На панелі інструментів виконати подвійне клацання<br/>по кнопці (CommandButton – командна кнопка) і<br/>перетягнути отриману кнопку на відведене для неї мі-<br/>сце у формі, повторити зазначені дії для одержання<br/>другої кнопки.</li> <li>Активізувати клацанням миші вікно Properties; у<br/>ньому у верхньому списку, що випадає, вибрати<br/>CommandButton1; у списку властивостей виділити<br/>Caption, стерти CommandButton1 і написати Розра-<br/>хунок; потім виділити Name і замість<br/>CommandButton1 написати Rachet.</li> <li>У верхньому списку вікна Properties, що випадає,<br/>вибрати CommandButton2; у Caption написати Bu-<br/>хід, а в Name написати Vixod.</li> </ol> |

\* – імена об'єктів можна задавати на інших мовах, що встановлені на комп'ютері, але далі при введення програми на англійській буде не дуже зручно переключатися з однієї мови на іншу. Тому назви на інших мовах (не англійській) зручно давати об'єктам, до яких не буде звертання в тексті підпрограм. Такі приклади будуть приведені далі.

У результаті виконаних дій створена форма потрібного виду, яку необхідно зберегти.

### Збереження проекту складається з двох кроків.

- *На першому кроці* виконується <u>збереження форми</u> файл із розширенням .frm.
- *На другому кроці* виконується власне <u>збереження проекту</u> з розширенням .vbp.

#### Схема збереження проекту:

Пункт меню File  $\rightarrow$  команда Save Project  $\rightarrow$  дати ім'я формі (Лінійний алгоритм) і вказати потрібну папку  $\rightarrow$  OK  $\rightarrow$  дати ім'я проекту (Лінійний алгоритм) і вказати папку OK.

## 8.4 Реалізація другого етапу проектування

При роботі користувача з формою після уведення вхідних даних клацання мишкою по кнопці **Розрахунок** повинне забезпечити одержання результату. Така реакція на подію «клацання» (Click) забезпечується на другому етапі проектування – *програмування подійних про-цедур*.

Програмування подійної процедури виконується у вікні програми (**Code Window**), що викликається подвійним клацанням миші по потрібному об'єкту. При цьому використовуються як методи, так і звичні для алгоритмічних мов команди. Тому коротко розглянемо основні елементи мови Visual Basic.

#### 8.4.1 Елементи мови

Алфавіт мови складається з латинських букв, цифр, службових символів.

Наприклад, *одиночні лапки* позначають *початок коментарю*, що при виконанні програми ігнорується й несе тільки довідкову інформацію для читання програми; знак підкреслення наприкінці рядка оператора означає наявність його продовження на наступному рядку.

У програмах використовуються:

- *арифметичні операції* у порядку пріоритетів їхнього виконання

   ^, \*, /, \ ділення з ігноруванням дробової частини результату, +, ;
- операції відносин < , > , = , >= , <= , <> ;
- логічні операції And, Or, Not, Xor і ін.

*Строкові вираження* – текст ув'язнений у подвійні лапки. Для строкових виражень використовується операція конкатенації (+), що дозволяє поєднувати останні і будувати з них нові фрази.

Наприклад:

"Сьогодні" + "гарна" + "погода" = Сьогодні гарна погода. Деякі типи даних Visual-Basic приведені в таблиці 8.2.

| N⁰  | Назва            | По-   | Характеристика типу даних                    |
|-----|------------------|-------|----------------------------------------------|
| n/n |                  | знач. |                                              |
| 1   | Integer          | %     | цілі числа від -32768 до +32768, 2 байти     |
| 2   | Single precision | !     | число з плаваючою крапкою одинарної точ-     |
|     |                  |       | ності, 4 байти (Використовується за замовчу- |
|     |                  |       | ванням)                                      |
| 3   | Long Integer     | &     | довге ціле, 4 байти                          |
| 4   | Double precision | #     | число з плаваючою крапкою подвійної точ-     |
|     |                  |       | ності, 8 байтів                              |
| 5   | String           | \$    | рядок символів до 65535 сим. або оголошеної  |
|     |                  |       | довжини                                      |
| 6   | Currency         | a     | число з фіксованою крапкою (15 зн. ліворуч і |
|     |                  |       | 4 праворуч від крапки, 8 байт)               |
| 7   | Variant          |       | дані, для яких тип не відомий. Займають бі-  |
|     |                  |       | льше місця, чим явно оголошені перемінні.    |

Таблиця 8.2. – Типи даних

Усі дані, що використовує програма, можуть бути *постійними* (*константами*) або *перемінними*. Константи і перемінні оголошуються на

початку будь-якої підпрограми або модуля:

- константи за допомогою оператора Const,
- *перемінні* за допомогою оператора **Dim**. Формат оператора **Const** наступний:

[Global] Const <iм'я> = вираження [,<iм'я> = вираження]...<sup>1</sup>

Приклади: const Pi = 3.1415

const Max% = 250

const Clovo\$ = "відмінно"

Типи констант і виражень, що привласнюються їм, повинні збігатися. В арифметичних вираженнях заборонено використовувати операцію зведення в ступінь і деякі функції.

Формат оператора **Dim** наступний:

Dim <iм'я перемінної>[([опис масиву перемінних])] [As[New] type][, <iм'я перемінної>[([опис масиву])][As[New]type]... Де:

**As type** – визначає тип даних (Integer, Long,...) чи об'єкта. Наприклад:

Dim a As Integer, Dim Temper As Single, Dim d, b, rakurc – за замовчуванням тип Variant,

Dim FIO As String – будь-яка довжина символьної перемін-

ний,

Dim Street As String\*75 – явна вказівка довжини строкового типу (75 – кількість символів у назві вулиць).

**New** – використовується для створення нових характеристик спеціальних типів об'єктів, таких як Form1.

Опис масиву перемінних включає вказівку їхньої нижньої й верхньої границь:

Dim A(8,3); Dim A(0 To 8, 0 To 3) Dim A(8,0 To 3) Dim A(-4 To 10)

Максимальне число масивів у даному операторі – 60.

Секція оголошень повинна бути на початку кожної процедури й процедури – функції. Оголошення перемінних і масивів у подійної процедурі дійсно тільки в цій процедурі.

<sup>&</sup>lt;sup>1</sup> У записах формату операторів будуть викорістані наступні позначення: {} – вибір одного з перерахованих значень, [] – елемент може бути або не бути, <> – треба написати конкретне значення.

Для оголошення *глобальних* перемінних використовується глобальний модуль (General), що автоматично включається до складу будьякого проекту і розміщається перед першою процедурою.

Наприклад: General Option Explicit Dim X As Integer Dim I.Y

Якщо тип даних для перемінної не визначений, то за замовчуванням вона одержує тип **Variant**. Це значить, що тип перемінної визначається в залежності від типу даних, що вперше будуть у неї поміщені.

Найпростішим оператором мови є *оператор присвоювання*. Формат оператора:

### <перемінна> = вираження

Наприклад:

| риклад.          |                                                            |
|------------------|------------------------------------------------------------|
| $\mathbf{Y} = 0$ | <ul> <li>Значення вираження правої частини при-</li> </ul> |
| Z = (x + 7) / 2  | власнюється переменній лівої частини                       |

### 8.4.2 Уведення – вивід даних

<u>Уведення даних</u> здійснюється через керуючі елементи форми – текстові поля, табличні поля (масиви), комбіновані списки (файли). Уведення здійснюється набором на клавіатурі потрібних символів і закінчуються натисканням клавіші **Enter**; клацанням миші по потрібному імені файлу, видам характеристик, керуючий кнопці **OK** і т.п. При цьому названим подіям можуть відповідати підпрограми (процедури), що виконують рішення задачі.

<u>Вивід даних</u> можна здійснювати на екран, на друк, у файл. Вивід на екран виконується, наприклад, присвоєнням визначених значень текстовим полям, табличним полям.

Для виводу на друк необхідно використовувати метод **Print**. Синтаксис:

## [об'єкт]Print [{Spc(n), Tab(n)}][вираження][{;I,}],

де:

об'єкт – це в даному випадку принтер (Printer);

Spc(n) і Tab(n) – функції вставки n пробілів і табуляції у визначений стовпчик друкуючої голівки принтера;

вираження – те, що видається на друк;

; I, - немає пропуску між виведеними на друк даними або табуляція через 14 колонок.

Наприклад:

Printer.Print "y = ";y.Text

Для виводу даних у визначеній формі необхідно використовувати фор-матований вивід – функцію Format.

Синтаксис:

# Format[\$] (expression [,fmt]),

де:

**\$** – ознака строкового типу,

expression – арифметичне або строкове вираження,

frm – задається формат виведеного вираження:

0 – задає друк цифри або нуля, наприклад, 000000 – буде надруковане число не більш 6 знаків, якщо воно менше 6 знаків, то друкуються головні нулі.

*#* – задає друк цифри або нічого.

. – задає друк місця десяткової крапки, наприклад, ####.##.

% - виводить число в процентному виді, тобто вираження збільшується на 100%.

, - множить вираження на 1000.

Е – науковий формат у виді числа з плаваючою комою. "

\$ – строковий формат "

- : формат часу.
- /- формат дати й ін.

При введенні й виводі даних може виникнути необхідність перетворення з однієї форми представлення даних в іншу. Наприклад, введення й вивід у текстове поле здійснюється строковим типом, а обчислення необхідно виконувати з числовими даними.

Перетворення строкових даних у числові здійснюється за допомогою функції Val.

Синтаксис:

### Val (строкове вираження) – числове значення.

Наприклад:

У текстове поле **a** введений рядок 5 (символ 5 сприймається як текст). Для участі в обчисленнях уміст поля **a** необхідно перетворити в число.

Val(a.Text) = 5

*Перетворення числових даних у строкові* здійснюється за допомогою функції Str.

Синтаксис:

#### Str (числове значення) - строкове вираження

Наприклад: y.Text = Str(S) + "грн"

<u>Приклад 8.2</u> — Для форми, отриманої за умовою приклада 8.1, створити програмний код.

Виконання:

1). Відкрити проект Лінійний алгоритм:

Пункт меню **File** → команда **Open Project** → указати папку й ім'я файлу → кнопка **Відкрити**.

На екрані повинна з'явитися форма. У випадку відсутності форми після відкриття проекту варто виконати:

меню View → команда Project Explorer → у вікні, що відкрилося, розкрити папку Project1 (Лінійний алгоритм) ( папку Forms ( двічі клацнути по Form1.

2). Двічі клацнути по кнопці Розрахунок і з'явиться вікно програмного коду (Code), у якому:

- *у лівому списку, що* випадає, (Object) <u>міститься перелік усіх</u> елементів проекту,
- *у правому списку, що* випадає, (Procedure) <u>відповідні їм</u> процедури.

Вибрати в лівому списку елемент **Rachet**, а в правому – процедуру **Click.** Відкриється процедура, що містить початок і кінець, необхідно дописати її зміст – оператор обчислення **Y** (рисунок 8.6).

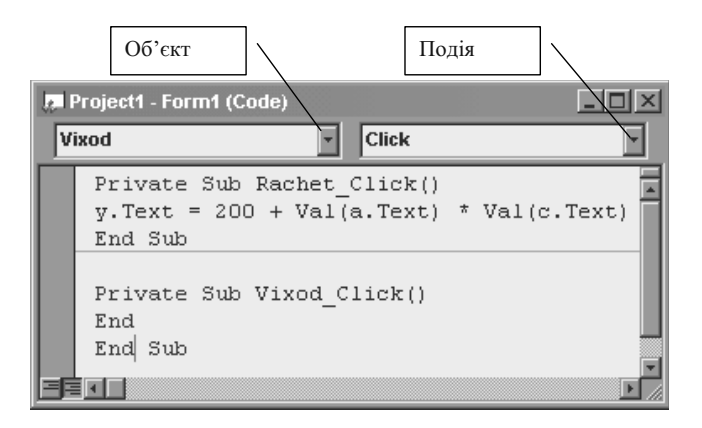

Рисунок 8.6 – Вікно програмного коду проекту – "Лінійний алгоритм"

Оскільки вхідні дані й результати вводяться через текстові вікна, а в програмі йде обчислення з числами, використовується функція перетворення текстових даних у числові – **Val**.

3). У лівому списку, що випадає, викликати елемент Vixod, а у правому – Click. Увести оператор закінчення роботи програми – End.

4). Виконати написану програму:

меню **Run** → команда **Start** → ввести у вікно **Перемінна, а** число 5, а у вікно **Перемінна с** – число 6 → клацнути по кнопці **Розрахунок** → у вікні **Результат у** повинно вийти число **230**.

У випадку допущених помилок видається повідомлення й у тексті програми помилковий оператор виділяється кольором. Варто виправити помилку і знову спробувати виконати програму:

меню **Run**  $\rightarrow$  команда **Continue** 

5) Завершення роботи з програмою виконується клацанням по кнопці Вихід.

### 8.4.3 Надання привабливості формі й створення виконавчого файлу

При створенні проектів автор повинен подумати про зовнішню привабливість видаваних у процесі рішення задачі електронних форм. Навіть таку просту форму, як на рисунку 8.5, можна представити в більш естетичному оформленні – можна зробити фон й елементи іншим(и) кольором, показати формулу, на підставі якої виконується розрахунок, уставити картинку (рисунок 8.7). Вирівнювати розміри або вміст полів, офарблювати об'єкти можна групою, використовуючи групове виділення графічних об'єктів за допомогою клавіші Ctrl і клацання миші.

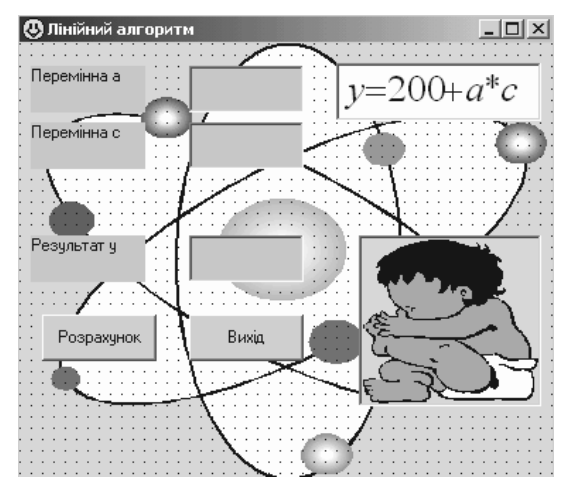

Рисунок 8.7 – Форма «Лінійний алгоритм» з об'єктами Picture, OLE і розфарбованими об'єктами.

Наприклад, для зміни кольору фону форми або кожного з її елементів необхідно:

1) виділити клацанням миші потрібний об'єкт;

2) у вікні **Properties** знайти властивість **BackColor** і за допомогою списку другого стовпчика, що випадає, (**вкладка** Palette) підібрати потрібний колір.

Усі написи і видавані результати можна *центрувати* у своїх віконцях. Для цього властивості **Aligment** кожного об'єкта варто привласнити зі списку другого стовпчика, що випадає: 2 – center.

Для того щоб *уставити* попередньо обрану чи намальовану *картинку у виді фону*, варто виділити форму, потім знайти й клацнути по властивості **Picture** і за допомогою кнопки наприкінці рядка викликати діалогове вікно Load Picture, у якому вказати папку (наприклад, ClipArt) і файл із картинкою. В екранну форму малюнок уставляється з верхнього лівого кута. Малюнок до форми не пристосовується і, якщо він більше форми, то буде видно не весь. Збільшуючи форму, можна збільшити видиму частину малюнка.

Забрати картинку – очистити рядок властивостей Picture.

Щоб уставити картинку в окремо відведене місце можна використовувати об'єкти Picture або Image (уставляються за допомогою відповідних кнопок панелі інструментів аналогічно раніше розглянутим об'єктам). В об'єкті Picture малюнок може редагуватися, а в Image – не може. Далі вибирається властивість Picture і виконується той же набір дій, що і для форми. Або можна скопіювати потрібний малюнок у буфер, а потім, клацнувши по об'єкту Picture або Image, виконати:

Пункт меню Edit  $\rightarrow$  команда Paste.

Для вставок формул або об'єктів з інших додатків можна використовувати інструмент OLE (кнопка OLE на панелі інструментів). У діалоговому вікні OLE необхідно вибрати потрібну програму (об'єкт), наприклад, Microsoft Equations.

Після виконання всіх дій треба файл зберегти і можна *роздрукувати* всю зроблену роботу:

меню File  $\rightarrow$  команда Print  $\rightarrow$  вибрати прапорці Form Image (для друку виду електронної форми), Code (друк коду програми), Form As Text (друк властивостей усіх об'єктів проекту). Можна друкувати всі складові, а можна вибирати будь-яке потрібне сполучення.

Створений проект виконується тільки в середовищі Visual Basic. Щоб зробити його незалежним від середовища, варто створити виконавчий файл (із розширенням **exe**). **Ехе-файл** може безпосередньо запускатися з Windows як додаток. Додатки Windows запускаються подвійним клацанням по відповідному значку. Якщо користувач хоче привласнити своїй програмі не стандартний значок файлу, то він повинен установити властивість **Icon** для усієї форми (кнопкою в другому стовпчику відкрити діалогове вікно й вказати папку й файл із потрібним значком). Наприклад, виберемо для проекту **Лінійний алгоритм** у папці **vb98 icons\misc файл face03**.

<u>Примітка</u> – У випадку відсутності папки **icons** можна скористатися меню **Найти** кнопки **Пуск** і пошукати файлі з розширенням .ico. Після цього: пункт меню File  $\rightarrow$  команда Make exe File. У діалоговому вікні, що відкривається, користувач повинен указати ім'я файлу, папку й **ОК. Ехе-файл** буде створений.

### 8.4.4 Використання лінійок прокручування

Для зручності користувача при виконанні операцій навігації за списком або визначення значення перемінної у програмах можна використовувати *лінійки прокручування*. Їх можна помістити у форму за допомогою елементів панелі інструментів:

- горизонтальна лінійка (HScrollBar);
- вертикальна лінійка (VScrollBar).

Переміщення бігунка на лінійці прокручування приводить до зміни властивості Value. Ця властивість визначає поточну позицію для елемента (конкретне його значення), що знаходиться в діапазоні, обумовленому властивостями Max і Min (<u>цілі числа!</u>).

З лінійками прокручування зв'язані події:

**Change** – настає в момент клацання по кнопках зі стрілками або між кнопкою зі стрілкою й бігунком, у момент відпускання бігунка після його переміщення;

Scroll – дозволяє одержати значення властивості Value при переміщенні бігунка до наступу події Change.

Крок переміщення при клацанні по кнопці зі стрілкою задається властивістю **SmallChange**, а при клацанні між кнопкою зі стрілкою й бігунком – властивістю **LargeChange**.

<u>Приклад 8.3</u> – Спроектувати форму і створити програмний код для обчислення функції **Y** = **230** + **a** \* **c**, якщо відомі діапазони зміни перемінних **a** і **c**: -1000 < **a** <= 1000 і -500 < **c** <= 500 Виконання:

1. В екранну форму, створену в прикладі 8.1, додати дві лінійки прокручування для вибору значень перемінних **a** і **c**. (рисунок – 8.8).

Послідовність дій по додаванню лінійок у форму й установці властивостей для них приведені в таблиці 8.3.

| 9 | 9 | y:     | - a      | *          | C.     | 3        | лi      | H       | iй | к | a | MIK | 1 | į | ļ |   |       | ļ |   |   |   |   |   |   |            |   |         |         |   |      |    |    |    |    |       | [ | -       | 1       | - |     | × |
|---|---|--------|----------|------------|--------|----------|---------|---------|----|---|---|-----|---|---|---|---|-------|---|---|---|---|---|---|---|------------|---|---------|---------|---|------|----|----|----|----|-------|---|---------|---------|---|-----|---|
|   |   | Г      | lej      | pe         | M      | іні      | на      | ia      |    | • | • |     | • | : | : | : | <br>: | : | : | : | : | • | : |   | :<br>•     |   | [       |         |   |      |    |    |    |    |       |   |         |         |   |     |   |
|   |   | :<br>Г | :<br>Iej | pe         | :<br>M | :<br>iHI | :<br>Ha | :<br>10 | :  | • | • |     | • | : | : | : | <br>: | : | : |   |   |   |   |   | -<br>-<br> |   |         |         |   |      |    |    |    |    |       |   |         |         | - |     |   |
|   |   | :<br>F | :<br>'e: | : :<br>39J | пь     | і.<br>Па | :<br>эт | :<br>9  | :  | : | : |     |   | : | : | : | <br>: | : | : | : | : |   |   | : | ÷          | : | :<br>31 | :<br>na | : | <br> |    | :  |    | :  | : :   | F | :<br>}v | :<br>xi | : | • • | 1 |
|   |   | •      |          |            |        |          |         |         |    |   |   |     |   |   | 1 | • |       | - | • | • |   |   |   |   | -          |   | ·       | :       |   |      |    |    | Ì  | -  | : :   |   | :       |         |   |     |   |
|   |   |        | -        |            |        |          |         |         |    |   |   | -   |   |   |   |   |       |   |   | • |   |   |   |   |            |   |         | _       |   | 0    | ни | щ( | эн | ня | я<br> |   |         |         | • |     |   |

Рисунок 8.8 – Вид екранної форми для приклада 8.3

| Таблиця 8.3. – | Послідовністи  | ь дій по рішенню | о приклада 8.3 – |
|----------------|----------------|------------------|------------------|
| "Y = 230 + a * | с із використа | нням лінійок пр  | окручування"     |

| №<br>п/п | Операція            | Виконання                                                   |
|----------|---------------------|-------------------------------------------------------------|
| 1        | Відкрити форму      | Послідовність дій для відкриття форми див. у пу-            |
|          | проекту, створену в | нкті 1 Приклада 8.2.                                        |
|          | прикладі 8.1        |                                                             |
| 2        | Створення лінійки   | 1. На панелі інструментів вибрати елемент управ-            |
|          | для вибору значень  | ління <b>Переран</b> с <b>rollBar</b> , створити з його до- |
|          | перемінної а.       | помогою лінійку прокручування і розмістити її у             |
|          |                     | формі вгорі як показано на рисунку 8.8.                     |
|          |                     | 2. Активізувати вікно Properties і в ньому уста-            |
|          |                     | новити властивості для лінійки:                             |
|          |                     | Name – Linea                                                |
|          |                     | Max – 1000                                                  |
|          |                     | Min – -1000                                                 |
|          |                     | Value – 0                                                   |
|          |                     | SmallChange – 1                                             |
|          |                     | LargeChange – 10                                            |
| 3        | Створення лінійки   | 1. На панелі інструментів вибрати елемент управ-            |
|          | для вибору значень  | ління HscrollBar, створити з його допомогою лі-             |
|          | перемінної с.       | нійку прокручування і розмістити її у формі як              |
|          |                     | показано на рисунку 8.8.                                    |
|          |                     | 2. Активізувати вікно <b>Properties</b> і в ньому уста-     |
|          |                     | новити властивості для лінійки:                             |
|          |                     | Name – Linec                                                |
|          |                     | Max – 500                                                   |
|          |                     | Min – -500                                                  |
|          |                     | Value – 0                                                   |
|          |                     | SmallChange – 1                                             |
|          |                     | LargeChange – 5                                             |

2. Внести доповнення в програмний код:

1). Подвійним клацанням лівої кнопки мишки по верхній (у формі проекту) лінійці прокручування відкрити вікно **Code.** 

Для об'єкта Linea вибрати подію Change і дописати процедуру, виконувану, якщо уже відбудеться подія – переміщення бігунка на лінійці.

# Private Sub LineA\_Change() a.Text = LineA End Sub

2). Для об'єкта LineA вибрати подію Scroll і дописати зміст процедури, виконуваної під час переміщення бігунка по лінійці:

> Private Sub LineA\_Scroll() LineA\_Change End Sub

3). Аналогічно пунктам 1 і 2 створити процедури для об'єкта LineC.

Private Sub LineC\_Change() c.Text = LineC End Sub Private Sub Line\_Scroll() Linec\_Change End Sub

3. Виконати створену програму, вибираючи значення для перемінних а

і с шляхом переміщення бігунків на лінійках прокручування.

4. Зберегти проект з ім'ям Лінійний з прокручуванням.

# Питання й завдання для самостійного виконання

- 1. Дайте характеристику об'єктно орієнтованих мов на прикладі Visual Basic.
- 2. Що таке об'єкт у Visual Basic, привести приклади різних типів об'єктів.
- 3. Які характеристики властиві об'єктам і як вони задаються?
- 4. Чим відрізняються поняття «подія» і «метод» у Visual Basic, привести приклади.

- 5. Поняття «клас» і як воно співвідноситься з поняттям «об'єкт» ?
- 6. Які етапи проектування Ви знаєте?
- 7. Спроектувати додаток по обчисленню вартості товару (S), якщо відомі ціна (c) і кількість (k) купленого товару одного найменування.
- 8. Спроектувати додаток із розрахунку відсотка виконання плану (Р), якщо відомі плановий (ПВ) і фактичний (ФВ) випуск продукції.
- 9. Визначити кількість порцій відбивних котлет вагою m, якщо відомо, що в їдальню надійшла туша яловичини першої категорії вагою P кг. Котлетне м'ясо складає 43% від усієї туші. Норма закладки брутто на готовий виріб вагою 56 гр складає 97 гр.
- 10.Розрахувати дійсний фонд часу роботи устаткування по формулі:

$$D = -\frac{S * D_1 * (100 - R) * P * T}{100 * N},$$

де:

N=12 - кількість місяців у розрахунковому періоді;

R – утрати часу на ремонт;

D1 – номінальний фонд часу при однозмінній роботі (321 година );

S – фактична змінність роботи устаткування;

Т – час роботи устаткування;

Р – продуктивність устаткування.

# 8.5 Реалізація розгалужених алгоритмів

У більшості програм виникає необхідність у виконанні операторів, керуючих ходом обчислювального процесу. До них відносяться: оператори *безумовного й умовного переходів, оператор вибору*.

### • Оператор безумовного переходу – GoTo

Синтаксис оператора:

#### GoTo <мітка>

де **мітка** – це сполучення не більш 40 букв і цифр. Крім оператора, мітка ставиться на початку рядка, до якого потрібно перейти, і закінчується вона двокрапкою.

Наприклад: Go To M1

оператори програми **M1**: оператор.....

### • Оператор умовного переходу:

Синтаксис оператора:

### 1) простий оператор:

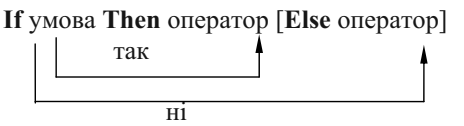

Приклад 7.2 (Розділ 7) можна записати за допомогою оператора:

# If $x \ge 0$ Then y = a \* x + b Else y = a \* x - b,

де: **у**, **а**, **х**, **b** – імена перемінних.

<u>Примітка</u> – Якщо оператор не поміщається в рядку вікна, то його можна перенести на наступний рядок, використовуючи в місці розриву знак підкреслення \_ .

*Складний оператор* може включати вкладені умови. Він <u>завжди</u> записується за зазначеною структурою і закінчується зарезервованим словом **End if**.

<u>Примітка –</u> Якщо декілька операторів в одному рядку відносяться до частин **Then** або **Else**, то вони відокремлюються друг від друга дво-крапкою.

У якості оператора може використовуватися сам оператор If у простій або складній формі.

Наприклад (умова й блок-схема приклада 7.3):

| ſ                 | x / a – x / b       | при a <= 5 i x > 6, |
|-------------------|---------------------|---------------------|
| $\mathbf{y} = \{$ | (a + b) / x         | при a <= 5 i x = 6, |
| l                 | $a^3 + b * e^{2,5}$ | в інших випадках    |

При обчисленні по першій формулі, крім зазначених умов, необхідно передбачити, щоб  $a \neq 0, y \neq 0$ . Тоді запис складного оператора буде мати вигляд:

If Val(a.Text) <= 5 And Val(x.Text) = 6 Then y = (Val(a.Text) + Val(b.Text)) / Val(x.Text) Elself Val(a.Text) <= 5 And Val(x.Text) > 6 And Val(a.Text) <> 0 And Val(b.Text) <> 0 Then y = Val(x.Text) / Val(a.Text) - Val(x.Text) / Val(b.Text) Else y = Val(a.Text) ^ 3 + Val(b.Text) \* exp(2.5) End If

При записі зазначеного оператора передбачалося, що **y**, **a**, **x**, **b** – імена текстових елементів (Textbox),  $e^{2,5}$  – експотенціальна функція.

2) Для виконання однієї з багатьох альтернативних дій зручно використовувати *оператор вибору*:

```
Select Case <перемінна>
[Case порівняння 1
[оператори]]
[Case порівняння 2
[оператори]]...
[CaseElse
[оператори]]
End select
```

Вибір варіанта визначається значенням керуючої перемінної, котре порівнюється з умовами, зазначеними після **Case**. Якщо всі порівняння невдалі, то виконуються оператори після **Case Else**. Умови в поле порівняння можуть мати досить різноманітний характер.

Наприклад:

 
 Select Case alfa Case 1

 'оператори відсутні Case 2 To 4, 7 To 9,11,13, alfa > Max

 'значення alfa порівнюється з 2,3,4,7,8,9,11,13 і з Мах.

 'Якщо значення перемінної співпаде з яким-небудь
 <sup>ч</sup>ислом або виконається порівняння, то відпрацюють два <sup>ч</sup>аступних оператора і потім **End Select**.

b.Text=alfa + MaxA Printer.Print "b= ", b.Text Case Else alfa=0 End Select

### Приклади написання розгалужених програм

<u>Приклад 8.4.</u> – У створеному проекті по обчисленню y = 200 + a \* c (приклад 8.3) уставити командну кнопку по очищенню полів уведення/виводу, передбачити можливість уведення вхідних даних як за допомогою лінійок прокручування (якщо числа цілі і знаходяться в зазначених діапазонах), так і безпосередньо через текстові вікна; уставити оператори контролю введення даних користувачем (повинні вводитися тільки числа, в іншому випадку необхідно видати повідомлення про помилку).

Виконання: Контроль уведення даних необхідно виконувати в текстових вікнах **a** і **c**. Користувач може набирати цифри, знаки + або – , використовувати клавіші **Delete** і **Backspace**, закінчувати введення клавішею **Enter**, всі інші символи повинні викликати повідомлення про помилку. При натисканні на зазначені клавіші на клавіатурі в комп'ютер надходить відповідний код, який можна перевіряти програмно. А тому що перевіряти потрібно досить велику кількість кодів, то краще використовувати оператор **Select case**. Перевірка введення повинна йти спочатку, а обчислення – при натисканні на клавішу **Enter**. Необхідні операції по прикладу приведені в таблиці 8.4

Таблиця 8.4. – Операції по доповненню проекту – «Лінійний з прокручуванням»

| №<br>п/п | Операція          | Виконання                                                                                                  |
|----------|-------------------|----------------------------------------------------------------------------------------------------|
| 1        | 2                 | 3                                                                                                    |
| 1        | Відкриття проекту | Пункт меню <b>Файл</b> → команда <b>Открыть</b> → указати папку й ім'я проекту → кнопка <b>Отк-</b> рыть . |

Продовження таблиці 8.4.

| 1 | 2                   | 3                                                                                                    |
|---|---------------------|----------------------------------------------------------------------------------------------------|
| 2 | Перейменування      | Клацанням виділити форму й у властивості                                                                                                    |
|   | форми               | Caption написати:                                                                                                    |
|   |                     | y = 200 + a * c з контролем уведення.                                                                                                    |
|   |                     | (рисунок 8.9)                                                                                                    |
| 3 | Переміщення ко-     | Клацнути по кнопці Розрахунок (виділити                                                                                                    |
|   | мандних кнопок      | об'єкт) і перетягнути її мишкою в правий ниж-                                                                                                    |
|   |                     | ній кут, аналогічно зробити з кнопкою Вихід.                                                                                                    |
| 4 | Створення поля на-  | Кланнути по кнопці А і на місці, що звільни-                                                                                                    |
|   | пису для повідом-   | пося унизу форми намалювати вікно для пові-                                                                                                    |
|   | лення               | домлення                                                                                                    |
| 5 | Завдання властивос- | У вікні Properties у полі Name замість Label4                                                                                                    |
|   | тей поля для пові-  | написати Mes, поле Caption очистити                                                                                                    |
|   | домлення            |                                                                                                    |
| 6 | Додавання опер-     | Подвійним клацанням по текстовому вікну а                                                                                                    |
|   | торів контролю вве- | викликати вікно коду й у ньому відкрити подію                                                                                                    |
|   | дення в код тексто- | KeyPress. З'являється заготівка процедури:                                                                                                    |
|   | вого вікна <b>а</b> | Sub a_KeyPress (KeyAscii As Integer)                                                                                                    |
|   |                     | End Sub                                                                                                    |
|   |                     | Оголошений автоматично параметр KeyAscii                                                                                                    |
|   |                     | служить для прийняття коду натиснутої на кла-                                                                                                    |
|   |                     | віатурі клавіші.                                                                                                    |
|   |                     | Додати в заготівку оператор по контролю                                                                                                    |
|   |                     | введення таким чином:                                                                                                    |
|   |                     | Private Sub a KeyPress(KeyAscii As Integer)                                                                                                    |
|   |                     | Select Case KeyAscii                                                                                                    |
|   |                     | Case 0, 8, 13, 45, 40, 48 10 57                                                                                                    |
|   |                     | $0, \delta$ – Delete, Backspace, 15 – Eller,                                                                                                    |
|   |                     | чэ – «-», чо – «.», чо – эт – цифри<br>' від 0 до 9                                                                                                    |
|   |                     | Case Else                                                                                                    |
|   |                     | KeyAscii = 0                                                                                                    |
|   |                     | Mes.Caption = "Помилка введення!_                                                                                                    |
|   |                     | Уведіть число"                                                                                                    |
|   |                     | End Select                                                                                                    |
|   |                     | End Sub                                                                                                    |
|   |                     | <u>Примітка</u> Код десяткової крапки на цифро-                                                                                                    |
|   |                     | вій клавіатурі при роботі в російському алфаві-                                                                                                    |
|   |                     | ті <b>44</b> , а в англійському – <b>46</b> .                                                                                                    |
|   |                     | Уведіть число"<br>End Select<br>End Sub<br><u>Примітка –</u> Код десяткової крапки на цифро-<br>вій клавіатурі при роботі в російському алфаві-<br>ті 44, а в англійському – 46. |

Продовження таблиці 8.4.

| 1  | 2                      | 2                                                                                      |
|----|------------------------|----------------------------------------------------------------------------------------|
| 1  | 2                      | <u> </u>                                                                               |
| /  | Додавання операто-     | Для текстового вікна $\mathbf{c}$ усі дії виконуються ана-                             |
|    | рів контролю вве-      | логічно АБО у вікні коду а виділити рядки                                              |
|    | дення в код тексто-    | від Select case до End select 1:                                                       |
|    | вого вікна с           | Пункт меню Edit $\rightarrow$ команда Copy;                                            |
|    |                        | відкрити вікно коду текстового вікна с, устано-                                        |
|    |                        | вити подію KeyPress, а потім -                                                         |
|    |                        | пункт меню Edit $\rightarrow$ команда Paste.                                           |
| 8  | Додавання повідом-     | Private Sub Line_Change()                                                              |
|    | лення при введенні     | a.Text = Line                                                                          |
|    | перемінної а за до-    | Mes.Caption = "Уведення перемінної а в_                                                |
|    | помогою лінійки        | діапазоні -1000 : 1000''                                                               |
|    |                        | End Sub                                                                                |
| 9  | Додавання повідом-     | Private Sub LineC_Change()                                                             |
|    | лення при введенні     | c.Text = Linec                                                                         |
|    | перемінної с за до-    | Mes.Caption = "Уведення перемінної с у_                                                |
|    | помогою лінійки        | діапазоні -500 : 500''                                                                 |
|    |                        | End Sub                                                                                |
| 10 | Додавання команд-      | 1) На панелі інструментів виконати подвійне                                            |
|    | ної кнопки <b>Очи-</b> | клацання по кнопці 🔳 (CommandButton) і пе-                                             |
|    | щення                  | ретягнути отриману кнопку на відведене для                                             |
|    |                        | неї місце у формі.                                                                     |
|    |                        | 2) Активізувати клацанням миші вікно                                                   |
|    |                        | <b>Properties</b> ; у ньому у верхньому списку, що                                     |
|    |                        | випадає, вибрати CommandButton1; у списку                                              |
|    |                        | властивостей виділити Caption, стерти                                                  |
|    |                        | CommandButton1 і написати Очищення; по-                                                |
|    |                        | тім виділити <b>Name</b> і замість                                                     |
|    |                        | CommandButton1 написати Och.                                                           |
| 11 | 20110001116 500050016  | П::                                                                                    |
| 11 | занесення програм-     | подвиним клацанням по кнопці Очищення                                                  |
|    | ного коду для кноп-    |                                                                                        |
|    | ки Очищення            | манди очищення всіх текстових вікон і вікна                                            |
|    |                        | повідомлення для об'єкта Осп події Спск:                                               |
|    |                        | a. $1 \text{ ext} = 100$                                                               |
|    |                        | $\mathbf{c} \cdot \mathbf{r} \mathbf{e} \mathbf{x} \mathbf{t} = \mathbf{x} \mathbf{x}$ |
|    |                        | y.1ext = """                                                                           |
| 12 | Попорінно троите       |                                                                                        |
| 12 | перевірка працезда-    | Пункт меню <b>Run</b> $\rightarrow$ команда <b>Start</b> ; увести                      |
|    | тності проекту         | числа і прорахувати, а потім у текстових вікнах                                        |
| 12 | 25                     | спрооувати наорати оукви.                                                              |
| 15 | зоереження зміне-      | Пункт меню File $\rightarrow$ команда Save Project $\rightarrow$                       |
|    | ного проекту           | дати ім'я «у = 200 + а*с з контролем уведен-                                           |
|    |                        | HЯ».                                                                                   |

<u>Примітка</u> – Якщо дані форми будуть заповнюватися в російському алфавіті, то при контролі введення код десяткової крапки на цифровій клавіатурі – 44.

При необхідності, для зміненого проекту варто повторити процедуру створення .exe – файлу.

Для інших видів обчислювальних процесів основні методичні підходи залишаються такими ж.

<u>Приклад 8.5</u> – Записати й налагодити програму простого розгалуженого процесу. Форма проекту представлена на рисунку 8.10.

 $y = \begin{cases} a * x & \text{при } x \ge 0 \\ a + x & \text{при } x < 0 \end{cases}$ 

Операції по виконанню приклада 8.5 «Просте розгалуження» показані в таблиці 8.5, алгоритм рішення приведений – у прикладі 7.2.

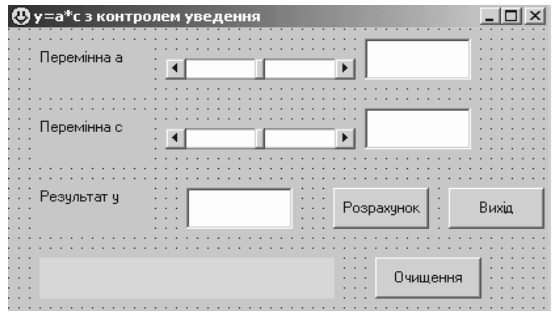

Рисунок 8.9 – Електронна форма проекту – «у = 200 + а\*с із контролем уведення»

| anihoon o booi | алужения |                                                     |           |              |
|----------------|----------|-----------------------------------------------------|-----------|--------------|
| Перемінна а    |          | $\int_{Y=}^{a*x}$                                   | npu       | $x \ge 0$    |
| Перемінна с    |          | $\left  \begin{array}{c} a + x \end{array} \right $ | при       | <i>x</i> < 0 |
| 1              |          | . Розрахунок                                        | Очи       | щення        |
|                |          |                                                     |           |              |
| Результат у    |          |                                                     |           |              |
| Результат у    |          |                                                     | <br>Зихід |              |

Рисунок 8.10 – Екранна форма приклада 8.5 – «Просте розгалуження»

Таблиця 8.5. – Операції по виконанню приклада 8.5 – «Просте розгалуження»

| №<br>п/п | Операція               | Виконання                                                |
|----------|------------------------|----------------------------------------------------------|
| 1        | 2                      | 3                                                        |
| 1        | Створення електрон-    | Дії аналогічні попереднім прикладам.                     |
|          | ної форми і завдання   | Властивість Name командної кнопки Очи-                   |
|          | властивостей її елеме- | щення – Och.                                             |
|          | нтів                   | Імена текстових полів залишити стандарт-                 |
|          |                        | ними – Text1, Text2, Text3.                              |
| 2        | Завдання видачі пові-  | Виконати подвійне клацання по тексто-                    |
|          | домлення при клацан-   | вому полю Text1, установити подію Click,                 |
|          | ні по полю введення а  | увести текст підпрограми:                                |
|          |                        | Sub Text1_Click ()                                       |
|          |                        | 'При клацанні по полю Text1 буде видава-                 |
|          |                        | тися повідомлення                                        |
|          |                        | Mes.Caption = «Уведення перемінної а»                    |
|          |                        | End Sub                                                  |
| 3        | Контроль уведення      | Установити для поля Text1 подію KeyPress,                |
|          | даних у поле введення  | увести текст підпрограми:                                |
|          | перемінної а           | Sub Text1_KeyPress (keyAscii As Integer)                 |
|          |                        | Контроль уведення даних                                  |
|          |                        | Select Case keyAscii                                     |
|          |                        | Case 0, 8, 13, 45, 46, 48 To 57                          |
|          |                        | Case Else                                                |
|          |                        | keyAscii = 0                                             |
|          |                        | Mes. Caption= «уведіть число:»                           |
|          |                        | End Select                                               |
| 4        | Departure pureui popi  |                                                          |
| 4        | завдання видачі пові-  | y JIBOMY BEPXHEOMY CHICKY, $HO$ BUILDAGE,                |
|          | домлення при клацан-   | Click vpactu takat ujuparpavu:                           |
|          | ні по полю введення х  | Sub Taxt? Click ()                                       |
|          |                        | 'При клананиј по полю <b>Text?</b> буле                  |
|          |                        | <sup>с</sup> видаватися повідомлення                     |
|          |                        | Mes Cantion = «Vведення перемінної х»                    |
|          |                        | End Sub                                                  |
| 5        | Контроль уведення      | У вікні коду <b>Text1</b> події <b>KeyPress</b> виділити |
|          | даних у поле введення  | рядки від Select case до End select і вико-              |
|          | перемінної х           | нати:                                                    |
|          | _                      | пункт меню Edit $\rightarrow$ команда Сору;              |
|          |                        | відкрити вікно коду текстового вікна Text2,              |
|          |                        | установити подію KeyPress, потім                         |

Продовження таблиці 8.5.

| 1  | 2                            | 3                                                                 |
|----|------------------------------|-------------------------------------------------------------------|
|    |                              | виконати: пункт меню Edit $\rightarrow$ команда Paste.            |
| 6  | Завдання функції кно-        | Вибрати об'єкт Vixod і для події Click запи-                      |
|    | пки <b>Вихі</b> д            | сати:                                                             |
|    |                              | Private Sub Vixod_Click()                                         |
|    |                              | End                                                               |
|    |                              | End Sub                                                           |
| 7  | Завдання функцій             | Вибрати об'єкт <b>Осh</b> (властивість <b>Name</b> має            |
|    | кнопки <b>Очищення</b>       | ім'я Och) і для події Click записати:                             |
|    |                              | Private Sub Och_Click()                                           |
|    |                              | Text1.Text = " "                                                  |
|    |                              | Text2.Text = " "                                                  |
|    |                              | Text3.Text = " "                                                  |
|    |                              | Mes.Caption = " "                                                 |
|    |                              | End Sub                                                           |
| 8  | Завдання функцій             | Вибрати об'єкт <b>Rachet</b> і для події Click                    |
|    | кнопки <b>Розрахунок</b>     | записати:                                                         |
|    |                              | Private Sub Rachet_Click()                                        |
|    |                              | Dim a, x As Single                                                |
|    |                              | a = Val(Text1.Text)                                               |
|    |                              | x = Val(Text2.Text)                                               |
|    |                              | If $x \ge 0$ Then Text3.Text = $a * x$ Else                       |
|    |                              | Text3.Text = a + x                                                |
|    |                              | '- <u>оператор If необхідно записувати в один</u>                 |
|    |                              | <u>рядок</u>                                                      |
|    |                              | End Sub                                                           |
| 9  | Зберегти проект з            | Пункт меню File $\rightarrow$ команда Save Project $\rightarrow$  |
|    | ім'ям « <b>Просте розга-</b> | задати імена файлам і вибрати папку для                           |
|    | луження»                     | збереження.                                                       |
| 10 | Налагодити програму          | Пункт меню <b>Run</b> $\rightarrow$ команда <b>Start</b> , увести |
|    |                              | вхідні дані контрольного приклада:                                |
|    |                              | • <i>для першої гілки</i> – а = 2, х = 8, повинна                 |
|    |                              | вийти відповідь <b>у = 16</b> . Потім клацнути                    |
|    |                              | по кнопці <b>Очищення</b> і ввести – <b>a = 10</b> ,              |
|    |                              | <b>x</b> = <b>0</b> , повинна вийти відповідь <b>y</b> = <b>0</b> |
|    |                              | • Повторити очищення і ввести дані для                            |
|    |                              | <i>другої гілки</i> – <b>a</b> = 7, <b>x</b> = -2, повинна по-    |
|    |                              | лучитися відповідь у = 5. При виявленні                           |
|    |                              | помилок їх варто виправити.                                       |
| 11 | Налагоджену                  | Пункт меню File $\rightarrow$ команда Save Project                |
|    | програму зберегти по-        |                                                                   |
|    | вторно.                      |                                                                   |

<u>Приклад 8.6</u> – Записати й налагодити програму складного розгалуженого процесу:

| ſ                 | x / a – x / b       | при a <= 5 i x > 6, |
|-------------------|---------------------|---------------------|
| $\mathbf{y} = \{$ | (a + b) / x         | при a <= 5 i x = 6, |
| Ĺ                 | $a^3 + b * e^{2,5}$ | в інших випадках.   |

<u>Виконання</u>. Спочатку необхідно спроектувати електронну форму (див. рисунок 8.11).

Занесення формули рекомендується виконати в текстовому редакторі *Word*, а потім скопіювати в керуючий елемент **Image**.

Алгоритм рішення приклада розглянутий у розділі 7 – приклад 7.3.

Послідовність операцій по виконанню приклада 8.6 «Складне розгалуження» описана в таблиці 8.6.

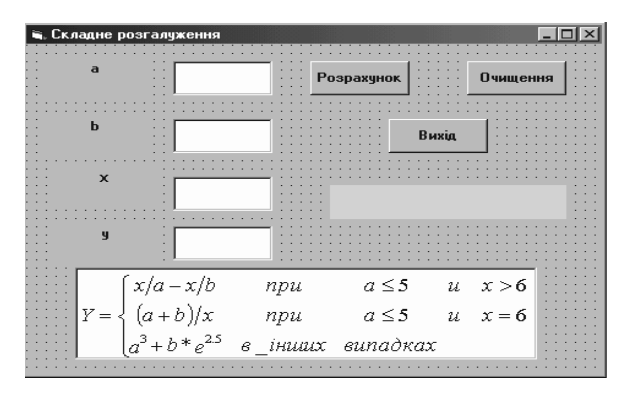

Рисунок 8.11 – Екранна форма для приклада 8.6 – "Складне розгалуження"

Таблиця 8.6. – Операції по виконанню приклада 8.6 – «Складне розгалуження».

| №<br>п/п | Операція               | Виконання                                |  |
|----------|------------------------|------------------------------------------|--|
| 1        | 2                      | 3                                        |  |
| 1        | Створення електронної  | Дії аналогічні попереднім прикладам (ри- |  |
|          | форми і завдання влас- | сунок 8.11). Імена текстових полів зали- |  |
|          | тивостей її елементів  | шити стандартними.                       |  |
| 2        | Контроль уведення да-  | Установити для текстового поля Text1 по- |  |
|          | них у поле Text1       | дію KeyPress, увести текст підпрограми:  |  |
|          |                        | Sub Text1 KeyPress (keyAscii As Integer) |  |

Продовження таблиці 8.6.

| -p = | smennin raeriniqi erer  |                                                                            |
|------|-------------------------|----------------------------------------------------------------------------|
| 1    | 2                       | 3                                                                          |
|      |                         | 'Контроль уведення даних                                                   |
|      |                         | Select Case keyAscii                                                       |
|      |                         | Case 0, 8, 13, 45, 46, 48 To 57                                            |
|      |                         | Case Else                                                                  |
|      |                         | keyAscii = 0                                                               |
|      |                         | Mes.Caption= «Уведіть число!»                                              |
|      |                         | End Select                                                                 |
|      |                         | End Sub                                                                    |
| 3    | Контроль уведення да-   | У підпрограмі Sub Text1_KeyPress                                           |
|      | них у поле <b>Text2</b> | (keyAscii As Integer) виділити текст під-                                  |
|      |                         | програми → меню Edit → команда Copy                                        |
|      |                         | $\rightarrow$ установити для текстового поля Text2                         |
|      |                         | подію <b>KeyPress</b> $\rightarrow$ меню <b>Edit</b> $\rightarrow$ команда |
|      |                         | Paste.                                                                     |
| 4    | Контроль уведення да-   | Установити для текстового поля Text3                                       |
|      | них у поле Text3        | подію <b>KeyPress</b> $\rightarrow$ меню <b>Edit</b> $\rightarrow$ команда |
|      |                         | Paste.                                                                     |
| 5    | Завдання функції кнопки | Вибрати об'єкт Vixod і для події Click                                     |
|      | Вихід                   | записати:                                                                  |
|      |                         | Private Sub Vixod Click()                                                  |
|      |                         | End                                                                        |
|      |                         | End Sub                                                                    |
| 6    | Завдання функцій кноп-  | Вибрати об'єкт Och (властивість Name має                                   |
|      | ки <b>Очищення</b>      | ім'я Och) і для події Click записати:                                      |
|      |                         | Private Sub Och_Click()                                                    |
|      |                         | Text1.Text = " "                                                           |
|      |                         | Text2.Text = " "                                                           |
|      |                         | Text3.Text = " "                                                           |
|      |                         | Text4.Text = " "                                                           |
|      |                         | Mes.Caption = " "                                                          |
|      |                         | End Sub                                                                    |
| 7    | Завдання функцій кноп-  | Вибрати об'єкт Rachet і для події Click за-                                |
|      | ки <b>Розрахунок</b>    | писати:                                                                    |
|      |                         | Private Sub Rachet_Click()                                                 |
|      |                         | Dim a,b,x As Single                                                        |
|      |                         | a = Val(Text1.Text)                                                        |
|      |                         | b = Val(Text2.Text)                                                        |
|      |                         | x = Val(Text3.Text)                                                        |
|      |                         | If $a \le 5$ And $x = 6$ Then ' натиснути $ \downarrow $                   |
|      |                         | <b>Text4.Text = <math>(a + b) / x</math></b> ' натиснути $ \dashv $        |

Продовження таблиці 8.6.

| 1  | 2                       | 3                                                                                                    |
|----|-------------------------|----------------------------------------------------------------------------------------------------|
|    |                         | ElseIf a <= 5 And x > 6 And a <> 0 And_<br>b <> 0 Then ' натиснути ↓<br>Text4.Text = x / a - x / b ' натиснути ↓<br>Else ' натиснути ↓<br>Text4.Text = a ^ 3 + b * exp(2.5) ' ↓<br>End If<br>End Sub                                                                                                    |
| 8  | Зберегти проект з ім'ям | Пункт меню File $\rightarrow$ команда Save Project                                                                                                    |
|    | «Складне розгалужен-    | → задати імена файлам і вибрати папку                                                                                                    |
|    | КВН                     | для збереження.                                                                                                    |
| 9  | Налагодити програму     | <ul> <li>Меню Run → команда Start, увести вхідні дані контрольного приклада:</li> <li>для першої гілки<br/>a = 2, b = 5, x = 10, повинна вийти відповідь y = 3.</li> <li>Потім клацнути по кнопці Очищення і ввести дані для другої гілки –<br/>a = 2, b = 10, x = 6;<br/>відповідь y = 2.</li> <li>Повторити очищення і ввести дані для 3-й гілки –</li> <li>a = 10, b = 4, x = 2 Повинна вийти відповідь y ≈ 1048,73.<br/>При виявленні помилок їх варто виправити.</li> </ul> |
| 10 | Налагоджену програму    | Пункт меню File $\rightarrow$ команда Save Project.                                                                                                    |
|    | зберегти повторно.      |                                                                                                    |

# 8.6 Селекторні кнопки (перемикачі), прапорці, рамки

В усіх попередніх прикладах користувач вирішував задачу «наосліп» – задавав дані й одержував відповідь. Усе, про що його інформувала програма – це умова задачі. Можна зробити користувача більш активним учасником рішення – давати йому можливість вибирати потрібну формулу для розрахунку або кілька необхідних параметрів задачі. Для цього на першому етапі проектування варто передбачити використання таких керуючих елементів, як селекторні кнопки (перемикачі), **рамки, прапорці,** які можна помістити у форму за допомогою елементів панелі інструментів:

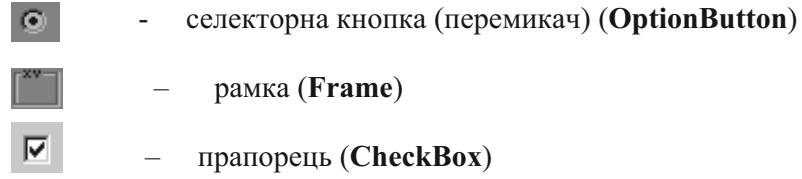

Крім того, працюючи в середовищі Windows, користувач звик одержувати повідомлення від машини у вигляді інформаційних вікон. Їх можна одержати в Visual Basic за допомогою функції **MsgBox**.

Мінімальний формат функції:

Ο

## MsgBox "текст повідомлення"

У текст повідомлення можна включати кілька текстових констант і перемінних, з'єднуючи їх операцією конкатенації (+ або &). Якщо необхідно включити числову перемінну, то її варто перетворити до строкового типу даних за допомогою функції Str (перемінна). Наприклад, у результаті виконання функції MsgBox "Помилка введення! Уведіть число" на екрані з'явиться вікно (рисунок. 8.12 а), а в результаті виконання функції MsgBox "План виконаний на " & Str(P) – інформаційне вікно (рисунок. 8.12 б). Р – перемінна, яка утримуэ відсоток виконання плану.

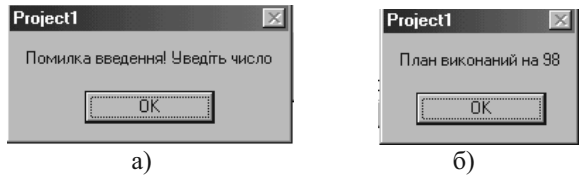

Рисунок 8.12 – Інформаційні вікна, отримані за допомогою функції MsgBox

Вибір одного з альтернативних рішень здійснюється за допомогою селекторних кнопок, у будь-який момент може бути натиснута тільки одна з них. Для селекторної кнопки існує властивість **Value**, що визначає значення даної кнопки за замовчуванням:

- *включена*. Для установки такого стану необхідно вибрати значення властивості Value рівним True (Істина).

# виключена. Для установки такого стану необхідно вибрати значення властивості Value рівним False (Неправда).

Аналізуючи значення властивості Value, програма вибирає формулу (задачу) для рішення.

Щоб об'єднати й ідентифікувати кілька селекторних кнопок у групу, варто спочатку створити в межах форми їхню групову рамку за допомогою елемента панелі інструментів **Frame.** Допускається розміщення перемикачів і прямо у формі, без їхнього об'єднання в групу.

<u>Приклад 8.7</u> – Обчислити значення функції по одній із трьох формул:

 $y = x \ / \ 6$ ,  $y = x \ * \ 5$ або  $y = x \ / \ 4$  для 0 < x <= 100

Для вибору формул при розрахунку використовувати перемикачі. Значення перемінної **х** задавати за допомогою лінійки прокручування.

Виконання:

1. Створити екранну форму (малюнок 8.13)

| 🖷 Вибір Функції                       | <u>_                                    </u> |
|---------------------------------------|----------------------------------------------|
| Перемінна х                           |                                              |
| - Виберіть функцію                    |                                              |
| $\odot$ Функція 1 $y = x/6$           | Розрахунок                                   |
| О Функція 2 $y = x * 5$               | Очищення                                     |
| $\circ \Phi$ ункція З $y = x/4$       | Вихід                                        |
| Результат у                           |                                              |
| · · · · · · · · · · · · · · · · · · · |                                              |

Рисунок 8.13 – Вид екранної форми для приклада 8.7 – "Вибір функції" Послідовність дій по створенню форми приведена в таблиці 8.7

Таблиця 8.7. – Послідовність дій по створенню форми – «Вибір функції»

| №<br>п/п | Операція                                                                              | Властивість | Значення властиво- |
|----------|---------------------------------------------------------------------------------------|-------------|--------------------|
| 1        | 2                                                                                     | 3           | 4                  |
| 1        |                                                                                       | Caption     | Вибір функції      |
|          |                                                                                       | Name        | LineX              |
| 2        | Створити лінійку прокручування                                                        | Max         | 100                |
|          | для вибору значень перемінної <b>х</b>                                                | Min         | 0                  |
|          | (iнструмент HScrollBar)                                                               | Value       | 0                  |
|          |                                                                                       | SmallChange | 1                  |
|          |                                                                                       | LargeChange | 10                 |
| 3        | Створити рамку для групи пере-<br>микачів                                             | Caption     | Виберіть функцію   |
|          | (інструмент Frame)                                                                    |             |                    |
| 4        | Створити перемикач для вибору<br>функції 1                                            | Name        | F1                 |
|          | (iнструмент <b>OptionButton</b> )                                                     | Caption     | Функція 1          |
|          |                                                                                       | Value       | True               |
|          | Створити перемикач для вибору                                                         | Name        | F2                 |
| 5        | функції 2                                                                             | Caption     | Функція 2          |
|          | (Iнструмент <b>OptionButton</b> )                                                     | Value       | False              |
| _        | Створити перемикач для вибору                                                         | Name        | F3                 |
| 6        | функції 3<br>(iuarnu aux Ontion Button)                                               | Caption     | Функція З          |
|          | (петрумент Орнопвиноп)                                                                | Value       | False              |
| 7        | Створити у формі для ілюстрації<br>розрахункову формулу у = x / 6<br>(інструмент OLE) | Name        | OLE1               |
| 8        | Аналогічно п.7 дві інші формули                                                       | Name        | OLE2               |
|          |                                                                                       | Name        | OLE3               |
| 9        | Створити етикетку для ідентифі-                                                       | Name        | Label1             |
|          | кації поля зі значенням перемін-<br>ної <b>х</b> (інструмент <b>Label</b> )           | Caption     | Значення х         |
| 10       | Створити поле для перегляду                                                           | Name        | X                  |
|          | значення перемінної х                                                                 | Text        |                    |
|          | (iнструмент Text)                                                                     |             |                    |
| 11       | Створити етикетку для ідентифі-                                                       | Name        | Label2             |
|          | кації поля результату розрахун-                                                       | Caption     | Результат у        |
|          | ків у                                                                                 |             |                    |
|          | (iнструмент Label)                                                                    |             |                    |

Продовження таблиці 8.7.

| 1  | 2                             | 3       | 4          |
|----|-------------------------------|---------|------------|
| 12 | Створити поле для перегляду   | Name    | У          |
|    | значення результату в         | Text    |            |
|    | (incrpyment Text)             |         |            |
| 13 | Створити командну кнопку для  | Name    | Розрахунок |
|    | виконання розрахунку по обра- | Caption | Розрахунок |
|    | ній формулі                   |         |            |
|    | (iнструмент CommandButton)    |         |            |
| 14 | Створити командну кнопку для  | Name    | Очищення   |
|    | очищення полів х і у          | Caption | Очищення   |
|    | (iнструмент CommandButton)    |         |            |
| 15 | Створити командну кнопку для  | Name    | Вихід      |
|    | виходу з програми             | Caption | Вихід      |
|    | (iнструмент CommandButton)    | _       |            |

2. Створити програмний код.

1). Подвійним клацанням лівої кнопки мишки по лінійці прокручування в

формі проекту відкрити вікно Code.

Для об'єкта Line вибрати подію Change і дописати процедуру, виконувану, якщо уже відбудеться подія – переміщення бігунка на лінійці:

> Private Sub LineX\_Change() x.Text = LineX.Value End Sub

2). Для об'єкта Line вибрати подію Scroll і дописати зміст процедури, виконуваної під час переміщення бігунка по лінійці:

> Private Sub LineX\_Scroll() LineX\_Change End Sub

3). Вибрати в лівому списку об'єкт **Розрахунок**, а в правому – подію **Click.** Описати послідовність дій, виконуваних у програмі при клацанні мишкою по кнопці «**Розрахунок**»:

```
Private Sub Розрахунок_Click()
If F1.Value = True Then
y.Text = Val(x.Text) / 6
ElseIf F2.Value = True Then
y.Text = Val(x.Text) * 5
Else
y.Text = Val(x.Text) / 4
End If
End Sub
```

4). Вибрати в лівому списку об'єкт **Очищення**, а в правому – подію **Click.** Описати послідовність дій, виконуваних у програмі при клацанні мишкою по кнопці «**Очищення**»:

```
Private Sub Очищення_Click()
x.Text = " "
y.Text = " "
End Sub
```

5). Вибрати в лівому списку об'єкт **Вихі**д, а в правому – подію **Click.** Описати послідовність дій, виконуваних у програмі при клацанні мишкою по кнопці «**Вихід**»

```
Private Sub Вихід_Click()
End
End Sub
```

У прикладі 8.7 необхідно було для виконання розрахунків вибрати одну з трьох формул, якщо ж потрібно робити вибір типу «**Так/Hi**», то варто використовувати <u>прапорець</u>. Наявність «галочки» у квадратику відповідає «**Так**» (властивість **Value – 1 Checked**), відсутність – «**Hi**» (властивість **Value – 0 Unchecked**).

<u>Приклад 8.8</u> – Спроектувати додаток із розрахунку ціни підключення до системи кабельного телебачення: варто вибрати пакет – *мінімальний* (10 програм), *повний* (50 програм), *вибірковий*; указати наявність спеціального кабелю; забезпечити введення стандартної ціни підключення, необхідного метражу кабелю і його ціни. При виборі типу пакета варто інформувати користувача про розмір щомісячної оплати в майбутньому (мінімальний – 10 грн., повний – 20 грн., вибірковий – 15 грн).

Виконання. При проектуванні форми вибір пакета здійснювати за допомогою селекторних кнопок, при цьому клацання по кнопці повинне викликати інформаційне вікно з даними по майбутній щомісячній оплаті; наявність кабелю вказувати прапорцем, введення й вивід здійснювати через текстові вікна. Усі повідомлення видаються у виді інформаційних вікон. Плату за установку і щомісячну оплату занести у виді констант, оголосивши їх у головному модулі. Плату за установку заносити в текстове вікно при завантаженні форми з константи. Екранна форма представлена на рисунку 8.14, послідовність дій по виконанню – у таблиці 8.8. Як імена перемінних і констант використовувати значеннєві назви.

| Підключення до п<br>підк          | кабельного ТУ<br>Ціна<br>лючення |                         | _ <b>_</b> × |
|-----------------------------------|----------------------------------|-------------------------|--------------|
| Виберіть тип пак<br>С Мінімальний | С Повний                         | С Вис                   | бірковий     |
| Ціна за 1 м<br>кабелю             |                                  | Кількість<br>кабеля у м |              |
| 🗖 Кабель фірми                    | Всього за<br>підключення         |                         |              |
|                                   |                                  |                         |              |
| Розраху                           | нок Очиш                         | ення                    | Вихід        |

Рисунок 8.14 – Екранна форма для приклада 8.8 – "Кабельне телебачення"

Таблиця 8.8. – Послідовність дій для рішення приклада 8.8 – «Кабельне телебачення»

| №<br>п/п | Операція           | Виконання                                     |
|----------|--------------------|-----------------------------------------------|
| 1        | 2                  | 3                                             |
| 1        | Створення елект-   | Дії аналогічні попереднім прикладам (рисунок  |
|          | ронної форми і за- | 8.14). Імена текстових полів: Ціна_підкл, Ці- |
|          | вдання             | на_кабелю, Кількість,                         |

Продовження таблиці 8.8.

| 1 | 2                    | 3                                                   |
|---|----------------------|-----------------------------------------------------|
|   | властивостей її еле- | Усього.                                             |
|   | ментів               | Заборонити користувачеві коректувати зна-           |
|   |                      | чення текстового поля Ціна_підкл – власти-          |
|   |                      | вість Enabled – False.                              |
|   |                      | Імена селекторних кнопок – Min, Full, M_F,          |
|   |                      | прапорець має стандартне ім'я Check1 (Влас-         |
|   |                      | тивість Value – 1 Checked).                         |
| 2 | Завдання констант у  | У списку об'єктів вікна Code викликати              |
|   | головному модулі     | General, а в списку подій – Declaration, увес-      |
|   | програми             | ти код:                                             |
|   |                      | <b>Const Плата_хв = 10,00</b> (вийде 10#)           |
|   |                      | <b>Const Плата_повн = 20,00</b> (аналогічно)        |
|   |                      | Const Плата_виб = 15,00 "                           |
|   |                      | Const Установка = 45,00 "                           |
| 3 | Присвоєння значен-   | У списку об'єктів вікна <b>Соде</b> викликати Form. |
| - | ня полю Ціна пілкл   | а в списку полій – Load (завантажити), увести       |
|   | при завантаженні     | код:                                                |
|   | форми                | Private Sub Form Load()                             |
|   | 1 1                  | Ціна пілкл. Text = Установка                        |
|   |                      | End Sub                                             |
| 4 | Контроль уведення    | Установити для текстового поля Ці-                  |
|   | даних у поле Ці-     | на кабелю подію KeyPress, увести текст під-         |
|   | на кабелю            | програми:                                           |
|   |                      | Sub Ціна_кабелю_KeyPress (keyAscii As               |
|   |                      | Integer)                                            |
|   |                      | 'Контроль уведення даних                            |
|   |                      | Select Case keyAscii                                |
|   |                      | Case 0, 8, 13, 45, 46, 48 To 57                     |
|   |                      | Case Else                                           |
|   |                      | KeyAscii = 0                                        |
|   |                      | MsgBox "Помилка! Уведіть ціну кабе-                 |
|   |                      | лю"                                                 |
|   |                      | End Select                                          |
|   |                      | End Sub                                             |
| 5 | Контроль уведення    | Установити для текстового поля Кількість            |
|   | даних у поле Кіль-   | подія KeyPress, увести текст підпрограми:           |
|   | кість                | Sub Кількість_KeyPress (keyAscii As                 |
|   |                      | Integer)                                            |
|   |                      | Select Case keyAscii                                |

Продовження таблиці 8.8.

| 1  | 2                         | 3                                             |
|----|---------------------------|-----------------------------------------------|
|    |                           | Case 0, 8, 13, 45, 46, 48 To 57               |
|    |                           | Case Else                                     |
|    |                           | KeyAscii = 0                                  |
|    |                           | MsgBox "Помилка! Уведіть необхідний           |
|    |                           | метраж кабелю"                                |
|    |                           | End Select                                    |
|    |                           | End Sub                                       |
| 6  | Завдання функції          | Установити об'єкт Вихід і для події Click за- |
|    | кнопки <b>Вихід</b>       | писати:                                       |
|    |                           | Private Sub Вихід _Click()                    |
|    |                           | End                                           |
|    |                           | End Sub                                       |
| 7  | Завдання функцій          | Установити об'ект Очищення (властивість       |
|    | кнопки Очищення           | Name має ім'я Очищення) і для події Click     |
|    |                           | записати:                                     |
|    |                           | Private Sub Очищення _Click()                 |
|    |                           | Ціна_кабелю = " "                             |
|    |                           | Кількість = ""                                |
|    |                           | Усього = " "                                  |
|    |                           | End Sub                                       |
| 8  | Проектування видачі       | Установити об'єкт Min, подію Click. Private   |
|    | повідомлення при          | Sub Min_Click()                               |
|    | виборі селекторної        | MsgBox "щомісячна плата" +_                   |
|    | кнопки « <b>мінімаль-</b> | Str(Плата_хв)                                 |
|    | ний»                      | End Sub                                       |
| 9  | Проектування видачі       | Установити об'єкт Full, подія Click.          |
|    | повідомлення при          | Private Sub Full_Click()                      |
|    | виборі селекторної        | MsgBox "щомісячна плата" +_                   |
|    | кнопки « <b>повний</b> »  | Str(Плата_повн)                               |
|    |                           | End Sub                                       |
| 10 | Проектування видачі       | Установити об'єкт M_F, подія Click.           |
|    | повідомлення при          | Private Sub M_F_Click()                       |
|    | виборі селекторної        | MsgBox "щомісячна плата" +_                   |
|    | кнопки « <b>вибірко-</b>  | Str(Плата_виб)                                |
|    | вий»                      | End Sub                                       |
| 11 | Завдання функцій          | Установити об'єкт Розрахунок і для події      |
|    | кнопки Розрахунок         | Сlicк записати:                               |
|    |                           | Private Sub Розрахунок _Click()               |
|    |                           | If Check1.Value = 1 And Ціна кабелю.Text      |
| 1  | 2                                                                       | 3                                                                                                    |
|----|-------------------------------------------------------------------------|----------------------------------------------------------------------------------------------------|
| 1  | 2                                                                       | = "" Then MsgBox "Уведіть ціну кабелю":_<br>GoTo M1 (<br>If Check1.Value = 1 And Кількість.Text= ""<br>Then MsgBox "Уведіть необхідний_метраж<br>кабелю": GoTo M1 J<br>If Check1.Value = 1 Then Усього.Text =_<br>Val(Ціна_підкл.Text) +_<br>Val(Ціна_кабелю.Text) *_<br>Val(Цількість.Text) Else Усього.Text =_<br>Val(Ціна_підкл.Text) J<br>M1: End Sub |
| 12 | Зберегти проект з<br>ім'ям « <b>Кабельне те-</b><br>л <b>ебачення</b> » | Меню <b>File</b> → команда <b>Save Project</b> → задати<br>ім'я папки й дати імена файлам.                                                                                                    |
| 13 | Налагодити програ-<br>му                                                | Меню <b>Run</b> $\rightarrow$ команда <b>Start</b> .                                                                                                    |
| 14 | Налагоджену про-<br>граму зберегти по-<br>вторно.                       | Меню File → команда Save Project → дати<br>ім'я Кабельне телебачення → ОК                                                                                                    |

<u>Примітка</u> – Константи використовуються в програмі для присвоювання умовно-постійних даних. При зміні цін варто поміняти тільки значення констант, а інші підпрограми залишаються тими ж самими.

# Питання і завдання для самостійного виконання

- 1. Що таке розгалужений процес?
- 2. Яка кількість розгалужень допускається в алгоритмах, що розгалужуються?
- 3. Якими блоками позначається перевірка умов у розгалужених алгоритмах, їхні особливості?
- 4. Які оператори мови характерні саме для розгалужених алгоритмів, як вони працюють?
- 5. Чим відрізняється складний оператор If ... Then ... Else від простого?
- 6. Що означає неповний оператор If ...?
- 7. Для чого використовуються селекторні кнопки в програмах, як задати їм початкове значення?
- 8. Призначення прапорців, привести приклади.
- 9. Як змусити ПК видавати повідомлення у виді інформаційних вікон?
- 10. Для чого використовуються константи в програмах?
- 11. Спроектувати програму на Visual-Basic:

a) розрахунку податку на зарплату: якщо нараховано не більше 150 гривень, то податок не платиться. Від суми більш 150 гривень, але менш 350 гривень нараховується 10% податку, більш 350 гривень – 15% податку.

| $H = \begin{cases} \\ \\ \\ \\ \end{cases}$ | 0<br>0,1 * Z<br>0.15 * Z                        | при Z <= 150,<br>при 150 < Z <= 350,<br>при >350. |
|---------------------------------------------|-------------------------------------------------|---------------------------------------------------|
| б)<br>y = {                                 | a * c + 8.5 * x<br>a * c<br>(a * c - b) / 5 * x | при x > 7,<br>при x = 7,<br>при x < 7.            |
| $y = \begin{cases} \\ \\ \\ \\ \end{cases}$ | 5*3+5-4*x<br>0.5* $e^{x}-(x-1)^{2}$<br>625      | при a = 1,<br>при a = 2,<br>в інших випадках.     |

г) Створити проект із розрахунку вартості замовлення на одну людину в підприємстві суспільного харчування, якщо в меню міститься наступна інформація:

| Перші блюда              | Ціна | Другі блюда               | Ціна |
|--------------------------|------|---------------------------|------|
| 1. Борщ український з    |      | 1. Котлети по – донбаські | 3,12 |
| пампушками               | 3,20 |                           |      |
| 2. Щи                    | 2,85 | 2. Кури гриль             | 5,07 |
| 3. Суп курячий з вермі-  |      | 3. Риба смажена           | 2,08 |
| шеллю                    | 2,50 |                           |      |
| 4. Розсольник            | 2,70 | Гарніри                   |      |
| 5. Солянка               | 2,45 | 1. Картопля відварна      | 0,50 |
|                          |      | 2. Капуста тушкована      | 0,46 |
|                          |      | 3. Каша гречана           | 0,39 |
| Напої                    |      | Салати                    |      |
| 1. Чай                   | 0,50 | 1. Салат зі св. капусти   | 0,25 |
| 2. Кава                  | 0,60 | 2. Салат з огірків        | 0,30 |
| 3. Компот із св. фруктів | 0,70 | 3. Салат із помідорів     | 0,56 |

Замовник може вказати, чи потрібен йому хліб, а при виборі чаю або кави – чи потрібен цукор.

# 8.7 Проектування циклічних процесів

Як було розглянуто в 7.3.3, циклічні програми можуть бути різних видів – арифметичні, ітераційні, складні, з індексованими перемінними. Для їхнього написання використовуються різні оператори.

#### 8.7.1 Арифметичні цикли, використання декількох форм у проекті

Арифметичні цикли – цикли, у яких оператори повторюються заздалегідь відоме число раз, для їхнього запису використовується наступний оператор:

For перемінна = початкове значення То кінцеве значення [Step...]

оператори [Exit For] оператори Next [перемінна [,перемінна]...]

Відповідно до цього оператора перемінній буде привласнене початкове значення, виконана перевірка на кінець циклу, якщо не кінець, то будуть виконані оператори циклу до **Next**, значення перемінної буде збільшено на значення кроку (**Step**) або, якщо останній не зазначений, – на **1**, потім усе знову повторюється з процесу перевірки на кінець циклу. Якщо цикл закінчено, то починає виконуватися оператор, що стоїть після **Next**. **Exit For** – використовується при достроковому виході з циклу.

<u>Приклад 8.9</u> – Написати програму обчислення y = n! (блок-схема на ри-сунку 7.4 приклада 7.4, операції по виконанню – таблиця 8.9, вид екранної форми на рисунку 8.15)

| 🛋, y=n! |                              |
|---------|------------------------------|
|         |                              |
|         |                              |
|         | n                            |
|         |                              |
|         |                              |
|         |                              |
|         |                              |
|         |                              |
|         | y=ne · · · · ·               |
|         |                              |
|         |                              |
|         |                              |
|         |                              |
|         |                              |
|         |                              |
|         |                              |
|         |                              |
|         |                              |
|         | · · · · · · · · · · ·        |
|         |                              |
|         | • Очищення ••••• Вихід ••••• |
|         |                              |
|         | · · · · · · · · · · · · ·    |
|         |                              |

Рисунок 8.15 – Вид екранної форми для приклада 8.9 – "Факторіал"

| N⁰  | Операція                     | Виконання                                                      |
|-----|------------------------------|----------------------------------------------------------------|
| п/п |                              |                                                                |
| 1   | 2                            | 3                                                              |
| 1   | Створення електронної        | Дії аналогічні попереднім прикладам (ри-                       |
|     | форми і завдання власти-     | сунок 8.15). Імена текстових полів <b>n</b> і <b>y</b> ,       |
|     | востей її елементів          | поля напису для повідомлення – Mes,                            |
|     |                              | імена кнопок – Очищення і Вихід                                |
| 2   | Завдання функції кнопки      | Установити об'єкт Вихід і для події                            |
|     | Вихід                        | Click                                                          |
|     |                              | записати:                                                      |
|     |                              | Private Sub Вихід_Click()                                      |
|     |                              | End                                                            |
|     |                              | End Sub                                                        |
| 3   | Завдання функцій кнопки      | Установити об'єкт Очищення і для події                         |
|     | Очищення                     | Click записати:                                                |
|     |                              | Private Sub Очищення_Click()                                   |
|     |                              | n.Text = ""                                                    |
|     |                              | y.Text = ""                                                    |
|     |                              | Mes.caption = ""                                               |
|     |                              | End Sub                                                        |
| 4   | Контроль уведення даних      | Установити для текстового поля <b>n</b> подію                  |
|     | у поле <b>n</b> і розрахунок | KeyPress, увести текст підпрограми:                            |
|     | факторіала                   | Sub n_KeyPress (KeyAscii As Integer)                           |
|     |                              | Dim i As Integer 'оголошення параметра                         |
|     |                              | циклу як цілого                                                |
|     |                              | $\mathbf{y} = 1$ 'початкове значення $\mathbf{y}$              |
|     |                              | Контроль уведення даних                                        |
|     |                              | Select Case KeyAsch                                            |
|     |                              | Case 0, 8, 46, 48 To 57                                        |
|     |                              |                                                                |
|     |                              | For $I = I$ to val(n. lext)                                    |
|     |                              | $y.1 ext = v ai(y.1 ext) ^{1}$                                 |
|     |                              | Next 1                                                         |
|     |                              | Case Lise                                                      |
|     |                              | мися. Сарион – "у ведіть позитивне _                           |
|     |                              | Fnd Salaat                                                     |
|     |                              | End Sub                                                        |
| 5   | Зберегти проект 2 ім'ям      | Maulo File -> Konaulto Sava Drajaat -> 22                      |
| 5   |                              | иченю гие $\rightarrow$ команда save ггојест $\rightarrow$ 3а- |
| 1   | wwaniopia.in                 | дати пи я фанлу и папку.                                       |

Таблиця 8.9. – Операції по виконанню приклада 8.9 – «Факторіал»

| 1 | 2                    | 3                                                                                                    |
|---|----------------------|----------------------------------------------------------------------------------------------------|
| 6 | Налагодити програму  | <ul> <li>Меню Run → команда Start, увести вхідні дані контрольного приклада:</li> <li>n = 5 і натиснути клавішу Enter, повинна вийти відповідь y = 120.</li> <li>Потім клацнути по кнопці Очищення і ввести n = -7, повинне з'явитися повідомлення.</li> <li>При виявленні помилок їх варто виправити.</li> </ul> |
| 7 | Налагоджену програму | Меню File $\rightarrow$ команда Save Project.                                                                                                    |
|   | зберегти             |                                                                                                    |

У попередньому прикладі використовувалися прості перемінні, котрі вводилися в текстові вікна. У наступному прикладі розглянемо арифметичний цикл з індексованими перемінними, тобто роботу з масивом.

<u>Приклад 8.10</u> — Написати програму обчислення суми товарообігу підприємства за місяць, якщо відомо щоденний товарообіг по формулі:

$$y = \sum_{i=1}^{n} x_i$$

де: **п** – кількість днів у місяці,

**х**<sub>і</sub> – щоденний товарообіг,

і – поточний день місяця.

Форма проекту представлена на малюнку 8.16

| 🛸 Сума товарообігу<br>Введіть кількість<br>Хі<br>У |          | $y = \sum_{i=1}^{n} \chi_{i}$ |  |
|----------------------------------------------------|----------|-------------------------------|--|
| Розрахунок                                         | Очищення | Вихід                         |  |

Рисунок 8.16 – Вид екранної форми для приклада 8.10 – "Цикл із запитом"

### Виконання:

У даному прикладі з'явився новий запис – **x**<sub>i</sub>, що називається індексованої перемінної і використовується при роботі з масивами (приклад 7.6, блок-схема на рисунку – 7.6). Для занесення таких даних можна використовувати засіб убудованого діалогу – *панель уведення*. Панель уведення викликається функцією **InputBox**.

Спрощений формат функції:

< перемінна > = InputBox ("текст запрошення, видаваного користувачеві")

Операції по виконанню приклада показані в таблиці 8.10.

| Таблиця 8.10. – | Операції по | виконанню | приклада 8.10 – | «Цикл із за- |
|-----------------|-------------|-----------|-----------------|--------------|
| питом»          |             |           |                 |              |

| №<br>п/п | Операція                   | Виконання                                     |
|----------|----------------------------|-----------------------------------------------|
| 1        | 2                          | 3                                             |
| 1        | Створення електронної      | Дії аналогічні попереднім прикладам (ри-      |
|          | форми «Цикл з запитом»     | сунок 8.16).                                  |
|          | і завдання властивостей її | Ім'я текстового поля для введення кількості   |
|          | елементів                  | $\mathbf{X}_{\mathbf{i}}$ – $\mathbf{n}$ .    |
| 2        | Завдання функції кнопки    | Установити об'єкт Вихід і для події Click     |
|          | Вихід                      | записати:                                     |
|          |                            | Private Sub Вихід_Click()                     |
|          |                            | End                                           |
|          |                            | End Sub                                       |
| 3        | Завдання функцій кнопки    | Установити об'єкт Очищення і для події        |
|          | Очищення                   | Click записати:                               |
|          |                            | Private Sub Очищення_Click()                  |
|          |                            | <b>n.Text</b> = " "                           |
|          |                            | y.Text = " "                                  |
|          |                            | End Sub                                       |
| 4        | Контроль уведення даних    | Установити для текстового поля <b>n</b> подію |
|          | у поле <b>n</b>            | KeyPress, увести текст підпрограми:           |
|          |                            | Private Sub n_KeyPress(KeyAscii As_           |
|          |                            | Integer)                                      |
|          |                            | Select Case KeyAscii                          |
|          |                            | Case 0, 8, 13, 48 To 57                       |
|          |                            | Case Else                                     |
|          |                            | KeyAscii = 0                                  |
|          |                            | MsgBox "Помилка! Уведіть кількість_           |
|          |                            | робочих днів у місяці"                        |
|          |                            | End Select                                    |
| 1        |                            | End Sub                                       |

| 1 | 2                        | 3                                                                              |
|---|--------------------------|--------------------------------------------------------------------------------|
| 5 | Уведення підпрограми     | Установити об'єкт Розрахунок і для події                                       |
|   | для кнопки Розрахунок.   | Click записати:                                                                |
|   |                          | Private Sub Розрахунок_Click()                                                 |
|   |                          | Dim i As Integer, p As Single                                                  |
|   |                          | For i = 1 To Val(n.Text)                                                       |
|   |                          | р = InputBox("Уведіть товарообіг_ за"                                          |
|   |                          | & Str(i) & "день")                                                             |
|   |                          | y.Text = Val(y.Text) + p                                                       |
|   |                          | Next i                                                                         |
|   | ~~                       | End Sub                                                                        |
| 6 | Зберегти проект із ім'ям | Меню <b>File</b> $\rightarrow$ команда <b>Save Project</b> $\rightarrow$ зада- |
|   | «Цикл із запитом»        | ти ім'я файлу й папку.                                                         |
| 7 | Налагодити програму      | Меню <b>Run</b> $\rightarrow$ команда <b>Start</b> , увести кіль-              |
|   |                          | кість днів – 2, клацнути по кнопці Розраху-                                    |
|   |                          | нок, ввести у вікно запиту дані контрольно-                                    |
|   |                          | го приклада X1 = 5, X2 = 7, повинна вийти                                      |
|   |                          | відповідь <b>у</b> = <b>12</b> .                                               |
|   |                          | Потім клацнути по кнопці Очищення і                                            |
|   |                          | ввести $\mathbf{n} = -7,2$ , ПК не повинен реагувати                           |
|   |                          | на введення.                                                                   |
|   |                          | При виявленні помилок їх варто виправити.                                      |
| 8 | Налагоджену програму     | Меню File $\rightarrow$ команда Save Project.                                  |
|   | зберегти                 |                                                                                |

У прикладі 8.10 у результаті рішення виводиться підсумкова сума, а на підставі яких даних вона отримана не видно. Можна одержати рішення в більш наочному вигляді – додати в проект нову форму і вивести на цю форму суми щоденної продажі і загальну суму товарообігу за місяць.

Для додавання нової форми в проект використовується:

п.м. **Project**  $\rightarrow$  к. Add Form

Також необхідно використовувати такі методи як: Cls, Show, Hide, Print (див. 7.2.2).

У нову форму доцільно додати дві кнопки – Вихід (властивість Name – Вихід2) і Повернутися до розрахунку (властивість Name – Повернення). Екранна форма з результатними даними при введенні продажу за 5 днів показана на рисунку 8.17.

| 💐 Результат                   | и             |         |     |     | _ 🗆 × |
|-------------------------------|---------------|---------|-----|-----|-------|
| 1_1                           | товарообія    | . 25000 |     |     |       |
| 1-1                           | robapoooli    | - 20000 |     |     |       |
| 1=2                           | товарообіг    | - 10000 |     |     |       |
| 1-2                           | TOPODOOGÍE    | 20000   |     |     |       |
| - 1=3                         | говарооон     | - 30000 |     |     |       |
| =4                            | товарообіг    | - 19500 |     |     |       |
|                               |               |         |     |     |       |
| · I=5                         | товарообіг    | - 21450 |     |     |       |
| ·                             |               |         |     |     |       |
| PasoM                         |               | 105950  |     |     |       |
| 1 00000                       |               | 100000  |     |     |       |
|                               |               |         |     |     |       |
|                               |               |         |     |     |       |
|                               |               |         |     |     |       |
|                               |               |         |     |     |       |
|                               |               |         |     |     |       |
| ::: повернути                 | 1СЯ [ : : : : |         | 1.1 | Вих | ia 🗀  |
| <ul> <li>до розрах</li> </ul> | унку ••••     |         |     |     | ···   |
|                               | · · · · ·     |         |     |     |       |
|                               |               |         |     |     |       |
|                               |               |         |     |     |       |
|                               |               |         |     |     |       |

Рисунок 8.17 – Екранна форма з результатами для приклада 8.10

Додаткові операції по модифікації приклада 8.10, а також змінена програма кнопки **Розрахунок** показані в таблиці 8.11.

| №<br>п/п | Операція                                                                                                    | Виконання                                                                                                    |  |
|----------|----------------------------------------------------------------------------------------------------|----------------------------------------------------------------------------------------------------|--|
| 1        | Створення другої елект-<br>ронної форми « <b>Результа-</b><br><b>ти</b> »<br>і завдання властивостей її<br>елементів | м. <b>Project</b> → к. <b>Add Form</b> , залишити ста-<br>ндартне ім'я <b>Form2</b> , властивість <b>Caption</b> – <b>Результати</b> .<br>На формі створити дві командні кнопки і<br>дати їм відповідно: |  |
|          |                                                                                                    | <ul> <li>імена Повернення й Вихід2,</li> <li>властивості Caption – Повернутися до розрахунку й Вихід, як на рисунку 8.17</li> </ul>                                                                      |  |
| 2        | Завдання функції кнопки<br>Вихід2                                                                                    | Установити об'єкт Вихід2 і для події Click<br>записати:<br>Private Sub Вихід2_Click()<br>End<br>End Sub                                                                                                  |  |
| 3        | Завдання функції кнопки<br>Повернутися до розраху-<br>нку                                                            | Private Sub Повернення_Click()<br>Form2.Cls 'Очищення форми<br>Form2.Hide 'Сховати форму<br>Form1.Show 'Показати форму<br>End Sub                                                                        |  |

Таблиця 8.11. – Додаткові операції по модифікації приклада 8.10

| 1 | 2                       | 3                                     |
|---|-------------------------|---------------------------------------|
| 4 | Змінена програма кнопки | Private Sub Розрахунок_Click()        |
|   | Розрахунок              | Dim i As Integer, p As Single         |
|   |                         | Form1.Hide                            |
|   |                         | Form2.Show                            |
|   |                         | For i = 1 To Val(n.Text)              |
|   |                         | р = InputBox("Уведіть товарообіг_     |
|   |                         | за" & Str(i) & "день")                |
|   |                         | y.Text = Val(y.Text) + p              |
|   |                         | Form2.Print " I= "; i, " товарообіг _ |
|   |                         | "; p                                  |
|   |                         | Next i                                |
|   |                         | Form2.Print "                         |
|   |                         | '''                                   |
|   |                         | Form2.Print " Разом ", у              |
|   |                         | End Sub                               |

#### 8.7.2 Ітераційні цикли

**Ітераційні цикли** – це цикли, у яких заздалегідь не відоме число повторень, але є визначені умови, при яких цикл повинен бути довершений. Для їхнього запису використовуються наступні оператори:

| 1) <b>Do While</b> умова | 2) Do Until умова |
|--------------------------|-------------------|
| оператори                | оператори         |
| Loop                     | Loop              |

Оператори циклу 1) будуть виконуватися доти, поки буде виконуватися умова, тобто умова **правдива**, в іншому випадку управління буде передано оператору, що стоїть за **Loop**.

Оператори циклу 2) будуть виконуватися доти, поки умова **помилкова**. Умова перевіряється перед кожним проходом циклу.

Є модифікації зазначених операторів, коли умова переноситься в кінець, після **Loop**, тоді цикл виконується перший раз обов'язково.

<u>Приклад 8.11.</u> – Визначити витрати повітря, необхідного для видалення надлишку тепла з харчоблока при варіації значень надлишку тепла по формулі:

$$V = \frac{Q}{(T_1 - T_2) * L * C}$$

,

де: V – витрата повітря;

- **Q** надлишок тепла в приміщенні;
- T1 температура повітря, що йде з приміщення;
- **Т2** температура приточного повітря;
- L щільність приточного повітря;
- С питома теплоємність повітря.

Виконання:

У даному прикладі розрахункова формула повинна повторюватися кілька разів, закінчення розрахунку повинен визначати користувач по запиту програми. Електронна форма для приклада представлена на рисунку 8.18.

Дії по формуванню коду різних елементів форми аналогічні попереднім прикладам, відрізняється тільки код кнопки «**Розрахунок**», що приводиться нижче:

• програма кнопки «Розрахунок» при використанні операторів циклу 1) :

```
Private Sub Розрахунок_Click()

Dim q As Single, a As Integer

a = 1

Do While a = 1

Form1.Hide

q = InputBox("Уведіть величину надлишку тепла з харчоблока")

v.Text = q / ((Val(t1.Text) - Val(t2.Text)) * Val(L.Text) * Val(c.Text))

MsgBox ("Витрата повітря – " & V.Text)

a = Val(InputBox("Якщо потрібен рахунок -1, ні-0"))

Loop

Form1.Show
```

End Sub

| 🛋 Ітераційний цикл                                |                     |
|---------------------------------------------------|---------------------|
| Температура<br>повітря, що йде<br>з приміщення T1 | $V = \underline{Q}$ |
| Температура<br>приточного<br>повітря Т2           | (T1-T2)*L*C         |
| Щільність<br>приточного<br>повітря L              | Розрахунок          |
| Питома<br>теплоемність<br>повітря С               | Очищення            |
| Витрата повітря<br>V                              |                     |

Рисунок 8.18 – Електронна форма для приклада 8.11 – "Визначення витрати повітря"

•програма кнопки «**Розрахунок**» при використанні операторів циклу **2**) :

```
Dim q As Single, a As Integer

a = 1

Do Until a <> 1

Form1.Hide

q = InputBox("Уведіть величину надлишку тепла з харчоблока")

V.Text = q / ((Val(T1.Text) – Val(T2.Text)) * Val(L.Text) *

Val(C.Text))

MsgBox ("Витрата повітря – " & V.Text)

a = Val(InputBox("Якщо потрібен рахунок -1, ні-0"))

Loop

Form1.Show

End Sub
```

#### 8.7.3 Складні цикли, використання меню

Складні – це цикли з розгалуженнями або вкладеними циклами. Для їхнього написання використовуються ті ж оператори, що і для простих циклів і розгалужених процесів.

<u>Приклад 8.12.</u> Написати програму підрахунку товарообігу підприємства за місяць (**S**), якщо є дані продажі по окремих найменуваннях товарів щодня ( $\mathbf{x}_{ii}$ ),

 $j = 1 \div n$ , **n** – кількість найменувань товарів,

 $i = 1 \div m$ , **m** – кількість робочих днів у місяці.

 $S = \sum_{i=1}^{m} \sum_{j=1}^{n} x_{ij}$  – вхідна формула.

<u>Виконання</u>. Блок-схему алгоритму див. у прикладі 7.8, рисунок 7.8 Екранна форма проекту представлена на рисунку 8.19.

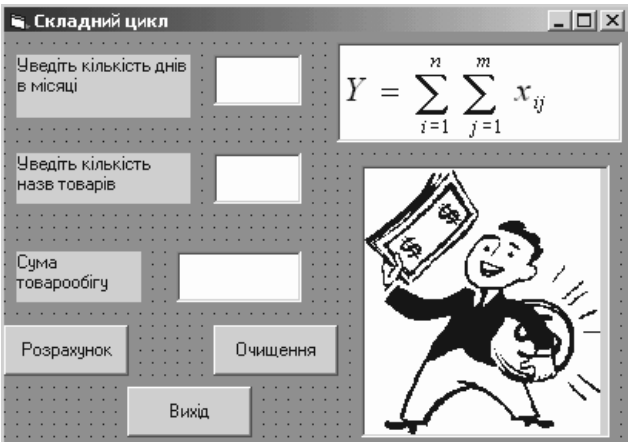

Рисунок 8.19 – Екранна форма для приклада 8.12

Підпрограми по створенню проекту приведені нижче.

Dim i, j As Integer 'O' Dim p As Single

'Об'єкт Global, подія Declaration

```
Private Sub Очищення Click()
 n.Text = " "
 m.Text = " "
 S.Text = " "
End Sub
Private Sub Розрахунок Click()
 Form1.Hide
 For i = 1 To n
   For i = 1 To m
p = InputBox("Уведіть суму продажу за " & Str(i) & " день по " & Str(j) & "
найменуванню")
    S.Text = Val(S.Text) + p
   Next j
  Next i
  MsgBox ("Підсумкова сума товарообігу – " & S.Text)
  Form1.Show
End Sub
```

У результаті роботи спроектованої програми буде отримана відповідь у виді одного числа. У той же час по вхідним даним можна одержувати ін-формацію в різних розрізах: ▶ продаж за день по всіх найменуваннях,

▶ продаж по одному найменуванню за місяць.

Але для цього дані повинні зберігатися в машині на час роботи програми у виді масиву.

Масиви можна оголошувати *фіксованого розміру і динамічними*. Якщо *довжина масиву постійна*, то його можна оголосити з указівкою розмірності, наприклад, **Dim p(1, 20) as Single**. Однак оголошення масиву постійної розмірності не завжди зручно.

Для приклада 8.12 кількість робочих днів у місяці коливається від 21 до 31 у підприємстві, а для контрольного приклада досить перевірити 2 точки. Можна змусити програму порахувати суму товарообігу за будь-яку кількість днів. Також кількість найменувань є змінною величиною.

У Visual Basic є можливість визначати необхідний розмір пам'яті для збереження індексованих перемінних безпосередньо при виконанні програми по даним, що фактично вводяться. Для цього оголошують *динамічний масив*. Оголошення його йде у два прийоми:

- 1) звичайне оголошення масиву, але з порожньою розмірністю **Dim x() As Single**;
- 2) за допомогою оператора **ReDim** указати розмірність масиву у виді числа або вираження **ReDim** x(1 To n,1 To m).

Крім того, необхідно надати користувачеві можливість вибирати потрібні варіанти розрахунку. Для цього зручно використовувати меню, що не важко створити в Visual Basic.

Для проектування меню усіх видів використовується редактор меню **Menu Editor**, що викликається:

### п. м. Tools $\rightarrow \kappa$ . Menu Editor

Вікно редактора показане на рисунку 8.20.

Елементи управління властивостями меню наступні:

- поле Caption найменування пункту меню, що буде бачити користувач.
- поле Name ім'я меню для звертання до нього в коді програми.
- поле Index ідентифікатор пункту меню в масиві елементів керування.
- список Shortcut, що випадає, призначає комбінацію клавіш для швидкого виклику команди меню.
- поле HelpContextID посилання на тему в довідковій системі.

- прапорець Checked має значення, якщо при включенні команди ліворуч від нього з'являється галочка.
- прапорець Enabled має значення True, якщо пункт меню доступний.
- прапорець Visible має значення True, якщо пункт меню видний на екрані.
- прапорець WindowsList визначає наявність списку відкритих вікон.

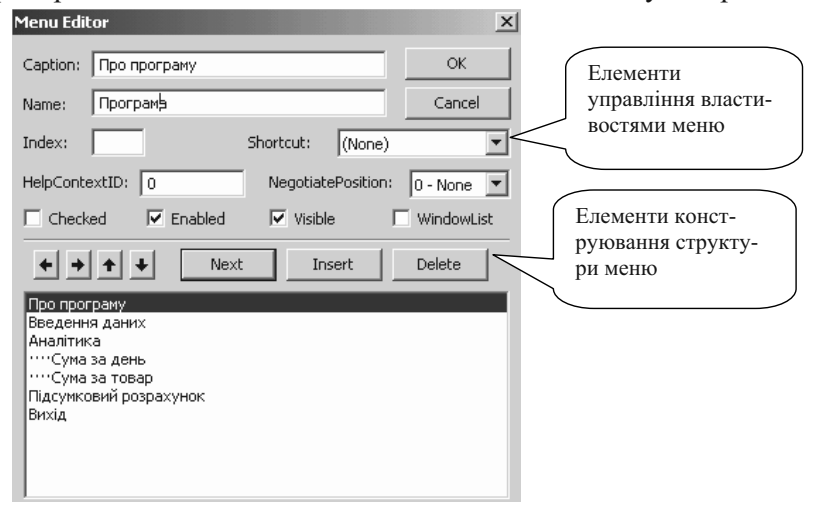

Рисунок 8.20 - Вікно редактора меню Menu Editor

Елементи конструювання структури меню дозволяють додавати (Insert), видаляти (Delete) пункти меню, переміщати пункти по вертикалі (стрілки нагору, униз), змінюючи порядок їхнього проходження, і по горизонталі (стрілки вліво, вправо), змінюючи розташування пунктів в ієрархії системи меню.

Для кожного пункту меню можна викликати вікно коду подвійним клацанням по пункті.

Модифікуємо умову приклада 8.12

<u>Приклад 8.13.</u> Написати програму підрахунку товарообігу підприємства за місяць, по днях місяця і по окремих найменуваннях за місяць, якщо є дані продажі по окремих найменуваннях товарів щодня ( $\mathbf{x}_{ij}$ ), де  $\mathbf{n}$  – кількість найменувань товарів,  $\mathbf{m}$  – кількість робочих днів у місяці. Надати користувачеві можливість вибирати необхідні види розрахунків через меню. Виконання. У програмі варто створити форму з меню (рисунок 8.21) і допоміжні форми для виведення результатів роботи окремих пунктів меню (крім Підсумковий розрахунок і Вихід). Допоміжні форми будуть містити тільки одну командну кнопку – ОК. Розрахункові пункти меню повинні бути доступні користувачу тільки при завданні значень **m** і **n**.

Оскільки звертання до масиву можливо з декількох пунктів меню, то оголосити його необхідно як глобальний – у розділі **General Declaration** головного модуля додатка.

Для написання циклічних програм необхідно скласти робочі формули. Для підрахунку підсумкової суми товарообігу використовується формула попереднього приклада.

Визначення суми продажу по днях припускає підсумовування всіх сум по найменуваннях товарів, проданим за один день:

$$\mathbf{z} = \mathbf{z} + \mathbf{x}(\mathbf{i},\mathbf{j})$$
 при  $\mathbf{j} = \mathbf{1} \div \mathbf{m}$ ,

де: z – сума продажу за i – ий день,

x(i,j) – сума продажу за i - ий день по m найменуваннях товарів.

| 💐 Складний                     | цикл           |           |                                                                                                    | _ 🗆                     | × |
|--------------------------------|----------------|-----------|----------------------------------------------------------------------------------------------------|-------------------------|---|
| Про програму                   | Введення даних | Аналітика | Підсумковий                                                                                                    | розрахунок              |   |
| Вихід                          |                |           |                                                                                                    |                         |   |
|                                |                |           |                                                                                                    |                         | _ |
| Уведіть кількі<br>в місяці     | сть днів       | Y         | $=\sum_{i=1}^{n}\sum_{j=1}^{n}\sum_{j=1}^$ | $\sum_{i=1}^{m} x_{ij}$ |   |
| Уведіть кількі<br>назв товарів | сть            |           |                                                                                                    |                         |   |
| Сума<br>товарообігу            |                |           |                                                                                                    |                         |   |
|                                | Очищення       |           | 7                                                                                                    | Ð                       |   |

Рисунок 8.21 – Екранна форма для приклада 8.13 – «Складний цикл із меню»

Визначення суми продажу по окремих найменуваннях за місяць припускає підсумовування всіх сум по окремому найменуванню за всі дні місяця:

### z = z + x(i,j) при i = 1 + n,

де: z – сума продажу по j – му найменуванню товару за n днів місяця.

Оскільки зазначені суми обчислюються в різних незалежних друг від друга пунктах меню, то у формулах можна використовувати одну й ту перемінну z із початковим значенням = 0 в обох випадках. Оголосити її необхідно як глобальну.

Операції по створенню проекту представлені в таблиці 8.12 Таблиця 8.12. – Операції по виконанню приклада 8.13 «Складний цикл із меню»

|                                                             | 3                                                                                                    |
|-------------------------------------------------------------|----------------------------------------------------------------------------------------------------|
| TROPOLIUG ARAVTROU                                          | -                                                                                                    |
| ої форми і завдання<br>астивостей її елеме-                 | Дії аналогічні попередньому прикладу в частині<br>повторюваних елементів, ім'я форми – Склад-<br>ний цикл                                                                                                    |
| нтів                                                        | <ul> <li>Імена текстових полів:</li> <li>для введення кількості днів – n,</li> <li>найменувань товару – m,</li> <li>ля загальної суми – S</li> </ul>                                                                                                    |
| творення меню й за-<br>дання властивостей<br>його складовим | Пля загальної суми – S.<br>П.м. Tools $\rightarrow$ к. Menu Editor $\rightarrow$ у поле Caption<br>набрати назва пункту меню Про програму, а в<br>поле Name – ім'я пункту Програма (рисунок<br>8.20) $\rightarrow$ кнопка Next $\rightarrow$ у поле Caption набрати<br>назву – Уведення даних, у поле Name – ім'я<br>Уведення $\rightarrow$ зняти прапорець Enabled (пункт<br>буде недоступна) $\rightarrow$ кнопка Next $\rightarrow$ у поле<br>Caption набрати назву – Аналітика, у поле<br>Name – Аналітика $\rightarrow$ зняти прапорець Enabled<br>$\rightarrow$ кнопка Next $\rightarrow$ клацнути по кнопці зі стріл-<br>кою вправо, щоб зробити підменю $\rightarrow$ у поле<br>Caption набрати назва – Сума за день, у поле<br>Name – За_день $\rightarrow$ кнопка Next $\rightarrow$ клацнути по<br>кнопці зі стрілкою вправо $\rightarrow$ у поле Caption на-<br>брати назву – Сума за товар, у поле Name –<br>За_товар $\rightarrow$ кнопка Next $\rightarrow$ клацнути по кнопці<br>зі стрілкою вліво $\rightarrow$ у поле Caption на-<br>ваву – Підсумковий розрахунок, у поле Name –<br>Підсумок $\rightarrow$ зняти прапорець Enabled $\rightarrow$ кноп-<br>ка Next $\rightarrow$ у поле Caption набрати назву – Ви- |
|                                                             |                                                                                                    |

| 1 | 2                      | 3                                                     |
|---|------------------------|-------------------------------------------------------|
| 3 | Оголошення глобаль-    | Відкрити вікно коду програми, викликати об'-          |
|   | них перемінних         | єкт General подія Declaration, увести наступні        |
|   |                        | оператори:                                            |
|   |                        | Dim i, j As Integer                                   |
|   |                        | Dim x() As Single                                     |
| - | <b>H</b> .             | Dim z As Single                                       |
| 4 | Перевірка приступно-   | Private Sub n_Change()                                |
|   | сті розрахункових      | If n. 1 ext <> "" And m. 1 ext <> "" 1 nen            |
|   |                        | Ahajiituka.Enableu – 1 rue                            |
|   | пунктів меню при за-   | Уведення.Enabled = True                               |
|   | повненні текстового    | Підсумок.Enabled = True                               |
|   | вікна <b>п</b>         | End If                                                |
|   |                        | End Sub                                               |
| 5 | Перевірка приступно-   | Private Sub m_Change()                                |
|   | сті розрахункових пу-  | If n.Text $\diamond$ "" And m.Text $\diamond$ "" Then |
|   | нктів меню при запов-  | Аналітика.Enabled = True                              |
|   | ненні текстового вікна | Уведення.Enabled = True                               |
|   | m                      | Підсумок.Enabled = True                               |
|   |                        |                                                       |
|   |                        | End Sub                                               |
| 6 | Завдання функцій пу-   | Подвійним клацанням по пункту Вихід виклика-          |
|   | нкту меню Вихід        | ти вікно коду і записати підпрограму:                 |
|   |                        | Private Sub Вихід_Click()                             |
|   |                        | If MsgBox("Ви дійсно бажаєте_ вийти з                 |
|   |                        | програми?", vbYesNo) = vbYes_ Then End                |
|   |                        | 'значення vbYesNo див. у додатку Б; vbYes –           |
|   |                        | 'KOHCTAHTA «I AK»                                     |
| 7 |                        |                                                       |
|   | Завдання функцій пу-   | подвиним клацанням по пункту пидсумковии              |
|   | вий поэраууног         | розрахунок викликати вікно коду і записати пі-        |
|   | вий розрахунок         | Private Sub Hineymore Click()                         |
|   |                        | Form1 Hide                                            |
|   |                        | S Text = 0                                            |
|   |                        | For i = 1 To n                                        |
|   |                        | For $i = 1$ To m                                      |
|   |                        | S.Text = Val(S.Text) + x(i, j)                        |
|   |                        | Next j                                                |
|   |                        | Next i                                                |
|   |                        | MsgBox ("Підсумкова сума товарообігу - "              |
|   |                        | & S.Text)                                             |
|   |                        | Form1.Show                                            |
|   |                        | End Sub                                               |
|   |                        |                                                       |

| 1       2       3         8       Завдання функцій<br>кнопки Очищення       Private Sub Oчищення_Click()<br>n.Text = ""<br>Maaniruka.Enabled = False<br>Uigcymok.Enabled = False<br>Higcymok.Enabled = False<br>Higcymok.Enabled = False<br>Higcymok.Enabled = False<br>Higcymok.Enabled = False<br>Higcymok.Enabled = False<br>Uigcymok.Enabled = False<br>Higcymok.Enabled = False<br>Higcymok.Enabled = False<br>Uigcymok.Enabled = False<br>Higcymok.Enabled = False<br>Higcymok.Enabled = False<br>Higcymok.Enabled = False<br>Higcymok.Enabled = False<br>Uigcymok.Enabled = False<br>Higcymok.Enabled = False<br>Higcymok.En | 1  | 2                      | 2                                                                                  |
|----------------------------------------------------------------------------------------------------|----|------------------------|------------------------------------------------------------------------------------|
| <ul> <li>Завдання функцій кнопки Очищення функцій кнопки Очищення</li> <li>Ргіуаte Sub Oчищення_Click() п. Тект = "" m. Тект = "" m. Тект = "" м. Тект = "" м. Тект = тект = м. Тект = м. Тект = ". Тект = ". Тект = приступності тексту. Тект = внести потрібний текст, перехід на новий рядок по клавіші Enter → унизу форми розмістити командну кнопку ОК</li> <li>Створення програмно- то коду для кнопки ОК форми Про програму = тект = м. Аdd Form → дати ім'я формі Гирограма. Ніде Form 1.Show End Sub</li> <li>Створення допоміжної форми для пункту меню Уведення даних → унизу форми розмістити ти тект = м. Тект = м. Тект = м. тект = м. Тект = м. Тект = м. Тект = м. Тект = м. Т</li></ul>                                                                                                    | 1  | 2                      | 3                                                                                  |
| кнопки Очищення       n.Text = ""         m.Text = ""       m.Text = ""         S.Text = ""       Anaлітика.Enabled = False         Уведення.Enabled = False       Tidycynok.Enabled = False         9       Створення допоміжної форми для пункту мень но Про програму       П.M. Project → к. Add Form → дати ім'я формі         10       Про програми       Пограна розрачу сум товрообу у сум товрообу сум товрообу у сум товрообу сум товрообу сум товроо                                                                                                    | 8  | Завдання функцій       | Private Sub Очищення_Click()                                                       |
| Im. Text = ""         S. Text = ""         Аналітика.Enabled = False         Уведения.Enabled = False         Уведения.Enabled = False         Підсумок.Enabled = False         Еnd Sub         9       Створення допоміжної<br>форми для пункту ме-<br>ню Про програму → у центрі форми         Про програму → у центрі форми         •       •         •       •         •       •         •       •         •       •         •       •         •       •         •       •         •       •         •       •         •       •         •       •         •       •         •       •         •       •         •       •         •       •         •       •         •       •         •       •         •       •         •       •         •       •         •       •         •       •         •       •         •       •         •       •                                                                                                    |    | кнопки <b>Очищення</b> | n.Text = ""                                                                        |
| S.Text = ""         Аналітика.Enabled = False         Уведення.Enabled = False         Підсумок.Enabled = False         Піл. Project → к. Add Form → дати ім'я формі         ГПогряма → у властивості Caption написати         Про програму         По програму         Погряма розрачну сучатоварообгу         Пол. Про програму         Погряма розрачну сучатоварообгу         Погряма розрачну сучатоварообгу         Погряма розрачну сучатоварообгу         Погряма розрачну сучатоварообгу         Погряма розрачну сучатоварообгу         Погряма розрачну сучатоварообгу         Погряма розрачну сучатоварообгу         Погряма розрачну сучатоварообгу         Погряма розрачну сучатоварообгу         Погряма розрачну сучатоварообгу         Погряма розрачну сучатоварообгу         Погряма розрачну сучатоварообгу         Погряма розрачну сучатоварообгу         ОК         Розовастити текстове вікно → задати для нього         властивості: Multiline – True (для занесення ба-<br>гаторядкового тексту), Text – внести потрібний<br>текст, перехід на новий рядок по клавіші Enter<br>→ унизу форми розмістити командну кнопку<br>ОК         10       Створення програмно-<br>го коду для кнопки<br>ОК форми Для пункту ме-<br>ню Уведення допоміжної         11       Створення допоміжної<br>форми для пункту ме-<br>ню Уведення даних → унизу фо                                                                                                    |    |                        | m.Text = ""                                                                        |
| Аналітика. Enabled = False<br>Уведення. Enabled = False<br>Підсумок. Enabled = False<br>End Sub           9         Створення допоміжної<br>форми для пункту менко Про програму         П.м. Project → к. Add Form → дати ім'я формі           9         Створення допоміжної<br>форми для пункту менко<br>ню Про програму         П.м. Project → к. Add Form → дати ім'я формі           9         Створення допоміжної<br>форми для пункту менко<br>ню Про програму         Програма → у властивості Caption написати           9         Створення програму         Програма → у властивості Caption написати           10         Створення програмно-<br>го коду для кнопки<br>OK форми Про програму         Роіменсти командну кнопку<br>OK           10         Створення програмио-<br>го коду для кнопки<br>OK форми для пункту ме-<br>ню Уведення даних         Private Sub Command1_Click()<br>FII рограма.Hide<br>Form1.Show<br>End Sub           11         Створення допоміжної<br>форми для пункту ме-<br>ню Уведення даних         П.м. Project → к. Add Form → дати ім'я формі                                                                                                    |    |                        | S.Text = ""                                                                        |
| Уведення.Enabled = False<br>Підсумок.Enabled = False<br>End Sub           9         Створення допоміжної<br>форми для пункту ме-<br>ню Про програму         П.м. Project → к. Add Form → дати ім'я формі           Програма → у властивості Caption написати         Про програму → у центрі форми           10         Програма → у властивості Сартіон написати           10         Створення програми-<br>го коду для кнопки<br>ОК форми Про про-<br>праму           11         Створення даних<br>ню Уведення даних         Private Sub Command1_Click()<br>FIlporpaмa.Hide<br>Form1.Show<br>End Sub                                                                                                    |    |                        | Аналітика.Enabled = False                                                          |
| Підсумок.Enabled = False<br>End Sub           9         Створення допоміжної<br>форми для пункту мено Про програму         П.м. Project → к. Add Form → дати ім'я формі           9         Про програму         ГПострама → у властивості Caption написати           10         Про програми         По програми, по найменданиями, вскогої у<br>Автор. Войтюшенко Н.М.           10         Створення програмино-<br>го коду для кнопки<br>ОК         Річате свароблиці с развани с развани с                                                                                                    |    |                        | Уведення.Enabled = False                                                           |
| Еnd Sub           9         Створення допоміжної<br>форми для пункту менню Про програму         П.м. Project → к. Add Form → дати ім'я формі           ГПрограма → у властивості Caption написати         Про програму → у центрі форми           10         Пропрограми         Полерами розражня у суми товарообгу<br>Подням, по найменуванням, всього)           2005 г.         ОК           2005 г.         ОК           2005 г.         Розмістити текстове вікно → задати для нього           властивості Киltiline – True (для занесення ба-<br>гаторядкового тексту), Enabled – False (для не-<br>приступності тексту), Text – внести потрібний<br>текст, перехід на новий рядок по клавіші Enter </th <th></th> <th></th> <th>Підсумок.Enabled = False</th>                                                                                                    |    |                        | Підсумок.Enabled = False                                                           |
| <ul> <li>9 Створення допоміжної форми для пункту меню Про програму</li> <li>п.м. Ргојесt → к. Add Form → дати ім'я формі FПрограма → у властивості Caption написати Про програму → у центрі форми</li> <li>Про програму → у центрі форми</li> <li>Програма розражунку суми товарообігу</li> <li>Програма розражунку суми товарообігу</li> <li>Програма розражунку суми товарообігу</li> <li>Програма розражунку суми товарообігу</li> <li>Програма розражунку суми товарообігу</li> <li>Програма розражунку суми товарообігу</li> <li>Програма розражунку суми товарообігу</li> <li>Програма розражунку суми товарообігу</li> <li>Створення програмного граму</li> <li>Створення допоміжної форми Про програму</li> <li>Створення допоміжної форми для пункту меню Уведення даних</li> <li>Уведення даних → у властивості Сартіо написати</li> <li>Уведення даних → унизу форми розмістити</li> </ul>                                                                                                    |    |                        | End Sub                                                                            |
| <ul> <li>форми для пункту менова програму</li> <li>FIIрограма → у властивості Caption написати Про програму → у центрі форми</li> <li>Про програму → у центрі форми</li> <li>Про програму → у центрі форми</li> <li>Про програму → у центрі форми</li> <li>Про програму → у центрі форми</li> <li>Про програму → у центрі форми</li> <li>Про програму → у центрі форми</li> <li>Про програму → у центрі форми</li> <li>Про програму → у центрі форми</li> <li>Про програму</li> <li>Про програму</li> <li>Про програмио</li> <li>Про програмио</li> <li>Про програмио</li> <li>Про програм.</li> <li>Про програм.</li> <li>Про програм.</li> <li>Про програм.</li> <li>Про програм.</li> <li>Про програм.</li> <li>Про програм.</li> <li>Про програм.</li> <li>Про програм.</li> <li>Про програм.</li> <li>Про програм.</li> <li>Про прам.</li> <li>Про прам.</li> <li>Прам.</li> <li>Про прам.</li> <li>Прам.</li> <li< th=""><th>9</th><th>Створення допоміжної</th><th>П.м. <b>Project</b> <math>\rightarrow</math> к. Add Form <math>\rightarrow</math> дати ім'я формі</th></li<></ul>                                                                                                    | 9  | Створення допоміжної   | П.м. <b>Project</b> $\rightarrow$ к. Add Form $\rightarrow$ дати ім'я формі        |
| ню Про програму         Про програму → у центрі форми           Про програму         Про програму           Про програму         Про програму           Програма розражня сули товарообіту         Програма розражня, всього)           Автор. Войтюшенко Н.М.         205 г.           205 г.         ОК           розмістити текстове вікно → задати для нього           властивості: Multiline – True (для занесення багаторядкового тексту), Enabled – False (для неприступності тексту), Text – внести потрібний текст, перехід на новий рядок по клавіші Enter           → унизу форми розмістити командну кнопку ОК           10         Створення програмного коду для кнопки           ОК форми Про програмиого граму         Private Sub Command1_Click()           ГПрограма.Ніde         Form1.Show           Епd Sub         End Sub           11         Створення допоміжної форми для пункту менно Уведення даних         П.м. Project → к. Add Form → дати ім'я формі           Куведення даних         Увастивості Сарtion написати           Уведення даних → унизу форми розмістити                                                                                                    |    | форми для пункту ме-   | <b>ГПрограма</b> → у властивості <b>Caption</b> написати                           |
| 10         Створення програмно-<br>го коду для кнопки<br>ОК         Private Sub Command1_Click()           11         Створення допоміжної<br>форми для пункту ме-<br>ню Уведення даних         Private Sub Command1_Click()           11         Створення допоміжної<br>форми для пункту ме-<br>ню Уведення даних         П.м. Project → к. Add Form → дати ім'я формі                                                                                                    |    | ню <b>Про програму</b> | <b>Про програму</b> → у центрі форми                                               |
| 10         Створення програмно<br>го коду для кнопки<br>ОК           10         Створення програмно<br>го коду для кнопки<br>ОК           11         Створення допоміжної<br>форми для пункту ме-<br>ню Уведення даних                                                                                                    |    |                        | 💐 Про програму                                                                     |
| 10         Створення програмно-<br>го коду для кнопки<br>ОК           11         Створення допоміжної<br>краму           11         Створення допоміжної<br>краму           11         Катор с с така с с с с с с с с с с с с с с с с с с                                                                                                    |    |                        |                                                                                    |
| 10         Створення програмно-<br>го коду для кнопки<br>ОК           10         Створення програмно-<br>го коду для кнопки<br>ОК           11         Створення допоміжної<br>форми для пункту ме-<br>ню Уведення даних                                                                                                    |    |                        | [11] Програма розрахунку суми товарообігу                                          |
| 10       Створення програмно-<br>го коду для кнопки<br><b>ОК</b> 11       Створення допоміжної<br>коруми для пункту ме-<br>ню Уведення даних                                                                                                    |    |                        | Автор: Войтюшенко Н.М.                                                             |
| 10         Створення програмно-<br>го коду для кнопки<br><b>ОК</b> 11         Створення допоміжної<br>короми для пункту ме-<br>ню Уведення даних         Private Sub Command1_Click()<br>FIIporpama.Hide           11         Створення допоміжної<br>ко у ведення даних         П.м. Project → к. Add Form → дати ім'я формі                                                                                                    |    |                        | :::: <sup>2005</sup> г.                                                            |
| Image: Image: Image                                                                                                    |    |                        |                                                                                    |
| 10         Створення програмно-<br>го коду для кнопки<br>ОК         Private Sub Command1_Click()<br>FIIporpama.Hide<br>Form1.Show           11         Створення допоміжної<br>форми для пункту ме-<br>ню Уведення даних         П.м. Ргојесt → к. Add Form → дати ім'я формі                                                                                                    |    |                        |                                                                                    |
| Image: Image: Image                                                                                                    |    |                        |                                                                                    |
| Image: DK         Image: DK           Image: Dot image: Dot i                                                                                                    |    |                        | ::: <b>:</b> ::::::::::::::::::::::::::::::::                                      |
| OK           розмістити текстове вікно → задати для нього<br>властивості: Multiline – True (для занесення ба-<br>гаторядкового тексту), Enabled – False (для не-<br>приступності тексту), Text – внести потрібний<br>текст, перехід на новий рядок по клавіші Enter<br>→ унизу форми розмістити командну кнопку<br>OK           10         Створення програмно-<br>го коду для кнопки<br>OK форми Про про-<br>граму         Private Sub Command1_Click()<br>FПрограма.Hide<br>Form1.Show           11         Створення допоміжної<br>форми для пункту ме-<br>ню Уведення даних         П.м. Project → к. Add Form → дати ім'я формі<br>FУведення даних → унизу форми розмістити                                                                                                    |    |                        |                                                                                    |
| 10         Створення програмно-<br>го коду для кнопки<br>ОК форми Про про-<br>граму         Private Sub Command1_Click()<br>FПрограма.Hide<br>Form1.Show           11         Створення допоміжної<br>форми для пункту ме-<br>ню Уведення даних         П.м. Ргојесt → к. Add Form → дати ім'я формі                                                                                                    |    |                        | ок                                                                                 |
| 10         Створення програмно-<br>го коду для кнопки<br>ОК форми Про про-<br>граму         Private Sub Command1_Click()<br>FПрограма.Hide<br>Form1.Show           11         Створення допоміжної<br>форми для пункту ме-<br>ню Уведення даних         П.м. Ргојесt → к. Add Form → дати ім'я формі                                                                                                    |    |                        |                                                                                    |
| властивості: Multiline – True (для занесення ба-<br>гаторядкового тексту), Enabled – False (для не-<br>приступності тексту), Text – внести потрібний<br>текст, перехід на новий рядок по клавіші Enter<br>→ унизу форми розмістити командну кнопку<br>ОК           10         Створення програмно-<br>го коду для кнопки<br>ОК форми Про про-<br>граму         Private Sub Command1_Click()<br>FПрограма.Hide<br>Form1.Show           11         Створення допоміжної<br>форми для пункту ме-<br>ню Уведення даних         П.м. Project → к. Add Form → дати ім'я формі<br>FУведення даних → унизу форми розмістити                                                                                                    |    |                        | розмістити текстове вікно — задати для нього                                       |
| Image: Image: Image                                                                                                    |    |                        | властивості: Multiline – True (для занесення ба-                                   |
| Приступності тексту), Text – внести потрібний<br>текст, перехід на новий рядок по клавіші Enter<br>→ унизу форми розмістити командну кнопку<br>ОК           10         Створення програмно-<br>го коду для кнопки<br>ОК форми Про про-<br>граму         Private Sub Command1_Click()<br>FПрограма.Hide<br>Form1.Show<br>End Sub           11         Створення допоміжної<br>форми для пункту ме-<br>ню Уведення даних         П.м. Project → к. Add Form → дати ім'я формі<br>FУведення даних → унизу форми розмістити                                                                                                    |    |                        | гаторядкового тексту), Enabled – False (для не-                                    |
| 10         Створення програмно-<br>го коду для кнопки<br>ОК         Private Sub Command1_Click()           10         Створення програмно-<br>го коду для кнопки<br>ОК форми Про про-<br>граму         Private Sub Command1_Click()           11         Створення допоміжної<br>форми для пункту ме-<br>ню Уведення даних         П.м. Project → к. Add Form → дати ім'я формі<br>FVведення даних → унизу форми розмістити                                                                                                    |    |                        | приступності тексту), <b>Text</b> – внести потрібний                               |
| → унизу форми розмістити командну кнопку<br>ОК           10         Створення програмно-<br>го коду для кнопки<br>ОК форми Про про-<br>граму         Private Sub Command1_Click()<br>FПрограма.Hide<br>Form1.Show<br>End Sub           11         Створення допоміжної<br>форми для пункту ме-<br>ню Уведення даних         П.м. Project → к. Add Form → дати ім'я формі<br>FУведення → у властивості Caption написати<br>Уведення даних → унизу форми розмістити                                                                                                    |    |                        | текст, перехід на новий рядок по клавіші Enter                                     |
| ОК           10         Створення програмно-<br>го коду для кнопки<br>ОК форми Про про-<br>граму         Private Sub Command1_Click()           11         Створення допоміжної<br>форми для пункту ме-<br>ню Уведення даних         П.м. Project → к. Add Form → дати ім'я формі           11         Уведення даних         Уведення даних → унизу форми розмістити                                                                                                    |    |                        | $\rightarrow$ унизу форми розмістити команлну кнопку                               |
| 10         Створення програмно-<br>го коду для кнопки         Private Sub Command1_Click()           10         Створення програмно-<br>го коду для кнопки         FПрограма.Hide           0K форми Про про-<br>граму         Form1.Show           11         Створення допоміжної<br>форми для пункту ме-<br>ню Уведення даних         П.м. Project → к. Add Form → дати ім'я формі           Уведення даних         Уведення даних → унизу форми розмістити                                                                                                    |    |                        | ΟΚ                                                                                 |
| 10         Створення програмно-<br>го коду для кнопки         Private Sub Command1_Click()           го коду для кнопки         FПрограма.Hide           ОК форми Про про-<br>граму         Form1.Show           11         Створення допоміжної<br>форми для пункту ме-<br>ню Уведення даних         П.м. Project → к. Add Form → дати ім'я формі           Уведення даних         Уведення даних → унизу форми розмістити                                                                                                    | 10 |                        |                                                                                    |
| го коду для кнопки         FПрограма.Hide           ОК форми Про про-<br>граму         Form1.Show           11         Створення допоміжної<br>форми для пункту ме-<br>ню Уведення даних         П.м. Project → к. Add Form → дати ім'я формі           Уведення даних         Уведення даних → унизу форми розмістити                                                                                                    | 10 | Створення програмно-   | Private Sub Command1_Click()                                                       |
| ОК форми Про про-<br>граму         Form1.Show           11         Створення допоміжної<br>форми для пункту ме-<br>ню Уведення даних         П.м. Project → к. Add Form → дати ім'я формі           Уведення даних         Уведення → у властивості Caption написати           Уведення даних         Уведення даних → унизу форми розмістити                                                                                                    |    | го коду для кнопки     | FIIporpama.Hide                                                                    |
| граму         End Sub           11         Створення допоміжної<br>форми для пункту ме-<br>ню Уведення даних         П.м. Project → к. Add Form → дати ім'я формі           Уведення даних         Уведення даних → унизу форми розмістити                                                                                                    |    | ОК форми Про про-      | Form1.Show                                                                         |
| <ul> <li>11 Створення допоміжної<br/>форми для пункту ме-<br/>ню Уведення даних</li> <li>П.м. Project → к. Add Form → дати ім'я формі</li> <li>FУведення → у властивості Caption написати</li> <li>Уведення даних → унизу форми розмістити</li> </ul>                                                                                                    |    | граму                  | End Sub                                                                            |
| форми для пункту ме-<br>ню Уведення даних Уведення → у властивості Caption написати<br>Уведення даних → унизу форми розмістити                                                                                                    | 11 | Створення допоміжної   | П.м. <b>Project</b> $\rightarrow$ к. <b>Add Form</b> $\rightarrow$ дати ім'я формі |
| ню <b>Уведення даних Уведення даних</b> → унизу форми розмістити                                                                                                    |    | форми для пункту ме-   | <b>FУведення</b> → у властивості <b>Caption</b> написати                           |
|                                                                                                    |    | ню Уведення даних      | Уведення даних → унизу форми розмістити                                            |
| командну кнопку $\mathbf{OK} \rightarrow$ записати для кнопки                                                                                                    |    |                        | командну кнопку ОК — записати для кнопки                                           |
| ОК код програми:                                                                                                    |    |                        | ОК код програми:                                                                   |
| Private Sub Command1 Click()                                                                                                    |    |                        | Private Sub Command1 Click()                                                       |
| FУвелення Ніде                                                                                                    |    |                        | FУвелення. Hide                                                                    |
|                                                                                                    |    |                        | Form1.Show                                                                         |
| FormLShow                                                                                                    |    |                        | End Sub                                                                            |
| FormI.Show                                                                                                    |    |                        | End Sub                                                                            |

| 1  | 2                    | 3                                                                           |
|----|----------------------|-----------------------------------------------------------------------------|
| 12 | Створення            | П.м. <b>Project</b> $\rightarrow$ к. Add Form $\rightarrow$ дати ім'я формі |
|    | допоміжних форм для  | <b>F3a</b> день (F3a товар) → у властивості Caption                         |
|    | пунктів меню Сума за | написати <b>Продаж за день (За товар</b> ) → унизу                          |
|    | день і Сума за товар | форми розмістити командну кнопку $\mathbf{OK} \rightarrow$ за-              |
|    |                      | писати для кнопки ОК код програми:                                          |
|    |                      | Private Sub Command1_Click()                                                |
|    |                      | F3a_день.Hide                                                               |
|    |                      | Form1.Show                                                                  |
|    |                      | End Sub                                                                     |
|    |                      | (Private Sub Command1 Click()                                               |
|    |                      | F3a товар. Hide                                                             |
|    |                      | Form1.Show                                                                  |
|    |                      | End Sub)                                                                    |
| 13 | Завдання функцій пу- | Подвійним клацанням по пункту Про програму                                  |
|    | нкту меню            | викликати вікно коду і записати підпрограму:                                |
|    | Про програму         | Private Sub Програма_Click()                                                |
|    |                      | FПрограма.Show                                                              |
|    |                      | Form1.Hide                                                                  |
|    | D 1 14               | End Sub                                                                     |
| 14 | Завдання функцій пу- | Подвійним клацанням по пункту Введення да-                                  |
|    | нкту меню            | них викликати вікно коду і записати підпрогра-                              |
|    | уведення даних       |                                                                             |
|    |                      | Private Sub y Begenna Click()                                               |
|    |                      | Redim X(n, m)                                                               |
|    |                      | FORMING Show                                                                |
|    |                      | FVponouug Cls                                                               |
|    |                      | Гуведення Print "Лень." "Найменуван-                                        |
|    |                      | ня". "Сума"                                                                 |
|    |                      | For i = 1 To n                                                              |
|    |                      | For j = 1 To m                                                              |
|    |                      | x(i, j) = InputBox("YBEDITE CYMY ПРОДАЖУ                                    |
|    |                      | за " & Str(i) & " день по " & Str(j)_ & " на-                               |
|    |                      | йменуванню")                                                                |
|    |                      | FУведення.Print i; Tab(24); j; Tab(50); x(i, j)                             |
|    |                      | Next j                                                                      |
|    |                      | Next i                                                                      |
|    |                      | End Sub                                                                     |
| 15 | Завдання функцій пу- | Розкрити п. Меню Аналітика і подвійним кла-                                 |
|    | нкту меню            | цанням по пункту Сума за день викликати вікно                               |
|    | Сума за день         | коду 1 записати підпрограму:                                                |

| 1  | 2                   | 2                                                              |
|----|---------------------|----------------------------------------------------------------|
| 1  | Z                   | Drivete Sub 20. row Click()                                    |
|    |                     | Fivale Sub Sa_denb_Click()                                     |
|    |                     | Formininge                                                     |
|    |                     | F3a_день.Snow                                                  |
|    |                     | F3a_день.Cls                                                   |
|    |                     | S.Text = 0                                                     |
|    |                     | For i = 1 To Val(n.Text)                                       |
|    |                     | $\mathbf{z} = 0$                                               |
|    |                     | For j = 1 To Val(m.Text)                                       |
|    |                     | $\mathbf{z} = \mathbf{z} + \mathbf{x}(\mathbf{i}, \mathbf{j})$ |
|    |                     | Next j                                                         |
|    |                     | <b>F</b> за день. <b>P</b> rint "Сума товарообігу за "; i; "   |
|    |                     | день", z                                                       |
|    |                     | S.Text = Val(S.Text) + z                                       |
|    |                     | Next i                                                         |
|    |                     | F3а лень Print                                                 |
|    |                     |                                                                |
|    |                     |                                                                |
|    |                     | Find Sub                                                       |
| 16 |                     |                                                                |
| 10 | Завдання функци пу- | подвиним клацанням по пункту Сума за то-                       |
|    | нкту меню           | вар викликати вікно коду і записати індпрогра-                 |
|    | Сума за товар       |                                                                |
|    |                     | Private Sub 3a_toBap_Click()                                   |
|    |                     | Form1.Hide                                                     |
|    |                     | F3a_T0Bap.Show                                                 |
|    |                     | F3a_товар.Cls                                                  |
|    |                     | S.Text = 0                                                     |
|    |                     | For j = 1 To Val(m.Text)                                       |
|    |                     | $\mathbf{z} = 0$                                               |
|    |                     | For i = 1 To Val(n.Text)                                       |
|    |                     | $\mathbf{z} = \mathbf{z} + \mathbf{x}(\mathbf{i}, \mathbf{j})$ |
|    |                     | Next i                                                         |
|    |                     | <b>F3a товар.Print</b> "Сума товарообігу по ";                 |
|    |                     | j; " найменуванню", z                                          |
|    |                     | S.Text = Val(S.Text) + z                                       |
|    |                     | Next i                                                         |
|    |                     | F3a TOBan Print "                                              |
|    |                     | "                                                              |
|    |                     | F3a товар Print Tah(24). "Разом. ".                            |
|    |                     | Tab(57). S                                                     |
|    |                     | Table 1, 5                                                     |
| 1  |                     | Ellu Sub                                                       |

| 1  | 2                 | 3                                            |
|----|-------------------|----------------------------------------------|
| 17 | Зберегти проект з | Створити папку з ім'ям «Складний цикл із ме- |
|    | ім'ям             | ню» і зберегти в ній усі компоненти проекту. |
|    | «Складний цикл з  |                                              |
|    | меню»             |                                              |

У разі потреби висновку результатних даних на друк і на екран одночасно варто додати оператор:

**Printer.Print "Сума товарообігу за "; i; " день", z** після оператора виводу на допоміжну форму і відповідні команди друку після операторів виводу лінії і підсумкової суми.

Для додання проекту більш привабливого виду в найпростішому варіанті можна використовувати різні картинки, що з'являються при вказівці на визначені об'єкти форми. Для цього варто завантажувати у властивість **Picture** об'єкта потрібні картинки за допомогою функції:

LoadPicture (« повний шлях до графічного файлу»)

Але якщо вказати у виді константи повний шлях до файлу, то при переміщенні файлу з картинкою чи проекту буде порушена працездатність програми, тому раціональніше файли з картинками розмістити в папці проекту, увести перемінну, наприклад **Path**, для позначення шляху до графічного файлу і скористатися властивістю **App.Path** (об'єкт **App** – створюваний проект): **Path** = **App.Path**.

<u>Приклад 8.14.</u> – Змусьте завантажуватися відповідні картинки в створений об'єкт **Picture** при завантаженні форми, коли покажчик миші попадає на кнопку **Очищення**, на текстові вікна **n** і **m** (подія **MouseMove**).Приклади використовуваних вікон показані на рисунках 8.22 – 8.24.

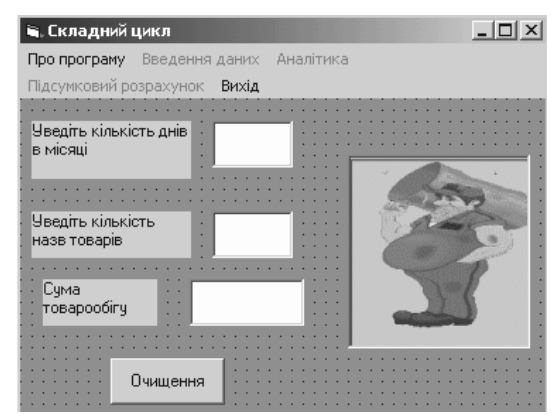

Рисунок 8.22 – Вид екранної форми при проходженні покажчика миші над кнопкою **Очишення** 

| 🐂 Складний цикл                    |           |
|------------------------------------|-----------|
| Про програму Введення даних        | Аналітика |
| Підсумковий розрахунок Вихід       |           |
| Уведіть кількість днів<br>в місяці |           |
| Уведіть кількість<br>назв товарів  |           |
| Сума<br>товарообігу                |           |
| Очищення                           |           |

Рисунок 8.23 – Вид екранної форми при проходженні покажчика миші над текстовим полем **Уведіть кількість найменувань товару** 

| 🖷. Складний цикл                   |                 |
|------------------------------------|-----------------|
| Про програму Введення д            | даних Аналітика |
| Підсумковий розрахунок В           | Вихід           |
| Уведіть кількість днів<br>в місяці |                 |
| Уведіть кількість<br>назв товарів  |                 |
| Сума<br>товарообігу                |                 |
| Очищення                           |                 |

Рисунок 8.24 – Вид екранної форми при проходженні покажчика миші над текстовим полем **Уведіть кількість днів у місяці** 

## Виконання.

Таблиця 8.13 – Додаткові операції по завантаженню різних картинок до приклада 8.13 – «Складний цикл із меню»

| №<br>п/п | Операція               | Виконання                                                                                                    |
|----------|------------------------|----------------------------------------------------------------------------------------------------|
| 1        | 2                      | 3                                                                                                    |
| 1        | Оголошення глобальних  | Dim i, j As Integer                                                                                                    |
|          | перемінних             | Dim p() As Single                                                                                                    |
|          |                        | Dim z As Single                                                                                                    |
|          |                        | Dim Path, PName As String 'HOBi                                                                                                    |
| 2        | Занесення в перемінну  | Private Sub Form_Load()                                                                                                    |
|          | шляху до папки з даним | Path = App.Path                                                                                                    |
|          | додатком               | End Sub                                                                                                    |
| 3        | Завантаження основної  | Private Sub Form_MouseMove(Button As_                                                                                                    |
|          | картинки при прямуван- | Integer, Shift As Integer, X As Single, Y As_                                                                                                    |
|          | ні покажчика миші за   | Single)                                                                                                    |
|          | екранною формою        | If $PName <> "bd06135wmf"$ Then                                                                                                    |
|          |                        | PictureI.Picture = LoadPicture(Path $+$ _                                                                                                    |
|          |                        | $\frac{1}{2} \frac{1}{2} \frac{1}$ |
|          |                        | Finame – "Dubo155wmi"<br>End If                                                                                                    |
|          |                        | Ellu II<br>End Sub                                                                                                    |
|          | Зарантажения картинки  | Private Sub Outmound MouseMove(Button                                                                                                    |
| 4        | при прямуванні покаж-  | As Integer Shift As Integer X As Single                                                                                                    |
|          | чика миші нал кнопкою  | V As Single)                                                                                                    |
|          | Очишення.              | If PName $\Leftrightarrow$ "itrash.gif" Then                                                                                                    |
|          |                        | Picture1.Picture = LoadPicture(Path +                                                                                                    |
|          |                        | "\itrash.gif")                                                                                                    |
|          |                        | PName = "itrash.gif"                                                                                                    |
|          |                        | End If                                                                                                    |
|          |                        | End Sub                                                                                                    |
| 5        | Завантаження картинки  | Private Sub n_MouseMove(Button As_                                                                                                    |
|          | при прямуванні покаж-  | Integer,_ Shift As Integer, X As Single, Y_                                                                                                    |
|          | чика миші над тексто-  | As Single)                                                                                                    |
|          | вим вікном <b>n</b>    | If PName <> "bs01072wmf" Then                                                                                                    |
|          |                        | Picture1.Picture = LoadPicture(Path +_                                                                                                    |
|          |                        | "\bs01072wmf")                                                                                                    |
|          |                        | PName = "bs01072wmf"                                                                                                    |
|          |                        | End If                                                                                                    |
|          |                        | End Sub                                                                                                    |

| 1 | 2                     | 3                                             |
|---|-----------------------|-----------------------------------------------|
| 6 | Завантаження картинки | Private Sub m_MouseMove(Button As_            |
|   | при прямуванні покаж- | Integer, Shift As Integer, X As Single, Y As_ |
|   | чика миші над тексто- | Single)                                       |
|   | вим вікном <b>m</b>   | If PName <> "so02253wmf" Then                 |
|   |                       | Picture1.Picture = LoadPicture(Path +_        |
|   |                       | "\so02253wmf")                                |
|   |                       | PName = "so02253wmf"                          |
|   |                       | End If                                        |
|   |                       | End Sub                                       |

<u>Примітка –</u> Завантаження картинки при прямуванні покажчика миші над розглянутими в таблиці об'єктами буде йти безупинно, що виразиться в мельканні картинки. Щоб уникнути цього, картинка вантажиться один раз, а потім просто перевіряється її наявність оператором **IF**.

# Питання й завдання для самостійного виконання

- 1. У чому розходження в написанні програм для арифметичних і ітераційних циклів?
- 2. Як працює оператор для запису арифметичних циклів?
- 3. Які оператори для запису ітераційних циклів Ви знаєте, у чому їхнє розходження?
- 4. Що нового з'являється в програмах із складними циклами в порівнянні з програмами простих циклічних процесів?
- 5. Як додати нові форми в проект і для чого їх можна використовувати?
- 6. Що дає використання меню в програмі?
- 7. Що потрібно, щоб використовувати ті самі перемінні в різних підпрограмах?
- 8. Написати проект для обчислення **y** = **n**! Для вибору значення **n** використовувати лінійку прокручування.
- 9. Скласти програму обчислення по формулі  $\mathbf{F} = \sum i^2$ , де  $\mathbf{i} = 1 + \mathbf{n}$ , вивести значення  $\mathbf{i}, \mathbf{i}^2, \mathbf{F}$ .
- 10. Написати проект завантаження масиву чисел і вибору з нього максимального або мінімального значення (селекторні кнопки) і вибору можливості розрахунку середнього введених чисел (прапорець).
- 11. Розробити проект обчислення Суми продажу товарів по кожному найменуванню товару, загальну суму продажу, мінімальну, максимальну і середню ціну по проданих товарах, якщо відомі кількість (**Ki**) і ціна (**Ci**) по кожному найменуванню товару.

- 12. Змінити проект створений по п.11 в) параграфа 3.4, додавши в його умову необхідність нагромадження даних по всіх покупцях а) у загальній сумі, б) по окремих видах блюд (створення меню).
- 13. Як видати результати розрахунків на екран, на печатку, одночасно на екран і печатку?
- 14. Які функції використовуються при зміні картинок в об'єкті Picture?
- 15. Додайте у свої проекти змінювані картинки придатні за змістом.

# 8.8 Робота з файлами

У реальних задачах більшість даних зберігається у файлах і зчитується з файлів. Традиційний підхід при роботі з файлами полягає у використанні функцій і операторів, що забезпечують прямий доступ до інформації у файлах.

У Visual Basic виділяються наступні типи файлів – файли послідовного доступу (текстові чи файли аналогічні їм; структурна одиниця – рядок), файли довільного доступу (файли баз даних; структурна одиниця – запис) і двійкові файли (файли з побайтним доступом). Подібний розподіл файлів на типи визначається особливостями організації файлів і доступу до даних у них. Робота з кожним типом файлів має свої особливості. Для приклада буде розглянута робота з файлами довільного доступу.

Файл довільного доступу має заздалегідь задану структуру і складається із записів – порції даних строго визначеного розміру, що мають конкретний номер у файлі. Доступ до даних у файлі здійснюється саме по номеру запису. Користувач може сам задавати структуру запису файлу. Для цього варто додати програмний модуль до проекту й у ньому за допомогою оператора **Туре** оголосити тип перемінної необхідної структури.

Додавання програмного модуля виконується за наступною схемою: меню **Project**  $\rightarrow$  команда **Add module**  $\rightarrow$  вкладка **New**  $\rightarrow$  значок **Module**  $\rightarrow$  кнопка **Відкрити.** 

Формат оператора Туре:

Туре <ім'я запису>

<ім'я поля> As <тип перемінної >

.....

<ім'я поля> As <тип перемінної >

End Type

Для символьних перемінних необхідно задавати довжину в символах (байтах), наприклад: FIO **as String**\*50, де 50 – загальна довжина П.І.Б.

<u>Приклад</u> 8.15 – Оголосити перемінні про адресу клієнта: поштовий індекс (5 зн.), країна (15 зн.), місто (район) (25 зн.), населений пункт (20 зн.), вулиця (20 зн.), будинок (5зн.), квартира (3зн.).

<u>Виконання</u>.

М. Project  $\rightarrow$  к. Add module  $\rightarrow$  вкл. New  $\rightarrow$  значок Module  $\rightarrow$  кнопка Відкрити.

Набрати наступний оператор:

Type Adres Indekc As Integer Country As String\*15 Region As String\*25 Punkt As String\*20 Street As String\*20 House As String\*5 Flat As Integer

## End Type

При роботі з файлами довільного доступу використовуються наступні основні оператори й функції:

1. Оператор відкриття файлу.

# Open Fname [For Random] as Fnum Len = Dlina

Де: **Fname** – повне ім'я файлу в лапах;

[ For Random] – режим довільного доступу – використовується за замовчуванням;

**Fnum** – номер файлу, наприклад, 1 або #1;

**Dlina** – довжина запису в байтах. Якщо довжина запису не відома, її можна обчислити за допомогою функції **Len** (перемінна для збереження запису).

2. Оператор запису у файл.

# Put Fnum, [Zapnum], Pzap

# Де: Fnum – номер файлу, зазначений в операторі Open;

[Zapnum] – перемінна чи вираження, що задають номер запису у файлі;

Ргар – буферна перемінна, що вказує джерело записуваних даних. За структурою вона повинна відповідати структурі запису файлу і може з'являтися за допомогою перемінною користувальницького типу. У неї заноситися запис перед виконанням оператора **Put.** 

3. Оператор читання з файлу.

# Get Fnum, [Zapnum], Pzap ,

де параметри аналогічні оператору **Put**. У цьому операторі в буферну перемінну читається запис перш, ніж із нею почнуть працювати. Схема роботи буферної перемінної представлена на рисунку 8.25.

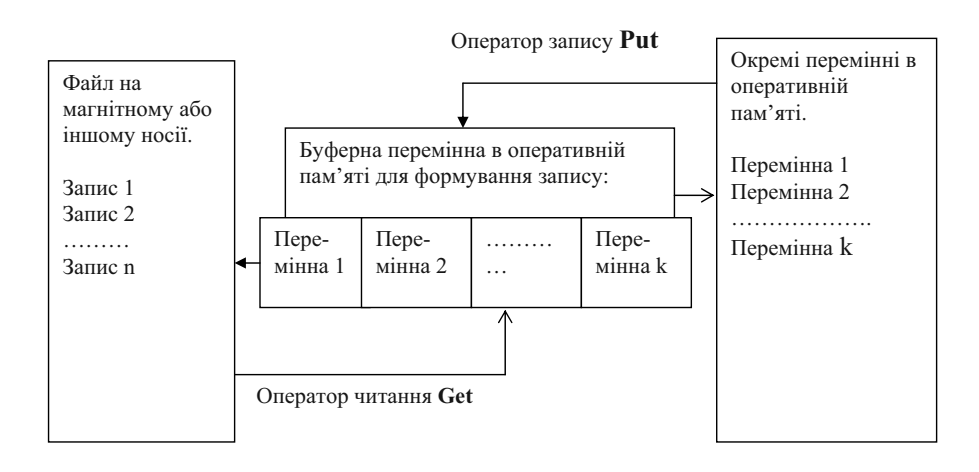

Рисунок 8.25 – Схема роботи буферної перемінної запису файлу

## 4. Оператор закриття файлу.

# Close [ список Fnum]

Де: [ список Fnum ]- список номерів файлів, що закриваються. Якщо номер не зазначений, то закриваються усі відкриті файли.

5. Функція, що повертає розмір відкритого файлу

Lof(<номер файлу>)

### 6. Функція видалення файлу

## Kill(<номер файлу>)

<u>Приклад 8.16.</u> Створити проект запису й читання даних про товари у файл довільного доступу з ім'ям **Tovar**. Структура запису повинна бути наступної: код товару (ім'я **Kod**) – 5 цифр, найменування товару (**Nam**) – 30 символів, одиниці виміру (**Ed**) – 20 символів, кількість (**K**) і ціна (**C**) – по 10 цифр із крапкою.

При введенні ціни і кількості товару після натискання клавіші **Enter** повинна підраховуватися сума (**Sum**) по введеному найменуванню, а по завершенню запису всіх даних необхідно порахувати загальну суму виторгу (**Bcego**).

Виконання. При занесенні ціни в текстове вікно відразу буде підраховуватися сума товару. Запис і читання даних із файлу буде здійснюватися при клацанні миші по відповідній кнопці на формі (рисунок 8.26). Підрахунок загальної суми буде виконуватися при клацанні по кнопці **Розрахунок**. Схема рішення приклада показана на рисунку 8.27, операції по виконанню – у таблиці 8.14.

| 🖷 Робота з файлом   |                       |
|---------------------|-----------------------|
| Код товару          | Сума виторгу за Запис |
| Найменування товару | Читання               |
| Одиниця виміру      | Розрахунок            |
| Кількість           | Сума                  |
| Ціна                | Вихіа                 |
|                     |                       |

Рисунок 8.26 - Електронна форма до приклада 8.16 «Робота з файлом»

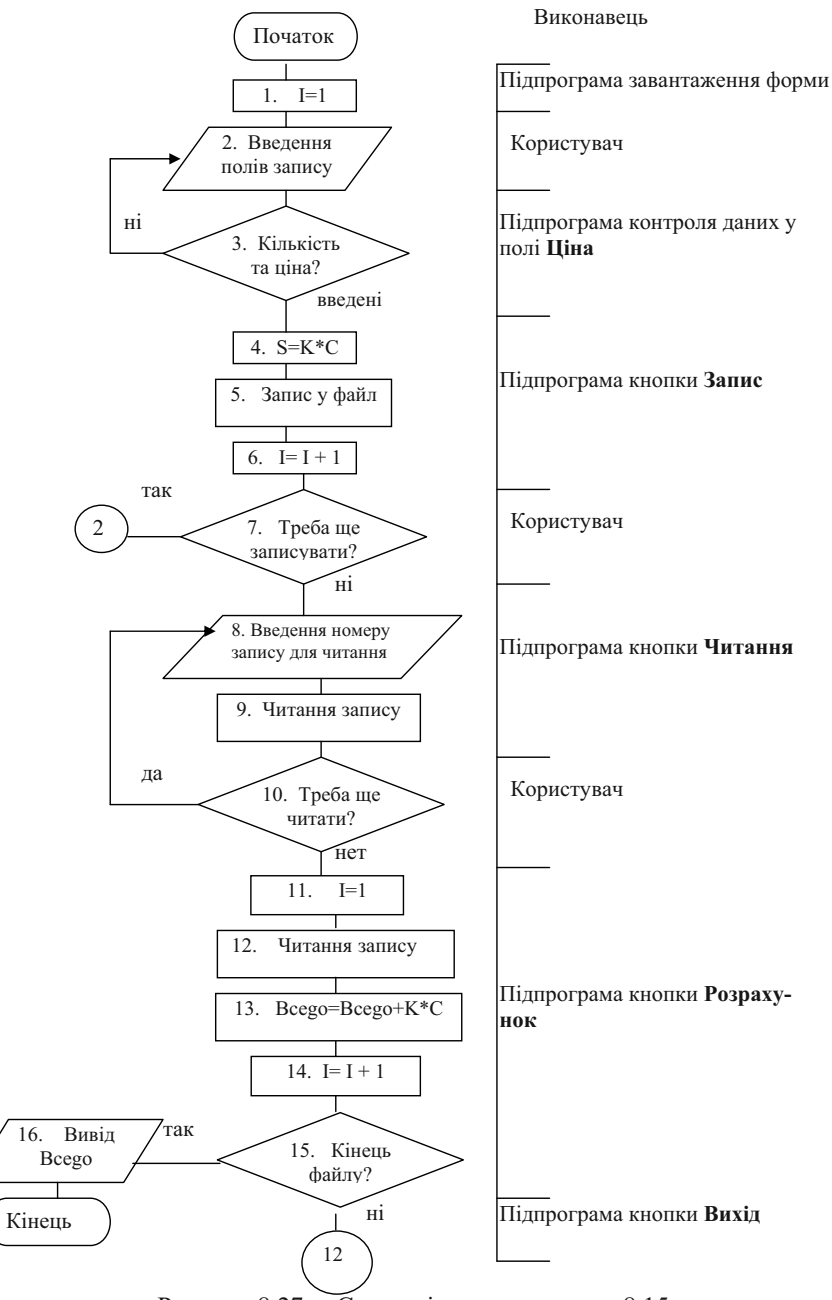

Рисунок 8.27 – Схема рішення приклада 8.15

Таблиця 8.14. – Операції по виконанню приклада 8.16 «Робота з файлом»

| №<br>п/п | Операція                                                                 | Виконання                                                                                                    |
|----------|--------------------------------------------------------------------------|----------------------------------------------------------------------------------------------------|
| 1        | 2                                                                        | 3                                                                                                    |
| 1        | Створення електронної<br>форми і завдання власти-<br>востей її елементів | Дії аналогічні попереднім прикладам<br>(рисунок 8.26).                                                                                                    |
| 2        | Завдання функції кнопки<br><b>Вихі</b> д                                 | Установити об'єкт Вихід і для події Click<br>записати:<br>Private Sub Vixod_Click()<br>End<br>End Sub                                                                                                    |
| 3        | Завдання функцій кнопки<br>Очищення                                      | Установити об'єкт Очищення (властивість Name має ім'я Очищення ) і для         події Click записати:         Private Sub Очищення_Click()         Kod.Text = " "         Nam.Text = " "         Ed.Text = " "         K.Text = " "         Mes.Caption = " "         Sum.Text = " "         Beego.Text = " "         Beego.Text = " " |
| 4        | Контроль уведення даних<br>у поле <b>Kod</b>                             | Установити для текстового поля Kod по-<br>дію KeyPress, увести текст підпрограми:<br>Private Sub Kod_KeyPress(KeyAscii_As<br>Integer)<br>Select Case KeyAscii<br>Case 0, 8, 13, 48 To 57<br>Case Else<br>KeyAscii = 0<br>Mes.Caption = "Помилка! Уведіть_<br>ціле 5 – значне число"<br>End Select<br>End Sub                          |
| 5        | Контроль уведення даних<br>у поле С                                      | Private Sub C_KeyPress(KeyAscii As_<br>Integer)<br>Select Case KeyAscii<br>Case 0, 8, 46, 48 To 57                                                                                                    |

| 1 | 2                       | 3                                                                         |
|---|-------------------------|---------------------------------------------------------------------------|
|   |                         | Case 13                                                                   |
|   |                         | If K.Text >> "" Then                                                      |
|   |                         | If C.Text<>"" Then                                                        |
|   |                         | Sum.Text = Val(K.Text) * Val(C.Text)                                      |
|   |                         | Else                                                                      |
|   |                         | Mes.Caption = "Помилка! Уведіть ці-                                       |
|   |                         | ну"                                                                       |
|   |                         | End If                                                                    |
|   |                         | Else                                                                      |
|   |                         | Mes.Caption="Помилка! Уведіть_                                            |
|   |                         | кількість"                                                                |
|   |                         | End If                                                                    |
|   |                         | Case Else                                                                 |
|   |                         | KeyAscii = 0                                                              |
|   |                         | Mes.Caption = "Помилка! Уведіть _                                         |
|   |                         | число"                                                                    |
|   |                         | End Select                                                                |
| 6 | Контроль уведення даних | Private Sub K_KeyPress(KeyAscii As_                                       |
|   | у поле К                | Integer)                                                                  |
|   |                         | Select Case KeyAscii                                                      |
|   |                         | Case 0, 8, 13, 46, 48 To 57                                               |
|   |                         | Case Else                                                                 |
|   |                         | KeyAscii = 0                                                              |
|   |                         | Mes.Caption = "Помилка! Уведіть_                                          |
|   |                         | число"                                                                    |
|   |                         | End Select                                                                |
| - |                         | End Sub                                                                   |
| 7 | Оголошення користуваль- | Меню <b>Project</b> $\rightarrow$ команда <b>Add module</b> $\rightarrow$ |
|   | ницького типу запису    | вкладка New $\rightarrow$ значок Module $\rightarrow$ кноп-               |
|   |                         | ка <b>Відкрити</b>                                                        |
|   |                         | Записати                                                                  |
|   |                         | Type zapic                                                                |
|   |                         | Kod As Long                                                               |
|   |                         | Nam As String * 30                                                        |
|   |                         | Ed As String * 20                                                         |
|   |                         | K As Single                                                               |
|   |                         | C As Single                                                               |
|   |                         | End Type                                                                  |
|   |                         | Зоерегти модуль з ім'ям «Робота з фай-                                    |
|   |                         | ЛОМ»                                                                      |

| 1  | 2                                                                                             | 3                                                                                                    |
|----|-----------------------------------------------------------------------------------------------|----------------------------------------------------------------------------------------------------|
| 8  | Оголошення буферної пе-<br>ремінної для запису файлу<br>й лічильника записів                  | У зв'язку з тим, що перемінні <b>ZapicBox</b> і<br><b>I</b> використовуються в декількох модулях,<br>то раціональніше їх оголосити однократ-<br>но в глобальному модулі: у вікні коду<br>проекту установити об'єкт <b>General</b> і по-<br>дія <b>Declaration</b> , потім записати<br><b>Dim ZapicBox As zapic</b><br><b>Dim i As Integer</b> |
| 9  | Установка початкового<br>значення лічильника за-<br>писів файлу (при заванта-<br>женні форми) | Private Sub Form_Load()<br>i = 1<br>End Sub                                                                                                    |
| 10 | Програмний код кнопки<br>Записати                                                             | Private Sub Zap_Click()<br>Open "D:\Tovar" For Random As #1<br>Len_ = Len (ZapicBox)<br>ZapicBox.Kod = Kod.Text<br>ZapicBox.Nam = Nam.Text<br>ZapicBox.Ed = Ed.Text<br>ZapicBox.K = Val(K.Text)<br>ZapicBox.C = Val(C.Text)<br>Put #1, i, ZapicBox<br>i = i + 1<br>Close #1<br>End Sub                                                        |
| 11 | Програмний код кнопки<br><b>Читати</b>                                                        | Private Sub Read_Click()<br>Open "D:\Tovar" For Random As #1_<br>Len = Len(ZapicBox)<br>i = InputBox("Уведіть номер_ потріб-<br>ної_ запису")<br>Get #1, i, ZapicBox<br>Kod.Text = ZapicBox.Kod<br>Nam.Text = ZapicBox.Nam<br>Ed.Text = ZapicBox.Ed<br>K.Text = ZapicBox.K<br>C.Text = ZapicBox.C<br>Close #1<br>End Sub                      |
| 12 | Програмний код кнопки<br>Розрахунок                                                           | Private Sub Розрахунок_Click()<br>Open "D:\Tovar" For Random As #1                                                                                                    |

| 1  | 2                                | 3                                                               |
|----|----------------------------------|-----------------------------------------------------------------|
|    |                                  | Len = Len(ZapicBox)                                             |
|    |                                  | Bcego = 0                                                       |
|    |                                  | For i = 1 To Lof(1)                                             |
|    |                                  | Get #1, i, ZapicBox                                             |
|    |                                  | Bcego.Text = Val(Bcego.Text) +_                                 |
|    |                                  | ZapicBox.K * ZapicBox.C                                         |
|    |                                  | Next i                                                          |
|    |                                  | Close #1                                                        |
|    |                                  | End Sub                                                         |
| 13 | Зберегти проект з ім'ям          | Меню File $\rightarrow$ команда Save Project $\rightarrow$      |
|    | «Робота з файлом»                | задати ім'я файлу й папку.                                      |
| 14 | Налагодити програму              | Меню <b>Run</b> $\rightarrow$ команда <b>Start</b> , увести кі- |
|    |                                  | лька записів, уведення кожної завершу-                          |
|    |                                  | вати клацанням по кнопці Запис. Потім                           |
|    |                                  | прочитати записані дані в будь-якому                            |
|    |                                  | порядку, попередньо клацаючи по кнопці                          |
|    |                                  | Читання. При виявленні помилок їх вар-                          |
|    |                                  | то виправити.                                                   |
|    |                                  | Виконати обчислення показника Сума                              |
|    |                                  | виторгу за день.                                                |
| 15 | Налагоджену програму<br>зберегти | Меню File $\rightarrow$ команда Save Project.                   |

# Питання й завдання для самостійного виконання

- 1. Які типи файлів створюються й обробляються в Visual Basic ? Для чого вони ?
- 2. Що таке запис і як можна задати його структуру ?
- 3. Назвіть основні оператори для роботи з файлами.
- 4. Які функції для роботи з файлами Ви знаєте ?
- 5. Де з'являються перемінні, котрі використовуються в декількох модулях програми ?
- 6. Для чого в програмі використовується буферна перемінна запису файлу?
- 7. Написати програму створення файлу Підсумки сесії. Структура запису файлу: факультет, група, П.І.Б студента, назва предмета, вибір для предмета форми контролю – залік або іспит, оцінка про здачу заліку або оцінка іспиту. Програма повинна дозволяти читати дані по будь-якому студенту, пі-

драховувати середній бал групи по предмету і по всіх іспитах. Довжину текстових перемінних визначити самостійно.

8. Додати в програму п.7 можливість відбирати студентів-боржників.

# Література

- 1. Ананьев А., Федоров А. Самоучитель Visual Basic 6.0 СПб: БХВ Санкт-Петербург, 2000 – 624с.
- Войтюшенко Н.Н., Остапец А.И. Компьютерная техника и программирования.
   Часть 2. Основы алгоритмизации и программирования на Visual Basic: Учебное пособие по базовой подготовке для студентов дневной и заочной форм обучения. Донецк: ДонГУЭТ, 2002. 150 с.
- 3. Маккелви Майкл VISIAL BASIC без проблем. М.: БИНОМ, 1996
- 4. Справочная система пакета Visual Basic.

# Розділ 9. Створення баз даних засобами MS Access

# 9.1 Призначення й загальні принципи побудови СУБД

Традиційно, поняття база даних означає набір взаємозалежних даних, що зберігаються в організованій формі. Створення й роботу з базами даних здійснюють за допомогою спеціальних програм – систем управління базами даних (СУБД). На даний період на програмному ринку налічується близько 50 різних СУБД, які можна класифікувати по наступних ознаках:

по призначенню й областям застосування – спеціалізовані (наприклад, для збереження графічної геофізичної інформації) і загального застосування, які призначені для рішення широкого кола завдань (наприклад, ведення складського обліку, торговельних операцій, обліку кадрів і ін.).

по складності й функціональних можливостях – СУБД для персонального використання або настільні (наприклад, *Paradox, Access, FoxPro* і ін.), мережні СУБД, які функціонують у режимі клієнт-сервер (наприклад, *Oracle*, Informix i Ingres).

СУБД для персонального використання працюють на одному ПК або в локальній мережі. При цьому використання загальної для багатьох користувачів бази даних практично неможливе. СУБД, які функціонують у режимі клієнт-сервер, дозволяють працювати з єдиною, спільною для всіх користувачів БД, що перебуває на файлі-сервері. Сервер також здійснює обробку запитів до БД, які надходять від клієнтів і передає їм готові результати. Така технологія дозволяє значно зменшити потік даних, які проходять по мережі.

В основі СУБД лежить концепція моделі даних, тобто деякої абстракції подання даних. У більшості випадків передбачається, що дані представлені у вигляді файлів, що складаються із *записів*. Структура всіх записів у файлі однакова, а кількість записів у файлі є змінним.

Елементи даних, із яких складається кожний запис, називаються *полями*. Оскільки у всіх записах є ті самі поля (із різними значеннями), полям зручно дати унікальні імена. Багато практично важливих випадків добре укладаються в таке представлення даних. Наприклад, у відділі кадрів інформація про співробітників має таку природу: співробітників приймають на роботу й звільняють, але форма особового листка по обліку кадрів залишається незмінною для кожного співробітника. Товарно-матеріальні цінності приходять і йдуть, але форма інвентарної картки також залишається незмінною. Число прикладів легко можна помножити, але вже ясно, що СУБД є підходящим засобом у всіх випадках, коли вхідну інформацію можна представити у вигляді таблиці постійної структури, але невизначеної довжини або у вигляді картотеки, що містить невизначену кількість карток постійної структури. Усі СУБД підтримують у тій або іншій формі чотири основних операції:

• додати у базу даних один або кілька записів;

• видалити з бази даних один або кілька записів;

• знайти в базі даних один або кілька записів, що задовольняють заданій умові;

• обновити в базі даних значення деяких полів в одному або декількох записах.

Більшість СУБД підтримує, крім того, який-небудь механізм зв'язків між різними файлами, що входять у базу. Залежно від способу встановлення зв'язків у базі даних вони розділяються на: **ієрархічні, мере**жні й реляційні.

**Ієрархічна структура (модель)** будується у вигляді ієрархічної деревоподібної структури, у якій для кожного головного об'єкта існує кілька підлеглих, а для кожного підлеглого об'єкта може бути тільки один головний. На найвищому рівні ієрархії перебуває кореневий об'єкт. Прикладом ієрархічної структури даних може бути організація каталогів на диску, різного роду класифікації, структура державної влади й т.п..

У **мережній моделі** один і той самий об'єкт може одночасно виступати як у ролі головного, так і підлеглого елемента. Це означає, що кожний об'єкт може брати участь у довільній кількості зв'язків. Зв'язок у цьому випадку може встановлюватися явно, коли значенням деяких полів є посилання на дані, що утримуються в іншому файлі. Прикладом мережної структури БД може бути структура автобусних маршрутів (із будь-якого населеного пункту існують маршрути в інші).

Ієрархічна й мережна моделі даних стали застосовуватися в системах управління базами даних на початку 60-х років.
У реляційній моделі дані й взаємозв'язки між ними представляються за допомогою прямокутних таблиць. Рядки в реляційній базі даних називають записами, а стовпці – полями. Модель реляційної бази даних була вперше розроблена доктором Э. Ф. Коддом на початку 70-их XX ст. як більш зручний засіб збереження, вибірки й маніпулювання даними, чим ієрархічні й мережні бази даних. Модель двомірної таблиці дозволяє звертатися до даних як по рядках, так і по стовпцях, що є значною перевагою.

Ті програми управління базами даних, у яких зв'язування таблиць не передбачено, називаються процесорами плоских файлів. Вони використовуються в основному для ведення найпростіших баз, таких як список прізвищ, адрес і телефонів, розкладів поїздів і т.п.

У більш складних і об'ємних базах даних зв'язок між таблицями встановлюється неявним образом – по збігу значень полів у різних таблицях.

Наприклад, якщо на підприємстві створюється база даних для обліку замовлень, то в неї необхідно включити дані про клієнтів, про товари, про замовлення конкретним клієнтом необхідних товарів. Користувач не повинен уводити реквізити клієнтів більше одного разу. Кожному клієнтові потрібно привласнити унікальний код, всю інформацію про нього разом із кодом помістити в окрему таблицю й, щоб указати, яким клієнтом зроблено замовлення, користуватися кодом клієнта. Подібним же чином інформація про товари повинна бути винесена в окрему таблицю, де кожний товар описаний тільки один раз. Тоді запис у таблиці замовлень може складатися з номера замовлення, дати замовлення, коду клієнта, коду товару, його кількості й ціни. При такій схемі зберігання інформації уведення даних про замовлення значно спрощується. А при виводі інформації про замовлення на екран до записів таблиці замовлень приєднується інформація з таблиць клієнтів і товарів, здійснюється так називане об'єднання таблиць. Таблиці замовлень, товарів і клієнтів зв'язані між собою за допомогою кодів. Коди ці унікальні, завдяки чому по коду клієнта можна відразу знайти запис про нього в таблиці клієнтів, а по коду товару – запис у таблиці всіх товарів. Отримана в результаті об'єднана віртуальна таблиця містить повну інформацію про замовлення, зібрану з декількох вхідних таблиць.

Перевагою реляційної моделі є відносна простота інструментальних засобів її підтримки. Завдяки відсутності дублювання даних, для

реляційних СУБД значно знижуються вимоги до пам'яті й дискового простору.

Усі настільні реляційні СУБД дозволяють користувачеві вводити, редагувати, переглядати й роздруковувати інформацію, що втримується в одній або декількох таблицях. У цьому змісті вони мало чим відрізняються від звичайних електронних таблиць. Щоб усе-таки визначити різницю між електронними таблицями й реляційними СУБД, варто звернути увагу на три основних моменти.

• Усі реляційні СУБД призначені для обробки дуже великих обсягів даних – набагато більших чим ті, якими без відчутних незручностей для користувача можуть оперувати електронні таблиці.

• У реляційних СУБД таблиці можна без зусиль зв'язувати, представляючи їхні дані у вигляді єдиної таблиці. Користуючись електронними таблицями, зробити це найчастіше нелегко, якщо взагалі можливо.

• У реляційних СУБД дублювання інформації зведене до мінімуму. Практично повторюються тільки коди, що зв'язують дані декількох таблиць. У таблицях СУБД не утримуються дані, що обчислюються, тоді як табличні процесори працюють із таблицями, які обчислюються.

У якому ж випадку використовувати СУБД? Якщо інформація перебуває в одній таблиці, що складається з невеликої кількості полів (10-12), а кількість записів не перевищує 25-30, то можна скористатися програмами Word або Excel. Якщо даних багато, використовуються вони багатьма користувачами й (або) для різних цілей, потрібен строгий контроль за схоронністю даних – у кожному з цих випадків необхідно використовувати базу даних і відповідну СУБД.

*Microsoft Access* – система управління реляційною базою даних – складова частина пакета Microsoft Office. *Microsoft Access* має розвиту систему розробки додатків для Windows, надає широкі можливості для роботи з даними з інших джерел, включаючи найбільш популярні СУБД для ПК (наприклад, *dBase, Paradox, FoxPro*, інші бази *Access*) і бази даних *Oracle, SQL*, що перебувають на серверах, мініЕОМ і великих центральних ЕОМ. *Access* може обмінюватися даними з іншими додатками Microsoft Office – *Word, Excel, Power Point, Outlook. Access* 2000 містить новий засіб – сторінки доступу до даних, що дозволяє легко створювати додатки для роботи в інтрамережі.

Сучасні технології дозволяють кваліфікованому користувачеві швидко створювати досить складні додатки. Однак, якщо користувач перед цим не витратить певних зусиль на визначення завдань і принципів роботи додатка, то згодом йому доведеться втратити значно більше часу на всілякі переробки. Тому перед безпосередньою роботою з *Microsoft Access* варто виконати ряд етапів.

Створення бази даних починається з визначення цілей і завдань, які дана база буде забезпечувати на сьогоднішній день і в майбутньому.

Варто відповісти на питання:

- Для чого Вам потрібна база даних?
- Які звіти, результатну інформацію Ви хочете з неї одержувати?

Якщо завдань багато, необхідно впорядкувати їх за часом виконання. Таке впорядкування допоможе при зв'язуванні таблиць, побудові запитів і звітів.

Для кожної з виділених і впорядкованих задач необхідно скласти докладний перелік даних і визначити їхній вид: вхідні або ті, що обчислюються; постійні, що модифікуються у процесі рішення задачі, що видаляються, що додаються.

Проектування таблиць бази даних здійснюється так, щоб останні не містили дублюючих даних за винятком сполучних кодів. Для кожної таблиці варто визначити структуру запису (перелік полів, тип записуваної у них інформації), ключові поля і поля для зв'язку з іншими таблицями. Процес організації даних у таблиці називається нормалізацією. Чотири основні правила нормалізації [1]:

- 1. Кожне поле таблиці повинне представляти унікальний (не повторюваний) тип інформації.
- 2. Кожна таблиця повинна мати унікальний *первинний ключ*, що складається з одного або декількох полів. *Ключем* називається поле, значення якого використовується для пошуку певного запису. Значення ключа для різних записів різне й строго унікальне.
- 3. Для кожного значення первинного ключа значення в стовпцях даних повинні відноситися до об'єкта таблиці й повністю його описувати.
- 4. Необхідно мати можливість змінювати значення кожного поля, яке входить у первинний ключ, без впливу на дані інших полів.

Для одержання необхідних результатів варто продумати зв'язки між таблицями, тому що зміна вже створених зв'язків у працюючій базі даних може привести до перепроектування останньої.

Відповідно до цілей рішення задач створити необхідні форми, запити, звіти.

<u>Приклад 9.1</u>. – Розробити для підприємства базу даних **Замовлен**ня з метою поліпшення роботи з клієнтами й підвищення прибутку від діяльності. База даних повинна забезпечити фахівців підприємства інформацією про поточний стан виконання замовлень клієнтів, даними для аналізу замовлень в асортиментному й ціновому розрізах по групах клієнтів і тимчасовим періодам.

<u>Виконання.</u> Для створення початкового фрагмента бази як мінімум необхідні відомості:

- про клієнтів,
- про товари й
- про замовлення.

Усі ці відомості можна представити у вигляді відповідних таблиць.

Таблиця даних про клієнтів – **Довідник клієнтів** – повинен містити код клієнта, його найменування, адресу, МФО банку, найменування банку клієнта, розрахунковий рахунок.

Таблиця даних про товари – Довідник товарів – повинен містити код товару, його найменування, одиниці виміру, ціну. Таблиця замовлень – Замовлення – повинна містити номер і дату

Таблиця замовлень – **Замовлення** – повинна містити номер і дату замовлення, код клієнта, код товару, кількість, дату виконання замовлення.

Структура запису й типи даних у них показані на рисунку 9.1.

Таблиці не повинні містити даних, що розраховані! Кожен запис таблиці (рядок) повністю описує об'єкт таблиці – клієнта або товар, або замовлення. Зміна кожного поля таблиці, наприклад, адреси клієнта, не зачіпає інші поля даної таблиці й, тим більше, інших таблиць. Кожен запис має унікальний код (ключове поле) – код клієнта або товару, або замовлення.

Усі таблиці пов'язані за допомогою кодів полів. Таблиця Замовлення зв'язана з Довідником клієнтів по коду клієнта, а з Довідником товарів по коду товару.

Таким чином, не можна сказати, що в базі даних узагалі немає дублювання інформації. Воно є, але мінімально необхідне – повторюються тільки коди полів, по яких зв'язуються різні таблиці. Для створення своєї бази даних, роботи з нею або з готовими прикладами, необхідно запустити *Access*.

# Кнопка Пуск → п. Програми → п/п Microsoft Access

При запуску *Access* відкривається діалогове вікно (рисунок 9.2). Для визначення режиму роботи (необхідно встановити потрібний індикатор вибору: відкрити або створити базу даних через майстра або безпосередньо вручну).

Якщо буде обраний майстер для створення бази даних, то він запропонує цілий ряд заготівок різних баз даних (Студенти й заняття, Склад, Замовлення на роботи, Особисте майно й т.д.). У заготівках пропонується відразу ряд таблиць із пойменованими полями, які можна змінювати й додавати. Однак для внесення серйозних змін у базу даних потрібні певні знання й навички, які можна одержати при створенні бази даних із нуля.

## Довідник клієнтів

| Код клі-<br>єнта | Найменування<br>кліснта | Адреса<br>клієнта | МФО<br>банку<br>клієнта | Найменування<br>банку | Розрахунко-<br>вий рахунок |
|------------------|-------------------------|-------------------|-------------------------|-----------------------|----------------------------|
| 5 символ,        | 30 символів,            | 60 сим-           | 6 сим-                  | 30 символів,          | 12 символів,               |
| числовий,        | текстове                | волів,            | волів,                  | текстове              | числове                    |
| ключове          |                         | текстове          | числове                 |                       |                            |
| поле             |                         |                   |                         |                       |                            |

#### Таблиця Замовлення

| Номер за-   | Дата замо-  | Код кліє-   | Код това-   | Кількість   | Дата ви-  |
|-------------|-------------|-------------|-------------|-------------|-----------|
| мовлення    | влення      | нта         | ру          |             | конання   |
| 5 символів, | Тип даних – | 5 симво-    | 7 симво-    | 10 симво-   | Тип даних |
| числовий,   | Дата        | лів, число- | лів, число- | лів, число- | – Дата    |
| ключове     |             | вий, клю-   | вий, клю-   | ве          |           |
| поле        |             | чове поле   | чове поле   |             |           |

#### Довідник товарів

| Код товару       | Найменування<br>товару | Одиниці виміру    | Ціна             |
|------------------|------------------------|-------------------|------------------|
| 7 символів, чис- | 30 символів, тек-      | 10 символів, тек- | 10 символів, чи- |
| ловий, ключове   | стове                  | стове             | слове            |
| поле             |                        |                   |                  |

Рисунок 9.1 – Форма й зв'язки таблиць фрагмента бази дані Замовлення

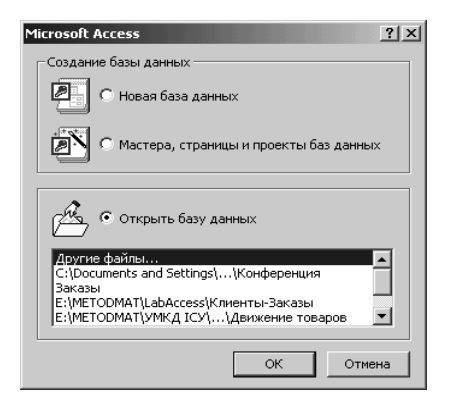

Рисунок 9.2 – Діалогове вікно визначення режимів роботи

Якщо буде обраний параметр Новая база данных, то необхідно в наступному діалоговому вікні задати ім'я бази даних, наприклад, Замовлення (автоматично буде додане розширення .mdb) і клацнути по кнопці Создать. Завантажується первинне вікно програми Access з усіма властивими йому атрибутами. Як уже говорилося раніше, усі однакові операції для додатків пакета Microsoft Office згруповані в однойменних пунктах меню: Файл, Правка, Вид, Вставка, Сервис, Окно, Справка.

У первинному вікні програми відкриється вікно бази даних, у якому будуть створюватися всі інші об'єкти (рисунок 9.3).

У файлі бази даних *Access* можуть зберігатися об'єкти семи основних типів. Разом ці об'єкти виконують усі основні функції СУБД і становлять закінчений додаток.

• Таблиці містять елементи даних у табличному форматі (рядокстовпець), подібному тому, що використовується в електронних таблицях. База даних *Access* може включати до 32768 об'єктів (загальна кількість таблиць, форм, звітів, запитів і т.д.), при цьому одночасно можна відкрити до 254 таблиць, при наявності достатніх ресурсів.

Таблиці можна імпортувати з баз даних інших додатків (таких як *xBase, Paradox*), баз даних архітектури клієнт-сервер (таких як *Microsoft SQL Server*) або з електронних таблиць (наприклад, *Microsoft Excel* i *Lotus 1-2-3*). Бази даних Access можна зв'язувати з таблицями баз даних інших типів (*DBase, FoxPro, Paradox*) форматованими файлами (такими, як текстові файли у форматі ASC11 і робочі листи *Excel*) і з іншими базами даних *Access*.

| Microsoft Access                |                                                               |
|---------------------------------|---------------------------------------------------------------|
| <u>Ф</u> айл Правка <u>В</u> ид | Вст <u>а</u> вка С <u>е</u> рвис <u>О</u> кно <u>С</u> правка |
| 🗈 ൙ 🖬 🔁 🥌 [                     | 3. ♥ 3. 哈 6. № - 5. № - 6. 2000)                              |
| Открыть 🕅 Конс                  | труктор ∛шСоздать   Х   ≗₂ № ШШ                               |
| Объекты                         | Создание таблицы в режиме конструктора                        |
| 🛄 Таблицы                       | 🕗 Создание таблицы с помощью мастера                          |
| 📰 Запросы                       | Создание таблицы путем ввода данных                           |
| 🖽 Формы                         | Довідник клієнтів Створені                                    |
| 🔳 Отчеты                        | 💷 Довідник товарів 💦 об'єкти                                  |
| 🖀 Страницы                      | Ш Замовлення                                                  |
| 🖾 Макросы                       | Ш Копія Замовлення                                            |
| 🦚 Модули                        | Поплата та виконання<br>Поплата та виконання                  |
| Группы                          |                                                               |
| 🛞 Избранное                     |                                                               |
|                                 |                                                               |

Рисунок 9.3 – Вікно Access і бази даних Замовлення

• Запити зв'язують між собою дані декількох таблиць (до 16 таблиць) і відображують їх у вигляді деякої віртуальної таблиці. Крім того, за допомогою запитів можна вказати, які саме поля обраних таблиць потрібно відібрати (усього до 255 полів) і як на їхній підставі сформувати поля віртуальної таблиці. Критерії відбору визначають не тільки поля, але й рядки даних, що відбирають.

• Форми відображають дані, що утримуються в таблицях і запитах, і дозволяють додавати, видаляти або редагувати інформацію. У форми можна вставляти малюнки й діаграми, а при наявності звукової карти ще й коментарі й музику. У форми можна також уставляти командні кнопки, прапорці й інші керуючі елементи й зв'язувати з ними макроси або процедури Visual Basic.

• Звіти дають можливість форматувати, обчислювати підсумки, друкувати дані таблиць і запитів практично в будь-якому форматі. *Access* дозволяє включати у звіт графічні об'єкти, завдяки чому можна, наприклад, роздрукувати повний ілюстрований каталог продукції фірми.

• Сторінки доступу до даних – об'єкти, що містять файл HTM і допоміжні файли, які забезпечують доступ до даних із Internet Explorer. Опублікування сторінок доступу до даних, наприклад, у корпоративній комп'ютерній мережі, дозволить іншим користувачам знаходити, переглядати й змінювати дані (для Office 2000 і вище).

• Макроси – дії користувача автоматично записані комп'ютером і привласнені кнопці або сполученню клавіш. Макроси можна використовувати для відкриття таблиць, виконання запитів, перегляду й друку звітів, перевірки значення поля при зміні його вмісту й ін. З макросу можна запустити інший макрос або процедуру Visual Basic.

• Модулі являють собою процедури, написані мовою програмування VBA, які служать для різних цілей. Наприклад, процедури зв'язуються з певними подіями й виконуються при їх настанні. Прикладом подібної події може бути клацання миші на певній кнопці форми. Крім того, можна створювати власні функції для використання їх у формах, звітах, запитах і т.д. Використовуючи такі процедури й функції у базах даних, можна створювати закінчені додатки з власними меню й панелями інструментів.

У кожен даний момент часу може бути відкрита тільки одна база даних. Це обмеження не є принциповим, тому що відкрита база даних може використовувати таблиці з інших баз даних.

# 9.2.1 Таблиці

Першим і головним питанням, що підлягає рішенню при створенні будь-якого додатка, заснованого на деякій СУБД, є проектування бази даних. Це припускає визначення того, які таблиці будуть входити в базу, які в них будуть поля, як будуть зв'язані таблиці, яка інформація буде зберігатися в таблицях бази в готовому виді, а яка інформація буде обчислюватися за допомогою запитів і т.д. Це питання є головним. Всі інші питання, наприклад, розробка конкретних запитів, форм або звітів, вирішуються майже автоматично при наявності ремісничої навички, що легко здобувається.

Access надає користувачеві 5 способів створення таблиць:

- у режимі таблиці,
- у режимі конструктора,
- за допомогою майстра таблиць,
- шляхом імпорту готової таблиці,
- за допомогою встановлення зв'язку з іншою базою даних.

Режим таблиці викликається за допомогою значка Создание таблицы путем ввода данных. Користувачеві надається порожня таблиця схожа на звичайну електронну таблицю, куди можна безпосередньо вводити дані. Стандартні назви стовпчиків Поле1, Поле2 і т.п. заміняють на змістовні шляхом подвійного клацання по імені поля або через контекстне меню: м. Формат → к. Переименовать. Ім'я поля може бути мовою користувача, не довше 64 символів, без службових знаків. Пробіл в іменах використовувати можна. Довжина самого поля не повинна перевищувати 64 символів і може складатися з букв, цифр, пробілів і деяких спеціальних символів. При заповненні таблиці, СУБД аналізує дані й визначає їхній тип. Уведення даних у рядок, форматування таблиці аналогічно відповідним операціям у табличному процесорі *Excel*. Access автоматично зберігає запис (рядок таблиці), як тільки користувач покине його межі. При закритті таблиці в користувача запитується її ім'я. Назва таблиці може містити не більше 64 символів, у т.ч. пробіли. Заборонено використати в іменах крапки, !, [,].

Кожна таблиця повинна мати ключове поле, яке СУБД пропонує створити автоматично з ім'ям Код і типом даних Счетчик. У цьому випадку записи будуть нумеруватися послідовно. Якщо даний варіант не підходить, наприклад, у наших таблицях ключові поля мають іншу значність, то варто відповісти Нет, а після створення таблиці визначати ключове поле самостійно в режимі конструктора.

*Режим конструктора* дозволяє керувати процесом створення структури таблиці, задаючи кожному полю тип і відповідні властивості.

Режим конструктора викликається за допомогою значка Создание таблицы в режиме конструктора.

Access пропонує заповнити спеціальний бланк (рисунок 9.4), у якому визначаються поля, які входять у таблицю.

При заповненні бланка можна вводити додаткову інформацію в табличці **Свойства поля**, що знаходиться в нижній частині бланка (розмір поля, формат поля, число десяткових знаків, підпис, значення за замовчуванням, умова на значення, повідомлення про помилку, обов'язкове поле, індексоване поле).

|    | Довідник к           | лієнтів : т | аблица           |                |             |                   |              |                  |
|----|----------------------|-------------|------------------|----------------|-------------|-------------------|--------------|------------------|
|    | Имя                  | поля        | Тип данных       | Описание       |             |                   |              |                  |
| 8  | Код клієнта          |             | Числовой         |                |             |                   |              |                  |
|    | Найменуванн          | я клієнта   | Текстовый        |                |             |                   |              |                  |
|    | Адреса               |             | Текстовый        |                |             |                   |              |                  |
|    | МФО банку            |             | Числовой         |                |             |                   |              |                  |
|    | Найменуванн          | я банку     | Текстовый        |                |             |                   |              | _                |
| ▶  | Розрахункови         | ій рахунок  | Нисловой 🗾       | 🎟 Довідник т   | оварів : та | блица             |              | $\ \mathbf{x}\ $ |
|    |                      |             | Текстовый        | Idua           |             | Turn a number     |              | <u> </u>         |
|    |                      |             | Поле МЕМО        |                | поля        | ПИП Данных        | Описание     |                  |
|    |                      |             | Числовой         | Найменувани    | TORADY      | Тексторый         |              | -9               |
| L  |                      |             | Дата/время       | Одиниці виміг  | v robapy    | Текстовый         |              | _                |
| H  |                      |             | Денежный         | Ціна           | <i>'</i>    | Денежный          |              | _                |
| H  |                      |             | Счетчик          | Характеристи   | ка товару   | Текстовый         |              | ~                |
| H  |                      |             | Логическии       |                |             | Toolieroo popo    | i            |                  |
| H  |                      |             |                  |                |             | своиства поля     |              |                  |
| H  |                      |             |                  | Общие          | Полстанов   | ska               |              |                  |
| E  |                      |             | Гластер подстано | Pasmen nong    | 1           | Ллинное целое     |              | - 1              |
| H  |                      |             |                  | Формат поля    |             | длинное целое     |              |                  |
|    |                      |             |                  | Чиспо лесатич  |             | Авто              |              |                  |
| E  |                      |             |                  | Маска ввода    |             |                   |              |                  |
|    |                      |             |                  | Подпись        |             |                   |              |                  |
|    | •                    |             | Cooverno nona    | Значение по ум | олуанию     | 0                 |              |                  |
| -  |                      |             | своиства поля    | Условие на зна | чение       | -                 |              |                  |
|    | Общие                |             | era l            | Сообщение об   | ошибке      |                   |              |                  |
| Ι. |                      | Глодстанов  | Bird             | Обязательное   | поле        | Ла                |              |                  |
|    | -азмер поля          |             | длинное целое    | Индексирован   | юе поле     | Да (Совпадения не | допускаются) |                  |
|    | Рормат поля          |             |                  |                |             | H-(               | H,,          |                  |
|    | нисло десятич        | ных знаков  | АВТО             |                |             |                   |              |                  |
|    | Маска ввода          |             |                  |                |             |                   |              |                  |
|    | Подпись              |             |                  |                |             |                   |              |                  |
|    | значение по ум       | юлчанию     | U                |                |             |                   |              |                  |
|    | словие на зна        | чение       |                  |                |             |                   |              |                  |
| 1  | Сообщение об         | ошибке      |                  |                |             |                   |              |                  |
|    | Обязательное         | поле        | Нет              |                |             |                   |              |                  |
|    | Индексированное поле |             | Нет              |                |             |                   |              |                  |

Рисунок 9.4 – Бланки створення таблиць **Довідник клієнтів** і **Довідник товарів** у режимі конструктора

Кожна таблиця повинна мати ключ. Щоб визначити ключове поле, необхідно виділити клацанням потрібне поле й клацнути по інструментальній кнопці з намальованим ключем або: меню **Правка**  $\rightarrow$  п. Ключевое поле. Access, у випадку відсутності ключового поля, автоматично додає першим ключове поле у вигляді лічильника. Якщо користувача це не влаштовує, то можна перевизначити ключове поле таким само способом, як і його визначення.

<u>Приклад 9.2.</u> – Створити таблиці довідників і таблицю замовлень відповідно до результатів розробки структури бази **Замовлення** в прикладі 9.1.

<u>Виконання.</u> Кнопка Пуск  $\rightarrow$  к. Программы  $\rightarrow$  п. Microsoft Access  $\rightarrow$  селекторна кнопка Новая база данных  $\rightarrow$  указати папку й ім'я бази – Замовлення  $\rightarrow$  указати об'єкт Таблицы  $\rightarrow$  значок Создание таблицы в режиме конструктора  $\rightarrow$  заповнити бланк для Довідника клієнтів (рисунок 9.4)  $\rightarrow$  клацнути по полю Код клієнта  $\rightarrow$  клацнути по кнопці  $\Im \rightarrow$  закрити вікно бланка у стандартний спосіб  $\rightarrow$  на питання про збереження таблиці клацнути по кнопці Да $\rightarrow$  дати ім'я таблиці **Довідник клієнтів**  $\rightarrow$  **ОК**  $\rightarrow$  на вкладці таблиці повинен з'явитися значок **Довідник товарів**.

Аналогічним образом створити й зберегти таблиці Довідник товарів (бланк конструктора показаний на рисунку 9.4), Замовлення (бланк конструктора показаний на рисунку 9.5).

| Ⅲ  | Замовлення : таблиц                                                                                                    | a                                                              | _ D ×      |
|----|----------------------------------------------------------------------------------------------------|----------------------------------------------------------------|------------|
|    | Имя поля                                                                                                    | Тип данных                                                     | Описание   |
| 80 | Номер замовлення                                                                                                    | Числовой 💽                                                     |            |
|    | Дата замовлення                                                                                                    | Дата/время                                                     |            |
|    | Код клієнта                                                                                                    | Числовой                                                       |            |
| 8  | Код товару                                                                                                    | Числовой                                                       |            |
|    | Кількість                                                                                                    | Числовой                                                       |            |
|    | Дата виконання                                                                                                    | Дата/время                                                     |            |
|    |                                                                                                    |                                                                | ~          |
|    |                                                                                                    | Свойства поля                                                  |            |
|    | Общие Подстанов<br>Размер поля<br>Формат поля<br>Ниспо десятичных знаков<br>Маска ввода<br>Тодпись<br>Значение по умолчанию<br>Словие на значение<br>Сообщение об ошибке<br>Обязательное поле<br>Индексированное поле | ка  <br>Длинное целое<br>Авто<br>0<br>Да<br>Да (Допускаются со | репадения) |

Рисунок 9.5 – Бланк створення таблиці Замовлення в режимі конструктора

Первинний ключ може складатися й з декількох полів, тоді він називається складовим ключем. Наприклад, для таблиці замовлень номер замовлення, його дата й код клієнта будуть однозначно ідентифікувати будь-яке замовлення. Щоб створити складовий первинний ключ варто виконати наступні дії: відкрити таблицю замовлень у режимі конструктора — клацнути по кнопці вибору поля Номер замовлення — утримуючи клавішу [Ctrl], клацнути по кнопці вибору поля Дата замовлення  $\rightarrow$  утримуючи клавішу [Ctrl], клацнути по кнопці вибору поля Код клієнта — клацнути по інструментальній кнопці з ключем. Ліворуч від назви кожного з виділених полів з'явиться значок із зображенням ключа, що говорить про те, що поле є частиною первинного ключа. Щоб визначити в якому порядку поля повинні входити в первинний ключ, варто клацнути на кнопці панелі інструментів Индексы. У діалоговому вікні, що з'явилося, буде представлена інформація про всі індекси таблиці. Для таблиці замовлень він буде один. Кожний складовий індекс може включати до десяти полів.

Створену форму таблиці потрібно зберегти:

меню Файл  $\rightarrow$  п. Сохранить  $\rightarrow$  дати ім'я таблиці (наприклад, Замовлення)  $\rightarrow$  ОК

Інші таблиці створюються аналогічно. Варто створити Довідник клієнтів і Довідник товарів.

Створені таблиці поки порожні. Таблиці простої структури типу довідників, інформація яких носить відносно статичний характер, можуть заповнюватися стандартними можливостями *Access*:

вкладка **Таблицы** → вибрати зі списку назву довідника (наприклад, **Довідник товарів**) → кнопка **Открыть**.

Далі йде просте заповнення рядків таблиці з клавіатури (таблиця 9.1, таблиця 9.2).

| Код клі-<br>єнта | Найменування<br>клієнта | Адреса      | МФО<br>банку | Найменування<br>банку | Розрахунковий рахунок |
|------------------|-------------------------|-------------|--------------|-----------------------|-----------------------|
| 11               | ТОВ Мрія                | г. Харцизьк | 125632       | АК ПІБ                | 123654789             |
| 12               | МПП Веселка             | г. Горлівка | 456321       | Аваль                 | 147852369             |
| 13               | НП Корнієнко            | г. Донецьк  | 235421       | дод усб               | 741258963             |
| 14               | ДM3                     | г. Донецьк  | 256642       | Ворош.від. ПІБ        | 142536987             |
| 15               | Стірол                  | г. Горлівка | 582415       | ПІБ                   | 633214548             |

Таблиця 9.1. – Довідник клієнтів

Таблиця 9.2. – Довідник товарів

| Код товару | Найменування товару | Одиниці виміру | Ціна    | Характеристика товару |
|------------|---------------------|----------------|---------|-----------------------|
| 1          | маргарин вершковий  | пачка, 250     | 1,50p.  |                       |
| 2          | маргарин сонячний   | пачка, 250     | 1,10p.  |                       |
| 3          | маргарин молочний   | КГ             | 3,40p.  |                       |
| 4          | шоколадний десерт   | пачка, 250     | 2,80p.  |                       |
| 5          | масло вершкове      | КГ             | 12,50p. |                       |

Рядки таблиць мають маркування: з ключем – ключове поле; із трикутником – поточний запис; з олівцем – змінюваний запис.

Редагування й видалення запису йде звичайним для додатків Microsoft Office способом. Причому *Access* стежить за дотриманням цілісності бази даних, тобто, щоб не було порушень у зв'язаних таблицях.

<u>Майстер таблиць</u> завантажує спеціальну програму, що допомагає користувачеві, послідовно виконуючи вказівки, створювати таблицю на основі існуючих шаблонів.

<u>Режим імпорту</u> дозволяє вибрати існуючий файл із даними й імпортувати його в таблицю *Access*. Зокрема, цей режим дозволяє імпортувати таблиці *Excel*.

За допомогою <u>встановлення зв'язку з таблицями іншої БД</u>, можна зв'язати робочу базу даних з однією або декількома таблицями іншої бази даних. При цьому зв'язані таблиці будуть використовуватися так, начебто вони належать до однієї бази.

Як правило, СУБД обробляє кілька таблиць. Як установити зв'язок між таблицями? Зв'язок між таблицями встановлюється по значенням деяких полів. У теорії СУБД відомі чотири варіанти зв'язків між двома таблицями:

1. Відношення один – до – одного. При такім відношенні кожному запису першої таблиці відповідає не більше одного запису другої таблиці, і навпаки. Можна сказати, що дві таблиці, пов'язані відношенням один до одного, являють собою одну таблицю, розділену надвоє однією рисою, так, що частина полів опинилася в одній таблиці, а частина – в іншій.

2. Відношення один – до – багатьох. При цьому кожному запису первинної (базової) таблиці може відповідати кілька записів іншої таблиці. Наприклад, одному коду товару Довідника товарів може відповідати безліч записів у таблиці замовлень.

3. Відношення багато – до – одного. При такім відношенні будьякому запису тієї таблиці бази даних, зв'язок з якою ми розглядаємо, може відповідати будь-яка кількість записів створеної нами нової таблиці, але не навпаки. Цей тип відносин найпоширеніший. Саме можливість створювати міжтабличні зв'язки типу багато-до-одного й відрізняє реляційні СУБД від звичайних процесорів плоских файлів. Можна сказати, що це відношення один-до-багатьох навпаки. Наприклад, коду товару, який повторюється в таблиці замовлень, відповідає тільки один код товару в Довіднику товарів.

4. Багато – до – багатьох. У цьому випадку кожному запису однієї з таблиць може відповідати будь-яка кількість записів іншої таблиці, і навпаки. Наприклад, зв'язок таблиць замовлень і товарів.

*Access* вимагає, щоб у полів, по яких зв'язуються дві таблиці між собою, були однакові типи даних і розмір.

Для таблиць, що зв'язують, одна таблиця виступає в ролі головної, інші – підлеглі. У підлеглій таблиці треба визначити поле *вторинного* 

(зовнішнього) ключа, тип даних і розмір якого збігаються з полем первинного ключа головної таблиці. Звичайно обом полям привласнюють однакові імена (але це не обов'язково). Якщо, наприклад, взяти таблицю Замовлення, то це буде Код клієнта. Вторинні ключі відрізняються від первинних тим, що для них допускається наявність однакових значень полів. Для завдання вторинного ключа в підлеглій таблиці в режимі конструктора варто вибрати поле вторинного ключа, наприклад, Код клієнта (рисунок 9.5). В області властивостей поля перейти в "індексоване поле" (останнє за списком) і вибрати елемент ДА (збіги допускаються). Аналогічно повинно виглядати індексоване поле для Коду товару таблиці Замовлення. Змінену структуру таблиці необхідно зберегти.

Далі варто закрити головну й підлеглу таблиці. Потім виконати наступні дії: меню **Сервис** → команда **Схема данных**. Подвійне клацання мишею по імені таблиці в діалоговому вікні **Добавление табли**цы (рисунок 9.6), поміщає таблицю у вікно **Схема данных**.

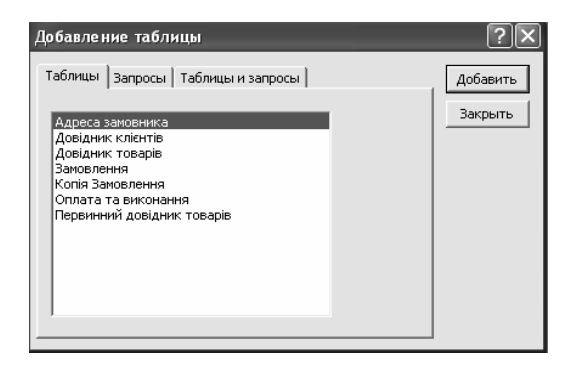

Рисунок 9.6 – Вікно Добавление таблицы для перенесення таблиць, що зв'язуються, у вікно Схема Данных

<u>Приклад 9.3.</u> – Створити схему зв'язку для таблиць бази даних **Замовлення** відповідно до рисунка 9.1.

<u>Виконання.</u> 1. Відкрити таблицю Замовлення в конструкторі й перевірити, щоб для полів Код клієнта й Код товару в таблиці Свойства поля вкладка Общие по рядку Индексированное поле мали параметр Да.

2. Меню **Сервис** → команда **Схема** данных → Якщо вікно Добавление таблицы не з'явилося поверх вікна **Схема** данных, то клацнути по кнопці Отобразить таблицу  $\square \to$  виділити ім'я таблиці Замовлення  $\to$  кнопка Добавить  $\to$  аналогічно додати у вікно схеми даних довідники клієнтів і товарів  $\to$  кнопка Закрить вікна Добавление таблицы  $\to$  перетягнути назву поля Код клієнта з таблиці Довідник клієнтів на поле Код клієнта таблиці Замовлення  $\to$  уключити прапорець Обеспечение целостности данных у діалоговому вікні Связи  $\to$  перевірити індикатор вибору відносин (повинно бути «один-добагатьох»)  $\to$  кнопка Создать. Відношення буде представлено на екрані у вигляді лінії, проведеної між сполучними полями таблиць (рисунок 9.7). Закрийте вікно зі збереженням виконаних установок. Аналогічно варто встановити зв'язок по полю Код товару між Довідником товарів і таблицею Замовлення.

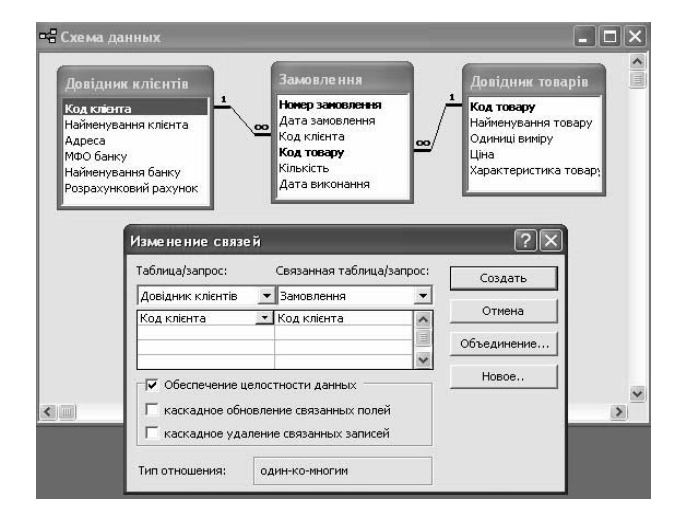

Рисунок 9.7 – Вікно Схема данных з установленими зв'язками між таблицями

Примітка 1. У випадку, якщо *Access* показує не той, котрий потрібен, тип відносин, треба в першу чергу перевірити правильність вказівки первинних і вторинних ключів у таблицях, потім можна уточнити тип створюваних зв'язків, клацнувши по кнопці **Объединение...**...

Примітка 2. Рекомендується встановлювати зв'язки до заповнення таблиць. Якщо зв'язки встановлюються для заповнених таблиць, то можливе повідомлення про неможливість створити зв'язок через порушення цілісності даних. Це означає, що в заповнених таблицях є повторювані або неприпустимі коди ключових полів. Варто видалити ці дані й повторити процедуру зв'язування таблиць.

Редагування, видалення й додавання записів у зв'язані таблиці строго контролюється *Access*. Наприклад, якщо запис редагується у підлеглій таблиці, то він буде збережений лише тоді, коли значення сполучного поля присутнє в головній таблиці. При редагуванні головної таблиці можна видалити запис, якщо він не пов'язаний із записами підлеглої таблиці. Уведення в підлеглі таблиці буде збережено, якщо в нових записах використовуються вторинні ключі зі значеннями, які вже є в головній таблиці. Наприклад, із кодами товарів, які вже уведені в довідник.

Дуже часто в процесі розробки бази даних виявляється, що потрібно поміняти місцями поля таблиці, змінити їхні типи або міжтабличні зв'язки. Змінювати можна практично все, однак це може викликати втрату даних, особливо коли вже створені форми або звіти.

Зміну порядку полів таблиці можна виконувати як у режимі таблиці так і в режимі конструктора. Необхідно виділити переміщуваний стовпець або стовпці клацанням по кнопці з ім'ям поля, покажчик миші поставити на заголовок поля, затиснути ліву кнопку й перетягнути на нове місце. На нову позицію лівого краю поля вказує при перетягуванні товста вертикальна риса.

Зміна міжтабличних зв'язків виконується тільки шляхом видалення цих зв'язків і створення нових:

закрити таблиці  $\rightarrow$  відкрити вікно **Схема данных** за допомогою відповідної кнопки панелі інструментів  $\rightarrow$  клацнути по лінії потрібного зв'язку  $\rightarrow$  нажати клавішу [**Delete**] і підтвердити видалення  $\rightarrow$  внести необхідні зміни в таблицю  $\rightarrow$  створити зв'язки заново.

При роботі з великими таблицями пошук потрібних записів утруднюється. Ассезя дозволяє спростити цей процес. Необхідно клацнути по полю, у якому варто виконати пошук, потім меню **Правка** команда **Найти** або відповідна кнопка на панелі інструментів. Необхідно визначити поля **Образец поиска** й **Совпадение** (поля цілком, з початку поля, із будь-якою частиною поля), а також поле **Области поиска** (у поточному полі, у всіх полях таблиці). Процес пошуку запускається кнопкою **Первое вхождение**. Наступний збіг шукається через кнопку **Поиск далее**. У таблицях дані завжди відсортовані по первинному ключу, але їх можна пересортувати й по іншому полю. Треба виділити відповідний стовпець і клацнути по одній із кнопок сортування.

# 9.2.2 Екранні форми

Для заповнення більш складних динамічних таблиць у СУБД, а також для захисту інформації від несанкціонованих дій створюються екранні форми. *Access* дозволяє довільним образом форматувати поля форми й розташовувати їх на екрані, додавати, якщо потрібно, такі елементи керування, як прапорці, кнопки й т.п., задавати додаткові правила перевірки цілісності даних, прив'язувати до форми і її елементів програми, керовані подіями.

Access 2000 дозволяє створювати прості й складні форми, форми з діаграмами й складними таблицями, кнопкові форми й форми – заставки. Форми створюються на підставі таблиць або запитів. Якщо форма будується на підставі декількох таблиць, то спочатку варто створити відповідний запит, а потім за його допомогою форму.

Форму можна створювати в режимі конструктора й за допомогою майстра. При цьому в режимі конструктора елементи на форму можна заносити за допомогою **Панелі елементів**, що нагадує панель інструментів Visual Basic:

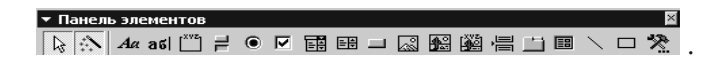

Для починаючих користувачів при побудові електронних форм передбачений **Мастер форм**, що викликається в такий спосіб:

вкладка **Формы**  $\rightarrow$  кнопка **Создать**  $\rightarrow$  вибрати зі списку **Мастер форм**  $\rightarrow$  **ОК.** Розкрити список **Таблицы/запросы** (рисунок 9.8) й вибрати з нього потрібну таблицю, виділити доступне поле й нажити кнопку  $\Box$ , вибрати наступне поле,  $\Box$  ... нажати кнопку **Далее**, указати як розташовувати текстові поля у формі (наприклад, в один стовпець), кнопка **Далее**, вибрати шрифт (**Обычный**), кнопка **Далее**, задати ім'я форми й указати індикатор вибору **открытие формы для просмотра** або **ввода данных**, кнопка **Готово**.

Якщо користувач хоче змінити властивості електронної форми, наприклад, заборонити зміну раніше уведених записів, потрібно перейти в режим конструювання форми:

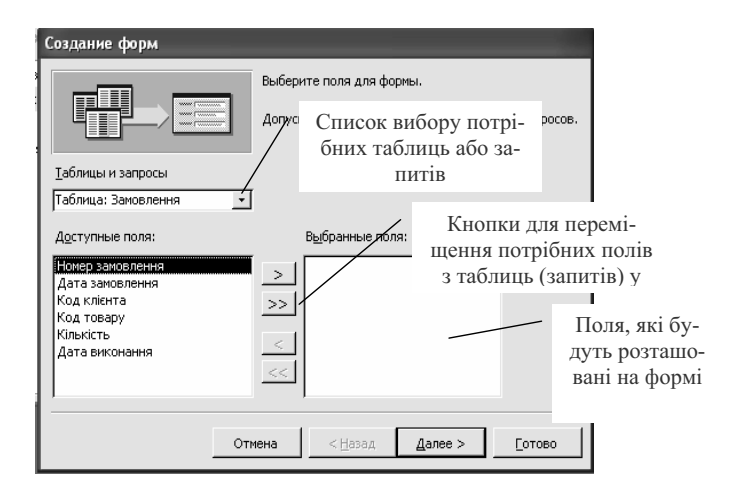

Рисунок 9.8 – Вікно майстра для створення форми

Меню **Вид** → команда **Конструктор** або кнопка **№**. Приклад форми для таблиці **Замовлення** показаний на рисунку 9.9.

Властивості має як форма в цілому, так і кожний елемент окремо. Для того щоб працювати із властивостями саме форми, досить клацнути правою кнопкою миші на кнопці виділення форми й викликати команду **Свойства** або м. **Вид**  $\rightarrow$  к. **Свойства**.

Наприклад, на вкладці **Данные** для керування доступом можна використати наступні властивості:

| Разрешить изменение  | — | ні   |
|----------------------|---|------|
| Разрешить удаление   | _ | ні   |
| Разрешить добавление | — | так  |
| Ввод данных          | _ | так. |

Якщо необхідно змінити властивості якого-небудь поля, то варто викликати через контекстне меню властивості цього поля. Крім того, можна змінити форму представлення поля (наприклад, використати список або поле зі списком) через команду **Преобразовать элемент в.....** контекстного меню.

<u>Приклад 9.4</u>. – Створити форму для уведення й додавання даних у таблицю **Замовлення**, при цьому дані в поля **Код клієнта** й **Код това-ру** повинні вибиратися з наявних даних відповідних довідників. При

заповненні форми користувачеві дозволено вводити й коректувати записи.

<u>Виконання.</u> 1. Вкладка вікна бази дані **Формы**  $\rightarrow$  подвійне клацання по кнопці **Создание формы с помощью мастера**  $\rightarrow$  Розкрити список **Таблицы/запросы** й вибрати таблицю **Замовлення** (рисунок 9.8)  $\rightarrow$  клацнути по кнопці  $\implies$  для перенесення всіх полів таблиці у форму  $\rightarrow$  кнопка **Далее**  $\rightarrow$  вибрати селекторну кнопку **в один столбец**  $\rightarrow$ кнопка **Далее**  $\rightarrow$  вибрати стиль оформлення (наприклад, диффузный)  $\rightarrow$  кнопка **Далее**  $\rightarrow$  задати ім'я форми (Замовлення) і вказати індикатор вибору **Изменить макет формы**  $\rightarrow$  кнопка **Готово.** 

У результаті форма **Замовлення** буде відкрита в режимі конструктора для уточнення властивостей самої форми, зміни форми представлення й властивостей її окремих полів (рисунок 9.9 а).

2. Викликати контекстне меню поля Код клієнта  $\rightarrow$  к. Преобразовать элемент в  $\rightarrow$  вибрати Поле со списком  $\rightarrow$  контекстне меню поля Код клієнта  $\rightarrow$  к. Свойства  $\rightarrow$  вкладка Данные (рисунок 9.10)  $\rightarrow$ уточнити параметри відповідно до рисунка  $\rightarrow$  вкладка Макет  $\rightarrow$  у рядку Число столбцов указати 2 для того, щоб користувач бачив не тільки код клієнта, але і його назву.

Збільшити форму й поля зі списками як графічні об'єкти відповідно до рисунка 9.9 б, щоб у списках, що випадають, було видно дві графи.

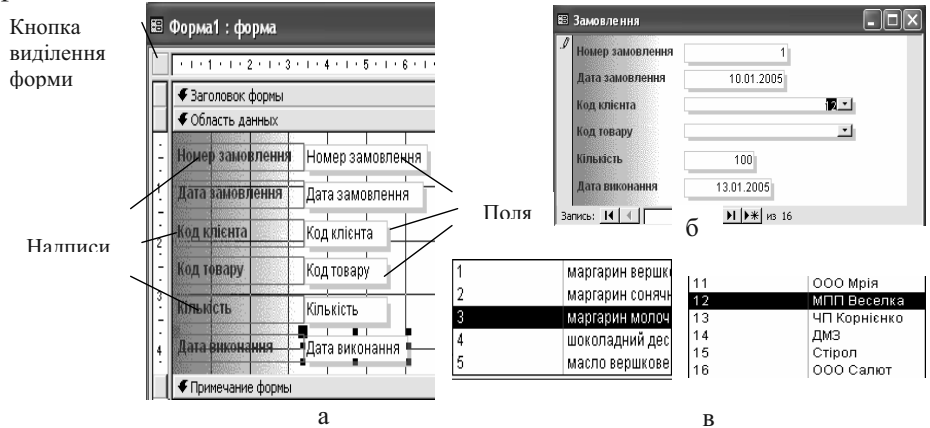

Рисунок 9.9 – Форма Замовлення в режимі конструктора: а – вхідна, б – з уточненими елементами й властивостями, в – фрагменти списків, що випадають, уточненої форми.

| Код клієнта<br>Макет Данные События Другие Все<br>Данные Код клієнта — —<br>Маска ввода | Форма<br>Макет Данные События Другие Все //<br>Источник записей |
|-----------------------------------------------------------------------------------------|-----------------------------------------------------------------|
| Макет Данные События Другие Все ДанныеКод клієнта то то Маска вводаТип источника строк  | Макет Данные События Другие Все<br>Источник записей             |
| Источник строк                                                                          | Порядок сортировки                                              |

Рисунок 9.10 – Вікна Властивостей поля зі списком Код клієнта й Форми

3. Аналогічним чином перетворити елемент **Код товару** й уточнити його властивості (Джерело рядків – Довідник товарів).

4. Для уточнення властивостей форми в цілому – контекстне меню по кнопці виділення форми → к. Властивості → уточнити рядки вкладки Дані відповідно до рисунка 9.10.

Якщо форма готова, залишилося її зберегти:

меню Файл  $\rightarrow$  команда Сохранить  $\rightarrow$  дати ім'я Замовлення  $\rightarrow$  ОК.

Використовуючи створену форму необхідно заповнити таблицю 9.3.

| Номер замовлення | Дата замовлення | Код клієнта | Код товару | Кількість | Дата виконання |
|------------------|-----------------|-------------|------------|-----------|----------------|
| 1                | 10.01.2005      | 12          | 1          | 100       | 13.01.2005     |
| 7                | 11.01.2005      | 13          | 2          | 75        | 12.01.2005     |
| 3                | 11.01.2005      | 11          | 2          | 25        | 14.01.2005     |
| 2                | 11.01.2005      | 15          | 2          | 50        | 13.01.2005     |
| 5                | 12.01.2005      | 11          | 3          | 75        | 15.01.2005     |
| 4                | 12.01.2005      | 12          | 4          | 110       | 14.01.2005     |
| 8                | 15.01.2005      | 15          | 5          | 200       | 18.01.2005     |
| 6                | 20.01.2005      | 14          | 3          | 50        | 23.01.2005     |

Таблиця 9.3. – Замовлення

Як видно з таблиці 9.3 у прикладі використовуються однорядкові замовлення. Якщо клієнт в одному замовленні виписує кілька товарів, то спливає кілька питань:

- недостатньо у якості ключа використовувати поле **Номер замов**лення, тому що він повинен повторюватися на декількох рядках;

- при уведенні даних необхідно вводити дані по клієнту з мінімальним дублюванням.

Варіант рішення даного завдання розглянемо на прикладі 9.5.

<u>Приклад 9.5.</u> – На підставі бази даних **Замовлення** створити базу даних **Замовлення зі складною формою**, у якій зберегти структуру таблиць і створити форму, що дозволяє створювати багаторядкові замовлення для одного клієнта.

<u>Виконання.</u> 1. В Windows скопіювати базу даних Замовлення й перейменувати її у Замовлення зі складною формою.

2. Відкрити базу даних **Замовлення зі складною формою** → відкрити об'єкти **Таблиці** → відкрити таблицю **Замовлення** в режимі конструктора ( ви-ділити таблицю і кнопка № ).

3. Перевизначити ключове поле таблиці, створивши складовий ключ: при натиснутій клавіші Ctrl виділити рядок Код товару → клацнути по кнопці Ключевое поле **Г**. Значок ключа повинен стояти у двох рядків –Номер замовлення й Код товару. Для нашого приклада такий ключ буде однозначно визначати кожний рядок таблиці.

4. При перегляді або заповненні замовлення форма повинна відображати дані про клієнта з **Довідника клієнтів**, дані про замовлення, дані про замовлений товар із **Довідника товарів**. У цьому випадку зручніше використати складну форму.

Перейти до об'єктів Форми  $\rightarrow$  кнопка Создать  $\rightarrow$  вибрати Мастер форм  $\rightarrow$  ОК  $\rightarrow$  Розкрити список Таблицы/запросы й вибрати таблицю Довідник клієнтів  $\rightarrow$  клацнути по кнопці  $\gg$  для перенесення всіх полів таблиці у форму  $\rightarrow$  у списку Таблицы/запросы вибрати таблицю Замовлення  $\rightarrow$  перенести у форму поля Номер замовлення, Дата замовлення, Код товару, Кількість і Дата виконання  $\rightarrow$  у списку Таблицы/запросы вибрати таблицю Довідник товарів  $\rightarrow$  перенести у форму поля Найменування товару, Одиниці виміру, Ціна  $\rightarrow$  кнопка Далее  $\rightarrow$  у вікні Создание форм (рисунок 9.11) указати селекторну

| Создание форм                                                                                      |                                                                                                    |
|----------------------------------------------------------------------------------------------------|----------------------------------------------------------------------------------------------------|
| Выберите вид представления<br>данных:<br>- Довідник товарів<br>- Замовлення<br>- Довідник кліентів | Код клієнта, Найменування клієнта, Адреса,<br>МФО банку, Найменування банку,<br>Розрахунковий рахунок<br>Поперахунковий рахунок<br>Попераковлення, Дата замовлення, Код<br>товару, Кількість, Дата виконання,<br>Найменування товару, Одиниці виміру, Ціна |
| Отмен                                                                                              | на < Назад Далее > Сотово                                                                                                    |

Рисунок 9.11 – Вікно по створенню підлеглих і зв'язаних форм

кнопку **Подчиненные формы** → кнопка Далее → вибрати зовнішній вигляд підлеглої форми табличний → кнопка Далее → вибрати стиль оформлення → кнопка Далее → дати ім'я основній формі Клієнти й замовлення, підлеглій Замовлення підлегла форма → кнопка Готово.

Зовнішній вигляд вікна показаний на рисунку 9.12. Як бачимо таблиця видна не повністю, уведення утруднене через відсутність довідкових даних – форма вимагає форматування.

5. На вкладці **Формы** в результаті роботи майстра з'явилося дві форми, які можна форматувати окремо.

визвати форму Клієнти й замовлення в режимі конструктора  $\rightarrow$ збільшити загальне поле для створення форми  $\rightarrow$  перемістити й збільшити поля по клієнту відповідно до рисунка 9.12 б)  $\rightarrow$  перетворити поле Код клієнта в поле зі списком аналогічно прикладу 9.4  $\rightarrow$  за допомогою кнопки 🕅 визвати панель елементів для створення ілюстрації  $\rightarrow$ клацнути по кнопці 🖾 й на формі окреслити місце для малюнка  $\rightarrow$  автоматично викликається вікно для вибору файлу з малюнком  $\rightarrow$  виділити потрібний файл і ОК  $\rightarrow$  визвати властивості верхньої таблиці (через контекстне меню кнопки виділення форми)  $\rightarrow$  вкладка Макет  $\rightarrow$  у рядку Полосы прокрутки вказати Отсутствуют  $\rightarrow$  зберегти зміни й закрити форму  $\rightarrow$  відкрити форму й перевірити бажаний результат.

6. У режимі відкритої форми відредагувати ширину стовпців таблиці підлеглої форми.

7. Відкрити форму Замовлення підлегла форма в режимі конструктора  $\rightarrow$  перетворити поле Номер замовлення в поле зі списком  $\rightarrow$  як джерело рядків використати таблицю Замовлення (щоб не тримати в голові номер останнього замовлення)  $\rightarrow$  перетворити поле Код товару в поле зі списком аналогічно прикладу 9.4)  $\rightarrow$  викликати властивості всієї таблиці  $\rightarrow$  вкладка Макет  $\rightarrow$  у рядку Полосы прокрутки поставити Только по вертикали  $\rightarrow$  у рядку Кнопки перехода – Нет  $\rightarrow$  зберегти зміни й перевірити роботу форми в цілому.

| 1 | Кол | , клієнта    | Г        |         | 11       |             |            |                     |      |
|---|-----|--------------|----------|---------|----------|-------------|------------|---------------------|------|
|   | Hai | іменування   | клієн [( | 000 M   | рія      |             |            |                     |      |
|   | Адр | eca          | Ē        | и.Харці | изьк     |             |            |                     |      |
| 1 | М⊄  | О банку      | Ĺ        | 653     | 214      |             |            |                     |      |
|   | Hai | іменування   | банк 🛛   | АК ПІБ  |          |             |            |                     |      |
|   | Pos | рахунковий   | pax      | 123654  | 789      |             |            |                     |      |
|   | Зан | иовлення пір | илегла   | форма   |          |             |            |                     |      |
|   |     | Номер за     | Дата     | замов   | Код това | ( Кількість | Дата викон | Найменування товару |      |
|   | •   | 5            | 12.01    | .2005   |          | 100         | 15.01.2005 | маргарин вершковий  | пачн |
|   |     | 3            | 11.01    | .2005   | 1        | 2 25        | 14.01.2005 | маргарин сонячний   | пачн |
|   |     | 5            | 12.01    | .2005   | 3        | 3 75        | 15.01.2005 | маргарин молочний   | КΓ   |
|   |     |              |          |         |          |             |            |                     |      |
|   | *   |              |          |         |          |             |            |                     |      |

- )

|    |           |              |             |             |             | a)         |                     |                                    |
|----|-----------|--------------|-------------|-------------|-------------|------------|---------------------|------------------------------------|
| -8 | Клі       | енти й зал   | иовлення    |             | _           |            |                     |                                    |
| •  | Kop       | , клієнта    | 1           | 🗾 Най       | менування к | иієнта 00  | Ю Мрія              |                                    |
|    | Адр       | eca          | м.Харц      | изьк        |             |            |                     | THE PACE                           |
|    | М⊄        | 90 банку     | 653         | 3214 Най    | менування ( | банку 🕅 🗛  | ПБ                  |                                    |
|    | Pos       | эрахунковий  | рахунок     | 123654      | 789         |            |                     |                                    |
|    |           |              | ,           |             |             |            |                     |                                    |
|    |           |              |             |             |             |            |                     |                                    |
|    | 3ar       | иовлення під | легла форма | 3           |             |            |                     |                                    |
|    |           | Номер за     | Дата замо   | Код товај   | Кількість   | Дата викон | Найменування товару | <ul> <li>Одиниці виміру</li> </ul> |
|    | ►         | 5            | 12.01.2005  | 1           | 100         | 15.01.2005 | маргарин вершковий  | пачка, 250                         |
|    |           | 3            | 11.01.2005  | 2           | 25          | 14.01.2005 | маргарин сонячний   | пачка, 250                         |
|    |           | 5            | 12.01.2005  | 3           | 75          | 15.01.2005 | маргарин молочний   | КГ                                 |
|    | *         |              |             |             |             |            |                     |                                    |
|    | Зa        | пись: 🚺      | <           | 1 <b>)</b>  | ▶₩ из 3     |            | •                   |                                    |
| За | Г<br>ПИСЬ | : [4] [4]    | 1           | ►   ►1   ►* | нз 7        |            |                     |                                    |
| r  |           |              |             |             | _           |            |                     |                                    |

б)

Рисунок 9.12 – Первісний а) і остаточний б) вид складної форми до приклада 9.5

### 9.2.3 Запити

Запити забезпечують швидкий і ефективний доступ до даних, що зберіга-ються в таблицях. Завдяки запитам можна виконати сортування, обчислити вираження (обчислюють поля, що у таблицях *Access* не дозволяється використовувати), звести разом дані зі зв'язаних таблиць.

При виконанні запиту СУБД відображає результат у режимі таблиці, але цей результат не зберігається. У запиті *Access* зберігає тільки інструкції (програму) про те, як повинні бути організовані дані в результаті виконання запиту. Саме це й дозволяє щораз при формуванні запиту одержувати актуалізовані дані.

В *Access* можливе створення запитів наступних чотирьох основних типів, що дозволяють вирішувати різні завдання.

• Запит на вибірку. Ці запити витягають дані з однієї або декількох таблиць і відображують їх у таблиці.

• Перехресний запит. Ці запити підсумовують дані з однієї або декількох таблиць у формі електронної таблиці. Такі запити корисні для аналізу даних і створення графіків або діаграм, заснованих на сумі значень числових полів багатьох записів.

• Запити на зміну. Ці запити створюють нові таблиці бази даних із таблиць запитів або вносять у таблиці значні зміни. Такі запити дозволяють додавати в таблицю нові записи або видаляти їх, або вносити зміни в записи за допомогою виражень, убудованих у конструкцію запиту.

• Запити з параметрами (також називані параметризированими запитами). Ці запити повторно застосовують наявні запити, із умовами відбору, які задає користувач при звернені. Після виконання запиту з параметрами, Access відображає діалогове вікно, що пропонує користувачеві ввести нову умову відбору. Запити з параметрами фактично не є окремими запитами, оскільки функції запитів із параметрами можна додати до запитів на вибірку, запитів на зміну й перехресних запитів.

### Запити на вибірку

Для створення запиту на вибірку варто вибрати об'єкт Запросы  $\rightarrow$  кнопка Создать  $\rightarrow$  виділити зі списку Конструктор  $\rightarrow$  ОК

Потім варто визначити вхідні дані (рисунок 9.13), із якими буде працювати запит, а потім його зберегти з певним ім'ям.

<u>Приклад 9.6.</u> – Створити запит, що дозволяє визначити, який клієнт замовив які товари (запит "Замовлено").

Виконання. Об'єкт Запросы  $\rightarrow$  кнопка Создать  $\rightarrow$  виділити зі списку Конструктор  $\rightarrow$  ОК  $\rightarrow$  вкладка Таблицы  $\rightarrow$  вибрати зі списку таблицю Замовлення  $\rightarrow$  кнопка Добавить  $\rightarrow$  вибрати Довідник клієнтів  $\rightarrow$  кнопка Добавить  $\rightarrow$  вибрати Довідник товарів  $\rightarrow$  кнопка Добавить  $\rightarrow$  кнопка Добавить  $\rightarrow$  кнопка Добавить  $\rightarrow$  кнопка Добавить  $\rightarrow$  кнопка Закрыть.

Тепер із таблиць необхідно мишкою перетягнути потрібні поля, які повинні ввійти в результат запиту (Номер замовлення, Дата замовлення, Найменування клієнта, Найменування товару, Кількість, Ціна), у вікно запиту (у рядок Поле). Структуру запиту необхідно зберегти з ім'ям Замовлено. Побачити результат можна, якщо виділити позначку Замовлено на вкладці Запросы й клацнути по кнопці Открыть (таблиця 9.4).

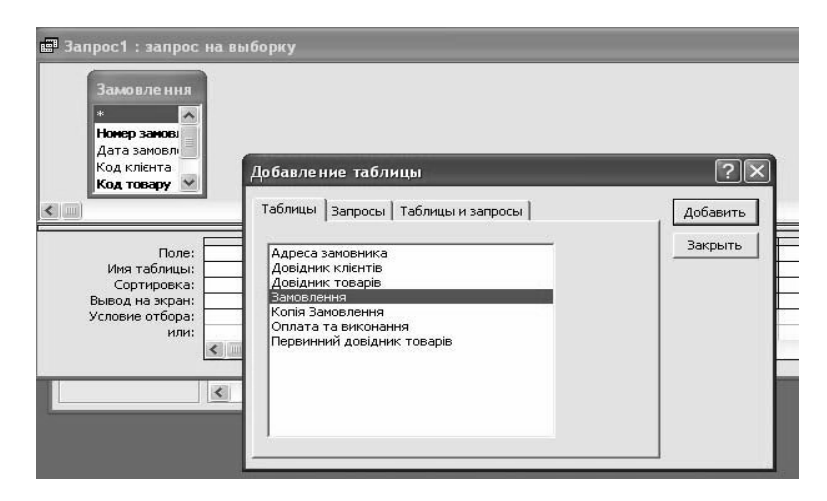

Рисунок 9.13 – Вікно для вибору даних запиту на вибірку

| Номер замо-<br>влення | Дата замов-<br>лення | Найменування<br>клієнта | Найменування<br>товару  | Кількість | Одиниці<br>виміру | Ціна    |
|-----------------------|----------------------|-------------------------|-------------------------|-----------|-------------------|---------|
| 1                     | 10.01.2005           | МПП Веселка             | маргарин верш-<br>ковий | 100       | пачка, 250        | 1,50p.  |
| 2                     | 11.01.2005           | Стірол                  | маргарин соняч-<br>ний  | 50        | пачка, 250        | 1,10p.  |
| 3                     | 11.01.2005           | ТОВ Мрія                | маргарин соняч-<br>ний  | 25        | пачка, 250        | 1,10p.  |
| 4                     | 12.01.2005           | МПП Веселка             | шоколадний де-<br>серт  | 110       | пачка, 250        | 2,80p.  |
| 5                     | 12.01.2005           | ТОВ Мрія                | маргарин молоч-<br>ний  | 75        | КГ                | 3,40p.  |
| 6                     | 20.01.2005           | ДМЗ                     | маргарин молоч-<br>ний  | 50        | КГ                | 3,40p.  |
| 7                     | 11.01.2005           | НП Корнієнко            | маргарин соняч-<br>ний  | 75        | пачка, 250        | 1,10p.  |
| 8                     | 15.01.2005           | Стірол                  | масло вершкове          | 200       | КГ                | 12,50p. |

Таблиця 9.4. – Результат роботи запиту Замовлено

У запитах на вибірку можна задавати критерії відбору записів, для чого в рядку **Условия отбора** бланка запиту в потрібнім полі варто вказати критерій за допомогою оператора **Between...And**, операторів порівняння (<, >, <>, <= i >=), підстановочних символів або виражень. Наприклад, у поле **Кількість** >=100 або в поле **Ціна** <50. Зразки критеріїв відбору показані в таблиці 9.5.

Таблиця 9.5. – Зразки критеріїв відбору в запитах Access

| Вираження                         | Опис                                                   |
|-----------------------------------|--------------------------------------------------------|
| >234                              | Числа, що перевищують 234                              |
| Between #02.02.93# And #01.12.93# | Дати в діапазоні від 2-фев-93 до 1-дек-<br>93          |
| <1200.45                          | Числа, менші чим 1200,45                               |
| >="Іванов"                        | Всі прізвища, починаючи з «Іванов» і до кінця алфавіту |

Бланк створення запиту **Замовлено** за певні дати показаний на рисунку 9.14.

| 🗐 Заказано з умової                                                    | Заказано з умовою : запрос на выборку |                                                                                       |                                                                              |                  |       |          |        |  |  |  |
|------------------------------------------------------------------------|---------------------------------------|---------------------------------------------------------------------------------------|------------------------------------------------------------------------------|------------------|-------|----------|--------|--|--|--|
| Довідник к.<br>*<br>Код клівнта<br>Найменування<br>Адреса<br>МФО банку | ліснтів                               | Замовлення<br>Нонер заковлення<br>Код клінта<br>Код клінта<br>Код товеру<br>Кількість | відник товарів<br><b>а товару</b><br>йменування товару<br>иниці виміру<br>на |                  |       |          |        |  |  |  |
|                                                                        |                                       |                                                                                       |                                                                              | 1                | 1     | T        |        |  |  |  |
| Поле:                                                                  | Номер замовлення 💌                    | Дата замовлення                                                                       | Найменування кліє                                                            | Найменування тов | Кільк | Одиниці  | Ціна ≙ |  |  |  |
| Имя таблицы:                                                           | Замовлення                            | Замовлення                                                                            | Довідник клієнтів                                                            | Довідник товарів | Замов | Довіднин | Довідн |  |  |  |
| Сортировка:                                                            |                                       |                                                                                       |                                                                              |                  |       |          |        |  |  |  |
| Вывод на экран:                                                        |                                       |                                                                                       | ✓                                                                            |                  |       | ✓        |        |  |  |  |
| Условие отбора:                                                        |                                       | Between #11.01.2005# And #13.01.2005#                                                 |                                                                              |                  |       |          |        |  |  |  |
| или:                                                                   |                                       |                                                                                       |                                                                              |                  |       |          | *      |  |  |  |
|                                                                        | <                                     |                                                                                       |                                                                              |                  |       |          | >      |  |  |  |
|                                                                        |                                       |                                                                                       |                                                                              |                  |       |          |        |  |  |  |

Рисунок 9.14 – Бланк запиту на вибірку з умовою

У базах даних *Microsoft Access* для пошуку значень полів, записів або імен файлів у діалогових вікнах **Пошук** і **Заміна**, у запитах, командах і вираженнях допускається використання підстановочних символів (таблиця 9.6).

| Символ | Використання                                                                                                    | Приклад                                                     |
|--------|----------------------------------------------------------------------------------------------------|-------------------------------------------------------------|
| 1      | 2                                                                                                    | 3                                                           |
| *      | Відповідає будь-якій цифрі або будь-<br>якому символу. Може використатися в яко-<br>сті першого або останнього символу текс-<br>тового рядка. | Wh* – пошук слів what,<br>white i why.                      |
| ?      | Відповідає будь-якому текстовому симво-<br>лу.                                                                                                | B?ll – пошук слів ball,<br>bell i bill.                     |
| []     | Відповідає будь-якому одному символу з<br>узятих у дужки.                                                                                     | B[ae]ll – пошук слів ball і<br>bell, але не bill.           |
| !      | Відповідає будь-якому одному символу, крім узятих у дужки.                                                                                    | b[!ae]ll – пошук слів bill і<br>bull, але не bell або ball. |
| -      | Відповідає будь-якому символу з діапазо-<br>ну. Необхідно вказувати цей діапазон по<br>зростанню (від A до Z, але не від Z до A).             | b[a-c]d – пошук слів bad,<br>bbd i bcd.                     |
| #      | Відповідає будь-якій цифрі.                                                                                                    | 1#3 – пошук значень 103,<br>113, 123.                       |

Таблиця 9.6 – Підстановочні символи для пошуку в Access

Примітки – При використанні підстановочних знаків для пошуку символу зірочки (\*), знаку питання (?), знака номера (#), відкриваючої квадратної дужки ([) або дефіса (-) необхідно містити ці символи у квадратні дужки. Наприклад, для пошуку знаку питання в діалоговому вікні **Поиск** варто задати зразок пошуку [?]. При пошуку дефіса разом з іншими символами варто розмістити дефіс до або після всіх інших символів у дужках. (Однак, якщо після відкриваючої дужки розташовується знак оклику, дефіс варто помістити після знаку оклику). Якщо виконується пошук знаку оклику (!) або закриваючої дужки (]), то містити їх у квадратні дужки не потрібно, пари квадратних дужок необхідно укласти в круглі дужки ([ ]).

Для вибору за допомогою запиту записів, що містять значення, які не збігаються з певним значенням, необхідно ввести в чарунку рядка Условие отбора для відповідного поля вираження, що містить оператор Not.

Наприклад, вираження Not  $\Phi^*$  в чарунці Условие отбора для поля Найменування клієнта визначає відбір всіх назв, що не починаються з букви «Ф», а вираження Not 2 для поля Код клієнта визначає відбір усіх клієнтів, код яких не дорівнює 2.

Вибір за допомогою запиту записів із непустими значеннями – увести в чарунку рядка Условие отбора для відповідного поля вираження Not Null або Is Not Null.

Вибір за допомогою запиту записів із порожніми значеннями – увести в чарунку рядка Условие отбора для відповідного поля вираження Is Null.

Вибір за допомогою запиту записів, що містять значення поточної дати – увести в чарунку рядка **Условие отбора** для відповідного поля вираження **Date()** (без пробілу між дужками).

Наприклад, щоб знайти всі замовлення, дата яких збігається з поточною датою, уведіть вираження **Date()** у поле **Дата замовлення**.

Вибір за допомогою запиту записів, що містять значення зі списку значень – увести в чарунку рядка Условие отбора для відповідного поля вираження, у якому використається оператор In. Наприклад, для пошуку замовників, які обслуговуються в банках ДОД УСБ, АК ПІБ, Аваль варто ввести в чарунку Условие отбора для поля Найменування банку таблиці Замовлення вираження: In(ДОД УСБ, Аваль, АК ПІБ) Ця ж умова може бути задана в наступному виді: ДОД УСБ Ог Аваль Ог АК ПІБ

#### Поля, які розраховуються у запитах

Як уже говорилося, у полях таблиць бази даних зберігаються первинні дані, те, що можна обчислити в базі даних не зберігають, а одержують за допомогою запитів. Поле, яке розраховується, створюється шляхом простого уведення вираження для обчислення в порожньому стовпці бланка запиту. Так, наприклад, вартість замовлення обчислюється за допомогою наступного вираження: **[Ціна]** \***[Кількість]**. Access автоматично підставляє **Выражение1: [Ціна]** \* **[Кількість]**. Выражение1: можна замінити на більш змістовну назву Сума:. Назви полів у квадратних дужках повинні строго відповідати назвам полів вхідних таблиць або запитів. З цього погляду надійніше користуватися спеціальним засобом для побудови формул – **Построителем**. Цей засіб стає доступним у режимі **Конструктор** через контекстне меню поля з формулою  $\rightarrow$  к. **Построить** або через кнопку танелі інструментів **Конструктор запросов** (рисунок 9.15).

<u>Приклад 9.7.</u> Створити запит **Сума замовлення**, у якому по кожному рядку замовлення буде розраховуватися сума.

<u>Виконання.</u> Необхідний запит зручно створити на підставі вже існуючого запиту на вибірку **Замовлено**.

Вибрати об'єкт Запросы  $\rightarrow$  кнопка Создать  $\rightarrow$  виділити конструктор  $\rightarrow$  ОК  $\rightarrow$  вкладка Запросы  $\rightarrow$  виділити Замовлено  $\rightarrow$  кнопка Добавить  $\rightarrow$  кнопка Закрыть  $\rightarrow$  перетягнути поля заппиту Замовлено у відповідні поля нового запиту  $\rightarrow$  клацнути по полю для заголовка Сума  $\rightarrow$  кнопка  $\widehat{}$  панелі інструментів Конструктор запросов  $\rightarrow$  у вікні Построитель выражений (рисунок 9.15) у дереві папок відкрити папку вхідного об'єкта (у нашому прикладі це запит Замовлено)  $\rightarrow$  подвійним клацанням по назві потрібного поля (Кількість) відправити його у верхню частину вікна  $\rightarrow$  клацнути по кнопці з операцією (\*)  $\rightarrow$  подвійним клацанням по назві потрібного поля (Ціна) відправити його

у верхню частину → кнопка **ОК**. У бланку запиту у формулі, що з'явилася, замінити слово **Выражение1** на більш підходяще за змістом (**Су-ма**) → зберегти запит з ім'ям **Сума замовлення**.

У результаті запиту буде отримана таблиця з новою графою **Сума**, правити яку користувач не може (таблиця 9.7).

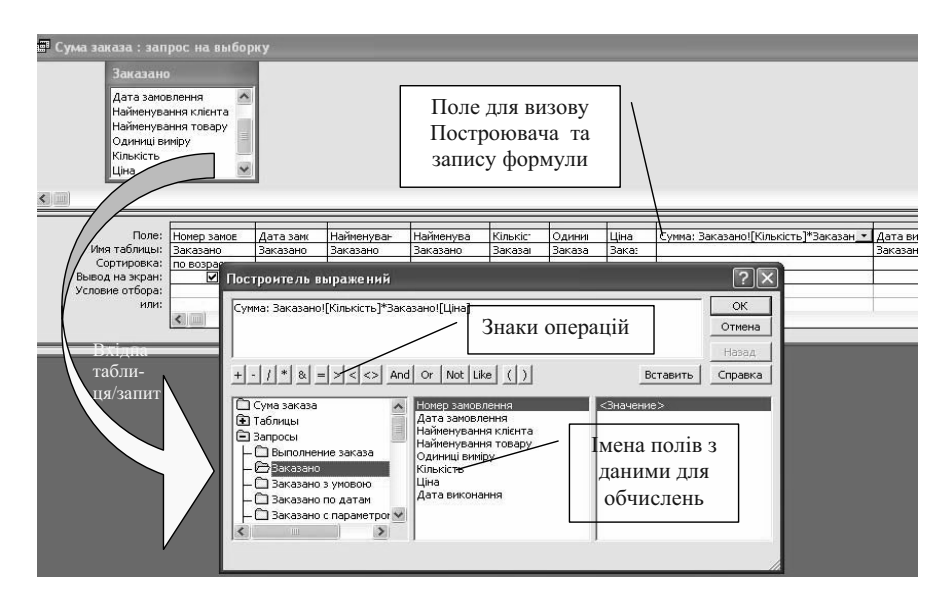

Рисунок 9.15 – Бланк конструктора запитів і вікно **Построителя выражений** при формуванні запиту з розрахунками

| Номер за-<br>мовлення | Дата замо-<br>влення | Найменування<br>клієнта | Найменування<br>товару  | Кількість | Одиниці<br>виміру | Ціна   | Сума     |
|-----------------------|----------------------|-------------------------|-------------------------|-----------|-------------------|--------|----------|
| 1                     | 10.01.2005           | МПП Веселка             | маргарин вер-<br>шковий | 100       | пачка,<br>250     | 1,50p. | 150,00p. |
| 2                     | 11.01.2005           | Стірол                  | маргарин соня-<br>чний  | 50        | пачка,<br>250     | 1,10p. | 55,00p.  |
| 3                     | 11.01.2005           | ТОВ Мрія                | маргарин соня-<br>чний  | 25        | пачка,<br>250     | 1,10p. | 27,50p.  |
| 4                     | 12.01.2005           | МПП Веселка             | шоколадний<br>десерт    | 110       | пачка,<br>250     | 2,80p. | 308,00p. |
| 5                     | 12.01.2005           | ТОВ Мрія                | маргарин моло-<br>чний  | 75        | КГ                | 3,40p. | 255,00p. |
| 6                     | 20.01.2005           | ДM3                     | маргарин моло-<br>чний  | 50        | КГ                | 3,40p. | 170,00p. |

Таблиця 9.7. – Результат роботи запиту Сума замовлення

| Номер за-<br>мовлення | Дата замо-<br>влення | Найменування<br>клієнта | Найменування<br>товару | Кількість | Одиниці<br>виміру | Ціна    | Сума          |
|-----------------------|----------------------|-------------------------|------------------------|-----------|-------------------|---------|---------------|
| 7                     | 11.01.2005           | НП Корнієнко            | маргарин соня-<br>чний | 75        | пачка,<br>250     | 1,10p.  | 82,50p.       |
| 8                     | 15.01.2005           | Стірол                  | масло вершкове         | 200       | КГ                | 12,50p. | 2<br>500,00p. |

Наведений приклад ілюструє можливості *Access* здійснювати розрахунки по окремим записам. Але досить часто потрібно підраховувати різні підсумки у таблицях. Для цього використовуються *підсумкові за-пити*.

Підсумкові запити відрізняються від звичайних. Вони формуються з полів, по яким виконується групування даних, полів, для яких виконуються обчислення, можно також включати в них поля для визначення умов запиту. По ознакам (полям) групування здійснюється добір записів, які приймають участь у підрахунку підсумків. Наприклад, для підрахунку суми всіх замовлень за день ознакою групування буде поле дати.

<u>Приклад 9.8.</u> Створити запит **Товари по** датах, у якому визначається кількість товарів замовлених по датам у розрізі найменувань.

<u>Виконання</u>. Для запиту, що створюється, необхідно підраховувати кількість товарів по кожній даті (старша ознака групування), кожному найменуванню (наступна ознака групування). Створити запит **Товари** по датах можно на основі вже існуючого запиту **Заказано**.

У вікні конструктора на підставі запиту Замовлено створити новий запит з полями Дата замовлення, Найменування товару, Кількість, Ціна  $\rightarrow$  м. Вид  $\rightarrow$  команда Групповые операции (у бланку запиту з'являється рядок групповые операции)  $\rightarrow$  для всіх ознак групування у цьому рядку варто залишити операцію группировка  $\rightarrow$  у рядку Сортировка для кожної ознаки, що групується можна вибрати спосіб упорядкування, наприклад, по возрастанию,  $\rightarrow$  для поля Кількість у рядку Групповые операции вибрати SUM (рисунок 9.16).

| 🕮 Товари по датах : | : запрос на выбор                                                                                                    | ку                  | _          |             |     |
|---------------------|----------------------------------------------------------------------------------------------------|---------------------|------------|-------------|-----|
|                     | Замовле но<br>*<br>Номер замовлення<br>Дата замовлення<br>Найменування клієнт<br>Найменування товару<br>Кількість<br>Ціна |                     |            |             |     |
| Полог               |                                                                                                    | 11.8                | 10 million | 1.15.14     | - ^ |
| Hug as formula      | Дата замовлення                                                                                                    | паименування товару | DISKICIS   | цина        | 一面  |
| имя таолицы:        | замовлено                                                                                                    | замовлено           | замовленс  | замовлено   |     |
| трупповая операция: | і руппировка                                                                                                    | і руппировка        | Sum        | і руппировк | + 1 |
| Сортировка:         | по возрастанию                                                                                                    | по возрастанию      |            |             | + 1 |
| вывод на экран:     | <u>⊢ ⊻</u>                                                                                                    |                     |            | ⊻           | - I |
| условие отбора:     |                                                                                                    |                     |            |             | - 1 |
| или:                |                                                                                                    |                     |            |             |     |

Рисунок 9.16 – Бланк створення підсумкового запиту

Залишилося зберегти запит під потрібним ім'ям: меню **Файл**  $\rightarrow$  команда **Сохранить**  $\rightarrow$  увести ім'я запиту **Товари по датах**  $\rightarrow$  **ОК.** Результат виконання запиту показаний у таблиці 9.8.

| Дата замовлення | Найменування товару | Sum-Кількість | Ціна    |
|-----------------|---------------------|---------------|---------|
| 10.01.2005      | маргарин вершковий  | 100           | 1,50p.  |
| 11.01.2005      | маргарин сонячний   | 150           | 1,10p.  |
| 12.01.2005      | маргарин молочний   | 75            | 3,40p.  |
| 12.01.2005      | шоколадний десерт   | 110           | 2,80p.  |
| 15.01.2005      | масло вершкове      | 200           | 12,50p. |
| 20.01.2005      | маргарин молочний   | 50            | 3,40p.  |

Таблиця 9.8. – Результат роботи запиту Товари по датах

Одержувані на екрані результати запитів можна переглядати й друкувати стандартним способом.

<u>Приклад 9.9</u>. Створити запит **Замовлено по датах** у сумовому вираженні, у якому по кожній даті будуть показана загальна сума замовлень, мінімальна, максимальна і середня суми замовлень.

<u>Виконання.</u> Необхідний запит можна створити на підставі запиту Сума замовлення з використанням статистичних функцій.

Створити новий запит  $\rightarrow$  перенести в нього поля Дата замовлення і Сума з запиту Сума замовлення (поле Сума перенести в чотири поля нового запиту для виконання необхідних обчислень)  $\rightarrow$  м. Вид  $\rightarrow$ команда Групповые операции  $\rightarrow$  виставити в рядку групповая операция необхідні функції (рисунок 9.17)  $\rightarrow$  зберегти запит з ім'ям Замовлено по датах.

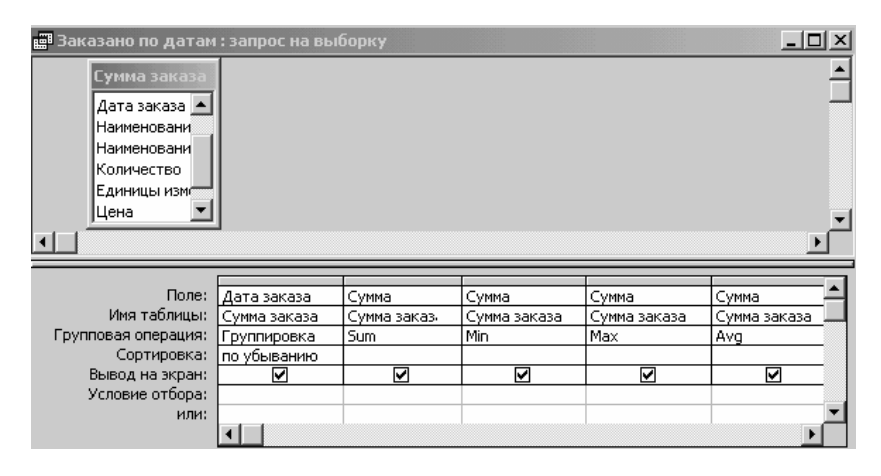

Рисунок 9.17 – Бланк запиту для прикладу 9.9

Результат виконання запиту показаний у таблиці 9.9.

Таблиця 9.9. – Результат роботи запиту Замовлено по датах с використанням статистичних функцій

| Дата замов-<br>лення | Sum-Сума   | Min-Сума   | Мах-Сума   | Avg-Сума   |
|----------------------|------------|------------|------------|------------|
| 10.01.2005           | 150,00p.   | 150,00p.   | 150,00p.   | 150,00p.   |
| 11.01.2005           | 165,00p.   | 27,50p.    | 82,50p.    | 55,00p.    |
| 12.01.2005           | 563,00p.   | 255,00p.   | 308,00p.   | 281,50p.   |
| 15.01.2005           | 2 500,00p. | 2 500,00p. | 2 500,00p. | 2 500,00p. |
| 20.01.2005           | 170,00p.   | 170,00p.   | 170,00p.   | 170,00p.   |

<u>Примітка 1.</u> Якщо необхідно в одному стовпці робити обчислення й вказувати умови відбору, то цей стовпець у запиті варто повторити двічі й в кожному вказати одну з вимог. Один із цих стовпців не треба виводити на екран.

<u>Примітка 2</u>. Якщо в тому самому стовпці запиту необхідно розраховувати рядкові формули й підсумкову формулу, то дану роботу варто розбити на два запити – перший з підрахунком порядкових підсумків, другий – на підставі попереднього запиту підрахунок підсумку по стовпцю. Наприклад, для підрахунку загальної суми замовлень по дням необхідно створити запит **Сума замовлення**, а потім запит **Сума замовлень по дням**.

### Перехресні запити

Перехресні запити можна створювати за допомогою майстра й без нього. Застосування майстра перехресних запитів обмежено використанням однієї таблиці або одного запиту.

Створення перехресного запиту без допомоги майстра базується на створенні запиту на вибірку, для якого потім змінюється тип на перехресний. При цьому в бланку запиту (рисунок 9.18) з'являється рядок **Перекрестная таблица**, у якій варто вказати, яке (які) поля будуть заголовками рядків, а яке – заголовком стовпців. Для таких полів потрібно залишити в рядку **Групповая операция** значення **Группировка**, яке установлене за замовчуванням. За замовчуванням, заголовки стовпців сортуються за абеткою чи за числовим значенням. Якщо потрібно розташувати їх в іншому порядку, або якщо потрібно обмежити кількість відображуваних заголовків стовпців, варто використовувати властивість **Заголовки столбцов** запиту.

<u>Примітка.</u> Значення Заголовки столбцов можна задати тільки для одного поля.

<u>Приклад 9.10.</u> Необхідно створити перехресний запит Замовлення на товари по датах, у якому по рядках повинні відбиватися суми замовлення по окремих товарах, а по стовпцях – дати.

| с⊞ Перехресний - с<br>н<br>н<br>н<br>с<br>ц<br>х | ума: перекрести<br>[овідник товарів<br>сод товару<br>[айкенування товару<br>динаці викру<br>[на<br>арактеристика товар: |                   | Замовлення     Ния     Никр зановленя     Аота зановленя     Коа клівнта     Коа клівнта     Коа клівнта     Коа клівнта     Коа клівнта     Коа клівнта     Коа клівнта | X               |
|--------------------------------------------------|----------------------------------------------------------------------------------------------------|-------------------|----------------------------------------------------------------------------------------------------|-----------------|
|                                                  |                                                                                                    |                   |                                                                                                    |                 |
| Поле:                                            | Найменування тов                                                                                                    | Дата замовлення   | Сумма: Sum(Замовлення!Кількість*[Довідник товарів]!Ціна)                                                                                                    |                 |
| Имя таблицы:                                     | Довідник товарів                                                                                                    | Замовлення        |                                                                                                    |                 |
| Групповая операция:                              | Группировка                                                                                                    | Группировка       | Выражение                                                                                                    |                 |
| Перекрестная таблица:                            | Заголовки строк                                                                                                    | Заголовки столбцо | Значение                                                                                                    | $\rightarrow$ 1 |
| Сортировка:                                      |                                                                                                    |                   |                                                                                                    |                 |
| условие отбора:                                  |                                                                                                    |                   |                                                                                                    |                 |
| или:                                             |                                                                                                    |                   |                                                                                                    |                 |
|                                                  | ·                                                                                                    |                   |                                                                                                    |                 |

Рисунок 9.18 – Бланк перехресного запиту

Виконання. Створити новий запит на вибірку з полями Найменування товару, Дата замовлення, Сума на підставі запиту Сума замовлення → на панелі інструментів розкрийте список кнопки Тип запиту і виберіть Перекрестный (або меню Запит → к. Перекрестный) → у рядку Перекрестная таблица для графи Найменування товару виберіть значення Заголовки строк → у рядку Перекрестная таблица для графи Дата замовлення виберіть значення Заголовки столбцов → для графи Сума в цьому ж рядку виберіть параметр Значение (рисунок 9.18) → у рядку Групповая операция для графи Сума виберіть функцію Sum → зберегти запит з ім'ям Замовлення на товари по датах.

<u>Примітка.</u> Параметр **Значение** може бути обраний тільки для одного поля.

Результат виконання запиту показаний у таблиці 9.10.

Таблиця 9.10. – Результат роботи запиту Замовлення на товари по датах

| Найменування то-<br>вару | 10_01_2005 | 11_01_2005 | 12_01_2005 | 15_01_2005 | 20_01_2005 |
|--------------------------|------------|------------|------------|------------|------------|
| маргарин молочний        |            |            | 255,00p.   |            | 170,00p.   |
| маргарин вершковий       | 150,00p.   |            |            |            |            |
| маргарин сонячний        |            | 165,00p.   |            |            |            |
| масло вершкове           |            |            |            | 2 500,00p. |            |
| шоколадний десерт        |            |            | 308,00p.   |            |            |

Щоб задати умову відбору, яка обмежує заголовки рядків, що відбирають, до виконання обчислень, уведіть вираження в рядок Условие отбора для поля зі значенням Заголовки строк у чарунку рядка Перекрестная таблица. Наприклад, можна вивести підсумкові суми продажів для деяких найменувань товарів.

Щоб задати умову відбору, яка обмежує записи, що відбирають, до групування заголовків рядків і до заповнення перехресної таблиці, додайте в бланк запиту поле, для якого буде задана умова відбору, виберіть для нього значення Условие в чарунці рядка Групповая операция, залишіть чарунку у рядку Перекрестная таблица порожньою й уведіть вираження в чарунку рядка Условие отбора. (Поля, що мають значення Условие в рядку Групповая операция, не виводяться в результатах запита).

#### Запити на зміну

Для пошуку запису в базі даних і зміни в ній значення поля цілком достатньо режиму таблиці. Але якщо таку роботу необхідно зробити в безлічі записів, тоді використовують запити на зміни. До запитів на зміни відносяться запити на відновлення, створення нової таблиці, вставки й видалення наборів даних із таблиць.

Запит на зміну створюється шляхом конвертації простого запиту на вибірку в запит на зміну:

відкрити запит на вибірку в режимі конструктора → м. Запрос → к. Создание таблицы (Обновление, Добавление, Удаление).

<u>Приклад 9.11.</u> Необхідно створити таблицю **Адреса замовника** зі списком адрес клієнтів, які зробили замовлення.

<u>Виконання</u>. Створити запит на вибірку Адреса клієнта, що містить поля Номер замовлення, Дата замовлення, Найменування клієнта, Адреса клієнта з таблиць Замовлення й Довідник клієнтів.

Після перевірки працездатності запиту необхідно відкрити його в режимі конструктора  $\rightarrow$  меню Запрос  $\rightarrow$  к. Создание таблицы  $\rightarrow$  увести ім'я Адреса замовника  $\rightarrow$  ОК.
Запит на вибірку буде перетворений у запит на зміну. У процесі виконання даного запиту *Access* видасть ряд попереджень про зміни, які потребують згоди користувача. Після виконання цього запиту на вкладці **Таблицы** з'явиться нова таблиця **Адреса замовника**. Щоразу при виконанні запиту на зміну у випадку змін у базі даних буде мінятися вміст таблиці, що створюється (таблиця 9.11).

| Номер замов-<br>лення | Дата замовлен-<br>ня | Найменування клі-<br>єнта | Адреса      |
|-----------------------|----------------------|---------------------------|-------------|
| 1                     | 10.01.2005           | МПП Веселка               | г. Горлівка |
| 2                     | 11.01.2005           | Стірол                    | г. Горівка  |
| 3                     | 11.01.2005           | ТОВ Мрія                  | г. Харцизьк |
| 4                     | 12.01.2005           | МПП Веселка               | г. Горлівка |
| 5                     | 12.01.2005           | ТОВ Мрія                  | г. Харцизьк |
| 6                     | 20.01.2005           | ДМЗ                       | г. Донецьк  |
| 7                     | 11.01.2005           | НП Корнієнко              | г. Донецьк  |
| 8                     | 15.01.2005           | Стірол                    | г. Горлівка |

Таблиця 9.11. – Результат роботи запиту на зміну Адреса замовника

#### Запит із параметрами

Запит із параметрами дозволяє вводити по підказці *Access* конкретні умови вибірки, які називаються параметром. Такі умови можна вводити як у запит на вибірку, так і в запит на зміну.

<u>Приклад 9.12.</u> Створити запит **Замовлено з параметром**, який повинний дозволяти користувачу відбирати замовлення по визначених клієнтах.

<u>Виконання</u>. Скопіювати запит **Замовлений** (через контекстне меню) і вставити його з ім'ям **Замовлено з параметром** — відкрити цей запит у режимі конструктора — у поле **Найменування клієнта** по рядку **Условия отбора** написати [**Уведіть найменування замовника**:] (рисунок 9.19) — зберегти змінений запит.

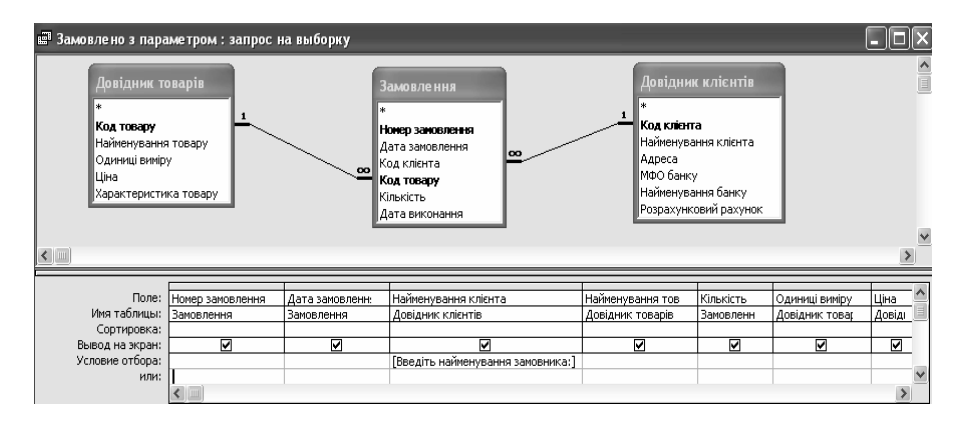

Рисунок 9.19 – Бланк запиту з параметром

При виконанні даного запиту (таблиця 9.12) користувачеві буде видаватися діалогове вікно для уведення найменування замовника, по якому необхідно зробити вибірку.

Аналогічно можна створити запит Адреса клієнта з параметром Дата замовлення.

На початку параграфа згадувався ще один тип запитів – запити **SQL**. Звичайно всі запити (інструкції одержання потрібних даних) зберігаються у вигляді інструкцій **SQL**. Кожен запит можна відкрити у конструкторі, на панелі інструментів розкрити список кнопки **Вид**, вибрати **Режим SQL** та побачити інструкцію на указаній мові (рисунок 9.20).

Таблиця 9.12. – Результат роботи запиту Замовлено з параметром (параметр – Найменування клієнта)

| Номер за-<br>мовлення | Дата замо-<br>влення | Найменування<br>клієнта | Найменування<br>товару | Кількість | Одиниці<br>виміру | Ціна   |
|-----------------------|----------------------|-------------------------|------------------------|-----------|-------------------|--------|
| 3                     | 11.01.2005           | ТОВ Мрія                | маргарин соня-<br>чний | 25        | пачка,<br>250     | 1,10p. |
| 5                     | 12.01.2005           | ТОВ Мрія                | маргарин мо-<br>лочний | 75        | кг                | 3,40p. |

Мова SQL розширює можливості користувача по створенню запитів, так як не усі типи запитів можна створити у режимі конструктора (наприклад, підлеглі запити, результати яких використовуються у якості умов порівняння в других запитах). Звичайно режим SQL використовують користувачі середньої та високої кваліфікації.

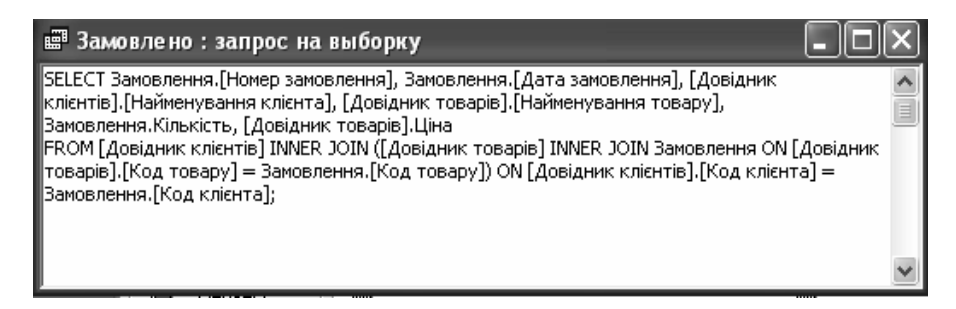

Рисунок 9.20 – Запит Замовлено у режимі SQL

#### 9.2.4 Звіти

*Access* дозволяє створювати й друкувати звіти відповідно до потреб користувача. Можливості оформлення даних для виводу на друк майже на стільки ж гнучкі, як і можливості відображення їх на екрані.

Звіти дуже схожі на форми. Режими конструктора форм і звітів майже ідентичні. Однак між ними є істотне розходження — звіти призначені винятково для виводу даних на друк. У них відсутні елементи для уведення даних. Тому у звітах не використовують списків, полів із списками й прапорців.

В Access можна створити:

- прості,
- складові звіти й
- поштові наклейки.

Крім того, у звіт можна включити діаграму.

Звіти можна створювати за допомогою функції Автоотчет, Мастера отчетов або в режимі конструктора (рисунок 9.21). Повний перелік можливостей Access по створенню звітів викликається кнопкою Создать вікна бази даних Создать.

| Новый отчет                                                    | <u>? ×</u>                                                                                                    |
|----------------------------------------------------------------|----------------------------------------------------------------------------------------------------|
| Самостоятельное создание нового отчета.                        | Конструктор<br>Мастер отчетов<br>Автоотчет: в столбец<br>Автоотчет: ленточный<br>Мастер диаграмм<br>Почтовые наклейки |
| Выберите в качестве<br>источника данных таблицу<br>или запрос: | ОК Отмена                                                                                                    |

Рисунок 9.21 – Діалогове вікно для вибору способу створення звіту

Якщо вибрати **Автоотчет: у столбец** або **Автоотчет: ленточный**, то на підставі зазначеної таблиці або запиту буде автоматично побудований звіт в один стовпець або у вигляді таблиці відповідно. При цьому всі поля джерела будуть обов'язково включені у звіт.

Більше гнучкий і в той же час простий шлях створення звіту: вкладка Отчеты → вибрати Мастер отчетов (або Создание отчетов с помощью мастера). Далі необхідно послідовно виконувати підказки майстра (див. приклад 9.13 і рисунки 9.22 – 9.26).

При використанні **Мастера отчетов** для формування звітів можна використати кілька таблиць або запитів і вибіркові поля з них (рисунок 9.22). При цьому не слід використовувати таблиці й запити, засновані на цих таблицях, СУБД не зможе їх зв'язати!

<u>Примітка</u> – Якщо для створення звіту використовується багато джерел, то раціональніше попередньо створити відповідний запит, а на підставі його вже друкувати звіт.

Для підрахунку підсумків у звіті необхідно вказувати ознаки для групування (наприклад, якщо потрібні підсумки по окремих товарах, то групування треба виконувати по полю «найменування товару», якщо усередині ще варто отримати підсумки по тимчасових періодах, то додаткова ознака для групування – «дата»). Можна вказати до 4-х полів, по яких буде здійснюватися групування даних (рисунок 9.23). Можна також використати інтервал групування. Якщо зазначено стандартну установку " По полному значению ", то автоматично виробляється

групування даних з однаковими значеннями. Для числових полів можна вказати розмір кроку. Завдання розміру кроку важливо для полів дати. У цьому випадку записи можна групувати по днях, тижнях, роках.

Усередині кожної групи можна задати порядок сортування по полях, що не беруть участь у групуванні (рисунок 9.24).

Для числових полів, для кожної групи можна виставити прапорець підрахунку підсумків по певній функції (наприклад, **Sum**).

Потім вибирають стиль оформлення звіту, орієнтацію паперу й можна задати прапорець **Расположить все поля на одной странице** (рисунок 9.25).

Звіти можна попередньо переглядати й виводити на друк стандартними для пакета Microsoft Office засобами.

Звіти можуть зберігатися в Word і Excel:

м. Сервис  $\rightarrow$  к. Связи с Office  $\rightarrow$  Публикация в Ms. Word або Анализ в Ms. Excel;

у текстовому форматі, форматі HTML,

у форматі SNP (як знімок для перегляду в браузері або програмі перегляду фотографій): м. **Файл**  $\rightarrow$  к. **Експорт**  $\rightarrow$  указати **Тип файла**, його ім'я й папку для збереження  $\rightarrow$  кнопка **Сохранить**.

<u>Приклад 9.13.</u> – Створити звіт **Сума замовлення**, у якому надрукувати суми по кожному найменуванню товару в розрізі дат і всього за місяць.

Виконання.

Аналіз наявних таблиць і створених запитів показує, що для формування необхідного звіту зручно використати запит **Сума замовлен**ня, який містить всі необхідні дані.

Для створення звіту викликати об'єкт бази даних **Отчеты**  $\rightarrow$  подвійне клацання по рядку **Создание отчета с помощью мастера**  $\rightarrow$  у вікні майстра (рисунок 9.22) у списку, що випадає, поля **Таблицы и запросы** вибрати **Сума замовлення** й вибрати всі поля за винятком **Дата виконання**  $\rightarrow$  кнопка **Далее**.

На другому кроці майстра звітів у списку Добавить уровни группировки виділити Найменування товару  $\rightarrow$  клацнути кнопку  $\rightarrow$  виділити Дата замовлення  $\rightarrow$  клацнути кнопку  $\rightarrow$   $\rightarrow$  клацнути по кнопці Группировка ...  $\rightarrow$  задати для поля Дата замовлення інтервал групування по місяцях (рисунок 9.23)  $\rightarrow$  OK  $\rightarrow$  кнопка Далее.

| Создание отчетов                                                                                                    |                                                                                                   |               |
|----------------------------------------------------------------------------------------------------|---------------------------------------------------------------------------------------------------|---------------|
|                                                                                                    | Выберите поля для отчета.<br>Допускается выбор нескольких таблиц или запросов.                    |               |
| <u>Т</u> аблицы и запросы                                                                                                    | Виберіть вхідні таблиці                                                                           |               |
| Вапрос: Сума замовлення                                                                                                    | та запити                                                                                         |               |
| <u>До</u> ступные поля:                                                                                                    | В <u>ы</u> бранные поля:                                                                          |               |
| Номар замовлення<br>Дата замовлення<br>Найменування клівнта<br>Найменування товару<br>Кількість<br>Одиниці виміру<br>Ціна<br>Сумма | <ul> <li>Клавіші для переки<br/>дання полів, що по-<br/>винні відображатис<br/>у звіті</li> </ul> | і-<br>-<br>Ся |
| 0-                                                                                                    | тмена < Назад Далее > Готово                                                                      |               |

Рисунок 9.22 – Перше вікно майстра звітів

| ·                                                                        |             | Найменування товару                                                                      |                                     |        |
|--------------------------------------------------------------------------|-------------|------------------------------------------------------------------------------------------|-------------------------------------|--------|
|                                                                          |             | Дата замовлення - по м                                                                   | есяцам                              |        |
| Номер замовлення<br>Дата замовлення<br>Найменування клієнта<br>Кількість | ><br><      | Номер замовлення, Дата<br>замовлення, Найменуванн<br>Кількість, Одиниці виміру,<br>Сумма | я клієнта,<br>Ціна,                 |        |
| Одиниці виміру<br>Ціна<br>Сумма                                          | <br>Уровень | Интервалы группиров<br>Задайте необходимые ин                                            | нки<br>тервалы группировки полей.   | Oř     |
|                                                                          | *           | Поля группировки:<br>Найменування товару                                                 | Интервалы группировки:<br>обычный 🔹 | Отмена |
|                                                                          |             | Дата замовлення                                                                          | по месяцам                          |        |

Рисунок 9.23 – Друге вікно майстра звітів

На третьому кроці необхідно вказати, що сортування записів усередині ознак для групування буде виконуватися по номеру замовлення (рисунок 9.24)  $\rightarrow$  клацнути по кнопці **Итоги**  $\rightarrow$  для полів **Кількість** і **Сума** виставити прапорці по стовпцю **Sum**  $\rightarrow$  уключити селекторну кнопку **данные и итоги**  $\rightarrow$  **OK**  $\rightarrow$  кнопка **Далее**.

| иберите порядок сортировки и                                                                                                    | вычисления, выполняемые для<br>Допускается сортировка за<br>или по убыванию, включан | записей.<br>аписей по возрастанию<br>ощая до 4 полей. |                            |                       |                              |
|----------------------------------------------------------------------------------------------------|--------------------------------------------------------------------------------------|-------------------------------------------------------|----------------------------|-----------------------|------------------------------|
| X000000000<br>X000000000<br>1 2 3 4<br>Marco Marco Marco Marco Marco<br>4 0000 Marco Marco Marco Marco<br>2 0000 Marco Marco Marco Marco Marco<br>2 0000 Marco Marco Mar | 1. Номер замовлення<br>2.                                                            | • по возрастанию<br>Итоги                             |                            | _                     | _                            |
|                                                                                                    | 3.                                                                                   | Какие итоговые знач                                   | ения необходимо<br>Sum Avg | вычислить?<br>Min Max | ОК                           |
|                                                                                                    | т. ј<br>                                                                             | Кількість<br>Ціна<br>Сумма                            | ר ד<br>ר ד<br>ר ד          |                       | Показать<br>С данные и итоги |
| 0                                                                                                    | гмена <u>Чазад Д</u> ал                                                              | nee                                                   |                            |                       | Вычислить процен             |

Рисунок 9.24 – Трете вікно майстра звітів

У четвертому вікні **Майстра звітів** вибрати форму подання звіту блок (рисунок 9.25)  $\rightarrow$  вибрати книжкову орієнтацію  $\rightarrow$  виставити прапорець для розміщення звіту на одній сторінці по ширині  $\rightarrow$  кнопка Далее  $\rightarrow$  вибрати стиль оформлення звіту  $\rightarrow$  кнопка Далее  $\rightarrow$  увести заголовок звіту (Сума замовлення)  $\rightarrow$  кнопка Готово. Одержимо звіт зазначеної форми (фрагмент звіту показаний на рисунку 9.26)

|                                                                                      | Макет<br>С ступенцатый<br>С <u>блок</u><br>структура 1<br>С структура 2<br>С <u>п</u> о левону краю 1<br>С по девону краю 2 | Ориентация<br>С книжная<br>С альбоиная |
|--------------------------------------------------------------------------------------|----------------------------------------------------------------------------------------------------|----------------------------------------|
| аласа соорон жилик<br>жилик болоос жилик<br>жилик болоос жилик<br>жилик болоос жилик | Настроить ширину пог<br>размещения на одной           < Назад                                                               | пей для<br>странице.<br>               |

Рисунок 9.25 – Останній шаг майстра створення звітів

### Сума замовлення

| Найменуван                                                       | айменуван Дата замовленн мовленнячовлення Найменуванькість Одиниці вн Ц |                |                |              |     |             |                 | има  |  |
|------------------------------------------------------------------|-------------------------------------------------------------------------|----------------|----------------|--------------|-----|-------------|-----------------|------|--|
| маргарин вершк                                                   | Январь 2005                                                             | S              | 12.01.2005     | 000 Мрія     | 100 | пачика, 250 | 1,50p.          | 250  |  |
| •                                                                |                                                                         | 10             | 15.01.2005     | Стірол       | 500 | пачика, 250 | 1,50p.          | 250  |  |
|                                                                  | Итоги для 'Дата з амов пекня' = 15.01.2005 (2 записей)                  |                |                |              |     |             |                 |      |  |
|                                                                  | Sum                                                                     |                |                |              | 600 |             |                 | 500  |  |
| Итоги для 'Найменувания товару' = маргарии вершковий (2 записей) |                                                                         |                |                |              |     |             |                 |      |  |
| Sum                                                              |                                                                         |                |                |              | 600 |             |                 | 500  |  |
| маргарин молоч                                                   | Январь 2005                                                             | 1              | 10.01.2005     | МПП Веселка  | 100 | кг          | 3,40p.          | 250  |  |
|                                                                  |                                                                         | 2              | 12.01.2005     | 000 Мрія     | 75  | кг          | 3,40р.          | 250  |  |
|                                                                  |                                                                         | 6              | 20.01.2005     | дмз          | 50  | кг          | 3 <b>,</b> 40p. | 250  |  |
|                                                                  |                                                                         | 9              | 12.01.2005     | ЧП Корнієнко | 300 | кг          | 3 <b>,</b> 40p. | 250  |  |
|                                                                  | Итоги для 'Дата з амой                                                  | влення' = 12.0 | 01.2005 (4 3a  | шисей)       |     |             |                 |      |  |
|                                                                  | Sum                                                                     |                |                |              | 525 |             |                 | 1000 |  |
| Итоги для 'Найм                                                  | енування товару = ма                                                    | DIADRH MOROS   | ดเหห้ (4 залию | cexil        |     |             |                 |      |  |

Рисунок 9.26 – Фрагмент звіту для приклада 9.15

При створенні звітів можна використовувати запити з параметрами, що дає можливість одержувати друкований документ у потрібному розрізі.

Майстер звітів практично повністю створює звіт. Якщо необхідно його подальше настроювання або звіт носить нестандартний характер і вимагає створення вручну, то варто використати засоби конструктора звітів *Access* (див. 9.2.5).

У СУБД Access передбачений спеціалізований звіт по створенню поштових наклейок, що зручно використовувати при дистанційному спілкуванні з клієнтами. Такий звіт створюється за допомогою майстра поштових наклейок, при цьому можна використовувати стандартні наклейки або створювані користувачем. Створення подібного звіту розглянемо на прикладі.

<u>Приклад 9.14</u>. – У базі даних **Замовлення** створити звіт поштових наклейок для клієнтів, що замовили товар.

Виконання. У базі даних **Замовлення** на підставі запиту на зміну створюється таблиця **Адреса замовника**, що містить необхідні дані. Саме ця таблиця й буде джерелом даних для звіту поштових наклейок.

1. Для створення звіту викликати об'єкт бази даних Отчеты → кнопка Создать Созать → у поле джерела даних вибрати таблицю Адреса замовника → виділити рядок Почтовые наклейки → ОК.  У вікні Создание наклеек (рисунок 9.27 а)) → указати необхідні параметри → кнопка Далее → вибрати параметри шрифту для наклейок (рисунок 9.27 б)) → кнопка Далее → указати поля із джерела, які варто друкувати на наклейках, постійну адресу (для своєї фірми) можна внести вручну, сформувати зовнішній вигляд наклейки (рисунок 9.27 в)) → кнопка Далее → можна вказати поле (наприклад, Номер замовлення) для сортування наклейок → кнопка Далее → дати ім'я звіту й кнопка Готово. Фрагмент звіту показаний на рисунку 9.28.

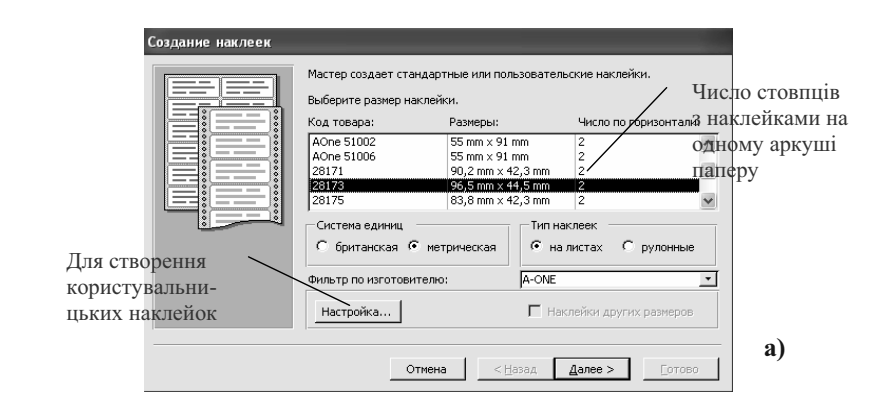

| Создание наклеек                                                    | Создание наклеек                                                                                                    |
|---------------------------------------------------------------------|----------------------------------------------------------------------------------------------------|
| Выберите щрифт и цеет для текста наклейки.<br>Вид текстаразмер:<br> | Какие поля требуется разистить в наслейки:<br>Выберите толя аля наслейки из слиса слева. Если на каждой наслейке<br>нужно въести определенный техт, ведите его в прототил оправа.<br>Доступные поля:<br>Нолер заковления<br>Дата заказования<br>Нарекание илиота<br>заковления<br>Состоти наслейко:<br>Наресая<br>Занести ад-<br>ресу своєї<br>фірми можна<br>вручну |
| Отнена <- Назад Далее >                                             | Отиена <Назад Далее > Готово                                                                                                    |
| ნ)                                                                  | в)                                                                                                    |

Рисунок 9.27 – Вікна Майстра поштових наклейок

| ДМЗ                               | МЧП В еселка                     |
|-----------------------------------|----------------------------------|
| г. Донецьк                        | г. Горлівка                      |
| ДонГУЕТ ім.М. Туган-Барановського | ДонГУЕТ ім.М.Туган-Барановського |
| 83050 м.Донецьк, вул Щорса, 31    | 83050 м.Донецьк, вул Щорса, 31   |
| МЧП Веселка                       | 000 Мрія                         |
| г. Горлівка                       | г.Харцизськ                      |
| ДонГУЕТ ім.М. Туган-Барановського | ДонГУЕТ ім.М.Туган-Барановського |
| 83050 м.Донецьк, вул Щорса, 31    | 83050 м.Донецьк, вул Щорса, 31   |

Рисунок 9.28 – Фрагмент звіту поштових наклейок

#### 9.2.5 Робота в режимі конструктора

У режимі **Конструктор** користувач одержує можливість створювати форми й звіти з порожнього листа або редагувати їх за своїм розсудом. При виконанні відповідних робіт використовуються поняття й елементи Visual Basic (об'єкти, властивості, події; написи, текстові поля, прапорці й т.д.). У видаваній на екран користувальницькій формі залежно від створюваного об'єкта можуть бути присутні різні області, перелік і призначення яких представлені в таблиці 9.13.

При створенні форми або звіту в конструкторі зручно користуватися віконцем із списком полів документа – джерела даних. У цьому випадку при перетаскуванні поля в електронну форму з'являється подвійний об'єкт – напис і відповідне текстове поле. При необхідності у формі можна працювати з кожним із цих елементів окремо або видалити який-небудь із них. Наприклад, перетаскуючи поле Номер замовлення, одержимо два об'єкти:

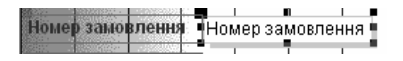

Якщо помістити курсор миші на чорний квадратик у лівому верхньому куті одного з об'єктів, то курсор прийме форму руки з витягнутим вказівним пальцем. У цьому випадку можна виконувати операцію переміщення одного об'єкта. Якщо курсор помістити на рамку виділеного об'єкта, то курсор прийме вид руки з випрямленими пальцями – можна виконати операцію переміщення парних об'єктів. Інші операції з об'єктами такі ж, як і в Visual Basic. Кожний об'єкт і форма в цілому мають властивості, вікно яких можна викликати через контекстне меню. Приклад вікна властивостей для форми показаний на рисунку 9.29. У цьому ж вікні з об'єктами можна зв'язати події (вкладка **События**) і написати для них формули або підпрограми.

Таблиця 9.13. – Області режиму конструктора для створення форм і звітів

| Назва об-  | Викори   | стовуєть- | Призначення                       | При-     |
|------------|----------|-----------|-----------------------------------|----------|
| ласті      | ся для с | гворення  |                                   | мітка    |
|            | форми    | звіту     |                                   |          |
| 1          | 2        | 3         | 4                                 | 5        |
| Заголовок  | +        | +         | Заголовок друкується на початку   | Парні    |
|            |          |           | форми (звіту), у розділ заголовка | області  |
|            |          |           | міститься назва об'єкта           | — зав-   |
| Примітка   | +        | +         | Друкується наприкінці форми       | жди до-  |
|            |          |           | (звіту), у розділ приміток міс-   | да-      |
|            |          |           | тяться підсумки по звіту в ціло-  | ються в  |
|            |          |           | му                                | парі     |
| Область    | +        | +         | Відбиває зміст форми або звіту    |          |
| даних      |          |           |                                   |          |
| Верхній    | +        | +         | Розміщується на кожній сторінці   |          |
| колонтитул |          |           | форми (звіту), для звіту в ньому  |          |
|            |          |           | розташовують шапку таблиці        |          |
| Нижній ко- | +        | +         | Розміщається на кожній сторінці   | Парні    |
| лонтитул   |          |           | форми (звіту), для звіту в ньому  | області  |
|            |          |           | розташовують номера сторінок,     |          |
|            |          |           | кількість сторінок у звіті, дату  |          |
|            |          |           | створення й ін.                   |          |
| Заголовок  |          | +         | Розташовують поля – ознаки        | Парні    |
| групи      |          |           | групування                        | області, |
| Примітка   |          | +         | Поміщають формули для підра-      | може     |
| групи      |          |           | хунку проміжних підсумків по      | бути де- |
|            |          |           | ознаках, що групуються            | кілька у |
|            |          |           |                                   | звіті.   |

| 🛒 Раздел  | і: Область | Данных  |           |     |   | x |
|-----------|------------|---------|-----------|-----|---|---|
| Макет     | Данные     | События | Другие    | Bce | 1 |   |
| Конец стр | аницы      |         | Отсутств  | ует |   | - |
| Новая стр | ока или ст | олбец   | Отсутств  | ует |   |   |
| Не разрыя | зать       |         | Нет       |     |   |   |
| Вывод на  | экран      |         | Дa        |     |   |   |
| Режим вы  | вода       |         | Всегда    |     |   |   |
| Расширен  | ие         |         | Нет       |     |   |   |
| Сжатие .  |            |         | Нет       |     |   |   |
| Высота.   |            |         | 7,099см   |     |   |   |
| Цвет фон  | a          |         | -21474836 | 533 |   |   |
| Оформлен  | не         |         | Обычное   |     |   |   |
|           |            |         |           |     |   |   |
|           |            |         |           |     |   |   |
|           |            |         |           |     |   |   |

Рисунок 9.29 – Вікно властивостей області даних для електронної форми

<u>Приклад 9.15.</u> – У базі даних **Замовлення** відредагувати за допомогою конструктора форму **Замовлення** – відцентрувати текстові поля, збільшити поля зі списками, що випадають, щоб було видно в списках дві колонки, увести заголовок у форму **Замовлення клієнта**, вставити ілюстрацію на форму.

Виконання. 1. У базі даних викликати об'єкти **Формы**  $\rightarrow$  виділити форму **Замовлення**  $\rightarrow$  і клацнути по кнопці **Конструктор**  $\rightarrow$  виділити клацанням поле зі списком, що випадає, **Код клієнта** й збільшити його у два рази ( аналогічні дії виконати для поля **Код товару** (при натиснутій клавіші **Shift** послідовно виділити всі текстові поля форми й на панелі інструментів **Форматування** клацнути по клавіші **По центру.** 

2. Для вставки заголовка форми додати область заголовка: м. Вид  $\rightarrow$  к. Заголовок/примечание формы  $\rightarrow$  в область заголовка додати об'єкт напис за допомогою кнопки *м* панелі інструментів  $\rightarrow$  занести текст Замовлення клієнта  $\rightarrow$  вийти з режиму занесення тексту, клацнувши за межами напису  $\rightarrow$  виділити напис із заголовком і відформатувати з параметрами – Times New Roman Cyr, розмір 14, По центру.

3. Вставка ілюстрації на форму — за допомогою кнопки  $\blacksquare$  панелі інструментів в області даних окреслити місце для рисунка  $\rightarrow$  у вікні, що відкрилося, **Выбор рисунка** вказати папку й ім'я файлу з рисунком  $\rightarrow$  **ОК**. малюнок, що з'явився, може не міститися в зазначену область, необхідно змінити властивості об'єкта: контекстне меню по малюнку  $\rightarrow$ к. **Свойства**  $\rightarrow$  у рядку **Установка размеров** вибрати параметр **Впи**- **сать у рамку**  $\rightarrow$  закрити вікно властивостей  $\rightarrow$  закрити вікно форми зі збереженням змін.

Вікно форми в режимі конструктора й у режимі виконання показано на рисунку 9.30.

| В Замовлення                                                                                          |                             | 🗙 🗵 Замо                                                                                                    | влення : форм                                                       | a                                                             | _        | -ox                                    |
|----------------------------------------------------------------------------------------------------|-----------------------------|----------------------------------------------------------------------------------------------------|---------------------------------------------------------------------|---------------------------------------------------------------|----------|----------------------------------------|
|                                                                                                    | Замовлення клієнта          | <b>₹</b> 32                                                                                                    | 1 · I · 2 · I · 3<br>аголовок формы                                 | • 1 • 4 • 1 • 5 • 1 • 6 • 1 • 7                               | 8 9 10 . | ······································ |
| <ul> <li>Номер замовлення<br/>Дата замовлення<br/>Код клієнта<br/>Код товару<br/>Кількість</li> </ul> | 1<br>10.01.2005<br>3<br>100 | 1                                                                                                    | бласть данных<br>ер замовлення<br>а замовлення<br>клієнта<br>товару | Замовлення к<br>Номер замовлення<br>Дата замовлення<br>Код ко | ліснта   |                                        |
| Дата виконания<br>Запись: <u>14 (</u>                                                                 | 13.01.2005                  | Km<br>- Aa<br>- Control<br>- Control<br>- Contr | исть<br>а зикона иня<br>инеческе форсы                              | Клькість<br>Дата виконання                                    |          |                                        |

Рисунок 9.30 – Форма Заказ у режимі виконання та в режимі конструктора

<u>Приклад 9.16.</u> – У базі даних **Замовлення** за допомогою конструктора на підставі запиту **Сума замовлення** створити звіт **Дані про замовлення** з підсумками по кожній даті й у цілому по всіх замовленнях. У звіті проставити сторінки, наприкінці звіту виводити дату й час створення.

Виконання. 1. У базі даних викликати об'єкти Отчеты  $\rightarrow$  кнопка Создать  $\rightarrow$  як джерело даних указати Сума замовлення  $\rightarrow$  виділити Конструктор і ОК.

2. В електронну форму звіту додати області заголовка й примітки: м. Вид  $\rightarrow$  к. Заголовок/примечание отчета  $\rightarrow$  в область заголовка додати об'єкт напис за допомогою кнопки *А*а панелі інструментів  $\rightarrow$  занести текст Дані про замовлення  $\rightarrow$  вийти з режиму занесення тексту, клацнувши за межами напису  $\rightarrow$  виділити напис із заголовком і відформатувати з параметрами – Times New Roman Cyr, розмір 14, По центру.

3. Для визначення порядку формування предметної частини звіту необхідно вказати параметри групування й сортування: м. Вид  $\rightarrow$  к. Сортировка и группировка або кнопка на панелі інструментів  $\mathbb{I} \rightarrow 3$  вікна списку полів джерела у вікно Сортировка и группировка перетягнути потрібні поля (Дата замовлення й Найменування клієнта) і

уточнити порядок сортування  $\rightarrow$  виділити ознаку для групування Дата замовлення  $\rightarrow$  в області Свойства группы по рядках Заголовок группы, Примечание группы виставити параметр Да  $\rightarrow$  закрити вікно Сортировка и группировка (рисунок 9.31).

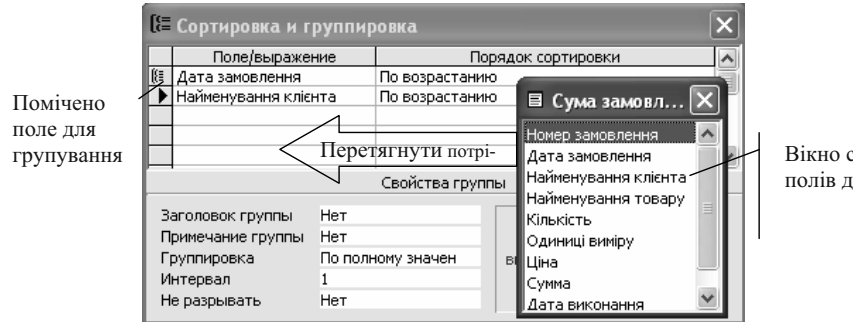

Вікно списку полів джерела

Рисунок 9.31 – Завдання полів групування у звіті

У результаті виконання третього пункту на електронній формі з'являться області Заголовок группы 'Дата замовлення' і Примечание группы 'Дата замовлення'.

4. В області **Верхний колонтитул** сформувати повторювану на кожній сторінці шапку документа з написів полів джерела (рисунок 9.32) – можна вручну або див. примітку нижче.

5. В область заголовка групи зі списку полів джерела перетягнути поле Дата замовлення → клацнути по об'єкту напису й видалити його → текстове поле, що залишилося перемістити в потрібну графу.

6. В **Область** данных у відповідні графи помістити текстові поля зі списку полів джерела, використовуючи той же прийом, що описано в п. 5.

<u>Примітка 1</u>. Прискорити створення документа можна, комбінуючи уведення полів і їхніх написів в **Область данных**, у **Верхний колонтитул** і **Заголовок группы**. При цьому використовується особливість парних об'єктів – напис можна видаляти (вирізати) із пари, а при видаленні текстового поля відаляються обидва об'єкти. Таким чином, можна в область даних перетягувати поля, вирізати напис і вставляти її в область верхнього колонтитула. <u>Примітка 2</u>. В область даних можна також поміщати нові поля, що розраховуються. Для цього у властивостях такого поля на вкладці Данные по рядку Данные внести необхідну формулу.

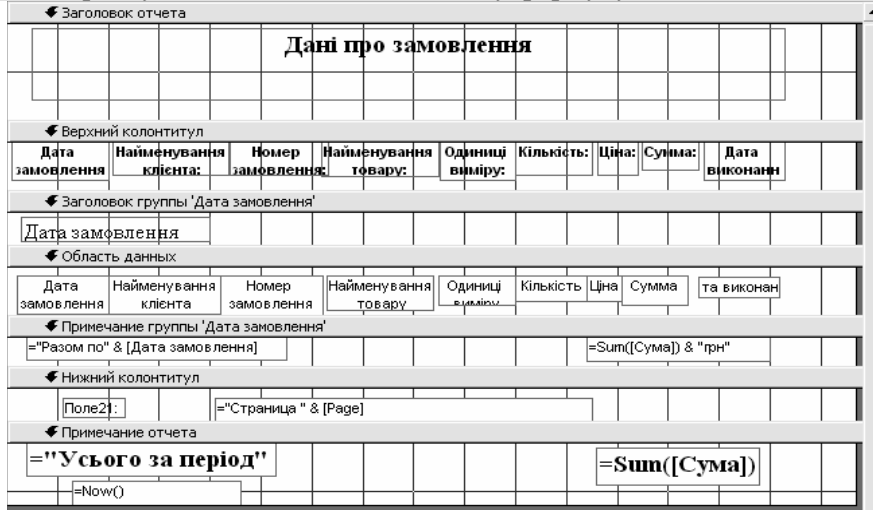

Рисунок 9.32 – Вікно Конструктора для звіту Дані про закази

7. В область примітки групи необхідно занести поля з указівкою ознаки для групування й формули для підрахунку підсумку: за допомогою інструмента аб вставити два текстові поля (рисунок 9.32) → для лівого поля через контекстне меню викликати к. Свойства → вкладка Данные → рядок Данные → кнопка з трьома крапками → у вікні Построитель выражения, що відкрилося занести формулу ="Разом по " & [Дата замовлення] → ОК → закрити вікно властивостей.

Для другого поля в такий само спосіб занести формулу =Sum([Сума]) & "грн".

<u>Примітка</u> – У подвійних лапках записуються текстові константи, у квадратних дужках – назва полів, значення яких використається в операції, & – операція конкатенації.

8. Для підрахунку загальних підсумків в область **Примечание отчета** скопіювати поля з області **Примечание группы** ...через буфер обміну  $\rightarrow$  у ліве поле внести константу «Усього за період»  $\rightarrow$  відформатувати поля (**Times New Roman Cyr**, розмір 14, полужирный)  $\rightarrow$  вставити ще одне текстове поле ліворуч і внести в нього убудовану функцію друку поточної дати й часу =Now().

9. В область нижнього колонтитула внести номер сторінки: створити текстове поле й внести в нього з папки Общие выражения формулу = "Сторінка " & Page & " із " & Pages.

10. Мінімізувати відстані між областями форми для компактного розташування звіту на сторінках. Закрити вікно **Конструктора** → дати ім'я звіту Дані про замовлення → перевірити роботу звіту. На рисунку 9.33 показаний фрагмент готового звіту.

| Дата<br>замовлення:       | Найменування<br>клієнта: | Номер<br>замовлення: | Найменування<br>: товару: | Одиниці<br>виміру: | Кількість: | Ціна:  | Сумма: | Дата<br>виконання |
|---------------------------|--------------------------|----------------------|---------------------------|--------------------|------------|--------|--------|-------------------|
| Дата замовлення           |                          |                      |                           |                    |            |        |        |                   |
| 10.01.2005                | МПП Веселка              | 1                    | маргарин<br>молочний      | кг                 | 100        | 3,40p  | 20     | 13.01.2005        |
| Разом по10.               | 01.2005                  |                      |                           |                    |            | 20 грн |        |                   |
| Дата замовлення           |                          |                      |                           |                    |            |        |        |                   |
| 11.01.2005                | ООО Мрія                 | 3                    | мартарин<br>сонячний      | пачка, 250         | 25         | 1,10p  | 20     | 14.01.2005        |
| 11.01.2005                | Стірол                   | 2                    | мартарин<br>сон ячний     | пачка, 250         | 50         | 1,10p  | 20     | 13.01.2005        |
| 11.01.2005                | ЧП Корнієнко             | 7                    | маргарин<br>сонячний      | пачка, 250         | 75         | 1,10p  | 20     | 12.01.2005        |
| Разом по11.01.2005 60 грн |                          |                      |                           |                    |            |        |        |                   |

#### Дані про замовлення

Рисунок 9.33 – Фрагмент звіту Дані про замовлення

Звіти в Access можна створювати на основі декількох зв'язаних таблиць і робити по них підсумкові обчислення. Для того щоб у головний звіт уставити підлеглий треба: відкрити головний звіт у режимі конструктора  $\rightarrow$  клацнути кнопку **Вікно бази дані** панелі інструментів конструктора звітів для відображення на екрані вікна бази даних  $\rightarrow$  перетягнути піктограму підлеглого звіту у відповідну область головного звіту  $\rightarrow$  при необхідності можна відформатувати елементи  $\rightarrow$  для зв'язку записів головного звіту й підзвіту, потрібно встановити відповідні властивості **Подчиненные поля** й **Основные поля** у вікнах властивостей головного й підлеглого звітів.

У режимі перегляду можна побачити, що Access розмістив під кожним полем головної таблиці відповідні поля підлеглої таблиці.

<u>Примітка</u> – Якщо у базі даних уже встановлений зв'язок між таблицями, то при створенні підлеглого звіту ці властивості будуть задані автоматично.

#### 9.3 Сервісні функції пакета

СУБД Access надає користувачеві велику кількість сервісних функцій. Більша частина їх зосереджена в м. Сервис., частина перебуває в м. Файл (Внешние данные, Экспорт, Свойства базы данных), у м. Справка (Найти и устранить).

При створенні об'єктів бази даних СУБД може допомогти створити нормалізовані таблиці з таблиці з повторюваними значеннями полів: м. **Сервис** — к. **Анализ** — п. **Таблица** — працювати з вікнами майстра.

Через м. Файл і к. Внешние данные реалізуються можливості імпорту або встановлення зв'язків з іншими базами даних або файлами.

При імпорті Access створює копію вхідної таблиці. Зв'язок між файлом і імпортованою таблицею губиться. Якщо потім СУБД здійснюються зміни в цій таблиці, то вони не зроблять впливу на вхідну таблицю й навпаки. При приєднанні, навпроти, вхідний файл у форматі, відмінному від Access, залишається унікальним. До нього можуть звертатися як програма, за допомогою якої він створений, так і Access.

Імпорт даних рекомендується використовувати в тих випадках, коли користувач має дані у форматі, що відрізняється від *Access*, але в подальшому він хоче управляти ними за допомогою СУБД. Для імпорту даних насамперед треба відкрити базу, у яку треба додати дані, а потім м. **Файл**  $\rightarrow$  к. Внешние данные  $\rightarrow$  п. Импорт  $\rightarrow$  указати папку, тип файлу й файл  $\rightarrow$  кнопка Импорт  $\rightarrow$  виділити об'єкти, при необхідності уточнити параметри (кнопка Параметры >>) для імпорту або послідовно заповнювати вікна майстра імпорту  $\rightarrow$  OK.

Зв'язування даних: м. Файл  $\rightarrow$  к. Внешние данные  $\rightarrow$  п. Связь с таблицами.

Експорт варто застосовувати в тих випадках, коли інформацію, збережену в базі даних Access, необхідно зробити доступною для зовнішньої програми. Для цього варто відкрити базу даних із таблицями, які потрібно експортувати  $\rightarrow$  виділити таблиці  $\rightarrow$  м. **Файл**  $\rightarrow$  к. Экс-порт  $\rightarrow$  указати папку, тип файлу й дати ім'я файлу, що зберігається.

Office надає послуги по зв'язках із програмами Office: меню Сервис  $\rightarrow \kappa$ . Слияние с MS Word (Публикации в MS Word, Анализ в MS Excel), які дозволяють перекидати таблиці в *Word* і *Excel*.

Програма Access дозволяє створювати на Web-сторінці електронну таблицю, що відображує дані, що зберігаються в базі даних. Між таблицею й базою даних установлюється зв'язок. В електронній таблиці можна створювати формули, що використають для обчислень значення з бази даних. Якщо значення в базі даних змінюються, електронна таблиця перераховується.

Після створення на Web-сторінці електронної таблиці, цю сторінку можна вдосконалювати за допомогою тієї або іншої програмиконструктора – *Microsoft Excel 2000, Microsoft Access 2000*, або *Microsoft FrontPage 2000*. Програмісти можуть також створювати редагувати електронні таблиці в Microsoft Visual Basic.

*Microsoft Access* надає користувачеві засіб по оптимізації роботи бази даних – аналізатор швидкодії: м. Сервис  $\rightarrow$  к. Анализ  $\rightarrow$  п. Быстродействие  $\rightarrow$  Вибрати потрібну вкладку  $\rightarrow$  виділити клацанням об'єкти, які потрібно оптимізувати  $\rightarrow$  кнопка Выделить або Выделить всё  $\rightarrow$  OK.

Аналізатор швидкодії видає три типи рекомендацій з оптимізації продуктивності: ради, пропозиції й думки. Ради й пропозиції Microsoft Access може виконувати автоматично (виділити потрібне й клацнути по кнопці **Оптимизировать**), а рекомендації типу «думка» виконуються вручну.

Одержати інформацію про властивості об'єктів бази даних можна через м. **Сервис** — к. **Анализ** — п. **Архивариус**.

При переході на нову версію програми вже створені бази даних необхідно перетворити за допомогою м. Сервис  $\rightarrow$  к. Служебные программы  $\rightarrow$  п. Преобразовать базу данных.

При роботі з базою даних необхідно передбачити засоби від утрати інформації та засоби її захисту.

- 1. Створення резервної копії за допомогою програми архіватора.
- 2. Відновлення бази даних із резервної копії скопіювати резервний файл у папку бази даних.

Варто перевірити схоронність інформації, що вводилася в момент зависання. Якщо *Access* не може успішно завершити відновлення, то рішення проблеми тільки у використанні резервної копії. Стиск бази даних. У процесі роботи з Ассеss користувач створює й обробляє нові таблиці, форми, запити або звіти. Крім того, поступово додаються нові записи, редагуються й віддаляються наявні записи. При видаленні з бази даних запис маркірується відповідним чином, але не видаляється фізично. Нові записи додаються в кінець файлу. У результаті такої організації у mdb- файлах утвориться простір, що не використовується, на обробку якого, наприклад, при пошуку запису, витрачається час. Крім того, розмір файлу стає невиправдано більшим. Тому необхідно періодично проводити стиск бази даних: м. Сервіс  $\rightarrow$  к. Служебные программы  $\rightarrow$  п. Сжать и восстановить базу данных.

Після реорганізації розмір файлу бази даних зменшується.

Шифрування бази даних. При транспортуванні бази даних для захисту інформації її можна зашифрувати. Для цього треба відкрити вікно бази даних Access, потім:

м. Сервис  $\rightarrow$  к. Защита  $\rightarrow$  п. Шифровать/дешифровать  $\rightarrow$  вибрати потрібну базу даних  $\rightarrow$  ОК  $\rightarrow$  указати ім'я зашифрованої бази даних  $\rightarrow$  ОК.

Шифрування приводить до того, що база даних може бути надалі прочитана тільки в *Access*. Перегляд даних іншими програмами виключений.

Розшифровка бази даних іде аналогічним образом, тільки вказується папка й ім'я зашифрованої бази. СУБД автоматично розпізнає зашифровану базу даних і робить її розшифровку.

#### Контрольні питання

- 1. У чому відмінність бази даних від СУБД?
- 2. Чим відрізняються таблиці *Access* від таблиць текстових редакторів і табличних процесорів?
- 3. Як класифікуються СУБД?
- 4. Назвати об'єкти бази даних Access і дати їхню характеристику.
- 5. Назвіть способи створення таблиць.
- 6. Що таке схема даних і її призначення?
- 7. Які типи даних використаються в Access ?
- 8. Призначення ключових полів, чим вони відрізняються від індексованих полів?
- 9. Способи уведення даних у таблиці?
- 10.Які типи запитів можна створювати в Access?
- 11. Умови відбору: призначення й правила формування?

- 12. Які розходження у формуванні запитів із полями, що розраховуються, і підсумкових запитів?
- 13. Як сформувати запит, у якому по тому самому полю необхідно виконувати обчислення й здійснювати відбір за умовою?
- 14. Види форм, які можна створити в Access?
- 15. Способи захисту даних при роботі користувача з формою?
- 16. Які типи звітів можна створювати в Access ?
- 17. Призначення областей електронної форми для створення звітів у режимі конструктора?
- 18. Як змінити ширину стовпців у звіті Access?
- 19. Способи подання й друку даних із бази Access?

#### Завдання для самостійного виконання

1. Додати в базу даних Замовлення таблицю Оплата й виконання з полями Номер замовлення, Код клієнта, Дата виконання, Дата оплати, Сума оплати, Дата відвантаження (фрагмент – у таблиці 9.14). Передбачити різні варіанти оплати: оплачено, не оплачено, оплачено не повністю.

| Номер замовлен- | Код клієн- | Дата виконан- | Дата опла- | Сума опла- | Дата відванта- |
|-----------------|------------|---------------|------------|------------|----------------|
| ня              | та         | ня            | ТИ         | ТИ         | ження          |
| 1               | 12         | 13.01.2005    | 11.01.2005 | 150,00p.   | 13.01.2005     |
| 2               | 15         | 13.01.2005    | 11.01.2005 | 55,00p.    | 13.01.2005     |
| 3               | 11         | 12.01.2005    | 12.01.2005 | 27,50p.    | 14.01.2005     |
| 5               | 11         | 12.01.2005    | 12.01.2005 | 405,00p.   | 14.01.2005     |
| 7               | 13         | 12.01.2005    | 11.01.2005 | 82,50p.    | 12.01.2005     |

Таблиця 9.14. – Оплата й виконання

- 2. Створити форму для заповнення таблиці Оплата й виконання, у якій поля Номер замовлення й Код клієнта заповнюються тільки на підставі дані таблиці Замовлення.
- Створити запит Разом замовлення, у якому визначається загальна сума замовлення. Такий запит необхідний при наявності багаторядкових замовлень.
- Створити за допомогою конструктора запит на вибірку Виконання замовлення, що поєднує дані запиту Разом замовлення й таблиці Оплата й виконання, зберегти й виконати його. Фрагмент результату виконання показаний у таблиці 9.15.

| Номер<br>замов-<br>лення | Дата за-<br>мов-лення | Найменування<br>клієнта | Sum-<br>Сума | Дата<br>оплати | Сума<br>оплати | Дата вико-<br>нання | Дата відва-<br>нта-ження |
|--------------------------|-----------------------|-------------------------|--------------|----------------|----------------|---------------------|--------------------------|
| 1                        | 10.01.2005            | МЧП Веселка             | 150,00p.     | 11.01.2005     | 150,00p.       | 13.01.2005          | 13.01.2005               |
| 2                        | 11.01.2005            | Стирол                  | 55,00p.      | 11.01.2005     | 55,00p.        | 13.01.2005          | 13.01.2005               |
| 3                        | 11.01.2005            | ТОВ Мрія                | 27,50p.      | 12.01.2005     | 27,50p.        | 14.01.2005          | 14.01.2005               |
| 5                        | 12.01.2005            | ТОВ Мрія                | 405,00p.     | 12.01.2005     | 405,00p.       | 15.01.2005          | 14.01.2005               |
| 7                        | 11.01.2005            | НП Корнієнко            | 82,50p.      | 11.01.2005     | 82,50p.        | 12.01.2005          | 12.01.2005               |

Таблиця 9.15. – Фрагмент результату роботи запиту Виконання замовлення

5. Створити звіт на підставі запиту з параметром Замовлено з параметром по ТОВ Мрія.

6. Створити звіти: Реєстр оплачених замовлень, Реєстр неоплачених замовлень.

#### Література

- 1. Вейскас Дж. Эффективная работа с Microsoft Access 2000. СПб: Издательство «Питер», 2000. 1040 с.
- 2. Дженнингс Р. Использование Microsoft Access 97: Пер. с англ. 2-е изд. К.; М.: СПб.: Издат.дом»Вильямс», 1998. 944 с.
- 3. Чаповська Р., Жмуркевич А. Робота з базами даних Microsoft Access 2000. Навчальний посібник для студентів економічних спеціальностей. – Київ: ЦУЛ, 2003. – 324 с.

# Розділ 10. Використання Visual Basic для автоматизації робіт у Microsoft Office

У попередніх розділах користувач познайомився з основами програмування на Visual Basic, що є не просто мовою програмування, але ще і мовою програмування для більшості компонентів Microsoft Office. Різновидність Visual Basic для роботи з додатками Microsoft Office одержала назву **Visual Basic for Applications (VBA).** 

Автоматизація робіт безпосередньо в Office для підприємства або організації обумовлена необхідністю:

- забезпечити однаковість оформлення різних документів різними виконавцями;

- економії часу на створення тих самих форм документів;

- зниження вартості документообігу за рахунок економії робочого часу користувачів по створенню форм документів.

У VBA для роботи використовується те ж інтегроване середовище проектування з відомими уже вікнами: вікно редактора Microsoft Visual Basic (аналог вікна проектування), вікно проекту **Project**, вікно властивостей об'єктів **Properties**, вікно програмного коду **Code**, вікно екранної форми **Form1**, вікно інструментів **Toolbox**. Основні оператори і правила їхнього запису цілком відповідають раніше вивченим.

Розходження в основному стосуються переліку об'єктів, їхніх властивостей і використовуваних методів, що відповідають додаткам Microsoft Office.

Для автоматизації робіт у додатках Office можна використовувати **макроси** (*макрокоманди*) і **VBA.** 

Макроси – це послідовність процедур, що автоматично виконує додаток, при натисканні визначеної комбінації клавіш або клацанні миші. За допомогою макросу Word або Excel може зберегти послідовність виконуваних вами дій. Створення макросу можна виконувати за наступною схемою:

М. Сервис  $\rightarrow$  к. Макрос  $\rightarrow$  п. Начать запись  $\rightarrow$  дати ім'я макросу  $\rightarrow$  визначити місце його збереження  $\rightarrow$  призначити кнопку або комбінацію клавіш  $\rightarrow$  виконати необхідні дії у документі  $\rightarrow$  клацнути по кнопці Остановить запись При роботі з документом користувач клацанням миші може запускати цю послідовність.

При зазначеному варіанті роботи програмний код записується автоматично, для його зміни, усунення помилок, користувачеві прийдеться все рівно звернутися до **VBA**. Крім того, нижче перераховані операції також жадають від користувача знань мови програмування:

1) для створення документа необхідно запитувати інформацію в користувача;

2) при формуванні або форматуванні тексту необхідно здійснювати вибір – форматувати деякі таблиці, у залежності від умов готувати листи протилежного змісту і т.п.;

3) необхідно виконувати обробку декількох документів, працювати з іншими програмами;

4) необхідність ретельного контролю й тестування.

Таким чином, свідома й ефективна автоматизація робіт у додатках вимагає застосування знань Visual Basic for Applications. У той же час, чим більше убудованих можливостей додатка використовує користувач, тим менше прийдеться програмувати.

#### 10.1 Автоматизація робіт із документами у Microsoft Word за допомогою VBA

Перед тим як почати створення свого автоматизованого додатка, користувач повинен чітко визначити усі вимоги до майбутніх документів, а також оцінити переваги автоматизації їхнього формування. Наприклад, варто визначити:

- *параметри документа* – вимоги до розміру, орієнтації сторінок, полям, верхнім і нижнім колонтитулам, нумерації сторінок;

- *вимоги до форматування і стилі* – шрифти, їхні розміри, розташування різних частин документа, елементи нумерації, види міток і інші характерні риси документа;

- *наявність спеціальних елементів* – графіка, таблиці, текст, що повторюється, і т.д.;

- *інформацію, що* вводиться користувачем, – текст у довільному виді або у визначеній послідовності й у визначені місця.

Якщо досить добре відомі параметри сторінок і правила форматування документа, але не відомі специфічні вимоги до тексту або ж не відомо, де саме повинен розміщатися текст, – у такому випадку, швидше за все, потрібно створити шаблон, що визначає правила форматування. При цьому можна обійтися без або малою кількістю програмного коду VBA. З іншого боку, якщо вимоги до даних, що вводяться, досить строгі й абсолютно негнучкі, додаток тільки виграє від застосування користувальницьких форм, що дозволяють уводити дані тільки строго визначеного типу, а також від VBA-програми, що розташує їх у визначених частинах документа.

Один із ключових моментів розробки комплексного додатка в Word полягає в тім, що перш ніж приступити до написання першого рядка програми, необхідно змусити *Word* проробити якнайбільше роботи. Такий підхід дозволить сфокусувати основні зусилля по програмуванню саме на задачах, що дійсно вимагають автоматизації. При цьому зменшується обсяг програмного коду, що прийдеться написати вручну, а так само спрощується сам процес внесення яких-небудь виправлень, якщо раптом вимоги до документа зміняться.

Після формулювання усіх вимог до додатка можна приступити до процесу розробки, почавши зі створення шаблона документа. Шаблон визначає форматування й параметри сторінок у додатку, а також містить коди макрокоманд і користувальницькі форми, що ви будете застосовувати (див. розділ 3).

Велика частина додатка може бути убудована в шаблон без написання коду VBA. Розглянемо автоматизацію створення такого документа як записка у Вузі. Приклад службової записки приведений на рисунку 10.1. При створенні шаблона цього документа варто врахувати наступне:

- у верхній частині документа повинні відображатися назва Вузу й абревіатура на задньому плані, нижче праворуч – кому (назва посадової особи і його прізвище);
- ще нижче ліворуч указується тема записки;
- посередині вказується назва записки службова, доповідна;
- далі повинен іти текст записки;
- унизу записки посада й прізвище виконавця, на наступному рядку – дата створення документа;
- шрифт Times New Roman, розмір 14, міжрядковий інтервал одинарний, текст вирівняний по лівому краю.

Як видно з приклада поля: «Кому», «ПІБ кому», «Тема», «тип записки», «підпису», «дата» розташовані у визначених місцях, але зміст їх може мінятися; назва Вузу – постійний зміст і місце розташування; текст самої записки – довільний багаторядковий текст.

До створення шаблона можна приступити, почавши зі звичайного документа. Створіть документ, наприклад такий, як Ви бачите на рисунку 10.1, щоб розташувати усі дані в потрібних місцях листа. Потім варто змусити Word поміщати дані у визначені місця. Для цього користувач повинний буде вносити ці дані в спеціальну форму, відкіля вони потраплять для збереження в змінні. Після чого програма повинна розмістити їх у зафіксовані позиції документа за допомогою кодів полів **DocVariable**.

Щоб уставити код поля, необхідно:

установити курсор у те місце шаблона, куди варто помістити код поля  $\rightarrow$  м. Вставка  $\rightarrow$  к. Поле  $\rightarrow$  у списку Категории вибрати параметр Автоматизация документа  $\rightarrow$  у списку Поля вибрати параметр DocVariable  $\rightarrow$  у текстовому полі Код поля після напису DocVariable у лапках увести ім'я змінної для відображення  $\rightarrow$  OK.

У документі нічого не буде видно. Щоб побачити вставлене поле, необ-хідно переключитися в режим відображення кодів полів: [Alt + F9]. Вихід із цього режиму – повторне натискання [Alt + F9] (рисунок 10.2). У режимі відображення кодів полів загальний вид документа може змінитися, щоб цілком показати коди. При виході з цього режиму перекручування буде виправлено.

| Донецький державний університет економіки і торгівлі<br>ім. М.Туган – Барановського                                                                                                    |  |  |  |  |
|----------------------------------------------------------------------------------------------------|--|--|--|--|
| Зав. кафедри комп'ютерних технологій                                                                                                    |  |  |  |  |
| О.В. Оліфірову                                                                                                    |  |  |  |  |
| Тема: Про створення форми записки                                                                                                    |  |  |  |  |
| Службова записка                                                                                                    |  |  |  |  |
| Доводжу до Вашого відома, що в процесі поточної роботи є мож-<br>ливість користуватися шаблоном по створенню службових та доповідних<br>записок, які автоматично забезпечують одноманітність форми типа доку-<br>ментів, яка створюється. |  |  |  |  |
| Доцент кафедри комп'ютерних технологій Н.М. Войтюшенко<br>25.10.2005                                                                                                    |  |  |  |  |
| Рисунок 10.1 – Форма записки у ВНЗ                                                                                                    |  |  |  |  |

#### <u>Примітка</u> –

Щоб у полях «Кому» і «ШБ кому» другий рядок тексту правильно вирівнювався ліворуч у режимі відображення кодів полів за допомогою табуляції перемістіть продовження коду в потрібну крапку.

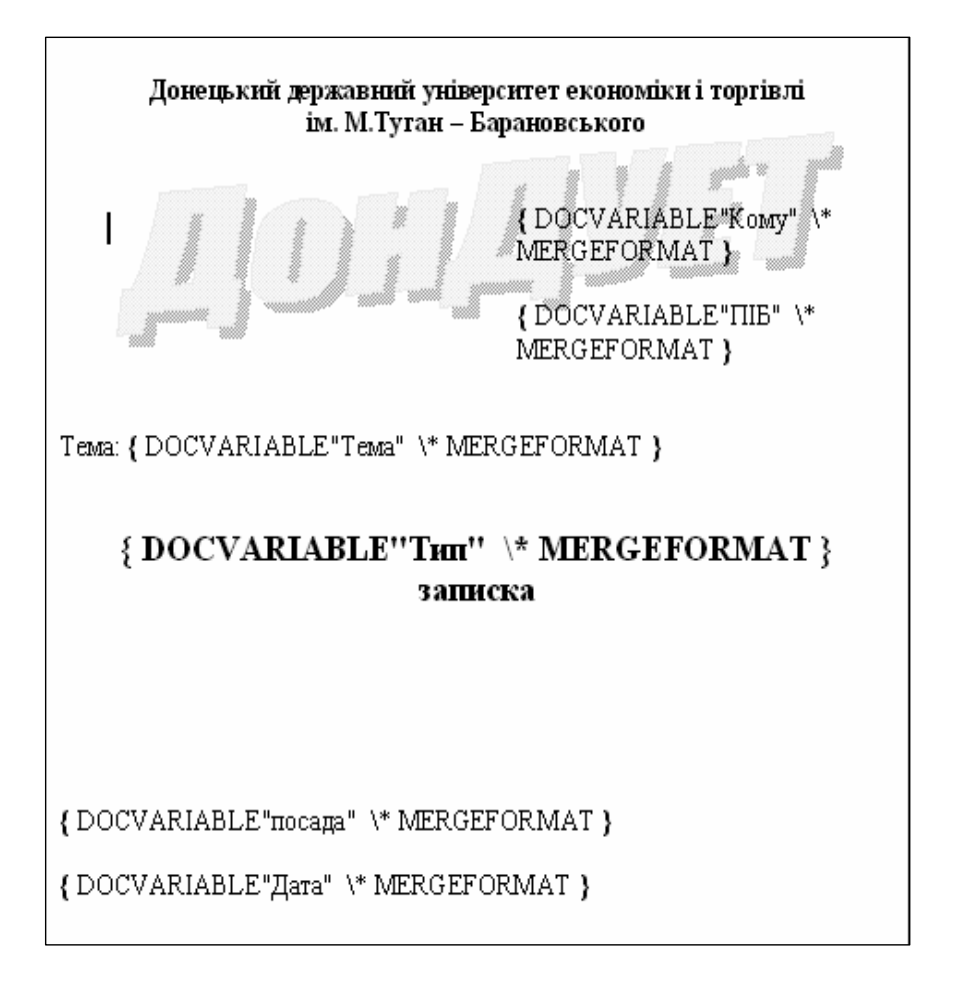

Рисунок 10.2 – Записка в режимі відображення кодів полів

Для швидкого й безпомилкового переходу VBA-програми в потрібне місце документа (у нашому випадку це місце введення тексту) необхідно використовувати закладки. Щоб створити закладку, треба виконати наступні дії:

 указати місце для закладки – помістити туди курсор чи виділити будь-який текст;  м. Вставка → к. Закладка → увести ім'я закладки в поле Имя за-кладки → кнопка Добавить.

Для записки необхідно курсор поставити на місце початку введення тексту документа й установити закладку з ім'ям **Текст**.

Шаблон варто зберегти звичайним способом (із розширенням .dot – тип файлу «Шаблон документа») з ім'ям Шаблон записки.

Наступний етап – *розробка користувальницького інтерфейсу*, що дозволить користувачеві водити інформацію, не задумуючись про її правильне розташування в документі. Можна також передбачити контроль введення даних і параметрів, що виставляються. Для цього використовуються *користувальницькі діалогові* вікна чи *форми*, що розробляються за допомогою редактора Visual Basic.

Як і у звичайних програмах Visual Basic, спочатку варто розробити саму форму, а потім написати необхідний код. Для нашого приклада можна використовувати форму, показану на рисунку 10.3.

| Дані для записки       |          | ×                  |
|------------------------|----------|--------------------|
| Тип записки            | 💌 Дата   | 25.10.2005         |
| Кому                   | ПБ       |                    |
|                        |          |                    |
| Про що?                |          |                    |
| Посада і підрозділ     |          | ПІБ автора записки |
|                        |          |                    |
| Перенести у<br>записку | Очищення | Вихід              |

Рисунок 10.3 – Електронна форма для введення інформації записки

Тип записки повинний вибиратися за допомогою списку, що розкривається. Дата формування документа повинна проставлятися автоматично по таймеру, але допускати коректування.

Створюється така форма в редакторі Visual Basic у такий спосіб:

1) Відкрийте шаблон записки  $\rightarrow$  перейдіть у редактор Visual Basic натисканням клавіш [Alt+F11] чи п. м. Сервіс  $\rightarrow$  к. Макрос  $\rightarrow$  п. Редактор Visual Basic (рисунок 10.4).

2) Знайдіть на екрані вікно **Project** або відкрийте його через меню **Ви**д.

3) Виберіть TemplateProject, що відповідає шаблону, із яким працюєте.

4) м. (**Insert**) Вставка → к. UserForm – нова форма буде добавлена в проект і відкрита для редагування.

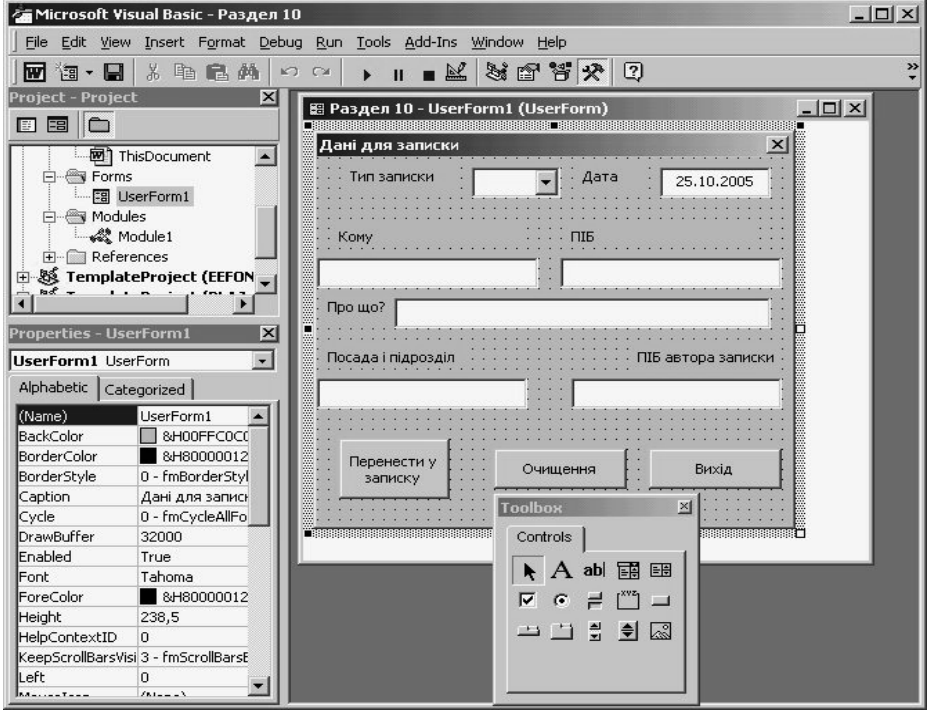

Рисунок 10.4 – Вікно редактора Visual Basic із формою для записки

Далі проектування форми виконується звичайним способом. Привласнюємо імена (властивість **Name**) формі, полю зі списком, текстовим полям і командним кнопкам, а так само вносимо текст (властивість **Caption**) в етикетки і підписуємо кнопки. При необхідності, для всіх полів установлюємо тип шрифту **Times New Roman** і необхідний розмір (властивість **Font**)

| Name         | Caption             |  |
|--------------|---------------------|--|
| 1. Записка   | Дані для записки    |  |
| 2. Tipe      | Тип записки         |  |
| 3. Data      | Дата                |  |
| 4 Komy       | Кому                |  |
| 5 FIO        | ПІБ                 |  |
| 6. Tema      | Про що              |  |
| 7. Kto       | Посада й підрозділ  |  |
| 8. FIO_kto   | ПІБ автора записки  |  |
| 9. У_записку | Перенести у записку |  |
| 10. Очищення | Очищення            |  |
| 11. Вихід    | Вихід               |  |

<u>Примітка</u> – Список, що розкривається, додається за допомогою кнопки на панелі інструментів.

#### *Друга частина проектування* складається з написання:

а) процедури, що буде запускатися при створенні нового документа;

б) процедури скасування форми;

в) процедури, що працює при заповненні форми.

Пункт в) створюється аналогічно раніше розглянутим прикладам Visual Basic з урахуванням використовуваних об'єктів і специфічних для Word процедур і методів. Так при кожнім завантаженні форми (об'єкт UserForm) виконується процедура Initialize. Ця процедура використовується для виконання будь-яких попередніх дій по підготовці форми до роботи користувача.

Так у формі записки в списку, що розкривається, повинні бути показані два можливих варіанти – службова й доповідна. Додавання кожного варіанта виконується за допомогою методу:

AddItem <"назва варіанту" >

Поля Komy, FIO, Tema, Kto, FIO\_kto спочатку повинні бути порожніми (властивість Text у формі варто очистити).

Як початкове значення в поле **Data** повинна бути встановлена поточна дата у відповідному форматі (форматований вивід даних).

Текст процедури Initialize наступний:

```
Private Sub UserForm_Initialize()

Tipe.AddItem "Службова"

Tipe.AddItem "Доповідна"

Data.Text = Format(Date, "dd.mm.yyyy")

End Sub
```

Далі необхідно з кожною командною кнопкою зв'язати відповідний програмний код.

Клацання по кнопці **Очищення** повинне викликати знищення всіх даних у текстових полях. Код процедури наступний:

```
Private Sub Очищення_Click()

Tipe.Text = ""

Data.Text = ""

Komy.Text = ""

FIO.Text = ""

Tema.Text = ""

Kto.Text = ""

FIO_kto = ""

End Sub
```

Клацання по командних кнопках **Перенести у записку** або **Вихід** повинний закривати форму, викликати перенесення даних у записку й чекання введення тексту чи закриття активного документа без збереження.

Для визначення, по якій же кнопці клацнув користувач і які операції виконувати далі, необхідно оголосити глобальну перемінну **CreateZap** (ця перемінна буде використовуватися й в інших модулях) у стандартному модулі шаблона – м. **Insert**  $\rightarrow$  к. **Module:** 

#### Public CreateZap As Boolean

Якщо перемінна CreateZap приймає значення False (неправда), то користувач клацнув по кнопці **Вихі**д, якщо значення **True** (істина) – по кнопці **Перенести у записку**.

Закрийте вікно модуля і поверніться у вікно коду форми.

Тепер можна написати код програми для кнопок, що залишилися.

При клацанні по кнопці **Вихі**д варто сховати форму і привласнити перемінної **CreateZap** значення **False.** Код програми наступний:

Private Sub Вихід\_Click() Записка.Hide CreateZap = False End Sub При клацанні по кнопці **Перенести у записку** необхідно перевірити чи всі поля форми заповнені. Повноту заповнення полів можна фіксувати за допомогою перемінної, наприклад, **Gotovo**. Якщо хоча б одне поле не заповнене, то перемінна **Gotovo** приймає значення **False** і користувач повинний одержати повідомлення, інакше **Gotovo** = **True** і форму можна сховати. Код програми наступний:

Private Sub У записку Click() **Dim Gotovo As Boolean** Gotovo = True If Len(Tipe.Text) = 0Then Gotovo = False If Len(Data.Text) = 0Then Gotovo = False If Len(Komy.Text) = 0 Then Gotovo = False If Len(FIO.Text) = 0Then Gotovo = False If Len(Tema.Text) = 0Then Gotovo = False If Len(Kto.Text) = 0Then Gotovo = False If Len(FIO kto.Text) = 0 Then Gotovo = False If Gotovo = True Then Записка.Hide CreateZap = True Else MsgBox "Необхідно ввести інформацію у всі поля форми", vbOKOnly + vbExclamation, "Помилка заповнення форми" End If End Sub

<u>Примітка</u> – Оператор **MsgBox** ... пишеться в один рядок.

Заповнено поле чи ні перевіряє функція Len, що визначає довжину введеного рядка.

Процедури, зв'язані із заповненням електронної форми, не забезпечують перенесення даних у документ, та й сама форма повинна з'явитися при виклику відповідного шаблона. Для виконання зазначених операцій сам шаблон повинний містити програмний код.

Кожен шаблон містить модуль з ім'ям **ThisDocument**, що вкладений у папку **Microsoft Word Об'єкти** вікна проекту. Подвійне клацання на **ThisDocument** викликає модуль документа, куди будуть записуватися необхідні процедури.

У першу чергу, при створенні нового документа по нашому шаблоні на екрані повинна з'являтися форма для заповнення даними, що

можна зробити за допомогою методу Show. Потім процедура повинна перевірити значення перемінної CreateZap і визначити, по якій командній кнопці було клацання. Якщо по кнопці Перенести у записку, то кодам полів документа необхідно привласнити значення відповідних полів форми, використовуючи звертання до створюваного документа, як до активного:

#### ActiveDocument.Variables ("<ім'я поля в документі") = <Ім'я форми>. <ім'я поля>.<властивість>

Усі поля в документі оновлюються й відображають поточне значення. Електронна форма повинна зникнути з екрану, а курсор – переміститися на закладку **Текст** для введення користувачем тексту записки.

Якщо клацання було виконано по кнопці **Вихід**, то документ повинний бути закритий без збереження.

Для виконання зазначених дій варто відкрити модуль **ThisDocument,** для об'єкта **Document** вибрати подію **New** і записати наступну процедуру:

#### Private Sub Document\_New()

Оголошення перемінної для відновлення полів Dim fld As Field Записка.Show If CreateZap = True Then Записка.Hide Присвоєння нових значень із форми полям документа ActiveDocument.Variables("Тип") = Записка.Tipe.Text ActiveDocument.Variables("Кому") = Записка.Komy.Text ActiveDocument.Variables("ПІБ") = Записка.FIO.Text ActiveDocument.Variables("Тема") = Записка.Tema.Text ActiveDocument.Variables("Посада") = Записка.Kto.Text ActiveDocument.Variables("Підпис") = Записка.FIO kto.Text ActiveDocument.Variables("Дата") = Записка.Data.Text 'Відновлення всіх полів документа For Each fld In ActiveDocument.Fields fld.Update Next 'Перехід на закладку для введення тексту записки ActiveDocument.Bookmarks("Tekct").Select 'Вивантаження електронної форми з пам'яті Unload Записка

Else

'Користувач клацнув по кнопці "Вихід" Unload Записка ActiveDocument.Close SaveChanges:=False End If End Sub

Після цього збережіть програмний код і створіть документ на основі розробленого шаблона:

У текстовому редакторі Microsoft Word

м. Файл  $\rightarrow$  к. Создать  $\rightarrow$  виділити позначку Шаблон записки  $\rightarrow$  ОК  $\rightarrow$  заповнити поля в електронній формі, що з'явилася, (клацнути по кнопці Перенести в записку)  $\rightarrow$  увести текст записки  $\rightarrow$  зберегти записку зі своїм ім'ям у потрібній папці.

Аналогічним чином можна автоматизувати створення інших документів.

#### Питання й завдання для самостійної роботи

- 1. Які причини можуть викликати необхідність автоматизації створення документів у *Word*?
- 2. Що загальне і яке розходження між Visial Basic i Visial Basic for Application?
- 3. Критерії вибору VBA для автоматизації формування документа?
- 4. Послідовність робіт при автоматизації формування документа?
- 5. Як створити шаблон у Word?
- 6. Які основні моменти повинні бути відбиті в програмному коді шаблона для об'єкта Document, подія New?

7. Додайте в програмний код розглянутого приклада по формуванню записки додатковий тип у список, що випадає – Пояснювальна.

- 8. Автоматизуйте за допомогою VBA формування:
  - а) заяви про прийом на роботу;
  - б) заяви на відпустку.
- 9. Створіть шаблон і форму для його заповнення для документа за своїм розсудом.

#### 10.2 Автоматизація робіт з таблицями у Microsoft Excel за допомогою VBA

VBA Microsoft Excel дозволяє автоматизувати роботи користувача в табличному процесорі: створення форм таблиць, вставку в них формул і виконання автоматичного перерахування, створення діаграм, створення і використання необхідних функцій, обмеження дій невмілого користувача й захист цілісності даних, виклик і виконання необхідних надбудов, роботу з файлами.

У VBA Microsoft Excel використовується більш 100 об'єктів, що знаходяться на різних рівнях ієрархії. На самому старшому рівні знаходиться сам додаток Excel. Ієрархія визначає зв'язок між об'єктами і показує шляхи доступу до них. Переглянути наявні типи об'єктів, їхні методи і властивості можна переключившись у редактор Visial Basic:

## м. Сервіс $\rightarrow \kappa$ . Макрос $\rightarrow п$ . Редактор Visial Basic $\rightarrow M$ . View $\rightarrow \kappa$ . Object Browser.

На рисунку 10.5 наведений приклад ієрархії убудованих об'єктів VBA, а в додатку Б характеристика основних об'єктів.

Повне посилання на об'єкт складається з ряду імен вкладених послідовно один в одний об'єктів. Роздільниками імен об'єктів у цьому ряді є крапки, ряд починається з об'єкта **Application** і закінчується ім'ям самого об'єкта. Наприклад, повне посилання на чарунку **A1** робочого листа **Лист1** робочої книги з ім'ям **Архів** має вид:

Application.WorkBooks("Apxiв").WorkSheets("Лист1").Range(" Al")

Приводити щораз повне посилання на об'єкт зовсім не обов'язково. Звичайно досить обмежитися тільки неявним посиланням на об'єкт.

У неявному посиланні, на відміну від повного, об'єкти, що активні в даний момент, як правило, можна опускати. У розглянутому випадку, якщо посилання на чарунку A1 дані в програмі, виконуваної у середовищі **Excel**, то посилання на об'єкт Application можуть бути опущені, тобто досить привести відносне посилання:

#### WorkBooks("Apxiв").WorkSheets("Лист1").Range("Al")

Якщо робоча книга  $\varepsilon$ активної, то посилання можна записати ще коротше:

#### WorkSheets("Лист1").Range("Al")

Якщо робочий лист Лист1 активний, то у відносному посиланні цілком достатньо обмежиться згадуванням тільки діапазону A1: Range("Al").

Об'єкти в Excel також, як і в інших додатках володіють властивостями, керуються подіями і для них можна використовувати готові методи.

Властивість можна змінювати відразу у всіх об'єктів сімейства. У наведеному нижче прикладі за допомогою установки властивості Visible (видимість) значення False (неправда) усі робочі аркуші активної книги (сімейство об'єктів WorkSheets) ховаються:

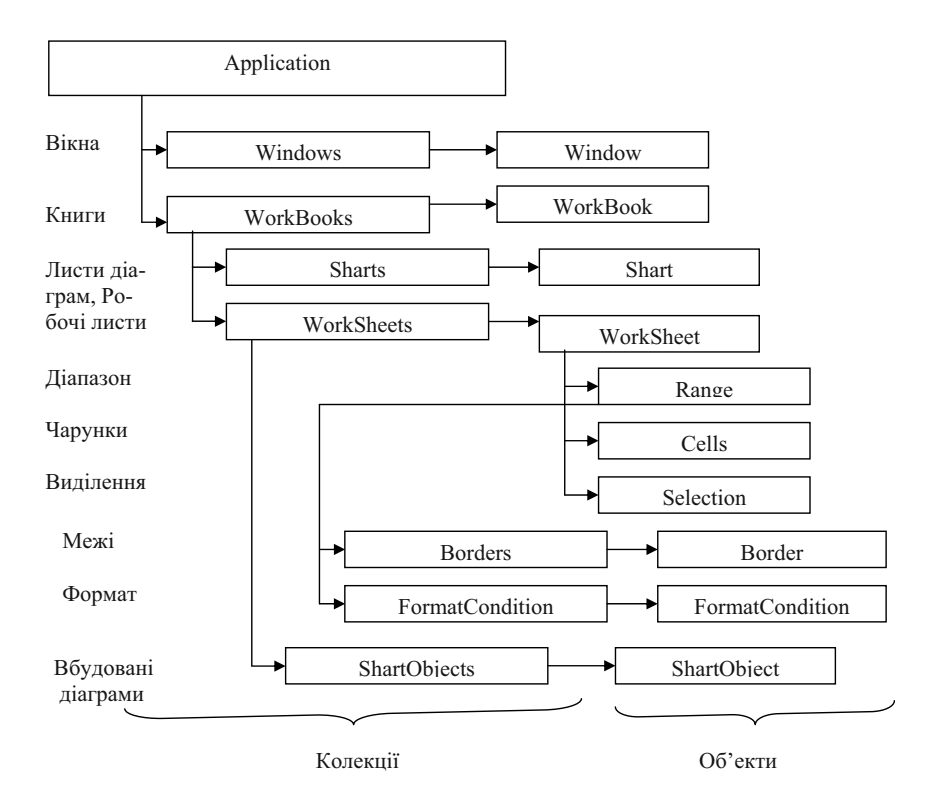

Worksheets.Visible = False

Рисунок 10.5 – Приклад ієрархії убудованих об'єктів VBA
Серед властивостей особливе місце займають властивості, що повертають об'єкт. Приведемо найбільше часто уживані подібні властивості.

ActiveWindow – повертає активне вікно Excel; ActiveWorkbook – повертає активну робочу книгу активного вікна Excel; ActiveSheet – повертає активний лист активної робочої книги; ActiveDialog – повертає активне діалогове вікно активного робочого листа; ActiveChart – повертає активну діаграму активного робочого листа; ActiveCell – повертає активну чарунку активного робочого листа.

Метод можна застосовувати до всіх об'єктів сімейства. У даному прикладі до сімейства **ChartObjects** (діаграми) робочого листа **Лист1** застосований метод **Delete** (видалити), що приводить до видалення всіх діаграм із робочого листа **Лист1**:

## WorkSheets("Лист1") .ChartObjects. Delete

Для подальшої роботи з VBA необхідно згадати методи адресації у Microsoft Excel (див. Розділ 4 даного посібника) і розібратися зі стилями посилань. У Excel використовується два стилі посилань – A1 і R1C1. Одноразове їхнє використання в одній робочій книзі не можливо. У стилі A1 у заголовках стовпців використовуються букви, а в стилі R1C1 – цифри. Перехід до стилю R1C1 здійснюється в такий спосіб:

м. Сервис  $\rightarrow$  к. Параметри  $\rightarrow$  вкладка Общие  $\rightarrow$  виставити прапорець Стиль ссылок R1C1  $\rightarrow$  OK.

Повернутися до стилю A1 – зняти прапорець Стиль ссылок R1C1.

Дотепер при роботі в Microsoft Excel використовувалися посилання стилю A1. У стилі R1C1 для однозначної вказівки чарунки служать номера рядків і стовпців. Абсолютна адреса має вид R2C1 – чарунка на перетинанні другого рядка і першого стовпця. Відносна адреса – показує положення чарунок щодо тої чарунки, у якій розташований курсор. При цьому номера у квадратних дужках показують зсув номерів рядків і стовпців щодо відповідних номерів виділеної чарунки. Зсув може бути позитивним і негативним (рисунок 10.6).

|        | A                            | В                          | С                  | D                  | E                         | F      | G                          | Н                  |                    | J                         | K                     |
|--------|------------------------------|----------------------------|--------------------|--------------------|---------------------------|--------|----------------------------|--------------------|--------------------|---------------------------|-----------------------|
| 1      |                              | Звіт про                   | ) реаліз           | ацію б             | безалко                   | гол    | ьних наг                   | юїв                |                    |                           |                       |
| 2      | MBO                          |                            |                    |                    | Дата                      |        |                            |                    |                    |                           | Ставка                |
| 3      |                              |                            |                    | упаковка           | 1                         |        |                            |                    | грн                |                           |                       |
| 4      | Назва товару                 | Залишок<br>на<br>початок_К | Надход-<br>ження_К | Реалізо-<br>вано_К | Залишок<br>на<br>кінець_К | Ціна   | Залишок<br>на<br>початок_С | Надход-<br>ження_С | Реалізо-<br>вано_С | Залишок<br>на<br>кінець_С | Нарахова<br>реалізато |
| 5      | Фанта                        | 2                          | 30                 | 9                  | 23                        | 2,4    | 4,8                        | 72                 | 21,6               | 55,2                      |                       |
| 6      | Кока-кола                    | 5                          | 25                 | 5                  | 25                        | 3      | 15                         | 75                 | 15                 | 75                        |                       |
| 7      | Миринда Re                   | 5C[-4]                     | → 22               | 1                  | R6C[-1]                   | -≫3,2  | R6C7 ~                     | 70,4               | 12,8               | 70,4                      |                       |
| 8<br>9 | Байкал<br>Монастирський квас |                            | 17<br>50           | 7                  | / 11                      | 2,5    | 2,5                        | 42,5               | - A                | бсолют                    | <u>-</u> —            |
| 10     |                              |                            |                    |                    | /                         |        | I I                        | R[3]C[1]           | - на               | адреса                    | a —                   |
| 11     |                              |                            |                    |                    | /                         |        | _R[4]C7_                   | $\overline{}$      |                    |                           |                       |
| 12     |                              | E                          | innoar             | ri o uno           |                           |        |                            |                    |                    |                           |                       |
| 13     | Разом:                       |                            | лдносн             | п адре             | <u>си</u> <u>6</u>        | $\geq$ | 35,1                       | 419,9              | 82,9               | 372,1                     |                       |
|        |                              |                            |                    |                    |                           |        |                            |                    |                    |                           |                       |

Рисунок 10.6 – Приклад абсолютної і відносної адресації у стилі R1C1

Як видно з рисунка 10.6, можливі різні сполучення абсолютної й відносної адресації. Посилання R6C[-1] і R6C[-4] показують на осередки в шостому рядку, що відстоять на одну і чотири стовпчики ліворуч виділеної чарунки з абсолютною адресою R6C7. Чарунка R[4]C7 знаходиться в тому ж сьомому стовпці, але на 4 рядки нижче виділеної. Зазначені посилання являють собою комбінацію відносної (зсув завжди вказується у квадратних дужках) і абсолютної адреси. Посилання R[3]C[1] дає адресу чарунки віддаленої на один стовпець вправо і три рядки униз від виділеної.

# 10.2.1 Створення й використання користувальницьких функцій

VBA надає можливість користувачеві створювати власні функції, працювати з який на робочому листі можна за допомогою майстра функцій так само, як і з будь-якою убудованою функцією.

Функція VBA – це набір операторів, що починається оператором **Function**, а закінчується оператором **End Function**. Функції можна передавати необхідні значення за допомогою списку аргументів, укладеного в дужки, після оператора **Function** (аргументи можуть бути відсутніми). Результат обчислень завжди повинний привласнюватися змінної, ім'я якої збігається з ім'ям функції.

Наприклад:

## Function Ткельвін (Тцельсій) ТКельвін = ТЦельсій + 273 End Function

Завдяки можливості використання в VBA україномовних імен, текст функції й призначення параметрів зрозумілі, крім того, це значно полегшує пошук потрібної функції за допомогою майстра функцій.

Створення користувальницької функції включає два етапи.

1). Спочатку створіть новий або відкрийте існуючий модуль, у якому ви хочете помістити вихідний текст програми Visual Basic, що визначає корис-тувальську функцію.

2). Потім уведіть ряд інструкцій Visual Basic для обчислення значення, що ви хочете повернути в робочий лист.

<u>Приклад 10.1. –</u> Для заповнення звіту про реалізацію безалкогольних напоїв (рисунок 10.7) необхідно створити користувальницьку функцію по заповненню граф залишків на кінець. Крім того, у звіті передбачена графа для розрахунку нарахувань реалізатору з урахуванням вироблення. (За кожну реалізовану пляшку реалізатор одержує 0,30 коп., якщо реалізовано більше 1000 пляшок, то премія 100 грн., більше 1500 пляшок – премія -200 грн.).

<u>Виконання</u>. У табличному процесорі Ехсеl створіть таблицю звіту приведеної форми, у рядку **Разом:** проставлені формули суми.

Спочатку створимо функцію по обчисленню залишку на кінець. Дамо їй ім'я ЗалКон, аргументи назвемо – ЗалНач, Прихід, Витрата. Для цього необхідно виконати наступну послідовність дій.

1. М. Сервис → к. Макрос → п. Редактор Visual Basic, у результаті чого відкриється вікно редактора VBA.

2. М. Insert (Вставка) → к. Module (Модуль) для створення листа модуля Module1.

3. Перейменуйте модуль – у вікні **Properties** властивості **Name** дайте ім'я **Функції** (рисунок 10.8).

|    | Α                    | В                                         | С                  | D                  | E                         | F    | G                          | Н                  |                    | J                         | K                         |
|----|----------------------|-------------------------------------------|--------------------|--------------------|---------------------------|------|----------------------------|--------------------|--------------------|---------------------------|---------------------------|
| 1  |                      | Звіт про реалізацію безалкогольних напоїв |                    |                    |                           |      |                            |                    |                    |                           |                           |
| 2  | МВО                  |                                           | Сидоров            |                    | Дата                      |      | 01.01.2006                 |                    |                    |                           | Ставка                    |
| 3  |                      |                                           |                    | упаковка           | 1                         |      |                            |                    | грн                |                           | 0,3                       |
| 4  | Назва товару         | Залишок<br>на<br>початок_К                | Надход-<br>ження_К | Реалізо-<br>вано_К | Залишок<br>на<br>кінець_К | Ціна | Залишок<br>на<br>початок_С | Надход-<br>ження_С | Реалізо-<br>вано_С | Залишок<br>на<br>кінець_С | Нараховано<br>реалізатору |
| 5  | Фанта                | 2                                         | 30                 | 9                  | 23                        | 2,4  | 4,8                        | 72                 | 21,6               |                           |                           |
| 6  | Кока-кола            | 5                                         | 25                 | 5                  | 25                        | 3    | 15                         | 75                 | 15                 |                           |                           |
| 7  | Миринда              | 4                                         | 22                 | 4                  | 22                        | 3,2  | 12,8                       | 70,4               | 12,8               |                           |                           |
| 8  | Байкал               | 1                                         | 17                 | 7                  | 11                        | 2,5  | 2,5                        | 42,5               | 17,5               |                           |                           |
| 9  | Монастирський квас   | 0                                         | 50                 | 5                  | 45                        | 3,2  | 0                          | 160                | 16                 |                           |                           |
| 10 |                      |                                           |                    |                    |                           |      |                            |                    |                    |                           |                           |
| 11 |                      |                                           |                    |                    |                           |      |                            |                    |                    |                           |                           |
| 12 |                      |                                           |                    |                    |                           |      |                            |                    |                    |                           |                           |
| 13 | Разом:               | 12                                        | 144                | 30                 | 126                       |      | 35,1                       | 419,9              | 82,9               | 0                         | 0                         |
| 14 | За кожну реалізован  | у пляшку р                                | еалізатор          | одержує            | 0,30 коп.,                | якщо | реалізовано                | ) більше н         | ііж 1000 п.        | ляшок, то                 | премія                    |
| 15 | 100 грн., більше 150 | 0 - премія 2                              | 00 грн.            |                    |                           |      |                            |                    |                    |                           |                           |
| 40 |                      |                                           |                    |                    |                           |      |                            |                    |                    |                           |                           |

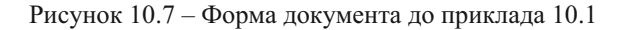

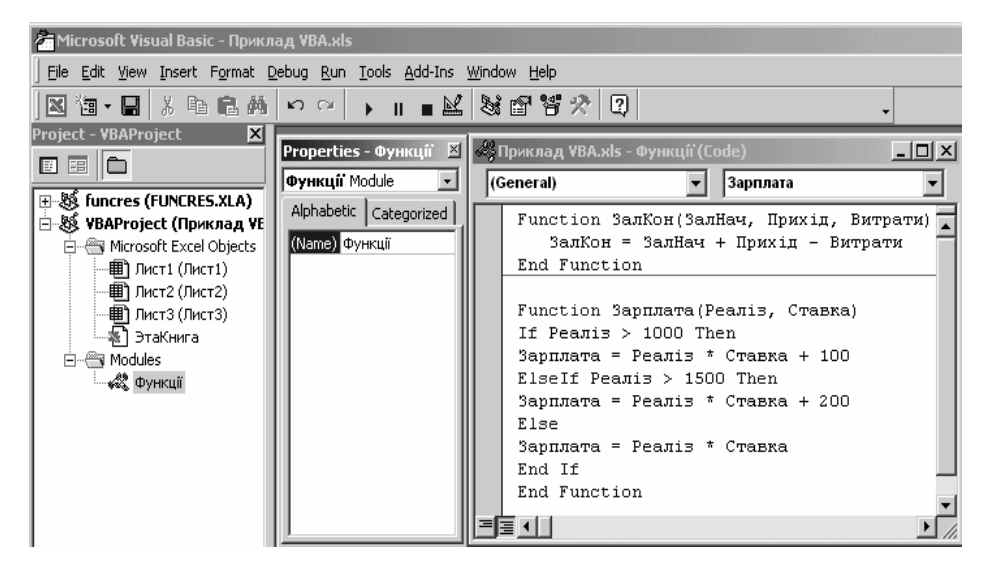

Рисунок 10.8 – Вікно VBA при створенні користувальницьких функцій

4. Наберіть у вікні редактора коду листа модуля наступну функцію:

```
Function ЗалКон(ЗалНач, Прихід, Витрати)
ЗалКон = ЗалНач + Прихід – Витрати
End Function
```

5. Можна відразу зберегти модуль (інструментальна кнопка **Сохранить**), можна це зробити автоматично при збереженні робочої книги *Excel*.

6. М. File  $\rightarrow$  к. Close And Return To Microsoft Excel для повернення в робочий лист із звітом.

7. Виділити чарунку для запису формули залишків (Е5), потім викличте майстер функцій і виберіть категорію Определенные пользователем, у вікні функцій побачите функцію ЗалКон. Далі робота продовжується як із звичайною убудованою функцією. У результаті в чарунці повинна вийти наступна формула – =ЗалКон(B5;C5;D5). Формулу можна скопіювати в усі необхідні чарунки.

<u>Примітка</u> – Зверніть увагу на роздільники параметрів у робочому листі – крапка з комою, а в коді функції аргументи розділяються комами.

В чарунці **К10** необхідно записати функцію нарахувань реалізатору з урахуванням виплати преміальних. Оскільки реалізаторів у підприємстві може бути багато, спочатку створимо користувальницьку функцію за вище викладеною схемою (див. рисунок 10.8), а потім використовуємо її для запису формули.

<u>Примітка</u> – У *Excel* макроси й користувальницькі функції створюються й зберігаються в модулях і не залежать від конкретного листа, тому їх можна використовувати в різних робочих аркушах. Можна зібрати кілька макросів і користувальницьких функцій в одному модулі, як на рисунку 10.8, і розглядати його як бібліотеку. Усі користувальницькі функції будуть доступні й в інших активних книгах, якщо вони знаходяться у відкритій книзі.

Приведені приклади досить прості, але таким само способом можна створювати функції будь-якої складності.

## 10.2.2 Використання шаблонів і керуючих кнопок для створення документів

Шаблони автоматизують задачу створення робочих книг, дозволяють економити час і забезпечують відповідність всіх установок нового робочого листа побажанням користувача. Як і в Microsoft Word, шаблон застосовується всякий раз, коли запускається Microsoft Excel. Він служить як проект для нових робочих книг. Вихідний шаблон (Book.xls) створюється на основі установок за замовчуванням, що визначаються при інсталяції Excel. Саме завдяки цьому знову створювані робочі книги мають три порожні робочі листи. Якщо робочі книги повинні мати інші початкові установки, то можна створити користувальницькі шаблони, за допомогою яких і досягається необхідний ступінь автоматизації.

Досить часто на установку параметрів робочих книг витрачається набагато більше часу, чим на введення даних. Якщо ви почуваєте себе непевно при визначенні параметрів робочих книг чи якщо вам приходилося копіювати робочий лист і видаляти старі дані перед уведенням нових, то ви серйозно задумаєтеся про автоматизацію. Шаблони стають ще більш корисними, коли виникає необхідність у робочих аркушах, що мають гарний зовнішній вигляд і можливості по корекції. Це заощаджує значну кількість часу.

Шаблон створюється так само, як звичайна робоча книга, але його призначення полягає в тому, щоб виступати в ролі проекту для інших робочих чи книг робочих аркушів. Шаблон включає всі характеристики робочої книги, що буде піддаватися дублюванню, наприклад, імена рядків, стовпців і заголовки. При цьому можна використовувати і колірні користувальницькі схеми. Якщо ви застосовуєте шаблон, то вам не прийдеться знову створювати ті елементи, що є загальними для робочих книг на основі цього шаблона. За допомогою шаблонів можна відтворювати окремі робочі аркуші чи робочі книги, що включають набір робочих аркушів, отформатованих у потрібному вигляді.

Установки, що зберігаються Excel у шаблоні, визначають, як виглядають і якими властивостями володіють робочі книги і робочі аркуші, засновані на цьому шаблоні. У шаблоні зберігаються:

- інформація про параметри форматування й стилі;
- тексти заголовків і написів;
- макроси й формули робочого листа;

- графічні елементи (наприклад, логотипи);
- кольори й набори зразків для меж і чарунок, що офарблюються;
- користувальницькі панелі інструментів;
- гіперпосилання;
- зведення про захищені й сховані області.

Excel пропонує три типи шаблонів для робочих книг і аркушів:

- ✓ автошаблони для робочих книг з установками за замовчуванням;
- ✓ автошаблони для робочих аркушів з установками за замовчуванням;
- ✓ користувальницькі шаблони для робочих книг із заданими користувачем установками.

Створення шаблона починається так само, як створення звичайної робочої книги чи робочого листа. Тип шаблона, по суті, визначається його ім'ям, а також папкою, де він зберігається.

# Автошаблони

*Автошаблон* – це звичайний шаблон, що має особливий статус і використовується за замовчуванням для кожної створюваної робочої книги чи робочого листа, якщо не був обраний інший шаблон.

Для перетворення шаблона в автошаблон необхідно просто дати йому відповідне ім'я і зберегти його в спеціальній папці XlStart. Споконвічно в Excel мається один автошаблон для робочих книг (Book.xlt) і один для робочих аркушів (Sheet.xlt).

При запуску Excel шаблон Book.xlt використовується для створення робочої книги.

При виборі команди Создать із меню Файл відображається діалогове вікно Создание документа з обраним значком Книга, хоча насправді шаблона з таким ім'ям не існує і при виборі значка Книга використовується установки шаблона Book.xlt. Якщо обрана команда Лист із меню Вставка, то при створенні нового робочого листа застосовується шаблон Sheet.xlt. Ехсеl додає новий лист в активну робочу книгу безпосередньо перед активним робочим листом, а потім робить новий лист активним. Таким чином, при створенні користувальницьких шаблонів не можна присвоїти шаблону ім'я **Книга** (аналогічно шаблону листа – ім'я **Лист**), оскільки в *Excel* воно має спеціальне призначення.

#### Користувальницькі шаблони

Шаблони, що не мають статусу автошаблона, називаються користувальницькими. Можна розробити скількох завгодно користувальницьких шаблонів, а потім використовувати їх у своїй роботі.

<u>Приклад 10.2.-</u> Створити користувальницький шаблон робочої книги зі звітами про реалізацію безалкогольних напоїв на п'ятьох аркушах. На кожному листі зробити шапку таблиці з жирною збільшеною назвою таблиці, підкреслити рядок з одиночними даними, виділити кольором і жирним шрифтом назви стовпців, ввести в чарунку **К3** ставку нарахування зарплати реалізатору (рисунок 10.9).

Виконання.

1. Створіть нову робочу книгу  $\rightarrow$  додайте в неї ще два листи (до п'яти аркушів)  $\rightarrow$  об'єднаєте всі аркуші книги  $\rightarrow$  на першому листі створіть шапку документа (рисунок 10.9) із відповідним форматуванням  $\rightarrow$  зніміть виділення з групи і перевірте результат роботи на аркушах книги.

|                             | эвн про                          | рсал          | гзацио             | UCSAIIN                          | 01 0.1 | опил пан                     | IUID          |                    |                                  |                                   |
|-----------------------------|----------------------------------|---------------|--------------------|----------------------------------|--------|------------------------------|---------------|--------------------|----------------------------------|-----------------------------------|
| MBO                         | _                                | -             |                    | Дата                             |        |                              |               |                    |                                  | ставка                            |
|                             |                                  |               | Упаку-             |                                  |        |                              |               |                    |                                  |                                   |
|                             |                                  |               | вання              |                                  |        |                              |               | грн                |                                  | 0,3                               |
| Наймену<br>вання то<br>вару | - Залишок<br>- на поча-<br>ток_К | При-<br>хід_К | Реалізо-<br>вано_К | Зали-<br>шок на<br>кі-<br>нець_К | Ціна   | Залишок<br>на поча-<br>ток_С | При-<br>хід_С | Реалізо-<br>вано_С | Зали-<br>шок на<br>кі-<br>нець_С | Нарахо-<br>вано реа-<br>ліза-тору |

| n •      |             | ~                 | ••     |
|----------|-------------|-------------------|--------|
| Звіт про | реализацию  | безалкогольних    | няпоїв |
| John mpo | peanisadino | ocommon originina | manon  |

Рисунок 10.9 – Шаблон звіту про реалізацію

2. М. Файл → к. Сохранить как → у діалоговому вікні Сохранение документа відкрити список, що випадає, поля Тип файла (вибрати елемент Шаблон (\*.xls)). При цьому в полі Папка автоматично відіб'ється папка Шаблони.

3. У поле **Имя файла** діалогового вікна **Сохранение документа** ввести ім'я файлу (Звіт про реалізацію) → кнопка **Сохранить**. Новий файл автоматично одержить розширення .xls. <u>Примітка</u> 1. Перед збереженням робочої книги у виді шаблона не забудьте видалити всі зайві робочі аркуші. Якщо цього не зробити, то вони будуть присутні в кожному файлі, створюваному на базі даного шаблона.

<u>Примітка 2</u>. Якщо у вас мається кілька робочих аркушів, що завжди використовуються разом (наприклад, звіти декількох реалізаторів чи бланк замовлення й рахунок-фактура...), розмістіть їх в одному шаблоні робочої книги.

Усі користувальницькі шаблони можна розмістити в окремій папці. Цю папку можна вказати в якості альтернативній початковій папці. При виборі команди Создать із меню Файл у діалоговому вікні Создание документа поряд із значками шаблонів, що знаходяться в стандартній папці автозавантаження, будуть відображатися значки користувальницьких шаблонів.

1. М. Сервис → к. Параметри → вкладка Общие → у поле Каталог автозагрузки введіть повний шлях папки з користувальницькими шаблонами.

2. Оскільки настроювання виконувалися на рівні додатка, необхідно вийти з табличного процесора, а потім завантажити його знову. Після цього шаблони з папки, зазначеної у полі Каталог автозагрузки, стануть доступними.

Можна створити в діалоговому вікні Создание документа додаткову вкладку, де будуть знаходитися всі користувальницькі шаблони. Для цього потрібно створити відповідну папку в каталозі Windows\Application Data\Microsoft\Шаблони і розмістити в ній свої шаблони.

Наступний рівень автоматизації роботи – створення керуючої кнопки на робочому листі, із яким можна зв'язати програму форматування, заповнення розрахунковими даними чи таблиці виконання якихнебудь інших операцій.

<u>Приклад 10.3.-</u> На листі із **Звітом про реалізацію безалкогольних напоїв** створити кнопку, клацання по якій повинно забезпечити розрахунок у таблиці порядкових і підсумкових показників, завершити оформлення звіту – виділити різним кольором кількісні і сумові дані, виділити напівжирним збільшеним шрифтом підсумковий рядок. Таким чином користувачеві необхідно внести в таблицю тільки вхідні дані: своє прізвище, кількісні дані по залишках на початок, приходу й реалізації. Потім клацання по керуючій кнопці повинно завершити формування звіту.

#### Виконання.

1. Відкрити книгу із звітом про реалізацію на підставі створеного шаблона: м. Файл → к. Создать → виділити шаблон Звіт про реалізацію → ОК. Буде відкрита книга Звіт про реалізацію з уже намальованими таблицями на аркушах.

2. М. Вид  $\rightarrow \kappa$ . Панели инструментов  $\rightarrow$  виставити панель Visual Ваsic  $\rightarrow \kappa$ лацнути по кнопці Элементы управления  $\checkmark \rightarrow \kappa$ лацнути по інструменту Кнопка  $\blacksquare \rightarrow$  намалювати в правому верхньому куті над таблицею прямокутну кнопку (кнопку можна малювати в будь-якім місці так, щоб вона не заважала працювати з таблицею).

3. Викликати контекстне меню намальованої кнопки  $\rightarrow$  к. Свойства  $\rightarrow$  у вікні Properties, що з'явилося, у властивості Caption замість CommandButton1 написати Розрахунок  $\rightarrow$  закрити вікно Properties (при цьому на панелі Visual Basic кнопка Конструктор повинна залишитися утопленою).

4.Контекстне меню кнопки Розрахунок → к. Исходный текст → буде викликано вікно Microsoft Visual Basic, відкрито вікно Соde для CommandButtom1 (кнопка Розрахунок) і події Click із відповідним записом начала процедури.

<u>Примітка –</u> Користувач повинний внести вихідні дані в таблицю самостійно, тобто заповнити ПІБ МВО (матеріально-відповідальної особи), графи 1-4 і 6 таблиці. Далі повинна працювати програма.

5. Оскільки кількість заповнюваних рядків точно не відомо, те введемо позначення: **k** – лічильник заповнених рядків; **i** – лічильник рядків у припущенні максимально можливого розміру предметної частини таблиці – 65 рядків.

Програма заповнення розрахункової частини й оформлення звіту з коментарями приведена нижче.

```
Private Sub CommandButton1 Click()
 Range("F2").Select
                                  'Виділення чарунки для дати
 ActiveCell.Formula1C1 = Date
                                  Занесення поточної лати
  \mathbf{k} = \mathbf{0}
                                  'Лічильник фактично заповнених рядків
 For i = 5 To 70
                                 'Цикл по обробці рядків документа
                                <sup>максимальна</sup> кількість рядків – 65
  If Cells(i, 1).Value <> 0 Then
                                 'Перевірка наявності найменування товару
     k = k + 1
                                 'Підрахунок рядків
               Заповнення чарунок по рядку формулами (графи 5,7-10)
    Cells(i, 5).Formula1C1 = "=ОстКон(RC[-3],RC[-2],RC[-1])"
    Cells(i, 7).FormulaR1C1 = "=RC[-5]*RC[-1]"
    Cells(i, 8).FormulaR1C1 = "=RC[-5]*RC[-2]"
    Cells(i, 9).FormulaR1C1 = "=RC[-5]*RC[-3]"
    Cells(i, 10).Formula1C1 = "=ОстКон(RC[-3],RC[-2],RC[-1])"
  End If
Next i
                       'Підрахунок підсумкових сум по графах
Cells(k + 5, 1).Formula = "Разом:"
Cells(k + 5, 2).FormulaR1C1 = "=Sum(R5C2:R[-1]C2)"
Cells(k + 5, 3).FormulaR1C1 = "=Sum(R5C3:R[-1]C3)"
Cells(k + 5, 4).FormulaR1C1 = "=Sum(R5C4:R[-1]C4)"
Cells(k + 5, 5).FormulaR1C1 = "=Sum(R5C5:R[-1]C5)"
Cells(k + 5, 7).FormulaR1C1 = "=Sum(R5C7:R[-1]C7)"
Cells(k + 5, 8).FormulaR1C1 = "=Sum(R5C8:R[-1]C8)"
Cells(k + 5, 9).Formula1C1 = "=Sum(R5C9:R[-1]C9)"
Cells(k + 5, 10).Formula1C1 = "=Sum(R5C10:R[-1]C10)"
Cells(k + 5, 11).Formula1C1 = "=Зарплата(RC[-1],0.3)"
Cells(k + 5, 11).NumberFormat = "0.00"
                  'Виділення кольором кількісних і сумових даних
Range(Cells(5, 2), Cells(k + 5, 5)).Select
                                                'Кількісні
 Selection.Interior.ColorIndex = 35
                                                'колір бірюзовий
Range(Cells(5, 7), Cells(k + 5, 10)).Select
                                                'Сумові
 Selection.Interior.ColorIndex = 24
                                                'колір бузковий
                          'Виділення підсумкового рядка шрифтом
 With Range(Cells(k + 5, 1), Cells(k + 5, 11)).Font
    Name = "Times New Roman"
```

.Size = 12

.FontStyle = Bold End With End Sub

5.Програму необхідно відлагодити. Для відлагодження програми необхідно виконати: м. File  $\rightarrow$  Close and return to Microsoft Excel  $\rightarrow$  заповнити декілька рядків таблиці  $\rightarrow$  клацнути по кнопці Розрахунок. У результаті повинна вийти таблиця аналогічна рисунку 10.10.

6.Відлагоджену програму й у цілому книгу можна зберегти звичайним шляхом чи у вигляді шаблона, наприклад, з ім'ям **Звіт про реалізацію з кнопкою.xlt**, і використовувати останній як підставу для створення відповідних книг зі звітами.

У зазначеному прикладі користувач повинний нанести рамки самостійно, макросом вони не передбачені.

|          | А                                                                                                    | В                          | С                  | D                  | E                         | F    | G                          | Н                  |                    | J                         | K                         |
|----------|----------------------------------------------------------------------------------------------------|----------------------------|--------------------|--------------------|---------------------------|------|----------------------------|--------------------|--------------------|---------------------------|---------------------------|
| 1        |                                                                                                    | Звіт про                   | ) реаліз           | ацію (             | безалко                   | гол  | ьних наг                   | юїв                |                    |                           | Розрахунок                |
| 2        | мво                                                                                                    |                            | Сидоров            |                    | Дата                      |      | 01.01.2006                 |                    |                    |                           | Ставка                    |
| 3        |                                                                                                    |                            |                    | упаковка           | 1                         |      |                            |                    | грн                |                           | 0,3                       |
| 4        | Назва товару                                                                                                    | Залишок<br>на<br>початок_К | Надход-<br>ження_К | Реалізо-<br>вано_К | Залишок<br>на<br>кінець_К | Ціна | Залишок<br>на<br>початок_С | Надход-<br>ження_С | Реалізо-<br>вано_С | Залишок<br>на<br>кінець_С | Нараховано<br>реалізатору |
| 5        | Фанта                                                                                                    | 2                          | 30                 | 9                  | 23                        | 2,4  | 4,8                        | 72                 | 21,6               | 55,2                      |                           |
| 6        | Кока-кола                                                                                                    | 5                          | 25                 | 5                  | 25                        | 3    | 15                         | 75                 | 15                 | 75                        |                           |
| -7       | Миринда                                                                                                    | 4                          | 22                 | 4                  | 22                        | 3,2  | 12,8                       | 70,4               | 12,8               | 70,4                      |                           |
| 8        | Байкал                                                                                                    | 1                          | 17                 | 7                  | 11                        | 2,5  | 2,5                        | 42,5               | 17,5               | 27,5                      |                           |
| 9        | Монастирський квас                                                                                                    | 0                          | 50                 | 5                  | 45                        | 3,2  | 0                          | 160                | 16                 | 144                       |                           |
| 10       |                                                                                                    |                            |                    |                    |                           |      |                            |                    |                    |                           |                           |
| 11       |                                                                                                    |                            |                    |                    |                           |      |                            |                    |                    |                           |                           |
| 12       |                                                                                                    |                            |                    |                    |                           |      |                            |                    |                    |                           |                           |
| 13       | Разом:                                                                                                    | 12                         | 144                | 30                 | 126                       |      | 35,1                       | 419,9              | 82,9               | 372,1                     | 9                         |
| 14<br>15 | 4 За кожну реалізовану пляшку реалізатор одержує 0,30 коп., якщо реалізовано більше ніж 1000 пляшок, то премія<br>5 100 грн., більше 1500 - премія 200 грн. |                            |                    |                    |                           |      |                            |                    |                    |                           |                           |

Рисунок 10.10 – Результат налагодження роботи програми кнопки Розрахунок

## 10.2.3 Форми як засіб взаємодії користувача і табличного процесора

Форми – це засіб розробки графічного інтерфейсу користувача в Ехсеl. Форми являють собою вікна з набором елементів керування для спілкування з користувачем. Як і в Microsoft *Word*, форми, з одного боку, спрощують і конкретизують роботу користувача, а з іншого боку, дозволяють її більш ретельно контролювати й захищати дані від помилок.

Форми і зв'язані з ними програмні коди, у т.ч. і користувальницькі функції, можна приєднувати до шаблонів і використовувати останні для створення окремих документів чи ряду взаємозалежних документів.

Побудова форм здійснюється також, як у всіх попередніх прикладах – необхідно ввійти в Visual Basic (у нашому випадку в VBA Microsoft Excel), створити форму, задати властивості її керуючим елементам.

<u>Приклад 10.4.</u> – Додати в шаблон **Звіт про реалізацію** (приклад 10.2) електронну форму для заповнення таблиці вихідними даними. Заповнення звіту забезпечити через форму з контролем числової інформації і повного заповнення всіх полів. Розрахункова частина форми й остаточне заповнення звіту повинні виконуватися автоматично з використанням користувальницьких функцій. Користувачеві повинний видаватися запит про необхідність заповнення наступного листа. При позитивній відповіді на запит повинна заповнюватися наступна таблиця в такий само спосіб, як попередня.

Виконання.

1. Відкрити файл шаблона Звіт про реалізацію: м. Файл → к. Відкрити → у полі Папки вказати папку Шаблони (C:\Windows\Application Data\ Microsoft\Шаблони) → виділити Звіт про реалізацію → кнопка Открыть.

2. М. Сервис  $\rightarrow \kappa$ . Макрос  $\rightarrow п$ . Редактор Visual Basic  $\rightarrow M$ .Insert  $\rightarrow \kappa$ . UserForm  $\rightarrow M$ . View  $\rightarrow \kappa$ .ToolBox  $\rightarrow$  нанести на форму елементи керування необхідні для занесення вхідних даних (рисунок 10.11).

| Введення звітних даних                           | X                                     |
|--------------------------------------------------|---------------------------------------|
| ПІБ МВО                                          | Дата звіту                            |
|                                                  |                                       |
| i I                                              | · · · · · · · · · · · · · · · · · · · |
| Найменування товару                              |                                       |
| 10.5                                             | <u> </u>                              |
|                                                  |                                       |
| · · · · · · · · · · · · · · · · · · ·            |                                       |
| Кількісні показники                              | Записати                              |
| · Залишок на · · · · · · · · · · · · · · · · · · |                                       |
|                                                  | Очищення                              |
| Налуодже                                         |                                       |
| Падходже                                         | [ ]                                   |
| ння                                              | Розрахунок                            |
|                                                  | Розрахунок                            |
| Реалізовано                                      | Відміна                               |

Рисунок 10.11 – Електронна форма до приклада 10.4

Змінені властивості елементів форми проекту показані в таблиці 10.1.

Таблиця 10.1. – Властивості елементів електронної форми для приклада 10.4

| Елемент   | Власти-<br>вість | Значення               | Примітка                                     |  |  |
|-----------|------------------|------------------------|----------------------------------------------|--|--|
| 1         | 2                | 3                      | 4                                            |  |  |
| UserForm1 | Caption          | Уведення звітних даних | Назва форми                                  |  |  |
|           | BackColor        | &H00FFC0C0&            | Колір фона                                   |  |  |
| Label1    | Caption          | ПІБ МВО                | Призначення тексто-<br>вого поля під написом |  |  |
|           | BackColor        | &H00FFC0C0&            | Колір фона                                   |  |  |
| Text1     | Name             | FIO                    | Ім'я поля для уведення<br>ПІБ                |  |  |

Продовження таблиці 10.1.

| 1      | 2         | 3                   | 4                                                |
|--------|-----------|---------------------|--------------------------------------------------|
|        | Text      |                     | Порожньо                                         |
| Label2 | Caption   | Дата звіту          | Призначення тексто-вого по-<br>ля під написом    |
|        | BackColor | &H00FFC0C0&         | Колір фона                                       |
| Text2  | Name      | Data                | Ім'я поля для введення дати                      |
|        | Text      |                     | Порожньо                                         |
| Label3 | Caption   | Найменування товару | Призначення тексто-вого по-<br>ля праворуч       |
|        | BackColor | &H00FFC0C0&         | Колір фона                                       |
| Text3  | Name      | NameTovar           | Ім'я поля для введення назви<br>товару           |
|        | Text      |                     | Порожньо                                         |
| Label4 | Caption   | Ціна                | Призначення тексто-вого по-<br>ля праворуч       |
|        | BackColor | &H00FFC0C0&         | Колір фона                                       |
| Text4  | Name      | Cena                | Ім'я поля для введення ціни<br>товару            |
|        | Text      |                     | Порожньо                                         |
| Frame1 | Caption   | Кількісні показники | Характеристика текс-тових полів у рамці          |
|        | BackColor | &H00FFC0C0&         | Колір фона                                       |
| Label5 | Caption   | Залишок на початок  | Призначення тексто-вого по-<br>ля праворуч       |
|        | BackColor | &H00FFC0C0&         | Колір фона                                       |
| Text5  | Name      | Octatok             | Ім'я поля для введення зали-<br>шків по товару   |
|        | Text      |                     | Порожньо                                         |
| Label6 | Caption   | Прихід              | Призначення тексто-вого по-<br>ля праворуч       |
|        | BackColor | &H00FFC0C0&         | Колір фона                                       |
| Text6  | Name      | Prixod              | Ім'я поля для введення прихо-<br>ду по товару    |
|        | Text      |                     | Порожньо                                         |
| Label7 | Caption   | Реалізовано         | Призначення тексто-вого по-<br>ля праворуч       |
|        | BackColor | &H00FFC0C0&         | Колір фона                                       |
| Text7  | Name      | Pacxod              | Ім'я поля для введення реалі-<br>зації по товару |
|        | Text      |                     | Порожньо                                         |

| продовжения таон |         |            |                        |
|------------------|---------|------------|------------------------|
| CommandButton1   | Name    | Запис      | Ім'я кнопки в програмі |
|                  | Caption | Записати   | Назва кнопки у формі   |
| CommandButton2   | Name    | Очищення   | Ім'я кнопки в програмі |
|                  | Caption | Очищення   | Назва кнопки у формі   |
| CommandButton3   | Name    | Розрахунок | Ім'я кнопки в програмі |
|                  | Caption | Розрахунок | Назва кнопки у формі   |
| CommandButton4   | Name    | Скасування | Ім'я кнопки в програмі |
|                  | Caption | Скасування | Назва кнопки у формі   |

Продовження таблиці 10.1.

Перейти до другого етапу проектування – написанню коду програми.

3. Поле дати за замовчуванням повинне заповнюватися поточною датою, що користувач може змінити при необхідності звичайним способом (виправити або стерти й написати потрібну). Заповнення поля необхідно виконати відразу з появою форми на екрані, тобто при ініціалізації форми – подія Initialize.

```
Private Sub UserForm_Initialize()
Data.Text = Format(Date, "dd.mm.yyyy")
End Sub
```

4. Для текстових полів, у які заносяться числові дані, необхідно передбачити контроль уведення. Такі підпрограми багаторазово писалися в попередніх прикладах, тому далі буде просто приведений текст відповідних підпрограм.

<u>Примітка</u> – Код десяткової крапки на цифровій клавіатурі при роботі в російському алфавіті 44, а в англійському – 46.

```
Private Sub Cena_KeyPress(ByVal KeyAscii As MSForms.ReturnInteger)
Select Case KeyAscii
Case 0, 8, 44, 48 To 57
Case Else
KeyAscii = 0
MsgBox "Уведіть число на цифровій клавіатурі!"
End Select
End Sub
```

Private Sub Octatok\_KeyPress(ByVal KeyAscii As MSForms.ReturnInteger)

```
Select Case KeyAscii
     Case 0. 8. 44. 48 To 57
     Case Else
      KeyAscii = 0
      MsgBox "Уведіть число на цифровій клавіатурі!"
  End Select
 End Sub
Private Sub Pacxod KeyPress(ByVal KeyAscii As MSForms.ReturnInteger)
  Select Case KeyAscii
     Case 0, 8, 44, 48 To 57
     Case Else
      KevAscii = 0
      MsgBox "Уведіть число на цифровій клавіатурі!"
  End Select
 End Sub
Private Sub Prixod KeyPress(ByVal KeyAscii As MSForms.ReturnInteger)
  Select Case KevAscii
     Case 0, 8, 44, 48 To 57
     Case Else
      KevAscii = 0
      MsgBox "Уведіть число на цифровій клавіатурі!"
  End Select
 End Sub
```

5. Написати коди програм для командних кнопок. Найпростіший і очевидний програмний код для кнопки **Очищення**. При клацанні по кнопці **Очищення** необхідно очищати текстові поля **NameTovar** (Найменування товару), **Cena** (Ціна), **Octatok** (Залишок на початок), **Prixod** (Прихід), **Pacxod** (Реалізований).

```
Private Sub Очищення_Click()
NameTovar = ""
Cena.Text = ""
Octatok.Text = ""
Prixod.Text = ""
Pacxod.Text = ""
End Sub
```

Очищення поля **FIO** (ПІБ МВО) повинно виконуватися при переході до заповнення наступного листа книги (див. нижче в процедурі **Otchet**).

6. Далі для запису програмного коду інших кнопок необхідно оголосити змінні: лічильник рядків із даними (і), змінну для збереження відповідей на запити ( $\mathbf{n}$ ) і логічну змінну для визначення бажання користувача розраховувати таблицю або скасувати роботу (YesNo). Перемінні будуть оголошені як глобальні, тому що вони будуть використовуватися в програмних кодах кнопок форми й модуля. Оголошення глобальних перемінних варто виконати в програмному модулі, що буде реалізувати всі роботи з автоматизації розрахунків.

Створіть новий програмний модуль, дайте йому ім'я Звіт і оголосите перемінні: м. Insert  $\rightarrow \kappa$ . Module  $\rightarrow$  у вікні провідника проектів **Project** виділити модуль з назвою Module1  $\rightarrow$  у вікні **Properties** Module1, що з'явилося, виділити властивість Name із значенням Module1  $\rightarrow$  витерти Module1 і написати Звіт  $\rightarrow$  подвійним клацанням по імені модуля Звіт у вікні **Project** викликати вікно коду  $\rightarrow$  для об'єкта General події Declaration записати оголошення перемінних.

Global i, n As Integer

#### Global YesNo As Boolean

7. Поверніться до електронної форми — вікно проектів **Project**  $\rightarrow$  папка **Forms**  $\rightarrow$  подвійне клацання по рядку **UserForm1**.

8. Програмний код кнопки Записать повинен забезпечувати запис вихідних даних у таблицю звіту в тому випадку, коли всі поля форми заповнені. Тому спочатку повинна перевірятися повнота заповнення форми, а потім виконуватися запис у таблицю.

```
Private Sub Запис_Click()

If FIO.Text = "" Then FIO.Text = InputBox("Уведіть ПІБ_

матеріально-відповідальної особи")

If NameTovar = "" Then NameTovar.Text = InputBox("Уведіть_

найменування товару")

If Cena.Text = "" Then Cena.Text = InputBox("Уведіть ціну

товару")

If Octatok.Text = "" Then Octatok.Text = InputBox("Уведіть_

залишок товару")
```

If Prixod.Text = "" Then Prixod.Text = InputBox("Уведіть прихід товару") If Pacxod.Text = "" Then Pacxod.Text = InputBox("Увеліть витрати товару") 'Якщо перший запис, то записується If i = 5 Then Range("C2").Select 'в чарунку С2 ПІБ МВО. ActiveCell.Formula1C1 = FIO.Text Range("F2").Select 'в чарунку F2 дата звіту ActiveCell.Formula1C1 = Data.Text End If Заповнення предметної частини таблиці Cells(i, 1).FormulaR1C1 = NameTovar.Text Cells(i, 2).FormulaR1C1 = Octatok.Text Cells(i, 3).FormulaR1C1 = Prixod.Text Cells(i, 4).Formula1C1 = Pacxod.Text Cells(i, 6).Formula1C1 = Cena.Text i = i + 1'Перехід до наступного рядка End Sub

7. Для кнопок Розрахунок і Скасування програмні коди відрізняються тільки присвоєнням різного значення логічної змінний YesNo. Для кнопки Розрахунок – це True (Істина), а для кнопки Скасування – False (Неправда). Клацання по кожній з цих кнопок повинний сховати форму з екрана, щоб користувач бачив таблицю.

Private Sub Розрахунок\_Click() YesNo = True UserForm1.Hide End Sub Private Sub Скасування\_Click() YesNo = False

YesNo = False UserForm1.Hide End Sub

9. Далі у відповідності із значенням логічної змінної YesNo підпрограма Otchet модуля Звіт повинна або виконувати роботу з формування звіту в остаточному вигляді або очищати таблицю.

При заповненні користувачем таблиці за допомогою форми у змінній і було підраховане число фактично заповнених рядків (програ-

ма кнопки Записати). Тепер це число можна зберегти й використовувати. Для цього в процедурі Otchet оголосимо перемінну k.

Як зразок програми заповнення предметної й підсумкової частини таблиці буде використаний програмний код керуючої кнопки (приклад 10.3) з уточненим параметром кінця циклу. У попередньому прикладі це був передбачуваний максимум, а в даному прикладі змінна **k** буде містити фактично заповнену кількість рядків таблиці.

Для одержання зразка проектування виділення кольором окремих діапазонів чарунок, створення рамок можна використовувати макроси, які потім можна уточнювати. Такий прийом, при знанні елементів мови VBA, дуже зручний і прискорює процес написання програми. Для приклада запишемо макрос створення рамок у предметній частині таблиці й виділення підсумкової частини стовщеною рамкою.

М. Сервис  $\rightarrow$  к. Макрос  $\rightarrow$  п. Начать запись  $\rightarrow$  дати макросу ім'я Рамки  $\rightarrow$  ОК  $\rightarrow$  виконати звичайним способом роботи по створенню рамок у предметній частині таблиці  $\rightarrow$  клацнути по кнопці Остановить запись або м. Сервис  $\rightarrow$  к. Макрос  $\rightarrow$  п. Остановить запись.

Автоматично записаний код програми можна побачити через м. Сервис  $\rightarrow$  к. Макрос  $\rightarrow$  п. Макрос  $\rightarrow$  у діалоговому вікні виділити ім'я макросу Рамки  $\rightarrow$  кнопка Изменить. У вікні коду користувач побачить наступну програму з коментарями авторів:

```
Sub Рамки()
' Рамки Макрос
' Макрос записаний 25.10.2005 (Войтюшенко )
Range("A5:K16").Select
                                      'Виділення діапазону чарунок предметної
частини
  Selection.Borders(xlDiagonalDown).LineStyle = xlNone
  Selection.Borders(xlDiagonalUp).LineStyle = xlNone
  With Selection.Borders(xlEdgeLeft)
                                            ' Створення лівої границі діапазону
чарунок
    .LineStyle = xlContinuous
    .Weight = xlThin
    .ColorIndex = xlAutomatic
  End With
  With Selection.Borders(xlEdgeTop)
                                         ' Створення верхньої границі діапазону
чарунок
   .LineStyle = xlContinuous
   .Weight = xlThin
   .ColorIndex = xlAutomatic
```

End With With Selection.Borders(xlEdgeBottom) 'Створення нижньої границі діапазону чарунок .LineStyle = xlContinuous .Weight = xlThin.ColorIndex = xlAutomaticEnd With With Selection.Borders(xlEdgeRight) ' Створення правої границі діапазону чарунок .LineStyle = xlContinuous .Weight = xlThin.ColorIndex = xlAutomaticEnd With With Selection.Borders(xlInsideVertical) ' Створення вертикальних ліній усередині ' діапазону чарунок .LineStyle = xlContinuous .Weight = xlThinColorIndex = xlAutomaticEnd With With Selection.Borders(xlInsideHorizontal) 'Створення горизонтальних ліній усередині ' діапазону чарунок .LineStyle = xlContinuous.Weight = xlThin.ColorIndex = xlAutomatic End With Range("A16:K16").Select 'Виділення діапазону чарунок підсумкового рядка Selection.Borders(xlDiagonalDown).LineStyle = xlNone Selection.Borders(xlDiagonalUp).LineStyle = xlNone With Selection.Borders(xlEdgeLeft) ' Створення лівої границі чарунок .LineStyle = xlContinuous .Weight = xlMedium.ColorIndex = xlAutomaticEnd With With Selection.Borders(xlEdgeTop) ' Створення верхньої границі чарунок .LineStyle = xlContinuous.Weight = xlMedium.ColorIndex = xlAutomatic End With With Selection.Borders(xlEdgeBottom) ' Створення нижньої границі чарунок

| .LineStyle = xlContinuous                |                                  |
|------------------------------------------|----------------------------------|
| .Weight = xlMedium                       |                                  |
| .ColorIndex = xlAutomatic                |                                  |
| End With                                 |                                  |
| With Selection.Borders(xlEdgeRight)      | ' Створення правої границі чару- |
| нок                                      |                                  |
| .LineStyle = xlContinuous                |                                  |
| .Weight = xlMedium                       |                                  |
| .ColorIndex = xlAutomatic                |                                  |
| End With                                 |                                  |
| With Selection.Borders(xlInsideVertical) | ' Створення вертикальних ліній   |
| .LineStyle = xlContinuous                |                                  |
| .Weight = xlThin                         |                                  |
| .ColorIndex = xlAutomatic                |                                  |
| End With                                 |                                  |
| End Sub                                  |                                  |
|                                          |                                  |

Те, що було зроблено клацанням мишки по кнопці зовнішніх границь, вилилося в досить великий програмний код. Далеко не всі записані команди необхідні в нашій програмі, частина з них містить установки за замовчуванням і може бути опущена. Після внесених коректувань макрос **Рамки** буде мати наступний вид:

```
' Рамки Макрос
```

```
' Макрос записаний 25.10.2005 (Войтюшенко)
Range("A5:K16").Select
Selection.Borders(xlEdgeLeft).Weight = xlThin
Selection.Borders(xlEdgeTop).Weight = xlThin
Selection.Borders(xlEdgeBottom).Weight = xlThin
Selection.Borders(xlEdgeRight).Weight = xlThin
Selection.Borders(xlInsideVertical).Weight = xlThin
Selection.Borders(xlInsideHorizontal).Weight = xlThin
```

```
Range("A16:K16").Select
```

```
Selection.Borders(xlEdgeLeft).Weight = xlMedium
Selection.Borders(xlEdgeTop).Weight = xlMedium
Selection.Borders(xlEdgeBottom).Weight = xlMedium
Selection.Borders(xlEdgeRight).Weight = xlMedium
Selection.Borders(xlInsideVertical).Weight = xlThin
End Sub
```

Отриманий у такий спосіб макрос можна взяти за зразок для запису відповідного фрагмента коду в процедурі **Otchet**. Примітка – Поняття процедури й підпрограми синоніми.

Для створення підпрограми **Otchet** варто викликати вікно коду модуля **Звіт** – у вікні **Project** VBA подвійне клацання на назві **Звіт** у папці **Module**. У вікні коду, що з'явилося, нижче оголошення глобальних перемінних увести наступний текст програми:

## Sub Otchet()

 Dim k As Integer
 ' Перемінна для кількості заповнених рядків

 i = 5
 ' Предметна частина документа починається з 5

 рядка
 YesNo = False
 ' Початкова установка логічної змінної

 UserForm1.Show
 ' Початкова установка логічної змінної

 k = i
 ' Число фактично заповнених рядків

 If YesNo = True Then
 ' Якщо клацнули по кнопці Розрахунок

 нок
 'Цикл по занесенню порядкових формул у документ

#### For i = 5 To k

'Заповнення чарунок по рядку формулами (графи 5,7-10) Cells(i, 5).Formula1C1 = "=Осткон(RC[-3],RC[-2],RC[-1])" Cells(i, 7).FormulaR1C1 = "=RC[-5]\*RC[-1]" Cells(i, 8).FormulaR1C1 = "=RC[-5]\*RC[-2]" Cells(i, 9).FormulaR1C1 = "=RC[-5]\*RC[-3]" Cells(i, 10).Formula1C1 = "=ОстКон(RC[-3],RC[-2],RC[-1])" Next i

'Підрахунок підсумкових сум по графах

Cells(k, 1).Formula = "Pasom:"

Cells(k, 2).FormulaR1C1 = "=Sum(R5C2:R[-1]C2)" Cells(k, 3).FormulaR1C1 = "=Sum(R5C3:R[-1]C3)" Cells(k, 4).FormulaR1C1 = "=Sum(R5C4:R[-1]C4)" Cells(k, 5).FormulaR1C1 = "=Sum(R5C5:R[-1]C5)" Cells(k, 7).FormulaR1C1 = "=Sum(R5C7:R[-1]C7)" Cells(k, 8).FormulaR1C1 = "=Sum(R5C8:R[-1]C8)" Cells(k, 9).Formula1C1 = "=Sum(R5C9:R[-1]C9)" Cells(k, 10).Formula1C1 = "=Sum(R5C10:R[-1]C10)" Cells(k, 11).Formula1C1 = "=Зарплата(RC[-1],0.3)"

```
Cells(k, 11).NumberFormat = "0.00"
                  'Нанесення рамок у предметній частині
  Range(Cells(5, 1), Cells(k, 11)).Select
  Selection.Borders(xlEdgeLeft).Weight = xlThin
  Selection.Borders(xlEdgeTop).Weight = xlThin
  Selection.Borders(xlEdgeBottom).Weight = xlThin
  Selection.Borders(xlEdgeRight).Weight = xlThin
  Selection.Borders(xlInsideVertical).Weight = xlThin
  Selection.Borders(xIInsideHorizontal).Weight = xIThin
'Виділення кольором кількісних і сумових даних
Range(Cells(5, 2), Cells(k, 5)).Select
                                      'Кількісні
 Selection.Interior.ColorIndex = 35
                                      'колір бірюзовий
Range(Cells(5, 7), Cells(k, 10)).Select
                                      'Сумові
 Selection.Interior.ColorIndex = 24
                                      'колір бузковий
            'Виділення підсумкового рядка рамкою й шрифтом
Range(Cells(k, 1), Cells(k, 11)).Select
  Selection.Borders(xlEdgeLeft).Weight = xlMedium
  Selection.Borders(xlEdgeTop).Weight = xlMedium
  Selection.Borders(xlEdgeBottom).Weight = xlMedium
  Selection.Borders(xlEdgeRight).Weight = xlMedium
  Selection.Borders(xlInsideVertical).Weight = xlThin
 With Range(Cells(k, 1), Cells(k, 11)).Font
   .Name = "Times New Roman"
   .Size = 12
   .FontStyle = Bold
 End With
End If
           Кінець фрагмента для кнопки Розрахунок
         'Очищення таблиці при клацанні по кнопці Скасування
  If YesNo = False Then
    Range(Cells(5, 1), Cells(k, 11)).Select
    Selection.ClearContents
   Range("F2").Select
                           'Виділення чарунки дати
   Selection.ClearContents
   Range("C2").Select
                          'Виділення чарунки ПІБ MBO
   Selection.ClearContents
  End If
```

'Перехід до наступного листа

```
n = MsgBox("Будете заповнювати новий лист?", vbYesNo +
           vbQuestion, "Запит на продовження роботи")
 If n = vbYes Then
                                ' Якщо «Так»
  UserForm1.FIO.Text = ""
                                ' очишається ПІБ МВО
  n = InputBox("Уведіть номер заповнюваного листа", "Що
                заповнювати?")
  Worksheets(n).Activate
                                ' Перехід на заданий лист
                           'Поновлення роботи процедури Otchet
  Otchet
                                ' Якщо «Ні»
  Else
  UserForm1.Hide
                                ' сховати форму
 End If
End Sub
```

10. Останнім кроком у написанні програмного коду є запис підпрограми автоматичного виклику процедури **Otchet** при створенні книги на основі шаблона **Звіт про реалізацію**. Дану підпрограму варто помістити в модуль **Звіт**.

Sub Auto\_Open() Otchet End Sub

11. Зберегти шаблон Звіт про реалізацію з усіма доповненнями.

12. Перевірити працездатність шаблона: м. **Файл** → к. **Создать** → вибрати шаблон **Звіт про реалізацію** → кнопка **Создать**.

У результаті повинна бути створена книга з п'ятьма аркушами, заповненими шапками звіту і викликана форма для уведення вхідних даних користувачем. Заповніть не менш двох звітів і, при заповненні третього звіту, клацніть на кнопку **Скасування**. При правильному занесенні кодів програм у результаті дій користувача повинна вийти книга з двома заповненими звітами реалізаторів.

# Питання й завдання для самостійної роботи

1. Які роботи можна автоматизувати у Microsoft Excel?

2. Назвіть найбільш часто використовувані типи об'єктів і колекцій об'єктів у VBA Microsoft Excel?

3. Методи адресації й стилі посилань на чарунки в табличному процесорі?

4. Послідовність робіт при автоматизації формування документа?

5. Як створити шаблон у Ехсеl? Що може входити до складу шаблона?

6. Що таке користувальницька функція й спосіб її створення?

7. Використання керуючих кнопок для автоматизації формування документів?

8. Призначення й можливості електронних форм у Microsoft Excel?

9. Як змусити програмний модуль книги виконуватися автоматично?

10. Додайте в шаблон Звіт про реалізацію лист із консолідованим звітом по всім реалізаторам.

11. Створіть шаблон і форму для його заповнення для документа за своїм розсудом.

# Література

1. Гарнаев А. Самовчитель VBA – Спб: БХВ – Санкт-Петербург, 1999 – 512с.

2. Додж М., Стинсон К. Ефективна робота з Microsoft Excel 2000 – Спб: Видавництво «Питер», 2000 – 1056с.

3. Камарда Б. Використання Microsoft Word 97: Пер.с англ. – К.:, М.: СПб Издат. Будинок «Вільямс», 1998 – 900с.

4. Коттингхэм М. Excel 2000: керівництво розроблювача: Пер. с англ. – К.: Видавнича група BHV, 2000. – 704 с.

- 5. Новиков Ф., Яценко А. Microsoft Office 97 у цілому СПб: ВНV Санкт-Петербург, 1998 – 624с.
- 6. Хэлворсон М., Янг М. Ефективна робота з Microsoft Office 2000 СПб: Видавництво «Питер», 2000 1232с.

## СЛОВНИК ТЕРМІНІВ

- ASCII універсальний стандарт, що визначає кодування символів двійковим кодом (стор. 12).
- AUTOEXEC.BAT текстовий файл, який містить команди, що автоматично виконуються системою після початкового завантаження (MS-DOS або Windows).
- BIOS (Basic Input-Output System) базова система введення-виведення, «защита» у постійному запам'ятовуючому пристрої комп'ютера (ПЗП). Програми BIOS призначені для управління початковим завантаженням комп'ютера та взаємодією з деякими стандартними пристроями (стор. 19)
- **CD-ROM** (Компакт-диск) компакт-диск, зйомний носій інформації великого обсягу. Застосовується в мультимедіа, при поширенні програмних продуктів (стор 36).
- **CMOS** спеціальна енергонезалежна пам'ять, яка зберігає відомості про все устаткування і параметри ПК, поточну дату і час (стор 21).
- **CONFIG.SYS** файл конфігурації. За допомогою команд цього файла завантажуються драйвери, встановлюються параметри MS-DOS, оптимізується робота MS-DOS.
- **dpi** (dots per inch) одиниця виміру роздільної здатності принтера і роздільної здатності зображення. Виражає кількість крапок в одиниці довжини, у даному випадку в одному дюймі (стор 32).
- FAT 32 формат таблиці розміщення файлів, що з'явився в останній редакції Windows 95 і Windows 98. Може використовуватися на жорстких дисках обсягом від 512 Мбайт до 4 Тбайт. Дозволяє використовувати дисковий простір більш ощадливо і ефективно, ніж формат FAT 16. Формат FAT 32 не допускає стискання диску стандартними засобами Windows 95 і Windows 98 (стор. 55).
- FTP (File Transfer Protocol) протокол передачі файлів, який регламентує процедуру пересилання файлів з одного комп'ютера на інший. Одночасно з цим прикладна програма, яка пересилає файли у відповідності до протоколу FTP (стор. 260).
- Gopher система дослідження ресурсів мережі INTERNET, яка керується за допомогою меню (стор. 269).
- **OLE** (Object Linking and Embedding) зв'язування та вбудовування об'єктів. Технологія Windows, яка дозволяє комбінувати при обробці документів засоби різних додатків. Основна ідея OLE включення в документ одного додатку (OLE клієнта) об'єкта, ство-

реного в іншому додатку (OLE – сервері), з можливістю редагування цього об'єкту засобами OLE – сервера (стор. 47).

- Plug and Play стандарт, відповідно до якого елемент обладнання повинен містити інформацію про модель і компанію-виготовлювача і допускати налагоджування програмними засобами. В результаті операційна система комп'ютера здатна розпізнати таке обладнання, завантажити необхідні драйвери і зробити безконфліктне налагоджування.
- **TELNET** протокол прикладного рівня, що надає користувачам терміналів інтерактивний доступ до обчислювальних ресурсів host-ЕОМ в режимі поділу часу (стор. 269).
- **Wave-файл** звуковий файл у форматі, прийнятому в операційній системі Windows. Один з найбільш популярних звукових форматів. Wave-файли зазвичай мають розширення .WAV.
- **WWW** (World-Wide Web) "всесвітня павутина" (мережа). Прикладна служба мережі INTERNET для пошуку документів та різних баз даних, заснована на гіпертекстовій логіці. Гіпертекстові документи містять ключеві слова, виконуючі роль покажчиків зв'язку з іншими документами (стор. 260).
- **WYSIWYG** (What You See Is What You Get) принцип відповідності екранного і друкованого представлення документа. Додатки, що дотримуються цього принципу, дозволяють переглядати документ на екрані у такому вигляді, у якому він буде отриманий при друкуванні на принтері (стор. 105).
- Абзац структурний елемент тексту. У процесорі *Word* довільна послідовність символів між двома символами «Повернення каретки» (¶), а також між початком тексту і (¶) або між (¶) і кінцем тексту (стор. 104).
- Адаптери (контролери) зовнішніх пристроїв (карти розширення) апаратно – програмні пристрої для приєднання периферійних устроїв (стор. 22).
- Алфавітно-цифрова інформація символи кодової таблиці, які можна ввести в ПК одним натисканням клавіші (букви, цифри, службові знаки) (стор. 12).
- Апаратне забезпечення сукупність технічних пристроїв і приладів. Необхідний елемент комп'ютерної системи.
- Арифметичний вираз (вираження) окремий випадок виразу. Операндами цього виразу можуть бути числа, змінні, функції. Знаки операцій: + (додавання), – (віднімання), \* (множення), / (ділення). Пі-

днесення до ступеню зазвичай позначається **\*\*** або<sup>^</sup>. Послідовність виконання операцій може бути змінена за допомогою дужок. Результат арифметичного вираження – число (стор. 316).

- Архівування файлів службова операція на комп'ютері, що дозволяє упакувати групу файлів в один файл-архів для економії місця на магнітних носіях (стор. 85).
- Архівація створення резервної копії даних. Резервну копію часто зберігають на гнучких дисках і магнітних стрічках стримера. Регулярне проведення архівації є необхідною процедурою для захисту інформації у випадку псування твердого диска або ушкодження даних (стор. 85).
- Атрибут деякий показник, що характеризує якийсь об'єкт і приймає для кожного екземпляра об'єкта конкретне числове, текстове або інше значення.
- Атрибути файлу записані на диску додаткові властивості файла. У число атрибутів входять дата і час останньої зміни файла, позначка про те, чи є файл схованим, деякі інші параметри.
- Багатозадачність властивість операційної системи, що полягає у можливості одночасного виконання декількох програмних додатків (стор. 47).
- База даних автоматизоване сховище даних. У ній за допомогою програмних комплексів СУБД (система управління базами даних) накопичуються, зберігаються, обробляються і представляються в потрібному для користувача вигляді величезні обсяги інформації (стор. 14).
- База знань автоматизоване сховище всіх необхідних відомостей про специфіку і закони даної проблемної області, про способи розв'язання задач, які у ній виникають (стор. 14).
- Базова система введення-виведення (BIOS, Basic Input-Output System) – див. BIOS
- Байт 8 бітів. Сукупність з восьми бітів, сприйнята комп'ютером як єдине ціле, наприклад, 10101110 (стор. 11).
- Біт найменша одиниця інформації, що виражає логічне значення «Так» або «Ні» і позначається двійковим числом 1 або 0. Значення біта – 0 або 1, які можна розглядати як альтернативу: «так-ні», «truefalse», «включено-вимкнено» (стор. 11).
- Буфер обміну (Clipboard) частина оперативної пам'яті комп'ютера, яку Windows резервує на час своєї роботи для організації обміну

текстовими та графічними даними між документами та програмними додатками (стор.47).

- Видалення файла оголошення області, зайнятої файлом на диску, вільної для використання іншими файлами (стор. 59).
- Виноска структурний елемент тексту. Примітка до тексту, що знаходиться у нижній частині сторінки або наприкінці документа і забезпечується номером або іншою позначкою (стор. 113).
- Вираз (вираження) форма запису деякого висловлювання. Складається з операндів, об'єднаних між собою спеціальними знаками, які визначають семантику виразу. В інформатиці використовуються три типи виразів: арифметичні, умовні та логічні. Операнди цих виразів з'єднуються знаками арифметичних операцій, знаками відношень та знаками логічних операцій. При виконанні операцій над даними вираз отримує унікальне значення, яке є або числовим (для арифметичного виразу) або логічним (TRUE або FALSE, 0 або 1) значенням для умовного та логічного виразів. Послідовність виконання операцій може бути змінена за допомогою дужок (стор. 313).
- Відеоадаптер пристрій, що здійснює підготовку інформації для її відображення на екрані монітора. Іноді замість терміна «відеоадаптер» використовують спрощений варіант – відеокарта (стор. 22).
- Відеопідсистема груповий термін, що описує об'єднання відеоадаптера і монітора.
- Вікно прямокутний сегмент екрана, обмежений рамкою (стор. 49).
- Вікно додатка вікно, у якому виконується прикладна програма або працює програмний додаток (стор. 49).
- Вікно документа вікно, у якому розміщується документ об'єкт обробки прикладної програми. Може бути частиною вікна додатка (стор. 51).
- Вінчестер жаргонне позначення твердого диска (стор. 29).
- Вірус спеціальна комп'ютерна програма, здатна «розмножуватися» і «заражати» інші програми. Вона може потрапити на комп'ютер без відома користувача через «заражену» дискету або разом з «зараженим» файлом. Багато вірусів здатні нанести серйозної шкоди: сповільнити роботу програм, знищити дані або вивести з ладу операційну систему (стор. 73).
- Вкладка якщо у діалоговому вікні передбачено встановлення великої кількості параметрів, їх розбивають на тематичні розділи

(підвікна). Кожне таке підвікно має вкладку (ярличок, заголовок, корінець), який видно на екрані навіть коли підвікно сховано. Для активізації схованого підвікна слід клацнути мишею на його вкладці (стор. 51).

- Властивість об'єкта сукупність конкретних ознак об'єкта в числовому або якісному вираженні. Наприклад, файл має такі характеристики як розмір, час і дату створення, автора, месце запису (стор. 14).
- Гарнітура набір шрифтів визначеного малюнка, але різних розмірів (кеглів,) і накреслень.
- Гипертекст документы, содержащие связи с другими документами ( или связи между страницами); выделение связи автоматически вызывает второй документ (стор 267).
- **Гнучкий диск** зовнішній носій інформації у вигляді диска з магнітною поверхнею, укладеного в спеціальну оболонку. Дозволяє зберігати невеликі обсяги даних, зручний для їхнього перенесення з одного комп'ютера на інший (стор. 30).
- Головне меню основний елемент керування Робочого столу операційних систем Windows, призначений для швидкого доступу до додатків і службових функцій операційної системи. Викликається клацанням мишею на кнопці Пуск (стор. 47).
- Графічний редактор програма, призначена для створення та/або редагування графічних зображень. Окремо розглядають два класи графічних редакторів: растрові редактори і векторні редактори. Приклади: Paintbrush, CorelDRAW, Adobe Photoshop (стор. 41).
- Дані це інформація, яка представлена у формалізованому вигляді та призначена для обробки її технічними засобами, наприклад ЕОМ (стор. 10).
- Дефрагментація процес відновлення й оптимізації логічної структури диска з метою забезпечення збереження файлів у безперервних блоках дискового простору. Після дефрагментації прискорюється читання файлів і запуск програм (стор. 82).
- Джойстик пристрій керування комп'ютером, як правило, використовується в комп'ютерних іграх. Складається з опори, рухливої рукоятки і декількох кнопок. Джойстики бувають аналоговими і цифровими. Для комп'ютерів IBM PC використовують аналогові джойстики (стор. 31).

- Диск логічний частина пам'яті жорсткого диску, ідентифікується латинською буквою С:, D: і т.д. Цим терміном називають також умовні дисководи в локальній обчислювальній мережі.
- Диск магнітний носій інформації, представленої у вигляді файлів. Може бути зйомним (див. Гнучкий диск) і незйомним (див. Жорсткий диск) (стор. 29).
- Дискета див. Гнучкий диск.
- **Дисковод CD-ROM** пристрій для читання компакт -дисків (музичних, програмних) (стор. 36).
- **Дисковод** електронно-механічний пристрій для обслуговування магнітного диску (стор. 30).
- **Дисплей** Див. Монітор.
- Дистрибутивний комплект вихідний програмний пакет, що поставляється у вигляді набору компакт-дисків або гнучких дисків і призначений для установки додатка на комп'ютері.
- Діалогове вікно спеціальне вікно, яке використовується для налагоджування параметрів операційної системи або програмного додатка. Містить набір елементів керування, що можуть бути розміщені на декількох вкладишах. У діалоговому вікні користувач встановлює деякі параметри. У графічній технології – основний інструмент введення даних і керування роботою додатка (стор 51).
- Довге ім'я ім'я файла, що виходить за межі стандарту, прийнятого в системі MS-DOS. Довгими вважаються імена, що мають понад 8 символів у самому імені або понад 3 символи у розширенні. В імені або в розширенні дозволяється використовувати пробіли і спеціальні символи; комбінацію великих і малих літер. Довгі імена обробляються операційною системою Windows особливим чином (стор. 47).
- Документ об'єкт обробки прикладної програми. У широкому сенсі об'єкт обробки Windows (стор. 47).
- Драйвер (Від англійського «driver») системна програма, яка управляє периферійним пристроєм. Приклади: драйвер клавіатури, драйвер миші, драйвер принтера (стор.28).
- Дюйм одиниця виміру довжини (1 дюйм = 2,54 см) (стор. 30).
- Екранна заставка спеціальна програма, що заміняє статичне зображення на екрані монітора динамічним. Використовується для зменшення навантаження на екран і приховання екранної інформації від сторонніх спостерігачів.

- Електронна таблиця структура даних, що забезпечує автоматичне виконання розрахунків по введеним у чарунки формулам (стор. 163).
- Елемент керування елемент діалогового вікна, призначений для визначення параметрів користувачем. У діалогових вікнах можуть бути присутніми як стандартні елементи керування (наприклад прапорці, списки, що розкриваються тощо), так і більш рідко уживані (палітри й інші спеціальні елементи) (стор. 51).
- EOM електронний пристрій, призначений для автоматизації створення, введення, зберігання, обробки й виведення даних у необхідній для подальшої роботи формі (стор. 17).
- Жорсткий диск внутрішній пристрій комп'ютера для довгострокового збереження даних. Складається з блоку магнітних дисків у герметичному корпусі і блоку голівок для читання і запису інформації. Забезпечує можливість збереження великих обсягів інформації (декілька гігабайт) і високу швидкість її читання і запису (стор. 29).
- Значення виразу утворюється в результаті дій над операндами виразу відповідно до пріоритету операцій. Може бути числовим або логічним.
- Значок (позначка) наочне представлення об'єкта в операційних системах Windows. Див. Піктограма (стор. 47).
- Іконка див. Піктограма.
- Ім'я файла позначення файла, що складається з власного імені і розширення. Розширення може бути відсутнім, і тоді ім'я збігається з власним ім'ям. Розширення (якщо воно є) відокремлюється від власного імені крапкою. У Windows підтримуються довгі імена файлів.(Див. повне им'я файла) (стор. 51).
- Інтерфейс користувача спосіб взаємодії людини з програмним додатком і програмного додатка з людиною стор. 28).
- Інформатика фундаментальна природна наука, яка вивчає загальні властивості інформації, процеси, методи та засоби її обробки (збирання, збереження, перетворення, переміщення, видача), а також принципи функціонування цих засобів і методи керування ними (стор. 9).
- Інформаційна (комп'ютерна) технологія це сукупність методів, виробничих процесів і програмно-технічних засобів, об'єднаних в технологічний ланцюжок, що забезпечує збирання, обробку, збереження, поширення та відображення інформації з метою зниження трудомісткості процесів одержання і використання

інформаційного ресурсу, а також підвищення їх надійності та оперативності (стор. 14).

- Інформаційно-комунікаційна інфраструктура [Information and communication infrastructure] сукупність територіально розподілених державних і корпоративних інформаційних систем, ліній зв'язку, мереж та каналів передачі даних, засобів комутації та управління інформаційними потоками, а також організаційних структур, правових і нормативних механізмів, що забезпечують їх ефективне функціонування (стор. 15).
- Інформаційний ресурс це особливий вид ресурсу, який ґрунтується на ідеях та знаннях, накопичених в результаті наукововиробничої діяльності людей у визначеної предметній області, і представлений у зручному вигляді для накопичення та використання (документи і масиви документів в бібліотеках, архівах, фондах, банках даних, депозитаріях, музейних сховищах та ін.) (стор. 14).
- Інформаційні системи це сукупність даних, необхідних для ефективного керування економічними об'єктами, а також використовувані інформаційні технології в сукупності з стосовними до них трудовими і фінансовими ресурсами організації (стор. 16).
- Каталог розділ файлової системи, що може містити файли і вкладені каталоги. У системах Windows замість терміна «каталог» вживається більш широкий термін папка. Інша назва – директорія (стор. 47).
- Кегль середній розмір (висота) шрифту (поліграфічний термін). Вимірюється в пунктах (стор.104).
- Кількість інформації числова характеристика, що відбиває ту ступінь невизначеності (неповноту знань), яка зникає після одержання інформації (стор 10).
- Клавіатура стандартний пристрій для уведення в ПК алфавітноцифрової інформації і керуючих команд (стор. 27).
- Кластер мінімальна адресована одиниця дискового простору. Звичайно містить кілька фізичних секторів диска, запис у які здійснюється в рамках єдиної операції. Розмір кластера визначається використовуваною файловою системою і параметрами диска (стор. 74).
- Клацання натискання і відпускання кнопки миші. Основна операція в роботі з операційною системою Windows (стор. 28).

- Кодова таблиця символів внутрішнє представлення символів у машині. Кожен символ представлений десятковим числом (від 0 до 255), що займає один байт. Крім алфавітно-цифрових символів, кодова таблиця містить керуючі, псевдографічні й інші символи.
- Колонтитул структурний елемент документа. Знаходиться у верхній або нижній частині сторінки і містить деяку інформацію, що ідентифікує даний документ (номер сторінки, номер розділу, назву, дату, назву фірми тощо) (стор. 126).
- Командна кнопка елемент керування діалогового вікна. Командні кнопки використовуються для закриття діалогових вікон, відкриття нових діалогових вікон з додатковими параметрами, виконання підготовлених операцій (стор. 51).
- Компакт-диск один з видів оптичних дисків, призначений для зчитування даних лазерним променем. Компакт-диск може містити дані у цифровому або аналоговому вигляді. Компакт-диски, запис на які дозволяється здійснити тільки один раз, називають дисками CD-ROM. Компакт-диски, на яких можна здійснити перезапис інформації кілька разів, називають дисками CD-RW. Читання компакт-диска на комп'ютері здійснюється за допомогою дисковода CD-ROM (стор. 36).
- **Комп'ютер** пристрій для введення, обробки і відображення всілякої інформації (стор. 6).
- Комп'ютерна система сукупність апаратного і програмного забезпечення, що діє спільно.
- Контейнер об'єкт системи Windows, що може містити в собі інші об'єкти.
- Контекстна довідка повідомлення від операційної системи, яка містить підказку, пораду, рекомендацію, що стосується виконуваної в даний момент операції або обраного елемента керування.
- Контекстна чутливість властивість покажчика миші, що дозволяє йому змінювати форму залежно від того, на який об'єкт він наведений
- Контекстне меню спеціальне меню, що містить набір команд, призначених для керування поточним об'єктом. В операційній системі Windows контекстне меню завжди відкривається клацанням правою кнопкою миші на об'єкті (стор. 44).
- Конфігурація блок інформації про налагодження, що використовуються конкретним користувачем: оформлення екрана, перелік драйверів та програм, які запускаються при завантаженні сис-

теми, елементи головного меню і робочого столу тощо (стор. 40).

- Конфігурація обладнання склад апаратного забезпечення комп'ютерної системи. (стор. 40).
- Конфігурація програмного забезпечення склад програмного забезпечення комп'ютерної системи.
- Копіювання це процедура, під час якої створюється новий об'єкт (наприклад, файл-копія або папка-копія), повністю тотожний оригіналу (стор. 58).
- Кореневий каталог каталог найвищого рівня на поточному диску. Всі інші каталоги вважаються вкладеними в нього у вигляді багаторівневої ієрархічної структури. Місце для кореневого каталога звичайно приділяється в строго визначеній області диска, тому число файлів і папок у кореневому каталозі, як правило, обмежене. Вкладені каталоги таких обмежень не мають (стор. 56).
- Кошик спеціальна папка системи Windows, призначена для тимчасового збереження вилучених об'єктів (стор. 47).
- Курсор миготлива позначка на екрані, що визначає ту позицію рядка, в яку буде введено символ при натисканні алфавітноцифрової клавіші. Після введення символа курсор пересувається праворуч на наступну позицію рядка. У графічному режимі курсор має кілька модифікацій і може виконувати інші функції (стор. 50).
- Курсорні клавіші група клавіш зі стрілками на клавіатурі. Ці клавіші звичайно використовуються для переміщення курсора у відповідних програмних додатках (стор. 51).
- **Кеш диску** область оперативної пам'яті, яка спеціально приділяється під найчастіше використовувані в поточному сеансі роботи ділянки диска й під чергу на запис.
- Кеширування даних розміщення найбільш важливих даних у області пам'яті з більш швидким доступом (кеш пам'яті стор. 20).
- **Лінійка** знаходиться у верхній або лівій частині вікна документа (горизонтальна або вертикальна лінійка). Призначена для контролю й обробки документа (стор. 104).
- **Логічний вираз** окремий випадок виразу. Операндами цього виразу можуть бути умовні вирази або інші логічні вирази. Операнди з'єднуються знаками логічних операцій «і», «або»; операнд може мати префікс «не» (теж логічний знак). Послідо-
вність виконан-ня операцій може бути змінена за допомогою дужок. Результат логічного виразу – логічне дане («істина» або «неправда», TRUE або FALSE, 1 або 0). Називається також булевим значенням.

- **Логічний диск** розділ фізичного жорсткого диска, який розглядається операційною системою як незалежний пристрій. Див. Диск логічний.
- Майстер спеціальна програма, що керує користувачем при виконанні визначеної операції. Подібне керівництво звичайно здійснюється через послідовність діалогових вікон, у кожнім з яких користувач визначає необхідні параметри, після чого відбувається перехід до наступного вікна. Після збирання всіх необхідних відомостей операція виконується майстром автоматично (стор. 163).
- Материнська плата друкована плата, на якій здійснюється монтаж більшості компонентів комп'ютерної системи. Назва походить від англійської *motherboard*. Звичайно на материнській платі розташовуються гнізда для підключення центрального процесора, графічної плати, звукової плати, котролера жорсткого диску, оперативної пам'яті та додаткових периферійних устроїв (стор. 19).
- Машинне слово комбінація зв'язаних сусідніх розрядів, що обробляється спільно. Наприклад, 32-х розрядне слово. Розмір слова відповідає розрядності процесора (стор. 11).
- Меню елемент керування, що представляє собою набір пунктів (як правило, команд), з якого можна обрати один пункт. Пунктом меню може бути меню наступного рівня (вкладене меню) (стор. 47).
- Миша тип пристрою позиціонування, що забезпечує зручну роботу в графічних операційних системах. (стор. 28)
- Монітор пристрій, що здійснює відображення інформації на екрані. Практично всі персональні комп'ютери мають у своєму складі монітор або його аналог (наприклад, проекційну установку) (стор. 24).
- Накреслення текст у Windows може бути набраний будь-яким з чотирьох накреслень – звичайним шрифтом, напівжирним, курсивом і напівжирним курсивом (стор. 106).
- Об'єкт кожний предмет, явище, процес або стан, який сприймається як якесь ціле, має відмітні ознаки та ім'я. Об'єкти у програмному забезпеченні – операційні системи, драйвери,

програми, файли; інші об'єкти – таблиці, малюнки, поля, чарунки і т.ін. (стор. 14)

- Об'єкт OLE (OLE-об'єкт) довільний елемент, створений засобами якогонебудь додатка (OLE-сервера), який можна помістити (вбудувати або зв'язати) у документ іншого додатка (OLE-клієнта) (стор. 305).
- Обчислювальна техніка сукупність устроїв, призначених для автоматичної або автоматизованої обробки даних (стор. 17).
- Операнд елемент виразу (літерал, змінна, функція, інший вираз).
- Оперативна пам'ять (RAM) вид пам'яті комп'ютера, динамічно використовуваний в роботі програмних додатків. Призначається для короткочасного збереження даних під час їхньої обробки або введення/виведення. Являє собою сукупність спеціальних електронних чарунок, кожна з яких може зберігати конкретну комбінацію з нулів і одиниць – один байт. Ці чарунки нумеруються порядковими номерами, починаючи з нуля: 0,1,2,..., 32000, 32001,... Номер чарунки називається адресою того байта, який записано у ній у даний момент (стор. 19).
- Операційна система набір програм і драйверів, що забезпечують взаємодію програм з апаратним забезпеченням комп'ютера і базові можливості для введення команд користувачем. Розрізняють операційні системи, що використовують командний рядок для введення команд і запуску програм з використанням клавіатури, а також графічні операційні системи, у яких основним пристроєм керування є миша або інший пристрій позиціонування (стор. 40).
- **Палітра** елемент керування діалогового вікна; графічний різновид списку (стор. 70).
- Палітра, що розкривається елемент керування діалогового вікна; графічний різновид списку, що розкривається (стор. 318).
- Панель задач елемент керування Робочого столу. В операційних системах Windows забезпечує зручний доступ до усіх відкритих вікон папок і додатків (стор. 47).
- Панель інструментів елемент керування у вікнах папок і додатків. Являє собою панель з кнопками. Спрощує доступ до часто використовуваних команд. Один з елементів графічного інтерфейсу користувача, призначений для виконання інструментальних функцій і керування програмою. Частина засобів панелі інструментів дублює функції горизонтального меню (стор. 43).

- Панель керування спеціальна папка Windows, що містить значки системних засобів, використовуваних для настроювання комп'ютера й операційної системи.
- Папка загальний термін операційних систем Windows для позначення контейнера, що може містити інші об'єкти. Папки можуть бути вкладені одна в одну. Найчастіше папка являє собою каталог на диску, але існують і інші види папок (стор. 47).
- Пароль секретна комбінація символів, що служить для підтвердження права доступу до визначеного ресурсу, наприклад, до комп'ютера в мережі або до папки на диску.
- **Переміщення** операція зміни місця розташування об'єкта у файловій структурі (стор. 58).
- Перетягування прийом роботи з мишею, що полягає в її переміщенні при натиснутій лівій кнопці. Перетягування при натиснутій правій кнопці називається «спеціальним перетягуванням». У системі Windows використовується для переміщення і копіювання об'єктів, а також для створення ярликів (стор. 49).
- **Периферійне обладнання** зовнішні пристрої, підключені до комп'ютера (стор. 18).
- **Персональний комп'ютер** електронний прилад, призначений для авто-матизації створення, збереження, обробки і передачі інформації (стор. 17).
- Підстановочний символ (шаблон) символ, який дозволяє визначити цілу групу символів, що могли б стояти в даному місці. Звичайно використовуються при визначенні імен файлів. Як правило, підстановочними символами є символи «\*» і«?» (стор. 60).
- Піксел (піксель) одиниця виміру роздільної здатності екрана. Відповідає окремій крапці на екрані, яка світиться, Кольором і яскравістю цієї крапки комп'ютер може керувати. Англійське слово «pixel» є скороченням фрази «Picture Element» (елемент зображення) (стор. 33).
- Піктограма графічне представлення на екрані Windows програмного елемента, програмної групи, вікна, перемикача, ярлика, інструмента і т.п. Називається також значком, іконкою, символом (стор. 47).
- ПК персональний комп'ютер (стор. 17).

- **Повідомлення** інформація, представлена у визначеній формі та призначена для передачі (стор. 10).
- **Повне ім'я файлу** (специфікація файлу) запис повного шляху до файлу, починаючи з устрою, на якому він (файл) розташований. Наприклад, A:\exc\lessl\letter.doc (стор. 56).
- Подвійне клацання два швидких клацання мишею. Один з основних прийомів роботи в системі Windows (стор. 10).
- Покажчик миші позначка на екрані монітора, положення якої змінюється при використані пристрою позіціонування. Може мати контекстну чутливість (стор. 28).
- Поле у документі Word елемент тексту, що містить спеціальну інформацію (стор. 119).
- Поле зі списком елемент керування діалогового вікна; Відрізняється від текстового поля тим, що з ним зв'язаний список значень поля. Якщо користувача задовольняє один із запропонованих варіантів, можна клацнути на ньому мишею, і цей варіант розташується в полі. Якщо не задовольняє – можна клацнути на текстовому полі і ввести власний варіант (стор. 51).
- Постійна пам'ять (ПЗП або ROM) звичайно містить таку інформацію, яка не повинна мінятися в ході виконання мікропроцесором різних програм. Постійна пам'ять енергонезалежна, тобто може зберігати інформацію і при відключеному живленні (стор. 21).
- **Початкове завантаження** підготовка ПК до роботи при включенні електроживлення (стор. 47).
- **Прапорець** елемент керування діалогового вікна. Призначається для вибору або відмови від використання визначеного параметра (стор. 51).
- **Принтер** пристрій для виведення інформації на папір шляхом друкування (стор. 33).
- **Пристрій позиціонування** маніпулятор для керування у графічній операційній системі, наприклад миша.
- «Проводник» програмний додаток Windows, призначений для роботи з файловою структурою (стор. 52).
- Програмне забезпечення сукупність програм для комп'ютера. Більш строге визначення – це комплекс програм, документації та інструкцій по їх експлуатації, призначених для ефективного управління обчислювальним процесом, зменшення трудомісткості експлуатації комп'ютера, автоматизації процеса

підготовки, створення і виконання програм при різних режимах роботи машини, спрощення зв'язку користувача з ЕОМ (стор. 40).

- Протокол совокупність правил, згідно яким комп'ютери взаємодіють між собою при умові, що ці комп'ютери можуть бути різних виробників, але програми, що виконуються на цих комп'ютерах, досягають угоди про значення даних (стор. 39).
- **Процесор** основна мікросхема, що виконує у комп'ютері обробку інформації (стор. 19).
- Пункт одиниця виміру розміру (висоти) шрифта, рівного 1/72 дюйма (1 дюйм = 2,54 см) (стор. 104).
- Редагування внесення змін у документ (виправлення документа) (стор. 104).
- Редактор текстів програмний засіб для введення і модифікації текстових файлів або текстових документів (стор. 103).
- Режим MS-DOS режим роботи системи Windows, при якому всі ресурси комп'ютера віддані виконанню одного додатка MS-DOS. Застосовується також термін «режим змуляции MS-DOS».
- Резервна копія копія інформації, що зберігається на комп'ютері, виконана на окремому незалежному носії. Використовується для відновлення інформації у випадку ушкодження або втрати даних на жорсткому диску (стор. 85).
- **Робочий лист** елемент структури документа *Excel*, у якому розміщуються електронні таблиці. Входить до складу робочої книги (стор. 163).
- Робочий стіл об'єкт Windows, що виконує функції елемента оформлення. Служить для розміщення значків об'єктів, вікон папок і додатків, а також інших об'єктів і елементів керування операційною системою (стор. 47).
- Роздільна здатність екрана параметр, що визначає максимальний розмір зображення, який може бути відображений на екрані повністю. Вимірюється в пікселях. Можливі значення залежать від використовуваної карти відеоадаптера і монітора. У Windows стандартними вважаються роздільні здатності 640х480, 800х600, 1024х768, 1280х1024 і 1600х1200. Чим вище роздільна здатність екрана, тим меншу кількість кольорів може відображати відеоадаптер при фіксованих розмірах відеопам'яті (стор. 22).

- Роздільна здатність зображення параметр, що визначає кількість інформації, що утримується в одиниці площі графічного зображення. Визначає діапазон можливостей по обробці зображення. Вимірюється в одиницях dpi (стор. 32).
- **Роздільна здатність принтера** параметр, що визначає якість друкування друкуючого пристрою. Вимірюється кількістю крапок на одиницю довжини. Загальноприйнята одиниця виміру dpi (стор. 34).
- **Розкладка клавіатури** система відповідності клавіш клавіатури символам національних алфавітів (стор 26).
- Розширення імені комбінація символів після останньої крапки в імені файла. Розширення імені файла звичайно визначає тип файла (стор. 55).
- **Ceaнc MS-DOS** спеціальне вікно системи Windows, що містить командний рядок MS-DOS. У цьому вікні можна давати команди MS-DOS і запускати додатки MS-DOS.
- Сектор мінімальний блок простору на диску, що дозволяє здійснювати читання або запис. Звичайно обсяг сектора дорівнює 512 байтам (стор. 29).
- Селекторна кнопка вибору елемент управління діалогового вікна; дозволяє вибрати один з альтернативних варіантів. Кнопки можуть бути об'єднані в групу. При виборі нової кнопки в групі, раніше включена кнопка вимикається (стор. 51).
- Сервер головний комп'ютер, на якому виконується програма, що дозволяє цьому компьютеру надавати послуги іншим комп'ютерам (стор. 240).
- Сигнал будь-який процес, який несе інформацію (стор. 10).
- Системне меню кнопка цього меню знаходиться в лівій частині рядка заголовка вікна додатка, вікна документа і діалогового вікна. Призначене для зміни варіанту представлення, розмірів і розташування вікна, а також для закриття вікна або переключення на інше вікно (стор. 50).
- Системний диск гнучкий диск, призначений для початкового завантаження комп'ютера при неможливості зробити завантаження зі стаціонарного жорсткого диска. Звичайно використовується при установці нової операційної системи, при пошуку несправностей або при необхід-ності переформатування жорсткого диска.
- Системная шина совокупность устройств и сигнальных линий, которые служат для связи микропроцессора с различными компонентами компьютера (стор. 21).

- Смуга гортання елемент керування вікна. Якщо об'єкти, що містяться у вікні, не можуть розташуватися в межах робочої області, то у вікні з'являються смуги гортання. Вони бувають вертикальні та горизонтальні, являють собою смуги з повзунком, відображаються на екране тілько в тому випадку, коли вміст вікна не може уміститися в межах робочої області. Смуга прокручування знаходиться у нижній або правій частині вікна (горизонтальна або вертикальна смуга) і призначена для переміщення (скроллінгу) по документу, якщо він не уміщається в своєму вікні (стор. 50).
- Список елемент керування діалогового вікно. Дозволяє обрати один параметр із наведеної множини. Якщо список не вміщується повністю у відведеному для нього місці, то з'являються смуги гортання. Список це перелік можливих значень параметра. Один з рядків списка завжди є виділеним. На відміну від поля зі списком вводити дані до списка не можна (стор. 52).
- Список, що розкривається (випадаючий список) елемент керування діалогового вікна; для економії місця на екрані список може розкриватись при клацанні мишею на ньому. При виборі потрібного параметра список закривається (стор. 51).
- Стиль спосіб форматування структурного елементу текстового документа (послідовності символів або абзацу) (стор. 123).
- Стример пристрій для запису інформації на магнітну стрічку. Звичайно використовується для архівації даних. Сучасні стрімери дозволяють записати на один картридж із магнітною стрічкою весь жорсткий диск середніх розмірів (стор. 36).
- Схований файл файл, що за замовчуванням, не відображається при перегляді папки, у якій він розташований. Як правило, сховані файли використовують для зменшення імовірності їхнього ненавмисного знищення або зміни.
- Таблиця розміщення файлів таблиця, що встановлює відповідність між ім'ям файла і місцем на диску, де реально розташовані дані. Різні версії MS-DOS і Windows використовують різні версії таблиці розміщення файлів (FAT16, FAT32, NTFS) (стор. 55).
- Такт мінімальний інтервал часу, за який процесор може виконати якусь операцію. Багато інструкцій процесора вимагають для свого виконання декількох тактів (стор. 20).
- **Тактова частота** кількість тактів інструкцій, виконуваних процесором за одиницю часу (стор. 20).

- **Текстове поле (поле введення)** елемент керування діалогового вікна; Область введення текстової інформації з клавіатури. Для введення текстової інформації встановити мишу на позицію введення в текстовому полі та клацнути лівою кнопкою. В полі введення з'являється текстовий курсор (стор. 51).
- **Текстовий редактор** програма, призначена для створення, оформлення і форматування текстових документів. Використовується для підготовки документів, призначених для видачі на друк або, наприклад, відправлення по факсу (стор. 41).
- Текстовий файл файл, що містить сукупність рядків перемінної довжини (частіше від 0 до 255), причому кожен рядок – це сукупність довільних символів кодової таблиці, замкнений двома керуючими символами з кодами 13 («Повернення каретки») і 10 («Новий рядок») (стор. 363).
- Умовний вираз окремий випадок виразу і логічного виразу. Операндами цього виразу можуть бути арифметичні вирази і тексти. Операнди з'єднуються знаками відношень: «дорівнює», «не дорів-нює», «більше», «менше», «більше або дорівнює», «менше або дорівнює». Результат умовного виразу – логічне значення («істина» або «неправда»). У деяких мовах у ролі умовного виразу може виступати арифметичний вираз, ненульовий результат якого вважається істиною (стор. 323).
- Упорядкування об'єктів процедура розміщення об'єктів у заданій послідовності. Як правило, те саме, що і сортування (стор. 117).
- Файл упорядоченный набор данных, имеющих уникальное имя и хранящихся на одном из устройств (стор. 55).
- Файл ASCII окремий випадок текстового файла. Містить тільки символи першої половини кодової таблиці.
- Файлер діалогове вікно в середовищі Windows, призначене для вказівки системі адреси файла, який необхідно відкрити, зберегти або якось використовувати (стор. 72).
- Файлова система схема запису інформації, що міститься у файлах, на фізичний диск. Файлова система забезпечує можливість доступу до конкретного файла незалежно від того, у якому місці диска він реально записаний, і дозволяє знайти вільне місце при створенні нового файла. Системи MS-DOS і Windows 95 використовують файлову систему FAT 16. Опе-

раційна система Windows 98 використовує системи FAT 16 і FAT32, Windows 2000, XP – NTFS (стор. 55).

- Файлова структура структура розміщення папок (каталогів) і файлів на фізичному диску. Створюється й обслуговується засобами керування файловою системою (стор. 55).
- Фоновий малюнок елемент оформлення Робочого столу (стор. 48).
- Форматування диска розмітка диска і запис на нього службової інформації. Є необхідним етапом підготовки диска до запису на нього даних (стор. 30).
- Форматування документа оформлення документа. Операція форматування включає вибір розміру паперу для друкування документа, визначення ширини полів, встановлення шрифту, його розміру і накреслення, вибір методу вирівнювання рядків і методу оформлення абзацу, завдання величини відстані між рядками й абзацами, а також вибір методу обтікання текстом вбудованих графічних та інших об'єктів (стор. 104).
- Фрагментація небажана розбивка файла на розташовані далеко один від одного блоки при запису на диск. Фрагментація призводить до зниження ефективності роботи диска. Причина фрагментації полягає у відсутності безперервної області достатнього розміру для розміщення файлу цілком (стор. 82).
- Функція змінна величина, значення якої залежить від значень інших величин (аргументів). Має ім'я й аргументи, що звичайно записуються через кому в дужках слідом за ім'ям функції. Аргументом функції може бути будь-який операнд. Якщо функція використовується як операнд, вона завжди повинна приймати унікальне значення (арифметичне або логічне). У програмах бувають функції, що не приймають (не повертають) ніякого значення (стор. 119).
- **Чарунка** елемент структури електронних таблиць *Excel* або таблиць баз даних *Access*, утворений перетинанням рядка і стовпчика таблиці (стор. 118).
- **Чипсет (Chipset)** це набір мікросхем, які є сполучною ланкою між всіма компонентами материнської плати. Чипсет визначає всі основні характеристики материнської плати: тип поддерживаемых процесорів, що підтримуються, тип пам'яті, стандарт шини для карт розширення і т. ін. (стор. 19).

- Шлях до файла позначення файлу з визначенням ланцюжка каталогів (папок), що ведуть до файла, і імені. Наприклад: \nort\exel\trf.bat (стор. 56).
- Шлях пошуку послідовність вкладених каталогів (папок), однозначно визначає місце розташування файла в ієрархічній структурі файлової системи. У MS-DOS і Windows каталоги і папки розділяються символом «/» (зворотний слеш) (стор. 60).
- Ярлик різновид значка в системі Windows. Ярлик, на відміну від значка, не представляє об'єкт, а тільки вказує на нього. Відрізняється від значка також наявністю стрілки в лівому нижньому куті. Для відкриття об'єкта можна двічі клацнути по його ярлику. Фізично являє собою файл-посилання із розширенням .LNK або .PIF (стор. 56).
- **Ярличок** елемент керування, призначений для переходу між робочими аркушами в робочій книзі *Excel* (стор.164).

Додаток А

#### Загальноприйняті скорочення в Інтернету

*Смайлики*. Це об'єднання самих звичайних символів, що разом нагадують знайомі усім речі. Якщо у Вас відразу не вийде розпізнати щось у цих закарлюках, спробуйте нахилити голову, краще вліво.

| посміхаюся                       |
|----------------------------------|
| сміюся                           |
| дивуюся                          |
| мені смутно                      |
| мені дуже смутно                 |
| плачу                            |
| підморгую                        |
| я в шоку                         |
| я в люті                         |
| схрестимо пальці                 |
| нічого не бачу                   |
| нічого нікому не скажу           |
| я так запрацювався, що язика     |
| висунув                          |
| я занадто довго сидів, уп'явшись |
| у монітор                        |
| янголятко                        |
| диявол                           |
| ще один чортик                   |
| пора по пиву                     |
| покуримо                         |
| я розчарований                   |
| трояндочка                       |
| дюжина трояндочок                |
|                                  |

Не будемо затверджувати, що в цей перелік увійшли всі смайлики. Хіба наша фантазія має границі? Можливо, саме Ви придумаєте щось новеньке.

Навіть у розмовній мові, особливо серед молоді, зараз зустрічаються такі комп'ютерні слівця, як софт (програмний продукт); хард софт (апаратне забезпечення); Вагя (продукт); рулез (rulez) (добре, круто, класно). А під час спілкування в Інтернету, іноді ще вживають скорочення цілих фраз. Тому що фрази мають американське походження, то абревіатура, відповідно, англійська. От деякі з них:

| 2B or not 2B | To Be Or Not To Be     | Бути чи не бути?              |
|--------------|------------------------|-------------------------------|
| 4ever        | Forever                | Назавжди                      |
| 4u           | For You                | Для тебе                      |
| A/S/L        | Age/Sex/Location       | Вік/Піл/Місце знаходження     |
| AFAIK        | As Far As I Know       | Наскільки мені відомо         |
| AKA          | Also Known As          | Відомий також як              |
| AMBW         | All My Best Wishes     | Мої найкращі побажання        |
| AOTS         | All Of The Sudden      | Раптом                        |
| ASAP         | As Soon As Possible    | Якнайшвидше                   |
| B4           | Before                 | Раніш                         |
| B4N          | Bye For Now            | Пока (у смислі прощання)      |
| BBL          | Be Back Later          | Повернуся пізніше             |
| BR           | Bathroom               | Ванна                         |
| BTW          | By The Way             | До речі                       |
| CIO          | Check It Out           | Перевір це                    |
| CUL8R        | See You Later          | Побачимося пізніше            |
| CWYL         | Chat With You Later    | Побалакаємо пізніше           |
| CYA          | See You                | Побачимося                    |
| DETI         | Don't Even Think It    | Навіть і не думай про це      |
| DGT          | Don't Go There         | Туди не ходи                  |
| DLTM         | Don't Lie To Me        | Не обманюй мене               |
| DRIB         | Don't Read If Busy     | Не читай, якщо зайнятий       |
| EG           | Evil Grin              | Злісна усмішка                |
| EOM          | End Of Message         | Кінець послання               |
| ESO          | Equipment Smarter      | Устаткування розумніше        |
|              | than Operator          | оператора                     |
| F2F          | Face-to-Face           | Віч-на-віч                    |
| FOAF         | Friend Of A Friend     | Друг мого друга               |
| FTASB        | Faster Than A Speeding |                               |
|              | Bullet                 | Швидше кулі                   |
| FTL          | Faster Than Light      | Швидше світла                 |
| FYA          | For Your Amusement     | Для вашої розваги             |
| FYI          | For Your Information   | До вашого відома              |
| GDM8         | Good Day, Mate         | Добрий день, приятель         |
| GL           | Good Luck              | Удачі!                        |
| GNBLFY       | Got Nothing But        | У мене для тебе нічого немає, |
|              | Love For You           | крім любові                   |
| GR8          | Great                  | Прекрасно, чудово!            |
| GTG          | Got To Go              | Мені пора                     |
| GTGB         | Got To Go, Bye         | Мені пора, поки               |
| GTH          | Go To Hell             | Йди до чорта                  |
| GTSY         | Glad To See Ya         | Рад вас бачити                |
| HB           | Hurry Back             | Скоріше повертайтеся          |
| HTH          | Hope This (That) Helps | Сподіваюся, це допоможе       |

| IAC    | In Any Case               | У будь-якому випадку       |
|--------|---------------------------|----------------------------|
| IDK    | I Don't Know              | Я не знаю                  |
| IDKY   | I Don't Know You          | Я не знаю вас              |
| IDST   | I Didn't Say That         | Я цього не говорив         |
| IDTS   | I Don't Think So          | Я так не думаю             |
| IFAB   | I Found A Bug             | Я знайшов "глюк"           |
| IIRC   | If I Remember Correctly   | Якщо я правильно пам'ятаю  |
| IIWM   | If It Were Me             | Якби я був на вашому місці |
| ILY    | I Love You                | Я тебе люблю               |
| IMHO   | In My Humble Opinion      | По моїй скромній думці     |
| IMO    | In My Opinion             | На мою думку               |
| INMP   | It's Not My Problem       | Це не моя проблема         |
| IOW    | In Other Words            | Іншими словами             |
| IRL    | In Real Life              | У реальному житті          |
| ISS    | I Said So                 | Я так сказав               |
| IYSS   | <i>If You Say</i> So      | Якщо ви так говорите       |
| J/C    | Just Checking             | Просто перевіряю           |
| J/K    | Just Kidding!             | Просто пустую              |
| J/W    | Just Wondering            | Просто дивуюся             |
| L8R    | Later                     | Пізніше                    |
| LMK    | Let Me Know               | Дайте мені знати           |
| LOL    | Laughing Out Loud         | Голосно сміятися           |
| LTIC   | Laughing 'Til I Cry       | Сміятися до сліз           |
| LYLAS  | Love You Like A Sister    | Люблю вас як сестру        |
| MHOTY  | My Hat's Off To You       | Знімаю перед вами капелюх  |
| Mor    | Male or Female?           | Чоловік чи жінка           |
| MOTD   | Message Of The Day        | Послання дня               |
| MTFBWY | May The Force Be With You | Так пребуде з Вами Сила    |
| MYOB   | Mind Your Own Business    | Не лізьте не у свою справу |
| NAZ    | Name, Address, Zip        | Ім'я, адреса, поштовий код |
| NMP    | Not My Problem            | Це не мої проблеми         |
| NOYB   | None Of Your Business     | Не ваша справа             |
| NP     | No Problem                | Немає проблем              |
| NRN    | No Reply Necessary        | Відповідь не потрібна      |
| OIC    | Oh, I see                 | Розумію                    |
| OT     | Off Topic                 | Не в тему                  |
| OTOH   | On The Other Hand         | З іншої сторони            |
| PLS    | Please                    | Будь ласка                 |
| POV    | Point Of View             | Точка зору                 |
| RBTL   | Read Between The Lines    | Читати між рядків          |
| RL     | Real Life                 | Реальне життя              |
| RMMM   | Read My Mail Man!         | Прочитай пошту від мене    |
| RN     | Right Now!                | "Прямо щаз!"               |

| RTK          | Return To Keyboard      | Повернися до клавіатури         |
|--------------|-------------------------|---------------------------------|
| SITD         | Still In The Dark       | Я як і раніше нічого не розумію |
| STYS         | Speak To You Soon       | Незабаром поговоримо            |
| SWAK         | Sealed With A Kiss      | "Запечатано поцілунком"         |
| SWDYT        | So What Do You Think?   | Ну і що ж ви (собі) думаєте?    |
| ТНХ, або ТХ, |                         |                                 |
| або THKS     | Thanks                  | Дякую, спасибі                  |
| TIA          | Thanks In Advance       | Заздалегідь вдячний             |
| TIAIL        | Think I Am In Love      | Думаю, що я закохався           |
| TIC          | Tongue In Cheek         | Язик за зубами                  |
| TM           | Trust Me                | Довіряйте мені                  |
| TMI          | Too Much Information    | Занадто багато інформації       |
| TTYL         | Talk To You Later       | Поговоримо пізніше              |
| TY           | Thank You               | Спасибі                         |
| TYVM         | Thank You Very Much     | Велике спасибі                  |
| URYY4M       | You Are Too Wise For Me | Ви занадто мудрі                |
| WDYS         | What Did You Say?       | Що ви сказали?                  |
| WDYT         | What Do You Think?      | Що ви думаєте?                  |
| WOG          | Wise Old Guy            | Старий мудрець                  |
| WYP          | What's Your Problem?    | У чому ваша проблема?           |
| WYRN         | What's Your Real Name?  | Як вас насправді звуть?         |
| WYS          | Whatever You Say        | Що б ви ні сказали              |
| YA           | Yet Another             | Ще один                         |
| YDKM         | You Don't Know Me       | Ти мене не знаєш                |
| YNK          | You Never Know          | Ти ніколи не довідаєшся         |
| YSYD         | Yeah, Sure You Do       | Так, звичайно                   |

Додаток Б

Основні команди меню вікна проектування Visual Basic

| Пункт меню | Підпункт меню      | Призначення                            |  |
|------------|--------------------|----------------------------------------|--|
|            | 2                  | 3                                      |  |
| File       | New Project        | Відкриття нового проекту               |  |
|            | Open Project       | Відкриття вже існуючого проекту        |  |
|            | Add Project        | Додати проект                          |  |
|            | Remove Project     | Закрити вже існуючий проект            |  |
|            | Save Project       | Зберегти проект під його ім'ям         |  |
|            | Save As Project    | Зберегти проект із запитом імені       |  |
|            | Save Form1         | Зберегти екранну форму під її ім'ям    |  |
|            | Save Form1 As      | Зберегти екранну форму з запитом імені |  |
|            | Save Selection     | Зберегти виділене                      |  |
|            | Save Change        | Зберегти зміни                         |  |
|            | Script             |                                        |  |
|            | Print              | Друкування тексту поточного проекту    |  |
|            | Print Setup        | Установка параметрів принтера          |  |
|            | Make Project.exe   | Створення .ехе файлу проекту           |  |
|            | Make Project       | Створити групу проектів                |  |
|            | Group              |                                        |  |
|            | Exit               | Вихід із середовища Visual Basic       |  |
| Edit       | Can't Undo         | Скасувати                              |  |
|            | Can't Redo         | Повернути                              |  |
|            | Cut                | Вирізувати                             |  |
|            | Сору               | Копіювати                              |  |
|            | Paste              | Уставити                               |  |
|            | Remove             | Переміщає виділене                     |  |
|            | Delete             | Видалити                               |  |
|            | Delete Table from  | Видаляє таблицю з бази даних           |  |
|            | Database           |                                        |  |
|            | Select All         | Виділити все                           |  |
|            | Select All         | Виділяє всі стовпчики                  |  |
|            | Columns            |                                        |  |
|            | Table: Set Primary | Визначає первинний ключ таблиці        |  |
|            | Key                |                                        |  |
|            | Table:Insert       | Уставляє поле в таблицю                |  |
|            | Column             | Видаляє поле з таблиці                 |  |
|            | Table:Delete       |                                        |  |
|            | Column             |                                        |  |
|            | Find               | Знайти                                 |  |
|            | Find Next          | Шукає наступне значення, задане для    |  |
|            |                    | пошуку                                 |  |

| 1 2 3                                               | 3         |  |
|-----------------------------------------------------|-----------|--|
| Replace Шукає значення, задане для пошуку,          | i         |  |
| заміняє його новим значенням                        |           |  |
| Indent Табуляція вперед                             |           |  |
| Outdent Зворотна табуляція                          |           |  |
| Списки властивостей і методів, списк                | И         |  |
| констант, параметри, контрольні краг                | іки й ін. |  |
| View Code Відкрити вікно коду програми              |           |  |
| Object Відкрити вікно екранної форми                |           |  |
| Object Browser Відкрити вікно браузера об'єктів     |           |  |
| Immediate Відкриває вікно для введення і            |           |  |
| Window безпосереднього виконання команд             |           |  |
| Locals Window Відкриває вікно для перегляду значен  | њ         |  |
| перемінних.                                         |           |  |
| Watch Window Відкриває вікно перегляду значень      |           |  |
| виражень.                                           |           |  |
| Project Explorer Відкрити вікно провідника проекту  |           |  |
| Properties Відкрити вікно властивостей              |           |  |
| Window                                              |           |  |
| Form Layout Відкрити вікно макета форми             |           |  |
| Window                                              |           |  |
| Toolbox Відкрити вікно елементів керування          |           |  |
| Data View Відкриває вікно перегляду даних           |           |  |
| Window                                              |           |  |
| Color Palette Відображає колірну палітру            |           |  |
| Toolbars Відкриває меню, призначене для             |           |  |
| відображення Панелі інструментів                    |           |  |
| Project Add Form Додає у вікно проекту форму        |           |  |
| Add MDI Form Додає MDI-форму                        |           |  |
| Add Module Додає програмний модуль                  |           |  |
| Add Class Module Додає користувальницький клас      |           |  |
| Add User Control Додає користувальницький елемент   |           |  |
| керування                                           |           |  |
| Add Property Page Додає стандартну форму настроюван | НЯ        |  |
| властивостей                                        |           |  |
| Add WebClass Додає Web-клас                         |           |  |
| Add Data Report Додає в проект звіт                 |           |  |
| Add DHTML Додає сторінку DHTML                      |           |  |
| Page                                                |           |  |
| Add Data Додає середовище бази даних                |           |  |
| Environment                                         |           |  |

| 1      | 2                  | 3                                         |  |
|--------|--------------------|-------------------------------------------|--|
|        | Add File           | Додає файл                                |  |
|        | Remove             | Виключає файл із проекту                  |  |
|        | References         | Викликає вікно включення посилань проекту |  |
|        |                    | в бібліотеки                              |  |
|        | Components         | Відкриває діалогове вікно, яке дозволяє   |  |
|        |                    | додати на панель елементів управління     |  |
|        |                    | компоненти для їхнього подальшого         |  |
|        |                    | включення в проект додатка                |  |
|        | Project Properties | Відкриває вікно властивостей проекту      |  |
| Format | Align              | Відкриває меню, що містить команди        |  |
|        | -                  | вирівнювання об'єктів                     |  |
|        | Make Same Size     | Відкриває меню, що містить команди, які   |  |
|        |                    | керують розмірами об'єктів у формі        |  |
|        | Horizontal         | Встановлює інтервал між об'єктами в       |  |
|        | Spacing            | горизонтальному напрямку                  |  |
|        | Vertical Spacing   | Встановлює інтервал між об'єктами у       |  |
|        |                    | вертикальному напрямку                    |  |
|        | Center in Form     | Центрує об'єкти у формі                   |  |
|        | Order              | Направляє обраний об'єкт у нижній чи      |  |
|        |                    | верхній шар форми                         |  |
| Debug  | Step Into          | Здійснює покрокове виконання процедури,   |  |
|        |                    | включаючи також викликувані нею           |  |
|        |                    | процедури                                 |  |
|        | Step Over          | Здійснює покрокове виконання процедури    |  |
|        |                    | без трасування викликуваних нею процедур  |  |
|        | Step Out           | Виконання програми здійснюється до        |  |
|        |                    | виходу з поточної процедури               |  |
|        | Add Watch          | Відкриває вікно Add Watch для уведення    |  |
|        |                    | виражень, за значеннями яких буде вестися |  |
|        |                    | спостереження                             |  |
|        | Edit Watch         | Відкриває діалогове вікно Edit Watch для  |  |
|        |                    | редагування чи видалення виразів, за      |  |
|        |                    | значеннями яких ведеться спостереження    |  |
|        | Quick Watch        | Відкриває вікно Quick Watch для про-      |  |
|        |                    | огляду значення обраного вираження        |  |
|        | Toggle Breakpoint  | Установлює крапку останова                |  |
|        | Clear All          | Видаляє всі крапки останова               |  |
|        | Breakpoints        |                                           |  |
|        | Set Next           | Установлює наступний оператор             |  |
|        | Statement          |                                           |  |

| 1       | 2                         | 3                                          |  |
|---------|---------------------------|--------------------------------------------|--|
|         | Show Next                 | Показує наступний оператор                 |  |
|         | Statement                 |                                            |  |
| Run     | Start                     | Запускає додаток на виконання              |  |
|         | Start with Full           | Запускає додаток на виконання з повною     |  |
|         | Compile                   | компіляцією                                |  |
|         | Break                     | Зупиняє виконання додатка                  |  |
|         | End                       | Припиняє виконання додатка                 |  |
|         | Restart                   | Перезапускає додаток                       |  |
|         |                           |                                            |  |
| Query   | Run                       | Виконує запит до бази даних                |  |
|         | Clear Results             | Очищає результати запиту                   |  |
|         | Verify SQL                | Перевіряє синтаксис запиту                 |  |
|         | Syntax                    |                                            |  |
|         | Group By                  | Групує дані в запиті                       |  |
|         |                           |                                            |  |
|         | Change Type:              | Створює запит для вибірки даних            |  |
|         | Select                    |                                            |  |
|         | Change Type:              | Створює запит, призначений для додавання   |  |
|         | Insert                    | даних у таблицю, використовуючи значення   |  |
|         |                           | інших таблиць                              |  |
|         | Change Type:              | Створює запит, призначений для зміни       |  |
|         | Insert Values             | даних                                      |  |
|         | Change Type:              | Створює запит, призначении для зміни       |  |
|         | Change Type:              | Даних                                      |  |
|         | Delete                    | створює запит, призначений для видалення   |  |
|         | Change Type:              | Даних                                      |  |
|         | Make Table                | Створює нову таблицю на основі результатів |  |
|         |                           | вибірки                                    |  |
|         | Add to Output             | Додає поля в список полів формованої       |  |
|         | Q                         | виотрки                                    |  |
|         | Sort Ascending            | Призначає сортування по зростанню          |  |
|         | Bomassa Eiltan            | Призначає сортування по убуванню           |  |
|         | Salaat All Dawa           | Бидаляє фільтр                             |  |
|         | From Table A              | Створює зовнішнє з єднання, що виоирає всі |  |
|         | FIDILI STADIC A >         | записи з першог гаолиці, навіть якщо вони  |  |
|         | Select All Rows           | Створює зовнішнє з'єлнання, що вибирає всі |  |
|         | From <table r=""></table> | записи з пругої таблиці навіть якщо вони   |  |
|         |                           | вілсутні в першій таблиці                  |  |
| Diagram | New Text                  | Лолає пояснювальний текст                  |  |
|         | Annotation                |                                            |  |

| 1       | 2                         | 3                                          |  |
|---------|---------------------------|--------------------------------------------|--|
|         | Set Text Font             | Установлює шрифт                           |  |
|         | Add Related               | Додає зв'язану таблицю                     |  |
|         | Tables                    |                                            |  |
|         | Show Relationship         | Показує найменування зв'язків              |  |
|         | Labels                    |                                            |  |
|         | Modify Custom             | Змінює вид відображення таблиць у діаграмі |  |
|         | View                      |                                            |  |
|         | View Page Break           | Показує розбивку на сторінки               |  |
|         | Recalculate Page<br>Break | Перераховує розбивку на сторінки           |  |
|         | Arrange Selection         | Вирівнює обрані таблиці                    |  |
|         | Arrange Tables            | Вирівнює всі таблиці                       |  |
|         | Autosize Selected         | Автоматично встановлює розмір обраних      |  |
|         | Tables                    | таблиць                                    |  |
| Tools   | Add Procedure             | Додати процедуру                           |  |
|         | Procedure                 | Встановлює атрибути процедури              |  |
|         | Attributes                |                                            |  |
|         | Menu Editors              | Викликає вікно редактора меню              |  |
|         | Options                   | Відкриває діалогове вікно для настрою-     |  |
|         |                           | вання параметрів програми Visual Basic     |  |
|         | SourseSafe                | Керує сховищем проектів                    |  |
| Add-Ins | Visual Data               | Запускає менеджера керування базою даних   |  |
|         | Manager                   |                                            |  |
|         | Add-In Manager            | Відкриває діалогове вікно, яке дозволяє    |  |
|         | ~ //                      | додати надбудову в Visual Basic 6          |  |
| Window  | Split                     | Розділяє вікно                             |  |
|         | Tile Horizontally         | Розміщає вікна горизонтально               |  |
|         | Tile Vertically           | Розміщає вікна вертикально                 |  |
|         | Arrange Icons             | Змінює розміщення значків вікон            |  |
| Help    | Context                   | Викликає довідкову систему з активною      |  |
|         | × 1                       | вкладкою Содержание                        |  |
|         | Index                     | Викликає довідкову систему з активною      |  |
|         | Q 1                       | вкладкою Індекс                            |  |
|         | Search                    | Викликає довідкову систему з активною      |  |
|         | <b>T</b> 1 1 1 0          | вкладкою Поиск                             |  |
|         | Technical Support         | Викликає довідкову систему з інформа-цією  |  |
|         | NC                        | про служоу технічної підтримки місгозоп    |  |
|         | Web                       | викликає сторінку містоsoft y Internet     |  |
|         | About Visual              | Викликає довідкову інформацію про пакет    |  |
|         | Basic Visual Basic 6      |                                            |  |

Додаток В

### Основні об'єкти VBA Microsoft Excel, їхні властивості, події і методи

| Колекції і<br>(об'єкти) | Характерис-        | Події                 | Методи                        |
|-------------------------|--------------------|-----------------------|-------------------------------|
| 1                       | 2                  | 3                     | 4                             |
| Application             | Має більш 120      | NewWorkBook – при     | Саlculate – примусове         |
| reprication             | властивостей і 40  | створенні нової       | обчислення у всіх             |
|                         | метолів лля уста-  | книги:                | вілкритих робочих             |
|                         | новки загальних    | WorkBookActivate –    | книгах:                       |
|                         | параметрів         | при активізації       | <b>Run</b> – запускає на      |
|                         | Excel; дозволяє    | робочої книги;        | виконання програму або        |
|                         | викликати більш    | WorkBookBeforeClos    | макрос;                       |
|                         | 400 убудованих     | е- перед закриттям    | Volatile – викликає           |
|                         | функцій            | робочої книги;        | переобчислення функції        |
|                         | робочого листа     | WorkBookBeforePrin    | користувача при зміні         |
|                         | за допомогою       | t- перед друком       | значення аргументів;          |
|                         | конструкції:       | робочої книги;        | Wait – тимчасове              |
|                         | Application.Функ   | WorkBookBeforeSave    | припинення роботи             |
|                         | ція (Аргументи)    | – перед збереженням;  | додатка;                      |
|                         |                    | WorkbookNewSheet -    | <b>ОпТіте</b> – призначає     |
|                         |                    | при додаванні нового  | виконання процедури на        |
|                         |                    | листа в книгу;        | визначений час;               |
|                         |                    | WorkbookOpen – при    | <b>Quit</b> закриває додаток. |
|                         |                    | відкритті книги;      |                               |
|                         |                    | WorkbookDeactivate    |                               |
|                         |                    | – при утраті фокуса   |                               |
|                         |                    | робочою книгою.       | · · ·                         |
| WorkBooks               | ActiveSheet –      | BeforeClose – перед   | Activate – активізація        |
| (WorkBook)              | повертає           | закриттям;            | робочої книги;                |
|                         | активнии лист      | BeforePrint – перед   | Ааа – створює робочу          |
|                         | книги;             | роздрукуванням;       | книгу;                        |
|                         | ActiveSnart –      | BeforeSave – перед    | Сюзе – закриття росочої       |
|                         | повертає активну   | Deactivate vrnara     |                               |
|                         | Sheets HODODTOG    | beactivate – yipaia   | ореп – відкриття              |
|                         | cinetic - noscpiae |                       | Sava (Sava as)                |
|                         |                    | NewSheet HODEPTEC     | save (Save as) –              |
|                         | Worksheets _       | новий пист.           | зоереження рооочог            |
|                         | TOBEDTAE           | Onen – Bijkputta      | PrintPreview _                |
|                         | сімейство всіх     |                       | попередній перегляд.          |
|                         | побочих аркушів    | книги                 | <b>PrintOut</b> – JDVK BMICTV |
|                         | книги:             | Sheet Activate –      | робочої книги:                |
|                         | Charts –           | активізація робочого. | SendMail – відсилання         |

Продовження додатку В

| 1           | 2                       | 3               | 4                         |
|-------------|-------------------------|-----------------|---------------------------|
|             | повертає сімейство      | листа;          | пошти.                    |
|             | всіх діаграм книги;     | SheetDeactivate |                           |
|             | Saved – були зміни      | – робочий лист  |                           |
|             | ( <b>True</b> ) чи ні   | утрачає фокус   |                           |
|             | (False) – для           |                 |                           |
|             | збереження;             |                 |                           |
|             | WriteReserved -         |                 |                           |
|             | допускає (True)         |                 |                           |
|             | або ні (False)          |                 |                           |
|             | запис у документі.      |                 |                           |
| WorkSheets  | <b>Name</b> – ім'я      | BeforeClose -   | Active – активізує        |
| (WorkSheet) | робочого листа;         | перед           | зазначений робочий лист;  |
|             | Visible – True –        | закриттям;      | Add – створює новий       |
|             | лист виводиться на      | BeforePrint –   | робочий лист;             |
|             | екран, False – лист     | перед           | Delete – видаляє робочий  |
|             | небачимо;               | роздрукуванням; | лист;                     |
|             | UsedRange –             | BeforeSave -    | Protect – захищає         |
|             | повертає діапазон       | перед           | робочий лист від змін;    |
|             | з даними;               | збереженням;    | Unprotect – знімає захист |
|             | ActiveCell –            | Deactivate –    | з листа;                  |
|             | повертає активну        | утрата фокуса   | Сору – копіювання         |
|             | чарунку робочого        | робочою         | робочого листа;           |
|             | листа;                  | книгою;         | Move – переміщення        |
|             | Intersect –             | NewSheet – при  | робочого листа.           |
|             | повертає діапазон,      | лолаванні       | Evaluate – перетворить    |
|             | що є                    | нового листа:   | вираження в об'єкт або    |
|             | перетинанням            | Open – при      | значення.                 |
|             | декількох               | вілкритті       | Використовується при      |
|             | діапазонів;             | робочої книги:  | уведенні формул і адрес   |
|             | <b>Union</b> – повертає | SheetActivate – | чарунок з діалогових      |
|             | діапазон, що є          | при активізації | вікон.                    |
|             | об'єднанням             | робочого листа: |                           |
|             | декількох               | SheetDeactivate |                           |
|             | діапазонів;             | – коли робочий  |                           |
|             | StandartHeight –        | лист утрачає    |                           |
|             | повертає                | фокус.          |                           |
|             | стандартну висоту       | T. 2            |                           |
|             | всіх рядків             |                 |                           |
|             | робочого листа.         |                 |                           |
| Range       | Value – повертає        | Activate –      | Address – повертає        |
| _           | значення з (або в)      | активний        | адресу чарунки;           |
|             | чарунки діапазону;      | діапазон;       | AutoFit – автоматично     |

Продовження додатку В

| 1 | 2                       | 3                  | 4                        |
|---|-------------------------|--------------------|--------------------------|
|   | Name – ім'я             | Address – адреса   | набудовує ширину         |
|   | діапазону;              | діапазону;         | стовпця і висоту рядка;  |
|   | <b>Count</b> – повертає | Borders – границі; | Clear (ClearComments,    |
|   | число об'єктів у        | Cells – чарунки;   | ClearContents,           |
|   | наборі,                 | Column –           | ClearFormats             |
|   | наприклад рядків        | стовпчик;          | ClearNotes) – очищення   |
|   | у діапазоні;            | EntireColumn       | відповідного діапазону   |
|   | CurrentRegion -         | (EntireRow) –      | або типу даних;          |
|   | повертає число          | поточний стовпчик  | Сору – копіювання;       |
|   | рядків поточного        | (поточний рядок)   | Cut – вирізання;         |
|   | діапазону;              | і т.д.             | Delete – видалення;      |
|   | EntireColumn –          |                    | Columns ( Rows) –        |
|   | повертає                |                    | повертає кількість       |
|   | стовпець;               |                    | стовпців (рядків) з яких |
|   | EntireRow –             |                    | складається діапазон;    |
|   | повертає рядок;         |                    | Insert – вставка чарунки |
|   | Font – повертає         |                    | або діапазону;           |
|   | шрифт;                  |                    | Offset – повертає        |
|   | Formula –               |                    | діапазон, зміщений щодо  |
|   | повертає                |                    | даного;                  |
|   | формулу у               |                    | Select – виділення       |
|   | форматі А1;             |                    | діапазону;               |
|   |                         |                    | Consolidate –            |
|   |                         |                    | застосовується           |
|   | Formula1C1 –            |                    | для об'єднання даних з   |
|   | повертає                |                    | декількох діапазонів в   |
|   | формулу у               |                    | одну підсумкову          |
|   | форматі R1C1;           |                    | таблицю:                 |
|   | ShrinkToFit –           |                    | Об'єкт.Consolidate       |
|   | True-                   |                    | (Sources, _ Function,    |
|   | автоматичне             |                    | TopRow, LeftColumn, _    |
|   | розміщення              |                    | CreateLinks),            |
|   | тексту в чарунці,       |                    | де Об'єкт – діапазон для |
|   | False –                 |                    | підсумкової таблиці;     |
|   | протилежний             |                    | Sources – масив посилань |
|   | випадок.                |                    | у R1C1-форматі на        |
|   |                         |                    | вихідні діапазони даних  |
|   |                         |                    | (повні імена);           |
|   |                         |                    | Function – функція для   |
|   |                         |                    | консолідації;            |
|   |                         |                    | ТорRоw – значення True   |

Продовження додатку В

| 0      |                   |   |                                            |
|--------|-------------------|---|--------------------------------------------|
| 1      | 2                 | 3 | 4                                          |
|        |                   |   | <ul> <li>категорії в заголовках</li> </ul> |
|        |                   |   | стовпців, False – консолі-                 |
|        |                   |   | дація по розташуванню;                     |
|        |                   |   | LeftColumn – значення                      |
|        |                   |   | <b>True</b> – категорії в лівому           |
|        |                   |   | стовпці, False –                           |
|        |                   |   | консолідація по                            |
|        |                   |   | розташуванню;                              |
|        |                   |   | CreateLinks – значення                     |
|        |                   |   | True задає зв'язок з                       |
|        |                   |   | вихідними таблицями.                       |
| Shats  | ChartArea –       |   | Gallery – тип діаграми;                    |
| (Shat) | область на листі, |   | Format – формат для                        |
|        | відведена під     |   | даного типу діаграми (до                   |
|        | діаграму;         |   | 10 форматів);                              |
|        | ChartTitle –      |   | Title – назва діаграми;                    |
|        | заголовок         |   | Add – створює нову                         |
|        | діаграми;         |   | діаграму;                                  |
|        | ChartType – тип   |   | <b>Delete</b> – видаляє                    |
|        | діаграми;         |   | діаграму;                                  |
|        |                   |   | <b>CopyPicture</b> – копіює                |
|        |                   |   | діаграму в буфер обміну                    |
|        |                   |   | як малюнок;                                |
|        |                   |   | Location – пересуває                       |
|        |                   |   | діаграму на нове місце;                    |
|        |                   |   | <b>Select</b> – вибирає                    |
|        |                   |   | діаграму.                                  |

#### НАВЧАЛЬНЕ ВИДАННЯ

Наталія Миколаївна ВОЙТЮШЕНКО Алла Іванівна ОСТАПЕЦЬ

# ІНФОРМАТИКА І КОМП'ЮТЕРНА ТЕХНІКА

## 2-ге видання

Навчальний посібник

Керівник видавничих проектів – Б. А. Сладкевич Дизайн обкладинки – Б. В. Борисов Редактор – Н. П. Манойло Коректор – С. С. Савченко

Підписано до друку 01.10.2008. Формат 60х84 1/16. Друк офсетний. Гарнітура PetersburgC. Умовн. друк. арк. 35,5. Наклад 1000 прим.

Видавництво "Центр учбової літератури" вул. Електриків, 23 м. Київ, 04176 тел./факс 425-01-34, тел. 451-65-95, 425-04-47, 425-20-63 8-800-501-68-00 (безкоштовно в межах України) е-mail: office@uabook.com сайт: WWW.CUL.COM.UA

Свідоцтво ДК №2458 від 30.03.2006